# SIEMENS

## SIMOTION

## SIMOTION MCC モーションコントロールチャート

プログラミング/操作マニュアル

はじめに

| 説明                       | 1 |
|--------------------------|---|
| ソフトウェア<br>インターフェース       | 2 |
| MCC ソースファイルと<br>MCC チャート | 3 |
| MCC でのプログラミング            | 4 |
| MCC コマンド                 | 5 |
| 試運転 (ソフトウェア)             | 6 |
| エラー処理と<br>プログラムテスト       | 7 |
| 付録                       | Α |

### 安全性に関する基準

本書には、ユーザーの安全性を確保し製品の損傷を防止するうえ守るべき注意事項が記載されています。 ユーザーの安全性に関する注意事項は、安全警告サインで強調表示されています。このサインは、物的損傷に関 する注意事項には表示されません。

### <u>/</u> 危険

回避しなければ、直接的な死または重傷に至る危険状態を示します。

#### ∕҈≜

回避しなければ、死または重傷に至るおそれのある危険な状況を示します。

### ∕∖∖注意

回避しなければ、軽度または中度の人身傷害を引き起こすおそれのある危険な状況を示します(安全警告サイン付き)。

#### 注意

回避しなければ、物的損傷を引き起こすおそれのある危険な状況を示します(安全警告サインなし)。

### 通知

回避しなければ、望ましくない結果や状態が生じ得る状況を示します(安全警告サインなし)。

複数の危険レベルに相当する場合は、通常、最も危険度の高い(番号の低い)事項が表示されることになってい ます。安全警告サイン付きの人身傷害に関する注意事項があれば、物的損傷に関する警告が付加されます。

### 有資格者

装置/システムのセットアップおよび使用にあたっては必ず本マニュアルを参照してください。機器のインストー ルおよび操作は有資格者のみが行うものとします。有資格者とは、法的な安全規制/規格に準拠してアースの取り 付け、電気回路、設備およびシステムの設定に携わることを承認されている技術者のことをいいます。

#### 使用目的

以下の事項に注意してください。

### ∕≜警告

本装置およびコンポーネントはカタログまたは技術的な解説に詳述されている用途にのみ使用するものとしま す。また、Siemens 社の承認または推奨するメーカーの装置またはコンポーネントのみを使用してください。 本製品は輸送、据付け、セットアップ、インストールを正しく行い、推奨のとおりに操作および維持した場合 にのみ、正確かつ安全に作動します。

#### 商標

®マークのついた称号はすべて Siemens AG の商標です。本書に記載するその他の称号は商標であり、第三者が 自己の目的において使用した場合、所有者の権利を侵害することになります。

#### 免責事項

本書のハードウェアおよびソフトウェアに関する記述と、実際の製品内容との一致については検証済みです。 しかしなお、本書の記述が実際の製品内容と異なる可能性もあり、完全な一致が保証されているわけではありま せん。記載内容については定期的に検証し、訂正が必要な場合は次の版て更新いたします。

## はじめに

### 対象製品

本書は SIMOTION プログラミングのマニュアルパッケージの一部です。 本書は以下の SIMOTION SCOUT V4.1 に使用できます。

- SIMOTION SCOUT V4.1 (SIMOTION 製品シリーズのエンジニアリングシステム)、 および、併用する以下の製品
- SIMOTION Kernel V4.1、V4.0、V3.2、V3.1、V3.0、または V2.1
- SIMOTION テクノロジーパッケージ Cam、Path (カーネル V4.1 現在)、Cam\_ext (カーネル V3.2 現在)、および各カーネルのバージョンの TControl(カーネル V3.0 までのテクノロジーパッケージ Gear、Position、および基本 MC を含む)

### SIMOTION ドキュメンテーション

SIMOTION ドキュメンテーションの一覧は、別途、参考文献一覧として掲載されています。

このマニュアルは、提供される SIMOTION SCOUT とともに電子マニュアルとして収録されます。

SIMOTION 取扱説明書は9個のマニュアルパッケージで構成され、そのパッケージには約60の SIMOTION マニュアルとその他の製品(たとえば SINAMICS)に関するマニュアルが含まれています。

SIMOTION V4.1 では、以下のドキュメンテーションパッケージを使用できます。

- SIMOTION エンジニアリングシステム
- SIMOTION システムおよび機能
- SIMOTION 診断
- SIMOTION プログラミング
- SIMOTION プログラミング リファレンス
- SIMOTION C2xx
- SIMOTION P350
- SIMOTION D4xx
- SIMOTION 追加ドキュメンテーション

### ホットラインおよびインターネットアドレス

技術上のご質問がある場合は、弊社のホットライン(世界中どこでも可能です)にお問い合わ せください。

A&D テクニカルサポート:

- 電話番号:+49 (180) 50 50 222
- FAX 番号: +49 (180) 50 50 223
- 電子メール:adsupport@siemens.com
- インターネット: http://www.siemens.de/automation/support-request

ご質問やご提案がある場合や、ドキュメンテーションの間違いにお気付きの場合は、次の連 絡先宛にファックスまたは電子メールでお知らせください。

- FAX 番号: +49 (9131) 98 63315
- 電子メール: docu.motioncontrol@siemens.com

### Siemens インターネットアドレス

SIMOTION 製品、製品サポート、および FAQ に関する情報は、インターネットの次のアド レスに掲載されています。

- 一般情報:
  - http://www.siemens.de/simotion( $\mathbb{K} \wedge \mathbb{Y}$ )
  - http://www.siemens.com/simotion(世界共通)
- 製品サポート:
  - http://support.automation.siemens.com/WW/view/en/10805436

### その他のサポート

弊社は、SIMOTION の習得のための入門コースも提供しています。

お客様の地域のトレーニングセンターか、D-90027 Nuremberg/Germany、 Tel +49 (911) 895 3202 の本部トレーニングセンターにお問い合わせください。

|   | はじめい                                                                                                    | Ξ                                                                                                    | 3                                                                                            |
|---|----------------------------------------------------------------------------------------------------|----------------------------------------------------------------------------------------------------|----------------------------------------------------------------------------------------------|
| 1 | 説明                                                                                                    |                                                                                                    |                                                                                              |
|   | 1.1                                                                                                    | 概要                                                                                                    | 27                                                                                           |
|   | 1.2                                                                                                    | MCC (モーションコントロールチャート)の概要                                                                                                    | 27                                                                                           |
|   | 1.3                                                                                                    | プログラミングの原理                                                                                                    |                                                                                              |
|   | 1.4                                                                                                    | プログラミングの手順                                                                                                    |                                                                                              |
| 2 | ソフトワ                                                                                                    | <b>ウェアインターフェース</b>                                                                                                    |                                                                                              |
|   | 2.1                                                                                                    | MCC エディタのユーザインターフェース                                                                                                    | 31                                                                                           |
|   | 2.2                                                                                                    | ワークベンチでの MCC チャートと MCC ソースファイルの表示                                                                                                    |                                                                                              |
|   | 2.3                                                                                                    | オペレータ入力オプション                                                                                                    |                                                                                              |
|   | 2.4                                                                                                    | MCC エディタの設定                                                                                                    |                                                                                              |
|   | 2.5                                                                                                    | オンラインヘルプを呼び出します。                                                                                                    |                                                                                              |
| 3 | MCC V                                                                                                    | ースファイルと MCC チャート                                                                                                    | 37                                                                                           |
| Ū | 3.1                                                                                                    |                                                                                                    | 37                                                                                           |
|   | 3.1<br>3.2<br>3.2.1<br>3.2.2<br>3.2.3<br>3.2.4<br>3.2.5<br>3.2.6<br>3.2.7<br>3.2.8<br>3.2.8.1<br>3.2.8.2<br>3.2.8.1<br>3.2.8.2<br>3.2.8.3<br>3.2.9<br>3.2.9.1<br>3.2.9.2<br>3.2.10<br>3.2.11 | MCC ソースファイルの挿入と管理<br>新しい MCC ソースファイルの挿入<br>既存の MCC ソースファイルを開く<br>MCC ソースファイルの転送とコンパイル<br>開いている MCC ソースファイルを閉じる<br>MCC ソースファイルの切り取り、コピー、削除<br>切り取りまたはコピーした MCC ソースファイルの貼り付け<br>MCC ソースファイルのノウハウ保護<br>MCC ソースファイルのエクスポートとインポート<br>MCC ソースファイルを ST ソースファイルとしてエクスポート<br>MCC ソースファイルを ST ソースファイルとしてエクスポート<br>MCC ソースファイルを ST ソースファイルとしてエクスポート<br>MCC ソースファイルを ST ジースファイルとしてエクスポート<br>MCC ソースファイルを ST ジースファイルとしてエクスポート<br>MCC ソースファイルを ST ジースファイルとしてエクスポート<br>MCC ソースファイルを ST ジースファイルとしてエクスポート<br>MCC ソースファイルのプロパティ<br>MCC ソースファイルの名前を変更<br>テストファンクションの使用<br>現在のコンパイラオプションの表示<br>コンパイラオプションの選択 | 37 $37$ $37$ $40$ $40$ $41$ $42$ $42$ $42$ $42$ $42$ $43$ $43$ $43$ $43$ $44$ $45$ $46$ $46$ |
|   | 3.3<br>3.3.1<br>3.3.2<br>3.3.3<br>3.3.4<br>3.3.5<br>3.3.6<br>3.3.7                                                                                                    | MCC チャートの挿入と管理<br>新しい MCC チャートの挿入<br>既存の MCC チャートを開く<br>MCC チャートの転送とコンパイル<br>開いている MCC チャートを閉じる<br>MCC チャートの切り取り、コピー、削除<br>切り取りまたはコピーした MCC チャートの貼り付け<br>MCC ソースファイルでの MCC チャートの順序の指定                                                                                                    |                                                                                              |

|   | 3.3.8<br>3.3.8.1<br>3.3.8.2 | MCC チャートのエクスポートとインポート<br>MCC チャートを XML 形式でエクスポート<br>MCC チャートを XML データからインポート | 52<br>52 |
|---|-----------------------------|------------------------------------------------------------------------------|----------|
|   | 3.3.8.3                     | MCC チャートのインポート                                                               | 53       |
|   | 3.3.9                       | MCC チャートのプロパティ                                                               | 54       |
|   | 3.3.9.1                     | MCC チャートの名削変更<br>MCC チャートの作成タイプの変更                                           | 54<br>54 |
|   | 3.3.9.3                     | 他のチャートでの使用可能性(エクスポート機能)の変更                                                   | 55       |
| 4 | MCC で                       | のプログラミング                                                                     | 57       |
|   | 4.1                         | MCC チャートのプログラミング                                                             | 57       |
|   | 4.2                         | プログラミングの原理                                                                   | 57       |
|   | 4.2.1                       | プログラミングの一般原理                                                                 | 57       |
|   | 4.2.2                       |                                                                              | 50       |
|   | 4.3                         | MCC コマンドの管理<br>コマンドの挿 1                                                      | 59       |
|   | 4.3.1                       | コマンドの理人<br>MCC チャートでのコマンドの表現                                                 | 59       |
|   | 4.3.3                       |                                                                              | 62       |
|   | 4.3.4                       | コマンドのナンバリング                                                                  | 62       |
|   | 4.3.5                       | コマンドの選択                                                                      | 62       |
|   | 4.3.7                       | コマンドのコピー、削除、切り取り、または貼り付け                                                     | 63       |
|   | 4.3.8                       | 取り消し/やり直し                                                                    | 64       |
|   | 4.3.9                       | モジュール作成                                                                      | 64       |
|   | 4.3.9.1                     | モジュール作成の手順                                                                   | 65       |
|   | 4.3.9.2<br>4393             | ーモジュールで用くまたは闭しる<br>モジュールのキャンセル                                               | 60       |
|   | 4.3.9.4                     | モジュール構造の変更                                                                   | 66       |
|   | 44                          | MCC コマンドの処理                                                                  | 67       |
|   | 4.4.1                       | コマンドパラメータの割り当て                                                               | 67       |
|   | 4.4.2                       | 入力フィールドと選択リスト                                                                | 69       |
|   | 4.4.2.1                     | 入力フィールド                                                                      | 69       |
|   | 4.4.Z.Z<br>4 4 2 3          | 選びリスト(コノ小小ックス)                                                               | 69<br>70 |
|   | 4.4.2.4                     | 単位                                                                           | 70       |
|   | 4.4.3                       | [Dynamics]タブ                                                                 | 71       |
|   | 4.4.4                       | [Expert]タブ                                                                   | 73       |
|   | 4.4.5<br>1 1 5 1            | 移行動作と人ナッノ有効化条件                                                               | 76       |
|   | 4.4.5.2                     | プログラム実行の遅延(ステップ有効化条件)                                                        |          |
|   | 4.4.5.3                     | 移行動作とステップ有効化条件の例                                                             | 78       |
|   | 4.4.6                       | パラメータ設定画面を閉じる                                                                | 79       |
|   | 4.4.7                       | SIノロクフミンク言語での関連するンステムノアンクンヨン、ンステム変数、<br>またけコマンド                              | 70       |
|   | 4.4.8                       | またはコマント<br>戻り値                                                               | 73       |
|   | 4.4.8.1                     | テクノロジーパッケージのシステムファンクションの戻り値                                                  | 80       |
|   | 4.5                         | 変数とデータタイプに関する一般的な情報                                                          | 82       |
|   | 4.5.1                       | 変数タイプの概要                                                                     | 82       |
|   | 4.5.2                       | 宣言の範囲                                                                        | 84       |
|   | 4.5.3                       | 識別ナのルール<br>                                                                  | 84       |
|   | 4.5.4                       | ニュ、⁄婉系に区用こ1'る肌クリ<br>配列の長さと配列のエレメント                                           | 00<br>   |
|   | 4.5.4.2                     | 初期值                                                                          | 85       |
|   | 4.5.4.3                     | コメント                                                                         | 85       |

| 4.6            | データタイノ                                                    |     |
|----------------|-----------------------------------------------------------|-----|
| 4.6.1          | 一般事項                                                      |     |
| 4.6.2          | 基本データタイプ                                                  |     |
| 4.6.2.1        | 基本データタイプ                                                  |     |
| 4.6.2.2        | 基本データタイフの値の範囲限界                                           |     |
| 4.6.2.3        | 一般的なデータタイプ                                                | 90  |
| 4.6.2.4        | 基本システムデータタイプ                                              | 91  |
| 4.6.3          | 取得データタイプの宣言(UDT)                                          |     |
| 4.6.3.1        | ユーザ定義のデータタイプ(UDT)の定義                                      | 91  |
| 4.6.3.2        | データタイフ宣言の範囲                                               |     |
| 4.6.3.3        | 構造体の定義                                                    |     |
| 4.6.3.4        |                                                           |     |
| 4.6.4          | テクノロジーオフジェクトのデータタイフ                                       |     |
| 4.6.4.1        | テクノロンーオノンエクトのデータタイノの説明                                    |     |
| 4.6.4.2        | =====のノロハティの継承                                            |     |
| 4.6.5          | システムデータタイフ                                                | 94  |
| 47             | <u> </u>                                                  | 95  |
| 4.7.1          | 変数タイプのキーワード                                               |     |
| 472            | な数の定義                                                     | 96  |
| 4721           | シンボルブラウザでのグローバルデバイス変数の定義                                  | 96  |
| 4722           | ソースファイルでのフェット変数の宣言                                        |     |
| 4723           | ローカル変数の宣言                                                 | 98  |
| 473            | 変数初期化の時期                                                  | 99  |
| 4.7.3.1        | 保持性グローバル変数の初期化                                            | 100 |
| 4732           | 非保持性グローバル変数の初期化                                           | 101 |
| 4733           | ローカル変数の初期化                                                | 102 |
| 4734           | コー アンクションブロック(FB)のインスタンス初期化                               | 102 |
| 4.7.3.5        | テクノロジーオブジェクトのシステム変数初期化                                    | 103 |
| 4.7.3.6        | グローバル変数のバージョン ID とダウンロード中の初期化                             |     |
| 4.7.3.7        | スタティックプログラム変数の初期化                                         |     |
|                |                                                           | (   |
| 4.8            | 人力と出力へのアクセス (ノロセスイメーン、I/O 変数)                             | 106 |
| 4.8.1          | 人力と出力へのアクセム概要                                             |     |
| 4.8.2          | - 但接アクセスとノロセスイメーンアクセスの里安な機能                               | 107 |
| 4.8.3          | サイクリックダスクの直接アクセスとノロセスイメーン                                 |     |
| 4.8.3.1        | _ 直接アクセスの I/O アドレスとサイクリックダスクのノロセスイメーシのルール                 | 110 |
| 4.8.3.2        | _ 旦接アクセスまたはサイクリックダスクのノロセスイメーン用の I/O 変数の作成                 |     |
| 4.8.3.3        | 1/0 パトレス入刀の桶乂                                             |     |
| 4.8.3.4        | I/U 変数の指定り能なナーダダイノ                                        |     |
| 4.8.4          | Background Lask の固定ノロセスイメージへのアクセス                         |     |
| 4.8.4.1        | Background Lask の固定ノロセスイメーンへの絶対アクセス(絶対 PLアクセス)            |     |
| 4.8.4.2        | ー 紀刈ノロセスイメーンドクセスの識別士の博义                                   |     |
| 4.8.4.3        | Background Lask の回走ノロセスイメーンへのンノホリックアクセスの定義                |     |
| 4.8.4.4        | ンノホリックノロセスイメーン(PI)アクセスに指定り能なナーダダイノ                        | 110 |
| 4.0.4.0        | 19. Dackground Task の回たノロビスイスーンへのシンホリックアクビスの定義            |     |
| 4.8.4.0        | Background Lask の回走ノロセス1 メーンへのアクセス用の I/O 変数の作成            |     |
| 4.0.4./        | //∪ 友奴 ヽ ツ / ノ ヒ ∧                                        | 118 |
| 4.9            | 他のプログラムソースやライブラリへの接続                                      | 119 |
| 4.9.1          | 接続の定義                                                     | 120 |
| 4.9.1.1        | 他のユニット(プログラムのソースファイル)への接続の定義手順                            | 120 |
| 4.9.1.2        | ライブラリに接続を定義する手順                                           | 120 |
| 4.9.2          | ネームスペースの使用                                                | 121 |
| 1 10           | <b>サブⅡ_チヽ</b> ,                                           | 400 |
| 4.10<br>4.10 4 | ソノル―ノノ                                                    | ZZI |
| 4.10.1         | - ノ , ノ ノ J ノ I レ) み に は ノ , ノ ノ ノ ヨ ノ ノ Ц ィ ノ (FD) Ⅵ 押 ヘ | 124 |

| 4.10.2             | サブルーチン呼び出しを MCC チャートに挿入し、パラメータを割り当てる     | 124         |
|--------------------|------------------------------------------|-------------|
| 4.10.2.1           | 以下のパラメータの概要                              | 126         |
| 4.10.3             | 例: ファンクション(FC)                           | 127         |
| 4.10.3.1           | ノアンクション(FC)の作成とノロクフミング                   |             |
| 4.10.3.2<br>1 10 1 |                                          | 120<br>130  |
| 4.10.4             | 7. / / / / / / / / / / / / / / / / / / / |             |
| 4.10.4.2           | ファンクションブロック(FB)のサブルーチン呼び出し               |             |
| 4.10.4.3           | ファンクションブロックインスタンスの作成                     |             |
| 4.10.4.4           | ファンクションブロックのサブルーチン呼び出しのプログラミング           | 133         |
| 4.10.4.5           | ファンクションブロックの出力パラメータへの遡及的アクセス             | 135         |
| 4.11               | 基準データ                                    | 136         |
| 4.11.1             | クロスリファレンスリスト                             | 136         |
| 4.11.1.1           | クロスリファレンスリストの作成                          |             |
| 4.11.1.2           | 例: 詳細ビューの[Cross references]タフ            |             |
| 4.11.1.3           | クロスリファレンスリストの内谷                          |             |
| 4.11.1.4           | クロスリファレノスリストでの作来                         | اندا<br>138 |
| 4.11.2             | ノロノノム備追<br>例・詳細ビューのIProgram structure]タブ | 139         |
| 4.11.2.2           | パーログラム構造の内容                              | 139         |
| 4.11.3             | ンコード属性                                   |             |
| 4.11.3.1           | コード属性の内容                                 | 141         |
| 1 12               |                                          | 1/2         |
| 4 12 1             | CAD/I DD/I Official                      |             |
| 4.12.1.1           | LAD エレメントの説明                             |             |
| 4.12.1.2           |                                          |             |
| 4.12.1.3           | 分岐を閉じる                                   | 145         |
| 4.12.2             | ファンクションブロック図(FBD)                        | 145         |
| 4.12.2.1           | FBD エレメントの説明                             | 147         |
| 4.12.3             | Formula                                  | 148         |
| 4.13               | コマンドライブラリとシステムファンクション                    | 149         |
| 4.13.1             | コマンドライブラリ                                | 149         |
| 4.13.1.1           | コマンドライブラリの使用                             | 150         |
| 4.13.1.2           | ユーザファンクションとファンクションブロック                   |             |
| 4.13.2             | [System function call]コマンドの使用            |             |
| 4.13.2.1           | 以下のハフメーダの弑妾                              |             |
| 4.14               | ライブラリの MCC チャート                          | 155         |
| 4.14.1             | ライブラリでのテクノロジーパッケージの使用                    | 155         |
| 4.14.2             | ライフラリのコンバイル                              | 157         |
| 4.15               | 印刷                                       | 159         |
| MCC ⊐              | マンド                                      | 161         |
| 51                 | 其木コマンド                                   | 161         |
| 5.1.1              | 本本コマント<br>Wait time                      |             |
| 5.1.1.1            | Wait time                                |             |
| 5.1.1.2            | [Wait time]のパラメータ概要                      |             |
| 5.1.1.3            | [Wait time]のパラメータ概要 - [Parameters]タブ     | 162         |
| 5.1.1.4            | [Wait time]のパラメータ概要 - [Expert]タブ         | 162         |
| 5.1.1.5            | [Wait time]の関連するシステムファンクション              | 162         |
| 5.1.2              | Wait for axis                            |             |
| 5.1.2.1            | Wait for axis                            |             |
| 0.1.2.2<br>5 1 2 2 | [vvail iui axis]vハノノーン何安<br>軸フテークフ       |             |
| J. I.Z.J           | モント クク                                   |             |

8

5

| F 0 0   | <b>クフ ク の 中 紙</b>                                                                                                    | 100 |
|---------|----------------------------------------------------------------------------------------------------|-----|
| 5.2.2   | メスシの中間                                                                                                    | 180 |
| 5.2.2.1 |                                                                                                    | 186 |
| 5.2.2.2 | [Interrupt task]のハラメータ概要                                                                                                    | 187 |
| 5.2.2.3 | [Interrupt task]の関連するシステムファンクション                                                                                                    | 187 |
| 5.2.2.4 | [Interrupt task]の戻り値                                                                                                    | 187 |
| 5.2.3   | タスク続行                                                                                                    | 188 |
| 5.2.3.1 | タスク続行                                                                                                    | 188 |
| 5232    | IContinue task1のパラメータ概要                                                                                                    | 189 |
| 5233    | [Continue task]の関連するシステムファンクション                                                                                                    | 189 |
| 5234    | [Continue task]の同り値                                                                                                    | 180 |
| 5.2.3.4 | Continue taskjov庆りie                                                                                                    | 109 |
| 5.2.4   | メスクのリゼット                                                                                                    | 190 |
| 5.2.4.1 | ダスクのリセット                                                                                                    | 190 |
| 5.2.4.2 | [Reset task]の/ラメータ概要                                                                                                    | 191 |
| 5.2.4.3 | [Reset task]の関連するシステムファンクション                                                                                                    | 191 |
| 5.2.4.4 | [Reset task]の戻り値                                                                                                    | 191 |
| 5.2.5   | タスクのステータス                                                                                                    | 192 |
| 5.2.5.1 | タスクのステータス                                                                                                    | 192 |
| 5252    | Task status]のパラメータ概要                                                                                                    | 193 |
| 5253    | [1  dot  otatus] (1  dot  otatus) (1  dot  otatus) (1  dot  otatus) (1  dot  otatus) (1  dot  otatus) (1  dot  otatus) (1  dot  dot | 103 |
| 5.2.5.5 | [Task status]の方法 デジンパームディングション                                                                                                    | 100 |
| 5.2.0   | Taskiuの上体                                                                                                    | 194 |
| 5.2.0.1 | Taskid の生成                                                                                                    | 194 |
| 5.2.6.2 | [Determine [askId]のハラメーダ概要                                                                                                    | 194 |
| 5.2.6.3 | [Determine TaskId]の関連するシステムファンクション                                                                                                    | 194 |
| 5.2     | プログラム構造                                                                                                    | 105 |
| 5.5     | ノロノノム神道                                                                                                    | 195 |
| 5.3.1   |                                                                                                    | 195 |
| 5.3.1.1 | IF: ノロクラム分岐                                                                                                    | 195 |
| 5.3.1.2 | IF ステートメントの挿入に関する注意                                                                                                    | 196 |
| 5.3.1.3 | IF ステートメントの削除/切り取りまたはコピーに関する注意                                                                                                    | 196 |
| 5.3.1.4 | [IF: Program branching]の ST (構造化テキスト)プログラミング言語の関連するコマンド                                                                                                    | 196 |
| 5.3.2   | WHILE: 開始時の条件でループ                                                                                                    | 197 |
| 5.3.2.1 | WHIF:開始時の条件でループ                                                                                                    | 197 |
| 5322    | [WHILE: Loop with condition at the start1の ST (構造化テキスト)プログラミング言語の                                                                                                    |     |
| 0.0.2.2 |                                                                                                    | 107 |
| 522     | 内定・9コ、ソー・                                                                                                    | 100 |
| 5.5.5   |                                                                                                    | 100 |
| 5.3.3.1 |                                                                                                    | 198 |
| 5.3.3.2 | [FOR: Loop with fixed number of runs]のハラメーダ概要 美行回数が固定されたルーク                                                                                                    | 198 |
| 5.3.3.3 | [FOR: Loop with fixed number of runs]の SI (構造化テキスト)ノロクラミンク言語の関連                                                                                                    | 199 |
| 5.3.4   | UNTIL: 終了時の条件でループ                                                                                                    | 200 |
| 5.3.4.1 | UNTIL: 終了時の条件でループ                                                                                                    | 200 |
| 5.3.4.2 | [UNTIL: Loop with condition at the end]の ST (構造化テキスト)プログラミング言語の関                                                                                                    |     |
|         | 連するコマンド                                                                                                    | 200 |
| 535     | CASE 複数の分岐                                                                                                    | 201 |
| 5351    | CASE: 複数の分岐                                                                                                    | 201 |
| 5352    |                                                                                                    | 201 |
| 5.5.5.2 |                                                                                                    | 201 |
| 0.0.0.0 | しAGE A / 「 ド A ノ ド / う い 刀 哎 U 削 は                                                                                                    | 202 |
| 5.3.5.4 | しASE ATートメノトの比較正致                                                                                                    | 202 |
| 5.3.5.5 | [CASE: Multiple branching]のハフメータ概要 複数の分岐                                                                                                    | 202 |
| 5.3.5.6 | [CASE: Multiple branching]の ST (構造化テキスト)ブログラミング言語の関連するコマン                                                                                                    |     |
|         | ۴                                                                                                    | 202 |
| 5.3.6   | ジャンプ                                                                                                    | 203 |
| 5.3.6.1 | ジャンプ                                                                                                    | 203 |
| 5.3.6.2 | [Go to]のパラメータ概要                                                                                                    | 203 |
| 5.3.6.3 | IGo tolの ST (構造化テキスト)プログラミング言語の関連するコマンド                                                                                                    | 203 |
|         |                                                                                                    |     |

| 5.3.7     | 選択                                                                      | .204    |
|-----------|-------------------------------------------------------------------------|---------|
| 5.3.7.1   | 選択                                                                      | .204    |
| 5.3.7.2   | [Selection]のパラメータ概要                                                     | .204    |
| 5.3.7.3   | [Selection]の ST (構造化テキスト)プログラミング言語の関連するコマンド                             | .204    |
| 5.3.8     | リターン                                                                    | .205    |
| 5.3.8.1   | リターン                                                                    | .205    |
| 5.3.8.2   | IReturn1の ST (構造化テキスト)プログラミング言語の関連するコマンド                                | .205    |
| 5.3.9     | 終了                                                                      | .206    |
| 5.3.9.1   | 終了                                                                      | .206    |
| 5.3.9.2   | IExitlの ST (構造化テキスト)プログラミング言語の関連するコマンド                                  | .206    |
| 5 3 10    | Synchronous start                                                       | 207     |
| 5 3 10 1  | Synchronous start                                                       | 207     |
| 53102     | - 条件のプログラミング                                                            | 208     |
| 5 3 10 3  | チェックボックス                                                                | 208     |
| 53104     | 分岐の挿入                                                                   | 209     |
| 5 3 10 5  | 分岐の削除                                                                   | 209     |
| 53106     | お                                                                       | 200     |
| 53107     | Transition behavior                                                     | 200     |
| 53108     | ステップの有効化冬件                                                              | 211     |
| 53100     | ハア・アックの方が10米11                                                          | 211     |
| 5310.9    | fl が/ めりなりるたぬコーー                                                        | . 2 1 1 |
| 5.5.10.10 | 「Gynchionous startion ST (構造に) コスト)ノロノノミノノ古品の民座するノスノム<br>ファンクションとコマンド   | 211     |
|           |                                                                         | . 2 1 1 |
| 5.4       | 通信                                                                      | .212    |
| 5.4.1     | テクノロジーオブジェクトのアラームに対する応答                                                 | .212    |
| 5.4.1.1   | テクノロジーオブジェクトのアラームに対する応答                                                 | .212    |
| 5.4.1.2   | [Acknowledge technology object alarms]のパラメータ概要                          | .212    |
| 5.4.1.3   | [Acknowledge technology object alarms]のパラメータ概要 - [Parameters]タブ         | .213    |
| 5.4.1.4   | [Acknowledge technology object alarms]のパラメータ概要 - [Expert]タブ             | .213    |
| 5.4.1.5   | [Acknowledge technology object alarms]の関連するシステムファンクション                  | .213    |
| 5.4.2     | 特定のテクノロジーオブジェクトアラームに対する応答                                               | .214    |
| 5.4.2.1   | 特定のテクノロジーオブジェクトアラームに対する応答                                               | .214    |
| 5.4.2.2   | [Acknowledge specific technology object alarm]のパラメータ概要                  | .215    |
| 5.4.2.3   | [Acknowledge specific technology object alarm]のパラメータ概要 - [Parameters]タブ | .215    |
| 5.4.2.4   | [Acknowledge specific technology object alarm]のパラメータ概要 - [Expert]タブ     | .215    |
| 5.4.2.5   | [Acknowledge specific technology object alarm]の関連するシステムファンクション          | .216    |
| 5.4.3     | 着信メッセージ                                                                 | .216    |
| 5.4.3.1   | 着信メッセージ                                                                 | .216    |
| 5.4.3.2   | [Incoming message]のパラメータ概要                                              | .217    |
| 5.4.3.3   | [Incoming message]のパラメータ概要 - [Parameters]タブ                             | .218    |
| 5.4.3.4   | [Incoming message]のパラメータ概要 - [Expert]タブ                                 | .218    |
| 5.4.3.5   | [Incoming message]の関連するシステムファンクション                                      | .218    |
| 5.4.4     | - 発信メッセージ                                                               | .219    |
| 5.4.4.1   | 発信メッセージ                                                                 | .219    |
| 5.4.4.2   | [Outgoing message]のパラメータ概要                                              | .219    |
| 5.4.4.3   | [Outgoing message]のパラメータ概要 - [Parameters]タブ                             | .220    |
| 5.4.4.4   | [Outgoing message]のパラメータ概要 - [Expert]タブ                                 | .220    |
| 5.4.4.5   | [Outgoing message]の関連するシステムファンクション                                      | .220    |
| 5.4.5     | TCP/IP 接続の確立                                                            | .221    |
| 5.4.5.1   | TCP/IP 接続の確立                                                            | .221    |
| 5.4.5.2   | IEstablish connection using TCP/IP1のパラメータ概要                             | .222    |
| 5.4.5.3   | IEstablish connection using TCP/IP1の関連するシステムファンクション                     | .223    |
| 5.4.5.4   | IEstablish connection using TCP/IP1の戻り値                                 | .223    |
| 5.4.6     | TCP/IP 接続の解除                                                            | .224    |
| 5.4.6.1   | TCP/IP 接続の解除                                                            | .224    |
| 5.4.6.2   | IRemove connection using TCP/IP1のパラメータ概要                                | .225    |
| 5.4.6.3   | IRemove connection using TCP/IP1の関連するシステムファンクション                        | .225    |
|           | · · · · · · · · · · · · · · · · · · ·                                   |         |

| 5.4.7<br>5.4.7.1<br>5.4.7.2 | データの送信<br>データの送信<br>[Send data]のパラメータ概要                         | 226<br>226<br>228 |
|-----------------------------|-----------------------------------------------------------------|-------------------|
| 5473                        | [Send data]のパラメータ概要 - [Parameters]タブを参照                         | 229               |
| 5.4.7.4                     | [Send data]のパラメータ概要 - [Expert]タブ                                | 230               |
| 5.4.7.5                     | XSend/XReceive プロトコルを使用した[Send data]のコマンドステータスの照会               | 231               |
| 5.4.7.6                     | アドレスを直接入力する場合の通信パートナーの宛先アドレスの構造                                 | -•.               |
|                             | (XSend/XReceive プロトコル)                                          | 231               |
| 5.4.7.7                     | [Send data]の関連するシステムファンクション                                     | 232               |
| 5.4.8                       | データの受信                                                          | 233               |
| 5.4.8.1                     | データの受信                                                          | 233               |
| 5.4.8.2                     | [Receive data]のパラメータ概要                                          | 234               |
| 5.4.8.3                     | [Receive data]のパラメータ概要 - [Parameters]タブ                         | 235               |
| 5.4.8.4                     | [Receive data]のパラメータ概要 - [Expert]タブ                             | 236               |
| 5.4.8.5                     | XSend/XReceive プロトコルを使用した[Receive data]のコマンドステータスの照会            | 236               |
| 5.4.8.6                     | [Receive data]の関連するシステムファンクション                                  | 236               |
| 5.4.8.7                     | [Receive data]の戻り値                                              | 238               |
| 55                          | 単一動コマンド                                                         | 230               |
| 551                         | - キー キャー・マー・・・・・・・・・・・・・・・・・・・・・・・・・・・・・・・・・・                   | 230               |
| 5511                        | 判で示人の得らる<br>[Home avis]のパラメータ概要                                 | 200               |
| 5512                        | [Home axis]のパラメータ概要_[Parameters]タブ                              | 240               |
| 5513                        | [Home axis]のパラメータ概要 – [Dvnamic response]タブ                      | 242               |
| 5514                        | [Home axis]のパラメータ概要 – [Expert]タブ                                | 242               |
| 5515                        | [Home axis]の関連するシステムファンクション                                     | 243               |
| 5516                        | [[.16] (c.n.e]) () () () () () () () () () () () () ()          | 244               |
| 5517                        | ッパーマート<br>原点オフセット                                               | 244               |
| 5.5.2                       | 軸のイネーブル信号の切り替え                                                  | 245               |
| 5.5.2.1                     | [Switch axis enable]のパラメータ概要                                    | 246               |
| 5.5.2.2                     | [Switch axis enable]のパラメータ概要 – [Parameters]タブ                   | 247               |
| 5.5.2.3                     | [Switch axis enable]のパラメータ概要 – [Expert]タブ                       | 248               |
| 5.5.2.4                     | PROFIdrive に従ったコントロールワード 1 (STW1)のビットの意味                        | 248               |
| 5.5.2.5                     | [Switch axis enable]の関連するシステムファンクション                            | 249               |
| 5.5.3                       | _<br>QF 軸のイネーブル信号の切り替え                                          | 250               |
| 5.5.3.1                     | [Switch QF axis enable]のパラメータ概要                                 | 251               |
| 5.5.3.2                     | [Switch QF axis enable]のパラメータ概要 – [Parameters]タブ                | 251               |
| 5.5.3.3                     | [Switch QF axis enable]のパラメータ概要 – [QF_Parameters]タブ             | 252               |
| 5.5.3.4                     | [Switch QF axis enable]パラメータの概要 – [Expert]タブ                    | 253               |
| 5.5.3.5                     | [Switch QF axis enable]の関連するシステムファンクション                         | 254               |
| 5.5.4                       | 軸のイネーブル信号の削除                                                    | 255               |
| 5.5.4.1                     | [Remove axis enable]のパラメータ概要                                    | 256               |
| 5.5.4.2                     | [Remove axis enable]のパラメータ概要 – [Parameters]タフ                   | 256               |
| 5.5.4.3                     | [Remove axis enable]のパラメータ概要 – [Expert]タフ                       | 257               |
| 5.5.4.4                     | [Remove axis enable]の関連するシステムファンクション                            | 258               |
| 5.5.5                       | QF ====================================                         | 259               |
| 5.5.5.1                     | [Remove QF axis enable]のハフメータ概要                                 | 260               |
| 5.5.5.2                     | [Remove QF axis enable]のハフメーダ概要 – [Parameters]ダノ                | 261               |
| 5.5.5.3                     | 「Remove QF axis enable」のパフメーダ做要 – [QF_Parameters]ダノ             | 262               |
| 5.5.5.4                     | [Remove QF axis enable]のハフメーダベ发 – [Expert]ダノ                    | 203               |
| 5.5.5.5<br>5 5 6            | [Keffiove QF axis enable]の関理 9 るンステムノドノソンコノ<br>動の位置決め判例のお動      | 204               |
| 0.0.0<br>5 5 6 4            | ====================================                            | 205               |
| 5.5.0.1                     | [Start axis position controlled]のパラメーク概要                        | 200               |
| 5.5.0.Z                     | [Start axis position controlled]のパラメーク概要 - [FaidIttelets]ダノ     | 200               |
| 5561                        | [Start axis position-controlled]のパラメーク概要 - [Dynamic response]メノ | 201               |
| 5565                        | [Start axis position-controlled]の関連するシステムファンクション                | 201               |
| 0.0.0.0                     | [ctart axis position-controlled]v展圧す。マンハナムノ・ノノノコノ               | 200               |

目次

| 5.5.17             | オンライン訂正                                                                           | 303        |
|--------------------|-----------------------------------------------------------------------------------|------------|
| 5.5.17.1           | [Online correction]のパラメータ概要                                                       | 303        |
| 5.5.17.2           | [Online correction]の関連するシステムファンクション                                               | 304        |
| 5.5.18             | 「ヽヽヽマの設定                                                                          | 304        |
| 5.5.10.1           | [Set axis parameter]のハフメーダベ安                                                      | 305        |
| 5 5 18 3           | [Set axis parameter]の関連するシステムファンクション                                              | 307        |
| 5.5.19             | 「Cectuals parameter]の肉産するシバリムシシシション                                               | 308        |
| 5.5.19.1           | [Set virtual axis values]のパラメータ概要                                                 | 308        |
| 5.5.19.2           | [Set virtual axis values]のパラメータ概要 – [Parameters]タブ                                | 309        |
| 5.5.19.3           | [Set virtual axis values]のパラメータ概要 – [Expert]タブ                                    | 309        |
| 5.5.19.4           | [Set virtual axis values]の関連するシステムファンクション                                         | 310        |
| 5.5.20             | コマンドキューの削除                                                                        | 311        |
| 5.5.20.1           | [Delete command queue]のハラメーダ城安                                                    | 312        |
| 5.5.20.2           | [Delete command queue]の関連するシステムファンクション                                            | 312        |
| 5.5.21             | パラメータセットの切り替え                                                                     | 313        |
| 5.5.21.1           | [Switch parameter set]のパラメータ概要                                                    | 313        |
| 5.5.21.2           | [Switch parameter set]のパラメータ概要 – [Parameters]タブ                                   | 314        |
| 5.5.21.3           | [Switch parameter set]のパラメータ概要 – [Expert]タブ                                       | 314        |
| 5.5.21.4           | [Switch parameter set]の関連するシステムファンクション                                            | 314        |
| 5.6                | 外部エンコーダ、測定用入力カムおよび出力カムのコマンド                                                       | 315        |
| 5.6.1              | 外部エンコーダオン                                                                         | 315        |
| 5.6.1.1            | [External encoder on]のパラメータ概要                                                     | 315        |
| 5.6.1.2            | [External encoder on]の関連するシステムファンクション                                             | 316        |
| 5.6.2              | 外部上ンコータオノ<br>Texternal analysis film パーム概要                                        | 317        |
| 5.0.Z.1            | [External encoder off]の川道オスシステムファンクション                                            | 310        |
| 563                | N部Tンコーダの同期                                                                        | 319        |
| 5.6.3.1            | 「Svnchronize external encoder]のパラメータ概要                                            | 319        |
| 5.6.3.2            | [Synchronize external encoder]のパラメータ概要 - [Parameters]タブを参照                        | 320        |
| 5.6.3.3            | [Synchronize external encoder]のパラメータ概要 – [Expert]タブ                               | 320        |
| 5.6.3.4            | [Synchronize external encoder]の関連するシステムファンクション                                    | 321        |
| 5.6.4              | エンコータモニタオン                                                                        | 322        |
| 5.6.4.1            | [Encoder monitoring on]のハフメーダベ安<br>[Encoder monitoring on]のパラメータ概要 [Parametere]タブ | 322        |
| 5643               | [Encoder monitoring on]のパラメータ概要 – [Farameters]スク                                  | 323        |
| 5.6.4.4            | [Encoder monitoring on]の関連するシステムファンクション                                           | 323        |
| 5.6.5              | エンコーダモニタオフ                                                                        | 324        |
| 5.6.5.1            | [Encoder monitoring off]のパラメータ概要                                                  | 324        |
| 5.6.5.2            | [Encoder monitoring off]の関連するシステムファンクション                                          | 325        |
| 5.6.6              | 測定入力を有効にする                                                                        | 325        |
| 5.6.6.1            | [Activate measuring input]のハフメータペ要                                                | 327        |
| 5.0.0.Z            | [Activate measuring input]のパラメータ恢要 - [Parameters]メノ                               | 320        |
| 5664               | [Activate measuring input]の関連するシステムファンクション                                        | 329        |
| 567                | j)<br>していた<br>調定入力を無効にする                                                          | 330        |
| 5.6.7.1            | IDeactivate measuring inputiのパラメータ概要                                              | 330        |
| 5.6.7.2            | [Deactivate measuring input]のパラメータ概要 – [Parameters]タブを参照                          | 331        |
| 5.6.7.3            | [Deactivate measuring input]のパラメータ概要 – [Expert]タブ                                 | 331        |
| 5.6.7.4            | [Deactivate measuring input]の関連するシステムファンクション                                      | 331        |
| 5.6.8              | 測定システムのシフト                                                                        | 332        |
| 5.6.8.1            | [Shift measuring system]のパラメータ概要                                                  | 333        |
| 5.6.8.2            | [Snift measuring system]のハフメーダ概要 – [Set actual value]タノを参照                        | 333        |
| 5.0.0.3<br>5.6.9.1 | [OIIII Measuring System]のハノスーン(城安一[EXPER]ダノ                                       | 334<br>321 |
| 5.0.0.4            | [Onint measuring system]の肉圧するノステムノティノフィーノ                                         | 004        |

| 5.6.9    | <b>測</b> 定システムの同 <b>期</b>                                    |     |
|----------|--------------------------------------------------------------|-----|
| 5.6.9.1  | [Svnchronize measuring system]のパラメータ概要                       |     |
| 5.6.9.2  | [Synchronize measuring system]のパラメータ概要 – [Parameters]タブ      |     |
| 5.6.9.3  | [Synchronize measuring system]のパラメータ概要 – [Expert]タブ          |     |
| 5.6.9.4  | [Synchronize measuring system]の関連するシステムファンクション               |     |
| 5.6.10   | 出力力ムのスイッチオン                                                  |     |
| 5.6.10.1 | [Switch output cam on]のパラメータ概要                               |     |
| 5.6.10.2 | [Switch output cam on]のパラメータ概要 – [Parameters]タブ              |     |
| 5.6.10.3 | [Switch output cam on]のパラメータ概要 – [Expert]タブ                  | 345 |
| 5.6.10.4 | [Switch output cam on]の関連するシステムファンクション                       |     |
| 5.6.11   | 出力カムスイッチオフ                                                   |     |
| 5.6.11.1 | [Switch output cam off]のパラメータ概要                              | 347 |
| 5.6.11.2 | [Switch output cam off]のパラメータ概要 – [Parameters]タブ             | 348 |
| 5.6.11.3 | [Switch output cam off]のパラメータ概要 – [Expert]タブ                 | 348 |
| 5.6.11.4 | [Switch output cam off]の関連するシステムファンクション                      | 349 |
| 5.6.12   | 出力カム信号の切り替え                                                  | 350 |
| 5.6.12.1 | [Switch output cam signal]のパラメータ概要                           | 351 |
| 5.6.12.2 | [Switch output cam signal]のパラメータ概要 – [Parameters]タブ          | 352 |
| 5.6.12.3 | [Switch output cam signal]のパラメータ概要 – [Expert]タブ              | 352 |
| 5.6.12.4 | [Switch output cam signal]の関連するシステムファンクション                   | 353 |
| 5.6.13   | 出力カムトラックオン                                                   | 354 |
| 5.6.13.1 | [Output cam track On]のパラメータ概要                                | 356 |
| 5.6.13.2 | [Output cam track On]のパラメータ概要 – [Parameters]タブ               | 357 |
| 5.6.13.3 | [Output cam track On]のパラメータ概要 – [Expert]タブ                   | 359 |
| 5.6.13.4 | [Output cam track On]の関連するシステムファンクション                        | 359 |
| 5.6.14   | 出力カムトラックオフ                                                   | 360 |
| 5.6.14.1 | [Output cam track Off]のパラメータ概要                               | 361 |
| 5.6.14.2 | [Output cam track Off]のパラメータ概要 – [Parameters]タブ              | 362 |
| 5.6.14.3 | [Output cam track Off]のパラメータ概要 – [Expert]タブ                  | 362 |
| 5.6.14.4 | [Output cam track Off]の関連するシステムファンクション                       | 363 |
| 57       | 同期動作と Camming のコマンド                                          | 364 |
| 571      | ギアリングオン                                                      | 364 |
| 5711     | 「Gearing on]のパラメータ概要                                         | 365 |
| 5.7.1.2  | [Gearing on]のパラメータ概要 – [Parameters]タブ                        |     |
| 5.7.1.3  | [Gearing on]のパラメータ概要 – [Synchronization]タブ                   |     |
| 5.7.1.4  | [Gearing on]のパラメータ概要 – [Dynamic response]タブ                  |     |
| 5.7.1.5  | [Gearing on]のパラメータ概要 – [Expert]タブ                            |     |
| 5.7.1.6  | ギアリングオンの例                                                    |     |
| 5.7.1.7  | [Gearing on]の関連するシステムファンクション                                 | 375 |
| 5.7.2    | ギアリングオフ                                                      |     |
| 5.7.2.1  | [Gearing off]のパラメータ概要                                        |     |
| 5.7.2.2  | [Gearing off]のパラメータ概要 – [Desynchronization]タブ                | 379 |
| 5.7.2.3  | [Gearing off]のパラメータ概要 – [Dynamic response]タブ                 | 381 |
| 5.7.2.4  | [Gearing off]のパラメータ概要 – [Expert]タブ                           |     |
| 5.7.2.5  | 「Gearing off」の関連するシステムファンクション                                |     |
| 5.7.3    | ギアリングにオフセットを設定                                               |     |
| 5.7.3.1  | [Set offset on the gearing]のパラメータ概要                          |     |
| 5.7.3.2  | [Set offset on the gearing]のパラメータ概要 – [Parameters]タブ         |     |
| 5.7.3.3  | [Set offset on the gearing]のパラメータ概要 – [Dynamic response]タブ   |     |
| 5.7.3.4  | [Set offset on the gearing]のパラメータ概要 – [Expert]タブ             |     |
| 5.7.3.5  | [Set offset on the gearing]の関連するシステムファンクション                  |     |
| 5.7.4    | 同期速度動作オン                                                     |     |
| 5.7.4.1  | [Synchronous velocity operation on]のパラメータ概要                  |     |
| 5.7.4.2  | [Synchronous velocity operation on]のパラメータ概要 – [Parameters]タブ | 389 |

| 5743     | [Synchronous velocity operation on]のパラメータ概要 – [Dynamic response]タブ                                                                                                    | 390 |
|----------|----------------------------------------------------------------------------------------------------|-----|
| 5744     | [Cynchronous velocity operation on]のパラメータ概要 – [Cynamic response] アノ                                                                                                    | 300 |
| 5715     | [Synchronous velocity operation on]の例                                                                                                    | 301 |
| 5746     | [Synchronous velocity operation on]の関連するシステムファンクション                                                                                                    | 301 |
| 575      | [Synchronous velocity operation on]の 民産する シハアム アア シフクコン                                                                                                    | 303 |
| 5.7.5    | 回知 かんし シーク management of the second second |     |
| 5752     | [Cynchronous velocity operation offのパラメーク概要                                                                                                    |     |
| 5752     | [Cynchronous velocity operation offのパラメーク概要 - [Dynamic response]メノ                                                                                                    |     |
| 5.7.5.5  | [Synchronous velocity operation offの明速オスシフテムファンクション                                                                                                    |     |
| 5.7.5.4  | 「Cynchronous velocity operation on jの 肉座するノステムノテンクフェン                                                                                                    |     |
| 5761     | リムリン                                                                                                    |     |
| 5.7.0.1  | [Call 01]のパラメータ帆安                                                                                                    |     |
| 5.7.0.2  | [Cam on]のパラメータ概要-[Falameters]メノ                                                                                                    |     |
| 5.7.0.5  | [Cam on]のパラメータ概要-[Synchronization]タノ                                                                                                    |     |
| 5.7.0.4  | [Cani on]のパラメータ概要-[Dynamic response]メノ                                                                                                    |     |
| 5.7.0.5  | [Cam on]の// ファーヌ帆安-[Expen]メノ                                                                                                    |     |
| 5.7.0.0  | [Cam on]の明連オスシステムファンクション                                                                                                    |     |
| 5.7.6.7  | [Cam on]の関連 9 るンステム / パ ノワション<br>カ / ナフ                                                                                                    | 400 |
| 5././    | ノムノノ                                                                                                    |     |
| 5.7.7.1  | [Cam omjのハノメーダ協安                                                                                                    |     |
| 5.7.7.Z  | [Lam off]のハフメーダ梲安-[Desynchronization]ダノを参照                                                                                                    |     |
| 5.1.1.3  | [Cam onjのハフメータ椀安-[Dynamic response]タノ                                                                                                    |     |
| 5.7.7.4  | [Lam UT]のハフメーダ(就要 - [Expert]ダノ                                                                                                    |     |
| 5.7.7.5  | [Lam off]の関連 9 るンステム / パノクンヨノ                                                                                                    |     |
| 5.7.8    | Camming に入り一リノクを設定                                                                                                    |     |
| 5.7.8.1  | [Set scaling on camming]のハフメーダベ要                                                                                                    |     |
| 5.7.8.2  | [Set scaling on camming]のハフメーダ                                                                                                    |     |
| 5.7.8.3  | [Set scaling on camming]のハフメーダ                                                                                                    |     |
| 5.7.8.4  | [Set scaling on camming]のハフメーダベ要 – [Expert]ダノ                                                                                                    |     |
| 5.7.8.5  | [Set scaling on camming]の関連するンステムノアノクショノ                                                                                                    |     |
| 5.7.9    | [Set offset on camming]                                                                                                    |     |
| 5.7.9.1  | [Set offset on camming]のハフメーダ概要                                                                                                    |     |
| 5.7.9.2  | [Set offset on camming]のハフメーダ概要 – [Parameters]ダノ                                                                                                    |     |
| 5.7.9.3  | [Set offset on camming]のハフメーダ概要 – [Dynamic response]ダノ                                                                                                    |     |
| 5.7.9.4  | [Set offset on camming]のハフメーダ (K要 – [Expert]ダノ                                                                                                    |     |
| 5.7.9.5  | [Set offset on camming]の関連するンステムノアンクション                                                                                                    |     |
| 5.7.10   | カムのハフメーダ設定                                                                                                    |     |
| 5.7.10.1 | [Parameterize cam]のハフメーダ概要                                                                                                    |     |
| 5.7.10.2 | [Parameterize cam]のハフメーダ概要 – [Offset]ダノ                                                                                                    |     |
| 5.7.10.3 | [Parameterize cam]のハフメーダ概要 – [Basic scaling]ダノ                                                                                                    |     |
| 5.7.10.4 | [Parameterize cam]のハラメータ概要 – [Range scaling]タフ                                                                                                    |     |
| 5.7.10.5 | [Parameterize cam]のハラメータ概要 – [Expert]タフ                                                                                                    |     |
| 5.7.10.6 | [Parameterize cam]の関連するシステムノアンクション                                                                                                    | 425 |
| 5.7.11   | イ人タセットホイントの切り替え                                                                                                    | 426 |
| 5.7.11.1 | [Switch master setpoint]のハフメータ概要                                                                                                    | 427 |
| 5.7.11.2 | [Switch master setpoint]のバラメータ概要 – [Parameters]タブ                                                                                                    | 428 |
| 5.7.11.3 | [Switch master setpoint]のパラメータ概要 – [Dynamic response]タブ                                                                                                    | 428 |
| 5.7.11.4 | [Switch master setpoint]のバラメータ概要 – [Expert]タブ                                                                                                    | 429 |

| 5.7.11.3 | [Switch master setpoint]のパラメータ概要 – [Dynamic response]タブ        |     |
|----------|----------------------------------------------------------------|-----|
| 5.7.11.5 | [Switch master setpoint]の関連するシステムファンクション                       |     |
| 5.8      | パス補間のコマンド                                                      | 430 |
| 5.8.1    | パスをリニア移動する                                                     | 431 |
| 5.8.1.1  | [Traverse path linearly]のパラメータ概要                               | 432 |
| 5.8.1.2  | [Traverse path linearly]のパラメータ概要 – [Parameters]タブ              | 432 |
| 5.8.1.3  | [Traverse path linearly]のパラメータ概要 – [Dynamic response]タブ        | 433 |
| 5.8.1.4  | [Traverse path linearly]のパラメータ概要 – [Path-synchronous motion]タブ | 435 |
| 5.8.1.5  | [Traverse path linearly]のパラメータ概要 – [Expert]タブ                  | 436 |
| 5.8.1.6  | [Traverse path linearly]の関連するシステムファンクション                       | 437 |

|   |                    | パ <b>ㅋ</b> ナ 田 판 너 投 탁 ㅗ ㅋ                                              | 400 |
|---|--------------------|-------------------------------------------------------------------------|-----|
|   | 5.8.2              | ハ人を円形に移動する                                                              | 438 |
|   | 5.8.2.1            | [Iraverse path circularly]のハフメーダ做要                                      | 439 |
|   | 5.8.2.2            | [I raverse path circularly]のハラメーダベ发 – [Parameters]ダノ                    | 439 |
|   | 5.8.2.3            | [Traverse path circularly]のハフメーダ                                        | 442 |
|   | 5.8.2.4            | [Traverse path circularly]のハノメーダ                                        | 444 |
|   | 5.8.2.5            | [I raverse path circularly]のハフメーダ(数要 – [Expert]ダノ                       | 445 |
|   | 5.8.2.0            | [Iraverse path circulariy]の関連 9 るンステムノア ノクンョノ                           | 440 |
|   | 5.8.3              | 多項式で使用してハスで移動する                                                         | 447 |
|   | 5.8.3.1            | [Traverse path using polynomials]のパラメータ概要                               | 449 |
|   | 0.0.0.Z            | [Traverse path using polynomials]のパラメータ概要 - [Parameters]メノ              | 449 |
|   | 5.8.3.3<br>E 0 2 4 | [Traverse path using polynomials]のパフターダベター[Dynamic response]メノ          | 452 |
|   | 0.0.0.4<br>5025    | [Traverse path using polynomials]のパラメータ概要 - [Path-synchronous motion]メノ | 404 |
|   | 0.0.0.0<br>5026    | [Traverse path using polynomials]のハフスーダベ安 – [Expert]ダブ                  | 400 |
|   | 5.0.5.0<br>5.0 /   | [Traverse pain using polynomials]の関連するノスナムノテノウクコン<br>パフ動作の信止            | 400 |
|   | 5.0.4<br>5.0.1.1   | ハヘ動作の停止                                                                 | 407 |
|   | 5041               | [Stop path motion]のパラメータ帆安                                              | 400 |
|   | 5.0.4.Z            | [Stop path motion]のパラメータ概要 - [Falameters]メノ                             | 400 |
|   | 5911               | [Stop path motion]のパフターク帆安 - [Dynamic response]タク                       | 459 |
|   | 5915               | [Stop path motion]の明連オスシフテムファンクション                                      | 450 |
|   | 5.0.4.5            | [Stop path motion]の関連するノステムノテノノフコン<br>パフ動作の結行                           | 409 |
|   | 5851               | パラメータ概要・パス動作の続行                                                         | 400 |
|   | 5852               | バングーグ戦安,バス到下の記行                                                         | /61 |
|   | J.U.J.Z            |                                                                         |     |
| 6 | 試運転 ()             | ソフトウェア)                                                                 | 463 |
|   | 61                 | プログラムをタスクに割り当ててターゲットシステムにダウンロード する                                      | 463 |
|   | 611                | プログラムでスペンに割り当ててスープンドンパノムにメリンロードする                                       | 403 |
|   | 6111               | フロックスのグバットの部プロトロート                                                      | 465 |
|   | 6112               | タスクの開始シーケンス                                                             | 466 |
|   | 612                | プログラムのターゲットシステムへのダウンロード                                                 | 467 |
| _ |                    |                                                                         |     |
| 7 | エラー処               | 理とプログラムテスト                                                              | 469 |
|   | 7.1                | プログラムテストのモード                                                            | 469 |
|   | 7.1.1              | SIMOTION デバイスのモード                                                       | 469 |
|   | 7.1.2              | デバッグモードに関する重要な情報                                                        | 470 |
|   | 7.0                | これ、ギリゴニウギレウェッチューゴリズの亦物エニク                                               | 470 |
|   | 1.2                | シンホルノフワリとフォッナナーノルでの変数モーダ                                                | 472 |
|   | 7.2.1              | ンノホルノフワリ                                                                | 472 |
|   | 1.2.2              | ・フォッテナーフル                                                               | 474 |
|   | 7.3                | プログラム実行のモニタ                                                             | 476 |
|   | 7.3.1              | プログラム実行のトラック                                                            | 476 |
|   | 7.3.2              | 単一プログラムステップのトラック                                                        | 477 |
|   | 71                 | プログラムステータス                                                              | 170 |
|   | 7.4                |                                                                         |     |
|   | 7.5                | トレース                                                                    | 481 |
|   | 7.5.1              | トレースの有効化                                                                | 481 |
|   | 76                 | ブレークポイント                                                                | 484 |
|   | 7.61               | ブレークポイント設定の一般的な手順                                                       | 484 |
|   | 762                | デバッグモードの設定                                                              | 484 |
|   | 7.6.3              | IBreakpointsIツールバー                                                      | 485 |
|   | 7.6.4              | デバッグタスクグループの定義                                                          |     |
|   | 7.6.5              | ブレークポイントの設定                                                             |     |
|   | 7.6.6              | 単一ブレークポイントの呼び出しパスの定義                                                    | 489 |
|   | 7.6.7              | すべてのブレークポイントに呼び出しパスを定義                                                  |     |
|   | 7.6.8              | 呼び出しスタックの表示                                                             | 492 |
|   | 7.6.9              | ブレークポイントの有効化                                                            | 493 |

| Α           | 付録    |                                                                               | . 495 |
|-------------|-------|-------------------------------------------------------------------------------|-------|
|             | A.1   | LAD/FBD / MCC の Formula の基本事項                                                 | . 495 |
|             | A.1.1 | MCC のラダーロジック(LAD)                                                             | . 495 |
|             | A.1.2 | MCC のファンクションフロック凶(FBD)<br>MCC の Formula                                       | . 499 |
|             | A.1.5 |                                                                               | . 502 |
|             | A.Z   | イーおよびショートガットイー                                                                | . 504 |
| 夷           | 彩月    |                                                                               | . 507 |
| <b>五</b> 3- | 1     | ローカルコンパイラ設定                                                                   | 47    |
| 表 4-        | .1    | コンボボックスでよく選択するオプション                                                           | 69    |
| 表 4-        | 2     | 「Dvnamics]タブのパラメータ概要                                                          | 71    |
| 表 4-        | 3     | [Expert]タブのパラメータ概要                                                            | 74    |
| 表 4-        | 4     | ダイアログ調整のリスト                                                                   | 75    |
| 表 4-        | 5     | Cam、Path、Cam_EXT テクノロジーパッケージファンクションの戻り値の説明                                    | 80    |
| 表 4-        | 6     | 配列エレメントの事前割り当て                                                                | 85    |
| 表 4-        | 7     | 基本データタイプのビット幅と値の範囲                                                            | 87    |
| 表 4-        | 8     | 基本データタイプの値の範囲限界に使用するシンボリック定数クロングの値の範囲限界に使用するシンボリック定数                          | 89    |
| 表 4-        | 9     | 一般的なデータタイプ                                                                    | 90    |
| 表 4-        | 10    | 基本システムデータタイプとその用途                                                             | 91    |
| 表 4-        | 11    | 基本システムデータタイプの無効な値に使用するシンボリック定数                                                | 91    |
| 表 4-        | 12    | テクノロジーオブジェクトのデータタイプ(TO データタイプ)                                                | 93    |
| 表 4-        | 13    | テクノロジーオブジェクトデータタイプの無効な値に関するシンボリック定数                                           | 93    |
| 表 4-        | 14    | ダウンロード中の保持性グローバル変数の初期化                                                        | . 100 |
| 表 4-        | 15    | ダウンロード中の非保持性グローバル変数の初期化                                                       | . 101 |
| 表 4-        | 16    | プログラム編成ユニットの呼び出し時のローカル変数初期化                                                   | . 102 |
| 表 4-        | 17    | ダウンロード中のテクノロジーオブジェクトシステム変数の初期化                                                | . 103 |
| 表 4-        | 18    | グローバル変数のバージョン ID とダウンロード中の初期化                                                 | . 104 |
| 表 4-        | 19    | 直接アクセスとプロセスイメージアクセスの重要な機能                                                     | . 107 |
| 表 4-        | 20    | 直接アクセス用の SIMOTION デバイスのアドレス範囲と、SIMOTION Kernel バージョン<br>によるサイクリックタスクのプロセスイメージ | . 109 |
| 表 4-        | 21    | 事前定義のネームスペース                                                                  | . 121 |
| 表 4-        | 22    | プログラム構造の表示エレメント                                                               | . 140 |
| 表 5-        | 1     | [Wait time]のパラメータ概要                                                           | . 162 |
| 表 5-        | 2     | [Wait time]のパラメータ概要 - [Parameters]タブ                                          | . 162 |
| 表 5-        | 3     | [Wait time]のパラメータ概要 - [Expert]タブ                                              | . 162 |
| 表 5-        | 4     | [Wait for axis]のパラメータ概要                                                       | . 164 |
| 表 5-        | 5     | 以下のパラメータの概要                                                                   | . 167 |
| 表 5-        | 6     | [Set output]のパラメータ概要                                                          | . 173 |
| 表 5-        | 7     | データタイプに基づいて[Reset output]コマンドに割り当てられている値                                      | . 174 |
| 表 5-        | 8     | [Reset output]のパラメータ概要                                                        | . 174 |
| 表 5-        | 9     | [Activate simulation for object]のパラメータ概要                                      | . 176 |
| 表 5-        | 10    | [Activate simulation for object]のパラメータ概要 - [Parameters]タブ                     | . 177 |

| [Activate simulation for object]のパラメータ概要 - [Expert]タブ       | 177 |
|-------------------------------------------------------------|-----|
| [Deactivate simulation for object]のパラメータ概要                  | 179 |
| [Deactivate simulation for object]のパラメータ概要 - [Parameters]タブ | 179 |
| [Deactivate simulation for object]のパラメータ概要 - [Expert]タブ     | 179 |
|                                                             |     |

|                  | • • • • • •                                                                                |             |
|------------------|--------------------------------------------------------------------------------------------|-------------|
| 表 5-12           | [Deactivate simulation for object]のパラメータ概要                                                 | 179         |
| 表 5-13           | [Deactivate simulation for object]のパラメータ概要 - [Parameters]タブ                                | 179         |
| 表 5-14           | [Deactivate simulation for object]のパラメータ概要 - [Expert]タブ                                    | 179         |
| 表 5-15           | [Reset object]のパラメータ概要                                                                     | 180         |
| 表 5-16           | [Reset object]のパラメータ概要 - [Parameters]タブ                                                    | 181         |
| 表 5-17           | [Deactivate simulation for object]のパラメータ概要 - [Expert]タブ                                    | 181         |
| 表 5-18           | [Change operating mode]のパラメータ概要                                                            | 182         |
| 表 5-19           | [Start task]のパラメータ概要                                                                       | 185         |
| 表 5-20           | [Interrupt task]のパラメータ概要                                                                   | 187         |
| 表 5-21           | [Continue task]のパラメータ設定画面                                                                  | 189         |
| 表 5-22           | [Reset task]のパラメータ概要                                                                       | 191         |
| 表 5-23           | [Task status]のパラメータ設定画面                                                                    | 193         |
| 表 5-24           | [Determine TaskId]のパラメータ概要                                                                 | 194         |
| 表 5-25           | [FOR loop with fixed number of runs]のパラメータ概要                                               | 198         |
| 表 5-26           | [CASE multiple branching]のパラメータ概要                                                          | 202         |
| 表 5-27           | [Go to]のパラメータ概要                                                                            | 203         |
| 表 5-28           | [Selection]のパラメータ概要                                                                        | 204         |
| 表 5-29           | コマンドが正しく完了するようタイミングを指定した同期起動に指定可能なコマンド。<br>完了のタイミングは、関連する軸に追加のコマンドが存在しているかどうかによって<br>恋わります | 210         |
| 主 5 20           | 変わりより。                                                                                     | 01 2        |
| 衣 5-30           | [Acknowledge technology object alarms]のパラスーク概要                                             | 212         |
| 主 5 32           | [Acknowledge technology object alarms]のパラス グ城安 - [raraneters] シノ                           | 213         |
| 主 5 22           | [Acknowledge recimology object alarms]のパクス グ城安 - [Lxperi]スク                                | 215<br>215  |
| 衣 5-55<br>主 5 24 | [Acknowledge specific technology object alarm]のパラスーク概要                                     | 215         |
| 衣 J-J4<br>主 5 25 | [Acknowledge specific technology object alarm]のパラス一ス帆安 - [Farameters]スク                    | 215         |
| 衣 0-00<br>主 5 26 | [Acknowledge specific technology object alarnijのパクスープ減妥 - [Expert]メノ                       | 215         |
| 衣 0-30<br>主 5 97 | [Incoming message]のパラメータ帆安                                                                 | ۲۱ ک<br>۵۱۵ |
| 衣 ひ-37           | [Incoming message]のパラメータ概要 - [Parameters]メノ                                                | 01 2        |
| 衣 ひ-30           | [Incoming message]のパラメータ概要 - [Expert]タノ                                                    | 210         |
| 衣 0-39<br>末 5-40 | [Outgoing message]のパラメータ概要                                                                 | 219         |
| 衣 3-40           | [Outgoing message]のパラメーダ                                                                   | 220         |
| 衣 5-41           | [Outgoing message]のハラメーダベ要 - [Expert]ダノ                                                    | 220         |
| 衣 5-42           | [Establish connection using TCP/IP]のハラメータ構要                                                | 222         |
| 表 5-43           | [Establish connection using TCP/IP]のハラメーダ機要 - サーハのハラメーダ                                    | 222         |
| 表 5-44           | [Establish connection using TCP/IP]のハフメーダ概要 - クライアントのハフメーダ                                 | 222         |
| 表 5-45           | 戻り値の構造(IYPE StructRet IcpOpenServer)                                                       | 223         |
| 表 5-46           | 戻り値の構造(IYPE StructRet IcpOpenClient)                                                       | 223         |
| 表 5-47           | [Remove connection using TCP/IP]のバラメータ概要                                                   | 225         |
| 表 5-48           | [Send data]のバラメータ概要                                                                        | 228         |
| 表 5-49           | [Send data]のパラメータ概要 - [Parameters]タブ、[Protocol = Xsend/XReceive]の場合                        | 229         |
| 表 5-50           | [Send data]のパラメータ概要 - [Parameters]タブ、[Protocol = UDP]の場合                                   | 230         |

表 5-11

| 表 5-51 | [Send data]のパラメータ概要 - [Parameters]タブ、[Protocol = TCP/IP]の場合                          | 230 |
|--------|--------------------------------------------------------------------------------------|-----|
| 表 5-52 | [Send data]のパラメータ概要 - [Expert]タブ                                                     | 230 |
| 表 5-53 | アドレスを直接入力する場合の通信パートナーの宛先アドレスの構造<br>(TYPE StructXSendDestAddr – XSend/XReceive プロトコル) | 231 |
| 表 5-54 | パラメータ(MCCの[Send data]コマンドと[_XSend]システムファンクションを比較)                                    | 232 |
| 表 5-55 | パラメータ(MCCの[Send data]コマンドと[_tcpSend]システムファンクションを比較)                                  | 232 |
| 表 5-56 | パラメータ(MCCの[Send data]コマンドと[_udpSend]システムファンクションを比較)                                  | 233 |
| 表 5-57 | [Receive data]のパラメータ概要                                                               | 234 |
| 表 5-58 | [Receive data]のパラメータ概要 - [Parameters]タブ、[Protocol = Xsend/XReceive]の場合               | 235 |
| 表 5-59 | [Receive data]のパラメータ概要 - [Parameters]タブ、[Protocol = UDP]の場合                          | 235 |
| 表 5-60 | [Receive data]のパラメータ概要 - [Parameters]タブ、[Protocol = TCP/IP]の場合                       | 236 |
| 表 5-61 | [Receive data]のパラメータ概要 - [Expert]タブ                                                  | 236 |
| 表 5-62 | パラメータ(MCC の[Receive data]コマンドと[_XReceive]システムファンクションを比較)                             | 237 |
| 表 5-63 | パラメータ(MCC の[Receive data]コマンドと[_tcpReceive]システムファンクションを<br>比較)                       | 237 |
| 表 5-64 | パラメータ(MCC の[Receive data]コマンドと[_udpReceive]システムファンクションを<br>比較)                       | 237 |
| 表 5-65 | 戻り値の構造(TYPE StructRetXReceive)                                                       | 238 |
| 表 5-66 | 戻り値の構造(TYPE StructRetUdpReceive)                                                     | 238 |
| 表 5-67 | 戻り値の構造(TYPE StructRetTcpReceive)                                                     | 238 |
| 表 5-68 | [Home axis]のパラメータ概要                                                                  | 240 |
| 表 5-69 | [Home axis]のパラメータ概要 – [Parameters]タブ                                                 | 241 |
| 表 5-70 | [Home axis]のパラメータ概要 – [Dynamic response]タブ                                           | 242 |
| 表 5-71 | [Home axis]のパラメータ概要 – [Expert]タブ                                                     | 242 |
| 表 5-72 | パラメータ(MCC の[Home axis]コマンドと[_homing]システムファンクションを比較)                                  | 243 |
| 表 5-73 | アクティブ原点復帰とパッシブ原点復帰の原点復帰モード                                                           | 244 |
| 表 5-74 | さまざまな軸テクノロジーのフォローアップモード                                                              | 246 |
| 表 5-75 | [Switch axis enable]のパラメータ概要                                                         | 246 |
| 表 5-76 | [Switch axis enable]のパラメータ概要 – [Parameters]タブ                                        | 247 |
| 表 5-77 | [Switch axis enable]のパラメータ概要 – [Expert]タブ                                            | 248 |
| 表 5-78 | PROFIdrive に従ったコントロールワード 1 (STW1)のビットの意味                                             | 248 |
| 表 5-79 | パラメータ(MCC の[Switch axis enable]コマンドを[_enableAxis]システムファンクション<br>と比較)                 | 249 |
| 表 5-80 | [Switch QF axis enable]のパラメータ概要                                                      | 251 |
| 表 5-81 | [Switch QF axis enable]のパラメータ概要 – [Parameters]タブ                                     | 251 |
| 表 5-82 | [Switch QF axis enable]のパラメータ概要 – [QF_Parameters]タブ                                  | 252 |
| 表 5-83 | [Switch QF axis enable]パラメータの概要 – [Expert]タブ                                         | 253 |
| 表 5-84 | パラメータ(MCC の[Switch QF axis enable]コマンドを[_enableQFAxis]システムファン<br>クションと比較)            | 254 |
| 表 5-85 | [Remove axis enable]のパラメータ概要                                                         | 256 |
| 表 5-86 | [Remove axis enable]のパラメータ概要 – [Parameters]タブ                                        | 256 |
| 表 5-87 | [Remove axis enable]のパラメータ概要 – [Expert]タブ                                            | 257 |
| 表 5-88 | パラメータ(MCC の[Remove axis enable]コマンドを[_disableAxis]システムファンクション<br>と比較)                | 258 |

| 表 5-89  | [Remove QF axis enable]のパラメータ概要                                                           | 260 |
|---------|-------------------------------------------------------------------------------------------|-----|
| 表 5-90  | [Remove QF axis enable]のパラメータ概要 – [Parameters]タブ                                          | 261 |
| 表 5-91  | [Remove QF axis enable]のパラメータ概要 – [QF_Parameters]タブ                                       | 262 |
| 表 5-92  | [Remove QF axis enable]のパラメータ概要 – [Expert]タブ                                              | 263 |
| 表 5-93  | パラメータ(MCC の[Remove QF axis enable]コマンドを[_disableQFAxis]システムファン<br>クションと比較)                | 264 |
| 表 5-94  | [Start axis position-controlled]のパラメータ概要                                                  | 266 |
| 表 5-95  | [Start axis position-controlled]のパラメータ概要 – [Parameters]タブ                                 | 266 |
| 表 5-96  | [Start axis position-controlled]のパラメータ概要 – [Dynamic response]タブ                           | 267 |
| 表 5-97  | [Start axis position-controlled]のパラメータ概要 – [Expert]タブ                                     | 267 |
| 表 5-98  | パラメータ(MCC の[Start axis position-controlled]コマンドを[_move]システムファンクションと比較)                    | 268 |
| 表 5-99  |                                                                                           | 270 |
| 表 5-100 | [Speed specification]のパラメータ概要 – [Parameters]タブ                                            | 271 |
| 表 5-101 | [Speed specification]のパラメータ概要 – [Dynamic response]タブ                                      | 272 |
| 表 5-102 | [Speed specification]のパラメータ概要 – [Expert]タブ                                                | 272 |
| 表 5-103 | パラメータ(MCC の[Speed specification]コマンドと[_move]システムファンクションを<br>比較)                           | 273 |
| 表 5-104 | [Switch on torque limitation]のパラメータ概要                                                     | 275 |
| 表 5-105 | [Switch on torque limitation]のパラメータ概要 – [Parameters]タブ                                    | 275 |
| 表 5-106 | [Switch on torque limitation]のパラメータ概要 – [Expert]タブ                                        | 276 |
| 表 5-107 | パラメータ(MCC の[Switch on torque limiting]コマンドを[_enableTorqueLimiting]<br>システムファンクションと比較)     | 276 |
| 表 5-108 | [Switch off torque limitation]のパラメータ概要                                                    | 278 |
| 表 5-109 | パラメータ(MCC の[Switch off torque limitation]コマンドを[_disableTorqueLimiting]<br>システムファンクションと比較) | 278 |
| 表 5-110 | パラメータ設定画面:位置決め軸                                                                           | 280 |
| 表 5-111 | [Position axis]のパラメータ概要 – [Parameters]タブ                                                  | 281 |
| 表 5-112 | [Position axis]のパラメータ概要 – [Dynamic response]タブ                                            | 282 |
| 表 5-113 | [Position axis]のパラメータ概要 – [Expert]タブ                                                      | 282 |
| 表 5-114 | パラメータ(MCC の[Position axis]コマンドと[_pos]システムファンクションを比較)                                      | 283 |
| 表 5-115 | [Travel to fixed endstop]のパラメータ概要                                                         | 285 |
| 表 5-116 | [Travel to fixed endstop]のパラメータ概要 – [Parameters]タブ                                        | 285 |
| 表 5-117 | [Travel to fixed endstop]のパラメータ概要 – [Expert]タブ                                            | 286 |
| 表 5-118 | パラメータ(MCC の[Travel to fixed endstop]コマンドと[_enableMovingToEndStop]<br>システムファンクションを比較)      | 286 |
| 表 5-119 | [Remove fixed endstop]のパラメータ概要                                                            | 288 |
| 表 5-120 | パラメータ(MCC の[Remove fixed endstop]コマンドを[_disableMovingToEndStop]<br>システムファンクションと比較)        | 288 |
| 表 5-121 | [Time-dependent position profile]のパラメータ概要                                                 | 290 |
| 表 5-122 | [Time-dependent position profile]のパラメータ概要 – [Profile]タブ                                   | 290 |
| 表 5-123 | [Time-dependent position profile]のパラメータ概要 – [Dynamic response]タブ                          | 291 |
| 表 5-124 | [Time-dependent position profile]のパラメータ概要 – [Expert]タブ                                    | 291 |

| 表 5-125 | パラメータ(MCC の[Time-dependent position profile]コマンドを<br>[ runTimeLockedPositionProfile]システムファンクションと比較) | 292 |
|---------|----------------------------------------------------------------------------------------------------|-----|
| 表 5-126 | ー<br>[Time-dependent velocity profile]のパラメータ概要                                                      | 294 |
| 表 5-127 |                                                                                                    | 294 |
| 表 5-128 | [Time-dependent velocity profile]のパラメータ概要 – [Dynamic response]タブ                                    | 295 |
| 表 5-129 | [Time-dependent velocity profile]のパラメータ概要 – [Expert]タブ                                              | 295 |
| 表 5-130 | パラメータ(MCC の[Time-dependent velocity profile]コマンドを<br>[_runTimeLockedVelocityProfile]システムファンクションと比較) | 296 |
| 表 5-131 | [Stop axis]のパラメータ概要                                                                                 | 297 |
| 表 5-132 | [Stop axis]のパラメータ概要 – [Parameters]タブ                                                                | 298 |
| 表 5-133 | [Stop axis]のパラメータ概要 – [Dynamic response]タブ                                                          | 299 |
| 表 5-134 | [Stop axis]のパラメータ概要 – [Expert]タブ                                                                    | 299 |
| 表 5-135 | パラメータ(MCC の[Stop axis]コマンドと[_stop]、[_stopEmergency]システム<br>ファンクションを比較)                              | 300 |
| 表 5-136 | [Continue motion]のパラメータ概要                                                                           | 301 |
| 表 5-137 | [Continue motion]のパラメータ概要 - [Parameters]タブ                                                          | 302 |
| 表 5-138 | [Continue motion]のパラメータ概要 - [Expert]タブ                                                              | 302 |
| 表 5-139 | パラメータ(MCC の[Continue motion]コマンドを[_continue]システムファンクションと<br>比較)                                     | 302 |
| 表 5-140 | [Online correction]のパラメータ概要                                                                         | 303 |
| 表 5-141 | [Set axis parameter]のパラメータ概要                                                                        | 305 |
| 表 5-142 | [Set virtual axis values]のパラメータ概要                                                                   | 308 |
| 表 5-143 | [Set virtual axis values]のパラメータ概要 – [Parameters]タブ                                                  | 309 |
| 表 5-144 | [Set virtual axis values]のパラメータ概要 – [Expert]タブ                                                      | 309 |
| 表 5-145 | パラメータ(MCC の[Set virtual axis values]コマンドと[_redefinePosition]システム<br>ファンクションを比較)                     | 310 |
| 表 5-146 | [Delete command queue]のパラメータ概要                                                                      | 311 |
| 表 5-147 | パラメータ(MCC の[Delete command queue]コマンドを[_resetMotionBuffer]システム<br>ファンクションと比較)                       | 312 |
| 表 5-148 | [Switch parameter set]のパラメータ概要                                                                      | 313 |
| 表 5-149 | [Switch parameter set]のパラメータ概要 – [Parameters]タブ                                                     | 314 |
| 表 5-150 | [Set virtual axis values]のパラメータ概要 – [Expert]タブ                                                      | 314 |
| 表 5-151 | パラメータ(MCC の[Switch parameter set]コマンドを[_setAxisDataSetActive]システム<br>ファンクションと比較)                    | 314 |
| 表 5-152 | [External encoder on]のパラメータ概要                                                                       | 315 |
| 表 5-153 | パラメータ(MCC の[External encoder on]コマンドと[_enableExternalEncoder]システム<br>ファンクションを比較)                    | 316 |
| 表 5-154 | [External encoder off]のパラメータ概要                                                                      | 318 |
| 表 5-155 | パラメータ(MCC の[External encoder off]コマンドと[_disableExternalEncoder]システム<br>ファンクションを比較)                  | 318 |
| 表 5-156 | [Synchronize external encoder]のパラメータ概要                                                              | 319 |
| 表 5-157 | [Synchronize external encoder]のパラメータ概要 - [Parameters]タブを参照                                          | 320 |
| 表 5-158 | [Synchronize external encoder]のパラメータ概要 – [Expert]タブ                                                 | 320 |
| 表 5-159 | パラメータ(MCC の[Synchronize external encoder]コマンドと<br>[_synchronizeExternalEncoder]システムファンクションを比較)      | 321 |

SIMOTION MCC モーションコントロールチャート プログラミング/操作マニュアル, 03/2007

| 表 5-161 | [Encoder monitoring on]のパラメータ概要 – [Parameters]タブ                                                                   | 323 |
|---------|----------------------------------------------------------------------------------------------------|-----|
| 表 5-162 | [Encoder monitoring on]のパラメータ概要 – [Expert]タブ                                                                       | 323 |
| 表 5-163 | パラメータ(MCC の[Encoder monitoring on]コマンドと<br>[_enableMonitoringOfEncoderDifference]システムファンクションを比較)                   | 323 |
| 表 5-164 | [Encoder monitoring off]のパラメータ概要                                                                                   | 324 |
| 表 5-165 | パラメータ(MCC の[Encoder monitoring off]コマンドと<br>[_disableMonitoringOfEncoderDifference]システムファンクションを比較)                 | 325 |
| 表 5-166 | 測定とトリガエッジに応じたシステム変数 measuredValue1 と measuredValue2 の内容                                                            | 326 |
| 表 5-167 | [Activate measuring input]のパラメータ概要                                                                                 | 327 |
| 表 5-168 | [Activate measuring input]のパラメータ概要 – [Parameters]タブ                                                                | 328 |
| 表 5-169 | [Activate measuring input]のパラメータ概要 – [Expert]タブ                                                                    | 329 |
| 表 5-170 | パラメータ(MCC の[Activate measuring input]コマンドと[_enableMeasuringInput]、<br>[_enableMeasuringInputCyclic]システムファンクションを比較) | 329 |
| 表 5-171 | [Deactivate measuring input]のパラメータ概要                                                                               | 330 |
| 表 5-172 | [Deactivate measuring input]のパラメータ概要 – [Parameters]タブを参照                                                           | 331 |
| 表 5-173 | [Deactivate measuring input]のパラメータ概要 – [Expert]タブ                                                                  | 331 |
| 表 5-174 | パラメータ(MCC の[Deactivate measuring input]コマンドと[_disableMeasuringInput]<br>システムファンクションを比較)                            | 331 |
| 表 5-175 | [Shift measuring system]のパラメータ概要                                                                                   | 333 |
| 表 5-176 | [Shift measuring system]のパラメータ概要 – [Set actual value]タブを参照                                                         | 333 |
| 表 5-177 | [Shift measuring system]のパラメータ概要 – [Expert]タブ                                                                      | 334 |
| 表 5-178 | パラメータ(MCC の[Shift measuring system]コマンドと[_redefinePosition]システム<br>ファンクションを比較)                                     | 334 |
| 表 5-179 | [Synchronize measuring system]のパラメータ概要                                                                             | 335 |
| 表 5-180 | [Synchronize measuring system]のパラメータ概要 – [Parameters]タブ                                                            | 336 |
| 表 5-181 | [Synchronize measuring system]のパラメータ概要 – [Expert]タブ                                                                | 336 |
| 表 5-182 | 戻り値の構造(TYPE StructRetEncoderValue)                                                                                 | 336 |
| 表 5-183 | パラメータ(MCC の[Synchronize measuring system]コマンドと<br>[_setAndGetEncoderValue]システムファンクションを比較)                          | 337 |
| 表 5-184 | [Switch output cam on]のパラメータ概要                                                                                     | 342 |
| 表 5-185 | [Switch output cam on]のパラメータ概要 – [Parameters]タブ                                                                    | 343 |
| 表 5-186 | [Switch output cam on]のパラメータ概要 – [Expert]タブ                                                                        | 345 |
| 表 5-187 | パラメータ(MCC の[Switch output cam on]コマンドと[_enableOutputCam]、<br>[_setOutputCamCounter]システムファンクションを比較)                 | 346 |
| 表 5-188 | [Switch output cam off]のパラメータ概要                                                                                    | 347 |
| 表 5-189 | [Switch output cam off]のパラメータ概要 – [Parameters]タブ                                                                   | 348 |
| 表 5-190 | [Switch output cam off]のパラメータ概要 – [Expert]タブ                                                                       | 348 |
| 表 5-191 | パラメータ(MCC の[Switch output cam off]コマンドと[_disableOutputCam]、<br>[_setOutputCamState]システムファンクションを比較)                 | 349 |
| 表 5-192 | [Switch output cam signal]のパラメータ概要                                                                                 | 351 |
| 表 5-193 | [Switch output cam off]のパラメータ概要 – [Parameters]タブ                                                                   | 352 |
| 表 5-194 | [Switch output cam signal]のパラメータ概要 – [Expert]タブ                                                                    | 352 |

表 5-160

| 表 5-195 | パラメータ(MCC の[Switch output cam signal]コマンドを[_setOutputCamState]システム<br>ファンクションと比較)                           | . 353 |
|---------|----------------------------------------------------------------------------------------------------|-------|
| 表 5-196 | [Output cam track On]のパラメータ概要                                                                               | . 356 |
| 表 5-197 | [Output cam track On]のパラメータ概要 – [Parameters]タブ                                                              | . 357 |
| 表 5-198 | [Output cam track On]のパラメータ概要 – [Expert]タブ                                                                  | . 359 |
| 表 5-199 | パラメータ(MCC の[Output cam track On]コマンドを[_enableCamTrack]システム<br>ファンクションと比較)                                   | 359   |
| 表 5-200 | アンフランコンと記載)                                                                                                 | 361   |
| 表 5-201 | [Output cam track Off]のパラメータ概要 – [Parameters]タブ                                                             | 362   |
| 表 5-202 | [Output cam track Off]のパラメータ概要 – [Expert]タブ                                                                 | . 362 |
| 表 5-203 | パラメータ(MCC の[Output cam track Off]コマンドを[_disableCamTrack]システム<br>ファンクションと比較)                                 | . 363 |
| 表 5-204 | [Gearing on]のパラメータ概要                                                                                        | . 365 |
| 表 5-205 | - Gearing on]のパラメータ概要 – [Parameters]タブ                                                                      | . 367 |
| 表 5-206 | [Gearing on]のパラメータ概要 – [Synchronization]タブ                                                                  | . 369 |
| 表 5-207 | [Gearing on]のパラメータ概要 – [Dynamic response]タブ                                                                 | . 374 |
| 表 5-208 | [Gearing on]のパラメータ概要 – [Expert]タブ                                                                           | . 374 |
| 表 5-209 | パラメータ(MCC の[Gearing on]コマンドと[_enableGearing]、[_setMaster]システム<br>ファンクションを比較)                                | . 376 |
| 表 5-210 | [Gearing off]のパラメータ概要                                                                                       | . 378 |
| 表 5-211 | [Gearing off]のパラメータ概要 – [Desynchronization]タブ                                                               | . 379 |
| 表 5-212 | [Gearing off]のパラメータ概要 – [Dynamic response]タブ                                                                | . 381 |
| 表 5-213 | [Gearing off]のパラメータ概要 – [Expert]タブ                                                                          | . 382 |
| 表 5-214 | パラメータ(MCC の[Gearing off]コマンドを[_disableGearing]システムファンクションと<br>比較)                                           | . 382 |
| 表 5-215 | [Set offset on the gearing]のパラメータ概要                                                                         | . 384 |
| 表 5-216 | [Set offset on the gearing]のパラメータ概要 – [Parameters]タブ                                                        | . 385 |
| 表 5-217 | [Set offset on the gearing]のパラメータ概要 – [Dynamic response]タブ                                                  | . 385 |
| 表 5-218 | [Set offset on the gearing]のパラメータ概要 – [Expert]タブ                                                            | . 386 |
| 表 5-219 | パラメータ(MCC の[Set gearing on the offset]コマンドと[_setGearingOffset]システム<br>ファンクションを比較)                           | . 386 |
| 表 5-220 | [Synchronous velocity operation on]のパラメータ概要                                                                 | . 388 |
| 表 5-221 | [Synchronous velocity operation on]のパラメータ概要 – [Parameters]タブ                                                | . 389 |
| 表 5-222 | [Synchronous velocity operation on]のパラメータ概要 – [Dynamic response]タブ                                          | . 390 |
| 表 5-223 | [Synchronous velocity operation on]のパラメータ概要 – [Expert]タブ                                                    | . 390 |
| 表 5-224 | パラメータ(MCC の[Synchronous velocity operation on]コマンドと<br>[_enableVelocityGearing]、[_setMaster]システムファンクションを比較) | . 392 |
| 表 5-225 | [Synchronous velocity operation off]のパラメータ概要                                                                | . 394 |
| 表 5-226 | [Synchronous velocity operation off]のパラメータ概要 – [Dynamic response]タブ                                         | . 395 |
| 表 5-227 | [Synchronous velocity operation off]のパラメータ概要 – [Expert]タブ                                                   | . 395 |
| 表 5-228 | パラメータ(MCC の[Synchronous velocity operation off]コマンドと<br>[_disableVelocityGearing]システムファンクションを比較)            | . 396 |
| 表 5-229 | [Cam on]のパラメータ概要                                                                                            | . 398 |
| 表 5-230 | [Cam on]のパラメータ概要 – [Parameters]タブ                                                                           | . 399 |

| 表 5-231 | [Cam on]のパラメータ概要 – [Synchronization]タブ                                              | 401 |
|---------|-------------------------------------------------------------------------------------|-----|
| 表 5-232 | [Cam on]のパラメータ概要 – [Dynamic response]タブ                                             | 404 |
| 表 5-233 | [Cam on]のパラメータ概要 – [Expert]タブ                                                       | 405 |
| 表 5-234 | パラメータ(MCC の[Cam on]コマンドと[_enableCamming]、[_setMaster]システム                           |     |
|         | ファンクションを比較)                                                                         | 406 |
| 表 5-235 | [Cam off]のパラメータ概要                                                                   | 408 |
| 表 5-236 | [Cam off]のパラメータ概要 – [Desynchronization]タブを参照                                        | 409 |
| 表 5-237 | [Cam off]のパラメータ概要 – [Dynamic response]タブ                                            | 411 |
| 表 5-238 | [Cam Off]のパラメータ概要 – [Expert]タブ                                                      | 412 |
| 表 5-239 | パラメータ(MCC の[Cam off]コマンドを[_disableCamming]システムファンクションと<br>比較)                       | 412 |
| 表 5-240 | [Set scaling on camming]のパラメータ概要                                                    | 414 |
| 表 5-241 | [Set scaling on camming]のパラメータ概要 – [Parameters]タブ                                   | 415 |
| 表 5-242 | [Set scaling on camming]のパラメータ概要 – [Dynamic response]タブ                             | 415 |
| 表 5-243 | [Set scaling on camming]のパラメータ概要 – [Expert]タブ                                       | 416 |
| 表 5-244 | パラメータ(MCC の[Set scaling on camming]コマンドと[_setCammingScale]システム<br>ファンクションを比較)       | 416 |
| 表 5-245 | [Set offset on camming]のパラメータ概要                                                     | 418 |
| 表 5-246 | -<br>[Set offset on camming]のパラメータ概要 – [Parameters]タブ                               | 419 |
| 表 5-247 |                                                                                     | 419 |
| 表 5-248 | [Set offset on camming]のパラメータ概要 – [Expert]タブ                                        | 420 |
| 表 5-249 | パラメータ(MCC の[Set offset on camming]コマンドと[_setCammingOffset]システム<br>ファンクションを比較)       | 420 |
| 表 5-250 | [Parameterize cam]のパラメータ概要                                                          | 423 |
| 表 5-251 | -<br>[Parameterize cam]のパラメータ概要 – [Offset]タブ                                        | 423 |
| 表 5-252 | [Parameterize cam]のパラメータ概要 – [Basic scaling]タブ                                      | 424 |
| 表 5-253 | [Parameterize cam]のパラメータ概要 – [Range scaling]タブ                                      | 424 |
| 表 5-254 | [Parameterize cam]のパラメータ概要 – [Expert]タブ                                             | 424 |
| 表 5-255 | パラメータ(MCC の[Parameterize cam]コマンドと[_setCamOffset]、[_setCamScale]<br>システムファンクションを比較) | 425 |
| 表 5-256 | [Switch master setpoint]のパラメータ概要                                                    | 427 |
| 表 5-257 | [Switch master setpoint]のパラメータ概要 – [Parameters]タブ                                   | 428 |
| 表 5-258 | [Switch master setpoint]のパラメータ概要 – [Dynamic response]タブ                             | 428 |
| 表 5-259 | [Switch master setpoint]のパラメータ概要 – [Expert]タブ                                       | 429 |
| 表 5-260 | パラメータ(MCC の[Switch master setpoint]コマンドを[_setMaster]システム<br>ファンクションと比較)             | 429 |
| 表 5-261 | [Traverse path linearly]のパラメータ概要                                                    | 432 |
| 表 5-262 | [Traverse path linearly]のパラメータ概要 – [Parameters]タブ                                   | 432 |
| 表 5-263 | [Traverse path linearly]のパラメータ概要 – [Dynamic response]タブ                             | 433 |
| 表 5-264 | [Traverse path linearly]のパラメータ概要 – [Path-synchronous motion]タブ                      | 435 |
| 表 5-265 | [Traverse path linearly]のパラメータ概要 – [Expert]タブ                                       | 436 |
| 表 5-266 | パラメータ(MCC の[Traverse path linearly]コマンドを[_movePathLinear]システム<br>ファンクションと比較)        | 437 |
| 表 5-267 | [Traverse path circularly]のパラメータ概要                                                  | 439 |

| 表 5-268 | [Traverse path circularly]のパラメータ概要 – [Parameters]タブ                                       | 439 |
|---------|-------------------------------------------------------------------------------------------|-----|
| 表 5-269 | [Traverse path circularly]のパラメータ概要 – [Dynamic response]タブ                                 | 442 |
| 表 5-270 | [Traverse path circularly]のパラメータ概要 – [Path-synchronous motion]タブ                          | 444 |
| 表 5-271 | [Traverse path circularly]のパラメータ概要 – [Expert]タブ                                           | 445 |
| 表 5-272 | パラメータ(MCC の[Traverse path circularly]コマンドを[_movePathCircular]システム<br>ファンクションと比較)          | 446 |
| 表 5-273 | [Traverse path using polynomials]のパラメータ概要                                                 | 449 |
| 表 5-274 | [Traverse path using polynomials]のパラメータ概要 – [Parameters]タブ                                | 449 |
| 表 5-275 | [Traverse path using polynomials]のパラメータ概要 – [Dynamic response]タブ                          | 452 |
| 表 5-276 | [Traverse path using polynomials]のパラメータ概要 – [Path-synchronous motion]タブ                   | 454 |
| 表 5-277 | [Traverse path using polynomials]のパラメータ概要 – [Expert]タブ                                    | 455 |
| 表 5-278 | パラメータ(MCC の[Traverse path using polynomials]コマンドを[_movePathPolynomial]<br>システムファンクションと比較) | 455 |
| 表 5-279 | [Stop path motion]のパラメータ概要                                                                | 458 |
| 表 5-280 | [Stop path motion]のパラメータ概要 – [Parameters]タブ                                               | 458 |
| 表 5-281 | [Stop path motion]のパラメータ概要 – [Dynamic response]タブ                                         | 459 |
| 表 5-282 | [Stop path motion]のパラメータ概要 – [Expert]タブ                                                   | 459 |
| 表 5-283 | パラメータ(MCC の[Stop path motion]コマンドを[_stopPath]システムファンクションと<br>比較)                          | 459 |
| 表 5-284 | パラメータ概要: パス動作の続行                                                                          | 461 |
| 表 5-285 | パラメータ(MCC の[Continue path motion]コマンドを[_continuePath]システム<br>ファンクションと比較)                  | 461 |
| 表 7-1   | SIMOTION デバイスのモード                                                                         | 469 |
| 表 7-2   | デバッグタスクグループ内のタスクに応じて有効にされたブレークポイントに達する<br>動作                                              | 487 |
| 表 A-1   | AND 演算の例(キーワード AND)                                                                       | 502 |
| 表 A-2   | AND 演算の例(キーワード AND)                                                                       | 502 |
| 表 A-3   | AND 演算の例(キーワード AND)                                                                       | 503 |
| 表 A-4   | キーおよびショートカットキー                                                                            | 504 |
|         |                                                                                           |     |

説明

### 1.1 概要

この章では MCC (モーションコントロールチャート)グラフィカルプログラミング言語を紹介し、関連するプログラミングの原理や手順についても説明します。

### 1.2 MCC (モーションコントロールチャート)の概要

MCCは、生産機械の自動化の複雑さを軽減するために作られた新しいグラフィカルプログ ラミング言語です。

生産機械の多くは非常に複雑です。これらの機械には、制御システム(SIMOTION)が必要で す。SIMOTION は、PLC ファンクション、演算ファンクション、およびデータ管理タスク などの広範囲な動作ファンクションを備えたモーションコントロールおよびテクノロジーを 処理することができます。

MCC は、フローチャートで表現するわかりやすい記述ツールです。このフローチャートを 本書では"MCC チャート"と呼びます。MCC には、オートメーションタスクをすばやく効率 的に定義するために必要なすべての記述シンボルが用意されています。また、大規模なオー トメーションジョブを構築するための豊富なツールも揃っています。

MCC チャートを使用して、IEC 61131-3 に準拠するプログラム、ファンクションブロック、 ファンクションを作成することができます。

1つの MCC ソースファイルは、複数の MCC チャートで構成されています。

1.2 MCC (モーションコントロールチャート)の概要

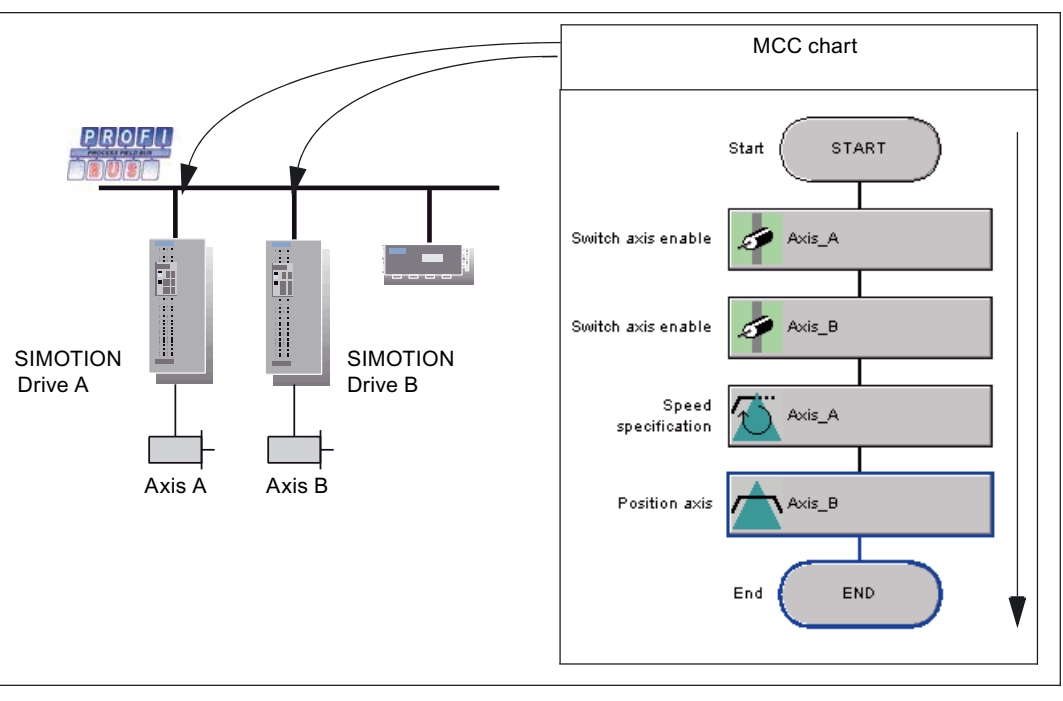

図 1-1 生産機械を自動化する MCC

### MCC の用途

MCC は、以下の機能を提供することで自動化を促進します。

- 機械の動作シーケンスを容易にプログラムし、明確に定義できます。
- プログラマのロジックがサポートされています。
- サブルーチンを使用し、コマンドやライブラリファンクションをモジュールで作成する ことにより、構造化プログラミングが使用できます。
- 割り込みに迅速に応答する待機コマンド。
- 複数軸の同時起動。
- プログラム実行の追跡が可能なオンラインファンクション(プログラム実行モニタリング とブレイクポイント)。
- 統合済みオンラインヘルプ。

これらの機能により、経験の浅いプログラマでも迅速に結果を出すことができ、経験の豊富 なプログラマは複雑なプログラムをより効率的に作成することができます。

### 1.3 プログラミングの原理

SIMOTION モーションコントロールシステムは、生産機械のモーションコントロールに高 性能なファンクションを提供します。グラフィカルプログラミング言語である MCC では、 グラフィカル MCC コマンドのシーケンスを作成することにより、プロセスシーケンスと モーションシーケンスを容易に作成することができます。

各 MCC コマンドの特性は、個別に割り当てることができます。IF コマンドなどの制御構造 により、選択する分岐を簡単に実装できます。

フローチャートフォーマットにより、論理的な実行シーケンスを追いやすくなります。その うえ、各 MCC コマンドには独自のグラフィックデザインがあり、MCC チャート内の各ア クションの機能が一目でわかるようになっています。その結果、オートメーションタスクの プログラミングが大幅に簡単になり、読みやすさが向上します。追加のオンラインファンク ションを使用すれば、エラーをすばやく発見でき、また単に現在の状態を把握するのに役立 ちます。 説明

1.4 プログラミングの手順

### 1.4 プログラミングの手順

MCC プログラミングの手順を例を挙げて説明します。

### ファンクション

あるキーを押すと、ある軸が 100 mm/秒の速度で位置 1,000 mm に移動します。この位置に 移動すると、出力が設定されます(たとえば、ライト ON)。

ここで、このタスクを複数のサブタスクに分けます。

- 軸有効化信号を設定します。
- キーが押されるまで待ちます。
- 軸を指定位置に移動します。
- 移動が終了したら出力を設定します。

MCC コマンドは、リストされたサブタスクのそれぞれに使用できます。各コマンドは、 MCC 内で長方形のシンボルにより示されます。個々のコマンドのパラメータ(位置 = 1000、 入力 = 1.0 など)は、コマンドダイアログボックスを使用して入力します。コマンドダイア ログボックスは、コマンドをダブルクリックすると開きます。

この例では、MCC プログラミングの部分についてのみ説明しています。このため、キー、 軸、ライトに関する情報は既に制御システムで利用できるようになっています。

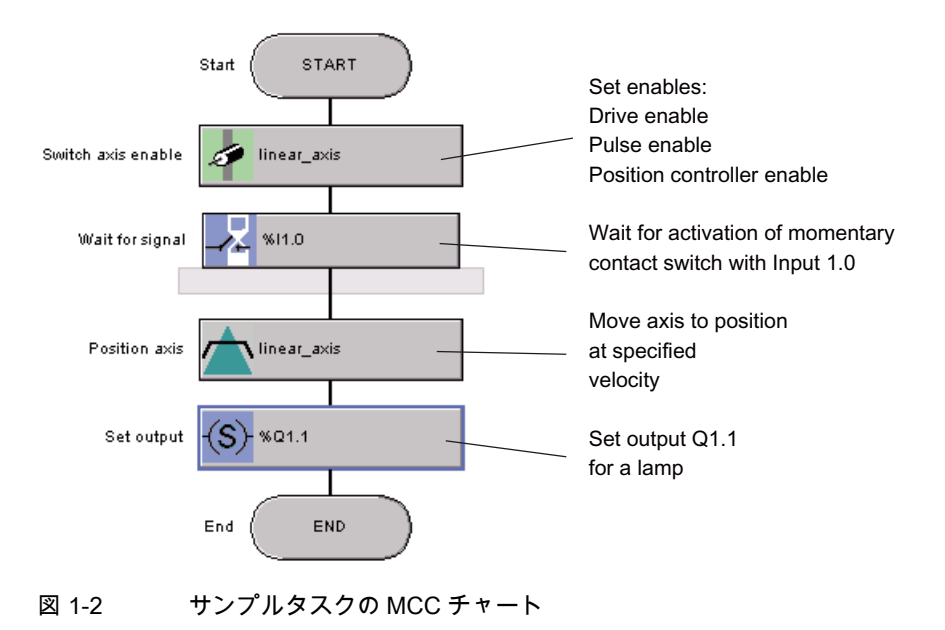

## ソフトウェアインターフェース

### 2.1 MCC エディタのユーザインターフェース

この章では、MCC エディタで用意されているさまざまな操作機能について説明します。 ユーザインターフェースは、グラフィックによって表示および記述されます。

### 2.2 ワークベンチでの MCC チャートと MCC ソースファイルの表示

ワークベンチは3つのメインウィンドウに分割されます。

- プロジェクトナビゲータ: プロジェクト構造を表示します。
- 作業エリア: MCC チャートまたは MCC ソースファイル、およびパラメータ設定画面を 表示します。
- 詳細ビュー: プロジェクトナビゲータで選択した要素に応じて、変数、アラーム、エラーメッセージなどが表示されます。

### *ソフトウェアインターフェース 2.2 ワークベンチでの MCC チャートと MCC ソースファイルの表示*

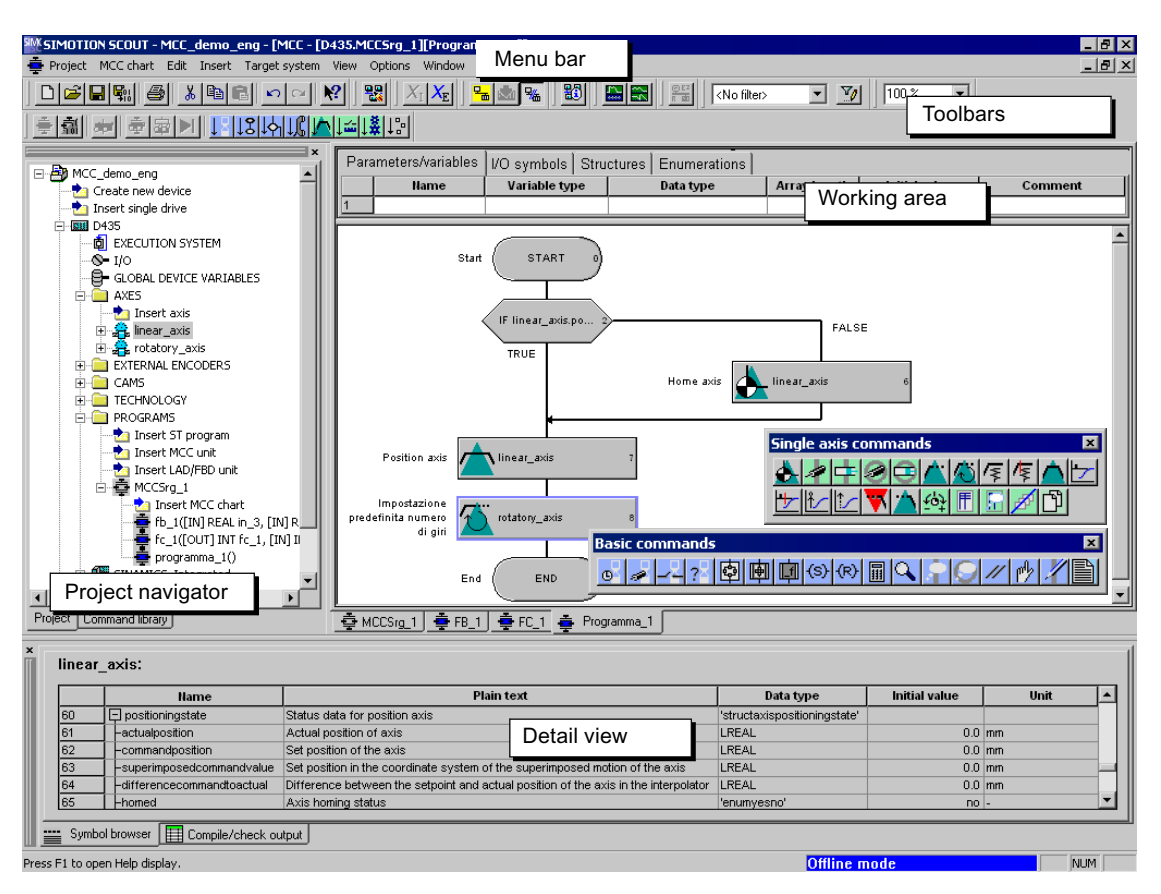

#### 図 2-1 ワークベンチビュー

ワークベンチを使用するための関連情報:

- 作業エリアと詳細ビューの最大化
- MCC チャートの拡大と縮小
- MCC チャートまたは MCC ソースファイルのフォアグラウンドへの移動
- 宣言テーブルの非表示と表示
- 宣言テーブルの拡大と縮小

### 作業エリアと詳細ビューの最大化

ウィンドウの作業エリアと詳細ビューは、最大表示に拡大することができます。

メニューから[View|Maximize Working Area]または[View|Maximize Detail View]を選択します。

### MCC チャートの拡大と縮小

MCC チャートのサイズ、つまりコマンドシンボルのサイズは、[Zoom Factor]ボックスで変 更できます。

リストから係数を選択するか、必要な整数値を入力します。変更は、常に現在選択されてい る MCC チャートに適用されます。

2.3 オペレータ入力オプション

### MCC チャートまたは MCC ソースファイルのフォアグラウンドへの移動

複数の MCC チャートまたは MCC ソースファイルが作業エリアで開いている場合、重ねて 表示されることがほとんどです。したがって、一番上にあるウィンドウだけを見ることがで きます。

隠れているウィンドウをフォアグラウンドに移動する方法は2種類あります。

- 作業中のウィンドウの下にある表示するウィンドウのタブを選択します。
- [Window]メニューで該当する名前を選択します。

### 宣言テーブルの非表示と表示

場所を広く取りたい場合は、MCC チャートの宣言テーブルを完全に非表示にすることがで きます。

分割線をダブルクリックします。

宣言ラインを再表示するには、分割線をもう一度ダブルクリックします。

### 宣言テーブルの拡大と縮小

- 分割線にポインタを置いて、二重線になるまで待ちます。
- マウスの左ボタンを押したまま、分割線を移動します。
  - 宣言エリアを縮小するには上に移動します。
  - 宣言エリアを拡大するには下に移動します。

#### オペレータ入力オプション 2.3

プログラマは、MCC エディタでさまざまなオペレータ入力オプションを利用できます。 個々のオペレータ入力を実行する以外に、以下の方法があります。

- メニューバーを使用する
- コンテキストメニューを使用する
- ツールバーを使用する
- ・ キー入力の組み合わせを使用する
- テキストと変数は、ドラッグアンドドロップ操作を使用して入力フィールドに移動する ことができます。

### メニューバー

MCC ソースファイルと MCC チャートには、2 つの個別のメニューバーがあります。各メ ニューバーには、完全なアクションコマンドセットがあります。

該当するメニューバーが、作業エリアのアクティブウィンドウに表示されます。

ソフトウェアインターフェース

2.3 オペレータ入力オプション

### コンテキストメニュー

オブジェクトのコンテキストメニューを使用するには、以下の手順に従います。

- 1. 該当するオブジェクトをマウスの左ボタンで選択します(左クリック)。
- 2. 短い間マウスボタンを右クリックします。
- 3. 該当するメニュー項目を左クリックします。

#### 注記

この文書では、作業ステップとアクションコマンドはコンテキストメニューから可能な 場合いつでも実行されます。ただし、アクションコマンドによっては、メニューバーま たはツールバーからのみ実行することができます。

### ツールバー

ツールバーには、エレメントの保存や挿入などの重要なオペレータ入力ステップが含まれて います。ツールバーは、必要に応じてワークベンチ内に置くことができます。

メニュー**[View|Toolbars]**を使用して、ツールバーの表示と非表示を切り替えることが可能です。 MCC エディタのツールバーには、MCC コマンドがすべて揃っています。対応するボタンに カーソルを置くと、コマンドリストが表示されます(コマンドの挿入 (ページ 59)を参照)。

### キーおよびショートカットキー

キー入力の組み合わせを使用すれば、入力コマンドを MCC エディタにすばやく入力できます。MCC エディタで使用できるキー入力の組み合わせは、付録に記載されていますキーお よびショートカットキー (ページ 504)。

オンラインヘルプは、キー入力の組み合わせ Shift+F1 または F1 で呼び出します。

### ドラッグアンドドロップ

変数は、ドラッグアンドドロップ操作によって、詳細ビュー(*[Symbol browser]*タブ)から入 カフィールドに移動することができます。

移動する変数の行番号を左クリックします。変数がある行が選択されます。マウスの左ボタ ンを押したまま、行番号をパラメータ設定画面の入力フィールドにドラッグします。マウス の左ボタンを離すと、変数は正しい位置に挿入されます。

|                                  | IF: Program                                                                                                    | branching [motion_1]                                                                                                    |                                                                                              |                                             | ? ×                                           |
|----------------------------------|----------------------------------------------------------------------------------------------------|----------------------------------------------------------------------------------------------------|----------------------------------------------------------------------------------------------|---------------------------------------------|-----------------------------------------------|
| Symbol                           | Description                                                                                                    | Formula 💌                                                                                                    |                                                                                              |                                             |                                               |
| Ft n                             | Variable can<br>be inserted<br>Variable cannot<br>be inserted                                                                                                    | If linear_axis.positioningstate.homed =                                                                                                    | YES                                                                                          |                                             |                                               |
|                                  |                                                                                                    |                                                                                                    | OK Cancel                                                                                    | Accept                                      |                                               |
|                                  | ur axis                                                                                                    |                                                                                                    |                                                                                              |                                             |                                               |
| linea                            |                                                                                                    |                                                                                                    |                                                                                              |                                             |                                               |
| linea                            | <br>                                                                                                    | Plain text                                                                                                    | Data type                                                                                    | Initial value                               | Unit 🔺                                        |
| linea<br>51                      | Name<br>Name                                                                                                    | Plain text<br>Status data for position axis                                                                                                    | Data type<br>'structaxispositioningstate'                                                    | Initial value                               | Unit 🔺                                        |
| <b>linea</b><br>51<br>52         | Name<br>Dipositioningstate                                                                                                    | Plain text<br>Status data for position axis<br>Actual position of axis                                                                                                    | Data type<br>'structaxispositioningstate'<br>LREAL                                           | Initial value                               | Unit 🔺                                        |
| 51<br>51<br>53                   | Name<br>Dipositioningstate<br>Actualposition<br>Commandposition                                                                                                    | Plain text Status data for position axis Actual position of axis Set position of the axis                                                                                              | Data type<br>'structaxispositioningstate'<br>LREAL<br>LREAL                                  | Initial value<br>0<br>0                     | Unit 🔺                                        |
| 51<br>52<br>53<br>54             | Name<br>P positioningstate<br>-actualposition<br>-commandposition<br>-superimposedcommandvalue                                                                                                    | Plain text<br>Status data for position axis<br>Actual position of axis<br>Set position of the axis<br>Set position in the coordinate system                                            | Data type<br>'structaxispositioningstate'<br>LREAL<br>LREAL<br>LREAL                         | Initial value<br>0<br>0<br>0                | Unit                                          |
| 51<br>52<br>53<br>54<br>55       | Name P positioningstate Actualposition Commandposition Superimposedcommandvalue differencecommandtoactual                                                                                                    | Plain text<br>Status data for position axis<br>Actual position of axis<br>Set position of the axis<br>Set position in the coordinate system<br>Difference between the setpoint and     | Data type<br>'structaxispositioningstate'<br>LREAL<br>LREAL<br>LREAL<br>LREAL                | Initial value<br>0<br>0<br>0<br>0<br>0      | Unit  Unit Unit                               |
| 51<br>52<br>53<br>54<br>55<br>56 | Name Pactualposition Commandposition Commandposition Commandposedcommandvalue Commandvalue Comma | Plain text Status data for position axis Actual position of axis Set position of the axis Set position in the coordinate system Difference between the setpoint and Axis homing status | Data type<br>'structaxispositioningstate'<br>LREAL<br>LREAL<br>LREAL<br>LREAL<br>'enumyesno' | Initial value<br>0<br>0<br>0<br>0<br>0<br>0 | Unit  Unit Unit Unit Unit Unit Unit Unit Unit |

図 2-2 ドラッグアンドドロップによる変数挿入

2.4 MCC エディタの設定

### 2.4 MCC エディタの設定

個々の要件に合うように MCC エディタのプロパティを調整することができます。

[Options|Settings]、[MCC editor]タブの順に選択します。

- 条件または変数の割り当ての場合、エディタを開いたときに有効な言語設定を定義する ことができます。設定可能な値は LAD、FBD、または Formula です。
- [Display only known types in declaration list]チェックボックスにチェックを入れると、 MCC ソースファイルと MCC チャートの宣言テーブルでデータタイプとして表示される ファンクションブロックを選択することができます。
  - このチェックボックスを選択すると、宣言テーブルには、同じ MCC ソースファイル またはリンクされたソースファイルかライブラリで定義されたファンクションブロッ クだけが表示されます。
  - このチェックボックスをクリアすると、宣言テーブルには、プロジェクトで定義した すべてのファンクションブロックが表示されます。

| Settings                                                                                                |                                                               |                                           |                                                                        | ×                                                             |
|----------------------------------------------------------------------------------------------------|---------------------------------------------------------------|-------------------------------------------|------------------------------------------------------------------------|---------------------------------------------------------------|
| Workbench<br>Download<br>Standard Ja                                                                    | Access point  <br>CPU download<br>tandard language for condit | Compiler  <br>  LAD/FBD ed<br>tions LAD _ | ST editor / scripting  <br>tor MCC edit<br>  Number of charac<br>  Num | ST external editor<br>or Save<br>ters per line: 0<br>10<br>10 |
| <ul> <li>Only known types</li> <li>Display comments</li> <li>Permit single step</li> </ul>              | for type specification list<br>for external variables         |                                           | -                                                                      |                                                               |
| Notice: For the 'Permit single step' change to take effect, you must save the project and recompile all |                                                               |                                           |                                                                        |                                                               |

図 2-3 MCC エディタの設定

### 2.5 オンラインヘルプを呼び出します。

オンラインヘルプは多くの操作ステップの理解に役立ちます。

オンラインヘルプは、次の場所から呼び出します。

- [Help] メニュー
  - ヘルプトピック
  - 状況に応じたヘルプ
  - 入門書
- パラメータ設定画面を開き[Help]ボタンを押します
- F1 キーを押して通常のヘルプを呼び出します
- キー入力の組み合わせ Shift+F1 を使用して、状況に応じたヘルプを呼び出します
この章では、MCC チャートが入った MCC ソースファイルの作成方法と作業方法について 説明します。

## 3.1 一般事項

MCC ソースファイルは SIMOTION デバイス(SIMOTION C230 など)に割り当てられた後、 このデバイス上で実行されます。MCC ソースファイルは、SIMOTION デバイスの [PROGRAMS]フォルダに保存されます。

MCC チャートは、MCC ソースファイル内の個々のプログラミング単位(プログラム、ファ ンクション、ファンクションブロック)です。MCC チャートは、プロジェクトナビゲータの MCC ソースファイルの下に保存されます。

#### 注記

ST ソースファイルと LAD/FBD プログラムも、SIMOTION デバイスの**[PROGRAMS]**フォル ダに保存されます。

SIMOTION ST (構造化テキスト)プログラミング言語の詳細については、『SIMOTION ST プログラミングマニュアル』を参照してください。

SIMOTION LAD (ラダーダイアグラム)と SIMOTION FBD (ファンクションブロックダイア グラム)プログラミング言語の詳細については、『SIMOTION LAD/FBD プログラミングマ ニュアル』を参照してください。

# 3.2 MCC ソースファイルの挿入と管理

## 3.2.1 新しい MCC ソースファイルの挿入

新しい MCC ソースファイルは、以下の方法で挿入することができます。

- プロジェクトナビゲータで: [PROGRAMS]フォルダで[Insert MCC source file element]を 使用します
- メニュー[Insert|Program|MCC Source File]を選択します
- コンテキストメニュー[Insert new object|MCC program source]を選択します
- [MCC source file]ツールバーの[Insert MCC source file]ボタンを使用します

## 3.2 MCC ソースファイルの挿入と管理

#### 以下のように実行します。

コンテキストメニューを使用して新しい MCC ソースファイルを挿入するには、以下の手順 に従います。

- プロジェクトナビゲータで、該当する SIMOTION デバイスの[PROGRAMS]フォルダを 選択します。
- 2. コンテキストメニューの[Insert new object|MCC program source file]コマンドを選択します。
- 3. MCC ソースファイルの名前を入力します。

プログラムソースファイルの名前は、次の識別子のルールに従って付けます。名前は英 字(A~Z、a~z)、数字(0~9)、または一重下線(\_)を任意の順序で組み合わせることがで きます。ただし、最初の文字は英字または下線にしてください。英字は大文字と小文字 を区別しません。

使用可能な名前の長さは、SIMOTION Kernel のバージョンによって異なります。

- SIMOTION Kernel のバージョン V4.1 以上: 最大 128 文字
- SIMOTION Kernel のバージョン V4.0 以下: 最大 8 文字

使用する SIMOTION デバイス内で同じ名前を付けることはできません。

- 必要ならば、[Compiler]タブを選択してローカルコンパイラの設定を行います(コンパイ ラオプションの選択 (ページ 46)を参照)。
- 5. 作成者、バージョン、コメントも入力できます。
- 6. [OK]をクリックして作業内容を確定します。

#### 通知

[OK]をクリックすると、MCC ソースファイルはこのプロジェクトにのみ転送されま す。データをプロジェクトだけでなくディスクにも保存するには、[Project|Save]また は[Project|Save and compile all]を選択します。

| sert MCC unit                                                                               | 2           |
|---------------------------------------------------------------------------------------------|-------------|
| General Compiler Additional settings                                                        | 1           |
|                                                                                             | Author:     |
| Existing Programs<br>KFQuelle_1 (LAD/FBD unit)<br>MCCUnit_1 (MCC unit)<br>ST_1 (ST program) |             |
| Comment:                                                                                    | ×           |
| OK                                                                                          | Cancel Help |
|                                                                                             |             |

| M                    | MCC unit - [C230.MCCQue_1 *]                  |                                                                        |                                                          |                                          |                     |         |
|----------------------|-----------------------------------------------|------------------------------------------------------------------------|----------------------------------------------------------|------------------------------------------|---------------------|---------|
| IN                   | INTERFACE (exported declaration)              |                                                                        |                                                          |                                          |                     |         |
| Para                 | ameter   I/O s                                | ymbols   Structure                                                     | es Enumeration                                           | s Connections                            | ]                   |         |
|                      | Name                                          | Variable type                                                          | Data type                                                | Array length                             | Initial value       | Comment |
| 1                    | semaphore                                     | VAR_GLOBAL                                                             | DINT                                                     |                                          |                     |         |
| 2                    | ]                                             |                                                                        |                                                          |                                          |                     |         |
|                      |                                               |                                                                        |                                                          |                                          |                     |         |
|                      |                                               |                                                                        |                                                          |                                          |                     |         |
|                      |                                               |                                                                        |                                                          |                                          |                     |         |
|                      |                                               |                                                                        |                                                          |                                          |                     |         |
| ІМ                   | PLEMENTA                                      | FION (source-inte                                                      | ernal declaratio                                         | <br>)n)                                  |                     |         |
| IM<br>Para           | PLEMENTA                                      | TION (source-inte<br>ymbols Structure                                  | ernal declaration                                        | o <b>n)</b><br>s Connections             | ]                   |         |
| IM<br>Para           | PLEMENTA<br>ameter 1/0 s<br>Name              | TION (source-inte<br>ymbols   Structure<br>Variable type               | ernal declaration                                        | on)<br>s Connections<br>Array length     | <br>  Initial value | Comment |
| IM<br>Para<br>1      | PLEMENTA<br>ameter 1/O s<br>Name<br>flag      | TION (source-into<br>ymbols Structure<br>Variable type<br>VAR_GLOBAL   | ernal declaration<br>es Enumeration<br>Data type<br>BOOL | on)<br>s Connections<br>Array length     | <br>  Initial value | Comment |
| IM<br>Para<br>1<br>2 | PLEMENTA<br>ameter 1/0 s<br>Name<br>flag      | TION (source-inte<br>ymbols   Structure<br>Variable type<br>VAR_GLOBAL | ernal declaration<br>es Enumeration<br>Data type<br>BOOL | on)<br>s Connections<br>Array length     | <br>  Initial value | Comment |
| IM<br>Para<br>1<br>2 | PLEMENTA<br>ameter   /O s<br>  Name<br> flag  | TION (source-into<br>ymbols   Structure<br>Variable type<br>VAR_GLOBAL | ernal declaration                                        | on)<br>s Connections<br>Arraylength      | <br>Initial value   | Comment |
| IM<br>Para<br>1<br>2 | PLEMENTA<br>ameter I/O s<br>Name<br>flag      | TION (source-into<br>ymbols Structure<br>Variable type<br>VAR_GLOBAL   | ernal declaration                                        | on)<br>s   Connections<br>  Array length | <br>Initial value   | Comment |
| IM<br>Para<br>1<br>2 | PLEMENTA<br>ameter    I/O s<br>  Name<br> lag | TION (source-int<br>ymbols Structure<br>Variable type<br>VAR_GLOBAL    | ernal declaration                                        | on)<br>s   Connections<br>  Array length | <br>Initial value   | Comment |
| IM<br>Para<br>1<br>2 | PLEMENTA<br>ameter //O s<br>Name<br>flag      | TION (source-int<br>ymbols Structure<br>Variable type<br>VAR_GLOBAL    | ernal declaration                                        | on)<br>s   Connections<br>  Array length | <br>Initial value   | Comment |

図 3-2 新しい MCC ソースファイル(インターフェースセクションと実装セクションの 宣言テーブル)

3.2 MCC ソースファイルの挿入と管理

#### 3.2.2 既存の MCC ソースファイルを開く

すべての既存の MCC ソースファイルは、プロジェクトナビゲータの[**PROGRAMS**]フォル ダにあります。

MCC ソースファイルを開くには、以下のいずれかを実行します。

- ソースファイルの名前をダブルクリックします。
- MCC ソースファイルを選択して、ショートカットメニューで[Open]を選択します。
   MCC ソースファイル(宣言テーブル)が作業ウィンドウで開きます。複数の MCC ソースファイルを開くことができます。

### 3.2.3 MCC ソースファイルの転送とコンパイル

#### 手順:

- MCC ソースファイルを関連付けられた MCC チャートとともにプロジェクトに転送しコンパイルを開始するには、以下の手順に従います。
- MCC ソースファイルまたは関連付けられたいずれかの MCC チャートが、ワークベンチ のアクティブウィンドウにあることを確認します。

以下のメニューコマンドのいずれかを選択します。

- [MCC source file]または[MCC editor]ツールバーにある[Transfer and compile]ボタン
- [MCC source file|Transfer and compile]メニュー項目または[MCC chart|Transfer and compile]メニュー項目

保存とコンパイルの別の方法:

MCC ソースファイルまたは MCC チャートをプロジェクトナビゲータで選択し、ショートカットメニューで[Transfer and compile]を選択します。

#### 通知

MCC ソースファイルでの MCC チャートの順序に注意してください。サブルーチン(ファンクションまたはファンクションブロック)は、使用前に定義する必要があります。 これは、プロジェクトナビゲータで使用するチャートの上(前)にサブルーチンである MCC チャートが表示される場合に当てはまります。必要であれば、チャートの順序を変更しま す(MCC ソースファイルでの MCC チャートの順序の指定 (ページ 52)を参照)。

[Transfer and compile]コマンドを実行すると、MCC ソースファイルと関連付けられた MCC チャートでの変更は該当するプロジェクトだけに転送されます。データをプロジ ェクトだけでなくディスクにも保存するには、[Project|Save]または[Project|Save and compile all]を選択します。

MCC ソースファイルをプロジェクト以外に保存(エクスポート)することもできます (MCC ソースファイルのエクスポートとインポート (ページ 43)を参照)。

コンパイル関連のエラーメッセージと警告は、詳細ビューの[Compile/check output]タブに 表示されます。

## 注記

特定のコマンド([Synchronous Start]、[Uninterruptible Variable Assignment]など)が MCC チャートに指定されている場合、*UserInterruptTask\_1*を実行システムでコンフィグレー ションして、エラーのないコンパイルを確実にする必要があります。これらのコマンドに対 するエラー応答を *UserInterruptTask\_1*でプログラムしてください。

該当するエラーメッセージを受け取ったら、以下の手順を実行します。 1. MCC チャートをプログラムに挿入し、適切なエラー応答をプログラムします。 2. このプログラムを *UserInterruptTask\_1*に割り当てます。

## MCC ソースファイルツールバー

このツールバーには、MCC ソースファイルの重要なコマンドボタンがあります。

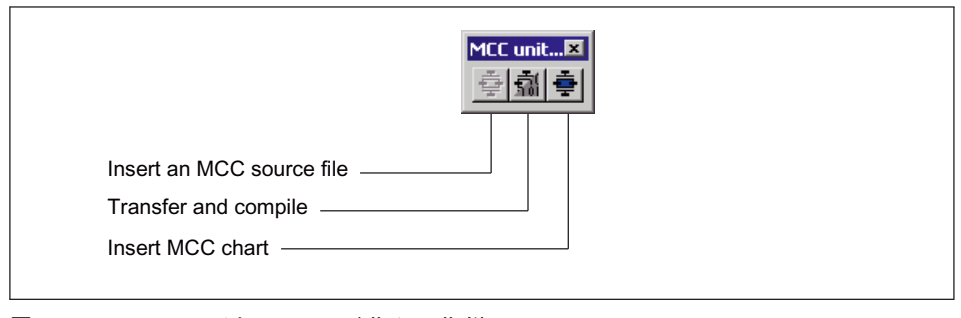

図 3-3 MCC ソースファイルツールバー

## 3.2.4 開いている MCC ソースファイルを閉じる

作業ウィンドウで開いている MCC ソースファイルを閉じるには、以下のいずれかの操作を 実行します。

- ヘッダのxボタンをクリックする。
- [MCC source file|Close]メニューコマンドを選択する。
- [Window|Close All Windows]メニューコマンドを選択する。

変更をまだプロジェクトに保存していない場合は、保存またはキャンセルすることができ、 閉じる操作を中止することもできます。

3.2 MCC ソースファイルの挿入と管理

3.2.5 MCC ソースファイルの切り取り、コピー、削除 MCC ソースファイルと関連付けられたすべての MCC チャートを切り取りまたはコピーし て、同じまたは異なる SIMOTION デバイスに貼り付けることができます。 MCC ソースファイルは削除すると、貼り付けることはできません。

### 以下のように実行します。

以下の手順に従います。

- 1. 操作する MCC ソースファイルをプロジェクトナビゲータで選択します。
- 2. コンテキストメニューで適切な項目([Cut]、[Copy]、または[Delete])を選択します。
- 3.2.6 切り取りまたはコピーした MCC ソースファイルの貼り付け

#### 以下のように実行します。

切り取りまたはコピーした MCC ソースファイルを貼り付けるには、以下のように実行します。

- 1. 該当する SIMOTION デバイスで、[PROGRAMS]フォルダを選択します。
- コンテキストメニューで、[Insert]を選択します。
   MCC ソースファイルが貼り付けられます(必要に応じて名前を変更します)。
- 3. 必要に応じて名前を変更します(MCC ソースファイルの名前を変更 (ページ 45)を参照)。

#### 3.2.7 MCC ソースファイルのノウハウ保護

MCC ソースファイルを不正なサードパーティアクセスから保護することができます。この 場合、保護された MCC ファイルと関連付けられた MCC チャートを開いたり表示したりす るには、パスワードの入力が必要になります。

ノウハウ保護を設定する手順については、SIMOTION オンラインヘルプを参照してください。

## 注記

ノウハウ保護された MCC ソースファイルから、MCC チャートを(MCC チャートまたは ST ソースファイルとして)テキスト形式でエクスポートすることはできません。ただし、XML 形式でエクスポートすることはできます。

#### 3.2.8 MCC ソースファイルのエクスポートとインポート

エクスポートファンクションとインポートファンクションを使用して、MCC ソースファイ ルをプロジェクト以外のハードディスクに保存して、そこから別のプロジェクトにコピーす ることができます。

MCC ソースファイルは、SIMOTION ST (構造化テキスト)プログラミング言語用のテキスト ファイルとしてエクスポートすることができます。このファイルは ST ソースファイルとし て、または ASCII エディタでの編集用にインポートすることができます。

また、MCC ソースファイルはエンコードされた XML ファイルとしてエクスポートまたはインポートできます。

#### 下記も参照

MCC ソースファイルを ST ソースファイルとしてエクスポート (ページ 43) MCC ソースファイルを XML 形式でエクスポート (ページ 43) MCC ソースファイルを XML データからインポート (ページ 44)

## 3.2.8.1 MCC ソースファイルを ST ソースファイルとしてエクスポート

## 以下のように実行します。

MCC ソースファイルは、SIMOTION ST (構造化テキスト)プログラミング言語用のテキスト ファイルとしてエクスポートすることができます。このファイルは ST ソースファイルとし て、または ASCII エディタでの編集用にインポートすることができます。

- 1. 操作する MCC ソースファイルをプロジェクトナビゲータで選択します。
- 2. コンテキストメニューで[Export|As ST]を選択します。
- 3. 宛先のディレクトリとファイル名を選択します。

#### 注記

ST プログラミング言語用のテキストファイルは、MCC ソースファイルとしてインポー トすることはできません。

ノウハウ保護された MCC ソースファイルは、テキスト形式ファイル(ST ソースファイ ル)としてエクスポートすることはできません。ただし、XML 形式でエクスポートするこ とはできます。

## 3.2.8.2 MCC ソースファイルを XML 形式でエクスポート

## 以下のように実行します。

この操作を実行すると、MCC ソースファイルをエンコードされた形式でプロジェクト以外 のディレクトリに保存することができます。

- 1. 操作する MCC ソースファイルをプロジェクトナビゲータで選択します。
- 2. コンテキストメニューで[Expert|Save Project and Export Object]を選択します。
- 3. XML 形式でエクスポートする宛先ディレクトリを選択し、[OK]で確定します。

#### 通知

SIMOTION SCOUT バージョン 3.2 以降の MCC では、以前のバージョンではサポート されていなかった構造(1 つのソースファイル内の複数チャート、ソースファイル内部 ユニット変数など)がサポートされています。

#### 注記

ノウハウ保護された MCC ソースファイルも、XML 形式でエクスポートすることができ ます。ノウハウ保護は、ファイルのインポート時に維持されます。

## 3.2.8.3 MCC ソースファイルを XML データからインポート

## 以下のように実行します。

この操作を実行すると、XML 形式でエンコードされたファイルとしてエクスポートした MCC ソースファイルをインポートすることができます。

- 1. 適切であれば、新しい MCC ソースファイルを挿入します(新しい MCC ソースファイル の挿入 (ページ 37)を参照)。
- 2. 操作する MCC ソースファイルをプロジェクトナビゲータで選択します。
- 3. コンテキストメニューで、[Expert|Import Object]を選択します。
- 4. インポートする XML データを選択します。

インポートした XML データは、選択した MCC ソースファイルの既存データを上書きしま す。プロジェクト全体が保存され、再コンパイルされます。

#### 注記

XML データとしてエクスポートしたプロジェクトの個々のオブジェクト(MCC ソースファ イルなど)を、選択してインポートすることはできません。

## 3.2.9 MCC ソースファイルのプロパティ

## 以下のように実行します。

MCC ソースファイルのプロパティは、挿入時に既に定義されています。ただし、これらの プロパティは表示して、以下の手順によって変更することができます。

- 1. 操作する MCC ソースファイルをプロジェクトナビゲータで選択します。
- 2. ショートカットメニューで、[Properties]を選択します。

| MCC unit properties ?                                             | X |
|-------------------------------------------------------------------|---|
| Name: MCCUnit_2                                                   |   |
| General Compiler Additional settings Compilation Object address   |   |
| Author:<br>Version:<br>Ext./int./<br>created V4.1.0.0-47.03.00.00 |   |
| Time stamp                                                        |   |
| Last modified on: Wednesday, March 21, 2007 4:23:51 PM            |   |
| Project memory location: D:\Siemens\Step7\s7proj\proj_e_2         |   |
| Comment:                                                          |   |
| OK Cancel Help                                                    |   |

図 3-4 MCC ソースファイルのプロパティ

## 3.2.9.1 MCC ソースファイルの名前を変更

MCC ソースファイルの名前を変更するには、以下の手順に従います。

- 1. MCC ソースファイルの[Properties]ウィンドウを開きます。
- 2. [...]ボタンをクリックします。
- 3. [OK]をクリックして作業内容を確定します。

3.2 MCC ソースファイルの挿入と管理

## 3.2.9.2 テストファンクションの使用

さまざまなテストファンクション(シングルステップまたはプログラムステータス)を、以下 の手順に従ってプログラム実行中に使用することができます。

1. [Compiler]タブを選択します。

2. 必要な設定を行います(コンパイラオプションの選択 (ページ 46)を参照)。

テストファンクションはプログラムのデバッグに役立ちます。

## 3.2.10 現在のコンパイラオプションの表示

現在のコンパイラオプションは、以下の手順を実行して確認することができます。

- 1. MCC ソースファイルの[Properties]ウィンドウを開きます。
- 2. [Compiler]タブを選択します。
- 3. [OK]をクリックして作業内容を確定します。

## 3.2.11 コンパイラオプションの選択

## 以下のように実行します。

コンパイラオプションを選択するには、以下の手順に従います。

- 1. MCC ソースファイルの[Properties]ウィンドウを開きます。
- 2. 設定を入力します。
- 3. [OK]をクリックして作業内容を確定します。

| General Compiler Additional settings Compilation Object address |  |
|-----------------------------------------------------------------|--|
|                                                                 |  |
| 🔲 Globale Einstellungen ignorieren                              |  |
| 🗖 Warnungen unterdrücken                                        |  |
| UI 2 3 4 5 6 7<br>Warning classes: V V V V V V V                |  |
| Selective linking                                               |  |
| Use preprocessor                                                |  |
| Permit program status                                           |  |
| Permit language extensions                                      |  |
| Only create program instance data once                          |  |
| Permit OPC-XML (load symbols to RT)                             |  |
| Fermit single step                                              |  |
|                                                                 |  |
|                                                                 |  |
|                                                                 |  |

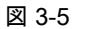

[Properties]ウィンドウでの MCC ソースファイルのローカルコンパイラ設定

MCC ソースファイルと MCC チャート 3.2 MCC ソースファイルの挿入と管理

|--|

| パラメータ                                   | 説明                                                                                                    |
|-----------------------------------------|----------------------------------------------------------------------------------------------------|
| Ignore global settings                  | 影響する範囲:                                                                                               |
|                                         | Warning classes                                                                                       |
|                                         | Selective linking                                                                                     |
|                                         | Use preprocessor                                                                                      |
|                                         | Enable program status                                                                                 |
|                                         | Permit language extensions                                                                            |
|                                         | Only create program instance data once                                                                |
|                                         | <b>有効</b> ・選択したローカル設定だけが適用されます。グローバル設定は無視されます。                                                        |
|                                         | 無効: 各グローバル設定([Options Settings Compiler]メニューコマンド)を選択できます。<br>無効に設定した各グローバル設定のチェックボックスは、グレーになり選択できません。 |
| Suppress warnings                       | エラーメッセージのほかに、コンパイラでは警告も出力できます。出力する警告メッセー<br>ジの範囲を設定することができます。                                         |
|                                         | <b>有効</b> : コンパイラは、警告クラスのグローバル設定選択に従って警告メッセージを出力しま<br>す。警告クラスのチェックボックスを選択することはできません。                  |
|                                         | <b>無効</b> : コンパイラは、警告クラスの選択に従って警告メッセージを出力します。                                                         |
| Warning classes <sup>1</sup>            | Suppress warnings = 無効の場合にだけ関係します。                                                                    |
|                                         | <b>有効</b> : コンパイラは、選択したクラスの警告メッセージを出力します。                                                             |
|                                         | <b>無効</b> : コンパイラは、選択していないクラスの警告メッセージを出力しません。                                                         |
|                                         | <b>グレーのバックグラウンド</b> : 表示されたグローバル設定が適用されています(Ignore global<br>settings = 無効の場合にだけ関係します)。               |
|                                         | 警告クラスの意味については、 <i>『SIMOTION ST プログラミング/操作マニュアル』</i> を参照<br>してください。                                    |
| Selective linking <sup>1</sup>          | <b>有効</b> : 未使用のコードが実行可能プログラムから削除されます。                                                                |
|                                         | <b>無効</b> : 未使用のコードは実行可能プログラム内に維持されます。                                                                |
|                                         | <b>グレーのバックグラウンド</b> : 表示されたグローバル設定が適用されています(Ignore global<br>settings = 無効の場合にだけ関係します)。               |
| Use preprocessor <sup>1</sup>           | <b>有効</b> : プリプロセッサを使用します(『SIMOTION ST プログラミングマニュアル』を参照)。                                             |
|                                         | <b>無効</b> : プリプロセッサを使用しません。                                                                           |
|                                         | <b>グレーのバックグラウンド</b> : 表示されたグローバル設定が適用されています(Ignore global                                             |
|                                         | settings = 無効の場合にだけ関係します)。                                                                            |
| Enable program status <sup>1</sup>      | <b>有効</b> : ローカル変数などのプログラム変数をモニタできるように、追加のプログラムコード<br>が生成されます(プログラムステータス (ページ 479)を参照)。               |
|                                         | <b>無効</b> : プログラムステータスを表示しません。                                                                        |
|                                         | <b>グレーのバックグラウンド</b> : 表示されたグローバル設定が適用されています(Ignore global                                             |
|                                         | settings = 無効の場合にだけ関係します)。                                                                            |
| Permit language extensions <sup>1</sup> | <b>有効</b> : IEC 61131-3 に準拠しない言語エレメントを許可します。                                                          |
|                                         | 無効: IEC 61131-3 に準拠する言語エレメントだけを許可します。                                                                 |
|                                         | <b>グレーのバックグラウンド</b> : 表示されたグローバル設定が適用されています(Ignore global settings = 無効の場合にだけ関係します)。                  |

# 3.2 MCC ソースファイルの挿入と管理

| パラメータ                                                  | 説明                                                                                                    |
|--------------------------------------------------------|----------------------------------------------------------------------------------------------------|
| Only create program<br>instance data once <sup>1</sup> | <b>有効</b> : プログラムのローカル変数は、ユニットのユーザメモリに 1 回だけ保存されます。<br>この設定は、プログラム内でさらにプログラムが呼び出される場合に必要です。                                                                                        |
|                                                        | <b>無効</b> : プログラムのローカル変数は、各タスクのタスク割り当てに従ってユーザメモリに保存されます。                                                                                                    |
|                                                        | <b>グレーのバックグラウンド</b> : 表示されたグローバル設定が適用されています(Ignore global settings = 無効の場合にだけ関係します)。                                                                                               |
|                                                        | <i>『SIMOTION ST プログラミング/操作マニュアル』</i> を参照。                                                                                                    |
| Enable OPC-XML                                         | ST ソースファイルのインターフェースセクションにあるユニット変数のシンボル情報が<br>SIMOTION デバイスで利用できます(_ <i>exportUnitDataSet</i> ファンクションと_ <i>importUnitDataSet</i><br>ファンクションに必要。 <i>『SIMOTION 基本機能機能マニュアル』</i> を参照)。 |
| Permit single step                                     | 有効な場合、追加のプログラムコードが生成され、個々のプログラムステップをモニタで<br>きます。                                                                                                    |
|                                                        | このファンクションはプログラムのデバッグに役立ちます。                                                                                                    |
|                                                        | 単一プログラムステップのトラック (ページ 477)を参照してください。                                                                                                    |
| <sup>1</sup> グローバル設定もできます([<br>を参照。                    | Options Settings Compiler]メニュー)。『SIMOTION ST プログラミング/操作マニュアル』                                                                                                    |

3.3 MCC チャートの挿入と管理

## 3.3 MCC チャートの挿入と管理

MCC チャートは、各 MCC ソースファイルのプロジェクトナビゲータに表示されます。

3.3.1 新しい MCC チャートの挿入

以下のいずれかの方法で、新しい MCC チャートを既存の MCC ソースファイルに挿入する ことができます。

- プロジェクトナビゲータで: [Insert MCC chart]コマンドを使用して該当する MCC ソース ファイルの下に挿入する
- [Insert|Program|MCC chart]メニューコマンドを使用する
- コンテキストメニューで、[Insert new object|MCC chart]コマンドを使用する
- [MCC editor]ツールバーで[Insert MCC chart]を使用する

## 以下のように実行します。

コンテキストメニューを使用して新しい MCC チャートを挿入するには、以下の手順に従い ます。

- 1. MCC ソースファイルが既に存在している必要があります。
- 2. プロジェクトナビゲータで、関連する MCC ソースファイルを選択します。
- 3. コンテキストメニューで[Insert new object|MCC chart]を選択します。
- MCC チャートの名前を入力します(変数タイプのキーワード (ページ 95)の「*識別子の* ルール」を参照)。
- 5. 作成するタイプに**[Program]**を選択します。作成するタイプ*[Function]と[Function block]* については、サブルーチン (ページ 122)を参照してください。
- 6. [Exportable]チェックボックスを選択します。

このチェックボックスは、プログラムをタスクに割り当てるために選択する必要があり ます。

- 7. また、[author]、[version]、[comment]も入力することができます。
- 8. [OK]をクリックして作業内容を確定します。

#### 通知

[OK]をクリックすると、MCC チャートは該当するプロジェクトだけに転送されます。 データをプロジェクトだけでなくディスクにも保存するには、[Project|Save]または [Project|Save and compile all]を選択します。

3.3 MCC チャートの挿入と管理

| nsert MCC chart                 | ? ×         |
|---------------------------------|-------------|
| Name: MCC_3                     |             |
|                                 |             |
| General                         |             |
| Creation type: Program  Author: |             |
| Exportable 🔽                    |             |
| Existing MCC charts             |             |
| MCC_1<br>MCC_2                  |             |
|                                 |             |
| Comment:                        | ×           |
| Open editor automatically       |             |
| ОК                              | Cancel Help |

図 3-6 新しい MCC チャートを作成するためのダイアログボックス

| EMCC - [C230_1.N  | 1CCQue_3][MCC_3  | *]         |              |               | _ 🗆 ×   |
|-------------------|------------------|------------|--------------|---------------|---------|
| Parameters/varial | oles I/O symbols | Structures | numerations  |               |         |
| Name              | Variable type    | Data type  | Array length | Initial value | Comment |
| 1                 |                  |            |              |               |         |
|                   |                  |            |              |               |         |
|                   |                  |            |              |               |         |
|                   |                  |            |              |               |         |
|                   |                  |            |              |               |         |
|                   | START            |            |              |               |         |
|                   | START 0          |            |              |               |         |
|                   |                  |            |              |               |         |
|                   | END              |            |              |               |         |
|                   |                  |            |              |               |         |
|                   |                  |            |              |               |         |

図 3-7 宣言テーブルおよび開始ノードと終了ノードのある新しい MCC チャート

## 3.3.2 既存の MCC チャートを開く

MCC ソースファイルのすべての既存の MCC チャートは、関連する MCC ソースファイルの 下のプロジェクトナビゲータにあります。

MCC チャートを開くには、以下のいずれかの操作を実行します。

- チャートの名前をダブルクリックする
- MCC チャートを選択し、ショートカットメニューの[Open]を選択する

MCC チャートが作業ウィンドウに表示されます。複数の MCC チャートを開くことができます。

#### 3.3.3 MCC チャートの転送とコンパイル

MCC チャートを 1 つずつ個別にコンパイルすることはできません。MCC ソースファイル は、常にすべての関連付けられた MCC チャートとともにコンパイルされます(MCC ソース ファイルの転送とコンパイル (ページ 40)を参照)。

#### 3.3.4 開いている MCC チャートを閉じる

作業ウィンドウで開いている MCC チャートを閉じるには、以下のいずれかの操作を実行します。

- ヘッダのxボタンをクリックする。
- [MCC chart|Close]メニューコマンドを選択する。
- [Window|Close All Windows]メニューコマンドを選択する。

変更をまだプロジェクトに保存していない場合は、保存またはキャンセルすることができ、 閉じる操作を中止することもできます。

## 3.3.5 MCC チャートの切り取り、コピー、削除

MCC チャートを切り取りまたはコピーして、同じまたは異なる MCC ソースファイルに貼 り付けることができます(別の SIMOTION デバイスに貼り付けるのと同様)。

MCC チャートは削除すると、貼り付けることはできません。

## 以下のように実行します。

以下の手順に従います。

- 1. プロジェクトナビゲータで MCC チャートを選択します。
- 2. コンテキストメニューで適切な項目([Cut]、[Copy]、または[Delete])を選択します。
- 3.3.6 切り取りまたはコピーした MCC チャートの貼り付け

#### 以下のように実行します。

切り取りまたはコピーした MCC チャートを貼り付けるには、以下の手順に従います。

- 1. プロジェクトナビゲータで MCC ソースファイルを選択します。
- コンテキストメニューで、[Insert]を選択します。
   MCC チャートが他の MCC チャートと異なる名前で挿入されます。
- 3. 必要に応じて名前を変更します(MCC チャートの名前変更 (ページ 54)を参照)。

3.3 MCC チャートの挿入と管理

3.3.7 MCC ソースファイルでの MCC チャートの順序の指定

MCC ソースファイルでの MCC チャートの順序は、コンパイルで重要です。POU (プログラ ム構成ユニット。ファンクションなど)は使用する前に定義する必要があります。

#### 以下のように実行します。

#### 順序を変更するには

- 1. プロジェクトナビゲータで MCC チャートを選択します。
- 2. ショートカットメニューで[Up/Down]を選択します。
- 3.3.8 MCC チャートのエクスポートとインポート

エクスポートファンクションとインポートファンクションを使用して、MCC チャートをプ ロジェクト以外のハードディスク上に保存して、そこから別のプロジェクトにコピーするこ とができます。

古いソフトウェアバージョンを使用して MCC チャートをエクスポートした場合、そのバー ジョンより新しいソフトウェアバージョンを使用すれば、この MCC チャートをインポート して処理することができます。

3.3.8.1 MCC チャートを XML 形式でエクスポート

この操作を実行すると、MCC チャートをエンコードされた形式でプロジェクト以外のディ レクトリに保存することができます。

#### 以下のように実行します。

- 1. プロジェクトナビゲータで MCC チャートを選択します。
- 2. コンテキストメニューで[Expert|Save Project and Export Object]を選択します。
- 3. XML 形式でエクスポートする宛先ディレクトリを選択し、[OK]で確定します。

#### 通知

SIMOTION SCOUT バージョン 3.2 以降の MCC では、以前のバージョンではサポート されていなかった構造(1 つのソースファイル内の複数チャート、ソースファイル内部 ユニット変数など)がサポートされています。

#### 注記

ノウハウ保護された MCC チャートも、XML 形式でエクスポートすることができます。 ノウハウ保護は、ファイルのインポート時に維持されます。

3.3 MCC チャートの挿入と管理

3.3.8.2 MCC チャートを XML データからインポート

この操作を実行すると、XML 形式でエンコードされたファイルとしてエクスポートした MCC チャートをインポートすることができます。

#### 以下のように実行します。

- 1. 必要に応じて新しい MCC チャートを挿入します(新しい MCC チャートの挿入 (ペー ジ 49))。
- 2. プロジェクトナビゲータで MCC チャートを選択します。
- 3. コンテキストメニューで、[Expert|Import Object]を選択します。
- 4. インポートする XML データを選択します。

インポートした XML データは、選択した MCC チャートの既存データを上書きします。 プロジェクト全体が保存され、再コンパイルされます。

#### 注記

XML データとしてエクスポートした個々のオブジェクト(MCC チャートなど)を、選択して インポートすることはできません。

3.3.8.3 MCC チャートのインポート

この操作により、旧バージョンのプロジェクトから MCC チャートとしてエクスポートした MCC チャートを既存の MCC ソースファイルにインポートします。

#### 以下のように実行します。

- 1. プロジェクトナビゲータで、関連する MCC ソースファイルを選択します。
- 2. コンテキストメニューで[Import MCC Chart|From MCC Format]を選択します。
- 3. 宛先のディレクトリとファイル名(名前.mcc)を選択します。
   MCC チャートを挿入するダイアログウィンドウが表示されます。
- 4. プロジェクトで MCC チャートの名前を入力します。

既存のテクノロジーオブジェクトがインポートする MCC チャートと一致しない場合は、後 でオブジェクトを作成できます。 MCC ソースファイルと MCC チャート 3.3 MCC チャートの挿入と管理

## 3.3.9 MCC チャートのプロパティ

## 以下のように実行します。

MCC チャートのプロパティは、挿入時に既に定義されています。ただし、これらのプロパ ティは表示して、以下の手順によって変更することができます。

- 1. プロジェクトナビゲータで MCC チャートを選択します。
- 2. ショートカットメニューで、[Properties]を選択します。

| MCC chart properties           |                |                                   |            | ? ×    |
|--------------------------------|----------------|-----------------------------------|------------|--------|
| Name:                          | MCC_3          |                                   |            |        |
| General Creation type: Program | -              | Author:                           |            |        |
| Exportable 🔽                   |                | Version:<br>Ext./int./<br>created |            | _/     |
| Time stamp                     |                |                                   |            |        |
| Last modified on:              | Thursday, Nove | ember 18, 2004 7                  | 2:41:54 PM |        |
| Project memory location:       | D:\Siemens\St  | ep7\s7proj\proj_                  | eng        |        |
| Comment:                       |                |                                   |            | 4<br>V |
| OK                             |                |                                   | Cancel H   | elp    |

図 3-8 MCC チャートのプロパティ

## 3.3.9.1 MCC チャートの名前変更

MCC チャートの名前を変更するには、以下の手順に従います。

- 1. 該当する MCC チャートの[Properties]ウィンドウを開きます。
- 2. [...]ボタンをクリックします。
- 3. [OK]をクリックして作業内容を確定します。

#### 3.3.9.2 MCC チャートの作成タイプの変更

MCC チャートの作成タイプを変更するには、以下の手順に従います。

- 1. 該当する MCC チャートの[Properties]ウィンドウを開きます。
- 2. 新しい作成タイプを選択します([Program]、[Function]、または[Function block])。
- 3. [OK]をクリックして作業内容を確定します。

3.3 MCC チャートの挿入と管理

## 3.3.9.3 他のチャートでの使用可能性(エクスポート機能)の変更

MCC チャートのエクスポート機能を変更するには、以下の手順に従います。

- 1. 該当する MCC チャートの[Properties] ウィンドウを開きます。
- 2. 必要に応じて、[Exportable]チェックボックスを選択します。

このチェックボックスが有効になっていると、MCC チャートを他のプログラムソース (MCC ユニット、ST ソースファイルなど)で使用できます。このチェックボックスが選 択されている場合、1 つのプログラムを 1 つのタスクにのみ割り当てることができます (プログラムのタスクへの割り当て (ページ 463)を参照)。

このチェックボックスをクリアすると、MCC チャートは関連付けられている MCC ソー スファイルでしか使用できません。

3. [OK]をクリックして作業内容を確定します。

3.3 MCC チャートの挿入と管理

# MCC でのプログラミング

## 4.1 MCC チャートのプログラミング

この章では、MCC 言語をプログラミングする方法を詳しく説明します。

## 4.2 プログラミングの原理

#### 4.2.1 プログラミングの一般原理

MCC チャートが新しく作成されると、開始ノードと終了ノードが既に含まれています。こ れら 2 つのノード間にコマンドと命令をプログラムします。プログラムしたコマンドは、開 始ノードから終了ノードの方向に実行されます。

#### モーションコマンド

モーションコマンドは、パラメータ設定画面で選択した条件を有効にする移行動作とステッ プに基づいて実行されます。

モーションコマンドは、すべてのタスクから発行可能です。

軸動作の全体のステータスはシステムに記録され、システム変数を使用していつでも照会で きます。コマンドは、待機、有効、または無効になります。

#### 待機コマンド

タスクの実行は、プログラムされたイベント(条件)が発生するまで遅延されます。プログラ ムは再び周期的に実行されることはなく、タスクにプロセッサ時間は必要ありません。その 他すべてのタスクは、影響を受けずに続行されます。

イベントは、補間サイクルクロック(IPO サイクルクロック)で走査されます。該当するイベントが発生すると、優先度の最も高いタスクが自身のレベルで続行されます。MotionTaskの場合、後続のモーションコマンドが以下の IPO サイクルクロックで実行されます。

## 4.2.2 プログラミング原理の簡略化例

Axis\_3 は 100 mm/秒の速度で絶対位置 1,000 mm に移動します。output 1 に切り替わると、 axis\_3 はただちに位置 0 mm に戻ります。

|                    | Start START  | osition axis [motion_2]                                                                                               | 'I×I |
|--------------------|--------------|----------------------------------------------------------------------------------------------------|------|
| Switch axis enable | Axis_3       | Avis Axis_3                                                                                                    |      |
| Position axis      | Avds_3       | Parameter Dynamics Expert                                                                                             |      |
| Wait for signal    | ouput1       | Position 1000 mm                                                                                                    |      |
| Position axis      | Axis_3       | Type Absolute                                                                                                    |      |
| Disable axis       | Avis_3       | velocity 100 mm/s                                                                                                    |      |
|                    | End          | Transition behavior Substitute     Delay program execution Motion completed                                           |      |
|                    |              | OK Cancel Accept Help                                                                                                 |      |
|                    | _            | Delay program execution:<br>The next command is started when<br>the axis motion is complete.                          |      |
|                    | T<br>A<br>tt | l<br>iransition behavior "Attach":<br>fter the axis is enabled, the program transitions to<br>ne positioning command. |      |

図 4-1 プログラミング原理の例

MCC でのプログラミング 4.3 MCC コマンドの管理

# 4.3 MCC コマンドの管理

## 4.3.1 コマンドの挿入

MCC チャートにコマンドを挿入するには、以下のいずれかを使用します。

- [MCC editor]ツールバー
- [MCC Chart|Insert]メニューコマンド

## [MCC editor]ツールバー

このツールバーには重要なプログラミングコマンドボタン([Insert MCC Chart]、[Accept and Compile]、[Monitor]など)とその他のあらゆるコマンドがあります。その他のコマンドはさらに7つのコマンドグループに分割されます。

|         | MCC editor                                                |
|---------|-----------------------------------------------------------|
|         |                                                           |
|         | Insert MCC chart                                          |
|         | Next step                                                 |
|         | Basic commands                                            |
|         | Task commands                                             |
|         | Program structures                                        |
| Command | Communication                                             |
| groups  | Single axis commands                                      |
|         | Commands for ext. encoders, meas. inputs, and output cams |
|         | Commands for synchronous operation and camming            |
|         | Important commands                                        |

図 4-2 [MCC editor]ツールバー

各グループは、ツールバーのボタンで表されています。ボタンの上にカーソルを移動すると、 コマンドリストが表示されます。このリストでマウスの左ボタンを使って該当するコマンド をクリックすると、挿入することができます。 4.3 MCC コマンドの管理

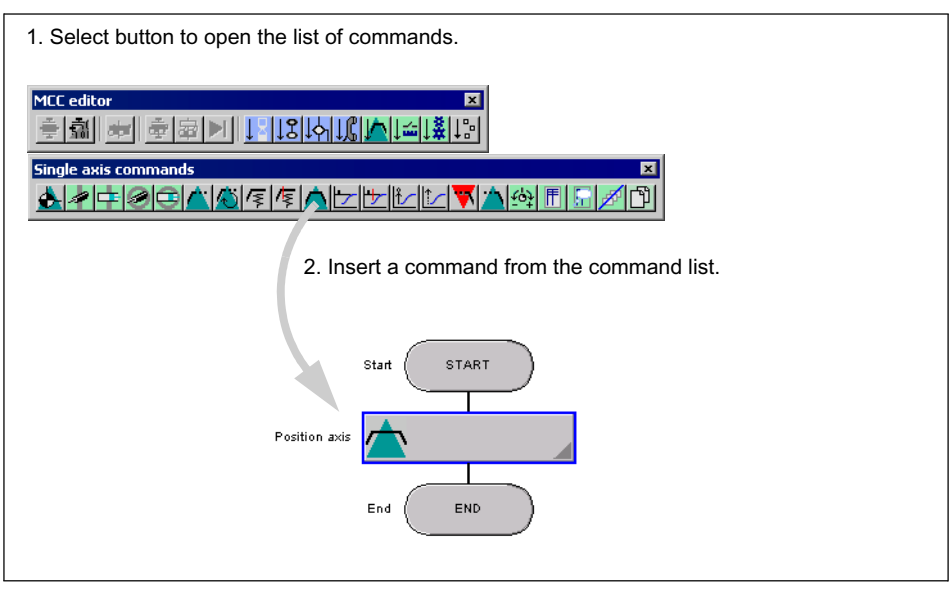

図 4-3 [MCC editor]ツールバーからのコマンド挿入

表示されたコマンドリストは、カーソルを使用して切り離し、画面上の任意の場所に置くこ とができます。これによりコマンドリストは、プログラムの作成中にアクセスしやすくなり ます。

すべてのコマンドリストを切り離すと、それぞれのコマンドをワンクリックで MCC チャートに挿入できるようになります。次の図は、MCC チャートと開いたコマンドリストがある 作業ウィンドウを示しています。

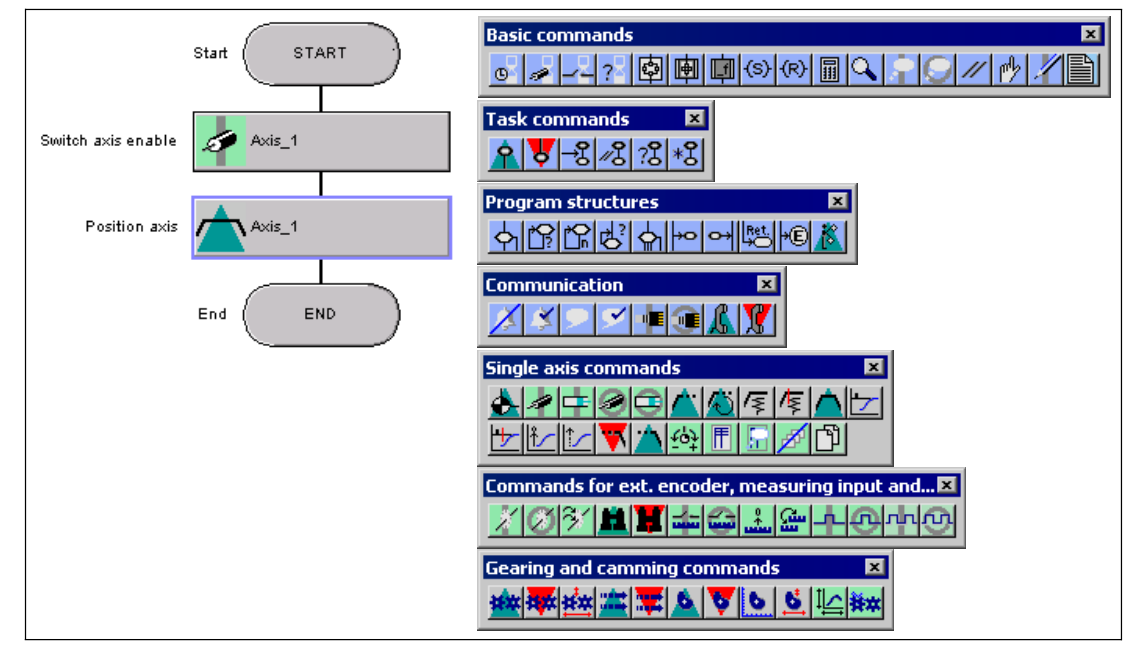

図 4-4 ワークベンチでコマンドリストを開いておくと、各コマンドにワンクリックでアクセス できます。

選択し、プログラムしたコマンドは、強調表示されたコマンドの後に常に挿入されます。

## 4.3.2 MCC チャートでのコマンドの表現

コマンドは長方形のブロックで示されます。開始ノードと終了ノードは楕円形で、条件はひ し形です。すべてのコマンドには、グラフィックでコマンドファンクションを表現したシン ボルが割り当てられています。また、コマンドはカラーコーディングされています。

| 色      | コマンド            |
|--------|-----------------|
| ライトブルー | 基本コマンド          |
| 白      | サブルーチンとモジュールの作成 |
| 緑      | 起動コマンド          |
| 赤      | 終了コマンド          |

以下の図は、MCC チャートでの大半のコマンドの表示方法を示しています。コマンドのシ ンボル表現により、axis\_1 が配置されていることがすぐわかります。短い説明は必要に応じ て変更できます。

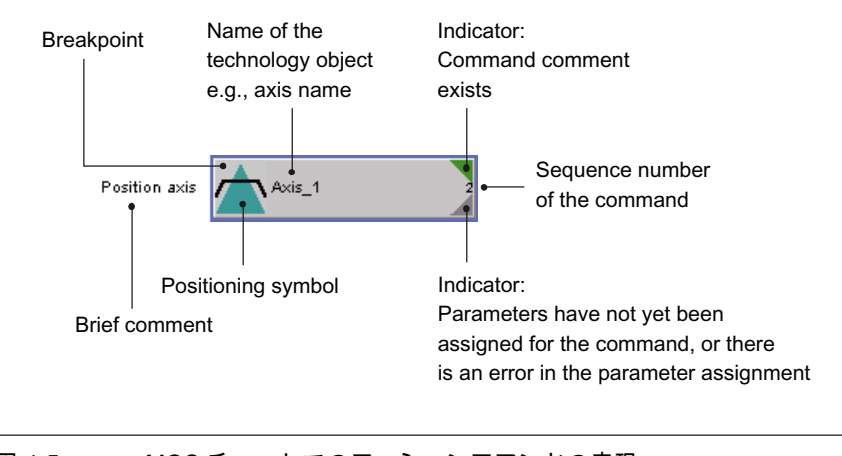

図 4-5 MCC チャートでのモーションコマンドの表現

#### 短い説明

短い説明は MCC チャートまたはコマンドを記録するために使用します。関連するコマンド 名にあらかじめ設定されています。テキストをクリックすると必要に応じて変更できます。 テキストの長さに制限はありません。画面上に表示できるテキストの長さは、以下の要素に よって異なります。

- フォントのサイズとタイプ
- 画面の解像度

4.3 MCC コマンドの管理

#### コマンドの説明

コマンド毎に追加の説明を入力できます。

- ショートカットメニューで[Insert comment]を選択します。
- 表示されるウィンドウに説明テキストを入力します。
- [OK]をクリックして作業内容を確定します。

コマンドの説明がある場合、コマンドの右上に緑の印が表示されます。

## 説明ブロック

さらに、説明を入力するための個別のコマンドがあります(説明ブロック (ページ 183)を参照)。

### 4.3.3 説明の翻訳

短い説明とコマンドの説明は、さまざまな言語に翻訳して表示することができます。

この操作を行うには、[Project|Language-Dependent Texts]メニューコマンドを使用します。 [MCC comments]をテキストソースとして選択します。

残りの手順については、オンラインヘルプを参照してください。

#### 4.3.4 コマンドのナンバリング

コマンドを挿入すると、通し番号が自動的に割り振られます。この番号は他と重複せず、相 互参照リストなどでコマンドを識別するために使用されます。

#### 注記

ユーザは、この番号を変更できません。

コマンドが削除されて番号が空くと、この番号は MCC チャートを保存して閉じた後に再び 開くと初めて再度割り当てられます。

### 4.3.5 コマンドの選択

たとえばコマンドをコピーする場合は、あらかじめ選択しておく必要があります。

コマンドはクリックして選択します。複数のコマンドを選択するには、これらのコマンドの 上にカーソルを移動してマウスの左ボタンで押します。すべてのコマンドを選択する場合は、 コンテキストメニューで[Select All]を使用します。

選択したコマンドは太い青の枠線で囲まれます。また、最後に選択したコマンドの枠線は点 滅します。

### 4.3.6 コマンドの表示と非表示

コマンドはテスト目的で非表示にすることができます。非表示にしたコマンドはコード生成 プロセスから除外され、選択できません。

以下の手順に従います。

- 1. 非表示にするコマンドを選択します。
- 2. ショートカットメニューで[Mask Out]を選択します。

制御構造を非表示にすると、含まれているすべてのコマンドとそのパラメータも非表示にな ります。

非表示にされたコマンドを再表示するには、以下の手順に従います。

- 1. 表示するコマンドを選択します。
- 2. ショートカットメニューで[Display]を選択します。

## 4.3.7 コマンドのコピー、削除、切り取り、または貼り付け

ファンクション[Copy]、[Delete]などは、コンテキストメニューまたは[Edit]メニューから選 択できます。

コマンドをコピーまたは切り取って貼り付けると、プログラムされたパラメータもコピーま たは切り取られて貼り付けられます。コピーしたコマンドを MCC チャートに貼り付けるこ ともできます。

削除したコマンドを貼り付けることはできません。

#### 注記

誤ってコマンドを削除した場合、削除操作を取り消すことができます。[Edit|Undo]メニュー コマンドを選択します。

制御構造をコピーすると、含まれているすべてのコマンドとそのパラメータもコピーされます。同じことが[Delete]、[Cut]、または[Paste]の使用時に当てはまります。

MCC でのプログラミング

4.3 MCC コマンドの管理

## 4.3.8 取り消し/やり直し

すべての操作は、逆の順序で取り消すことが可能です。[Edit|Undo]メニューコマンドまたは [Undo]ボタンを選択します。

#### 通知

以下の操作は取り消すことができません。

保存

• [Accept and compile]

1 つまたは複数の操作をやり直しまたは取り消しする場合は、[Edit|Redo]メニューコマンド または[Redo]ボタンを使用します。

#### 4.3.9 モジュール作成

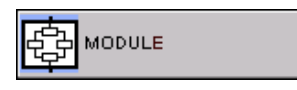

モジュールは MCC チャートの構造化に使用します。モジュールは、1つのコマンドを形成す るため結合された、多数の相互に関連するコマンドで構成されています。モジュール機能によ り、複雑な MCC チャートを、わかりやすく、読みやすい形で構造化することができます。 1 つのモジュールに、あらゆるタイプのコマンドを含めることができます。また、モジュー ルをネストし、別のチャートで複数使用するためコピーすることもできます。

複数のプログラムに含めるプログラミングセクション(MCC チャート)は、サブルーチンと して交換する必要があります(サブルーチン (ページ 122)を参照)。

## 下記も参照

モジュール作成の手順 (ページ 65) モジュールを開くまたは閉じる (ページ 66) モジュールのキャンセル (ページ 66) モジュール構造の変更 (ページ 66)

## 4.3.9.1 モジュール作成の手順

モジュールを作成する方法は2種類あります。

- 適切な[MCC editor]ツールバーコマンドを使用して、空のモジュールを挿入することができます。その後モジュールはダブルクリックまたはコンテキストメニューを使用して開き、コマンドをプログラムできます。
- ショートカットメニューコマンドを使用して、MCC チャート内の既存のコマンドを直接 結合してモジュールを作成することができます。

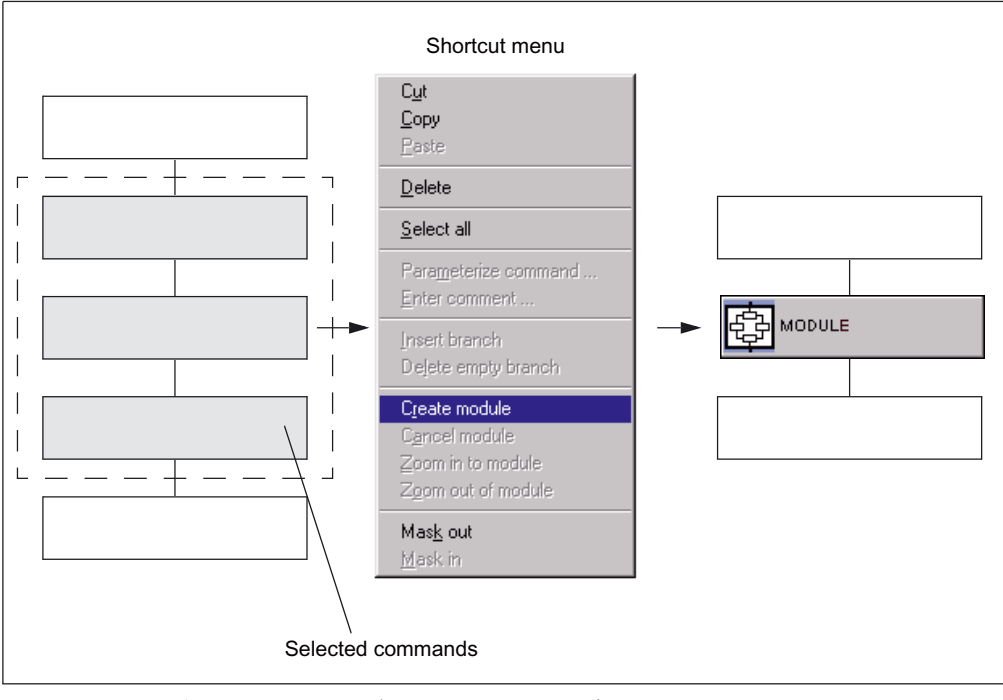

図 4-6 既存のコマンドを結合してモジュールを作成する

4.3 MCC コマンドの管理

## 4.3.9.2 モジュールを開くまたは閉じる

モジュールはモジュールコマンドをダブルクリックするか、コンテキストメニューで[Zoom in to Module]を選択すると開きます。

モジュールを閉じるには、ショートカットメニューでもう一度**[Zoom out of module]**を選択 します。

|                        |                 | Shortcut menu                                                                                       |
|------------------------|-----------------|----------------------------------------------------------------------------------------------------|
|                        | Axis start      | Cut<br>Copy<br>Easte                                                                                |
| Switch axis enable     | 🛷 rotatory_axis | Delete                                                                                              |
|                        |                 | <u>S</u> elect all                                                                                  |
| Speed<br>specification | rotatory_axis   | Para <u>m</u> eterize command<br><u>E</u> nter comment                                              |
|                        |                 | Insert branch<br>Delete empty branch                                                                |
|                        |                 | C <u>r</u> eate module<br>C <u>a</u> ncel module<br>Zoom in to module<br>Z <u>oom out of module</u> |
|                        |                 | Mas <u>k</u> out<br><u>M</u> ask in                                                                 |

図 4-7 開いたモジュール

#### 4.3.9.3 モジュールのキャンセル

モジュールをキャンセルするには、ショートカットメニューで[Cancel module]を選択しま す。以前にモジュールでグループ化されたコマンドは、モジュールコマンドではなく MCC チャートに表示されるようになります。

### 4.3.9.4 モジュール構造の変更

モジュール構造を変更するには、現在のモジュールをキャンセルして新しいモジュールを作 成します。

## 4.4 MCC コマンドの処理

#### 4.4.1 コマンドパラメータの割り当て

すべてのコマンドは、パラメータ設定画面で割り当てられたパラメータです。パラメータ設 定画面の構造は、コマンドによって異なります。

#### パラメータ設定画面を開く

パラメータ設定画面を開くには、該当するコマンドをダブルクリックするか、コンテキスト メニューの[Parameterize Command]を選択します。同じまたは別のチャートの任意の数の パラメータ設定画面を開いて編集できます。

パラメータ設定画面が開いている間に、シンボルブラウザ、プロジェクト構造、試運転での 変更が可能です。

#### モーションコマンドのパラメータ設定画面の構造

移動または停止させる軸は、常にボックスの上半分で指定する必要があります。

ボックスの中央部分には、軸のモーションコマンドまたは停止コマンドに関連する各種入力 フィールドと選択リストがあります。わかりやすくするため、このセクションにはいくつか のタブだけを表示してあります。最初のタブにパラメータを割り当てるだけで、実行可能コ マンドが作成されます。その他のタグはオプションで、特殊設定用に作られています(急な 引き、増速、速度プロファイルなど)。

ボックスの下側部分には、前のコマンドの移行動作と次のコマンドの条件を有効にするス テップがあります。 *4.4 MCC コマンドの処理* 

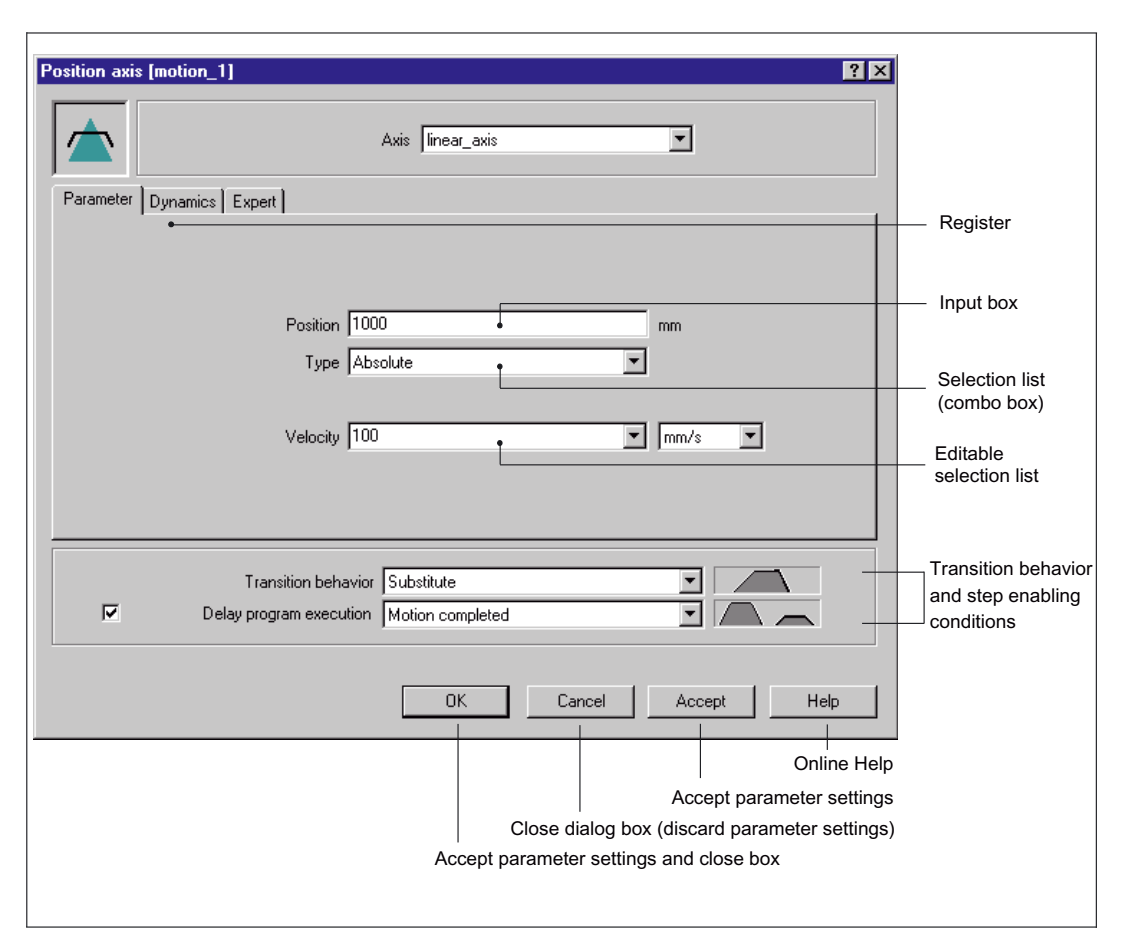

図 4-8 モーションコマンドのパラメータ設定画面

パラメータ設定画面の多数のコマンド(表示と選択オプション)は、以下の要素により異なり ます。

- 選択したテクノロジーオブジェクトのコンフィグレーションデータとシステム変数 ([Expert]タブ (ページ 73)を参照)
- パラメータ設定画面に既に入力した項目。表の脚注2を参照選択リスト(コンボボックス) (ページ 69)

## 条件と分岐に関するパラメータ設定画面の構造

LAD、FBD、または Formula 言語を使用して、MCC エディタで条件と分岐をプログラミン グすることができます(LAD/FBD/Formula (ページ 142)を参照)。

## 4.4.2 入力フィールドと選択リスト

#### 4.4.2.1 入力フィールド

各フィールドは以下のいずれかのエントリを持っている必要があります。

● 値

多くの場合、入力した値はテクノロジーオブジェクトのコンフィグレーション中に指定 された最大値と比較されます。この値はツールヒントに表示されます。

- MCC ソースファイルのユニット変数と、グローバルデバイス変数または I/O 変数。
   これらの変数は、ドラッグアンドドロップ操作によって、シンボルブラウザから入力
- フィールドに移動することができます(Formula (ページ 148)を参照)。
- MCC チャートのローカル変数
- Formula

コマンドとファンクションは、ドラッグアンドドロップ操作によって、コマンドライブ ラリからドラッグすることができます(コマンドライブラリの使用 (ページ 150)を参照)。

#### 4.4.2.2 選択リスト(コンボボックス)

コンボボックスには異なる選択オプションがあります。よく利用する選択オプションを以下 の表に記載します。

表 4-1 コンボボックスでよく選択するオプション

| 選択可能なオプション               | 意味                                                                    |
|--------------------------|-----------------------------------------------------------------------|
| Default                  | 関連付けられたシステム変数で使用される事前割り当て値。                                           |
|                          | 事前割り当て値は、テクノロジーオブジェクトのコンフィグレー<br>ション中に定義することができます(オンラインヘルプを参照)。       |
|                          | [Set Axis Parameter] (ページ 304)コマンドを使用して、よく使用す<br>る事前割り当てされた軸の値を変更します。 |
| Last programmed          | 最後にプログラムした値が入力されます。                                                   |
| Last programmed velocity | 速度についてのみ:                                                             |
|                          | 最後にプログラムした速度が適用されます。                                                  |
|                          | 重ね合わせた動作の場合、基本動作の速度と重ね合わせの速度が合<br>計されます。                              |
| Current                  | 速度についてのみ:                                                             |
|                          | 有効な軸速度が適用されます。実行中(オンザフライ)の移行と代替動<br>作に使用します。                          |

#### 注記

ここに記載したオプションのすべてが常に使用可能というわけではありません。

[preassigned value]と[last programmed]選択オプションについて、以下に留意してください。パラメータ設定画面での追加フィールドの表示がこのエントリの表示に左右される場合、これらのフィールドが表示されないことや、一部の選択オプションが使用できない場合があります。

MCC でのプログラミング

4.4 MCC コマンドの処理

4.4.2.3 編集可能な選択リスト(編集可能なコンボボックス)

編集可能な選択リストは、物理変数(位置や速度など)に関連付けられた値を入力するために 使用します。これらの値は常に測定単位にリンクされています。

 用意されている選択オプションからエントリを選択します(選択リスト(コンボボックス) (ページ 69)を参照)。

または

入力フィールドでの操作と同じように、値を直接入力します(値、変数、または式として)。
 この操作を行うには、選択リストからエントリを選択して上書きします。

注記

[Unit]選択フィールドで[%]を選択すると、 入力した値は関連付けられた事前割り当て値のパーセンテージを示すことに注意してください。

#### 4.4.2.4 単位

隣の編集可能な選択リストが示す値を選択することができます。以下を使用することができ ます。

- テクノロジーオブジェクトのコンフィグレーション中に定義された物理量の単位
   隣のフィールドにある値は、表示された単位による物理量を示します。
- [%] (パーセンテージ)
   隣のフィールドにある値は、関連付けられた事前割り当て値のパーセンテージを示します。

# 4.4.3 [Dynamics]タブ

ほとんどのモーションコマンドのパラメータダイアログボックスには、[**Dynamics**]タブがあ ります。[Dynamics]タブでは、速度プロファイルタイプと増速、減速、変化(jerk)に関連付 けられた値を指定することができます。

| Parameter Dynamics Expert     |                  |                            |
|-------------------------------|------------------|----------------------------|
|                               |                  |                            |
|                               |                  |                            |
|                               |                  |                            |
|                               |                  |                            |
| Jerk 🦳 👝                      |                  | Jerk                       |
| Default 💌 mm/s³ 💌 🌾           | y q              | Default 💌 mm/s³ 💌          |
| Acceleration                  |                  | <b>N</b> 1 <i>C</i>        |
| Acceleration                  |                  | Deceleration               |
|                               | /elocity profile | 100 • mm/s² •              |
| Jerk                          | Smooth 💌         | Jerk                       |
| Default Trmm/s <sup>3</sup> T | - k              | Default  mm/s <sup>3</sup> |
|                               | 9                | •)                         |
|                               |                  |                            |
|                               |                  |                            |
|                               |                  |                            |
|                               |                  |                            |

図 4-9 モーションコマンドの[Dynamics]タブ

## 以下のパラメータの概要

表 4-2 [Dynamics]タブのパラメータ概要

| フィールド/ボタン        | 説明/指示                                                                        |
|------------------|------------------------------------------------------------------------------|
| Velocity profile | 速度プロファイルを使用して、個々の動作フェーズ間の移行を指定しま<br>す。速度プロファイルは、以下の動作の移行に影響を与えます。            |
|                  | <ul> <li>増速フェーズの開始と終了での、一定の増速フェーズまたは一定の<br/>速度フェーズへの移行。</li> </ul>           |
|                  | <ul> <li>減速フェーズの開始と終了での、一定の減速フェーズまたは一定の<br/>速度フェーズへの移行。</li> </ul>           |
|                  | 速度プロファイルを選択します。                                                              |
|                  | Trapezoidal                                                                  |
|                  | 台形速度プロファイルがコマンドで有効になります。増速と減速だけを<br>プログラミングすることができます。                        |
|                  | Constant                                                                     |
|                  | なめらかな増速特性を持つ速度プロファイルがコマンドで有効になりま<br>す。増速/減速(変化)での変化を検証できます。                  |
|                  | <b>[Gearing]</b> コマンド(ギアリングオン (ページ 364))を使用して、一定の速度<br>プロファイルは、コンフィグレーションデータ |
|                  | syncingMotion.smoothAbsoluteSynchronization が[YES]に設定されている<br>場合にのみ有効になります。  |
|                  | Preassigned value                                                            |
|                  | Last programmed                                                              |
|                  | 選択リスト(コンボボックス) (ページ 69)を参照。                                                  |
|                  | 事前割り当て値のシステム変数が、各コマンドの説明とともに与えられ<br> ます。                                     |

4.4 MCC コマンドの処理

| フィールド/ボタン    | 説明/指示                                           |
|--------------|-------------------------------------------------|
| Acceleration | 一定の増速フェーズ中の増速値。                                 |
|              | 編集可能な選択リストに値を入力します。                             |
|              | Preassigned value                               |
|              | Last programmed                                 |
|              | 選択リスト(コンボボックス) (ページ 69)を参照                      |
|              | 事前割り当て値のシステム変数が、各コマンドの説明とともに与えられ<br>ます。         |
| Deceleration | 一定の減速フェーズ中の減速値。                                 |
|              | 編集可能な選択リストに値を入力します。                             |
|              | Preassigned value                               |
|              |                                                 |
|              | 選択リスト(コンホホックス) (ペーン 69)を参照                      |
|              | 事前割り当て値のンステム変数が、各コマンドの説明とともに与えられ<br>  ます。       |
| Jerk         | 一定の速度プロファイルでのみ有効です。                             |
|              | 増速または減速での変化。                                    |
|              | ● 増速開始時                                         |
|              | ● 増速終了時                                         |
|              | ● 減速開始時                                         |
|              | ● 減速終了時                                         |
|              | 編集可能な選択リストに値を入力します()選択リスト(コンボボックス)<br>(ページ 69)。 |
|              | Preassigned value                               |
|              | Last programmed                                 |
|              | 選択リスト(コンボボックス) (ページ 69)を参照                      |
|              | 事前割り当て値のシステム変数が、各コマンドの説明とともに与えられ<br>ます。         |
| Velocity     | 常に[Dynamics]タブに存在するわけではありません。                   |
|              | 一定速度フェーズ中の速度値。                                  |
|              | 編集可能な選択リストに値を入力します。                             |
|              | Preassigned value                               |
|              | Last programmed velocity                        |
|              |                                                 |
|              | 選択リスト(コノホホックス) (ペーン 69)を変照                      |
|              | 争則割り当く恒のンステム変数が、谷コマンドの説明とともに与えられ<br>  ます。       |
4.4 MCC コマンドの処理

| フィールド/ボタン                | 説明/指示                                                                               |
|--------------------------|-------------------------------------------------------------------------------------|
| Constant traversing time | [Start axis position-controlled]コマンドと[Speed specification]コマンドで<br>のみ使用。            |
|                          | これらのコマンドについて時間制限をプログラムできます。                                                         |
|                          | <ul> <li>軸の動きに時間制限をする場合は、このチェックボックスを選択します。</li> </ul>                               |
|                          | このチェックボックスを選択しないと、新しいコマンドが受信され<br>るまで軸は移動し続けます。                                     |
|                          | <ul> <li>一定の移動フェーズの時間を入力します(増速の終了から減速の開始まで)。この時間の終了時に、軸は速度が0になるまで減速されます。</li> </ul> |
|                          | 時間を指定しないと、軸は新しいコマンドを受信するまで移動し続<br>けます。                                              |
|                          | 関連項目入力フィールド (ページ 69)                                                                |
| Time for deceleration    | [Stop Axis]コマンドでのみ使用します。                                                            |
|                          | 定義した時間内に迅速に停止するための制動運転の時間。                                                          |
|                          | 編集可能な選択リストに値を入力します(選択リスト(コンボボックス)<br>(ページ 69))。                                     |
|                          | Preassigned value                                                                   |
|                          | Last programmed                                                                     |
|                          | 選択リスト(コンボボックス) (ページ 69)を参照                                                          |
|                          | 事前割り当て値のシステム変数: userDefaultDynamics.stopTime                                        |

# 4.4.4 [Expert]タブ

多数のモーションコマンドのパラメータダイアログボックスに[Expert]タブがあります。こ のタブの内容は、モーションコマンドにより異なります。

- CommandID の変数を定義することができます。
- 該当するパラメータダイアログボックスに影響を与えるコンフィグレーションデータや、システム変数を表示することができます。
- 戻り値が書き込まれる変数(戻り変数)を定義することができます。

|      |              | CommandId va   | iable         |                  | 💌 🔽 Assign value  |
|------|--------------|----------------|---------------|------------------|-------------------|
|      | Parameter    | Object         | Property name | Plain text       | Value             |
| 1    | Axis         | following_axis | modulo_state  | Modulo - axis    | Not modulo - axis |
| 2    | Axis         | following_axis | motionType    | Axis motion type | Linear axis       |
| <br> | urn variable | ~              | Data ti       | no               | Deturn unrichte   |
|      | 1            |                | Data N        | /pe              | Return variable   |
|      | <u> </u>     | step           |               |                  |                   |

図 4-10 モーションコマンドの[Expert]タブ

4.4 MCC コマンドの処理

# 以下のパラメータの概要

表 4-3 [Expert]タブのパラメータ概要

| フィールド/ボタン             | 説明/指示                                                                                                    |
|-----------------------|----------------------------------------------------------------------------------------------------|
| CommandID variable    | 多くのモーションコマンドのステータスは、固有のプロジェクト単位の                                                                                                    |
|                       | CommandId を使用してトラックすることができます。                                                                                                    |
|                       | <ul> <li>データタイプ CommandIdType の変数名を入力すると、この変数のコ<br/>マンドステータスを追跡できます。MCC ソースファイルまたは MCC<br/>チャートで以前に宣言されたこのデータタイプの変数を、選択するこ<br/>とができます。</li> </ul>                                         |
|                       | <ul> <li>[Assign value]チェックボックスが選択されていると、固有のプロジェクト単位の CommandId が自動的に生成され、変数に保存され、コマンドに転送されます。</li> </ul>                                                                                 |
|                       | 保存された CommandId を使用して、コマンドが正しく完了する<br>か中止されるまでコマンドステータスをトラックすることができ<br>ます。                                                                                                    |
|                       | <ul> <li>[Assign value]チェックボックスがクリアされている場合、変数だ<br/>けがコマンドに転送されます。手順を踏んで、固有でプロジェク<br/>ト単位の CommandId を確実に変数に保存してください。<br/>CommandId は、_getCommandId システムファンクションを使用<br/>して取得します。</li> </ul> |
|                       | さらに、この場合は CommandId をバッファに入れて、コマンド<br>が完了した後も使用可能にすることができます。                                                                                                    |
|                       | <ul> <li>このフィールドを空のままにしておくと、CommandID はどの変数に<br/>も割り当てられません。つまり、CommandID にアクセスすることが<br/>できません(デフォルト)。</li> </ul>                                                                         |
|                       | このフィールドが空の場合、[Assign value]チェックボックスを選択する<br>必要があります。                                                                                                    |
| Dialog box adaptation | パラメータ設定画面に影響を与えるテクノロジーオブジェクトのコンフ<br>ィグレーションデータまたはシステム変数(表示または選択オプション)<br>は、 <i>[List for dialog adaptation]</i> に表示されます。                                                                  |
|                       | ライブラリなどでテクノロジーオブジェクトとしてテクノロジーオブ<br>ジェクトデータタイプの変数を選択した場合、()、値を選択してパラメー<br>タ設定画面をそのテクノロジーオブジェクトのプロパティに適合させる<br>ことができます。                                                                     |
|                       | この選択によって、テクノロジーオブジェクトのコンフィグレーション<br>データまたはシステム変数が変更されることはありません。                                                                                                    |
| Return variable       | 多くのコマンドは、1 つまたは複数のシステムファンクション(コマンド<br>ステップ)にマッピングされています。通常システムファンクションに<br>は、結果をユーザに知らせる戻り値があります。                                                                                          |
|                       | 各コマンドステップについて、個々の戻り値が保存される戻り変数を指<br>定することができます。                                                                                                    |
|                       | <ul> <li>指定されたデータタイプの変数名を入力すると、該当するコマンドステップの戻り値がこの変数に格納されます。MCC ソースファイルまたは MCC チャートで以前に宣言されたこのデータタイプの変数を、選択することができます。</li> </ul>                                                          |
|                       | 各コマンドについて、個々の値の意味を説明しているリファレンスド<br>キュメントがあります。                                                                                                    |
|                       | <ul> <li>このフィールドを空のままにしておくと、コマンドステップの戻り値<br/>はアクセスできない内部変数に割り当てられます(デフォルト値)。</li> </ul>                                                                                                   |
|                       | 関連項目 ST プログラミング言語での関連するシステムファンクショ<br> ン、システム変数、またはコマンド (ページ 79)および戻り値 (ページ 80)                                                                                                    |

4.4 MCC コマンドの処理

| フィールド/ボタン     | 説明/指示                                                                                                    |
|---------------|----------------------------------------------------------------------------------------------------|
| Parameter     | コンフィグレーションデータまたはシステム変数がパラメータダイアロ<br>グボックスに影響を与える、テクノロジーオブジェクトのフィールド名<br>を示します。                                                                                                    |
| Object        | パラメータダイアログボックスで選択したテクノロジーオブジェクトが<br>示されます。                                                                                                    |
| Property Name | パラメータダイアログボックスに影響を与えるコンフィグレーション<br>データやシステム変数を示します。                                                                                                    |
| Plain text    | コンフィグレーションデータまたはシステム変数の意味を示します。                                                                                                    |
| Value         | 動作は、テクノロジーオブジェクトが SIMOTION デバイスで定義されて<br>いるか、テクノロジーオブジェクトのデータタイプ変数であるかによっ<br>て異なります。<br>• テクノロジーオブジェクトが SIMOTION デバイスで定義されている<br><sub>提合・</sub>                                                                                 |
|               | <ul> <li>「カノロジーオブジェクトがテクノロジーオブジェクトのデータタイプ変数である場合:</li> <li>コンフィグレーションデータまたはシステム変数の列挙データタイプ値から値を選択することができます。</li> <li>パラメータダイアログボックスは、選択された値に基づいて表示されます。</li> <li>この選択は、テクノロジーオブジェクトのコンフィグレーションデータまたはシステム変数に影響を与えません。</li> </ul> |

## 表 4-4 ダイアログ調整のリスト

下記も参照

ギアリングオン (ページ 364)

*4.4 MCC コマンドの処理* 

## 4.4.5 移行動作とステップ有効化条件

すべてのモーションコマンドの移行動作は、現在軸上で有効なモーションコマンドにより示 す必要があります。移行動作は、コマンドを発行したプログラムに関係なく、常に同じ軸上 のモーションコマンドに関係します。

また、ステップ有効化条件をフローチャートの次のコマンドにプログラミングすることもで きます。

#### 4.4.5.1 現在有効なモーションコマンドの移行動作

モーションコマンドの場合、現在軸上で有効なコマンドからの移行動作を指定します。以下 の表は、現在軸上で有効なコマンドの移行動作を示しています(太い線 = プログラムされた コマンド、細い線 = 軸上の有効なコマンド)。

| 移行動作                           | グラフ                                                    | 説明                                                                                        |
|--------------------------------|--------------------------------------------------------|-------------------------------------------------------------------------------------------|
| Substitute                     |                                                        | プログラムされたコマンドは直ちに実行されま<br>す。有効なコマンドは中止されます。                                                |
| Attach                         |                                                        | プログラムされた動作はこの軸の有効な動作に追<br>加されます。保留中のコマンドは実行されます。                                          |
| Attach, delete pending command | $ \  \  \land \  \  \land \  \  \land \  \  \  \  \  $ | プログラムされた動作はこの軸の有効な動作に追<br>加されます。保留中のコマンドは廃棄されます。                                          |
| Blending                       |                                                        | 有効なコマンドからプログラムされたコマンドへ<br>の速度の移行は、有効なコマンドで減速が開始さ<br>れると円滑に行われます。                          |
|                                |                                                        | したがって、有効なコマンドはステップ有効化条<br>件 <b>[Start of deceleration phase]</b> によりプログラミン<br>グする必要があります。 |
| Superimpose                    |                                                        | プログラムされた動作と有効な動作が重ね合わせ<br>られます。このコマンドは、既に有効な重ね合わ<br>せられた動作に影響を与えません。動作は直ちに<br>開始されます。     |

## 4.4.5.2 プログラム実行の遅延(ステップ有効化条件)

このチェックボックスで、次のコマンドをいつ実行するかを指定します。MCC はシーケン シャルプログラミングに最適化されているので、このチェックボックスのデフォルト設定は 「有効」です。それ以外の場合、MCC チャートの次のコマンドは前のコマンドの直後に実 行されます。

以下の表は、直後のコマンドに対するステップ有効化条件を示しています(太い線 = プログ ラムされたコマンド、細い線 = 軸上の有効なコマンド)。

| 以下を待機            | グラフ                                    | 説明                                                          |
|------------------|----------------------------------------|-------------------------------------------------------------|
| 動作開始             |                                        | 直後のコマンドは、現在プログラムされている動作が開始す<br>ると開始されます。                    |
| 増速の終了            |                                        | 直後のコマンドは、有効な動作の増速フェーズが終了すると<br>開始されます。                      |
| 速度に到達            |                                        | 直後のコマンドは、有効な動作が特定の速度に達すると開始<br>されます。                        |
| 減速フェーズの開始        |                                        | 直後のコマンドは、有効な動作の減速フェーズが開始すると<br>開始されます。                      |
| セットポイント補間<br>の終了 |                                        | 直後のコマンドは、有効な動作のセットポイント補間が終了<br>すると開始されます。                   |
| 動作が終了            | $\square \square \square$              | 直後のコマンドは、有効な動作が完了すると開始されます(たと                               |
| 軸が停止             |                                        | えば、コンフィグレーションされた位置ウィンドウで現在値の<br>滞留時間が、ターゲット位置周囲で最小値経過した場合)。 |
| 軸の同期化            | $\langle \boldsymbol{\varphi} \rangle$ | 直後のコマンドは、有効な動作について軸が同期されると開<br>始されます。                       |
| 軸の原点復帰           |                                        | 直後のコマンドは、アクティブ原点復帰動作についてゼロ<br>マークが検出されると開始されます。             |

#### 注記

軸の現在のステータスは、システム変数によって照会することができます。対応する値の選 択については、軸ステータス (ページ 165)を参照してください。 4.4 MCC コマンドの処理

# 4.4.5.3 移行動作とステップ有効化条件の例

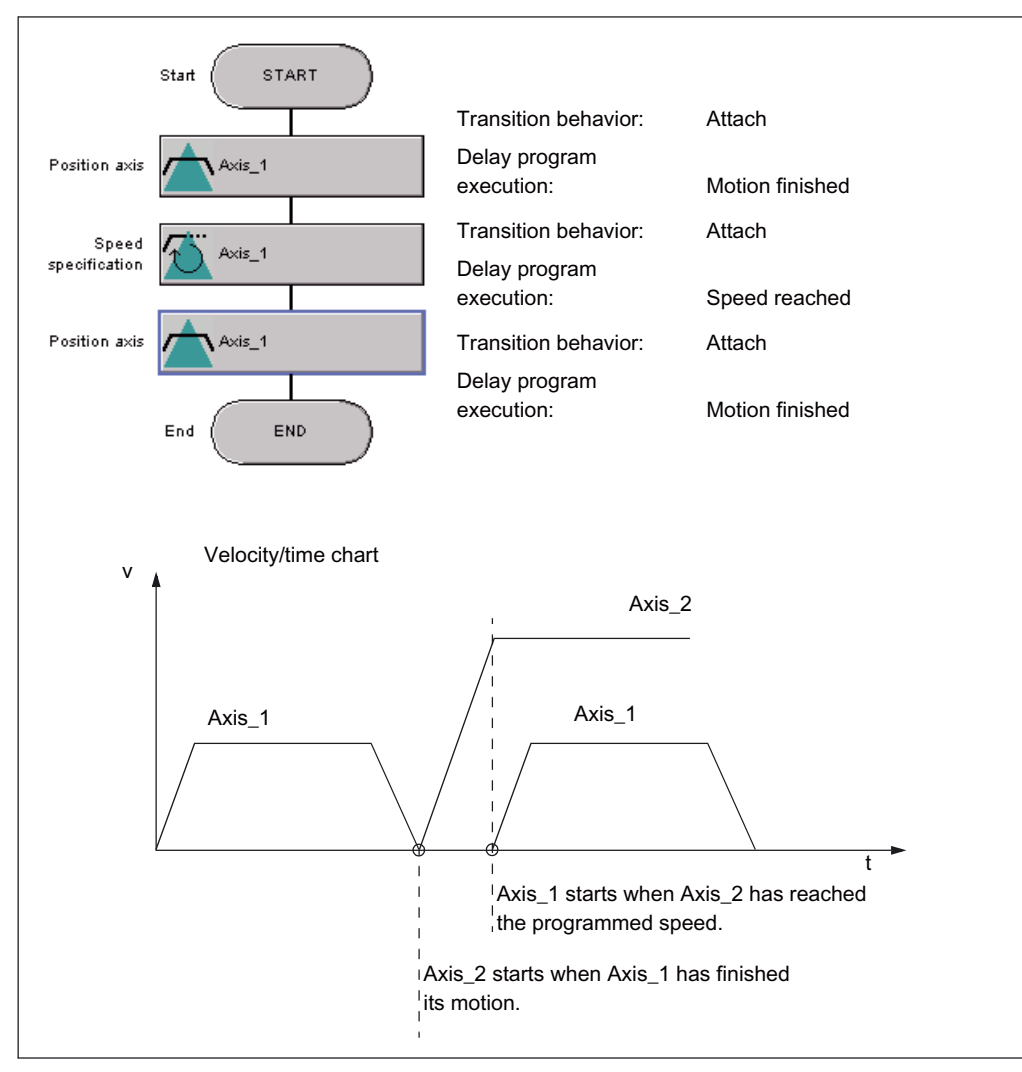

図 4-11 移行動作とステップ有効化条件の例

#### 注記

モーションコマンドのステータスは、CommandID 変数を使用して照会できます。動作が完 了する前に次のコマンドに移行する場合、この照会が特に必要な場合があります([Delay program execution]パラメータが無効になっているか、[Motion Start]、[Velocity Reached]な どの適切な値に設定されています)。

以下のシステムファンクションをこの目的に使用することができます。

- 単一の軸コマンドを照会する場合: \_getStateOfAxisCommand \_getMotionStateOfAxisCommand
- 同期動作と Camming のコマンドを照会する場合: \_getStateOfFollowingObjectCommand \_getMotionStateOfFollowingObjectCommand

これらのファンクションの説明については、『SIMOTION Cam テクノロジーパッケージ、 システムファンクション、パラメータマニュアル』を参照してください。

ST コマンドは、**System Function Call** (System function call (ページ 172))または **ST Zoom** (ST ズーム (ページ 175))コマンドなどを使用してプログラムできます。

#### 4.4.6 パラメータ設定画面を閉じる

[OK]をクリックして、パラメータダイアログボックスを閉じます。

スクリーンフォームを閉じると、割り当てられたコマンドの構文がチェックされます。すべ てのエラーが表示されます。

注記

構文チェックが MCC コマンドで実行されると、MCC チャートと MCC ソースファイルの宣 言テーブルも読み取られます。したがって、宣言テーブル内のデータに一貫性がないと、パ ラメータ割り当て中に予期しないエラーメッセージが発生することがあります。

## 4.4.7 ST プログラミング言語での関連するシステムファンクション、システム変数、 またはコマンド

各 MCC コマンドは、システムファンクション、ST プログラミング言語コマンド、または システム変数への値の割り当てにマッピングされています。これは、各 MCC コマンドにつ いて指定されます。

システムファンクションの場合、MCC コマンドのパラメータがシステムファンクションの パラメータにどのように割り当てられるかも指定されます。

#### 4.4 MCC コマンドの処理

## 4.4.8 戻り値

多くのコマンドは、1 つまたは複数のシステムファンクション(コマンドステップ)にマッピ ングされています。通常システムファンクションには、結果をユーザに知らせる戻り値があ ります。

これらの MCC コマンドについて、各コマンドステップについて[**Expert**]タブに格納される 戻り値を指定することができます([Expert]タブ (ページ 73))。

 指定されたデータタイプの変数名を入力すると、該当するコマンドステップの戻り値が この変数に格納されます。MCC ソースファイルまたは MCC チャートで以前に宣言され たこのデータタイプの変数を、選択することができます。

各コマンドについて、個々の値の意味を説明しているリファレンスドキュメントがあり ます。

このフィールドを空のままにしておくと、コマンドステップの戻り値はアクセスできない内部変数に割り当てられます(デフォルト値)。

#### 4.4.8.1 テクノロジーパッケージのシステムファンクションの戻り値

Cam、Path、Cam\_EXT テクノロジーパッケージのシステムファンクションの戻り値を以下 の表で説明します。

表 4-5 Cam、Path、Cam\_EXT テクノロジーパッケージファンクションの戻り値の説明

| エラーコード | 意味                                                    |
|--------|-------------------------------------------------------|
| 0      | エラーなし                                                 |
| 1      | 無効なコマンドパラメータ                                          |
| 2      | コマンドパラメータの範囲が無効                                       |
| 3      | コマンドが中止されました                                          |
| 4      | 未知のコマンド                                               |
| 5      | 現在のオブジェクト状態のためコマンドを実行できません                            |
| 6      | ユーザタスクが終了したのでコマンドが中止されました                             |
| 7      | アドレス指定されたテクノロジーオブジェクトのコマンド解釈が保留されたため、<br>コマンドが拒否されました |
| 8      | コマンドバッファが満杯のためコマンドが中止されました                            |
| 9      | メモリが足りません                                             |
| 10     | この動作に必要なテクノロジーオブジェクトへの接続がありません                        |
| 11     | オブジェクトがコンフィグレーションされていません                              |
| 12     | エラーコンフィグレーションのため、リセットすべきエラーをリセットできません                 |
| 13     | 軸が原点復帰していません                                          |
| 14     | バーチャル軸での測定ジョブはできません                                   |
| 15     | あいまいな commandId です                                    |
| 16     | コマンドが実装されていません                                        |
| 17     | 読み取りアクセスが拒否されました                                      |
| 18     | 書き込みアクセスが拒否されました                                      |
| 19     | コマンド引数がサポートされていません                                    |
| 20     | カムは既に補間されておりこれ以上操作できません                               |
| 21     | 補間条件に違反しました                                           |

| エラーコード | 意味                                    |
|--------|---------------------------------------|
| 22     | プログラムされた変化(jerk)が0です。                 |
| 23     | 削除するアラームがありません                        |
| 24     | バーチャル軸上でコマンドを実行することはできません             |
| 25     | このコマンドを同期させて開始することはできません              |
| 26     | 上位レベルのコマンドが、有効なコマンドで許可されていないため中止されました |
| 27     | ドライブとの通信中にタイムアウトしました                  |
| 28     | 現在値が有効ではありません                         |
| 29     | このコマンドは、速度制御が有効である場合に実行できません          |
| 30     | このコマンドは、位置制御が有効な場合に実行できません            |
| 31     | このコマンドは、トルク削減動作または固定制限停止への移動中に実行できません |
| 32     | このコマンドは、推力/圧力制御が有効な場合にのみ実行できます        |
| 33     | このコマンドは、推力/圧力制御が有効な場合に実行できません         |
| 34     | このコマンドは、圧力制限が有効な場合にのみ実行できます           |
| 35     | マスタ値が有効ではありません                        |
| 36     | スレーブ値が有効ではありません                       |
| 37     | マスタ値にスレーブ値を定義することはできません               |
| 38     | スレーブ値にマスタ値を定義することはできません               |
| 39     | このコマンドは、同期動作が無効の場合には実行できません           |
| 40     | このコマンドは、非同期動作では実行できません                |
| 41     | このコマンドは、ギアリングが有効な場合に実行できます            |
| 42     | このコマンドは、Camming が無効の場合に実行できません        |
| 43     | このコマンドは、補完されたカムにのみ使用できます              |
| 44     | このコマンドは、圧力制限が有効な場合に実行できません            |
| 45     | カムの補間に使用できる補間ポイントが不足しています             |
| 46     | 運動学上の制限事項のため、指定されたパスポイントに到達できません      |
| 47     | パス軸の値が有効ではありません                       |
| 48     | 有効なコマンドの最大数を超えました                     |
| ≥10000 | 内部エラーです                               |

4.5 変数とデータタイプに関する一般的な情報

# 4.5 変数とデータタイプに関する一般的な情報

## 4.5.1 変数タイプの概要

以下の表は、ST でのプログラミングで使用可能なすべての変数タイプを示しています。

- SIMOTION デバイスとテクノロジーオブジェクトのシステム変数
- グローバルユーザ変数(I/O 変数、デバイスグローバル変数、ユニット変数)
- ローカルユーザ変数(プログラム、ファンクション、またはファンクションブロック内の 変数)

## システム変数

| 変数タイプ                    | 意味                                                                                                    |
|--------------------------|----------------------------------------------------------------------------------------------------|
| SIMOTION デバイスのシス<br>テム変数 | 各 SIMOTION デバイスとテクノロジーオブジェクトには、特定のシステム変数がありま<br>す。これらは以下のようにアクセスすることができます。                            |
| テクノロジーオブジェクト<br>のシステム変数  | <ul> <li>すべてのプログラムから SIMOTION デバイス内で</li> <li>HMI デバイスから</li> <li>システム変数はシステムブラウザでモニタできます。</li> </ul> |

## グローバルユーザ変数

| 変数タイプ       | 意味                                                                                                    |
|-------------|----------------------------------------------------------------------------------------------------|
| I/O 変数      | <ul> <li>シンボリック変数名を SIMOTION デバイスまたは周辺機器の I/O アドレスに割り当てることができます。これにより、I/O への以下の直接アクセスが可能になります。</li> <li>すべてのプログラムから SIMOTION デバイス内で</li> <li>HMI デバイスから</li> <li>プロジェクトナビゲータで I/O エレメントを選択した後、シンボルブラウザでこれらの変数を作成します。</li> </ul> |
|             | シンボルブラウザで I/O 変数をモニタすることができます。                                                                                                    |
| グローバルデバイス変数 | すべての SIMOTION デバイスプログラムと HMI デバイスでアクセス可能なユーザ定義の<br>変数                                                                                                    |
|             | プロジェクトナビゲータで GLOBAL DEVICE VARIABLES エレメントを選択した後に、これらの変数をシンボルブラウザで作成します。                                                                                                    |
|             | ダローバルデバイス変数は、保持性ありとして定義できます。つまり、これらの変数は<br>SIMOTION デバイスの電源が切断されても保持されます。                                                                                                    |
|             | グローバルデバイス変数をシンボルブラウザでモニタできます。                                                                                                    |

## 4.5 変数とデータタイプに関する一般的な情報

| 変数タイプ  | 意味                                                                                                    |
|--------|----------------------------------------------------------------------------------------------------|
| ユニット変数 | すべてのプログラム(プログラム、ファンクションブロック、ファンクション)がユニット<br>(ソースファイル)内でアクセスできるユーザ定義変数。                                                                                                    |
|        | これらの変数は、ソースファイルの宣言テーブルで宣言します。                                                                                                    |
|        | <ul> <li>インターフェースセクションで:<br/>接続後、これらの変数は他のユニットでも使用可能になります(MCC ソースファイル、<br/>ST ソースファイル、LAD/FBD ソースファイルなど)。また、HMI デバイスでも使用で<br/>きます(インターフェースセクションの最大サイズ: 64 Kbyte)。</li> </ul> |
|        | • 実装セクションで:<br>これらの変数には、ソースファイル内でのみアクセスできます。                                                                                                    |
|        | ユニット変数を保持性ありとして宣言することができます。つまり、これらの変数は<br>SIMOTION デバイスの電源が切断されても保持されます。                                                                                                    |
|        | ユニット変数はシンボルブラウザでモニタすることができます。                                                                                                    |

# ローカルユーザ変数

| 変数タイプ                      | 意味                                                                                                    |
|----------------------------|----------------------------------------------------------------------------------------------------|
|                            | 自身が定義されたプログラム/チャート(プログラム、ファンクション、ファンクションブ<br>ロック)内でのみアクセスできるユーザ定義変数。                                                                                          |
| プログラムの変数<br>(プログラム変数)      | 変数はプログラム内で宣言されます。この変数は、該当するプログラム内でのみアクセス<br>できます。スタティック変数と一時変数の違いについて述べます。                                                                                    |
|                            | <ul> <li>スタティック変数は、自身が格納されるメモリ領域に従って初期化されます。コンパイラオプションによってこのメモリ領域を指定します。デフォルトでは、スタティック変数はプログラムが割り当てられるタスクに応じて初期化されます(『SIMOTION 基本機能、能機能マニュアル』を参照)。</li> </ul> |
|                            | スタティック変数はシンボルブラウザでモニタすることができます。                                                                                                    |
|                            | <ul> <li>一時変数は、タスク内でプログラムが呼び出されるたびに初期化されます。</li> </ul>                                                                                                    |
|                            | 一時変数をシンボルブラウザでモニタすることはできません。                                                                                                    |
| ファンクションの変数<br>(FC 変数)      | 変数はファンクション(FC)で定義されます。この変数は、このファンクション内でのみア<br>クセスできます。                                                                                                    |
|                            | FC 変数は一時変数であり、FC が呼び出されるたびに初期化されます。これらはシンボル<br>ブラウザでモニタすることはできません。                                                                                            |
| ファンクションブロックの<br>変数 (FB 変数) | 変数はファンクション(FB)で定義されます。この変数は、このファンクションブロック内<br>でのみアクセスできます。スタティック変数と一時変数の違いについて述べます。                                                                           |
|                            | <ul> <li>スタティック変数は、ファンクションブロックが終了してもその値を保持します。この<br/>変数は、ファンクションブロックのインタンスが初期化される場合にのみ初期化されま<br/>す。これは、ファンクションブロックが宣言されたインスタンスの変数タイプにより異<br/>なります。</li> </ul> |
|                            | スタティック変数はシンボルブラウザでモニタすることができます。                                                                                                    |
|                            | <ul> <li>一時変数は、ファンクションブロックが終了するとその値が失われます。次にファンクションブロックが呼び出されると、一時変数は再初期化されます。</li> </ul>                                                                     |
|                            | 一時変数をシンボルブラウザでモニタすることはできません。                                                                                                    |

\_\_\_\_\_\_ 4.5 変数とデータタイプに関する一般的な情報

#### 4.5.2 宣言の範囲

## 宣言の場所に基づく変数とデータタイプの宣言の範囲

| 宣言の場所                                                  | 宣言できるもの                                                                                             | 範囲                                                                                                    |  |  |  |  |
|--------------------------------------------------------|----------------------------------------------------------------------------------------------------|----------------------------------------------------------------------------------------------------|--|--|--|--|
| シンボルブラウザ                                               | <ul> <li>グローバルデバイス変数</li> <li>I/O 変数</li> </ul>                                                     | 宣言された変数は、SIMOTION デバイスのすべての<br>ユニット(ST ソースファイル、MCC ソースファイ<br>ル、LAD/FBD ソースファイルなど)で有効です。<br>デバイスのすべてのユニット内のすべてのプログラ<br>ム、ファンクションブロック、ファンクションがこれ<br>らの変数にアクセスできます。                                                                         |  |  |  |  |
| ユニット <sup>1</sup> のインターフェー<br>スセクション                   | <ul> <li>ユニット変数</li> <li>データタイプ</li> <li>BackgroundTaskの固定プロセ<br/>スイメージへのシンボリックア<br/>クセス</li> </ul> | <ul> <li>宣言された変数、データタイプなどは、ユニット全体<br/>(ST ソースファイル、MCC ソースファイル、<br/>LAD/FBD ソースファイル)で有効です。</li> <li>ユニット内のすべてのプログラム、ファンクションブ<br/>ロック、ファンクションはこれらの変数やデータタイ<br/>プにアクセスできます。</li> <li>さらに、これらの変数やデータタイプは接続した他の<br/>ユニットでも有効になります。</li> </ul> |  |  |  |  |
| _<br>ユニット <sup>1</sup> の実装セクション                        | <ul> <li>ユニット変数</li> <li>データタイプ</li> <li>BackgroundTaskの固定プロセ<br/>スイメージへのシンボリックア<br/>クセス</li> </ul> | <ul> <li>宣言された変数、データタイプなどは、ユニット全体<br/>(ST ソースファイル、MCC ソースファイル、<br/>LAD/FBD ソースファイル)で有効です。ソースファイ<br/>ル内のすべてのプログラム、ファンクションブロッ<br/>ク、ファンクションはこれらの変数やデータタイプに<br/>アクセスできます。</li> </ul>                                                        |  |  |  |  |
| POU (プログラム/<br>ファンクションブロック/<br>ファンクション)²               | <ul> <li>ローカル変数</li> <li>データタイプ</li> <li>BackgroundTaskの固定プロセ<br/>スイメージへのシンボリックア<br/>クセス</li> </ul> | 宣言された変数、データタイプなどは、それらが宣言<br>された POU 内だけでアクセスすることができます。                                                                                                    |  |  |  |  |
| <sup>1</sup> MCC と LAD/FBD プログラミング言語: 各ソースファイルの宣言テーブル内 |                                                                                                    |                                                                                                    |  |  |  |  |
| <sup>2</sup> MCC と LAD/FBD プログラミ                       | <sup>2</sup> MCC と LAD/FBD プログラミング言語: 各チャート/プログラムの宣言テーブル内                                           |                                                                                                    |  |  |  |  |

## 4.5.3 識別子のルール

変数、データタイプ、チャート/プログラムの名前は、以下の識別子に関するルールに従う 必要があります。

- 1. 名前は、アルファベット (A~Z、a~z)、数字 (0~9)、下線 (\_)で指定します。
- 2. 最初の文字は、アルファベットまたは下線にする必要があります。
- その後は、任意の文字数のアルファベット、数字、下線を必要に応じて任意の順序で指 定することができます。
- 4. 例外: 下線を連続して複数回使用することはできません。
- 5. 大文字と小文字のいずれも指定できます。大文字と小文字は区別されません(したがって、 たとえば Anna と AnNa は同一として認識されます)。

4.5 変数とデータタイプに関する一般的な情報

## 4.5.4 宣言で頻繁に使用される配列

#### 4.5.4.1 配列の長さと配列のエレメント

配列は、同じ名前と異なるインデックスでアドレス指定できる同じタイプの変数チェーンです。 配列の長さ N を入力することで、[1 から N]のように変数を配列として設定します。一定の 正の整数値を入力できます。

この配列が空の場合、配列ではなく単一の変数が設定されます。

## 宣言テーブルでの配列の定義例

|   | Name    | Variable type | Data type | Array length | Initial value | Comment                      |
|---|---------|---------------|-----------|--------------|---------------|------------------------------|
| 1 | array_1 | VAR_GLOBAL    | INT       | 10           | 10(1)         | all array elements same      |
| 2 | array_2 | VAR_GLOBAL    | INT       | 5            | 1,2,3,4,5     | all array elements different |
| 3 |         |               |           |              |               |                              |

図 4-12 宣言テーブルでの配列の定義

## 変数割り当てでの配列エレメント使用例

|   | Variable   | := | Expression |
|---|------------|----|------------|
| 1 | array_1[0] | := | 4          |
| 2 | array_2[3] | := | array_2[4] |
| 3 |            | := |            |

図 4-13 変数割り当てでの配列エレメントの使用

#### 4.5.4.2 初期値

この列に初期化値を指定することができます。この初期値は、定数または式として指定でき ます。以下を指定することができます。

- 定数
- 算術演算
- ビットスライスとデータ変換ファンクション

表 4-6 配列エレメントの事前割り当て

| 10(1)     | 10 の配列エレメント[1 から 10]が同じ 1 つの値に事前設定されます。 |
|-----------|-----------------------------------------|
| 1,2,3,4,5 | 5 つの配列エレメント[1 から 5]が異なる複数の値に事前設定されます。   |

テクノロジーオブジェクトデータタイプを持つ変数は、常に TO#NIL で初期化されます。

データタイプ followingAxis(フォローイング軸)の変数については、関連付けられた同期オブ ジェクトを選択します(データタイプ followingObjectType(フォローイングオブジェクトタイ プ)の変数)。

#### 4.5.4.3 コメント

この列にコメントを入力できます。任意の文字または特殊文字を指定することができます。

# 4.6 データタイプ

## 4.6.1 一般事項

データタイプは、プログラムのソースファイルで変数や定数の値がどのように使用されるか を定義します。

以下のデータタイプが使用可能です。

- 基本データタイプ
- ユーザ定義のデータタイプ(UDT)
  - 列挙
  - 構造体(Struct)
- テクノロジーオブジェクトのデータタイプ
- システムデータタイプ

## 4.6.2 基本データタイプ

#### 4.6.2.1 基本データタイプ

基本データタイプは、これ以上小さいユニットに分割できないデータの構造を定義します。 基本データタイプでは、固定長を持つメモリ領域と、ビットデータ、整数、浮動小数点数、 時間、時刻、日付、文字列の状態を記述します。

すべての基本データタイプを以下の表に記載します。

#### 表 4-7 基本データタイプのビット幅と値の範囲

| タイ | プ                                                            | 予約語      | ビット幅   | 値の範囲                                                              |  |  |
|----|--------------------------------------------------------------|----------|--------|-------------------------------------------------------------------|--|--|
| ビッ | ビットデータタイプ                                                    |          |        |                                                                   |  |  |
| この | このタイプのデータは、1 ビット、8 ビット、16 ビット、または 32 ビットのいずれかを使用します。このデータタイプ |          |        |                                                                   |  |  |
| の変 | 数の初期化値は0です。                                                  |          |        |                                                                   |  |  |
|    | ビット                                                          | BOOL     | 1      | 0、1 または FALSE、TRUE                                                |  |  |
|    | バイト                                                          | BYTE     | 8      | 16#0 ~ 16#FF                                                      |  |  |
|    | ワード                                                          | WORD     | 16     | 16#0 ~ 16#FFFF                                                    |  |  |
|    | 倍長ワード                                                        | DWORD    | 32     | 16#0 ~ 16#FFFF_FFF                                                |  |  |
| 数値 | <b>゙</b> データタイプ                                              |          |        |                                                                   |  |  |
| これ | らのデータタイプは、数                                                  | 値を処理するため | に使用できま | す。このデータタイプの変数の初期化値は0(すべての整数)                                      |  |  |
| また | は 0.0 (すべての浮動小数                                              | 枚点数)です。  |        |                                                                   |  |  |
|    | 単精度整数                                                        | SINT     | 8      | -128 ~ 127 (-2**7 ~ 2**7-1)                                       |  |  |
|    | 符号なし単精度整数                                                    | USINT    | 8      | 0~255 (0~2**8-1)                                                  |  |  |
|    | 整数                                                           | INT      | 16     | -32_768 ~ 32_767 (-2**15 ~ 2**15-1)                               |  |  |
|    | 符号なし整数                                                       | UINT     | 16     | 0~65_535 (0~2**16-1)                                              |  |  |
|    | 倍長整数                                                         | DINT     | 32     | -2_147_483_648 ~ 2_147_483_647 (-2**31 ~ 2**31-1)                 |  |  |
|    | 符号なし倍長整数                                                     | UDINT    | 32     | 0~4_294_96_7295 (0~2**32-1)                                       |  |  |
|    | 浮動小数点数                                                       | REAL     | 32     | -3.402_823_466E+38~-1.175_494_351E-38、                            |  |  |
|    | (IEEE -754 に準拠)                                              |          |        | 0.0、                                                              |  |  |
|    |                                                              |          |        | +1.175_494_351E−38~+3.402_823_466E+38<br>  糖度:24 ビット仮数 小数方等を位まで対応 |  |  |
|    |                                                              |          |        | 相反:24 ビット100 の、小数点第 6 位まで対応                                       |  |  |
|    |                                                              | LREAL    | 64     | -1.797_693_134_862_315_8E+308~                                    |  |  |
|    | (IEEE-734 に 牟拠)                                              |          |        | -2.225_073_050_507_201_4E508、                                     |  |  |
|    |                                                              |          |        | +2.225 073 858 507 201 4E-308~                                    |  |  |
|    |                                                              |          |        | +1.797_693_134_862_315_8E+308                                     |  |  |
|    |                                                              |          |        | 精度: 53 ビット仮数、小数点第 15 位まで対応                                        |  |  |

| タイ                        | タイプ 予約語 ビット幅 値の範囲 |             |                                |                                                    |
|---------------------------|-------------------|-------------|--------------------------------|----------------------------------------------------|
| 時間                        | ]データタイプ           |             |                                |                                                    |
| これ                        | らのデータタイプは、さ       | まざまな日付と時    | 刻の値を表す                         | ために使用します。                                          |
|                           | 1 ミリ秒ずつ増加する       | TIME        | 32                             | T#0d_0h_0m_0s_0ms~T#49d_17h_2m_47s_295ms           |
|                           | 時間                |             |                                | 日、時、分、秒の値に最大2桁、ミリ秒の値に最大3桁                          |
|                           |                   |             |                                | T#0d_0h_0m_0s_0ms で初期化                             |
|                           | 1日ずつ増加する日付        | DATE        | 32                             | D#1992-01-01 ~ D#2200-12-31                        |
|                           |                   |             |                                | うるう年は考慮され、年は4桁で表示、月と日はそれぞれ<br>2桁で表示します             |
|                           |                   |             |                                | D#0001-01-01 で初期化                                  |
| 1ミリ秒のステップで TIME_OF_DAY 32 |                   | 32          | TOD#0:0:0.0 ~ TOD#23:59:59.999 |                                                    |
|                           | の時刻               | (TOD)       |                                | 時、分、秒の値に最大2桁、ミリ秒の値に最大3桁                            |
|                           |                   |             |                                | TOD#0:0:0.0 で初期化                                   |
|                           | 日付と時刻             | DATE_AND_TI | 64                             | DT#1992-01-01-0:0:0.0 ~ DT#2200-12-31-23:59:59.999 |
|                           |                   | ME<br>(DT)  |                                | DATE_AND_TIME はデータタイプ DATE と TIME から成り<br>ます。      |
|                           |                   |             |                                | DT#0001-01-01-0:0:0.0 で初期化                         |
| τż                        | 羽データタイプ           |             |                                |                                                    |

#### 文字列データタイプ

このタイプのデータは、各文字が指定されたバイト数でエンコードされた文字列を表します。

文字列の長さは、宣言時に定義することができます。長さは[ ]で囲んで示します。たとえば STRING[100]となります。 デフォルト設定では 80 文字が指定されています。

割り当てられた(初期化された)文字数は、宣言された長さよりも短くなることがあります。

| 1 バイト文字による     STRING     8     ASCII コード\$00~\$FF のすべての文字を使用できます。       文字列     デフォルト''(空の文字列) |  |
|-------------------------------------------------------------------------------------------------|--|
|-------------------------------------------------------------------------------------------------|--|

#### 通知

変数を他のシステムにエクスポートする場合は、ターゲットシステムでの対応するデータ タイプの値の範囲を考慮する必要があります。

## 4.6.2.2 基本データタイプの値の範囲限界

特定の基本データタイプの値の範囲限界は、定数として使用可能です。

| シンボリック定数                   | データタイプ | 値                             | 16 進表記                 |
|----------------------------|--------|-------------------------------|------------------------|
| SINT#MIN                   | SINT   | -128                          | 16#80                  |
| SINT#MAX                   | SINT   | 127                           | 16#7F                  |
| INT#MIN                    | INT    | -32768                        | 16#8000                |
| INT#MAX                    | INT    | 32767                         | 16#7FFF                |
| DINT#MIN                   | DINT   | -2147483648                   | 16#8000_0000           |
| DINT#MAX                   | DINT   | 2147483647                    | 16#7FFF_FFF            |
| USINT#MIN                  | USINT  | 0                             | 16#00                  |
| USINT#MAX                  | USINT  | 255                           | 16#FF                  |
| UINT#MIN                   | UINT   | 0                             | 16#0000                |
| UINT#MAX                   | UINT   | 65535                         | 16#FFFF                |
| UDINT#MIN                  | UDINT  | 0                             | 16#0000_0000           |
| UDINT#MAX                  | UDINT  | 4294967295                    | 16#FFF_FFF             |
| REAL#MIN                   | REAL   | +1.175_494_351E-38            | 16#0080_0000           |
| REAL#MAX                   | REAL   | +3.402_823_466E+38            | 16#7F7F_FFFF           |
| LREAL#MIN                  | LREAL  | +2.225_073_858_507_201_4E-308 | 16#0010_0000_0000_0000 |
| LREAL#MAX                  | LREAL  | +1.797_693_134_862_315_8E+308 | 16#7FEF_FFFF_FFFF_FFFF |
| T#MIN<br>TIME#MIN          | TIME   | T#0ms                         | 16#0000_0000           |
| T#MAX<br>TIME#MAX          | TIME   | T#49d_17h_2m_47s_295ms        | 16#FFFF_FFF            |
| TOD#MIN<br>TIME_OF_DAY#MIN | TOD    | TOD#00:00:00.000              | 16#0000_0000           |
| TOD#MAX<br>TIME_OF_DAY#MAX | TOD    | TOD#23:59:59.999              | 16#0526_5BFF           |

## 4.6.2.3 一般的なデータタイプ

ー般的なデータタイプは、システムファンクションとシステムファンクションブロックの入 力と出力のパラメータによく使用されます。サブルーチンは、この一般的なデータタイプに 含まれている各データタイプの変数を使用して呼び出すことができます。

以下の表に、使用可能な一般的なデータタイプを記載します。

表 4-9 一般的なデータタイプ

| 一般的なデータタイプ     | 含まれているデータタイプ                                                        |  |
|----------------|---------------------------------------------------------------------|--|
| ANY_BIT        | BOOL、BYTE、WORD、DWORD                                                |  |
| ANY_INT        | SINT、INT、DINT、USINT、UINT、UDINT                                      |  |
| ANY_REAL       | REAL、LREAL                                                          |  |
| ANY_NUM        | ANY_INT、ANY_REAL                                                    |  |
| ANY_DATE       | DATE、TIME_OF_DAY (TOD)、DATE_AND_TIME (DT)                           |  |
| ANY_ELEMENTARY | ANY_BIT、ANY_NUM、ANY_DATE、TIME、STRING                                |  |
| ANY            | ANY_ELEMENTARY、ユーザ定義のデータタイプ(UDT)、システムデー<br>タタイプ、テクノロジーオブジェクトのデータタイプ |  |

#### 注記

ー般的なデータタイプを、変数やタイプ宣言でタイプ識別子として使用することは**できま せん**。

一般的なデータタイプは、ユーザ定義のデータタイプ(UDT)が基本データタイプから直接取 得されている場合に保持されます(SIMOTION ST プログラミング言語でのみ可能)。

## 4.6.2.4 基本システムデータタイプ

SIMOTION システムでは、以下の表で指定されているデータタイプは基本データタイプと同様 に扱われます。これらのデータタイプは、多数のシステムファンクションで使用されます。

表 4-10 基本システムデータタイプとその用途

| 識別子           | ビット幅 | 用途                                                                         |
|---------------|------|----------------------------------------------------------------------------|
| StructAlarmId | 32   | メッセージをプロジェクト単位で固有に識別するために使用する<br>alarmId データタイプ。alarmId は、メッセージの生成に使用されます。 |
|               |      | 『 <i>SIMOTION 基本機能</i> 機能マニュアル』を参照してください。                                  |
|               |      | STRUCTALARMID#NIL で初期化                                                     |
| StructTaskId  | 32   | 実行システムでタスクをプロジェクト単位で固有に識別するために使用<br>する taskld データタイプ。                      |
|               |      | 『 <i>SIMOTION 基本機能</i> 機能マニュアル』を参照してください。                                  |
|               |      | STRUCTTASKID#NIL の初期化                                                      |

表 4-11 基本システムデータタイプの無効な値に使用するシンボリック定数

| シンボリック定数          | データタイプ        | 意味          |
|-------------------|---------------|-------------|
| STRUCTALARMID#NIL | StructAlarmId | 無効な AlarmId |
| STRUCTTASKID#NIL  | StructTaskId  | 無効な Taskld  |

## 4.6.3 取得データタイプの宣言(UDT)

## 4.6.3.1 ユーザ定義のデータタイプ(UDT)の定義

ソースファイルとプログラムで、以下の取得データタイプを作成することができます。

- 構造体
- 列挙

取得データタイプ宣言の範囲は、宣言の場所によって異なります。

## 4.6.3.2 データタイプ宣言の範囲

ソースファイルやプログラム/チャートの宣言テーブルで、取得データタイプを作成します。 取得データタイプ宣言の範囲は、宣言の場所によって異なります。

• 宣言テーブルの[Interface (exported declaration)]ソースファイルセクション内:

データタイプはソースファイル全体で有効です。ソースファイル内のすべてのプログラ ム/チャート(プログラム、ファンクションブロック、ファンクション)が、このデータタ イプにアクセスできます。

これらの変数は、適切に接続されれば、他のソースファイルや他のユニットでも使用で きます。 MCC でのプログラミング 4.6 データタイプ

- 宣言テーブルの[Implementation (source-internal declaration)]ソースファイルセクション内: データタイプはソースファイルで有効です。ソースファイル内のすべてのプログラム/ チャート (プログラム、ファンクションブロック、ファンクション)が、このデータタイ プにアクセスできます。
- プログラムの宣言テーブル内:
   データタイプは、自身が宣言されたプログラム/チャート内でのみアクセスできます。

#### 4.6.3.3 構造体の定義

ソースファイルまたはプログラム/チャートの宣言テーブルで構造体を定義します。構造体 の範囲は、宣言の場所によって異なります。

構造体を定義するには、以下のように実行します。

- 1. 宣言テーブルを選択し、必要な範囲の宣言テーブルのセクションを適宜選択します。
- 2. [Structures]タブを選択します。
- 3. 構造体の名前を入力します。
- 4. 同じ行に、以下を入力します。
  - 最初のエレメントの名前
  - エレメントのデータタイプ
  - 追加の特性(配列長、開始値)
- 5. 以降の行にこの構造体の追加エレメントを入力します。[Structure name]フィールドは空のままにしておきます。
- 6. [Structure name]フィールドに新しい名前を入力して、新しい構造体の定義を開始します。

#### 4.6.3.4 列挙の定義

**列挙**は、ソースファイルまたはプログラム/チャートの宣言テーブルで定義します。構造体 の範囲は、宣言の場所によって異なります。

列挙を定義するには、以下のように実行します。

- 1. 宣言テーブルを選択し、必要な範囲の宣言テーブルのセクションを適宜選択します。
- 2. [Enumerations]タブを選択します。
- 3. 列挙の名前を入力します。
- 4. 同じ行に、以下を入力します。
  - 最初のエレメントの名前
  - エレメントの初期化値
- 5. 以降の行にこの列挙の追加エレメントを入力します。[Enumeration name]フィールドは 空のままにしておきます。
- 6. [Enumeration name]フィールドに新しい名前を入力して、新しい列挙の定義を開始します。

## 4.6.4 テクノロジーオブジェクトのデータタイプ

#### 4.6.4.1 テクノロジーオブジェクトのデータタイプの説明

テクノロジーオブジェクト(TO)のデータタイプを使用して、変数を宣言することができます。 以下の表は、個々のテクノロジーパッケージで使用可能なテクノロジーオブジェクトのデー タタイプを記載しています。

たとえば、データタイプ *posAxis(位置決め軸タイプ)*を使用して変数を宣言し、位置決め軸の適切なインスタンスに割り当てることができます。このような変数はよく参照と呼ばれます。

表 4-12 テクノロジーオブジェクトのデータタイプ(TO データタイプ)

| テクノロジーオブジェクト                                           | データタイプ                                     | テクノロジーパッケージの内容                  |  |  |
|--------------------------------------------------------|--------------------------------------------|---------------------------------|--|--|
| ドライブ軸                                                  | driveAxis                                  | CAM <sup>12</sup> 、PATH、CAM_EXT |  |  |
| 外部エンコーダ                                                | externalEncoderType                        | CAM <sup>12</sup> 、PATH、CAM_EXT |  |  |
| 測定入力                                                   | MeasuringInputType<br>(測定入力タイプ)            | CAM <sup>12</sup> 、PATH、CAM_EXT |  |  |
| 出力カム                                                   | outputCamType                              | CAM <sup>12</sup> 、PATH、CAM_EXT |  |  |
| カムトラック(V3.2 以降)                                        | _camTrackType                              | CAM、PATH、CAM_EXT                |  |  |
| 位置決め軸                                                  | posAxis                                    | CAM <sup>13</sup> 、PATH、CAM_EXT |  |  |
| Following axis                                         | followingAxis                              | CAM <sup>14</sup> 、PATH、CAM_EXT |  |  |
| 従動オブジェクト                                               | followingObjectType (フォローイン<br>グオブジェクトタイプ) | CAM <sup>14</sup> 、PATH、CAM_EXT |  |  |
| カム                                                     | camType                                    | CAM、PATH、CAM_EXT                |  |  |
| パス軸(V4.1 以降)                                           | _pathAxis                                  | PATH、CAM_EXT                    |  |  |
| パスオブジェクト(V4.1 以降)                                      | _pathObjectType                            | PATH、CAM_EXT                    |  |  |
| 固定ギア(V3.2 以降)                                          | _fixedGearType                             | CAM_EXT                         |  |  |
| 追加オブジェクト(V3.2 以降)                                      | _additionObjectType                        | CAM_EXT                         |  |  |
| 数式オブジェクト(V3.2 以降)                                      | _formulaObjectType<br>(数式オブジェクトタイプ)        | CAM_EXT                         |  |  |
| センサ(V3.2 以降)                                           | _sensorType                                | CAM_EXT                         |  |  |
| コントローラオブジェクト<br>(V3.2 以降)                              | _controllerObjectType<br>(コントローラオブジェクトタイプ) | CAM_EXT                         |  |  |
| 温度チャンネル                                                | TemperatureControllerType<br>(温度コントローラタイプ) | TControl                        |  |  |
| すべてのテクノロジーオブ<br>ジェクトを割り当て可能な<br>一般的なデータタイプ             | ANYOBJECT                                  |                                 |  |  |
| 1) バージョン V3.1 以降には、BasicMC、位置とギアテクノロジーパッケージは収録されていません。 |                                            |                                 |  |  |
| 2) バージョン V3.0 までは、BasicMC、位置とギアテクノロジーパッケージも収録されていました。  |                                            |                                 |  |  |
| 3) / 『ージョン V3.0 までは、位                                  | ☆置とギアテクノロジーパッケージも                          | 収録されていました。                      |  |  |
| 4) バージョン V3.0 までは、ギアテクノロジーパッケージも収録されていました。             |                                            |                                 |  |  |

テクノロジーオブジェクトのエレメント(コンフィグレーションデータとシステム変数)には構造体を経由してアクセスすることができます(『SIMOTION 基本機能機能マニュアル』を参照)。

表 4-13 テクノロジーオブジェクトデータタイプの無効な値に関するシンボリック定数

| シンボリック定数 | データタイプ    | 意味              |  |
|----------|-----------|-----------------|--|
| TO#NIL   | ANYOBJECT | 無効なテクノロジーオブジェクト |  |

# 4.6.4.2 軸のプロパティの継承

軸の継承とは、TO driveAxis のすべてのデータタイプ、システム変数、ファンクションを TO positionAxis に完全に含めることです。同様に、位置決め軸は TO followingAxis に完全 に含められ、フォローイング軸は TO pathAxis に完全に含められます。これには次のような 効果があります。

- ファンクションまたはファンクションブロックが driveAxis データタイプの入力パラメー タを予期する場合、呼び出し時に位置決め軸、フォローイング軸、またはパス軸を使用 することもできます。
- ファンクションまたはファンクションブロックが posAxis データタイプの入力パラメー タを予期する場合、呼び出し時にフォローイング軸またはパス軸を使用することもでき ます。

## 4.6.5 システムデータタイプ

前に宣言せずに使用できる多数のシステムデータタイプがあります。さらに、インポート済み のテクノロジーパッケージは、それぞれがシステムデータタイプのライブラリを提供します。 追加のシステムデータタイプ(主に列挙と STRUCT データタイプ)は以下の場所にあります。

- 一般標準機能のパラメータ内(『SIMOTION 基本機能機能マニュアル』を参照)
- 一般標準機能モジュールのパラメータ内(『SIMOTION 基本機能機能マニュアル』を参照)
- SIMOTION デバイスのシステム変数内(関連するパラメータマニュアルを参照)
- SIMOTION デバイスのシステムファンクションのパラメータ内(関連するパラメータマ ニュアルを参照)
- テクノロジーオブジェクトのシステム変数とコンフィグレーションデータ内(関連するパ ラメータマニュアルを参照)
- テクノロジーオブジェクトのシステムファンクションに関するパラメータ内(関連するパ ラメータマニュアルを参照)

変数はプログラミングの重要なコンポーネントであり、プログラムに構造を与えます。変数 は値を割り当てることができるプレースホルダであり、プログラム内で複数回アクセスでき ます。

変数には以下のものがあります。

- 特定の初期化動作と有効性の範囲
- 該当するデータタイプに定義されたデータタイプと動作

ユーザ変数とシステム変数は異なります。ユーザ変数はユーザが定義することができます。 システム変数はシステムが用意するものです。

4.7.1 変数タイプのキーワード

以下の表に、変数タイプのさまざまなキーワードを示します。

## 変数タイプに関するキーワードの説明

| キーワード                                                     | 説明                                                                                                    | 用途                                        |  |  |
|-----------------------------------------------------------|----------------------------------------------------------------------------------------------------|-------------------------------------------|--|--|
| グローバルユーザ変数 (ユニッ                                           | ,トのインターフェースセクションまたは実装セクションで宣言され                                                                                         | .ます ¹)                                    |  |  |
| VAR_GLOBAL                                                | ユニット変数。ソースファイル内の POU によりアクセス可能。<br>この変数がインターフェースセクションで宣言された場合、別の<br>ソースファイルの宣言テーブルで接続が定義されれば、そのソー<br>スファイルで使用することができます。 | ファンクションブロッ<br>ク(FB)、ファンクショ<br>ン(FC)、プログラム |  |  |
| VAR_GLOBAL RETAIN                                         | 保持性のあるユニット変数。停電中も保持されます。                                                                                                | ファンクションブロッ<br>ク(FB)、ファンクショ<br>ン(FC)、プログラム |  |  |
| VAR_GLOBAL CONSTANT                                       | ユニット定数。プログラムから変更することはできません。                                                                                             | ファンクションブロッ<br>ク(FB)、ファンクショ<br>ン(FC)、プログラム |  |  |
| ローカルユーザ変数(POU 内で                                          | で宣言されます ²)                                                                                                    |                                           |  |  |
| VAR                                                       | ローカル変数                                                                                                    | ファンクションブロッ<br>ク(FB)、ファンクショ<br>ン(FC)、プログラム |  |  |
| VAR_TEMP                                                  | ー時ローカル変数                                                                                                    | FB、プログラム                                  |  |  |
| VAR_INPUT                                                 | 入力パラメータ: ローカル変数。値は外部ソースから供給され、<br>MCC チャートにのみ読み込むことができます。                                                               | FB、FC                                     |  |  |
| VAR_OUTPUT                                                | 出力パラメータ: ローカル変数。値は FB によって外部宛先に送信<br>されます。FB に呼び出された後にインスタンス変数として読み<br>取ることができます(FB インスタンス名.変数名)。                       | FB                                        |  |  |
| VAR_IN_OUT                                                | 入/出力パラメータ。FB は変数に直接アクセスし(参照により)、こ<br>の変数を直接変更できます。                                                                      | FB                                        |  |  |
| VAR CONSTANT                                              | ローカル定数。プログラムから変更することはできません。                                                                                             | ファンクションブロッ<br>ク(FB)、ファンクショ<br>ン(FC)、プログラム |  |  |
| <sup>1</sup> MCC と LAD/FBD プログラミング言語: 各ソースファイルの宣言テーブル内    |                                                                                                    |                                           |  |  |
| <sup>2</sup> MCC と LAD/FBD プログラミング言語: 各チャート/プログラムの宣言テーブル内 |                                                                                                    |                                           |  |  |

## 4.7.2 変数の定義

変数はシンボルブラウザか、ソースファイルまたはチャート/プログラムの宣言テーブルで 定義することができます。以下の表に、関連する変数が定義される場所の概要を示します。

変数の定義(続き)

| 変数タイプ                                          | 定義される場所                                                                                                    |
|------------------------------------------------|----------------------------------------------------------------------------------------------------|
| グローバルデバイス<br>ユーザ変数                             | シンボルブラウザ                                                                                                    |
| ユニット変数                                         | ソースファイルの宣言テーブルで VAR_GLOBAL、VAR_GLOBAL<br>RETAIN、または VAR_GLOBAL CONSTANT として定義                                                                                                    |
| ローカル変数                                         | <ul> <li>プログラム/チャートの宣言テーブルで、以下の変数として定義。</li> <li>VAR、VAR_TEMP、または VAR CONSTANT</li> <li>VAR_INPUT、VAR_OUTPUT、VAR_INOUT としてファンクションブロックに追加</li> <li>VAR_INPUT としてファンクションに追加</li> </ul> |
| I/O 変数                                         | シンボルブラウザ                                                                                                    |
| BackgroundTask の固定<br>プロセスイメージへの<br>シンボリックアクセス | <ul> <li>ソースファイルの宣言テーブル</li> <li>プログラム/チャートの宣言テーブル(プログラムと FB のみ)</li> </ul>                                                                                                    |

## 4.7.2.1 シンボルブラウザでのグローバルデバイス変数の定義

グローバルデバイス変数は、SIMOTION デバイスのすべてのプログラムソース(ST ソース ファイル、MCC ユニットなど)からアクセスできるユーザ定義の変数です。

グローバルデバイスユーザ変数は、詳細ビューの[Symbol Browser]タブで定義します。この ためには、オフラインモードにすることが必要です。

手順の概要を示します。

- 1. SIMOTION SCOUT のオブジェクトナビゲータで、SIMOTION デバイスサブツリーの GLOBAL DEVICE VARIABLES エレメントを選択します。
- 詳細ビューで[Symbol browser]タブを選択し、変数テーブルの末尾までスクロールダウンします(空の行)。
- 3. テーブルの最後の(空の)行に、以下を入力または選択します。
  - 変数の[Name]
  - 変数の[Data type](基本データタイプのみを指定できます)
- 4. オプションで、以下を入力することができます。
  - [Retain]チェックボックスの選択項目(これにより変数を保持性ありとして宣言し、停 電の後でも値が保持されるようにします)
  - [Array length] (配列のサイズ)
  - [Initial value] (配列の場合、各エレメントについて)
  - [Display format] (配列の場合、各エレメントについて)

この変数には、シンボルブラウザまたは SIMOTION デバイスの任意のプログラムを使用してアクセスできるようになりました。

MCC では、グローバルデバイス変数をその他の変数とまったく同様に使用することができます。

#### 注記

同じ名前のユニット変数またはローカル変数を宣言した場合は(*var-name* など)、グローバ ルデバイス変数を\_*device.var-name* で指定します。

グローバルデバイス変数に代わるものは、他のユニットからインポートされたユニット変数 を別のユニットで宣言することです。これには以下の利点があります。

- 1. 変数の構造体が使用できる。
- 2. STOP から RUN への移行中に変数の初期化が可能(StartupTask(スタートアップタスク)でプログラムを使用)。
- 新しく作成されたグローバルユニット変数の場合、RUN モードでのダウンロード も可能。

『SIMOTION 基本機能機能マニュアル』を参照してください。

#### 4.7.2.2 ソースファイルでのユニット変数の宣言

ユニット変数はソースファイルで宣言することができます。変数の有効な範囲(スコープ)は、 変数が宣言される宣言テーブルの該当するセクションによって決まります。

宣言テーブルのインターフェースセクション(INTERFACE)内:

ユニット変数はソースファイル全体で有効です。ソースファイル内のすべてのプログラム/チャート(プログラム、ファンクションブロック、ファンクション)はこのユニット変数にアクセスできます。

さらに、これらの変数は HMI デバイスで使用可能であり、接続すれば他のソースファイ ルや他のユニットでも使用できます。

インターフェースセクションでのユニット変数のサイズ合計は、64 Kbyte に制限されて います。

宣言テーブルの実装セクション内(IMPLEMENTATION):

ユニット変数は該当するソースファイルでのみ有効です。ソースファイル内のすべての プログラム/チャート(プログラム、ファンクションブロック、ファンクション)はこのユ ニット変数にアクセスできます。

以下のように実行します。ソースファイル(宣言テーブル)は開いています。

- 1. 宣言テーブルで、必要な範囲のセクションを選択します。
- 2. 次に[Parameter]タブを選択します。
- 3. 以下を入力します。
  - 変数の名前
  - 変数タイプ
  - 変数のデータタイプ

基本データタイプを選択できます。その他のデータタイプは、該当するフィールドに 入力する必要があります。

- オプションの配列長さ(配列サイズを定義するため)

- オプションの初期値(初期化値)

## これで変数は宣言され、直ちに使用することができます。

|      |                                                           |                              |                   | <u> </u>     |               |         |  |
|------|-----------------------------------------------------------|------------------------------|-------------------|--------------|---------------|---------|--|
| INT  | INTERFACE (exported declaration)                          |                              |                   |              |               |         |  |
| Para | Parameter I/O symbols Structures Enumerations Connections |                              |                   |              |               |         |  |
|      | Name                                                      | Variable type                | Data type         | Array length | Initial value | Comment |  |
| 1    |                                                           |                              |                   |              |               |         |  |
|      |                                                           |                              |                   |              |               |         |  |
|      |                                                           |                              |                   |              |               |         |  |
| IM   | PLEMENTA                                                  | FION (source-internal declar | ation)            |              |               |         |  |
| Para | meter 1/O s                                               | ymbols Structures Enumera    | tions Connections |              |               |         |  |
|      | Name                                                      | Variable type                | Data type         | Array length | Initial value | Comment |  |
| 1    |                                                           |                              |                   |              |               |         |  |
|      |                                                           |                              |                   |              |               |         |  |
|      |                                                           |                              |                   |              |               |         |  |
|      |                                                           |                              |                   |              |               |         |  |
|      |                                                           |                              |                   |              |               |         |  |
|      |                                                           |                              |                   |              |               |         |  |
|      |                                                           |                              |                   |              |               |         |  |
|      |                                                           |                              |                   |              |               |         |  |
|      |                                                           |                              |                   |              |               |         |  |
|      |                                                           |                              |                   |              |               |         |  |
|      |                                                           |                              |                   |              |               |         |  |
|      |                                                           |                              |                   |              |               |         |  |
|      |                                                           |                              |                   |              |               |         |  |
|      |                                                           |                              |                   |              |               |         |  |
|      |                                                           |                              |                   |              |               |         |  |
|      |                                                           |                              |                   |              |               |         |  |
|      |                                                           |                              |                   |              |               |         |  |
|      |                                                           |                              |                   |              |               |         |  |
|      |                                                           |                              |                   |              |               |         |  |
|      |                                                           |                              |                   |              |               |         |  |
|      |                                                           |                              |                   |              |               |         |  |
|      |                                                           |                              |                   |              |               |         |  |
|      |                                                           |                              |                   |              |               |         |  |
|      |                                                           |                              |                   |              |               |         |  |

#### 図 4-14 例: MCC ソースファイルでのユニット変数の定義

#### 注記

ソースファイルの宣言テーブルは、パラメータがコマンドに割り当てられるたびに読み取ら れます。したがって、宣言テーブル内に一貫性のないデータがあると、パラメータの割り当 て中に予期しないエラーメッセージが発生することがあります。

#### 4.7.2.3 ローカル変数の宣言

ローカル変数には、自身が宣言されたプログラム/チャート(プログラム、ファンクション、 ファンクションブロック)内でのみアクセスすることができます。

以下のように実行します。宣言テーブルのプログラム/チャートは開いておきます。

- 1. 宣言テーブルで、[Parameter/Variables]タブを選択します。
- 2. 以下を入力します。
  - 変数の名前
  - 変数のタイプ
  - 基本データタイプを選択できます。その他のデータタイプは、該当するフィールドに 入力する必要があります。
  - オプションの配列長さ(配列サイズを定義するため)
  - オプションの初期値(初期化値)

## これで変数は宣言され、直ちに使用することができます。

| Par | ameters/variables | I/O symbols | Structures     | Enume | erations  |   |         |
|-----|-------------------|-------------|----------------|-------|-----------|---|---------|
|     | Name              |             | Absolute ident | ifier | Data type |   | Comment |
| 1   | io_var            | %QE         | 34             |       | BYTE      | • |         |
| 2   |                   |             |                |       |           |   |         |

図 4-15 例: チャート/プログラムでのローカル変数の宣言

#### 注記

チャート/プログラムの宣言テーブルは、パラメータがコマンドに割り当てられるたびに読 み取られます。したがって、宣言テーブル内に一貫性のないデータがあると、パラメータの 割り当て中に予期しないエラーメッセージが発生することがあります。

## 4.7.3 変数初期化の時期

変数初期化の時期は、以下により決まります。

- 変数が割り当てられるメモリ領域
- オペレータの操作(ソースファイルのターゲットシステムへのダウンロードなど)
- プログラムが割り当てられたタスクの実行動作(シーケンシャル、サイクリック)

すべての変数タイプと変数初期化の時期を、以下の表に記載します。タスクに関する基本情報については、『SIMOTION 基本機能機能マニュアル』を参照してください。

ダウンロード中の変数初期化の動作は、次のように設定します。これを実行するには、 [Options|Settings]メニューコマンド、[Download]タブの順に選択します。

#### 注記

ユニット変数またはグローバルデバイス変数の値は、SIMOTION デバイスから SIMOTION SCOUT にアップロードし、XML フォーマットで保存することができます。

- 1. *[\_saveUnitDataSet]*ファンクションを使用して、ユニット変数またはグローバルデバイス 変数の必要なデータセグメントをデータセットとして保存します。
- 2. SIMOTION SCOUT で[Save variables]ファンクションを使用します。

[Restore variables] ファンクションを使用して、これらのデータレコードと変数を SIMOTION デバイスに再びダウンロードすることができます。

詳細については、『SIMOTION SCOUT 設定マニュアル』を参照してください。

これにより、データがプロジェクトのダウンロードにより初期化されていても、(たとえば SIMOTION SCOUT のバージョン変更により)使用不可能になっていても、これらのデータ を取得することができます。

## 4.7.3.1 保持性グローバル変数の初期化

保持性変数は、停電の後も最後の値を保持します。その他すべてのデータは、デバイスが再 び電源投入されると再初期化されます。

保持性グローバル変数は、以下の場合に初期化されます。

- 保持性データのバックアップが失敗するか、バッファが故障した場合
- ファームウェアが更新された場合
- メモリリセット(MRES)が実行された場合
- SIMOTION P350 のリスタートファンクション(Del. SRAM)の実行時
- [\_resetUnitData]ファンクションの適用時(カーネル V3.2 現在)。保持性データの異なる データセグメントを選択することが可能。
- 以下に説明するように、ダウンロードが実行された場合

表 4-14 ダウンロード中の保持性グローバル変数の初期化

| 変数タイプ                   | 変数初期化の時期                                                                                                    |
|-------------------------|----------------------------------------------------------------------------------------------------|
| 保持性グローバル<br>デバイス変数      | ダウンロード時の動作は、 <i>[Initialization of all non-retentive data]</i> 設定により異なります <sup>1</sup> 。<br>• <b>[Yes]</b> <sup>2</sup> の場合: すべての保持性グローバルデバイス変数が初期化されます。 |
|                         | ● [No] <sup>3</sup> の場合:                                                                                                    |
|                         | – SIMOTION Kernel のバージョン V3.2 現在:                                                                                                    |
|                         | 保持性グローバルデバイス変数に個別のバージョン ID があります。バージョン ID が変更<br>されると、保持性グローバルデバイス変数は初期化されます。                                                                            |
|                         | – SIMOTION Kernel のバージョン V3.1 まで:                                                                                                    |
|                         | すべてのグローバルデバイス変数(保持性と非保持性)に、共通のバージョン ID があります。<br>バージョン ID が変更されると、すべてのグローバルデバイス変数が初期化されます。                                                               |
| ユニットの保持性                | ダウンロード時の動作は、 <i>[Initialization of all non-retentive dataj</i> 設定により異なります ¹。                                                                             |
| ユニット変数                  | ● <b>[Yes]</b> <sup>2</sup> の場合: すべての保持性ユニット変数(すべてのユニット)が初期化されます。                                                                                        |
|                         | ● [No] <sup>3</sup> の場合:                                                                                                    |
|                         | – SIMOTION Kernel のバージョン V3.2 現在:                                                                                                    |
|                         | インターフェースセクションまたは実装セクションの保持性ユニット変数について、各宣<br>言ブロックに個別のバージョン識別子があります。このバージョン識別子が変更される<br>と、インターフェースセクションまたは実装セクションの保持性ユニット変数が初期化さ<br>れます。                  |
|                         | – SIMOTION Kernel のバージョン V3.1 まで:                                                                                                    |
|                         | ユニットのすべてのユニット変数に、共通のバージョン ID があります(保持性と非保持<br>性、インターフェースセクションと実装セクション内)。このバージョン ID が変更される<br>と、このユニットのすべてのユニット変数が初期化されます。                                |
| ¹[Options Settings]メニ   | ューコマンドの、[Download]タブ。                                                                                                    |
| <sup>2</sup> 該当するチェックボッ | クスが選択されます。                                                                                                    |
| <sup>3</sup> 該当するチェックボッ | クスがクリアされます。                                                                                                    |

## 下記も参照

グローバル変数のバージョン ID とダウンロード中の初期化 (ページ 104)

### 4.7.3.2 非保持性グローバル変数の初期化

非保持性グローバル変数は、停電中にその値が失われます。以下の場合に初期化されます。

- 保持性変数の初期化時。たとえば、ファームウェアの更新時や通常のリセット(MRES)時。
- 電源投入中
- [\_resetUnitData]ファンクションを適用することにより(カーネル V3.2 現在)、非保持性 データの異なるデータセグメントを選択することができます。
- 以下に説明するように、ダウンロードが実行された場合

表 4-15 ダウンロード中の非保持性グローバル変数の初期化

| 変数タイプ                   | 変数初期化の時期                                                                                                    |
|-------------------------|----------------------------------------------------------------------------------------------------|
| 非保持性グローバル<br>デバイス変数     | ダウンロード時の動作は、 <i>[Initialization of all non-retentive data</i> 設定により異なります ¹。<br>● <b>【Yesl</b> <sup>2</sup> の場合: すべての非保持性グローバルデバイス変数が初期化されます。 |
|                         | ● [No] <sup>3</sup> の場合:                                                                                                    |
|                         | - SIMOTION Kernel のバージョン V3.2 現在:                                                                                                    |
|                         | 非保持性グローバルデバイス変数に個別のバージョン ID があります。バージョン ID が変<br>更されると、非保持性グローバルデバイス変数は初期化されます。                                                              |
|                         | – SIMOTION Kernel のバージョン V3.1 まで:                                                                                                    |
|                         | すべてのグローバルデバイス変数(保持性と非保持性)に、共通のバージョン ID があります。<br>バージョン ID が変更されると、すべてのグローバルデバイス変数が初期化されます。                                                   |
| ユニットの非保持性               | ダウンロード時の動作は、 <i>[Initialization of all non-retentive data</i> 殻定により異なります ¹。                                                                  |
| ユニット変数                  | • <b>[Yes]</b> <sup>2</sup> の場合: すべての非保持性ユニット変数(すべてのユニット)が初期化されます。                                                                           |
|                         | ● <b>[No]</b> <sup>3</sup> の場合:                                                                                                    |
|                         | – SIMOTION Kernel のバージョン V3.2 現在:                                                                                                    |
|                         | インターフェースセクションまたは実装セクションの非保持性ユニット変数について、各<br>宣言ブロックに個別のバージョン識別子があります。このバージョン識別子が変更される<br>と、インターフェースセクションまたは実装セクションの非保持性ユニット変数が初期化<br>されます。    |
|                         | – SIMOTION Kernel のバージョン V3.1 まで:                                                                                                    |
|                         | ユニットのすべてのユニット変数に、共通のバージョン ID があります(保持性と非保持<br>性、インターフェースセクションと実装セクション内)。このバージョン ID が変更される<br>と、このユニットのすべてのユニット変数が初期化されます。                    |
| ¹[Options Settings]メニ   | ューコマンドの、[Download]タブ。                                                                                                    |
| <sup>2</sup> 該当するチェックボッ | クスが選択されます。                                                                                                    |
| 3該当するチェックボッ             | クスがクリアされます。                                                                                                    |

## 下記も参照

グローバル変数のバージョン ID とダウンロード中の初期化 (ページ 104)

4.7 変数

## 4.7.3.3 ローカル変数の初期化

ローカル変数は以下の場合に初期化されます。

- 保持性ユニット変数が初期化された場合
- 非保持性ユニット変数が初期化された場合
- 以下に説明する場合
- 表 4-16 プログラム編成ユニットの呼び出し時のローカル変数初期化

| 変数タイプ                      | 変数初期化の時期                                                                                                    |
|----------------------------|----------------------------------------------------------------------------------------------------|
| ローカルプログラム<br>変数            | プログラムのローカル変数には、以下の異なる初期化があります。 <ul> <li>スタティック変数(VAR)は、自身が格納されるメモリ領域に従って初期化されます。</li> <li>スタティックプログラム変数の初期化を参照してください。</li> <li>テンポラリ変数(VAR TEMP)は、タスクのプログラムが呼び出されるたびに初期化されます。</li> </ul> |
| ファンクションブロッ<br>ク(FB)のローカル変数 | <ul> <li>マアンクションブロックのローカル変数には、以下の異なる初期化があります。</li> <li>スタティック変数(VAR、VAR_IN、VAR_OUT)は、FB インスタンスが初期化された場合にのみ初期化されます。</li> <li>テンポラリ変数(VAR_TEMP)は、FB インスタンスが呼び出されるたびに初期化されます。</li> </ul>    |
| ファンクション(FC)の<br>ローカル変数     | ファンクションのローカル変数は一時変数であり、ファンクションが呼び出されるたびに初期化<br>されます。                                                                                                    |

#### 4.7.3.4 ファンクションブロック(FB)のインスタンス初期化

ファンクションブロックインスタンスの初期化は、宣言の場所により決まります。

- 非保持性ユニット変数同様
- プログラムのローカル変数同様
- ファンクションブロックのローカル変数同様

FB はファンクションブロック内で宣言できます。

#### 注記

ローカルデータスタックにある POU のメモリ要件に関する情報は、[*Program Structure*] ファンクションを使用して入手できます。

## 4.7.3.5 テクノロジーオブジェクトのシステム変数初期化

通常テクノロジーオブジェクトのシステム変数には、保持性がありません。テクノロジーオ ブジェクトに応じて、数個のシステム変数が保持性メモリ領域に格納されます(絶対値エン コーダのキャリブレーションなど)。

初期化動作(ダウンロード中を除く)は、保持性または非保持性グローバル変数の初期化動作 と同じです(保持性グローバル変数、非保持性グローバル変数を参照)。

以下の変数のダウンロード中の動作について説明します。

- 非保持性システム変数
- 保持性システム変数
- 表 4-17 ダウンロード中のテクノロジーオブジェクトシステム変数の初期化

| 変数タイプ                             | 変数初期化の時期                                                                           |
|-----------------------------------|------------------------------------------------------------------------------------|
| 非保持性システム変数                        | ダウンロード中の動作は、 <i>[Initialization of all non-retentive data]</i> の設定により異なります ¹。      |
|                                   | • <b>[Yes]</b> <sup>2</sup> の場合: すべてのテクノロジーオブジェクトが初期化されます。                         |
|                                   | – すべてのテクノロジーオブジェクトが再構築され、すべての非保持性システム変数が初期<br>化されます。                               |
|                                   | – すべての技術上のアラームがクリアされます。                                                            |
|                                   | • <b>[No]</b> <sup>3</sup> の場合: SIMOTION SCOUT で変更されたテクノロジーオブジェクトだけが初期化されます。       |
|                                   | – 問題のテクノロジーオブジェクトは再構築され、非保持性システム変数が初期化されます。                                        |
|                                   | – 関連するテクノロジーオブジェクトで保留中のすべてのアラームはクリアされます。                                           |
|                                   | – <i>[Power On]</i> によってのみ認識可能なアラームが初期化されないテクノロジーオブジェクト<br>上で保留中の場合、ダウンロードは中止されます。 |
| 保持性システム変数                         | [Initialization of all retentive data]の設定1は、ダウンロード中の動作にまったく影響を与えません。               |
|                                   | テクノロジーオブジェクトが SIMOTION SCOUT で変更された場合にのみ、その保持性システム<br>変数が初期化されます。                  |
|                                   | その他すべてのテクノロジーオブジェクトの保持性システム変数は保持されます (絶対値エン<br>コーダのキャリブレーションなど)。                   |
| <sup>1</sup> [Options Settings]メニ | ューコマンドの、[Download]タブ。                                                              |
| <sup>2</sup> 該当するチェックボッ           | クスが選択されます。                                                                         |
| ³該当するチェックボッ                       | クスがクリアされます。                                                                        |

4.7 変数

## 4.7.3.6 グローバル変数のバージョン ID とダウンロード中の初期化

#### 表 4-18 グローバル変数のバージョン ID とダウンロード中の初期化

| データセグメント                                                                                                    | SIMOTION Kernel バージョン V3.2 現在                                                                                                    | SIMOTION Kernel の<br>バージョン V3.1 まで                                                                                                    |  |  |  |
|----------------------------------------------------------------------------------------------------|----------------------------------------------------------------------------------------------------|----------------------------------------------------------------------------------------------------|--|--|--|
| グローバルデバイス変数                                                                                                    |                                                                                                    |                                                                                                    |  |  |  |
| 保持性グローバル<br>デバイス変数<br>非保持性グローバル<br>デバイス変数                                                                                                    | <ul> <li>グローバルデバイス変数の各データセグメントに個別のバージョン ID があります。</li> <li>このバージョン ID は、データセグメント内で以下の変更に応じて変更されます。         <ul> <li>変数の追加または削除</li> <li>変数のデータタイプ変更</li> <li>このバージョン ID は、以下の場合には変更されません。</li> <li>他のデータセグメント内の変更</li> <li>初期化値に対する変更 <sup>1</sup></li> </ul> </li> <li>ダウンロード中は<sup>2</sup>、以下のルールが当てはまります。データセグメントのバージョン ID が変更された場合にのみ、データセグメントが初期化されます。</li> <li>データのバックアップと初期化にファンクションを使用することができます。</li> </ul>                                                                                                    | <ul> <li>グローバルデバイス変数の<br/>すべてのデータセグメント<br/>に共通のバージョン ID があ<br/>ります。</li> <li>このバージョン ID は、デー<br/>タセグメント内で変数の宣言<br/>が変更された場合にのみ変更<br/>されます。</li> <li>ダウンロード中<sup>2</sup>は、以下の<br/>ルールが当てはまります。<br/>バージョン ID が変更された<br/>場合、すべてのデータセグメ<br/>ントが初期化されます。</li> <li>データのバックアップと初<br/>期化にファンクションを使<br/>用することはできません。</li> </ul>                                                          |  |  |  |
| ユニットのユニット変数                                                                                                    |                                                                                                    |                                                                                                    |  |  |  |
| インターフェース         インターフェース         セクションの保持性         ユニット変数         実装セクションの保         持性ユニット変数         インターフェースセ         クションの非保持性         ユニット変数         実装セクションの非         保持性ユニット変数         実装セクションの非         保持性ユニット変数         実装セクションの非         保持性ユニット変数         「変更された初期化値は、問 | <ul> <li>データセグメント内の各宣言ブロックに、個別のバージョン ID があります。</li> <li>このバージョン ID は、データブロック内で以下の変更に応じて変更されます。         <ul> <li>変数の追加または削除</li> <li>変数のデータタイプ変更</li> <li>データブロックで使用されるデータタイプ定義の変更(個別のまたはインポートされた<sup>3</sup><br/>ユニット)</li> </ul> </li> <li>このバージョン ID は、以下の場合には変更されません。         <ul> <li>他の宣言ブロックの追加</li> <li>他のデータブロックでの変更</li> <li>初期化値に対する変更<sup>1</sup></li> <li>データブロックで使用されないデータタイプ定義の変更</li> <li>ファンクションの変更</li> <li>ダウンロード中は<sup>2</sup>、以下のルールが当てはまります。<br/>データブロックのバージョン ID が変更された場合にのみ、データブロックが初期化されます。</li> <li>データバックアップと初期化のファンクションでは、<br/>宣言ブロックのバージョン ID が考慮されます。</li> </ul> </li> </ul> | <ul> <li>ユニット内のすべてのグローバル変数に共通のバージョン ID があります。</li> <li>このバージョン ID は、以下が変更されるとそれに応じて変更されます。</li> <li>データセグメント内の変数宣言</li> <li>ユニット内のグローバルデータタイプの宣言</li> <li>インポートされたインターフェースセクション内の宣言<sup>3</sup></li> <li>ダウンロード中は<sup>2</sup>、以下のルールが当てはまります。<br/>バージョン ID が変更された場合、すべてのデータセグメントが初期化されます。</li> <li>データバックアップでのファンクションの使用は、以下の場合にのみ可能です。<br/>インターフェースセクションの非保持性ユニット変数</li> </ul> |  |  |  |
| <ul> <li><sup>2</sup> [initialization of all retentive data] が [No]でかつ [Initialization of all non-retentive data] が [No] の場合、他の設定については<br/>「変数初期化の時期」の保持性と非保持性グローバル変数のセクションを参照してください」</li> </ul>                                                                                   |                                                                                                    |                                                                                                    |  |  |  |
| 3インポートとエクスポートについては、以下の関連項目リンクを参照してください。                                                                                                    |                                                                                                    |                                                                                                    |  |  |  |

## 下記も参照

他のプログラムソースやライブラリへの接続 (ページ 119)

## 4.7.3.7 スタティックプログラム変数の初期化

以下のバージョンが以下のスタティック変数に影響を与えます。

- VAR で宣言されたユニットプログラムのローカル変数
- ユニットプログラム内で VAR によって宣言されたファンクションブロックインスタンス。
   関連付けられたスタティック変数(VAR、VAR\_INPUT、VAR\_OUTPUT)など。

初期化動作は、スタティック変数が格納されているメモリ領域によって決まります。この動作は、[Create program instance data only once]コンパイラオプションにより決まります。

[Create program instance data only once] (標準)コンパイラオプションが有効にされていない場合:

スタティック変数は各タスクのユーザメモリに格納され、プログラムに割り当てられます。

したがって変数の初期化は、プログラムが割り当てられたタスクの実行動作によって異なります(『SIMOTION 基本機能機能マニュアル』を参照)。

- シーケンシャルタスク(MotionTasks、UserInterruptTask(ユーザ割り込みタスク)、 SystemInterruptTask(システム割り込みタスク)、StartupTask(スタートアップタスク)、 ShutdownTask(停止タスク))。スタティック変数は、タスクが開始されるたびに初期 化されます。
- サイクリックタスク(BackgroundTask、SynchronousTask(同期制御タスク)、 TimerInterruptTask(タイマー割り込みタスク))。スタティック変数は、STOP から RUN に移行中にのみ1回だけ初期化されます。
- [Create program instance data only once]コンパイラオプションが有効な場合:

スタティック変数は、タスクのユーザメモリに1回だけ格納されます。したがって、これらの変数は非保持性ユニット変数とともに初期化されます(「非保持性グローバル変数の初期化」を参照)。

この設定は、プログラムがプログラム内で呼び出される場合に必要です。

## 下記も参照

コンパイラオプションの選択 (ページ 46)

4.8 入力と出力へのアクセス (プロセスイメージ、I/O 変数)

# 4.8 入力と出力へのアクセス (プロセスイメージ、I/O 変数)

#### 4.8.1 入力と出力へのアクセス概要

SIMOTION デバイスの入力と出力、集中型 I/O と分散型 I/O にアクセスすることができます。

● I/O 変数を使用した直接アクセス経由

I/O 変数(名前と I/O アドレス)を定義します。アドレス範囲全体を使用できます。

シーケンシャルプログラミングによる直接アクセスを使用するほうが望ましいといえま す(MotionTasks内)。特定の時点での現在の入力値と出力値へのアクセスは、この場合に は特に重要です。

• I/O 変数を使用したサイクリックタスクのプロセスイメージ経由

SIMOTION デバイスの RAM にあるメモリ領域。ここに、SIMOTION デバイスのアドレ ス空間がマッピングされます。ミラーイメージは割り当てられたタスクによりリフレッ シュされ、サイクル全体を通じて一貫性を持ちます。割り当てられたタスクをプログラ ミングする場合にこの方法が選択されます(サイクリックプログラミング)。

I/O 変数(名前と I/O アドレス)を定義して、この変数にタスクを割り当てます。 SIMOTION デバイスのアドレス領域全体を使用することができます。

この I/O 変数に直接アクセスすることも引き続き可能です。直接アクセスは\_*direct.var-name* を使用して指定します。

BackgroundTaskの固定プロセスイメージの使用

SIMOTION デバイスの RAM にあるメモリ領域。ここに、I/O アドレス空間のサブセット がマッピングされます。ミラーイメージは BackgroundTask によりリフレッシュされ、 サイクル全体を通じて一貫性を持ちます。BackgroundTask をプログラミングする場合 にこの方法が選択されます(サイクリックプログラミング)。

アドレス範囲 0~63 を使用できます。サイクリックタスクのプロセスイメージは除きます。

注記

プロセスイメージによるアクセスのほうが、直接アクセスより効率的です。

4.8 入力と出力へのアクセス (プロセスイメージ、I/O 変数)

## 4.8.2 直接アクセスとプロセスイメージアクセスの重要な機能

#### 表 4-19 直接アクセスとプロセスイメージアクセスの重要な機能

|           | 直接アクセス                                                                          | サイクリックタスクのプロセス<br>イメージへのアクセス                                                  | BackgroundTask の固定プロセ<br>スイメージへのアクセス                                                                                 |
|-----------|---------------------------------------------------------------------------------|-------------------------------------------------------------------------------|----------------------------------------------------------------------------------------------------|
| 指定可能なアドレス | SIMOTION デバイスのアドレス                                                              | 063,                                                                          |                                                                                                    |
| 範囲        | <b>例外:</b> 複数バイトで構成された  <br>を連続して指定することはできま<br>は指定できません)。                       | サイクリックタスクのプロセス<br>イメージで使用されるアドレス<br>は除く。                                      |                                                                                                    |
|           | 使用するアドレスは、I/O に存在<br>ンされている必要があります。                                             | :し、適切にコンフィグレーショ                                                               | I/O に存在しないアドレスまたは<br>コンフィグレーションされてい<br>ないアドレスも使用できます。                                                                |
| 割り当てられた   | なし                                                                              | 選択するサイクリックタスク:                                                                | BackgroundTask                                                                                                    |
| タスク       |                                                                                 | <ul> <li>SynchronousTask(同期制御<br/>タスク)、</li> </ul>                            |                                                                                                    |
|           |                                                                                 | <ul> <li>TimerInterruptTask (タイ<br/>マー割り込みタスク)、</li> </ul>                    |                                                                                                    |
|           |                                                                                 | BackgroundTask                                                                |                                                                                                    |
| 更新        | <ul> <li>SIMOTION デバイス C230-<br/>2、C240、P350 のオンボー</li> </ul>                   | 更新は割り当てられたタスクに<br>より発生します。                                                    | <i>BackgroundTask</i> に更新が行わ<br>れます。                                                                                 |
|           | F 1/0:<br>更新は 125 μs のサイクルク<br>ロックで発生します。<br>● PROFIBUS DP、                     | <ul> <li>入力は割り当てられたタス<br/>クの開始前に読み取られ、<br/>プロセス入力イメージに転<br/>送されます。</li> </ul> | <ul> <li>入力は BackgroundTask が<br/>開始される前に読み取ら<br/>れ、プロセス入力イメージ<br/>に転送されます。</li> </ul>                               |
|           | PROFINET、P-Bus、<br>DRIVE-CLiQ 経由の I/O、お<br>よび D4xx SIMOTION デバ<br>イスのオンボード I/O: | <ul> <li>プロセス出力イメージは、<br/>割り当てられたタスクが完<br/>了した後に出力に書き込ま<br/>れます。</li> </ul>   | <ul> <li>プロセス出力イメージは、<br/>BackgroundTaskの完了時<br/>に出力に書き込まれます。</li> </ul>                                             |
|           | 更新は位直利御サイクルク<br>ロックで発生します。                                                      |                                                                               |                                                                                                    |
|           | 大力はリイクルクロックの開始<br> 時に読み取られます。                                                   |                                                                               |                                                                                                    |
|           | 出力はサイクルクロックの終了<br>時に書き込まれます。                                                    |                                                                               |                                                                                                    |
| 一貫性       | -                                                                               | 割り当てられたタスクのサイク<br>ル全体を通じて                                                     | <i>BackgroundTask</i> のサイクル全<br>体を通じて                                                                                |
|           |                                                                                 | <b>例外:</b> 出力への直接アクセスが<br>発生します。                                              | ┃ <b>例外:</b> 出力への直接アクセスが<br>┃発生します。                                                                                  |
|           | ー貫性は基本データタイプについ                                                                 | いてのみ確保されます。                                                                   |                                                                                                    |
|           | 配列の使用時、データの一貫性な<br>ます。                                                          |                                                                               |                                                                                                    |
| 用途        | MotionTasks に<br>適切                                                             | 割り当てられたタスクに適切                                                                 | BackgroundTask に適切                                                                                                   |
| 変数として宣言   | シンボルブラウザでデバイス全体について必要                                                           |                                                                               | <ul> <li>可能、ただし必要ではない。</li> <li>シンボルブラウザでデバイ<br/>ス全体について</li> <li>ユニット変数として</li> <li>プログラムのローカル変数<br/>として</li> </ul> |
| 出力の書き込み保護 | 可能。[ <b>Read only]</b> ステータスを<br>選択できます。                                        | サポートされていません。                                                                  | サポートされていません。                                                                                                    |

4.8 入力と出力へのアクセス (プロセスイメージ、I/O 変数)

|                                        | 直接アクセス                                                                                                    | サイクリックタスクのプロセス<br>イメージへのアクセス                                                                                                    | BackgroundTask の固定プロセ<br>スイメージへのアクセス                                                                                                  |
|----------------------------------------|----------------------------------------------------------------------------------------------------|----------------------------------------------------------------------------------------------------|----------------------------------------------------------------------------------------------------|
| 配列の宣言                                  | 可能。                                                                                                    |                                                                                                    | サポートされていません。                                                                                                    |
| エラーの場合の反応                              | <ul> <li>ユーザプログラムからアクセス</li> <li>中のエラー。代替応答が可能。</li> <li>CPU 停止<sup>1</sup></li> <li>置換値</li> <li>最終値</li> </ul> | <ul> <li>プロセスイメージの生成中のエラー。代替応答が可能。</li> <li>CPU 停止<sup>1</sup></li> <li>置換値</li> <li>最終値</li> </ul>                                   | プロセスイメージの生成中のエ<br>ラー。応答は以下のとおりで<br>す。CPU 停止 <sup>1</sup> .<br><b>例外:</b> 直接アクセスが同じアド<br>レスで作成されている場合、そ<br>のアドレスに設定されている動<br>作が適用されます。 |
|                                        | 『SIMOTION 基本機能』マニュアルの機能の説明を参照してください。                                                                             |                                                                                                    |                                                                                                    |
| 絶対アドレスの使用                              | サポートされていません。                                                                                                    |                                                                                                    | サポートされています。                                                                                                    |
| アクセス                                   |                                                                                                    |                                                                                                    |                                                                                                    |
| ● RUN モ<br>ードで                         | 制限事項なし。                                                                                                    | 制限事項なし。                                                                                                    | 制限事項なし。                                                                                                    |
| • Startup<br>Task<br>(スタートアップ<br>タスク)中 | <ul> <li>制限事項付きで可能。</li> <li>入力を読み取ることはできます。</li> <li>出力は StartupTask(スタートアップタスク)が完了するまで書き込まれません。</li> </ul>     | <ul> <li>制限事項付きで可能。</li> <li>入力は StartupTask(スタートアップタスク)の開始時に読み取られます。</li> <li>出力は StartupTask(スタートアップタスク)が完了するまで書き込まれません。</li> </ul> | <ul> <li>制限事項付きで可能。</li> <li>入力は StartupTask(スタートアップタスク)の開始時に読み取られます。</li> <li>出力は StartupTask(スタートアップタスク)が完了するまで書き込まれません。</li> </ul> |
| • Shutdo<br>wnTask<br>(停止タスク)中         | 制限事項なし。                                                                                                    | <ul> <li>制限事項付きで可能。</li> <li>入力は最後の更新のステータスを保持します。</li> <li>出力は書き込まれなくなります。</li> </ul>                                                | <ul> <li>制限事項付きで可能。</li> <li>入力は最後の更新のステータスを保持します。</li> <li>出力は書き込まれなくなります。</li> </ul>                                                |
### 4.8.3 サイクリックタスクの直接アクセスとプロセスイメージ

入力と出力への直接アクセスと、サイクリックタスクのプロセスイメージへのアクセスは、 常に I/O 変数により発生します。

機能:「直接アクセスとプロセスイメージアクセスの重要な機能」を参照してください。

表 4-20 直接アクセス用の SIMOTION デバイスのアドレス範囲と、SIMOTION Kernel バージョンに よるサイクリックタスクのプロセスイメージ

| SIMOTION デバイス     | SIMOTION Kernel バージョンのアドレス範囲 |                     |                        |  |  |  |  |
|-------------------|------------------------------|---------------------|------------------------|--|--|--|--|
|                   | V3.0 まで                      | V3.1、V3.2           | V4.0 以降                |  |  |  |  |
| C230-2            | 0 1023                       | 0 2047 4            | 0 2047 4               |  |  |  |  |
| C240              | -                            | -                   | 0 4096 <sup>4</sup>    |  |  |  |  |
| D410 <sup>1</sup> | _                            | _                   | 0 16383 <sup>4 5</sup> |  |  |  |  |
| D425 <sup>2</sup> | _                            | 0 4095 <sup>4</sup> | 0 16383 <sup>4 5</sup> |  |  |  |  |
| D435 <sup>3</sup> | 0 1023                       | 0 4095 <sup>4</sup> | 0 16383 <sup>4 5</sup> |  |  |  |  |
| D445 <sup>2</sup> | _                            | 0 4095 <sup>4</sup> | 0 16383 <sup>4 5</sup> |  |  |  |  |
| P350              | 0 1023                       | 0 2047 4            | 0 4095 <sup>4</sup>    |  |  |  |  |

<sup>1</sup> V4.1 現在で使用可能。

<sup>2</sup> V4.2 現在で使用可能。

<sup>3</sup> V4.0 現在で使用可能。

<sup>4</sup>分散 I/O (PROFIBUS DP 経由)の場合、転送量は PROFIBUS DP ライン当たり 1024 バイトに制限 されます。

<sup>5</sup>分散 I/O (PROFINET 経由)の場合、転送量は PROFINET セグメント当たり 4096 バイトに制限され ます。

#### 注記

直接アクセスの I/O アドレスとサイクリックタスクのプロセスイメージのルールに従ってく ださい。

# 下記も参照

直接アクセスとプロセスイメージアクセスの重要な機能 (ページ 107) 直接アクセスの I/O アドレスとサイクリックタスクのプロセスイメージのルール (ペー

ジ 110)

4.8 入力と出力へのアクセス (プロセスイメージ、I/O 変数)

#### 4.8.3.1 直接アクセスの I/O アドレスとサイクリックタスクのプロセスイメージのルール

直接アクセスの I/O 変数アドレスとサイクリックタスクのプロセスイメージに関する、以下 のルールに従う必要があります。これらのルールへの準拠は、SIMOTION プロジェクトの 一貫性チェック中にチェックされます(ダウンロード中など)。

- 1. I/O 変数に使用するアドレスは I/O 内に存在し、HW コンフィグレーションによって適宜 コンフィグレーションされている必要があります。
- 2. 複数バイトで構成されている I/O 変数に、アドレス 63 と 64 を連続して指定することは できません。

以下の I/O アドレスは指定できません。

入力: PIW63、PID61、PID62、PID63

出力: PQW63、PQD61、PQD62、PQD63

- 3. 複数バイトで構成される I/O 変数のすべてのアドレスは、HW コンフィグレーションで コンフィグレーションされたアドレス領域内に存在している必要があります。
- I/O アドレス(入力または出力)は、データタイプ BYTE、WORD、または DWORD の単一
   I/O 変数か、これらのデータタイプの配列によってのみ使用することができます。データ
   タイプ BOOL の I/O 変数による個々のビットへのアクセスは可能です。
- 5. 複数のプロセス(I/O 変数、テクノロジーオブジェクト、PROFIBUS メッセージフレーム など)が 1 つの I/O アドレスにアクセスする場合、以下のことが当てはまります。
  - すべてのプロセスは、同じデータタイプ(BYTE、WORD、または DWORD、もしくは これらのデータタイプの ARRAY)によってアクセスする必要があります。個々のビッ トへのアクセスは、このことに関係なく可能です。
  - 唯一のプロセスだけが、出力の I/O アドレスに書き込みアクセス権を持ちます(データ タイプ BYTE、WORD、または DWORD)。書き込みアクセスの別のプロセスで使用 される I/O 変数を使用した出力への読み取りアクセスは可能です。
  - 複数プロセスからの異なるビットアドレスへの書き込みアクセスは可能です。ただし、 この場合にはデータタイプ BYTE、WORD、または DWORD による書き込みアクセ スはできません。

## 4.8.3.2 直接アクセスまたはサイクリックタスクのプロセスイメージ用の I/O 変数の作成

I/O 変数は、詳細ビューのシンボルブラウザで作成します。これを実行するには、オフラインモードで作業する必要があります。

手順の概要を示します。

- 1. SIMOTION SCOUT のプロジェクトナビゲータで、SIMOTION デバイスのサブツリー内の I/O エレメントを選択します。
- 2. 詳細ビューで、[Symbol browser]タブを選択し、変数テーブルの末尾(空の行)までスク ロールダウンします。
- 3. テーブルの最後の(空の)行に、以下を入力または選択します。
  - 変数の[Name]
  - I/Oアドレスを入力するための構文での構文に従う[I/O address]
  - 出力のオプション:

出力に読み取りアクセス権だけが必要な場合は、[Read only]チェックボックスを有効 にします。

これにより、他のプロセス(出力カムの出力、PROFIBUS メッセージフレームなど)に より既に読み取り中の出力も読み取ることができます。 4.8 入力と出力へのアクセス (プロセスイメージ、I/O 変数)

読み取り専用の出力変数を、サイクリックタスクのプロセスイメージに割り当てるこ とはできません。

- 変数の[Data type](I/O 変数の指定可能なデータタイプを参照)。
- オプションで、以下を入力または選択することもできます(データタイプ BOOL について はできません)。
  - [Array length] (配列のサイズ)
  - [Process image]または直接アクセス:

[Read only]チェックボックスがクリアされている場合にのみ割り当てることができます。 プロセスイメージの場合、I/O 変数を割り当てるサイクリックタスクを選択します。

タスクは選択できるようにするため、ランタイムシステムで有効にされ、プログラム を割り当てられている必要があります。

直接アクセスの場合は、空白のエントリを選択します。

- エラー状況での動作に関する[Strategy](『SIMOTION 基本機能機能マニュアル』を参照)。
- [Substitute value] (配列の場合、各エレメントについて)
- [Display format] (配列の場合、各エレメントについて)

この変数には、シンボルブラウザまたは SIMOTION デバイスの任意のプログラムを使用し てアクセスできるようになりました。

#### 通知

サイクリックタスクのプロセスイメージに関して、以下の事項に注意してください。

- 1つの変数は1つのタスクにだけ割り当てることができます。
- 入力と出力の各バイトは、1つの変数にだけ割り当てることができます。

データタイプ BOOL については、以下に注意してください。

- サイクリックタスクのプロセスイメージとエラーの方針を定義することはで きません。バイト全体の I/O 変数によって定義された動作が適用可能です(デフォルト: 直接アクセスまたは CPU 停止)。
- I/O 変数の個々のビットも、ビットアクセスファンクションを使用してアクセス できます。

#### 注記

I/O 変数はオフラインモードでのみ作成できます。SIMOTION SCOUT で I/O 変数を作成 し、それらをプログラムソースで使用することができます(ST ソース、MCC チャート、 LAD/FBD ソースなど)。

出力は読み書きできますが、入力は読み取り専用であることに注意してください。

新しいまたは更新された I/O 変数をモニタまたは変更する前に、まずプロジェクトをター ゲットシステムにダウンロードする必要があります。

#### 下記も参照

I/O アドレス入力の構文 (ページ 112)

I/O 変数の指定可能なデータタイプ (ページ 112)

SIMOTION MCC モーションコントロールチャート プログラミング/操作マニュアル, 03/2007

4.8 入力と出力へのアクセス (プロセスイメージ、I/O 変数)

# 4.8.3.3 I/O アドレス入力の構文

# I/O アドレス入力の構文(データタイプと入力/出力識別子による)

| データタイプ                         | 入力              | 出力                 | 指定可能なアドレス範囲 |                               |             |                               |          |                         |  |
|--------------------------------|-----------------|--------------------|-------------|-------------------------------|-------------|-------------------------------|----------|-------------------------|--|
|                                |                 |                    |             | 直接アクセス                        |             | プロセスイメージ                      |          | たとえば直接アクセス<br>D435 V4.1 |  |
| BOOL                           | Pln.x           | PQn.x              | n:          | 0 <i>MaxAddr</i><br>0 7       |             | _1                            | n:<br>x: | 0 16383<br>0 7          |  |
| BYTE                           | PIBn            | PQBn               | <b>x</b> :  | 0 MaxAddr                     | n:          | 0 MaxAddr                     | n:       | 0 16383                 |  |
| WORD                           | PIWn            | PQWn               | n:          | 0 62<br>64 <i>MaxAddr</i> - 1 | n:          | 0 62<br>64 <i>MaxAddr</i> - 1 | n:       | 0 62<br>64 16382        |  |
| DWORD                          | PIDn            | PQDn               | n:          | 0 60<br>64 <i>MaxAddr</i> - 3 | n:          | 0 60<br>64 <i>MaxAddr</i> - 3 | n:       | 0 60<br>64 16380        |  |
| n = 論理アドレ                      | ス               |                    |             |                               |             |                               |          |                         |  |
| x=ビット数                         |                 |                    |             |                               |             |                               |          |                         |  |
| MaxAddr =                      | SIMOTIC         | DN Kernel バー       | ジョン         | ンに依存する SIMOTI                 | DNデ         | バイスの最大 I/O アド                 | レス       |                         |  |
| 例:                             | アドレス            | . 1022、データ         | タイ          | プ WORD の入力: PIW               | /1022       |                               |          |                         |  |
|                                | 論理アド            | レス 63、ビッ           | ト3、         | BOOL データタイプ                   | の出力         | 1: PQ63.3                     |          |                         |  |
| <sup>1</sup> データタイプ<br>変数によって定 | BOOL の場<br>義された | 昜合、サイクリ<br>動作が適用可食 | ック:<br>皆です  | タスクのプロセスイメ<br>(デフォルト: 直接アク    | ージな<br>マセス) | を定義することはでき<br>。               | ません      | 。バイト全体の I/O             |  |

# 4.8.3.4 I/O 変数の指定可能なデータタイプ

# I/O アドレスのデータタイプに依存する、直接アクセスとサイクリックタスクのプロセスイメージの I/O 変数に指定可能なデータタイプ

| I/O アドレスのデータタイプ    | I/O 変数に指定可能なデータタイプ |
|--------------------|--------------------|
| BOOL (Pln.x、PQn.x) | BOOL               |
| BYTE (PIBn、PQBn)   | BYTE, SINT, USINT  |
| WORD (PIWn、PQWn)   | WORD、INT、UINT      |
| DWORD (PIDn、PQDn)  | DWORD、DINT、UDINT   |

#### 4.8 入力と出力へのアクセス (プロセスイメージ、I/O 変数)

### 4.8.4 BackgroundTaskの固定プロセスイメージへのアクセス

BackgroundTask の固定プロセスイメージは、SIMOTION デバイス上のランダムアクセスメ モリ(RAM)内のメモリ領域で、ここに I/O アドレス空間のサブセットがマッピングされます。 この方法は、BackgroundTask (サイクリックプログラミング)のプログラミングに適してい ます。サイクル全体を通じて一貫性があるからです。

機能: 直接アクセスとプロセスイメージアクセスの重要な機能の表を参照してください。

すべての SIMOTION デバイス用の BackgroundTask の固定プロセスイメージのサイズは 64 バイトです(アドレス範囲 0~63)。

#### 通知

サイクリックタスクのプロセスイメージによりアクセスされるアドレスは使用できません。これらのアドレスは、BackgroundTaskの固定プロセスイメージにより読み書きする ことはできません。

直接アクセスとサイクリックタスクのプロセスイメージに関する I/O アドレスのルールは 適用**されません**。BackgroundTask の固定プロセスイメージへのアクセスは、プロジェク トの一貫性チェック中に考慮されません(ダウンロード中など)。

I/O に存在しないアドレスまたは HW コンフィグレーションでコンフィグレーションされ ていないアドレスは、通常のメモリアドレスのように扱われます。

BackgroundTask の固定プロセスイメージには、以下によりアクセスできます。

- 絶対 PI(プロセスイメージ)アクセス: 絶対 PI アクセス識別子には、入力/出力のアドレス とデータタイプが含まれています。
- シンボリック PI アクセス: 関連する絶対 PI アクセスを参照する変数を宣言します。
- I/O 変数: シンボルブラウザで、対応する絶対 PI アクセスを参照するデバイス全体の有効 な I/O 変数を定義します。

すべてのオプションをこのセクションで説明します。

4.8 入力と出力へのアクセス (プロセスイメージ、I/O 変数)

#### 通知

入力と出力がリトルエンディアンのバイト順序で動作するかに注意してください(たとえば SIMOTION デバイス C230-2 の統合デジタル入力)。以下の条件が満たされます。

- 1. 入力と出力がアドレス 0~62 にコンフィグレーションされている。
- 2. 直接アクセスの I/O 変数(データタイプ WORD、INT、または UINT)が、これ らの入力と出力に作成されている。
- 3. また、これらの入力と出力に BackgroundTask の固定プロセスイメージによりアクセスする。
- すると、以下が有効になります。
- データタイプ WORD によるアクセスは、I/O 変数と BackgroundTask の固定 プロセスイメージによるアクセスと同じ結果をもたらす。
- [\_getInOutByte]ファンクションを使用した個々のバイトへのアクセス (『SIMOTION 基本機能機能マニュアル』を参照)により、個々のバイトがリトルエンディアンの順序で並びます。
- BackgroundTaskの固定プロセスイメージによる個々のバイトやビットへのア クセスにより、これらのビットがビッグエンディアンの順序で並びます。

リトルエンディアンとビッグエンディアンの詳細については、『*SIMOTION 基本機能*機能 マニュアル』を参照してください。

#### 下記も参照

直接アクセスとプロセスイメージアクセスの重要な機能 (ページ 107)

直接アクセスの I/O アドレスとサイクリックタスクのプロセスイメージのルール (ペー ジ 110)

#### 4.8.4.1 BackgroundTask の固定プロセスイメージへの絶対アクセス(絶対 PI アクセス)

BackgroundTask の固定プロセスイメージへの絶対アクセスを、該当するアドレスの識別子 を直接使用して(暗黙のデータタイプにより)実行します。この識別子の構文は次のセクショ ンで説明します。

この識別子は、通常の変数と同じ方法で使用できます。

#### 注記

出力は読み書きできますが、入力は読み取りアクセス専用です。

4.8 入力と出力へのアクセス (プロセスイメージ、I/O 変数)

## 4.8.4.2 絶対プロセスイメージアクセスの識別子の構文

### 絶対プロセスイメージアクセスの識別子の構文

| データタイプ                                                                      | 入力                                  | 出力                                  | 指定可能なアドレス範囲 |                          |  |  |  |
|-----------------------------------------------------------------------------|-------------------------------------|-------------------------------------|-------------|--------------------------|--|--|--|
| BOOL                                                                        | %ln.x<br>または<br>%lXn.x <sup>1</sup> | %Qn.x<br>または<br>%QXn.x <sup>1</sup> | n:<br>x :   | 0 63 <sup>2</sup><br>0 7 |  |  |  |
| BYTE                                                                        | %lBn                                | %QBn                                | n:          | 0 63 <sup>2</sup>        |  |  |  |
| WORD                                                                        | %IWn                                | %QWn                                | n:          | 0 63 <sup>2</sup>        |  |  |  |
| DWORD                                                                       | %IDn                                | %QDn                                | n:          | 0 63 <sup>2</sup>        |  |  |  |
| n = 論理アドレス<br>x = ビット番号                                                     | <b>、</b>                            |                                     |             |                          |  |  |  |
| 例: アドレス 62、データタイプ WORD の入力: %IW62<br>論理アドレス 63、ビット 3、BOOL データタイプの出力: %Q63.3 |                                     |                                     |             |                          |  |  |  |
| <sup>1</sup> 構文%IXn.x または%QXn.x は、I/O 変数の定義時に指定できません。                       |                                     |                                     |             |                          |  |  |  |
| 2サイクリックタ                                                                    | 2サイクリックタスクのプロセスイメージで使用されるアドレスを除く。   |                                     |             |                          |  |  |  |

#### 4.8.4.3 BackgroundTaskの固定プロセスイメージへのシンボリックアクセスの定義

BackgroundTask の固定プロセスイメージへのシンボリックアクセスは、ソースファイルま たはプログラム/チャート(プログラム、ファンクション、ファンクションブロック)の宣言 テーブルで作成します。シンボリックプロセスイメージアクセスの範囲は、宣言の場所に よって異なります。

ソースファイルの宣言テーブルのインターフェースセクション(INTERFACE)内:

シンボリックプロセスイメージアクセスはユニット変数のように動作し、ソースファイ ル全体で有効です。ソースファイル内のすべてのプログラム/チャート(プログラム、ファ ンクションブロック、ファンクション)は、このプロセスイメージにアクセスすることが できます。

さらに、これらの変数は HMI デバイスで使用可能であり、接続すれば他のソースファイ ルや他のユニットでも使用できます。

インターフェースセクションでのユニット変数のサイズ合計は、64 Kbyte に制限されて います。

ソースファイルの宣言テーブルの実装セクション(IMPLEMENTATION)内:

シンボリックプロセスイメージアクセスはユニット変数のように動作し、該当するソー スファイルのみで有効です。ソースファイル内のすべてのプログラム/チャート(プログラ ム、ファンクションブロック、ファンクション)は、このプロセスイメージにアクセスす ることができます。

プログラム/チャートの宣言テーブル内(プログラムとファンクションブロックについてのみ):
 シンボリックプロセスイメージのアクセスはローカル変数同様に動作します。シンボリックプロセスイメージは、自身が宣言されたプログラム/チャート内でのみアクセスできます。

以下のように実行します。ソースファイルまたはプログラム/チャートは開いておきます。

- 1. 宣言テーブルを選択し、必要な範囲の宣言テーブルのセクションを適宜選択します。
- 2. [I/O Symbols]タブを選択します。

4.8 入力と出力へのアクセス (プロセスイメージ、I/O 変数)

- 3. 以下を入力します。
  - シンボルの名前(変数名)
  - 絶対 ID の場合は、絶対プロセスイメージアクセスの識別子
  - シンボルのデータタイプ(このデータタイプはプロセスイメージアクセスの長さに一 致する必要があります)。

### 4.8.4.4 シンボリックプロセスイメージ(PI)アクセスに指定可能なデータタイプ

## 絶対 PI アクセスのデータタイプに基づきシンボリック PI アクセスに指定可能なデータタイプ

| 絶対 PI アクセスのデータタイプ                 | シンボリック PI アクセスに指定可能なデータタイプ |  |  |  |  |
|-----------------------------------|----------------------------|--|--|--|--|
| BOOL (%In.x、%IXn.x、%Qn.x.、%QXn.x) | BOOL                       |  |  |  |  |
| BYTE (%IBn、%QBn)                  | BYTE, SINT, USINT          |  |  |  |  |
| WORD (%IWn、%QWn)                  | WORD、INT、UINT              |  |  |  |  |
| DWORD (%IDn、%PQDn)                | DWORD、DINT、UDINT           |  |  |  |  |

# 4.8.4.5 例: BackgroundTask の固定プロセスイメージへのシンボリックアクセスの定義

| Para | meters/variables | I/C | symbols | Structures    | Enumer | ations  |    |         |  |
|------|------------------|-----|---------|---------------|--------|---------|----|---------|--|
|      | Name             |     | Absolu  | te identifier |        | Data ty | pe | Comment |  |
| 1    | input_1          |     | %IB62   |               | SINT   |         |    |         |  |
| 2    | output_1         |     | %QB62   |               | BYTE   |         |    |         |  |
| 3    |                  |     |         |               |        |         |    |         |  |
|      |                  |     |         |               |        |         |    |         |  |
|      |                  |     |         |               |        |         |    |         |  |
|      |                  |     |         |               |        |         |    |         |  |
|      |                  |     |         |               |        |         |    |         |  |
|      |                  |     |         |               |        |         |    |         |  |
|      |                  |     |         |               |        |         |    |         |  |
|      |                  |     |         |               |        |         |    |         |  |
|      |                  |     |         |               |        |         |    |         |  |

図 4-16 例: BackgroundTask の固定プロセスイメージへのシンボリックアクセスの定義

### 4.8.4.6 BackgroundTask の固定プロセスイメージへのアクセス用の I/O 変数の作成

I/O 変数は、詳細ビューのシンボルブラウザで作成します。これを実行するには、オフラインモードで作業する必要があります。

手順の概要を示します。

- 1. SIMOTION SCOUT のプロジェクトナビゲータで、SIMOTION デバイスのサブツリー内の I/O エレメントを選択します。
- 2. 詳細ビューで、[Symbol browser]タブを選択し、変数テーブルの末尾(空の行)まで酢ク ロールダウンします。

4.8 入力と出力へのアクセス (プロセスイメージ、I/O 変数)

- 3. テーブルの最後の(空の)行に、以下を入力または選択します。
  - 変数の[Name:
  - [I/O address]の下で、絶対 PI アクセスの識別子の構文に基づく絶対 PI アクセス (例外:構文%IXn.x または%QXn.x は、BOOL データタイプには指定できません。)
  - I/O 変数の[Data type](シンボリック PI アクセスに指定可能なデータタイプを参照)。
- 4. オプションで、表示フォーマットを選択します。

この変数には、シンボルブラウザまたは SIMOTION デバイスの任意のプログラムを使用し てアクセスできるようになりました。

## 注記

I/O 変数はオフラインモードでのみ作成できます。SIMOTION SCOUT で I/O 変数を作成し、これらの変数をプログラムソースで使用します。

出力は読み書きできますが、入力は読み取り専用であることに注意してください。

新しいまたは更新された I/O 変数をモニタまたは変更する前に、まずプロジェクトをター ゲットシステムにダウンロードする必要があります。

I/O 変数は、その他の変数と同じように使用することができます。

#### 注記

同じ名前のユニット変数またはローカル変数を宣言した場合は(*var-name* など)、I/O 変数を \_*device.var-name* (事前定義されたネームスペース)で指定します。

#### 下記も参照

絶対プロセスイメージアクセスの識別子の構文 (ページ 115) シンボリックプロセスイメージ(PI)アクセスに指定可能なデータタイプ (ページ 116)

4.8 入力と出力へのアクセス (プロセスイメージ、I/O 変数)

#### 4.8.4.7 I/O 変数へのアクセス

I/O 変数は、その他の変数と同じように使用することができます。

#### 通知

ー貫性は基本データタイプについてのみ確保されます。 配列の使用時、データの一貫性を確保する責任はユーザにあります。

#### 注記

同じ名前のユニット変数またはローカル変数を宣言した場合は(*var-name* など)、I/O 変数を \_*device.var-name*(事前定義されたネームスペース、「*ネームスペース*」の*事前定義された ネームスペース*の表を参照)。

サイクリックタスクのプロセスイメージを作成した I/O 変数に直接アクセスすることができます。直接アクセスは\_*direct.var-name*を使用して指定します。\_device.varname

変数へのアクセス中にエラーが発生したときのデフォルト動作を変更する場合は、 *[\_getSafeValue]*ファンクションと*[\_setSafeValue]*ファンクションを使用できます (『*SIMOTION 基本機能*機能マニュアル』を参照)。

I/O 変数へのアクセスに関するエラーの詳細については、『*SIMOTION 基本機能*機能マニュ アル』を参照してください。

4.9 他のプログラムソースやライブラリへの接続

# 4.9 他のプログラムソースやライブラリへの接続

ソースファイルの宣言テーブルで、以下への接続を定義することができます。

- 同じ SIMOTION デバイスにある LAD/FBD プログラム
- 同じ SIMOTION デバイスにある MCC ソースファイル
- 同じ SIMOTION デバイスにある ST ソースファイル
- ライブラリ
- これにより、このソースファイルで以下にアクセスすることができます。
- 接続されたプログラムソースの場合、以下の項目をこのソースで定義することができます。
   ファンクション
  - ファンクションブロック
  - ユニット変数
  - ユーザ定義のデータタイプ(構造体、列挙)
  - BackgroundTask の固定プロセスイメージへのシンボリックアクセス
- 接続されたライブラリの場合、以下の項目をこのライブラリで定義することができます。
   ファンクション
  - ファンクションブロック
  - ユーザ定義のデータタイプ(構造体、列挙)

プログラムのソースファイルとライブラリは、前もってコンパイルしておく必要があります。 ソースファイルの宣言テーブルで、以下への接続を定義することができます。

ライブラリの概念の詳細については、『SIMOTION ST プログラミングマニュアル』も参照 してください。

#### 注記

ライブラリはすべてのプログラミング言語(MCC、ST、または LAD/FBD)で作成することが できます。 <u>MCC でのプログラミング 4.9 他のプログラムソースやライブラリへの接続</u>

#### 4.9.1 接続の定義

#### 4.9.1.1 他のユニット(プログラムのソースファイル)への接続の定義手順

他のユニット(プログラムソース)への接続は、ソースファイルの宣言テーブルで定義されま す。接続動作のモードは、宣言テーブルで定義されたセクションにより決まります。

宣言テーブルのインターフェースセクション内:

インポートされたファンクション、変数などは、他のユニットや HMI デバイスに引き続 きエクスポートされます。これにより名前の衝突が発生することがあります。

この設定は、たとえばユニット変数がソースファイルのインターフェースセクションで、 インポートされたプログラムソースファイルで定義されたデータタイプを使用して宣言 された場合に必要です。

 宣言テーブルの実装セクション内: インポートされたファンクション、変数などはエクスポートされなくなります。 この設定で通常は十分です。

以下のように実行します。ソースファイル(宣言テーブル)は開いています。

- 1. 宣言テーブルで、必要な動作モードのセクションを選択します。
- 2. [Connections] タブを選択します。
- 3. 接続タイプには、 [Program/Unit]を選択します。
- 同じ行で、接続するユニットの名前を選択します。
   ユニット(プログラムソース)は前もってコンパイルしておく必要があります。

#### 4.9.1.2 ライブラリに接続を定義する手順

ライブラリへの接続は、ソースファイルの宣言テーブルで定義されます。 以下のように実行します。ソースファイル(宣言テーブル)は開いています。

- 1. 宣言テーブルのインターフェースセクションで、[Connections]タブを選択します。
- 2. 接続タイプには、Library.
- 同じ行で、接続するライブラリの名前を選択します。
   ライブラリは前もってコンパイルしておく必要があります。
- 4. オプションで、ライブラリのネームスペースを定義できます。

これを実行するには、[Name space]に名前を入力します。

#### 注記

サブルーチン呼び出しコマンド()をライブラリファンクションまたはライブラリファンク ションブロックを使用してプログラミングする場合、ライブラリへの接続はソースファイ ルの宣言テーブルに自動的に入力されます。ライブラリの名前は、ネームスペースとして 割り当てられます。また、ネームスペースの指定を後ほど変更することも可能です。

#### 4.9 他のプログラムソースやライブラリへの接続

### 4.9.2 ネームスペースの使用

接続されたすべてのライブラリにネームスペースをオプションで割り当てることができます。 ネームスペースの割り当ては、ライブラリへの接続時に定義することができます。

現在の MCC チャートまたは MCC ソースファイルに、接続されたライブラリと同じ名前の 変数、データタイプ、ファンクション、またはファンクションブロックが存在する場合は、 ネームスペースを指定することが重要です。ネームスペースにより、該当するライブラリの 変数、データタイプ、ファンクション、またはファンクションブロックを指定してアクセス することができるようになります。これで、接続されたライブラリ同士での名前衝突を解決 することもできます。

MCC チャートのコマンドで接続されたライブラリから変数、データタイプ、ファンクション、またはファンクションブロックを使用する場合は、変数名などの前に接続されたライブ ラリからのネームスペースを指定し、ピリオドで区切ります(たとえば、ネームスペース.変 数\_名、ネームスペース.ファンクション\_名)。

ネームスペースは、デバイス固有の変数とプロジェクト固有の変数、I/O 変数への直接アク セス、Taskld と Alarmld の変数について以下の表のように事前定義されています。必要に 応じて、変数名の前にネームスペースを指定してピリオドで区切ります。たとえば、\_*デ*/バ イス.変数\_名や\_タスク.タスク\_名のように指定します。

| ネームスペース  | 説明                                                                                                    |
|----------|----------------------------------------------------------------------------------------------------|
| _alarm   | AlarmId 用: _alarm.name 変数には、name 識別子を持つメッセージの AlarmId が含ま<br>れています。『SIMOTION ST プログラミングマニュアル』を参照してください。   |
| _device  | デバイス固有の変数(グローバルデバイスユーザ変数、I/O 変数、システム変数、<br>SIMOTION デバイスのシステム変数)用:                                        |
| _direct  | I/O 変数への直接アクセスによります。                                                                                      |
|          | _device のローカルネームスペース。_devicedirect <i>.name</i> でのネストは指定でき<br>ます。                                         |
| _project | プロジェクト内の SIMOTION デバイスの名前用。他のデバイス上のテクノロジー<br>オブジェクトでのみ使用します。                                              |
|          | テクノロジーオブジェクトの固有のプロジェクト単位の名前を指定して、テクノ<br>ロジーオブジェクトの名前やシステム変数にも使用されます。                                      |
| _task    | TaskID 用: _task.name 変数には、 <i>name</i> 識別子を持つタスクの TaskId が含まれています。『SIMOTION ST プログラミング/操作マニュアル』を参照してください。 |
| _to      | テクノロジーオブジェクト、システム変数、コンフィグレーションデータの詳細<br>については、『SIMOTION ST プログラミング/操作マニュアル』を参照してくだ<br>さい。                 |

表 4-21 事前定義のネームスペース

# 4.10 サブルーチン

プログラムで汎用性があり、再利用可能なセクションを、サブルーチンとして作成すること ができます。

サブルーチンが呼び出されると、プログラムは現在のタスクからサブルーチンに分岐します。 サブルーチンのコマンドが実行されます。その後、プログラムは前に有効だったタスクに戻 ります。

サブルーチンは SIMOTION デバイスの 1 つまたは複数の MCC プログラムにより、必要に 応じて繰り返し呼び出すことができます。

# サブルーチンの実行例

Calling MCC chart: Subroutine: Program, function (FC) or function block (FB) START START

図 4-17 サブルーチンの実行

# ファンクション(FC)またはファンクションブロック(FB)としてのサブルーチン

サブルーチンの作成タイプは、ファンクション(FC)またはファンクションブロック(FB)にな ります。

• ファンクション

ファンクション(FC)はスタティックデータのないサブルーチンです。つまり、すべての ローカル変数は、ファンクションが実行されてしまうとその値を失います。ローカル変 数は、ファンクションが次に開始されると再初期化されます。

データは、入力または入/出力パラメータを使用してファンクションに転送されます。 ファンクション値の出力(戻り値)も可能です。

• ファンクションブロック

ファンクションブロック(FB)はスタティックデータのあるサブルーチンです。つまり、 ローカル変数は、ファンクションブロックが実行された後もその値を保持します。一時 変数として明示的に宣言された変数だけが、その値を失います。

FB を使用する前にインスタンスを定義する必要があります。変数(VAR または VAR\_GLOBAL)を定義し、FB の名前をデータタイプとして入力します。FB スタティッ クデータはこのインスタンスに保存されます。複数の FB インスタンスを定義できます。 各インスタンスは他のインスタンスから独立しています。

FB インスタンスのスタティックデータは、このインスタンスが次に呼び出されるまで保持されます。これらのデータは、FB タイプの変数タイプが再初期化されると再初期化されます。

データは、入力パラメータまたは入/出力パラメータを使用して FB に転送されます。このデータは、入/出力パラメータまたは出力パラメータを使用して FB から戻されます。

## サブルーチンと呼び出し側プログラム間の情報交換

情報は、転送パラメータを使用してサブルーチンと呼び出し側プログラムとの間で交換され ます。転送パラメータは、入力パラメータ、入/出力パラメータ、または出力パラメータに なります。これらのパラメータは、サブルーチンの開始ノードで定義されます。

- 入力パラメータ: 変数タイプ VAR\_INPUT として
- 入/出力パラメータ: 変数タイプ VAR\_IN\_OUT として
- 出力パラメータ(FBのみ): 変数タイプ VAR\_OUTPUT として

ファンクションの場合、ファンクション値を戻すことができます。戻り値のデータタイプは、 ファンクションの挿入(作成)時に指定することができます。

サブルーチン(FC または FB インスタンス)の呼び出し時に、現在の値を入力パラメータと入/ 出力パラメータ、またはそのいずれかに割り当てます。ユーザ定義の変数だけを FB の入/出 カパラメータに割り当てることができます。呼び出された FB は割り当てられた変数に直接 アクセスするので、変数を変更できるためです。

FB の出力パラメータには、呼び出し側のプログラムで必要な回数だけ読み取りアクセスすることができます。

ファンクションには正式には出力パラメータは含まれていません。この場合ファンクション の結果は、ファンクションの戻り値に割り当てられるためです。

ファンクションとファンクションブロックの例も参照してください。

#### 下記も参照

ファンクション(FC)またはファンクションブロック(FB)の挿入 (ページ 124) サブルーチン呼び出しを MCC チャートに挿入し、パラメータを割り当てる (ページ 124) 例: ファンクション(FC) (ページ 127) 例: ファンクションブロック(FB) (ページ 130)

4.10.1 ファンクション(FC)またはファンクションブロック(FB)の挿入

作成ダイアログは MCC プログラムのダイアログに似ています。

- MCC ソースファイルが既に存在している必要があります(「MCC ソースファイルの挿入 と管理」を参照)。
- 2. プロジェクトナビゲータで、関連する MCC ソースファイルを選択します。
- 3. コンテキストメニューで、[Insert New Object|MCC chart]を選択します。

入力スクリーンフォームが開きます。

- MCC チャートの名前を入力します(「識別子のルール」を参照)。
- 作成タイプに、[Function]または[Function block]を選択します。
- 作成タイプ[Function]の場合のみ:
- 戻りタイプとして戻り値のデータタイプを選択します(戻り値なしの反対)。
- ファンクションまたはファンクションブロックを他のプログラムソースファイルで使用する場合は、[Exportable]オプションをチェックします。

このチェックボックスを選択していない場合、MCC チャートは関連付けられた MCC ソースファイルでのみ使用することができます(「他のチャートでの使用可能性(エク スポート機能)の変更」も参照)。

- 作成者、バージョン、コメントも入力できます。
- [OK]をクリックして作業内容を確定します。
- 4. ファンクションまたはファンクションブロックで命令をプログラムします。

式をファンクションの戻り値(=ファンクション名)またはファンクションブロックの出力 パラメータに割り当てます。

5. 割り当てを確定して、MCC ソースファイルをコンパイルします。作成したサブルーチン がリスト上に表示されます。

### 4.10.2 サブルーチン呼び出しを MCC チャートに挿入し、パラメータを割り当てる

pos\_sequ (25.4,120)

[Subroutine call]コマンドは MCC エディタツールバーにあります([Basic commands]コマンドリスト)。

このコマンドを使用して、以下を呼び出すことができます。

- 同じ MCC ソースファイルまたは異なるプログラムソースファイルのファンクションまたはファンクションブロック(MCC ソースファイル、ST ソースファイルなど)。
- プログラムライブラリからのライブラリファンクションまたはライブラリファンクショ ンブロック。

| ¢ | tine call [all_ | . <b>1]</b><br>S                        | iubroutine typ | e Function |                                      | ?                                                                                  |
|---|-----------------|-----------------------------------------|----------------|------------|--------------------------------------|------------------------------------------------------------------------------------|
|   | Sub<br>Returr   | routine pos_sec<br>n value<br>Type VOID | 1u             | <b>_</b>   | In this fie<br>compiled<br>be select | id, all the functions which have been 🔄<br>on the corresponding device, can<br>red |
|   | Name            | On/off                                  | Data type      | Value      |                                      | Comment                                                                            |
| 1 | position        | VAR_INPUT                               | LREAL          | 25,4       |                                      |                                                                                    |
| 2 | vel             | VAR_INPUT                               | LREAL          | 120        |                                      |                                                                                    |
|   |                 |                                         |                |            |                                      |                                                                                    |
|   |                 |                                         |                |            |                                      |                                                                                    |

図 4-18 ファンクションのサブルーチン呼び出し

#### 通知

MCC ソースファイルでの MCC チャートの順序に注意してください。サブルーチン(ファ ンクションまたはファンクションブロック)は、使用前に定義する必要があります。これ は、プロジェクトナビゲータで使用するチャートの上にサブルーチンである MCC チャー トが表示される場合に当てはまります。必要であれば、チャートの順序を変更します。

# 下記も参照

以下のパラメータの概要 (ページ 126)

## 4.10.2.1 以下のパラメータの概要

次のパラメータを設定することができます(次の表を参照)。

# サブルーチン呼び出しのパラメータ概要

| フィールド/ボタン       | 説明/指示                                                                                                    |
|-----------------|----------------------------------------------------------------------------------------------------|
| Subroutine type | サブルーチンタイプを選択します。                                                                                                    |
|                 | Function(デフォルト値)                                                                                                    |
|                 | ファンクションは、入力されたパラメータに基づいて戻り値として定義さ<br>れた結果を与える計算サブルーチンです。ファンクションには、呼び出さ<br>れた後にデータを保持するメモリがありません。                                                                                              |
|                 | Function block                                                                                                    |
|                 | ファンクションブロックは、複数の戻り値があり得るサブルーチンです。<br>ファンクションブロックはデータタイプに対応します。インスタンスが定<br>義されます。ファンクションブロックにはメモリがあります。つまり、複<br>数回呼び出される間ファンクションブロックのインスタンスデータは保持<br>されます。呼び出しの戻り値も、インスタンス内でスキャンすることがで<br>きます。 |
|                 | Library function                                                                                                    |
|                 | ライブラリからのファンクションです。                                                                                                    |
|                 | Library function block                                                                                                    |
|                 | ライブラリからのファンクションブロックです。                                                                                                    |
| Subroutine      | 選択リストには、選択したサブルーチンタイプの SIMOTION デバイスで使<br>用可能なすべてのサブルーチンが表示されます。                                                                                                    |
|                 | 呼び出すサブルーチンを選択します。                                                                                                    |
|                 | 重要:                                                                                                    |
|                 | ファンクションとファンクションブロック本体は、使用可能なすべてのプ<br>ログラミング言語で作成することができます。これらは、デバイスでコン<br>パイルした形式で使用可能でなければなりません。プログラムソースへの<br>接続(必要な場合)は、サブルーチンを選択すると自動的に設定されます。                                             |
|                 | ライブラリファンクションとライブラリファンクションブロックは、使用可<br>能なすべてのプログラミング言語で作成することができます。ライブラリへ<br>の接続(必要な場合)は、サブルーチンを選択すると自動的に設定されます。                                                                               |
| Return value    | サブルーチンタイプIFunctionlまたは[Library function]の場合:                                                                                                    |
|                 | 戻り値を格納する変数を入力します。変数のタイプは戻り値のタイプに一<br>致する必要があります。                                                                                                    |
| Туре            | サブルーチンタイプ[Function]または[Library function]の場合:                                                                                                    |
|                 | 戻り値のデータタイプが表示されます。                                                                                                    |
| Instance        | サブルーチンタイプ[Function block]または[Library function block]の場合:                                                                                                    |
|                 | ファンクションブロックインスタンスの名前を入力します。インスタンス<br>には、インスタンスデータの形式でファンクションブロックのメモリがあ<br>ります。                                                                                                    |
|                 | インスタンスは変数として定義します。その変数のデータタイプは、以下<br>のいずれかの方法でファンクションブロックの名前になります。                                                                                                    |
|                 | ● MCC ソースファイルの宣言テーブルで VAR_GLOBAL として定義                                                                                                    |
|                 | ● MCC チャートの宣言テーブルで VAR として定義                                                                                                    |

| フィールド/ボタン  | 説明/指示                                                                                                    |  |  |  |  |
|------------|----------------------------------------------------------------------------------------------------|--|--|--|--|
| 転送パラメータのリス | <b>k</b>                                                                                                    |  |  |  |  |
| Name       | 転送パラメータの名前がここに表示されます。                                                                                                    |  |  |  |  |
| On / Off   | 転送パラメータの変数タイプがここに表示されます。                                                                                                    |  |  |  |  |
|            | VAR_INPUT                                                                                                    |  |  |  |  |
|            | 入力パラメータ(ファンクションとファンクションブロック用)                                                                                                    |  |  |  |  |
|            | VAR_IN_OUT                                                                                                    |  |  |  |  |
|            | 入/出力パラメータ(ファンクションとファンクションブロック用)                                                                                                    |  |  |  |  |
|            | VAR_OUTPUT                                                                                                    |  |  |  |  |
|            | 出力パラメータ(ファンクションブロック専用)                                                                                                    |  |  |  |  |
| Data type  | 転送パラメータのデータタイプがここに表示されます。                                                                                                    |  |  |  |  |
| Value      | 現在の変数または値を転送パラメータに割り当てます。                                                                                                    |  |  |  |  |
|            | <ul> <li>Input parameter(変数タイプ VAR_IN):</li> </ul>                                                                                                    |  |  |  |  |
|            | 変数名または式を入力します。システム変数または I/O 変数を割り当て<br>ることができます。タイプ変換が可能です。                                                                                                    |  |  |  |  |
|            | • In/out parameter(変数タイプ VAR_IN):                                                                                                    |  |  |  |  |
|            | 変数名を入力します。変数は直接書き込みと読み取りが可能でなければ<br>なりません。SIMOTION デバイスとテクノロジーオブジェクトのシステ<br>ム変数、I/O 変数はいずれも指定できません。入/出力パラメータのデー<br>タタイプは、割り当てられた変数のデータタイプに対応している必要が<br>あります。タイプ変換ファンクションの適用はできません。 |  |  |  |  |
|            | <ul> <li>Output parameter(変数タイプ VAR_OUTPUT – FB 専用):</li> </ul>                                                                                                    |  |  |  |  |
|            | このパラメータ設定画面での出力パラメータの割り当てはオプションで<br>す。また、ファンクションブロックの実行後に出力パラメータにアクセ<br>スすることができます。                                                                                                |  |  |  |  |
|            | このパラメータ設定画面に割り当てる場合:変数名を入力します。出力<br>パラメータのデータタイプは、割り当てられる変数のデータタイプに一<br>致していなければなりません。タイプ変換ファンクションの適用はでき<br>ません。                                                                   |  |  |  |  |
| Comments   | 転送パラメータのコメントがここに表示されます。                                                                                                    |  |  |  |  |

# 4.10.3 例: ファンクション(FC)

円周の計算によってサブルーチンを作成します。この計算はファンクション(FC)で実行しま す。このファンクションの名前は[Circumference]です。 したがって、円周の計算は任意のタスクからサブルーチンとして呼び出すことができます。 円周の計算式は次のとおりです。円周 = 円周率 \* 2 \* 半径 Radius 変数と PI 変数をファンクションの宣言テーブルで定義します。

### 下記も参照

ファンクション(FC)の作成とプログラミング (ページ 128) ファンクション(FC)のサブルーチンからの呼び出し (ページ 128)

- 4.10.3.1 ファンクション(FC)の作成とプログラミング
  - プロジェクトナビゲータで、ファンクションを作成する MCC ソースファイルを選択します。
  - 2. コンテキストメニューで、[Insert New Object|MCC chart]を選択します。
    - 名前[Circumference]を入力します。
    - 作成タイプについては、[Function]を選択します。
    - 戻りタイプ(戻り値のデータタイプ)については、[REAL]を選択します。
    - [OK]をクリックして作業内容を確定します。
  - 3. 宣言テーブルで、入力パラメータ[radius]と一定の[PI]を定義します(図を参照)。
  - 4. 戻り値の変数割り当てをプログラムします(図を参照)。
  - 5. 割り当てを確定して、MCC ソースファイルをコンパイルします。

これで[Circumference]ファンクションのプログラミングが終了しました。

 Name
 Variable type
 Data type
 Array length
 Initial value
 Comment

 I robus
 VAR\_INFUT
 FEAL
 1
 1
 2
 1
 4159
 2
 1
 14159
 2
 1
 14159
 2
 1
 1
 14159
 2
 1
 1
 1
 1
 1
 1
 1
 1
 1
 1
 1
 1
 1
 1
 1
 1
 1
 1
 1
 1
 1
 1
 1
 1
 1
 1
 1
 1
 1
 1
 1
 1
 1
 1
 1
 1
 1
 1
 1
 1
 1
 1
 1
 1
 1
 1
 1
 1
 1
 1
 1
 1
 1
 1
 1
 1
 1
 1
 1
 1
 1
 1
 1
 1
 1
 1
 1
 1
 1
 1
 1
 1
 1
 1
 1
 1
 1

図 4-19 MCC チャートでの変数(入力パラメータなど)の定義

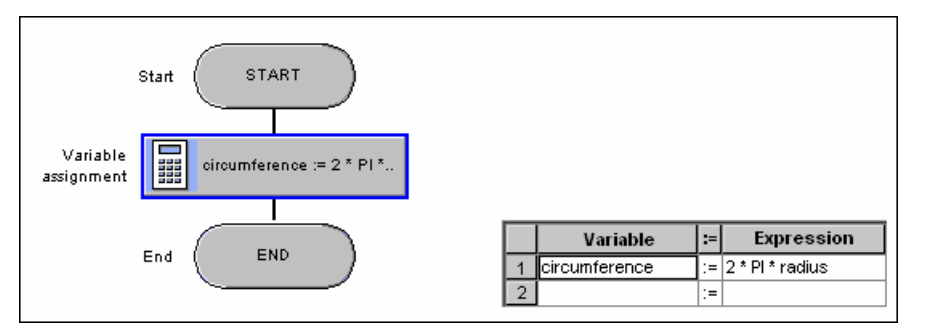

図 4-20 [Circumference]サブルーチンのプログラミング(戻り値への割り当てなど)

### 4.10.3.2 ファンクション(FC)のサブルーチンからの呼び出し

ファンクション(FC)は、この例でプログラムから呼び出されます。

- MCC チャートを同じ MCC ソースファイルのプログラムとして作成します(「新しい MCC ソースファイルの挿入」を参照)。
- 2. MCC ソースファイルまたは MCC チャートで以下を宣言します(図を参照)。
  - [mycircum]変数。[Circumference]ファンクションの戻り値はこの変数に割り当てられます。
  - [myradius]変数。この変数には半径が格納され、[Circumference]ファンクションの入 カパラメータ[Radius]に割り当てられます。

変数の有効性範囲は、宣言場所により異なることに注意してください。

3. [Subroutine call]コマンドを挿入します。

- 4. パラメータ設定画面にパラメータを割り当てます(図を参照)。
- 5. MCC ソースファイルの MCC チャートの順序に注意してください。ファンクションのあ る MCC チャートは、サブルーチン呼び出しのあるチャートよりもプロジェクトナビ ゲータで上に表示される必要があります。必要に応じて、チャートの順序を変更します。
- 6. 割り当てを確定して、MCC ソースファイルをコンパイルします。
- これでサブルーチン呼び出しのプログラミングが終了しました。

|   | Name     |  | Variable type | Data type | Array length | Initial value | Comment |
|---|----------|--|---------------|-----------|--------------|---------------|---------|
| 1 | mycircum |  | VAR           | REAL      |              |               |         |
| 2 | myradius |  | VAR           | REAL      |              |               |         |
| 3 |          |  |               |           |              |               |         |
|   |          |  |               |           |              |               |         |

You can use the mycircum variable for other purposes in the program.

| 図 4-21                 |     | N     | ICC チ            | ャートでのヨ               | 変数の宣言           | Ē                                                      |                          |
|------------------------|-----|-------|------------------|----------------------|-----------------|--------------------------------------------------------|--------------------------|
|                        | (   |       | START            |                      |                 |                                                        |                          |
| Variable<br>assignment |     | nyrad | fius := 20       |                      |                 |                                                        |                          |
| Subroutine call        | ¢.  | ircun | nference (myrad  | ius)                 |                 |                                                        |                          |
|                        | Sub | rou   | tine call [calc] |                      |                 |                                                        | ? X                      |
|                        |     | ¢     |                  | Subroutin            | e type Function |                                                        | •                        |
|                        |     |       |                  |                      |                 |                                                        |                          |
|                        |     |       | Subro            | outine circumference | -               | In this field, all the func-<br>compiled on the corres | stions which have been 🔺 |
|                        |     |       | Return           | value mycircum       |                 | be selected                                            |                          |
|                        |     |       |                  | Type REAL            |                 | ]                                                      | <u> </u>                 |
|                        |     |       |                  |                      |                 |                                                        |                          |
|                        |     |       |                  |                      |                 |                                                        |                          |
|                        |     |       | Name             | On/off               | Data type       | Value                                                  | Comment                  |
|                        |     | 1     | radius           | VAR_INPUT            | REAL            | myradius                                               |                          |
|                        |     |       |                  |                      |                 |                                                        |                          |

図 4-22

サブルーチン呼び出し用のパラメータ設定画面を開いたところ

4.10 サブルーチン

#### 4.10.4 例: ファンクションブロック(FB)

以下のエラーを計算します。計算は、FollError という名前のファンクションブロック(FB)で 実行されます。したがって、以下のエラー計算は任意のタスクからサブルーチンとして呼び 出すことができます。

以下のエラー計算の式: 差 = 指定された位置 – 実際の位置

MCC チャート(ファンクションブロック)または MCC ソースファイルで、必須の入力パラ メータと出力パラメータ[Set position]、[Actual position]、[Difference] (必要に応じて他の変 数とともに)を定義します。

### 下記も参照

ファンクションブロック(FB)の作成とプログラミング (ページ 130) ファンクションブロック(FB)のサブルーチン呼び出し (ページ 131) ファンクションブロックインスタンスの作成 (ページ 131) ファンクションブロックのサブルーチン呼び出しのプログラミング (ページ 133) ファンクションブロックの出力パラメータへの遡及的アクセス (ページ 135)

#### 4.10.4.1 ファンクションブロック(FB)の作成とプログラミング

- プロジェクトナビゲータで、ファンクションブロックを作成する MCC ソースファイル を選択します。
- 2. コンテキストメニューで、[Insert New Object|MCC chart]を選択します。
  - 名前[FollError]を入力します。
  - 作成タイプについては、[Function block]を選択します。
  - [OK]をクリックして作業内容を確定します。
- 3. 宣言テーブルで、変数を定義します(入力パラメータと出力パラメータ。図を参照)。
- 4. 以下のエラーが変数割り当てで計算されます(図を参照)。
- 5. 割り当てを確定して、MCC ソースファイルをコンパイルします。

これで[FollError]ファンクションブロックのプログラミングが終了しました。

|   | Name              | Variable type | Data type | Array length | Initial value | Comment |
|---|-------------------|---------------|-----------|--------------|---------------|---------|
| 1 | Setpoint_position | VAR_INPUT     | LREAL     |              |               |         |
| 2 | Actual_position   | VAR_INPUT     | LREAL     |              |               |         |
| 3 | Difference        | VAR_OUTPUT    | LREAL     |              |               |         |
| 4 |                   |               |           |              |               |         |

図 4-23 MCC チャートでの変数の定義(入力パラメータと出力パラメータなど)

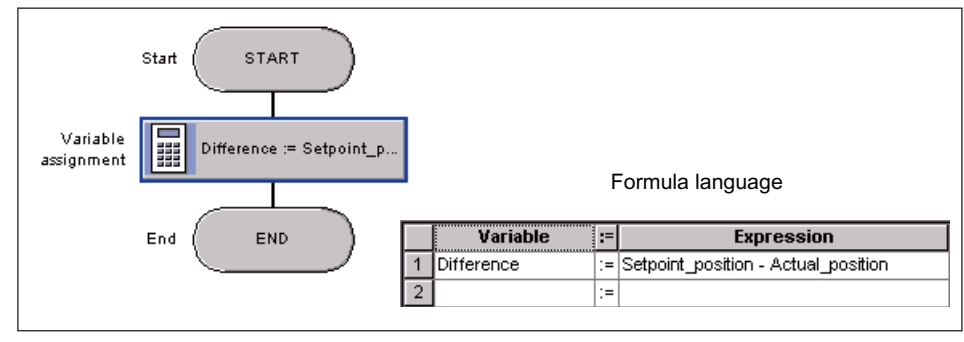

図 4-24 変数割り当てのプログラミング

## 4.10.4.2 ファンクションブロック(FB)のサブルーチン呼び出し

この例では、ファンクションブロック(FB)はプログラムから呼び出されます。

- 1. MCC チャートをプログラムとして作成します(「新しい MCC チャートの挿入」を参照)。
- 2. ファンクションブロックインスタンスを作成します。
  - MCC ソースファイルまたは MCC チャートで、ファンクションブロックのインスタンスを変数とともに宣言します。

インスタンスと変数の有効性範囲は、宣言場所によって異なることに注意してください。

- 3. ファンクションブロックを呼び出します。
  - [Subroutine call]コマンドをプログラムします。
- ファンクションブロックのインスタンスを実行した後、呼び出し側のプログラムの任意の場所で出力パラメータにアクセスすることができます。
  - [Variable assignment]コマンドをプログラムします。
- 5. プログラムを受け入れてコンパイルします。

これでサブルーチン呼び出しのプログラミングが終了しました。

## 4.10.4.3 ファンクションブロックインスタンスの作成

ファンクションブロックを使用できるようにするには、まずインスタンスを定義する必要が あります。FB の各インスタンスは他のインスタンスに依存します。インスタンスが終了す ると、そのスタティック変数は格納されたままになります。

FB のインスタンスは、MCC ソースファイルまたは MCC チャートの宣言テーブルで定義し ます。インスタンス宣言の範囲は、宣言の場所によって異なります。

• MCC ソースファイルの宣言テーブルのインターフェースセクション内:

インスタンスはユニット変数と同様に動作します。インスタンスは MCC ソースファイ ル全体で有効です。MCC ソースファイル内のすべての MCC チャート(プログラム、ファ ンクションブロック、ファンクション)は、このインスタンスにアクセスすることができ ます。

さらに、これらのインスタンスは HMI デバイスで使用可能であり、接続すれば他の MCC ソースファイルや他のユニットでも使用できます。

インターフェースセクションでのユニット変数のサイズ合計は、64 Kbyte に制限されて います。

- MCC ソースファイルの宣言テーブルの実装セクション内:
  - インスタンスはユニット変数と同様に動作します。インスタンスは該当する MCC ソー スファイルでのみで有効です。MCC ソースファイル内のすべての MCC チャート(プログ ラム、ファンクションブロック、ファンクション)は、このインスタンスにアクセスする ことができます。
- MCC チャートの宣言テーブル内(プログラムとファンクションブロックについてのみ):
   インスタンスはローカル変数同様に動作します。インスタンスは、自身が宣言された MCC チャート内でのみアクセスできます。

以下のように実行します。MCC ソースファイルまたは MCC チャートは宣言テーブルで開いておきます。

- 1. 宣言テーブルを選択し、必要な範囲の宣言テーブルのセクションを適宜選択します。
- 2. [Parameter]タブを選択します。
- 3. 以下を入力または選択します。
  - インスタンスの[Name] (変数名 「識別子のルール」を参照)
  - 宣言場所に応じて変数タイプ VAR または VAR\_GLOBAL(MCC チャートまたは MCC ソースファイルでそれぞれ)
  - [data type]としてのファンクションブロックの定義
- 4. 他の変数を宣言します。

|     | Name                                                                                                    | Variable type                                                                                                    | Data type<br>FollErr |                     | Array length                          | Initial value                       | Comment |  |
|-----|----------------------------------------------------------------------------------------------------|----------------------------------------------------------------------------------------------------|----------------------|---------------------|---------------------------------------|-------------------------------------|---------|--|
| myF | ollErr                                                                                                    | VAR                                                                                                    |                      |                     |                                       |                                     |         |  |
| Res | utti                                                                                                    | VAR                                                                                                    | LREAL                |                     |                                       |                                     |         |  |
| Res | ult_2                                                                                                    | VAR                                                                                                    | LREAL                |                     |                                       |                                     |         |  |
|     | Create instance Will be displayed in the selection list as soon as the FB has been stored and compiled without errors.<br>Output parameter Difference is assigned to the Result variable in the subroutine call. You can use the Result variable for other purposes in the program |                                                                                                    |                      |                     |                                       |                                     |         |  |
|     | <br>Output<br>further                                                                                                    | parameter Difference<br>execution of the province of the province | ence is a<br>program | issigne<br>. You ca | d to the Result_2<br>an use the Resul | variable during<br>t_2 variable for | ]       |  |

タンス定義

4.10 サブルーチン

# 4.10.4.4 ファンクションブロックのサブルーチン呼び出しのプログラミング

1. [Subroutine Call]コマンドを MCC チャートに挿入します。

- 2. コマンドを以下のようにプログラムします。
  - サブルーチンタイプについては、[Function block]を選択します。
  - サブルーチンとしてのファンクションブロックの指定を選択します。
  - = 宣言テーブルで定義するインスタンスを[Instance]フィールドに入力します。FBの入/
     出力パラメータが表示されます。
- 3. 現在の値を転送パラメータに割り当てます。
  - 入力パラメータ: 変数または式
  - 入/出力パラメータ: 直接読み取り/書き込み可能な変数
  - 出力パラメータ(オプション): 変数

ユニット変数とシステム変数を、ドラッグアンドドロップ操作を使用して詳細ビューか ら挿入することができます。

- 4. [OK]をクリックして作業内容を確定します。
- MCC ソースファイルの MCC チャートの順序に注意してください。ファンクションブロックのある MCC チャートは、サブルーチン呼び出しのあるチャートよりもプロジェクトナビゲータで上に表示される必要があります。必要に応じて、チャートの順序を変更します。

4.10 サブルーチン

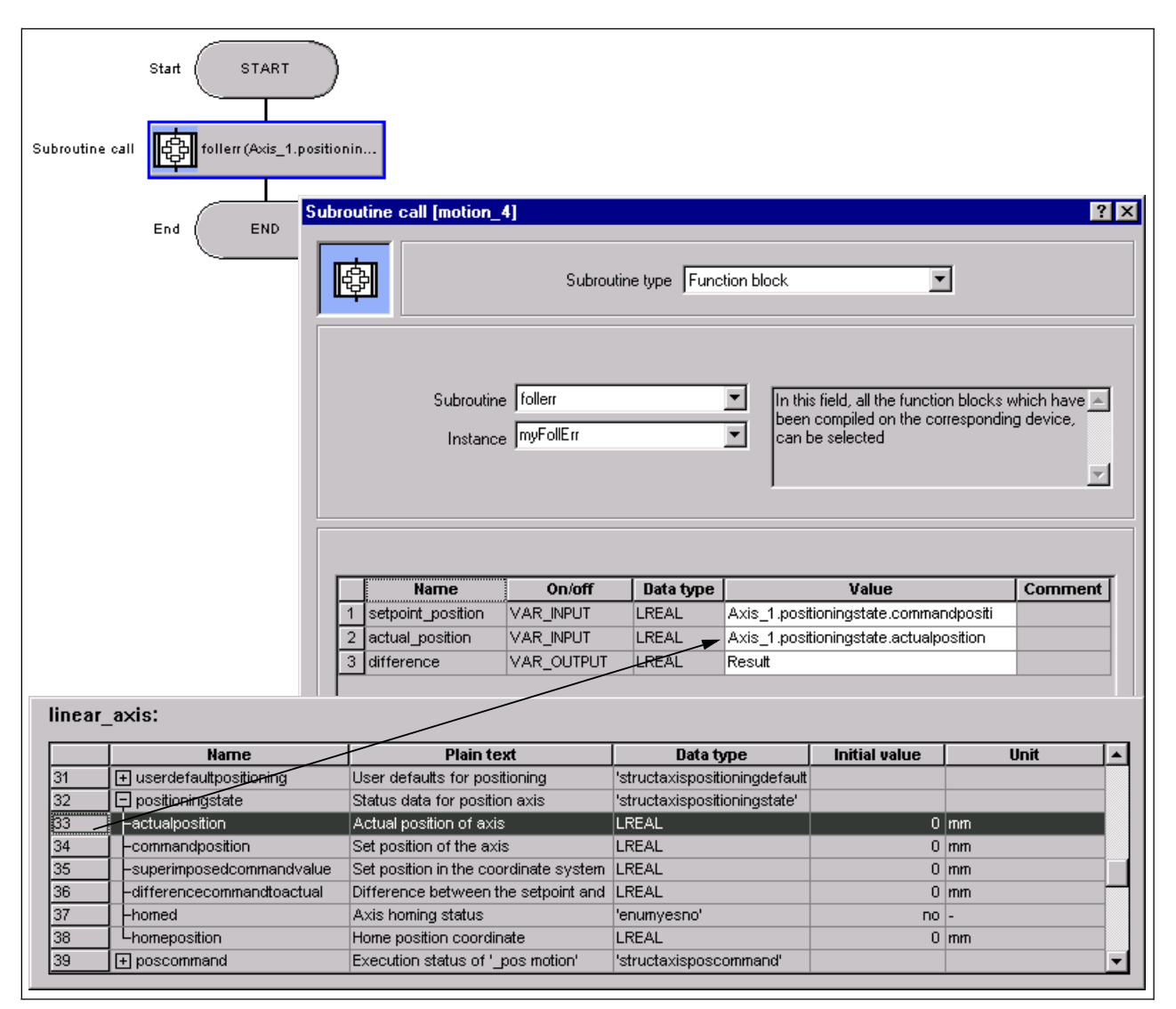

図 4-26 サブルーチン呼び出し用のパラメータ設定画面を開いたところ

## 4.10.4.5 ファンクションブロックの出力パラメータへの遡及的アクセス

ファンクションブロックのインスタンスが実行された後、ファンクションブロックのスタ ティック変数(出力パラメータを含む)は保持されます。呼び出し側のプログラムで、これら の出力パラメータに任意の時点でアクセスすることができます。

FB インスタンスを VAR\_GLOBAL として定義した場合、他の MCC チャートでこの出力パ ラメータにアクセスすることもできます。

- 1. [Variable assignment]コマンドを MCC チャートに挿入します。
- 2. コマンドをプログラムします(図を参照)。
- 3. [OK]をクリックして作業内容を確定します。

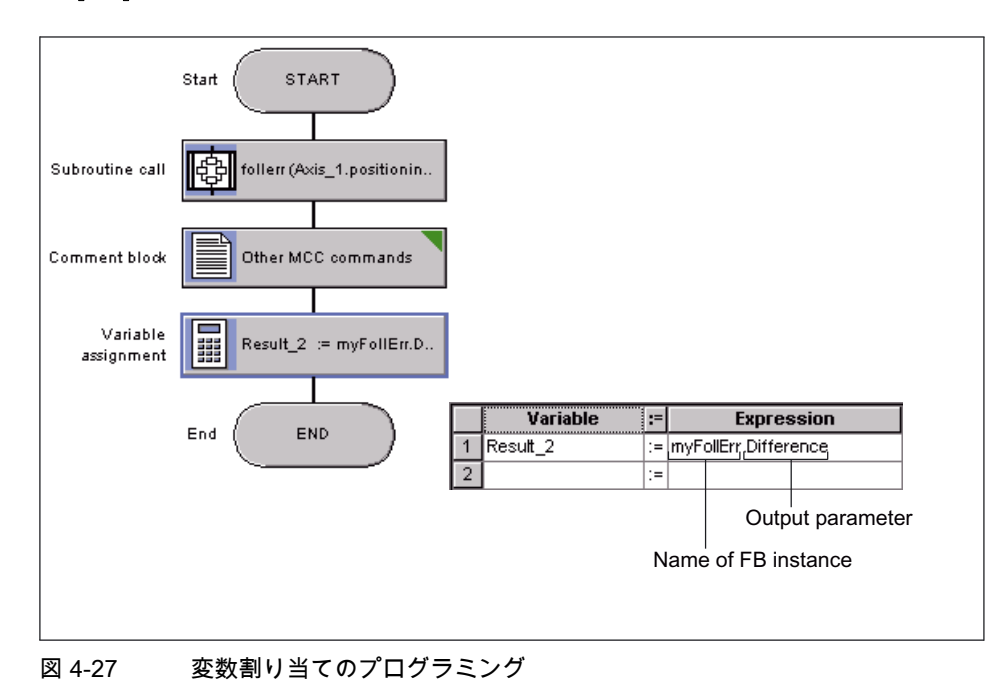

4.11 基準データ

# 4.11 基準データ

基準データは、以下の概要を提供します。

- 宣言と使用に関する情報を持つ利用識別子 (クロスリファレンスリスト)
- ファンクション呼び出しとそのネスト (プログラム構造)
- プログラムソースのさまざまなデータ領域に関するメモリ要件 (コード属性)

### 下記も参照

クロスリファレンスリスト (ページ 136) プログラム構造 (ページ 138) コード属性 (ページ 140)

## 4.11.1 クロスリファレンスリスト

クロスリファレンスリストには、プログラムソース(ST ソースファイル、MCC ソースファ イルなど)内のすべての識別子が表示されます。

- 変数、データタイプ、またはプログラム構成ユニット(プログラム、ファンクション、 ファンクションブロック)として宣言
- 以前に定義されたタイプ識別子として宣言で使用
- プログラム構成ユニットのステートメントセクションの変数として使用

必要に応じて以下についてクロスリファレンスリストを生成することができます。

- 個々のプログラムソース(ST ソースファイル、MCC ソースファイル、LAD/FBD ソース など)
- SIMOTION デバイスのすべてのプログラムソース
- プロジェクトのプログラムソースとライブラリ
- ライブラリ(すべてのライブラリ、1つのライブラリ)
- 4.11.1.1 クロスリファレンスリストの作成

クロスリファレンスリストを作成するには

- 1. プロジェクトナビゲータで、クロスリファレンスリストを作成するエレメントを選択し ます。
- 2. メニュー[Edit|Reference data|Create]を選択します。

クロスリファレンスリストは、詳細ビューのクロスリファレンスリストのタブに表示されます。

# 4.11.1.2 例: 詳細ビューの[Cross references]タブ

|      | Filter setting                     |              | Go to application |       | Find          |          |     |                    |          |            |   |
|------|------------------------------------|--------------|-------------------|-------|---------------|----------|-----|--------------------|----------|------------|---|
|      | proj_deu\C240                      |              |                   |       |               |          |     |                    |          |            |   |
|      | Name                               | Туре         | Declaration       |       | Range         | Use      |     | Path specification | Language | Line/block |   |
| 1    | signal                             | BOOL         | _device - %IX0.0  | IMPLE | MENTATION     | VAR_GLO  | BAL | C240MCCQue_1       | MCC      | 10         |   |
| 2    | ausgang                            | BOOL         | _device - %QX0.0  | IMPLE | MENTATION     | VAR_GLO  | BAL | C240MCCQue_1       | MCC      | 11         | 1 |
| 3    | flag                               | BOOL         | mccque_1 (UNIT)   | IMPLE | MENTATION     | VAR_GLO  | BAL | C240MCCQue_1       | MCC      | 12         | 1 |
| 4    | ret_dword                          | DWORD        | mccque_1 (UNIT)   | IMPLE | MENTATION     | VAR_GLO  | BAL | C240WICCQue_1      | MCC      | 13         | 1 |
| 5    | ret_taskid                         | StructTaskid | mccque_1 (UNIT)   | IMPLE | MENTATION     | VAR_GLO  | BAL | C240MCCQue_1       | MCC      | 14         |   |
| 6    | zaehler                            | INT          | mccque_1 (UNIT)   | IMPLE | MENTATION     | VAR_GLO  | BAL | C240WICCQue_1      | MCC      | 15         | 1 |
| 7    | auswahl                            | INT          | mccque_1 (UNIT)   | IMPLE | MENTATION     | VAR_GLO  | BAL | C240MCCQue_1       | MCC      | 16         |   |
| 8    | ret_dint                           | DINT         | mccque_1 (UNIT)   | IMPLE | MENTATION     | VAR_GLO  | BAL | C240MCCQue_1       | MCC      | 17         | 1 |
| 9    | posfolge                           | FUNCTION     | mccque_1 (UNIT)   | INTER | FACE          | TYPE     |     | C240MCCQue_1       | MCC      | 20         | 1 |
| 10   | position                           | LREAL        | mccque_1 (UNIT)   | FUNC  | TION posfolge | VAR_INPU | Т   | C240MCCQue_1       | MCC      | 22         | 1 |
| 11   | vel                                | LREAL        | mccque_1 (UNIT)   | FUNC  | TION posfolge | VAR_INPU | Т   | C240MCCQue_1       | MCC      | 23         | 1 |
| 12   | _pos                               | DINT         | cam (TP)          | FUNC  | TION posfolge | CALL     |     | C240MCCQue_1       | MCC      | 31         | 1 |
| 13   | linearachse                        | posaxis      | _project          | FUNC  | TION posfolge | R        |     | C240WCCQue_1       | MCC      | 31         |   |
| 14   | by_value                           | ENUM         | cam (TP)          | FUNC  | TION posfolge | R        |     | C240MCCQue_1       | MCC      | 31         | - |
| = Su | Sumbal browser Do Cross references |              |                   |       |               |          |     |                    |          |            |   |

図 4-28 詳細ビューの[Cross references]タブ

## 4.11.1.3 クロスリファレンスリストの内容

作成されたクロスリファレンスリストには、各識別子について以下が表示されます。

- 識別子名(構造体と列挙の場合は、個々のコンポーネントとエレメントも表示)
- タイプ(データタイプ、POU タイプ)
- 宣言場所(プログラムソースの名前、テクノロジーパッケージの名前など)
- 識別子の現在の使用に関する情報:
  - 使用のタイプ(R=読み取りアクセス、W=書き込みアクセス、変数タイプ=宣言)
  - プログラムソースのパス詳細(SIMOTION デバイス、プログラムソースの名前)
  - プログラムソースの領域(実装セクション、POU 名)
  - プログラムソースのプログラム言語
  - ST ソースの行番号(または MCC チャートのブロック番号、または LAD/FBD ソース の参照番号)

# 注記

生成されたクロスリファレンスリストは自動的に保存され、プロジェクトナビゲータ で適切なエレメントを選択すると選択して表示することができます。クロスリファレ ンスリストを表示するには、[Edit|Reference data|Display|Cross-Reference List]メ ニューコマンドを選択します。

クロスリファレンスリストは作成されると、選択的に更新されます(プロジェクトナ ビゲータで選択されたエレメントに基づく)。もしあれば、他の既存のクロスリファ レンスデータが保持され、表示されます。 4.11 基準データ

#### 4.11.1.4 クロスリファレンスリストでの作業

クロスリファレンスリストでは、以下の作業ができます。

- 列の内容をアルファベット順に並べ替える
- フィルタ機能を設定する(マウスの右ボタンで呼び出すコンテキストメニュー経由)
- 内容をクリップボードにコピーして、たとえばスプレッドシートプログラムに貼り付ける
- 内容を印刷する
- 参照されたプログラムソースを開いて、ST コマンド(または MCC エレメントか LAD/FBD エレメント)の関連する行にカーソルを置く。
  - クロスリファレンスリストの対応する行をダブルクリックする。
     または
  - カーソルをクロスリファレンスリストの対応する行に置いて、[Go to application]ボタ ンをクリックする。

クロスリファレンスリストの詳細については、オンラインヘルプを参照してください。

#### 4.11.2 プログラム構造

プログラム構造には、選択したエレメント内のすべてのファンクション呼び出しとそのネス トが表示されます。

クロスリファレンスリストが正しく作成されると、以下についてプログラム構造を選択して 表示することができます。

- 個々のプログラムソース(ST ソースファイル、MCC ソースファイル、LAD/FBD ソース など)
- SIMOTION デバイスのすべてのプログラムソース
- プロジェクトのプログラムソースとライブラリ
- ライブラリ(すべてのライブラリ、1つのライブラリ、ライブラリ内の個々のプログラム ソース)

以下の手順に従います。

- 1. プロジェクトナビゲータで、プログラム構造を表示するエレメントを選択します。
- メニュー[Edit|Reference data|Display|Program structure]を選択します。
   [Cross references]タブは、詳細ビューでは[Program structure]タブに換わります。

# 4.11.2.1 例: 詳細ビューの[Program structure]タブ

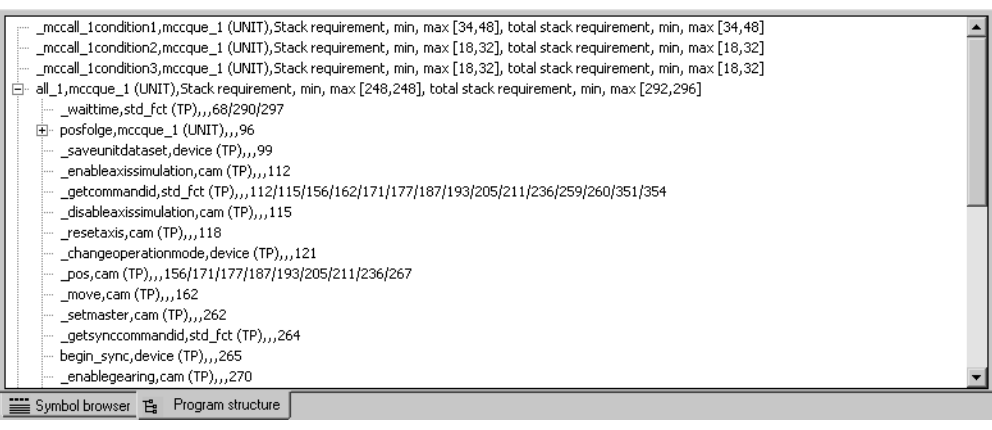

図 4-29 プログラム構造の例

## 4.11.2.2 プログラム構造の内容

以下を表示するツリー構造が現れます。

- それぞれ基本として
  - プログラムソースで宣言されたプログラム構成ユニット(プログラム、ファンクション、ファンクションブロック)、または
  - 使用される実行システムタスク
- その下に、このプログラム構成ユニットまたはタスクで参照されるサブルーチン

4.11 基準データ

エントリの構造については、以下の表を参照してください。

表 4-22

プログラム構造の表示エレメント

| エレメント                                | 説明                                                                                                    |
|--------------------------------------|----------------------------------------------------------------------------------------------------|
| 基本<br>(宣言された POU<br>または使用される<br>タスク) | <ul> <li>リストはカンマで区切られます。</li> <li>プログラム構成ユニット(POU)またはタスクの識別子</li> <li>POU またはタスクが宣言されたプログラムソースのアドオン[UNIT]を伴う識別子</li> <li>最大および最小スタック要件(ローカルデータスタック上の POU またはタスクのメモリ要件)、バイト単位[Min, Max]</li> <li>最大および最小スタック全体の要件(すべての呼び出された POU を含む<br/>ローカルデータスタック上の POU またはタスクのメモリ要件)、バイト単<br/>位[Min, Max]</li> </ul>                                                                                                    |
| 参照された POU                            | <ul> <li>リストはカンマで区切られます。</li> <li>呼び出された POU の識別子</li> <li>オプション: POU が宣言されたプログラムソース/テクノロジーパッケージの識別子:<br/>アドオン(UNIT): ユーザ定義のプログラムソース<br/>アドオン(LIB): ライブラリ<br/>アドオン(TP): テクノロジーパッケージからのシステムファンクション</li> <li>ファンクションブロック専用: インスタンスの識別子</li> <li>ファンクションブロック専用: インスタンスが宣言されたプログラムソー<br/>スの識別子:<br/>アドオン(UNIT): ユーザ定義のプログラムソース<br/>アドオン(UNIT): ユーザ定義のプログラムソース<br/>アドオン(LIB):ライブラリ</li> <li>POU が呼び出された(コンパイル済み)ソースの行。複数の行は「 」で区<br/>切られます。</li> </ul> |

#### 4.11.3 コード属性

コード属性で、プログラムソースのさまざまなデータ領域のメモリ要件についての情報を検 索することができます。

クロスリファレンスリストが正しく作成されていれば、コード属性を以下について選択して 表示することができます。

- 個々のプログラムソース(ST ソースファイル、MCC ソースファイル、LAD/FBD ソース など)
- SIMOTION デバイスのすべてのプログラムソース
- プロジェクトのプログラムソースとライブラリ
- ライブラリ(すべてのライブラリ、1つのライブラリ、ライブラリ内の個々のプログラム ソース)

以下の手順に従います。

- 1. プロジェクトナビゲータで、コード属性を表示するエレメントを選択します。
- [Edit|Reference data|Display|Code attributes]メニューを選択します。
   [Cross references]タブは、詳細ビューでは[Code attributes]タブに換わります。

### 4.11 基準データ

# 4.11.3.1 コード属性の内容

すべての選択されたプログラムソースファイルのテーブルに、以下のものが表示されます。

- プログラムソースファイルの識別子
- プログラムソースファイルの以下のデータ領域に関するメモリ要件
  - **[Dynamic data]**: すべてのユニット変数(保持性および非保持性、インターフェースセクションと実装セクション内)
  - [Retain data]: インターフェースセクションと実装セクション内の保持性ユニット変数
  - Interface data: インターフェースセクション内のユニット変数(保持性および非保持性)
- 参照されたソースの数

4.12 LAD/FBD/Formula

# 4.12 LAD/FBD/Formula

条件または変数割り当ての作成言語は、IEC 61131-3 に準拠したラダー図(LAD)、ファンクションブロック図(FBD)、または Formula です。

言語は、以下のコマンドについて個別に選択することができます。

- Variable assignment
- Wait for condition
- IF program branching
- WHILE loop with condition at start
- UNTIL loop with condition at end
- Synchronous start

異なるプログラミング言語間で切り替えることができます。LAD または FBD でプログラム した計算は、IEC 61131-3 に準拠した Formula で拡張することができます。ただし、式を LAD または FBD 言語で表示できる場合にのみ、LAD または FBD 表示モードに戻ることが できます。

#### 注記

これらの言語でのプログラム経験がない場合は、付録 B の簡単なプログラム方法の説明を 参照してください。

## 変数の挿入

変数は、ドラッグアンドドロップ操作によって、詳細ビュー([Symbol browser]タブ)から該 当する入力フィールドに挿入することができます。

4.12 LAD/FBD/Formula

# 4.12.1 ラダー図 (LAD)

LAD 言語を選択すると、最初は空のラダー図が開きます。 新しいエレメントは、コンテキストメニューコマンドまたはツールバーにあるボタンを使用 して挿入します。新しいエレメントは、常に選択したエレメントの後に挿入されます。

個々のエレメントは、カーソルまたはキーボードのカーソルキーを使用して選択できます。 選択されたエレメントは、青で表示されます。

選択されたエレメントは、コンテキストメニューを使用して、コピー、貼り付け、切り取り、 または削除することができます。

# ラダー図の入力スクリーンフォーム

| IF: Program branching [motion_1]                                      |  |
|-----------------------------------------------------------------------|--|
|                                                                       |  |
|                                                                       |  |
| Commands Variables                                                    |  |
| OK Cancel Accept Help                                                 |  |
| Close branch<br>Open branch<br>Comparator<br>NC contact<br>NO contact |  |

図 4-30 ラダー図の入力スクリーンフォーム

4.12 LAD/FBD/Formula

# 4.12.1.1 LAD エレメントの説明

# 通常開いている(NO)接点の説明

| NO 接点  |                                                                       |  |  |  |  |
|--------|-----------------------------------------------------------------------|--|--|--|--|
| 説明     | オペランドの信号ステータスが1の場合、信号は1です。オペランドはその信号<br>ステータスが照会されるビットまたはブール変数を指定します。 |  |  |  |  |
| データタイプ | BOOL                                                                  |  |  |  |  |

# 通常閉じている(NC)接点の説明

| NC 接点  |                                                                       |  |  |  |  |
|--------|-----------------------------------------------------------------------|--|--|--|--|
| 説明     | オペランドの信号ステータスが0の場合、信号は1です。オペランドはその信号<br>ステータスが照会されるビットまたはブール変数を指定します。 |  |  |  |  |
| データタイプ | BOOL                                                                  |  |  |  |  |

# 比較回路の説明

| 比較命令   |                                    |                                         |  |  |  |  |
|--------|------------------------------------|-----------------------------------------|--|--|--|--|
| 説明     | 2 つのオペランドの比較が TRUE の場合、信号は 1 です。   |                                         |  |  |  |  |
|        | 指定可能な比較モード:                        |                                         |  |  |  |  |
|        | =                                  | 等しい                                     |  |  |  |  |
|        | <>                                 | 等しくない                                   |  |  |  |  |
|        | >                                  | より大きい                                   |  |  |  |  |
|        | <                                  | より小さい                                   |  |  |  |  |
|        | >=                                 | 以上                                      |  |  |  |  |
|        | <=                                 | 以下                                      |  |  |  |  |
| データタイプ | SINT、INT、DINT、REAL、LREAL、BOOL、BYTE |                                         |  |  |  |  |
|        | SINT                               | 8ビット整数比較回路、パラメータ:バイト                    |  |  |  |  |
|        | INT                                | 16 ビット整数比較回路、パラメータ: ワード                 |  |  |  |  |
|        | DINT                               | 32 ビット整数比較回路と時間比較回路、<br>パラメータ: 倍長ワードと時間 |  |  |  |  |
|        | REAL                               | 32 ビット浮動小数点比較回路、<br>パラメータ: 倍長ワード        |  |  |  |  |
|        | LREAL                              | 64 ビット浮動小数点比較回路、<br>パラメータ: 64 ビット浮動小数点値 |  |  |  |  |
## 4.12.1.2 分岐を開く

## 手順: 分岐を開く

Use the cursor to select the position at which the branch is to be opened.

Open the branch using

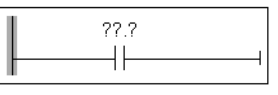

The branch is inserted after the selected element.

|     | ??.?                                         |                                         |
|-----|----------------------------------------------|-----------------------------------------|
|     | <u>     И                               </u> | ——————————————————————————————————————— |
| 'I→ | • •                                          |                                         |
|     |                                              |                                         |

## 4.12.1.3 分岐を閉じる

## 手順: 分岐を閉じる

Use the cursor to select the position at which the branch must be closed.

The branch is closed after the selected element.

Close the branch using

| ??.?          |  |
|---------------|--|
| ┬───┤├───╂──┤ |  |
| ??.?          |  |
|               |  |

## 4.12.2 ファンクションブロック図(FBD)

FBD 言語を選択すると、最初は空のファンクションブロック図が開きます。

ſ

L,

新しいエレメントは、コンテキストメニューコマンドまたはツールバーにあるボタンを使用 して挿入します。新しいエレメントは、常に選択したエレメントの後に挿入されます。

個々のエレメントは、カーソルまたはキーボードのカーソルキーを使用して選択できます。 選択されたエレメントは、青で表示されます。

選択されたエレメントは、コンテキストメニューを使用して、コピー、貼り付け、切り取り、 または削除することができます。 4.12 LAD/FBD/Formula

## ファンクションブロック図の入力スクリーンフォーム

| IF: Program branching [motion_1]                                                                                             |               |
|----------------------------------------------------------------------------------------------------|---------------|
| ₩<br>%I0.1<br>%I0.2<br>₩<br>₩                                                                                                |               |
| Toolbar<br>IIIIIIIIIIIIIIIIIIIIIIIIIIIIIIIIIIII                                                                              |               |
| Commands Variables                                                                                                    |               |
| Negate input     Reduce/er       Add input     the graphic       Comparator     display       OR operation     AND operation | าlarge<br>cal |

## 4.12.2.1 FBD エレメントの説明

## AND 演算の説明

| AND 演算 |                                                       |
|--------|-------------------------------------------------------|
| 説明     | AND 演算は、AND ボックスの入力で複数指定されたオペランドの信号ス<br>テータスを計算します。   |
|        | すべてのオペランドの信号ステータスが1の場合、条件は満たされ、演算<br>の結果は1になります。      |
|        | 1 つのオペランドの信号ステータスが 0 の場合、条件は満たされず、演算<br>の結果は 0 になります。 |
| データタイプ | BOOL                                                  |

## OR 演算の説明

| OR 演算  |                                                   |
|--------|---------------------------------------------------|
| 説明     | OR 演算は、OR ボックスの入力で複数指定されたオペランドの信号ステー<br>タスを計算します。 |
|        | 1 つのオペランドの信号ステータスが1の場合、条件は満たされ、演算の<br>結果は1になります。  |
|        | すべてのオペランドの信号ステータスが0の場合、条件は満たされず、演<br>算の結果は0になります。 |
| データタイプ | BOOL                                              |

## 比較回路の説明

| 比較命令   |                   |
|--------|-------------------|
| 説明     | 「LAD エレメントの説明」を参照 |
| データタイプ | 「LAD エレメントの説明」を参照 |

## 追加入力の説明

| 入力を追加します。 |                              |
|-----------|------------------------------|
| 説明        | AND 演算または OR 演算に追加入力が追加されます。 |
| データタイプ    |                              |

## 否定入力の説明

| 入力を否定します。 |            |
|-----------|------------|
| 説明        | 信号は否定されます。 |
| データタイプ    |            |

4.12 LAD/FBD/Formula

## 4.12.3 Formula

条件または値を Formula 言語でプログラミングすることができます。

必要な演算子をプロジェクトナビゲータの[Command Library]タブから、ドラッグアンドド ロップ操作を使用して入力フィールドに移動することができます。

システム変数は、詳細ビューの[Symbol Browser]タブから、ドラッグアンドドロップ操作を 使用して入力フィールドに移動することができます(図を参照)。

## Formula 言語での条件のプログラミング

|                                                  | 2                                                                                                    | or condition [all_1]<br>Formula                                                                                                    | Trigger Leve                                                                                                    | 1                                                                                                    | ?<br>•              |
|--------------------------------------------------|----------------------------------------------------------------------------------------------------|----------------------------------------------------------------------------------------------------|----------------------------------------------------------------------------------------------------|----------------------------------------------------------------------------------------------------|---------------------|
|                                                  | ,                                                                                                    |                                                                                                    |                                                                                                    |                                                                                                    |                     |
|                                                  |                                                                                                    | HPWait linear_axis.motionstatedata                                                                                                    | .motionstate = STANDSTILU                                                                                                    |                                                                                                    |                     |
|                                                  |                                                                                                    |                                                                                                    |                                                                                                    |                                                                                                    |                     |
|                                                  |                                                                                                    |                                                                                                    |                                                                                                    |                                                                                                    |                     |
|                                                  |                                                                                                    | /                                                                                                    |                                                                                                    | Commands                                                                                                    | Variables           |
|                                                  |                                                                                                    | /                                                                                                    |                                                                                                    | Commands                                                                                                    | Variables           |
|                                                  |                                                                                                    | /                                                                                                    | OK Ca                                                                                                    | Commands<br>ncel Accept                                                                                              | Variables<br>Help   |
| linear                                           | axis.                                                                                                    | /                                                                                                    | OK Ca                                                                                                    | Commands                                                                                                    | Variables           |
| linear.                                          | _axis:                                                                                                    | / Plain text                                                                                                    | OK Ca                                                                                                    | Commands ncel Accept Initial value                                                                                   | Unit                |
| linear.                                          | _axis.                                                                                                    | / Plain text Modulo settings                                                                                                    | OK Ca                                                                                                    | Commands ncel Accept Initial value                                                                                   | Variables<br>Help   |
| linear_<br>34<br>35                              | _axis:<br>Name                                                                                                    | / Plain text<br>Modulo settings<br>Dynamic status of the axis                                                                                                    | OK Ca<br>Data type<br>'structaxismodulodata'<br>'structaxismotionstatedata'                                                                                                    | Commands ncel Accept Initial value                                                                                   | Unit                |
| linear.                                          | _axis:<br>Name<br>+ modulo<br>= motionstatedata                                                                                                    | Plain text<br>Modulo settings<br>Dynamic status of the axis<br>Status of axis motion                                                                                                    | DK Ca<br>Data type<br>'structaxismodulodata'<br>'structaxismotionstatedata'<br>'enumaxismotionstate'                                                                                                    | Commands ncel Accept Initial value accelerating                                                                      | Variables Help Unit |
| linear<br>34<br>35<br>36<br>37                   | _axis:<br>Name<br>motionstatedata<br>motionstate<br>-motioncommand                                                                                                    | Plain text<br>Modulo settings<br>Dynamic status of the axis<br>Status of axis motion<br>Status of a motion command                                                                                                    | OK Ca<br>Data type<br>'structaxismodulodata'<br>'structaxismotionstatedata'<br>'enumaxismotionstate'<br>'enumaxismotioncommand'                                                                                                    | Commands  ncel Accept  Initial value  accelerating end_of_interpolation                                              | Unit                |
| linear<br>34<br>35<br>36<br>37<br>38             | _axis:<br>Name<br>→ motionstatedata<br>→ motionstate<br>→ motioncommand<br>→ stillstandvelocity                                                                                  | Plain text<br>Modulo settings<br>Dynamic status of the axis<br>Status of axis motion<br>Status of a motion command<br>Velocity-related standstill signal                                                                   | Data type Data type 'structaxismodulodata' 'structaxismotionstatedata' 'enumaxismotionstate' 'enumaxismotioncommand' 'enumactiveinactive'                                                                                                 | Commands                                                                                                    | Unit                |
| linear<br>34<br>35<br>36<br>37<br>38<br>39       | _axis:<br>Name<br>→ motionstatedata<br>→ motionstate<br>→ motioncommand<br>→ stillstandvelocity<br>→ actualvelocity                                                              | Plain text<br>Modulo settings<br>Dynamic status of the axis<br>Status of axis motion<br>Status of a motion command<br>Velocity-related standstill signal<br>Actual velocity of the axis                                    | OK         Ca           Data type           'structaxismodulodata'           'structaxismotionstatedata'           'enumaxismotionstate'           'enumaxismotioncommand'           'enumactiveinactive'           LREAL                 | Commands  ncel Accept  Initial value  accelerating end_of_interpolation active 0                                     | Unit  mm/s          |
| linear<br>34<br>35<br>36<br>37<br>38<br>39<br>40 | _axis:<br>Name<br>→ motionstatedata<br>→ motionstatedata<br>→ motionstate<br>→ motioncommand<br>→ stillstandvelocity<br>→ actualvelocity<br>→ actualvelocity<br>→ actualvelocity | Plain text<br>Modulo settings<br>Dynamic status of the axis<br>Status of axis motion<br>Status of a motion command<br>Velocity-related standstill signal<br>Actual velocity of the axis<br>Actual acceleration of the axis | OK         Ca           Data type           'structaxismodulodata'           'structaxismotionstatedata'           'enumaxismotionstate'           'enumaxismotioncommand'           'enumactiveinactive'           LREAL           LREAL | Commands  ncel Accept  Initial value  accelerating end_of_interpolation active 0 0 0 0 0 0 0 0 0 0 0 0 0 0 0 0 0 0 0 | Unit  Unit          |

4.13 コマンドライブラリとシステムファンクション

## 4.13 コマンドライブラリとシステムファンクション

## 4.13.1 コマンドライブラリ

コマンドライブラリは、以下のコマンドをプログラミングする場合、プロジェクトナビゲー タのタブに自動的に表示されます。

- Variable assignment
- Wait for condition
- System function call
- IF, WHILE, Synchronous Start などのプログラム構造

| rioject navigator                                      |
|--------------------------------------------------------|
|                                                        |
| <search text=""></search>                              |
| C240 💌 abc 🧮                                           |
| Additional system functions                            |
| Alarms and messages                                    |
| i ⊕ Bit string                                         |
| ⊕ Character strings                                    |
| ⊕ Communication                                        |
| 🚊 Conversion                                           |
| ⊕- BOOL                                                |
| ⊕- BYTE                                                |
|                                                        |
| ⊕ DWORD                                                |
| i E⊷ INT                                               |
| i IREAL                                                |
| . ⊕ Marshalling                                        |
| 🖻 Other data types                                     |
|                                                        |
| - enum_to_dint                                         |
|                                                        |
|                                                        |
|                                                        |
|                                                        |
| ± I ype information                                    |
|                                                        |
|                                                        |
|                                                        |
| E wond                                                 |
| H. 1/0 modules                                         |
|                                                        |
| Mathematical functions                                 |
| Hat official and official and official     The PLCopen |
| + Task system                                          |
| + Technology                                           |
|                                                        |
| Project Command library                                |

図 4-31 プロジェクトナビゲータの[Command library]タブ

## 注記

システムファンクションと演算子は、ドラッグアンドドロップ操作でコマンドライブラ リから多くのプログラミングウィンドウに移動することができます。

コマンドライブラリは、プログラミングウィンドウが閉じられても開いたままになります。

4.13 コマンドライブラリとシステムファンクション

## 4.13.1.1 コマンドライブラリの使用

コマンドライブラリからプログラミングウィンドウにオペランドまたはファンクションを挿 入するには、以下のように実行します。

エントリをドラッグアンドドロップ操作でコマンドライブラリからウィンドウの入力フィー ルドに移動することができます。

| ×                                      | Variable assignment [ | MCC]                                                         |            | ? ×                |
|----------------------------------------|-----------------------|--------------------------------------------------------------|------------|--------------------|
| <search text=""></search>              |                       | Formula 💌                                                    |            |                    |
|                                        | Variable              | :=                                                           | Expression |                    |
| - /<br>finite                          | 1 kath_1<br>2 kath_2  | := radius * cos (phi)<br>:= radius * <mark>sin(</mark><br>:= |            |                    |
| isnan<br>+                             |                       |                                                              |            |                    |
| abs<br>acos<br>asin                    |                       |                                                              |            |                    |
| atan<br>cos                            |                       |                                                              |            |                    |
| exp<br>expd<br>expt                    |                       |                                                              |            |                    |
| In<br>log                              |                       |                                                              |            |                    |
| mod<br>sin<br>sort                     |                       |                                                              |            | ,                  |
| - tan<br>- trunc                       | Uninterruptible assig | nments                                                       |            | Commands Variables |
| PLCopen     Task system     Technology |                       |                                                              | OK Cancel  | Accept Help        |
| Project Command library                | 📥 МСС                 |                                                              |            |                    |

図 4-32 コマンドライブラリからのコマンドの挿入

4.13 コマンドライブラリとシステムファンクション

## 4.13.1.2 ユーザファンクションとファンクションブロック

ユーザファンクションとユーザファンクションブロックも、プログラミングウィンドウに容 易に挿入することができます。

 ファンクションをドラッグアンドドロップ操作でプロジェクトナビゲータから入力 フィールドに移動することができます。

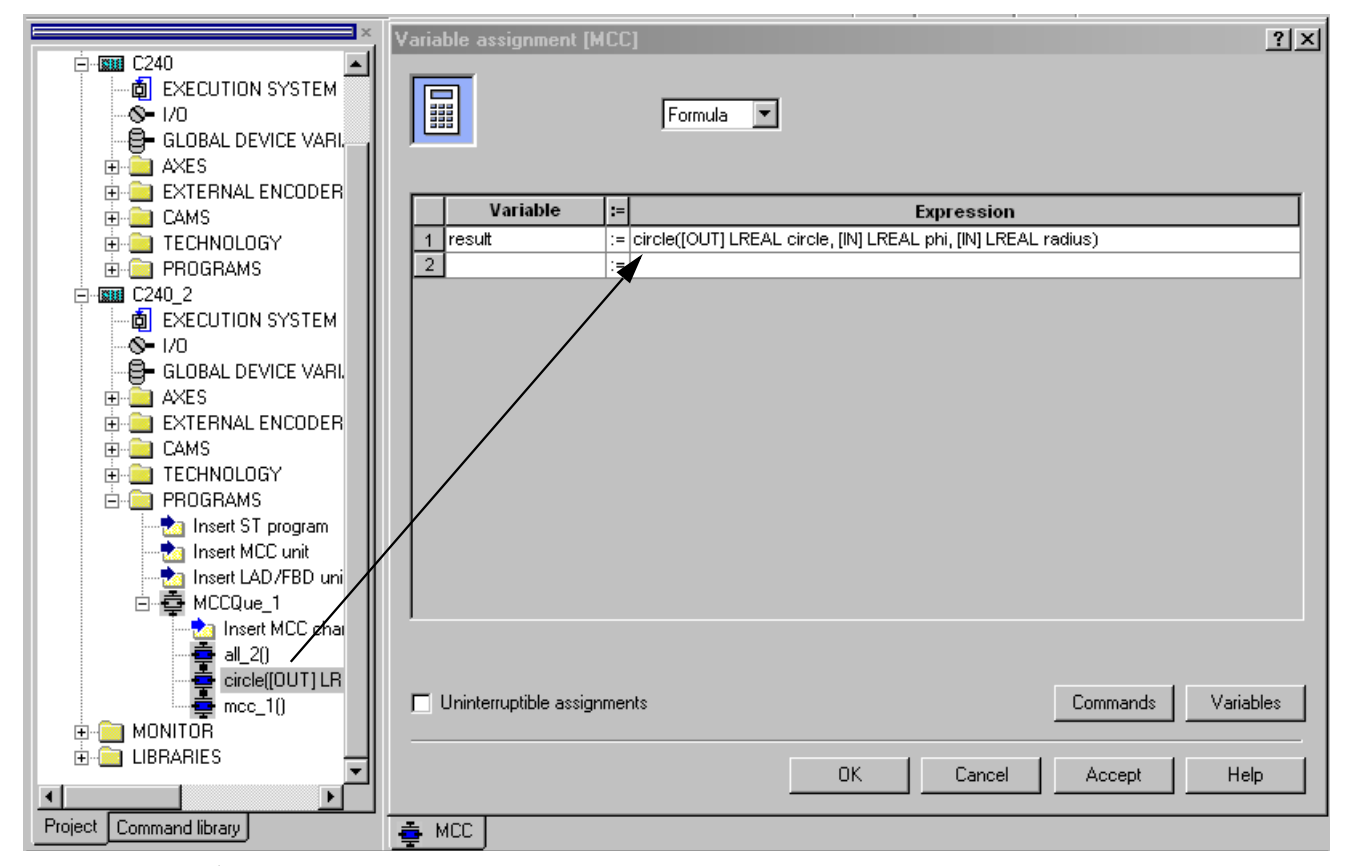

図 4-33 サブルーチンの名前の挿入

## 4.13.2 [System function call]コマンドの使用

[System function call]コマンドは、[MCC editor]ツールバーから使用できます([Basic commands]コマンドリスト)。このコマンドを使用して、MCC チャートのすべてのシステム ファンクションとシステムファンクションブロックを使用することができ、その呼び出しを うまくプログラミングすることができます。

このコマンドが呼び出されると、プログラムされたシステムファンクションまたはシステム ファンクションブロックが実行されます。システムファンクションまたはシステムファンク ションブロックが呼び出されると、MCC チャートはコマンドの後に再開されます。

#### System function

システムファンクションは、ドラッグアンドドロップ操作または直接入力により、コマンド ライブラリから入力フィールドに移動することができます。

4.13 コマンドライブラリとシステムファンクション

## Return value

システムファンクションの場合、ファンクションの戻り値を含む変数を指定します。

### Instance

システムファンクションブロックの場合、インスタンスを指定します。このインスタンスは、 変数として前もって宣言されています(データタイプはシステムファンクションブロックの 名前です)。「ファンクションブロックインスタンスの作成」も参照してください。

## [System function call]の例

|   | System fun<br>Return v | iction _saveur<br>value _ret_unito<br>Type _StructR | nitdataset<br>data 💌<br>etUnitDataSetCommand | Integrated compiler s | ystem function |
|---|------------------------|-----------------------------------------------------|----------------------------------------------|-----------------------|----------------|
|   | Name                   | On/off                                              | Data type                                    | Value                 | Default valu   |
| 1 | unitname               | VAR_INPUT                                           | STRING                                       | 'mccque_1'            |                |
| 2 | id                     | VAR_INPUT                                           | UDINT                                        | 10                    |                |
| 3 | storagetype            | VAR_INPUT                                           | EnumDeviceStorageType                        | PERMANENT_ST          |                |
| 4 | path                   | VAR_INPUT                                           | STRING                                       |                       | "              |
| 5 | overwrite              | VAR_INPUT                                           | BOOL                                         |                       | FALSE          |
| 6 | nextcommand            | VAR_INPUT                                           | EnumNextCommandMode                          |                       | IMMEDIATELY    |
| 7 | datascope              | VAR_INPUT                                           | EnumDeviceDataScope                          |                       |                |
|   |                        | TANJA CI                                            |                                              |                       |                |

## 下記も参照

以下のパラメータの概要 (ページ 153)

4.13 コマンドライブラリとシステムファンクション

## 4.13.2.1 以下のパラメータの概要

次のパラメータを設定することができます。

## [System function call]のパラメータ概要

| フィールド/ボタン       | <b>説明/指示</b>                                                                                                    |
|-----------------|----------------------------------------------------------------------------------------------------|
| System function | 必要なシステムファンクションは、コマンドライブラリから選択することが<br>できます。                                                                               |
|                 | システムファンクションはフィールドに入力するか、ドラッグアンドドロッ<br>プ操作を使用して、プロジェクトナビゲータ(コマンドライブラリ)からこの<br>フィールドに移動することができます。                           |
| Return value    | システムファンクションの場合:                                                                                                    |
|                 | 戻り値を格納する変数を入力します。変数のタイプは戻り値のタイプに一致<br>する必要があります。                                                                          |
| Туре            | システムファンクションの場合:                                                                                                    |
|                 | 戻り値のデータタイプが表示されます。                                                                                                    |
| Instance        | システムファンクションブロックの場合:                                                                                                    |
|                 | システムファンクションブロックインスタンスの名前を入力します。インスタン                                                                                      |
|                 | スには、インスタンスデータの形式でファンクションブロックのメモリがありま<br>す。MCC ソースファイルの宣言テーブルで VAR_GLOBAL として、または MCC<br>チャートの宣言テーブルで VAR としてインスタンスを定義します。 |
| 転送パラメータのリス      | ۲.<br>۲.                                                                                                    |
| Name            | 転送パラメータの名前がここに表示されます。                                                                                                    |
| On / Off        | 転送パラメータの変数タイプがここに表示されます。                                                                                                  |
|                 | VAR_INPUT                                                                                                    |
|                 | 入力パラメータ(システムファンクションとシステムファンクションブロック用)                                                                                     |
|                 | VAR_IN_OUT                                                                                                    |
|                 | 入/出力パラメータ(システムファンクションブロック専用)                                                                                              |
|                 | VAR_OUTPUT                                                                                                    |
|                 | 出力パラメータ(システムファンクションブロック専用)                                                                                                |
| Data type       | 転送パラメータのデータタイプがここに表示されます。                                                                                                 |

4.13 コマンドライブラリとシステムファンクション

| フィールド/ボタン     | 説明/指示                                                                                                    |  |
|---------------|----------------------------------------------------------------------------------------------------|--|
| Value         | 現在の変数または値を転送パラメータに割り当てます。                                                                                                    |  |
|               | • Input parameter(変数タイプ VAR_IN):                                                                                                    |  |
|               | 変数名または式を入力します。システム変数または I/O 変数を割り当てる<br>ことができます。タイプ変換が可能です。                                                                                                    |  |
|               | オプションの入力パラメータは、 <b>[Default Value]</b> 列のエントリにより示さ<br>れます。この列に値が転送されていない場合は、この列には自動的にデ<br>フォルト値が割り当てられます。                                                                          |  |
|               | ● 入/出力パラメータ(変数タイプ VAR_IN_OUT – システムファンクションブ<br>ロック専用):                                                                                                    |  |
|               | 変数名を入力します。変数は直接書き込みと読み取りが可能でなければな<br>りません。SIMOTION デバイスとテクノロジーオブジェクトのシステム変<br>数、I/O 変数はいずれも指定できません。入/出力パラメータのデータタイ<br>プは、割り当てられた変数のデータタイプに対応している必要がありま<br>す。タイプ変換ファンクションの適用はできません。 |  |
|               | <ul> <li>出力パラメータ(変数タイプ VAR_OUTPUT – システムファンクションブロック専用):</li> </ul>                                                                                                    |  |
|               | このパラメータ設定画面での出力パラメータの割り当てはオプションで<br>す。また、ファンクションブロックの実行後に出力パラメータにアクセス<br>することができます。                                                                                                |  |
|               | このパラメータ設定画面に割り当てる場合: 変数名を入力します。出力パラ<br>メータのデータタイプは、割り当てられる変数のデータタイプに一致してい<br>なければなりません。タイプ変換ファンクションの適用はできません。                                                                      |  |
| Default value | オプションの入力パラメータについて事前割り当てされた値が表示されま<br>す。オプションの入力パラメータに値が転送されていない場合は、この入力<br>パラメータには自動的にデフォルト値が割り当てられます。                                                                             |  |

#### 4.14 ライブラリの MCC チャート

## 4.14 ライブラリの MCC チャート

ライブラリには、すべての SIMOTION デバイスから使用するためのユーザ定義のタイプ、 ユニット変数、ファンクション、ファンクションブロックが用意されています。

ライブラリは、すべての使用可能なプログラミング言語に書き込むことができます。ライブ ラリは、すべてのプログラムソースファイル(MCC ソースファイル、ST ソースファイルな ど)で使用することができます。

ライブラリを MCC ソースファイルで使用するには、そのライブラリを MCC ソースファイル の宣言テーブルにリンクする必要があります(必要に応じて、ネームスペースを指定します)。 ライブラリの挿入と管理の詳細については、オンラインヘルプを参照してください。

## 4.14.1 ライブラリでのテクノロジーパッケージの使用

ライブラリには、以下のものも含めることができます。

- テクノロジーオブジェクトに作用するコマンド
- テクノロジーオブジェクトのシステム変数へのアクセス

#### 通知

このデータタイプ(「テクノロジーオブジェクトのデータタイプ」を参照)のみを、テク ノロジーオブジェクトで指定できます。

ライブラリが、ライブラリのオブジェクトプロパティでコンパイルされる、SIMOTION デ バイスとテクノロジーパッケージを指定します。

- 1. ライブラリをプロジェクトナビゲータで選択します。
- 2. [Edit|Object Properties] メニューコマンドを選択します。
- 3. [TPs/TOs]タブを選択します。
- 4. ライブラリがコンパイルされる、SIMOTION デバイス(バージョン番号も含む)とテクノ ロジーパッケージを選択します。

#### 通知

プロジェクトをエラーなくコンパイルするには、以下の表に記載した SIMOTION デバ イスとテクノロジーパッケージの選択ルールに従ってください。

4.14 ライブラリの MCC チャート

## ライブラリでのデバイスとテクノロジーパッケージの選択

| 選択                           | 説明                                                                                                    |
|------------------------------|----------------------------------------------------------------------------------------------------|
| デバイスに依存しない                   | 以下も選択する必要があります。                                                                                                    |
|                              | • テクノロジーパッケージ                                                                                                    |
|                              | • 選択したテクノロジーパッケージのバージョン番号                                                                                                  |
|                              | 注意点:                                                                                                    |
|                              | 1. ライブラリは SIMOTION デバイスへの参照なしでコンパイルされます。                                                                                   |
|                              | このため、以下を使用することはできません。                                                                                                    |
|                              | – SIMOTION デバイスのシステムファンクションとシステム変数                                                                                         |
|                              | <ul> <li>SIMOTION ST プログラミング言語のバージョンに依存するシステムファンクション(『SIMOTION ST プログラミングマニュアル』を参照)</li> </ul>                             |
|                              | 追加の MCC コマンドを使用することはできません。                                                                                                 |
|                              | <ol> <li>ライブラリは、選択したバージョンに対して正確にコンパイルされます。選択したバージョンで使用できないシステムファンクションや変数<br/>を使用すると、コンパイルエラーが発生します。</li> </ol>             |
|                              | <ol> <li>デバイスに依存しないライブラリを他のバージョンで使用可能にする場合は、このライブラリを別の名前でコピーして挿入する必要があります。このコピーは、別のバージョン参照によって再コンパイルしなければなりません。</li> </ol> |
| バージョン番号を含む                   | 選択したデバイスのすべてで使用可能なテクノロジーパッケージだけが表                                                                                          |
| SIMOTION デバイス<br>(複数選択が可能です) | 「示されます。                                                                                                    |
| (假奴迭バグ 刂 能 ぐ 9)              | 注意点:                                                                                                    |
|                              | <ol> <li>ライブラリは、(選択したデバイスバージョンの)すべての選択したデバ<br/>イスとテクノロジーパッケージについてコンパイルされます。</li> </ol>                                     |
|                              | 2. 選択したデバイスのいずれかで、または各デバイスバージョンのテクノ<br>ロジーパッケージで使用できないシステムファンクションや変数を使用<br>した場合、コンパイルエラーが発生します。                            |
|                              | 3. ライブラリは、選択したデバイスとテクノロジーパッケージについての<br>み使用することができます。したがって、ライブラリを MCC ソース<br>ファイルで使用する場合、以下のことがチェックされます。                    |
|                              | - インポートされるライブラリが、MCC ソースファイルを含む<br>SIMOTION デバイス(バージョンを含む)についてコンパイルされて<br>いるかどうか                                           |
|                              | – SIMOTION デバイスで使用するテクノロジーパッケージが、このラ<br>イブラリのテクノロジーパッケージに一致しているかどうか                                                        |
|                              | 何か不一致があれば、コンパイルエラーが発生します。                                                                                                  |

## 4.14.2 ライブラリのコンパイル

ライブラリでは、以下の表に記載した以外のすべての MCC コマンドを使用できます。さら に、一部の変数にアクセスすることができません。これらの変数についても以下の表に記載 します。

## ライブラリで使用できない MCC コマンドと変数アクセス

| 禁 | Lされているコマンド                                                                                                    |  |  |
|---|----------------------------------------------------------------------------------------------------|--|--|
| す | すべてのライブラリ内:                                                                                                    |  |  |
| • | MCC 基本コマンド:                                                                                                    |  |  |
|   | <ul> <li>Set output</li> </ul>                                                                                                  |  |  |
|   | - Reset output                                                                                                    |  |  |
|   | <ul> <li>Wait for signal</li> </ul>                                                                                             |  |  |
| • | MCC タスクコマンド:                                                                                                    |  |  |
|   | <ul> <li>Determine TaskId</li> </ul>                                                                                            |  |  |
| • | MCC 通信コマンド:                                                                                                    |  |  |
|   | <ul> <li>Incoming message</li> </ul>                                                                                            |  |  |
|   | <ul> <li>Outgoing message</li> </ul>                                                                                            |  |  |
| • | MCC 単一軸コマンド:                                                                                                    |  |  |
|   | <ul> <li>Set virtual axis values</li> </ul>                                                                                     |  |  |
| • | ST システムファンクション( <b>[System function call]</b> で使用された場合、 <b>[Variable assignment]</b> MCC<br>コマンドまたは <b>[ST Zoom]</b> MCC コマンド): |  |  |
|   | – タスク制御コマンド(カーネル V3.0 まで)                                                                                                    |  |  |
|   | – タスクのランタイム測定コマンド(カーネルバージョン V3.0 まで)                                                                                            |  |  |
|   | – メッセージプログラミングのコマンド(カーネルバージョン V3.0 まで)                                                                                          |  |  |
| 詳 | 田については、『SIMOTION ST プログラミングマニュアル』を参照してください。                                                                                     |  |  |
|   |                                                                                                    |  |  |
| ラ | イブラリが <b>デバイスに依存せずに</b> コンパイルされている場合の追加コマンド:                                                                                    |  |  |
| • | MCC 基本コマンド:                                                                                                    |  |  |
|   | <ul> <li>Activate trace</li> </ul>                                                                                              |  |  |
|   | <ul> <li>Change operating mode</li> </ul>                                                                                       |  |  |
| • | プログラム構造に関する MCC コマンド:                                                                                                    |  |  |
|   | <ul> <li>Synchronous start</li> </ul>                                                                                           |  |  |
| • | 通信に関する MCC コマンド:                                                                                                    |  |  |
|   | <ul> <li>Receive data</li> </ul>                                                                                                |  |  |
|   | <ul> <li>Send data</li> </ul>                                                                                                   |  |  |
|   | <ul> <li>Remove connection using TCP/IP</li> </ul>                                                                              |  |  |
|   | <ul> <li>Establish connection using TCP/IP</li> </ul>                                                                           |  |  |

• SIMOTION デバイスのシステムファンクション(SIMOTION デバイスのリストマニュアルを参照)

4.14 ライブラリの MCC チャート

#### 禁止されている変数アクセス

- ユニット変数(保持性および非保持性)
- グローバルデバイス変数(保持性および非保持性)
- I/O 変数
- テクノロジーオブジェクトのインスタンスとそのシステム変数
- タスク名とコンフィグレーションされたメッセージの変数(ネームスペースについて\_task と \_alarm)
- ライブラリがデバイスに依存しない場合(すなわち、SIMOTION デバイスまたは SIMOTION Kernel バージョンに対する参照なしでコンパイルされている場合):
  - SIMOTION デバイスのシステム変数(SIMOTION デバイスのリストマニュアルを参照)
  - テクノロジーオブジェクトのコンフィグレーションデータ(関連する SIMOTION テクノロ ジーパッケージのコンフィグレーションデータについては『パラメータマニュアル』を参照)

ライブラリを以下のようにコンパイルします。

ライブラリをプロジェクトナビゲータで選択します。

ライブラリがコンパイルされる SIMOTION デバイスとテクノロジーパッケージを選択します ([Edit|Object properties]メニューコマンド、[TPs/TOs]タブ)。

コンテキストメニューで、[Accept and compile]を選択します。

## 4.15 印刷

作業ウィンドウに表示される MCC ソースファイルまたは MCC チャートは、プリンタに出 力することができます。

- 1. [Project|Print]メニューコマンドを選択します。
- 2. [Print project]ウィンドウで、印刷オプションを選択します(以下の表を参照)。
  - MCC ソースファイルを印刷する場合:
     印刷する MCC ソースファイルとこのファイルに含まれる各 MCC チャートに、印刷 オプションを選択します。
  - MCC チャートを印刷する場合:
     印刷する MCC チャートに印刷オプションを選択します。
- 次に、以下を選択します。
  - プリンタに結果を直ちに出力する場合は[Print]
  - 印刷前に印刷結果を画面上で確認する場合は[Print preview]

MCC ソースファイルまたは MCC チャートの印刷オプション

| オプション                                                      | 意味                                                                                     |
|------------------------------------------------------------|----------------------------------------------------------------------------------------|
| Printing a declaration table<br>(MCC ソースファイルと MCC<br>チャート) | このチェックボックスを選択すると、MCC ソースファイルまたは<br>MCC チャートの宣言テーブルが印刷されます。下部にある<br>[Select]列で以下を選択します。 |
|                                                            | Default column widths                                                                  |
|                                                            | 宣言テーブルは、デフォルトの列幅で印刷されます。                                                               |
|                                                            | Scale column widths to screen                                                          |
|                                                            | 宣言テーブルは、宣言テーブルのウィンドウで設定された列幅で<br>印刷されます。                                               |
| Print chart                                                | このチェックボックスを選択すると、選択した MCC チャートが                                                        |
| (MCC チャートのみ)                                               | 印刷されます。選択した倍率に応じて、印刷結果は複数ページに<br>わたることがあります。                                           |
| Printing the index page                                    | このチェックボックスを選択すると、MCC チャート全体を1ペー                                                        |
| (MCC チャートのみ)                                               | ジに表示する索引ページと、各ページのページ区切りも印刷され<br>ます。MCC チャートの印刷結果が複数ページにわたる場合は、こ<br>れにより読みやすくなります。     |
| Display numbers of adjoining                               | このチェックボックスを選択すると、複数ページにわたる MCC<br>チャートの印刷結果で、次のページの番号が各ページの全白に印                        |
| (MCC チャートのみ)                                               |                                                                                        |

4.15 印刷

| オプション                       | 意味                                                                                                   |
|-----------------------------|----------------------------------------------------------------------------------------------------|
| Zoom                        | MCC チャートの印刷結果の倍率を選択します。                                                                              |
| (MCC チャートのみ)                | Scale graphics to page width                                                                         |
|                             | MCC チャートの幅は、ページ幅に合わせて拡大または縮小されま<br>す。サイズに応じて、チャートを縦方向に分割し、複数ページに<br>印刷することができます。                     |
|                             | Scale graphics to page height                                                                        |
|                             | MCC チャートの高さは、ページの高さに合わせて拡大または縮小<br>されます。サイズに応じて、チャートを横方向に分割し、複数<br>ページに印刷することができます。                  |
|                             | Scale graphics to one page                                                                           |
|                             | MCC チャートの高さと幅は、ページのサイズに合わせて拡大また<br>は縮小されます。チャートは常に1ページで印刷されます。                                       |
|                             | Graphic at 100%                                                                                      |
|                             | MCC チャートは元のサイズで印刷されます。チャートは、縦また<br>は横方向で複数ページに分割することができます。                                           |
|                             | Apply zoom factor from screen                                                                        |
|                             | MCC チャートは、MCC エディタのウィンドウの倍率で印刷され<br>ます。チャートは、縦または横方向で複数ページに分割すること<br>ができます。                          |
| Blank pages<br>(MCC チャートのみ) | MCC チャートの出力結果が複数ページにわたる場合、空白ページ<br>を出力することができます。[Select]列で、出力する空白ページを<br>選択します。                      |
|                             | Print all                                                                                            |
|                             | すべての空白ページが出力されます。                                                                                    |
|                             | Omit at end                                                                                          |
|                             | 印刷の最期にある空白ページは出力されません。[Printing the<br>Index page]オプションを選択している場合、出力されないページ<br>には索引ページで X の印が付きます。    |
|                             | Omit all                                                                                             |
|                             | すべての空白ページ(印刷の途中のページも含む)は出力されません。[Printing the Index page]オプションを選択している場合、出力されないページには索引ページで X の印が付きます。 |

# 5

## MCC コマンド

## 5.1 基本コマンド

- 5.1.1 Wait time
- 5.1.1.1 Wait time

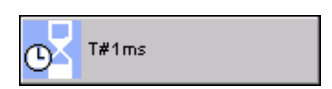

タスクの実行は、プログラムされた時間停止します。

| Wait time [all_1] |                  | ? ×  |
|-------------------|------------------|------|
| Parameter Expert  |                  |      |
|                   |                  |      |
|                   | Time T#1ms       |      |
|                   |                  |      |
|                   | OK Cancel Accept | Help |

図 5-1 パラメータ設定画面: 時間を待機

MCCコマンド

5.1 基本コマンド

## 5.1.1.2 [Wait time]のパラメータ概要

次のパラメータを設定することができます。

### 表 5-1 [Wait time]のパラメータ概要

| フィールド/ボタン          | 説明/指示                                             |  |
|--------------------|---------------------------------------------------|--|
| [Parameters]タブ     | [Wait time]のパラメータ概要 - [Parameters]タブ (ページ 162)を参照 |  |
| [Expert] <b>タブ</b> | [Wait time]のパラメータ概要 - [Expert]タブ (ページ 162)を参照     |  |

## 5.1.1.3 [Wait time]のパラメータ概要 - [Parameters]タブ

表 5-2 [Wait time]のパラメータ概要 - [Parameters]タブ

| フィールド/ボタン | 説明/指示                                                                                                    |
|-----------|----------------------------------------------------------------------------------------------------|
| Time      | 待機時間を値または変数タイプ TIME として入力します。値の細分性は1ミリ秒です。<br>時間の設定での精度は、タスクが実行されるクロックの目盛りによって決まります。<br>または、MotionTask の場合は、補間サイクルクロックによって決まります。待機時間が<br>0の場合、タスクは中断せずに続行されます。 |
|           | <b>T#0ms</b> (デフォルト値)                                                                                                    |
|           | T#0d_0h_0m_0s_0ms                                                                                                    |

## 5.1.1.4 [Wait time]のパラメータ概要 - [Expert]タブ

## 表 5-3 [Wait time]のパラメータ概要 - [Expert]タブ

| フィールド/ボタン       | 説明/指示                                                                                               |
|-----------------|----------------------------------------------------------------------------------------------------|
|                 | <b>[Expert]</b> タブについては、[Expert]タブのパラメータ概要 (ページ 73)で説明しています。                                        |
| Return variable | 各コマンドステップに指定されたデータタイプの変数名を入力すると、この変数を使用<br>してコマンドステップの結果を知ることができます。<br>データタイプ DINT、値は常に 0 に等しくなります。 |

## 5.1.1.5 [Wait time]の関連するシステムファンクション

ST システムファンクション: \_waitTime

## 5.1.2 Wait for axis

#### 5.1.2.1 Wait for axis

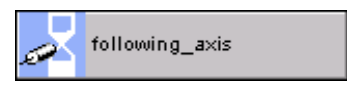

タスクの実行は、軸がプログラムされた条件になるまで停止されます。指定可能な条件は以 下のとおりです。

- Axis status: 軸のステータスは、軸のシステム変数に基づいて、または関連付けられた同期オブジェクトに基づいて(同期軸の場合)決定されます。
- Comparison value : 指定された値を持つ軸の比較値(位置、速度など)

両方の条件を選択すると、AND 演算で結合されます。

軸のステータスと値は動作全体に関係します。

条件は補間サイクルクロックでチェックされます。条件が満たされると、MotionTask の優 先度が上がります。待機コマンドの下にある影の付いた領域内のコマンドが次の IPO サイ クルクロックで開始され、最高の優先度で実行されます。

影付き領域内のコマンドが実行されると、MotionTask の優先度はリセットされます。

| ۷ | ¥ait for axis [all_1]   |                     |               | ? ×     |
|---|-------------------------|---------------------|---------------|---------|
|   |                         | Axis following_axis |               |         |
|   | Leading axis / linear_  | axis                | •             |         |
|   | Axis status Axis sy     | nchronized          | <b>v</b>      |         |
|   | Comparison value Curren | set velocity        | ▼ >= ▼ 1      | 00 mm/s |
|   |                         |                     |               |         |
|   |                         |                     |               |         |
|   |                         | OK                  | Cancel Accept | Help    |

図 5-2 パラメータ設定画面: 軸を待機

#### 通知

このコマンドは、MotionTask についてのみプログラムできます。

## 注記

選択リストに表示されている軸のステータスまたは軸の値以外のステータスや値で条件をプ ログラミングする場合は、以下のように実行します。

[Wait for condition]コマンドと該当する軸に対応するシステム変数を使用します(『システム 変数パラメータマニュアル』の「SIMOTION カムテクノロジーパッケージ」を参照)。 MCC コマンド

5.1 基本コマンド

## 5.1.2.2 [Wait for axis]のパラメータ概要

次のパラメータを設定することができます。

### 表 5-4 [Wait for axis]のパラメータ概要

| フィールド/ボタン              | 説明/指示                                                                                                    |
|------------------------|----------------------------------------------------------------------------------------------------|
| Axis                   | ステータスまたは値をチェックする軸を選択します。以下から選択できます。                                                                                                    |
|                        | <ul> <li>このデバイスでコンフィグレーションされたすべての軸</li> </ul>                                                                                                    |
|                        | <ul> <li>テクノロジーオブジェクトの以下のデータタイプを持つ MCC チャートのすべての変数(「テクノロジーオブジェクトのデータタイプ」を参照): driveAxis(ドライブ軸)、posAxis(位置決め軸タイプ)、または followingAxis(フォローイング軸)</li> </ul> |
| Leading axis / encoder | すべての同期軸について表示されます。                                                                                                    |
|                        | 重要                                                                                                    |
|                        | [Master axis/encoder]の選択は、複数の同期オブジェクト(重ね合わされた同期動作)のあ<br>る同期軸にのみ必要です。                                                                                    |
|                        | この入力は、1 つの同期オブジェクトしかない同期軸の場合は無視されます。                                                                                                    |
|                        | この選択を行うと、主要動作の同期オブジェクトまたは重ね合わされた動作を間接的に<br>選択していることになります。                                                                                               |
| Axis status            | 条件として軸のステータスを選択します。                                                                                                    |
|                        | ● 軸のステータスを評価する場合にのみ、このチェックボックスを選択します。                                                                                                    |
|                        | ● 軸のステータスを選択します。                                                                                                    |
|                        | 選択した軸のテクノロジーに応じて、異なるオプションが用意されています(「軸のス<br>テータス表」 (ページ 165)を参照)。                                                                                        |
| Comparison value       | 条件として軸の値の比較を選択します。                                                                                                    |
|                        | <ul> <li>軸の値を比較する場合は、このチェックボックスを選択します。指定可能な軸の値は、後で表示される選択リストに表示されます。</li> </ul>                                                                         |
|                        | ● 比較する軸の値を選択します。                                                                                                    |
|                        | 選択した軸のテクノロジーに応じて、異なるオプションが用意されています。                                                                                                    |
|                        | ● 比較演算子を選択します(「軸の値に関する比較演算子表」 (ページ 166)を参照)。                                                                                                    |
|                        | <ul> <li>● 比較値を入力します。</li> </ul>                                                                                                    |
| Tolerance              | 等価(=)または不等(<>)の比較専用:                                                                                                    |
|                        | 等価条件が満たされる、選択した軸の値とプログラムされた比較値との許容される差の<br> 最大絶対値                                                                                                    |

## 5.1.2.3 軸ステータス

| 軸ステータス                     | <b>軸</b> のテクノロジー <sup>1</sup> | システム変数とその値                                                                   |
|----------------------------|-------------------------------|------------------------------------------------------------------------------|
| 一定速度で動作中の軸                 | D、P、F                         | motionStateData.motionState = CONSTANT_MOVE                                  |
| 動作中の軸                      | D、P、F                         | motionStateData.motionCommand = IN_MOTION                                    |
| 軸の原点復帰                     | P、F                           | positioningState.homed = YES                                                 |
| 停止状態の軸(デフォルト値)             | D、P、F                         | motionStateData.motionState = STANDSTILL                                     |
|                            |                               | 停止状態のモニタが有効になります。                                                            |
| 軸の同期化                      | G                             | syncState = YES (同期オブジェクト)                                                   |
| 増速中                        | D、P、F                         | motionStateData.motionState = ACCELERATING                                   |
| 動作が終了                      | D、P、F                         | motionStateData.motionCommand = MOTION_DONE                                  |
|                            |                               | 軸は許容範囲にあり、停止状態モニタが有効になります。                                                   |
| 回転中                        | D、P、F                         | moveCommand.state <> INACTIVE                                                |
|                            |                               | [Start axis position-controlled]コマンドまたは[Speed<br>specification]コマンドが軸上で有効です。 |
| 同期動作が有効                    | G                             | state = GEARING (同期オブジェクト)                                                   |
|                            |                               | [Gearing on]コマンドが軸上で有効です。                                                    |
| カム有効                       | G                             | state = CAMMING (同期オブジェクト)                                                   |
|                            |                               | <b>[Cam on]</b> コマンドが軸上で有効です。                                                |
| 緊急停止動作が有効                  | D、P、F                         | stopEmergencyCommand = ACTIVE                                                |
| 位置付け                       | P、F                           | posCommand.state <> INACTIVE                                                 |
|                            |                               | [Position axis]コマンドが軸上で有効です。                                                 |
| シミュレーション有効                 | D、P、F                         | simulation = ACTIVE                                                          |
| 減速中                        | D、P、F                         | motionStateData.motionState = DECELERATING                                   |
| 1) 軸のテクノロジー                |                               |                                                                              |
| D: 速度制御軸(driveAxis(ドライブ軸)) |                               |                                                                              |
| P: 位置決め軸(posAxis(位置決る      | め軸タイプ))                       |                                                                              |

F: 同期軸(followingAxis(フォローイング軸))

## 5.1 基本コマンド

## 5.1.2.4 軸の値の比較演算子

| 演算子        | 条件が満たされる場合                                  |
|------------|---------------------------------------------|
| < (デフォルト値) | 選択した軸の値が、プログラムされた比較値よりも小さい。                 |
| <=         | 選択した軸の値が、プログラムされた比較値以下である。                  |
| <>         | 位置の値専用:                                     |
|            | 選択した軸の値とプログラムされた比較値との差の絶対値が、指定された許容差よりも大きい。 |
| =          | 位置の値専用:                                     |
|            | 選択した軸の値とプログラムされた比較値との差の絶対値が、指定された許容差以下である。  |
| >          | 選択した軸の値が、プログラムされた比較値よりも大きい。                 |
| >=         | 選択した軸の値が、プログラムされた比較値以上である。                  |

## 5.1.2.5 [Wait for axis]の ST (構造化テキスト)プログラミング言語の関連するコマンド

- 条件を定式化する EXPRESSION / END\_EXPRESSION
- WAITFORCONDITION / END\_WAITFORCONDITION
- 5.1.3 Wait for signal

## 5.1.3.1 Wait for signal

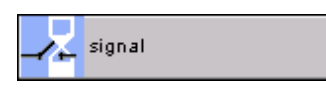

タスクの実行は、デジタル入力または出力(BOOL データタイプ)での信号ステータスがプロ グラムされた条件を満たすまで停止されます。

- スタティック 1 (TRUE)または 0 (FALSE)
- 立上りまたは立下りエッジ

条件は補間サイクルクロックでチェックされます。条件が満たされると、MotionTask の優 先度が上がります。待機コマンドの下にある影の付いた領域内のコマンドが次の IPO サイ クルクロックで開始され、最高の優先度で実行されます。

影付き領域内のコマンドが実行されると、MotionTask の優先度はリセットされます。

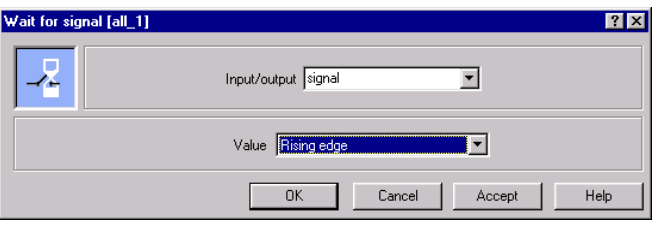

図 5-3 [Wait for signal]のパラメータ設定画面

## 通知

このコマンドは、MotionTask についてのみプログラムできます。

## 注記

データタイプが BOOL でない I/O 変数またはプロセスイメージアクセスに待機条件をプロ グラミングするには

[Wait for condition]コマンドを使用します。

## 5.1.3.2 [Wait for signal]のパラメータ概要

次のパラメータを設定することができます。

表 5-5 以下のパラメータの概要

| フィールド/ボタン    | 説明/指示                                                  |
|--------------|--------------------------------------------------------|
| Input/output | 待機条件について評価するデジタル入力または出力を選択します。                         |
|              | 以下の中から選択することができます。                                     |
|              | ● データタイプ BOOL の I/O 変数                                 |
|              | • データタイプ BOOL を持つ BackgroundTask のプロセスイメージへのシンボリックアクセス |
|              | さらに、絶対プロセスイメージアクセスも入力できます(データタイプ BOOL)。                |
| Value        | 条件の評価をエッジでトリガするかレベルでトリガするかを指定します。                      |
|              | Rising edge (デフォルト値)                                   |
|              | 条件は、入力が 0 (FALSE)から 1 (TRUE)に変わると満たされます。               |
|              | Falling edge                                           |
|              | 条件は、入力が1(TRUE)から0(FALSE)に変わると満たされます。                   |
|              | Level 'FALSE'                                          |
|              | 条件は、入力が 0 (FALSE)のままであると満たされます。                        |
|              | Level 'TRUE'                                           |
|              | 条件は、入力が1(TRUE)のままであると満たされます。                           |

## 5.1.3.3 [Wait for signal]の ST (構造化テキスト)プログラミング言語の関連するコマンド

- 条件を定式化する EXPRESSION / END\_EXPRESSION
- WAITFORCONDITION / END\_WAITFORCONDITION

## 5.1.4 Wait for condition

#### 5.1.4.1 Wait for condition

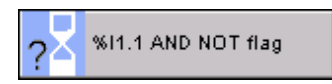

タスクの実行は、プログラムされた条件が満たされるまで停止されます。

条件が満たされると、MotionTask の優先度が上がります。待機コマンドの下にある影の付いた領域内のコマンドが次の IPO サイクルクロックで開始され、最高の優先度で実行されます。

影付き領域内のコマンドが実行されると、MotionTask の優先度はリセットされます。

条件は以下のもので構成することができます。

- 同じ MCC ソースファイルのユニット変数
- グローバルデバイス変数
- 定数
- I/O 変数とプロセスイメージアクセス(入力)
- 演算子

式に以下を指定することはできません。

- ファンクション呼び出し
- 他の MCC チャートからインポートされたローカル変数または変数
- ループ

| Wait for condi | tion [all_1]      | ? ×       |
|----------------|-------------------|-----------|
| 2              | LAD Trigger Level |           |
| HPW ait        |                   |           |
|                | %I1.1 flag        |           |
|                |                   |           |
|                |                   |           |
|                |                   |           |
|                | Commands          | /ariables |
|                | OK Cancel Accept  | Help      |

図 5-4 パラメータ設定画面: 条件を待機

## 注記

[Wait for condition]コマンドは MotionTask についてのみプログラミングすることができます。

条件は、ラダー図(LAD)言語、ファンクションブロック図(FBD)言語、または Formula 言 語でプログラミングすることができます。 MCCコマンド

5.1 基本コマンド

## [Wait for condition]の例

タスク: コンベアベルトが、複数の供給装置(フィーダ)とともに動作しています。 新しいフィーダを追加設置して、プログラミングする必要があります。

荷物は、荷物がフィーダの上にあって、コンベアベルトに十分な空きがある場合にだけコン ベアベルトに送り出されます。

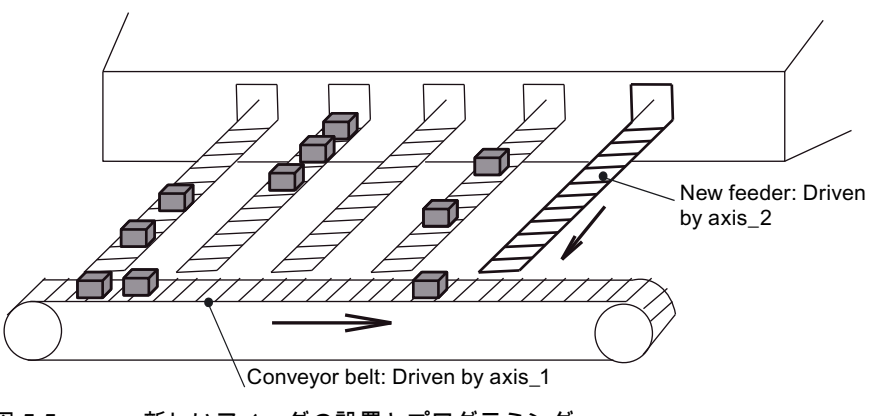

図 5-5 新しいフィーダの設置とプログラミング

解決法

コンベアベルトは、位置制御モードで axis\_1 により駆動されます。フィーダ装置は axis\_2 により駆動されます。2 つのセンサが入力1と入力2に取り付けられています。これらのセ ンサは、荷物がフィーダ装置上に存在するか、コンベアベルトに十分な空きがあるかどうか をモニタします。両方の条件が満たされている場合、フィーダベルトが動きます(相対的に 配置されます)。

MCC コマンド 5.1 基本コマンド

| MCC - [motion_3]                     |                                         |                       |
|--------------------------------------|-----------------------------------------|-----------------------|
| START                                |                                         |                       |
| Enable axis Avis_1                   |                                         |                       |
| Enable axis Axis_2                   |                                         |                       |
| Start axis Axis_1                    |                                         |                       |
| WHILE posrei = .                     |                                         |                       |
| Wait for condition ? input1 = TRUE A | ND inp<br>Wait for condition Imotion 31 | ? X                   |
| Position axis                        | Pormula 💌                               | Trigger Level         |
|                                      | HPWait input1 = TRUE AND input1 = TRUE  |                       |
| END                                  |                                         |                       |
|                                      |                                         |                       |
|                                      |                                         |                       |
|                                      |                                         |                       |
|                                      |                                         |                       |
|                                      |                                         |                       |
|                                      |                                         |                       |
|                                      |                                         | Commands Variables    |
|                                      |                                         | OK Cancel Accept Help |

図 5-6 [Wait for condition]コマンドのパラメータ設定画面が開いた状態の MCC チャートのセクション。 荷物がフィーダベルト上にあると、WHILE ループが実行されます(Posrel=True)。

## 5.1.4.2 [Wait for condition]の ST (構造化テキスト)プログラミング言語の関連するコマンド

- 条件を定式化する EXPRESSION / END\_EXPRESSION
- WAITFORCONDITION / END\_WAITFORCONDITION

## 5.1.5 モジュール

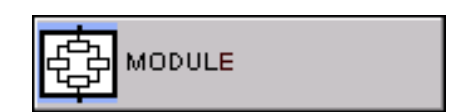

モジュールには複数のコマンドがグループ化されています(モジュール作成 (ページ 64)を参照)。

## 5.1.6 サブルーチン呼び出し

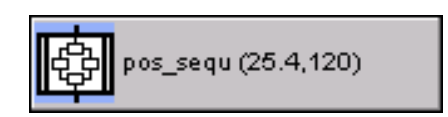

[Subroutine call]コマンドを使用して、MCC チャートでユーザ定義のファンクションとファ ンクションブロック、ライブラリファンクションとライブラリファンクションブロックを利 用し、その呼び出しをうまくプログラミングすることができます。

コマンドが呼び出されると、プログラムされたファンクションやファンクションブロックが 実行されます。ファンクションやファンクションブロックが実行されると、MCC チャート はコマンドの後に再開されます。

## 下記も参照

サブルーチン呼び出しを MCC チャートに挿入し、パラメータを割り当てる (ページ 124)

## 5.1.7 System function call

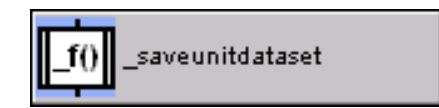

[System function call]コマンドを使用して、MCC チャート内の任意のシステムファンクショ ンとシステムファンクションブロックを利用し、その呼び出しをうまくプログラミングする ことができます。

このコマンドが呼び出されると、プログラムされたシステムファンクションまたはシステム ファンクションブロックが実行されます。システムファンクションまたはシステムファンク ションブロックが呼び出されると、MCC チャートはコマンドの後に再開されます。

## 下記も参照

[System function call]コマンドの使用 (ページ 151)

5.1.8 Set output

## 5.1.8.1 Set output

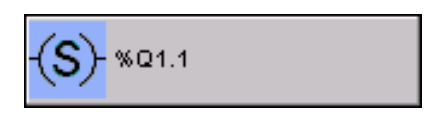

このコマンドを使用して、出力の各ビットを1に設定します。

### データタイプに基づいて[Set output]コマンドに割り当てられている値

| データタイプ             | 割り当て値      |                   |
|--------------------|------------|-------------------|
|                    |            | (10 進数)           |
| BOOL               | TRUE       | 1                 |
| BYTE (SINT、USINT)  | 16#FF      | –1 または 255        |
| WORD (INT、UINT)    | 16#FFFF    | –1 または 65535      |
| DWORD (DINT、UDINT) | 16#FFFFFFF | -1 または 4294967295 |

出力にこれ以外の値を割り当てる場合は、*[Variable assignment]*コマンドを使用する必要が あります。

| Set output [all_1] |              | ? ×         |
|--------------------|--------------|-------------|
| -(S)-              | Output 201.1 |             |
|                    | OK Cancel    | Accept Help |

図 5-7 パラメータ設定画面: 出力の設定

## 5.1.8.2 [Set output]のパラメータ概要

次のパラメータを設定することができます。

#### 表 5-6 [Set output]のパラメータ概要

| フィールド/ボタン | 説明/指示                                                       |
|-----------|-------------------------------------------------------------|
| Output    | ビットを1に設定する出力を選択します。                                         |
|           | 以下の中から選択することができます(出力のみ):                                    |
|           | I/O 変数                                                      |
|           | BackgroundTask のプロセスイメージへのシンボリックアクセス                        |
|           | さらに、絶対プロセスイメージアクセスも入力できます(出力)。                              |
|           | 絶対プロセスイメージアクセスの詳細については、「絶対プロセスイメージアクセスの識別子の構<br>立、を参照してください |
|           | 文」を参照しててたとい。                                                |

## 5.1.8.3 [Set output]の ST (構造化テキスト)プログラミング言語の関連するコマンド

出力への値の割り当て

## 5.1.9 Reset output

## 5.1.9.1 Reset output

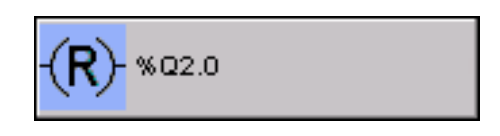

このコマンドを使用して、出力の各ビットを0に設定します。

表 5-7 データタイプに基づいて[Reset output]コマンドに割り当てられている値

| データタイプ             | 割り当て値 |         |
|--------------------|-------|---------|
|                    |       | (10 進数) |
| BOOL               | FALSE | 0       |
| BYTE (SINT、USINT)  | 16#0  | 0       |
| WORD (INT、UINT)    | 16#0  | 0       |
| DWORD (DINT、UDINT) | 16#0  | 0       |

出力にこれ以外の値を割り当てる場合は、**[Variable assignment]**コマンドを使用する必要が あります。

| Reset output | ıt [all_1] |        | ? ×  |
|--------------|------------|--------|------|
| -(R)-        | Output 220 | ×      |      |
|              | Cancel     | Accept | Help |

図 5-8 パラメータ設定画面: 出力のリセット

## 5.1.9.2 [Reset output]のパラメータ概要

次のパラメータを設定することができます。

表 5-8 [Reset output]のパラメータ概要

| フィールド/ボタン | 説明/指示                                  |
|-----------|----------------------------------------|
| Output    | ビットを0に設定する出力を選択します。                    |
|           | 以下の中から選択することができます(出力のみ):               |
|           | • I/O 変数                               |
|           | • BackgroundTask のプロセスイメージへのシンボリックアクセス |
|           | さらに、絶対プロセスイメージアクセスも入力できます(出力)。         |

## 5.1.9.3 [Reset output]の ST (構造化テキスト)プログラミング言語の関連するコマンド

出力への値の割り当て

## 5.1.10 Variable assignment

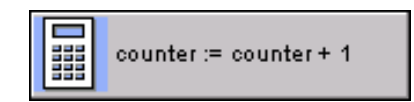

このコマンドを使用して、値をユーザ変数またはシステム変数に割り当てることができます。

## 5.1.11 ST ズーム

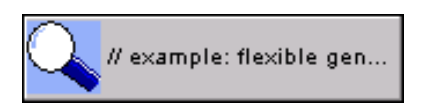

このコマンドを使用して、1 つまたは複数の ST コマンドを MCC チャートに挿入すること ができます。

ST コマンドをパラメータ設定画面に入力します。

#### 注記

ボックスにタブを入力するには、キー入力の組み合わせ Ctrl+TAB を使用します。

## [ST zoom]の例

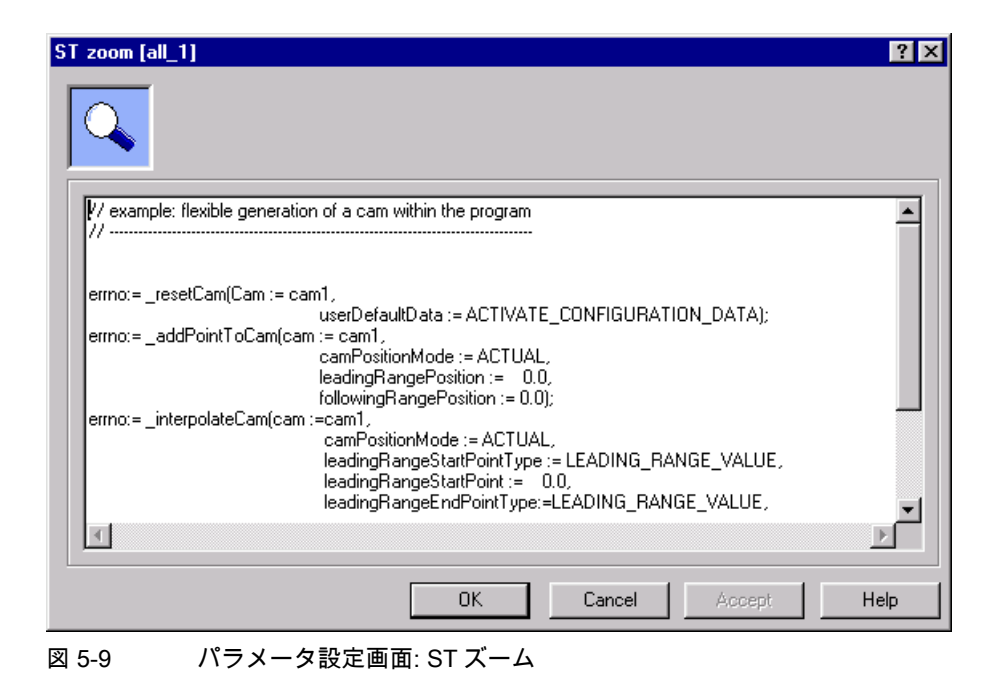

- 5.1.12 オブジェクトでのシミュレーション有効化
- 5.1.12.1 オブジェクトでのシミュレーション有効化

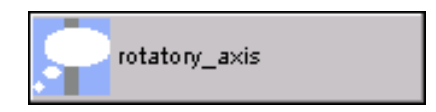

このコマンドを使用して、指定されたテクノロジーオブジェクト(軸、出力カム、測定入力、 同期(フォローイング)オブジェクト、外部エンコーダ)をシミュレーションモードに切り替え ます。軸のセットポイント出力は行われません。出力カムの出力はシミュレーションモード に切り替わりません。

| Activate simulation for object [all_1]                                                                                                    | ×      |
|----------------------------------------------------------------------------------------------------|--------|
|                                                                                                    |        |
| Parameter Expert                                                                                                    | 1      |
| □ cam<br>□ cam_track<br>□ following_axis<br>□ following_axis_SYNCHRONOUS_OPERATION<br>□ following_axis_SYNCHRONOUS_OPERATION<br>□ hydraulic_axis<br>□ linear_axis<br>□ measuring_input<br>☑ rotatory_axis<br>□ virtual_axis |        |
|                                                                                                    |        |
| Delay program execution                                                                                                    |        |
| OK Cancel Accept Help                                                                                                    |        |
| 図 5-10 パラメータ設定画面: オブジェクトでのシミュレーシ                                                                                                    | ∕ョン有効化 |

## 5.1.12.2 [Activate simulation for object]のパラメータ概要

次のパラメータを設定することができます。

表 5-9 [Activate simulation for object]のパラメータ概要

| フィールド/ボタン               | 説明/指示                                                                                            |  |
|-------------------------|--------------------------------------------------------------------------------------------------|--|
| [Parameters]タブ          | [Activate simulation for object]のパラメータ概要 - [Parameters]タブ (ページ 177)を参照                           |  |
| [Expert] <b>タブ</b>      | [Activate simulation for object]のパラメータ概要 - [Expert]タブ (ページ 177)を参照                               |  |
| Delay program execution | 次のコマンドの実行を、今のコマンドが終了するまで待機させる場合は、このチェック<br>ボックスを選択します。このチェックボックスが選択されていないと、次のコマンドが<br>直ちに実行されます。 |  |

## 5.1.12.3 [Activate simulation for object]のパラメータ概要 - [Parameters]タブ

| フィールド/ボタン         | 説明/指示                                                                                                    |
|-------------------|----------------------------------------------------------------------------------------------------|
| Technology object | <ul> <li>シミュレーションモードに切り替えるテクノロジーオブジェクトを選択します。</li> <li>複数のオブジェクトを同時に選択することができます。以下を使用することができます。</li> <li>デバイス上で定義されたすべてのオブジェクト</li> <li>MCC ソースファイルまたは MCC チャートで宣言されたテクノロジーオブジェクトのデータ<br/>タイプを持つすべての変数(「テクノロジーオブジェクトのデータタイプ」を参照)。</li> </ul> |

表 5-10 [Activate simulation for object]のパラメータ概要 - [Parameters]タブ

## 5.1.12.4 [Activate simulation for object]のパラメータ概要 - [Expert]タブ

表 5-11 [Activate simulation for object]のパラメータ概要 - [Expert]タブ

| フィールド/ボタン          | 説明/指示                                                               |  |
|--------------------|---------------------------------------------------------------------|--|
|                    | [Expert]タブは[Expert]タブのパラメータ概要 (ページ 73)で説明しています。                     |  |
| CommandID variable | データタイプ CommandIdType の変数名を入力すると、この変数のコマンドステータスを追跡で<br>きます。          |  |
| Return variable    | 各コマンドステップに指定されたデータタイプの変数名を入力すると、この変数を使用してコマ<br>ンドステップの結果を知ることができます。 |  |
|                    | データタイプ DINT の詳細については、Cam テクノロジーパッケージのシステムファンクション<br>の戻り値を参照してください。  |  |

## 5.1.12.5 [Activate simulation for object]の関連するシステムファンクション

Cam テクノロジーパッケージ:

- \_enableAxisSimulation (速度制御軸、位置決め軸、同期軸、パス軸用)
- \_enableCamTrackSimulation (出力カムトラック用)
- \_enableFollowingObjectSimulation (同期オブジェクト用)
- \_enableMeasuringInputSimulation (測定入力用)
- \_enableOutputCamSimulation (出力カム用)

パステクノロジーパッケージ:

\_enablePathObjectSimulation (パスオブジェクト用)

- 5.1.13 オブジェクトでのシミュレーション無効化
- 5.1.13.1 オブジェクトでのシミュレーション無効化

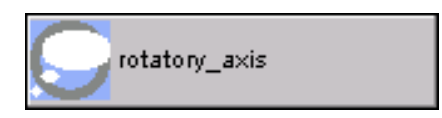

このコマンドを使用して、指定されたテクノロジーオブジェクト(軸、出力カム、測定入力、同 期(フォローイング)オブジェクト、外部エンコーダ)をシミュレーションモードから通常モード に戻します。軸のセットポイント出力は有効になり、主力カムの出力も再び有効になります。

| Deactivate simulation for object [all_1] | × |
|------------------------------------------|---|
| Parameter Expert                         |   |
| Delay program execution                  |   |
| OK Cancel Accept Help                    |   |

図 5-11 パラメータ設定画面: オブジェクトでのシミュレーション無効化

このコマンドの使用に関する関連情報:

- [Deactivate simulation for object]のパラメータ概要 (ページ 179)
- [Deactivate simulation for object]のパラメータ概要 [Parameters]タブ (ページ 179)
- [Deactivate simulation for object]のパラメータ概要 [Expert]タブ (ページ 179)
- [Deactivate simulation for object]の関連するシステムファンクション (ページ 179)

## 5.1.13.2 [Deactivate simulation for object]のパラメータ概要

| フィールド/ボタン               | 説明/指示                                                                                            |
|-------------------------|--------------------------------------------------------------------------------------------------|
| [Parameters]タブ          | [Deactivate simulation for object]のパラメータ概要 - [Parameters]タブ (ページ 179)を参照                         |
| [Expert] <b>タブ</b>      | [Deactivate simulation for object]のパラメータ概要 - [Expert]タブ (ページ 179)を参照                             |
| Delay program execution | 次のコマンドの実行を、今のコマンドが終了するまで待機させる場合は、このチェックボッ<br>クスを選択します。このチェックボックスが選択されていないと、次のコマンドが直ちに実<br>行されます。 |

表 5-12 [Deactivate simulation for object]のパラメータ概要

## 5.1.13.3 [Deactivate simulation for object]のパラメータ概要 - [Parameters]タブ

| 表 5-13 | [Deactivate simulation for ob | ject]のパラメータ概要 - | [Parameters]タブ |
|--------|-------------------------------|-----------------|----------------|
|--------|-------------------------------|-----------------|----------------|

| フィールド/ボタン         | 説明/指示                                                                                                    |
|-------------------|----------------------------------------------------------------------------------------------------|
| Technology object | <ul> <li>シミュレーションモードから通常動作に戻すテクノロジーオブジェクトを選択します。</li> <li>複数のオブジェクトを同時に選択することができます。以下を使用することができます。</li> <li>デバイス上で定義されたすべてのオブジェクト</li> <li>MCC ソースファイルまたは MCC チャートで宣言されたテクノロジーオブジェクトのデータ<br/>タイプを持つすべての変数(「テクノロジーオブジェクトのデータタイプ」を参照)。</li> </ul> |

## 5.1.13.4 [Deactivate simulation for object]のパラメータ概要 - [Expert]タブ

| 表 5-14 | [Deactivate simulation fo | r object]のパラメータ概要 | - [Expert]タブ |
|--------|---------------------------|-------------------|--------------|
|--------|---------------------------|-------------------|--------------|

| フィールド/ボタン          | <b>説明/指</b> 示                                                       |
|--------------------|---------------------------------------------------------------------|
|                    | [Expert]タブについては、[Expert]タブのパラメータ概要 (ページ 73)で説明しています。                |
| CommandID variable | データタイプ CommandIdType の変数名を入力すると、この変数のコマンドステータスを追跡<br>できます。          |
| Return variable    | 各コマンドステップに指定されたデータタイプの変数名を入力すると、この変数を使用してコマ<br>ンドステップの結果を知ることができます。 |
|                    | データタイプ DINT の詳細については、Cam テクノロジーパッケージのシステムファンクショ<br>ンの戻り値を参照してください。  |

## 5.1.13.5 [Deactivate simulation for object]の関連するシステムファンクション

Cam テクノロジーパッケージ:

- \_disableAxisSimulation (速度制御軸、位置決め軸、同期軸、パス軸用)
- \_disableCamTrackSimulation (出力カムトラック用)
- \_disableFollowingObjectSimulation (同期オブジェクト用)
- \_disableMeasuringInputSimulation (測定入力用)
- \_disableOutputCamSimulation (出力カム用)

パステクノロジーパッケージ:

\_disablePathObjectSimulation (パスオブジェクト用)

## 5.1.14 オブジェクトのリセット

## 5.1.14.1 オブジェクトのリセット

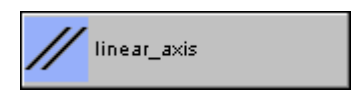

このコマンドを使用して、テクノロジーオブジェクトを初期状態に戻すことができます。 このコマンドは、プログラミングまたはパラメータ割り当てでのエラーによって、軸や同期 グループが不正確に定義された状態になっている場合に使用します。

| Reset object [all_1] |                                                                                                    | ? × |
|----------------------|----------------------------------------------------------------------------------------------------|-----|
|                      | cam         cam_track         external_encoder         following_axis_SYNCHRONOUS_OPERATION         following_axis_SYNCHRONOUS_OPERATION         following_axis         following_axis         gradionality         following_axis         gradionality         following_axis         gradionality         following_axis         gradionality         inear_axis         measuring_input         output_cam         orotatory_axis         virtual_axis |     |
|                      | Initialize system variables     OK Cancel Accept He                                                                                                    | elp |

図 5-12 パラメータ設定画面: オブジェクトのリセット

このコマンドの使用に関する関連情報:

- [Reset object]のパラメータ概要 (ページ 180)
- [Reset object]のパラメータ概要 [Parameters]タブ (ページ 181)
- [Reset object]のパラメータ概要 [Expert]タブ (ページ 181)
- [Reset object]の関連するシステムファンクション (ページ 181)

## 5.1.14.2 [Reset object]のパラメータ概要

表 5-15 [Reset object]のパラメータ概要

| フィールド/ボタン          | 説明/指示                                                |
|--------------------|------------------------------------------------------|
| [Parameters]タブ     | [Reset object]のパラメータ概要 - [Parameters]タブ (ページ 181)を参照 |
| [Expert] <b>タブ</b> | [Reset object]のパラメータ概要 - [Expert]タブ (ページ 181)を参照     |
## 5.1.14.3 [Reset object]のパラメータ概要 - [Parameters]タブ

表 5-16 [Reset object]のパラメータ概要 - [Parameters]タブ

| フィールド/ボタン         | 説明/指示                                                                                       |
|-------------------|---------------------------------------------------------------------------------------------|
| Technology object | リセットする軸、カムなどを選択します。複数のオブジェクトを同時に選択することができます。<br>以下を使用することができます。                             |
|                   | ● デバイス上で定義されたすべてのオブジェクト ■ MOC N = スファイリまたは MCC チャート で完全されたモクノロジー オブジェクトのデータク                |
|                   | ● MCC ノースノティルまたは MCC チャート で宣言されたデジノロジーオノジェジトのデーダダ<br>イプを持つすべての変数(「テクノロジーオブジェクトのデータタイプ」を参照)。 |

## 5.1.14.4 [Reset object]のパラメータ概要 - [Expert]タブ

| 表 5-17 | [Deactivate simulation for | object]のパラメータ概要 | - [Expert]タブ |
|--------|----------------------------|-----------------|--------------|
|--------|----------------------------|-----------------|--------------|

| フィールド/ボタン       | 説明/指示                                                               |
|-----------------|---------------------------------------------------------------------|
|                 | [Expert]タブは[Expert]タブのパラメータ概要 (ページ 73)で説明しています。                     |
| Return variable | 各コマンドステップに指定されたデータタイプの変数名を入力すると、この変数を使用してコマン<br>ドステップの結果を知ることができます。 |
|                 | データタイプ DINT の詳細については、Cam テクノロジーパッケージのシステムファンクションの<br>戻り値を参照してください。  |

## 5.1.14.5 [Reset object]の関連するシステムファンクション

Cam テクノロジーパッケージ:

- \_resetAxis (速度制御軸、位置決め軸、同期軸、パス軸用)
- \_resetCam (カム用)
- \_resetCamTrack (出力カムトラック用)
- \_resetExternalEncoder (外部エンコーダ用)
- \_resetFollowingObject (同期オブジェクト用)
- \_resetMeasuringInput (測定入力用)
- \_resetOutputCam (出力カム用)

パステクノロジーパッケージ:

- \_resetPathObject (パスオブジェクト用)
- テクノロジーパッケージ Cam\_EXT:
- \_resetAdditionObject (追加オブジェクト用)
- \_resetControllerObject (コントローラオブジェクト用)
- \_resetFixedGear (固定ギア用)
- \_resetFormulaObject (式オブジェクト用)
- \_resetSensor (センサオブジェクト用)

TControl テクノロジーパッケージ:

\_resetTController (温度チャンネル用)

## 5.1 基本コマンド

## 5.1.15 動作モードの変更

### 5.1.15.1 動作モードの変更

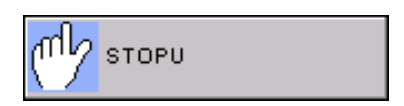

このコマンドを使用して、SIMOTION デバイスを STOP または STOP U モードにすること ができます。

### 注記

SIMOTION デバイスを RUN モードに戻すには、SIMOTION SCOUT のソフトウェアスイッ チまたは SIMOTION デバイスのモードセレクタを有効にします。

| Change operating mode [all_1]    | X |
|----------------------------------|---|
|                                  |   |
| Operating mode Stop user program |   |
| OK Cancel Accept Help            |   |
|                                  |   |

図 5-13 パラメータ設定画面:動作モードの変更

#### 5.1.15.2 [Change operating mode]のパラメータ概要

次のパラメータを設定することができます。

表 5-18 [Change operating mode]のパラメータ概要

| フィールド/ボタン       | 説明/指示                                             |
|-----------------|---------------------------------------------------|
| Operating state | STOP                                              |
|                 | STOP モードが選択されます。                                  |
|                 | • テクノロジーオブジェクトは無効です(削除され、軸の動作はありません)。             |
|                 | • ユーザプログラムは実行されません。                               |
|                 | <ul> <li>ユーザプログラムのロードは可能です。</li> </ul>            |
|                 | • すべてのシステムサービスは有効です(通信など)。                        |
|                 | <ul> <li>すべてのアナログ出力およびデジタル出力は0に設定されます。</li> </ul> |
|                 | STOP user program                                 |
|                 | STOPU モードが選択されます。                                 |
|                 | <ul> <li>テクノロジーオブジェクトは有効です。</li> </ul>            |
|                 | • テクノロジーオブジェクトは、テスト機能および試運転機能のジョブを実行できます。         |
|                 | ● それ以外は STOP モードと同じです。                            |

- 5.1.15.3 [Change operating mode]の関連するシステムファンクション SIMOTION デバイスのシステムファンクション: \_changeOperationMode
- 5.1.15.4 [Change operating mode]の戻り値

なし

5.1.16 トレースの有効化

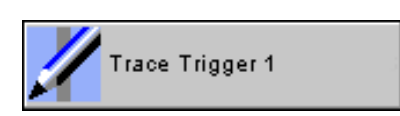

このコマンドを使用して、信号特性と軸ステータス特性を記録することができます。

## 5.1.17 説明ブロック

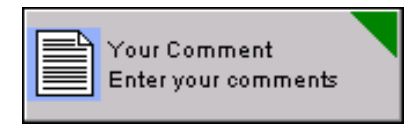

コメントブロックを使用して MCC チャートを構造化し、プログラムシーケンス内の任意の 場所にコメントを挿入することができます。コメントブロックのサイズは、コメントテキス トのサイズに自動調整されます。コメントブロックは、チャート内の通常のコマンドブロッ クよりも大きく表示されます。

#### [Comment block]の例

| Comment block [all_1]                     |    |        |        | ? ×  |
|-------------------------------------------|----|--------|--------|------|
|                                           |    |        |        |      |
| Your comment<br>Enter your comments here, |    |        |        | *    |
|                                           |    |        |        |      |
|                                           |    |        |        |      |
| त                                         |    |        |        | T    |
|                                           | OK | Cancel | Accept | Help |

図 5-14 パラメータ設定画面: 説明ブロック

## 5.2 タスクのコマンド

- 5.2.1 タスクの開始
- 5.2.1.1 タスクの開始

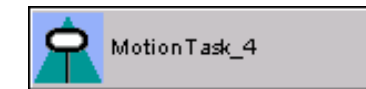

このコマンドを使用すると、MotionTask が初期化データで開始されます。

#### 通知

タスクが既に有効な場合は、停止されデータ初期化されて再び開始されます。

開始するタスクは、以下を使用して選択することができます。

- 名前を使用する(実行システムでの指定どおり)
   この形式では、このコマンドをライブラリで使用することはできません。
- データタイプ StructTaskId の変数を使用する この変数には、[TaskID]ファンクションを使用して取得する TaskId が含まれています。 この形式では、このコマンドをライブラリで使用することができます。

| Start task [all_1] |                   | ? ×  |
|--------------------|-------------------|------|
|                    | Task MotionTask_4 |      |
|                    | OK Cancel Accept  | Help |

図 5-15 パラメータ設定画面: タスクの開始

#### 注記

このコマンドは、MotionTask についてのみプログラムできます。

## 5.2.1.2 バックグラウンドタスクからの呼び出し

このコマンドは、BackgroundTask で 1 回だけ発行することができます。それ以外の場合、 選択した MotionTask が BackgroundTask の実行開始のたびに開始されます。

これを防止するには、[Task status]コマンドを使用して MotionTask のステータスを照会、 評価することができます(「[Task status]コマンドの使用例」を参照)。

## 5.2.1.3 [Start task]のパラメータ概要

次のパラメータを設定することができます。

表 5-19 [Start task]のパラメータ概要

| 説明/指示                                                                                                    |
|----------------------------------------------------------------------------------------------------|
| 開始するタスクを選択します。以下から選択できます。<br>• すべての MotionTask (ライブラリにないもの)<br>• MCC ソースファイルまたは MCC チャートで宣言されたデータタイプ StructTaskID<br>のすべての変数 |
|                                                                                                    |

#### 5.2.1.4 [Start task]の関連するシステムファンクション

ST システムファンクション:

- \_restartTask (タスクが名前により選択されている場合)
- \_restartTaskId (タスクが TaskId により選択されている場合)

#### 5.2.1.5 [Start task]の戻り値

ST システムファンクション[\_restartTaskId]専用:

戻り値はコマンド呼び出しの結果について情報を提供します(『SIMOTION ST プログラミン グマニュアル』の[\_restartTaskId]ファンクションの説明を参照)。

データタイプ DWORD を持つ変数\_MccRetDWORD

## 5.2.2 タスクの中断

#### 5.2.2.1 タスクの中断

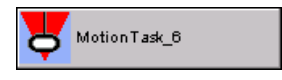

タスクが現在の位置で中断されます。

このコマンドを使用しても、現在のタスクで既に開始されている軸動作は停止されません。 有効な UserInterruptTask(ユーザ割り込みタスク)があれば停止されます。 この UserInterruptTask の再起動条件が満たされても、タスクは開始されず、格納されてい る条件も満たされません。

このタスクは、[Continue task]コマンドを使用して再開できます。

中断するタスクは、以下のように選択することができます。

- 名前を使用する(実行システムでの指定どおり)
   この形式では、コマンドをライブラリで使用することはできません。
- データタイプ StructTaskId の変数を使用する

この変数には、[TaskID]ファンクションを使用して取得する TaskId が含まれています。 この形式では、このコマンドをライブラリで使用することができます。

| Interrupt ta: | sk [all_1]        | ? X  |
|---------------|-------------------|------|
| 5             | Task MotionTask_6 |      |
|               | OK Cancel Accept  | Help |

図 5-16 パラメータ設定画面: タスクの中断

#### 注記

このコマンドは、MotionTasks(動作タスク)、UserInterruptTask(ユーザ割り込みタスク)、TimerInterruptTask(タイマー割り込みタスク)についてプログラミングすることができます。

## 5.2.2.2 [Interrupt task]のパラメータ概要

次のパラメータを設定することができます。

表 5-20 [Interrupt task]のパラメータ概要

| フィールド/ボタン | <b>説明/指示</b>                                                                                                    |
|-----------|----------------------------------------------------------------------------------------------------|
| Task      | 中断するタスクを選択します。以下から選択できます。                                                                                          |
|           | ● すべての MotionTask (ライブラリにないもの)                                                                                     |
|           | <ul> <li>デバイス上(ライブラリ内ではなく)でコンフィグレーションされた UserInterruptTask(ユーザ割り込みタスク)と TimerInterruptTask(タイマー割り込みタスク)</li> </ul> |
|           | <ul> <li>MCC ソースファイルまたは MCC チャートで宣言されたデータタイプ StructTaskID のすべての<br/>変数</li> </ul>                                  |

## 5.2.2.3 [Interrupt task]の関連するシステムファンクション

- ST システムファンクション:
- \_suspendTask (タスクが名前により選択されている場合)
- \_suspendTaskId (タスクが TaskId により選択されている場合)

#### 5.2.2.4 [Interrupt task]の戻り値

ST システムファンクション[\_suspendTaskId]専用:

戻り値はコマンド呼び出しの結果について情報を提供します(『SIMOTION ST プログラミン グマニュアル』の[\_suspendTaskId]ファンクションの説明を参照)。

データタイプ DWORD を持つ変数\_MccRetDWORD

- 5.2.3 タスク続行
- 5.2.3.1 タスク続行

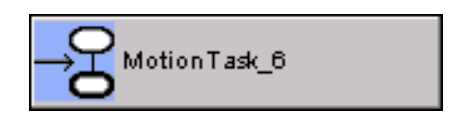

このコマンドを使用すると、[Interrupt task]コマンドで中断したタスクが中断した時点から 続行されます。

中断された動作は、自動的には続行されません。中断した動作を再開するには、明示的にプログラミングする必要があります。

続行するタスクは、以下のように選択することができます。

● 名前を使用する(実行システムでの指定どおり)

この形式では、このコマンドをライブラリで使用することは**できません**。

 データタイプ StructTaskId の変数を使用する この変数には、[TaskID]ファンクションを使用して取得する TaskId が含まれています。 この形式では、このコマンドをライブラリで使用することができます。

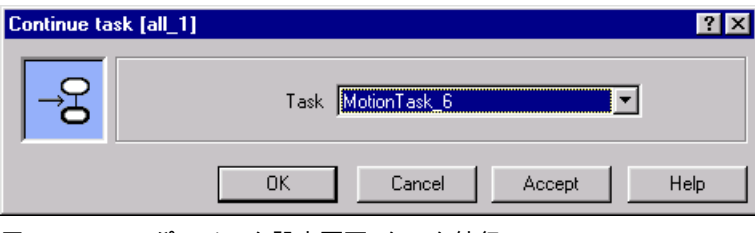

図 5-17 パラメータ設定画面: タスク続行

#### 注記

このコマンドは、MotionTasks(動作タスク)、UserInterruptTask(ユーザ割り込みタスク)、TimerInterruptTask(タイマー割り込みタスク)についてプログラミングすることができます。

## 5.2.3.2 [Continue task]のパラメータ概要

次のパラメータを設定することができます。

表 5-21 [Continue task]のパラメータ設定画面

| フィールド/ボタン | <b>説明/指示</b>                                                                                                    |
|-----------|----------------------------------------------------------------------------------------------------|
| Task      | 続行するタスクを選択します。以下から選択できます。                                                                                          |
|           | ● すべての MotionTask (ライブラリにないもの)                                                                                     |
|           | <ul> <li>デバイス上(ライブラリ内ではなく)でコンフィグレーションされた UserInterruptTask(ユーザ割り込みタスク)と TimerInterruptTask(タイマー割り込みタスク)</li> </ul> |
|           | <ul> <li>MCC ソースファイルまたは MCC チャートで宣言されたデータタイプ StructTaskID のすべての<br/>変数</li> </ul>                                  |

## 5.2.3.3 [Continue task]の関連するシステムファンクション

- ST システムファンクション:
- \_resumeTask (タスクが名前により選択されている場合)
- \_resumeTaskId (タスクが TaskId により選択されている場合)

#### 5.2.3.4 [Continue task]の戻り値

ST システムファンクション[\_resumeTaskId]専用:

戻り値はコマンド呼び出しの結果について情報を提供します(『SIMOTION ST プログラミン グマニュアル』の[\_resumeTaskId]ファンクションの説明を参照)。

データタイプ DWORD を持つ変数\_MccRetDWORD

## 5.2.4 タスクのリセット

5.2.4.1 タスクのリセット

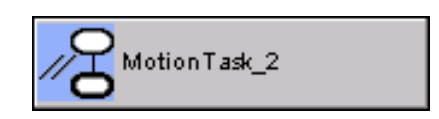

このコマンドを使用すると、MotionTask タスクが終了します。このタスクは、[Start task] コマンドを使用して再び開始できます。

リセットするタスクは、以下のように選択することができます。

- 名前を使用する(実行システムでの指定どおり)
   この形式では、このコマンドをライブラリで使用することはできません。
- データタイプ StructTaskId の変数を使用する この変数には、[TaskID]ファンクションを使用して取得する TaskId が含まれています。 この形式では、このコマンドをライブラリで使用することができます。

#### 通知

[Reset task]コマンドと[Start task]コマンドは、互いに直接続けて指定することはできま せん。このように指定せずに、[Start task]コマンドだけを使用します。

| Reset task [all_1] | ?                     | × |
|--------------------|-----------------------|---|
| <i>1</i> 8         | Task MotionTask_2     |   |
|                    | OK Cancel Accept Help |   |
| 図 5-18             | パラメータ設定画面: タスクのリセット   |   |

注記

このコマンドは、MotionTask についてのみプログラムできます。

## 5.2.4.2 [Reset task]のパラメータ概要

表 5-22 [Reset task]のパラメータ概要

| フィールド/ボタン                        | 説明/指示                                                                             |  |
|----------------------------------|-----------------------------------------------------------------------------------|--|
| Task リセットするタスクを選択します。以下から選択できます。 |                                                                                   |  |
|                                  | ● すべての MotionTask (ライブラリにないもの)                                                    |  |
|                                  | <ul> <li>MCC ソースファイルまたは MCC チャートで宣言されたデータタイプ StructTaskID のすべての<br/>変数</li> </ul> |  |

#### 5.2.4.3 [Reset task]の関連するシステムファンクション

ST システムファンクション:

- \_resetTask (タスクが名前により選択されている場合)
- \_resetTaskId (タスクが TaskId により選択されている場合)

## 5.2.4.4 [Reset task]の戻り値

ST システムファンクション[\_resetTaskId]専用:

戻り値はコマンド呼び出しの結果について情報を提供します(『SIMOTION ST プログラミン グマニュアル』の[\_resetTaskId]ファンクションの説明を参照)。

データタイプ DWORD を持つ変数\_MccRetDWORD

- 5.2.5 タスクのステータス
- 5.2.5.1 タスクのステータス

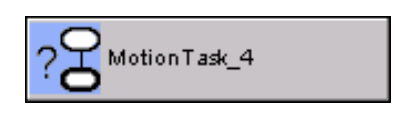

このコマンドを使用すると、タスクのステータスが返されます。 ステータスを返すタスクは、以下のように選択することができます。

- 名前を使用する(実行システムでの指定どおり)
   この形式では、このコマンドをライブラリで使用することはできません。
- データタイプ StructTaskId の変数を使用する この変数には、[TaskID]ファンクションを使用して取得する TaskId が含まれています。 この形式では、このコマンドをライブラリで使用することができます。

| Task state [all_1] | ?                      | × |
|--------------------|------------------------|---|
| ?8                 | Task MotionTask_4      |   |
|                    | Return value ret_dword |   |
|                    | OK Cancel Accept Help  |   |

図 5-19 パラメータ設定画面:タスクのステータス

## 注記

このコマンドは、MotionTasks(動作タスク)、UserInterruptTask(ユーザ割り込みタスク)、TimerInterruptTask(タイマー割り込みタスク)についてプログラミングすることができます。

## 5.2.5.2 [Task status]のパラメータ概要

表 5-23 [Task status]のパラメータ設定画面

| フィールド/ボタン    | <b>説明/指</b> 示                                                                                                    |
|--------------|----------------------------------------------------------------------------------------------------|
| Task         | 現在のステータスを調べるタスクを選択します。以下から選択できます。                                                                                                    |
|              | ● すべての MotionTask (ライブラリにないもの)                                                                                                    |
|              | <ul> <li>デバイス上(ライブラリ内ではなく)でコンフィグレーションされた UserInterruptTask(ユーザ割り<br/>込みタスク)と TimerInterruptTask(タイマー割り込みタスク)</li> </ul>                                   |
|              | <ul> <li>MCC ソースファイルまたは MCC チャートで宣言されたデータタイプ StructTaskID のすべての<br/>変数</li> </ul>                                                                         |
| Return value | タスクのステータスをコマンドの結果として格納するタイプ DWORD の戻り変数を入力します<br>(『SIMOTION ST プログラミングマニュアル』の[_getStateOfTaskId]ファンクションの説明を参照)。<br>この変数は、宣言テーブルまたはシンボルブラウザで定義しておく必要があります。 |

## [Task status]コマンドの使用例

以下の例では、MotionTask を開始できるかどうか決定するため、そのタスクステータスが 照会されます。戻り値の関連するビットが開始の決定について評価されます。評価の結果が 1 であれば、MotionTask が開始されます。

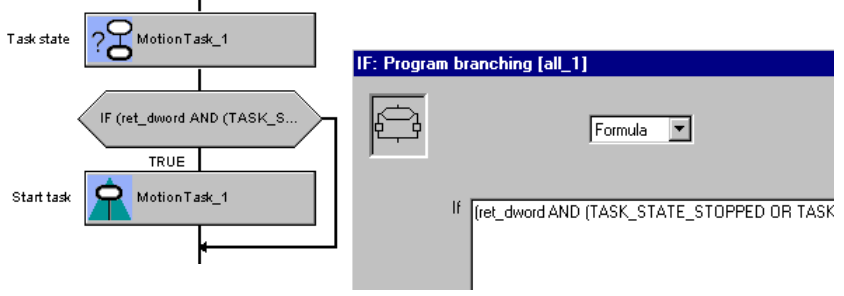

The return value of the Task status command is stored in local variable ret\_dword with data type DWORD. It indicates the status of MotionTask\_1, which is then evaluated.

図 5-20 MotionTask を開始できるかどうかの照会例

## 5.2.5.3 [Task status]の関連するシステムファンクション

ST システムファンクション:

- \_getStateOfTask (タスクが名前により選択されている場合)
- \_getStateOfTaskId (タスクが TaskId により選択されている場合)

5.2.6 Taskld の生成

#### 5.2.6.1 Taskld の生成

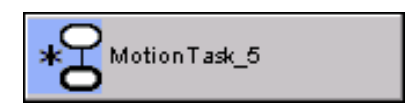

このコマンドを使用すると、タスクの名前からプロジェクト単位の固有な Taskld が生成さ れます。この Taskld が、データタイプ StructTaskld を持つ変数に割り当てられます。 このファンクションをライブラリで使用することは**できません**。

| Determine l | taskId [all_1]          | ? × |
|-------------|-------------------------|-----|
| *0          | Task MotionTask_5       |     |
|             | Return value ret taskid |     |
|             | OK Cancel Accept Help   |     |

図 5-21 パラメータ設定画面: Taskld の生成

#### 注記

このコマンドは、MotionTasks(動作タスク)、UserInterruptTask(ユーザ割り込みタスク)、 TimerInterruptTask(タイマー割り込みタスク)についてプログラミングすることができます。

#### 5.2.6.2 [Determine TaskId]のパラメータ概要

次のパラメータを設定することができます。

#### 表 5-24 [Determine TaskId]のパラメータ概要

| フィールド/ボタン    | 説明/指示                                                                                                    |
|--------------|----------------------------------------------------------------------------------------------------|
| Task         | プロジェクト単位の固有な Taskld を生成するタスクの名前を選択します。以下から選択できます。                                                          |
|              | ● すべての MotionTask                                                                                          |
|              | <ul> <li>デバイス上でコンフィグレーションされた UserInterruptTask(ユーザ割り込みタスク)と<br/>TimerInterruptTask(タイマー割り込みタスク)</li> </ul> |
| Return value | TaskId を格納するタイプ StructTaskId を持つ戻り変数を入力します。この変数は、宣言テーブルま<br>たはシンボルブラウザで定義しておく必要があります。                      |

#### 5.2.6.3 [Determine TaskId]の関連するシステムファンクション

ST システムファンクション: \_getTaskld

- 5.3 プログラム構造
- 5.3.1 IF: プログラム分岐
- 5.3.1.1 IF: プログラム分岐

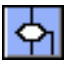

指定された条件を満たすと、プログラムフローは TRUE 分岐または FALSE 分岐に分岐します。 プログラムフローは以下のように分岐します。

- 条件が満たされた場合: 実行は TRUE パスに続きます。
- 条件が満たされなかった場合: 実行は FALSE パスに続きます。

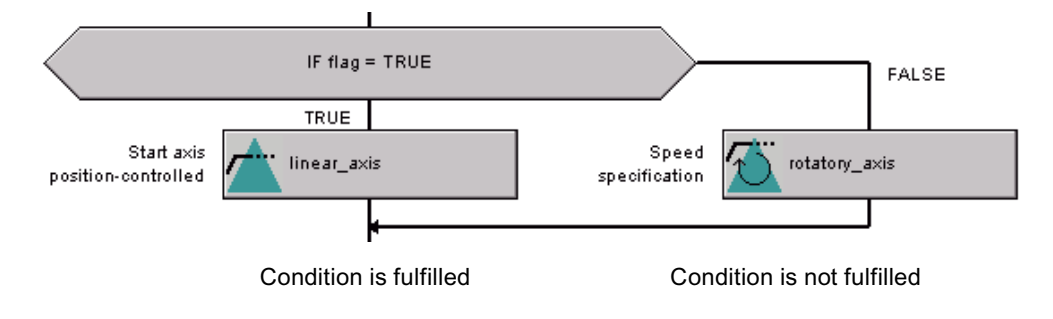

Depending on the "flag" variable, either the linear axis or the rotary axis is started.

図 5-22 フローチャート内の分岐(IF)の例

#### 注記

条件は、ラダー図(LAD)言語、ファンクションブロック図(FBD)言語、または Formula 言 語でプログラミングすることができます。

#### 5.3.1.2 IF ステートメントの挿入に関する注意

通常 IF ステートメントは、選択したコマンドの後に挿入されます。2 つの分岐は空になり ます。

複数のコマンドを選択した場合、IF ステートメントは選択したコマンドの**前に**挿入されま す。選択したコマンドは自動的に TRUE 分岐に移動します。

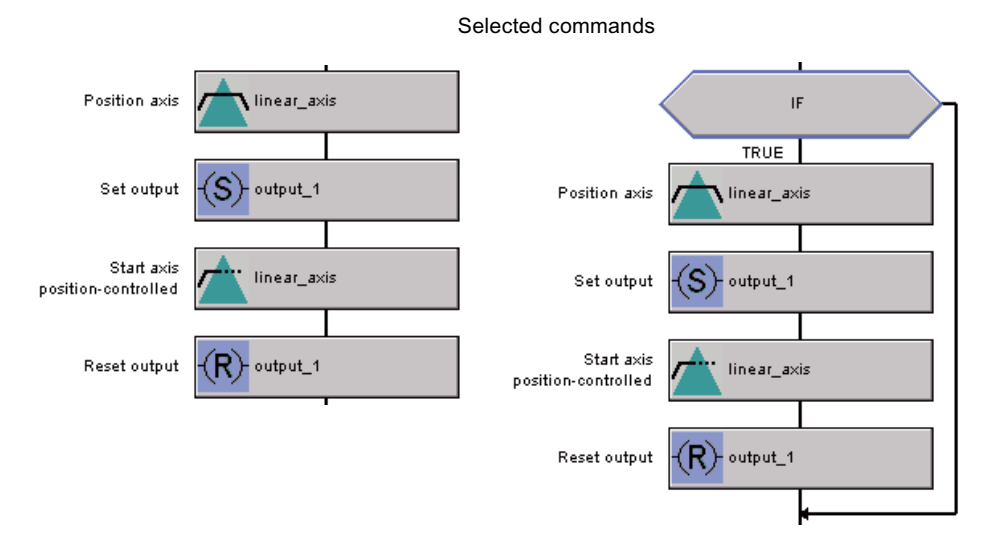

When the IF statement is inserted, the previously selected commands are shifted to the TRUE branch.

図 5-23 複数のコマンドを選択した場合の IF ステートメントの挿入

#### 5.3.1.3 IF ステートメントの削除/切り取りまたはコピーに関する注意

IF ステートメントを削除、切り取り、またはコピーすると、その分岐に割り当てられているコマンドも削除またはコピーされます。

制御構造を削除または切り取ったとき、その構造内のコマンドが削除または切り取られない ようにするには、まずこれらのコマンドをコピーして制御構造の外に貼り付けておく必要が あります。

## 5.3.1.4 [IF: Program branching]の ST (構造化テキスト)プログラミング言語の関連するコマンド IF / ELSE / END\_IF

5.3.2 WHILE: 開始時の条件でループ

#### 5.3.2.1 WHILE: 開始時の条件でループ

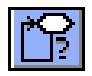

ループ内でプログラムされたコマンドは、ループ条件が満たされる限り実行されます。 条件はループの開始にあります。 WHILE コマンドに達すると、プログラムフローは以下のように分岐します。

- 条件が満たされた場合: プログラムはループ内を通過します。
- 条件が満たされなかった場合: プログラムは続行されます。

開始時に条件がある WHILE ループの例

|                                   | FOR counter := |
|-----------------------------------|----------------|
| Position axis                     | linear_axis    |
| Set output                        | -(S)- output_1 |
| Start axis<br>position-controlled | linear_axis    |
| Reset output                      | -(R)- output_1 |
|                                   |                |

Condition is fulfilled.

Condition is not fulfilled.

図 5-24 フローチャートの開始に(WHILE)照会のある繰り返しの例

#### 注記

条件は、ラダー図(LAD)言語、ファンクションブロック図(FBD)言語、または Formula 言語 でプログラミングすることができます。

IF ステートメントの貼り付け、削除、切り取り、またはコピーに関する注意を参照してく ださい。

これらの注意は、これらの操作に同じように当てはまります。

## 5.3.2.2 [WHILE: Loop with condition at the start]の ST (構造化テキスト)プログラミング言語の 関連するコマンド

WHILE /END WHILE

## 5.3.3 FOR: 実行回数が固定されたループ

## 5.3.3.1 FOR: 実行回数が固定されたループ

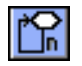

[FOR loop]コマンドは、プログラムのセクションを固定された実行回数で繰り返します。 ループが指定された回数実行されると、プログラムは続行します。

| FOR: Loop with fixed | number of runs [all_1] |        |        | ? ×  |
|----------------------|------------------------|--------|--------|------|
| F                    | Variable coun          | ter    | _      |      |
| Star                 | t 0                    | End    |        | 10   |
| Incremen             | t 1                    |        |        |      |
|                      | OK                     | Cancel | Accept | Help |

図 5-25 パラメータ設定画面: FOR ステートメント

- 5.3.3.2 [FOR: Loop with fixed number of runs]のパラメータ概要 実行回数が固定されたループ 次のパラメータを設定することができます。
- 表 5-25 [FOR loop with fixed number of runs]のパラメータ概要

| フィールド/ボタン | 説明/指示                                                                                                    |
|-----------|----------------------------------------------------------------------------------------------------|
| Variable  | FOR ループのカウント変数を入力します。                                                                                                   |
|           | 変数は INT タイプである必要があります。変数名は、ドラッグアンドドロップ操作を使<br>用してシンボルブラウザから入力または移動することができます。                                            |
| Start     | カウント変数の初期値を入力します。カウント変数は、ループ開始の最初のパスで指定<br>された値に設定されます。この初期値は値として直接入力、または式として入力するこ<br>とができます。変数が使用できます。式は INT タイプです。    |
| End       | カウント変数の最終値を入力します。ループは、カウント変数が指定された最終値を超<br>えるまで繰り返し実行されます。この最終値は値として直接入力、または式として入力<br>することができます。変数が使用できます。式は INT タイプです。 |
| Increment | 増分を入力します。カウント変数は、ループが実行されるたびに入力された増分で増加<br>します。この値は定数として直接入力、または式として入力することができます。変数<br>が使用できます。式は INT タイプです。             |

プログラム内の FOR ループの例

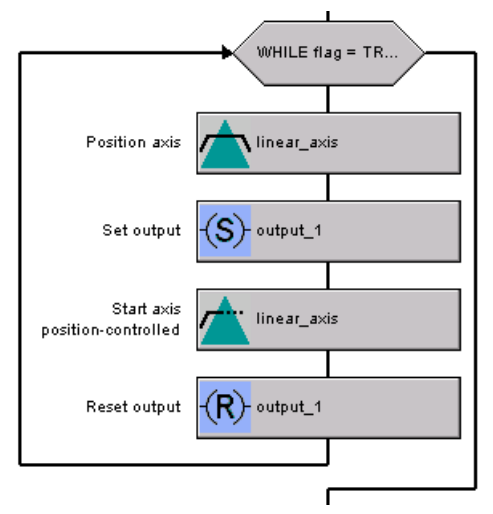

図 5-26 プログラム内の FOR ループの例

### 注記

IF ステートメントの貼り付け、削除、切り取り、またはコピーに関する注意を参照してく ださい。FOR ステートメントにも同様のことが当てはまります。

## FOR ステートメントの例

プログラムループは 10 回実行されます。変数は、データタイプ INT で定義する必要があり ます。

| FOR: Loop | with fixed numb | er of runs [all_1] |        |        | ? ×  |
|-----------|-----------------|--------------------|--------|--------|------|
| <b>F</b>  |                 | Variable counter   |        | j      |      |
|           | Start           | 0                  | End    |        | 10   |
|           | Increment       | 1                  |        |        |      |
|           |                 | OK                 | Cancel | Accept | Help |

パラメータ設定画面は、以下の図に示すようにコンフィグレーションされます。

図 5-27 FOR ステートメントの例

5.3.3.3 [FOR: Loop with fixed number of runs]の ST (構造化テキスト)プログラミング言語の関連 するコマンド

FOR / END\_FOR

## 5.3.4 UNTIL: 終了時の条件でループ

## 5.3.4.1 UNTIL: 終了時の条件でループ

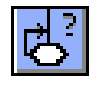

ループ内でプログラムされたコマンドは、ループ条件が満たされる**まで**実行されます。 条件は、ループの終了時にプログラムされます。このため、ループ内のコマンドは少なくと も 1 回は実行されます。

UNTIL コマンドに達すると、プログラムフローは以下のように分岐します。

- 条件が満たされなかった場合: プログラムはループ内を通過します。
- 条件が満たされた場合: プログラムは続行されます。

[UNTIL loop with condition at end]の例

| Position axis                     |                 |
|-----------------------------------|-----------------|
| Set output                        | -(S)- output_1  |
| Start axis<br>position-controlled | linear_axis     |
| Reset output                      | (R)-output_1    |
|                                   | UNTIL flag = TR |
|                                   |                 |

Condition is not fulfilled.

Condition is fulfilled.

図 5-28 フローチャートの終了時(UNTIL)の照会による繰り返し例

## 注記

条件は、ラダー図(LAD)言語、ファンクションブロック図(FBD)言語、または Formula 言語 でプログラミングすることができます。

IF ステートメントの貼り付け、削除、切り取り、またはコピーに関する注意を参照してく ださい。FOR ステートメントにも同様のことが当てはまります。

## 5.3.4.2 [UNTIL: Loop with condition at the end]の ST (構造化テキスト)プログラミング言語の関連 するコマンド

REPEAT / UNTIL / END\_REPEAT

5.3.5 CASE: 複数の分岐

#### 5.3.5.1 CASE: 複数の分岐

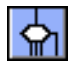

変数の値によって、複数のいずれかのプログラム分岐を実行することができます。以下の変 数データタイプを使用できます。

- 一般データタイプ ANY\_INT
- すべての列挙データタイプ

## CASE 複数分岐の例

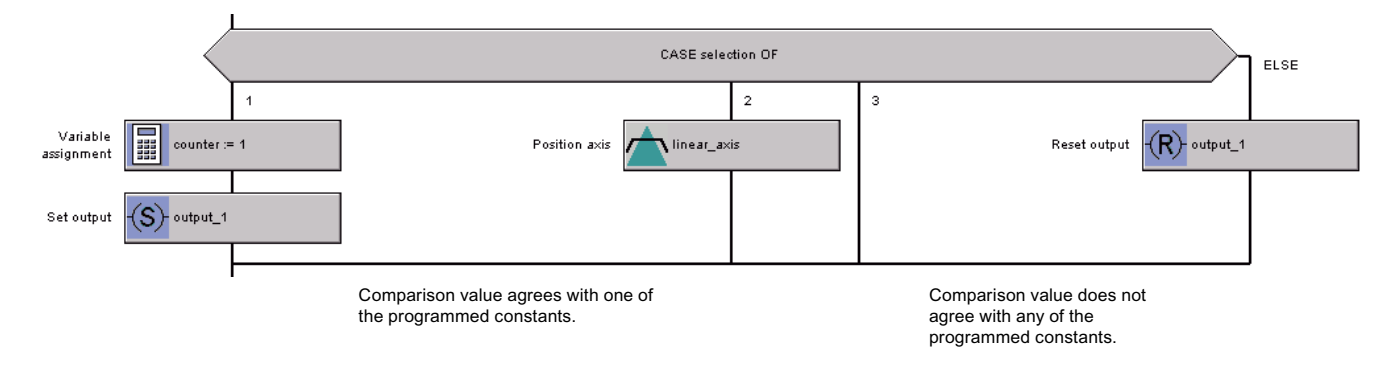

#### 図 5-29 変数と ELSE 分岐の例

#### 5.3.5.2 CASE ステートメントへの分岐の挿入

このコマンドを挿入すると、2 つのプログラム分岐ができます。追加の分岐を挿入するには、 以下のように実行します。

- 分岐を最初の位置(左)に挿入するには このコマンドを選択してから、コンテキストメニューから[Insert branch]を選択します。
- 追加の分岐を挿入するには 分岐を選択してから、コンテキストメニューから[Insert branch]を選択します。
   分岐は、選択した分岐の右隣に挿入されます。

MCC コマンド

*5.3 プログラム構造* 

#### 5.3.5.3 CASE ステートメントからの分岐の削除

分岐を削除するには、以下のように実行します。

- 1. 分岐からすべてのコマンドを削除します。
- 2. 分岐を選択します。
- 3. コンテキストメニューから[Delete empty branch]を選択します。
- 5.3.5.4 CASE ステートメントの比較定数

各分岐で、変数として同じデータタイプを持つ定数によりデフォルト値を上書きします???。 値の範囲は、1、2、3 または 4 から 10 のように指定することもできます。 ELSE 分岐で事前割り当て値を上書きすることはできません。

5.3.5.5 [CASE: Multiple branching]のパラメータ概要 複数の分岐

次のパラメータを設定することができます。

表 5-26 [CASE multiple branching]のパラメータ概要

| フィールド/ボタン | 説明/指示                                                                                                    |
|-----------|----------------------------------------------------------------------------------------------------|
| Variable  | 以下のデータタイプの変数を入力します。<br>• 一般データタイプ ANY_INT<br>• すべての列挙データタイプ<br>変数名は、ドラッグアンドドロップ操作によって、シンボルブラウザから入力または移<br>動することができます。 |
|           | 変数の内容と一致するラベルを持つ CASE 分岐が実行されます。変数の内容がいずれの<br>定数または定数範囲にも一致しない場合は、ELSE 分岐が実行されます。                                     |

#### 注記

IF ステートメントの貼り付け、削除、切り取り、またはコピーに関する注意を参照してく ださい。FOR ステートメントにも同様のことが当てはまります。

## 5.3.5.6 [CASE: Multiple branching]の ST (構造化テキスト)プログラミング言語の関連するコマンド CASE / ELSE / END\_CASE

## 5.3.6 ジャンプ

#### 5.3.6.1 ジャンプ

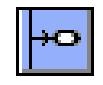

[Go to]コマンドを使用して、MCC チャート内でジャンプをプログラミングすることができ ます。ジャンプはジャンプラベル([Go to]コマンド)とジャンプ宛先([Selection]コマンド)とし て定義されます。それぞれに同じ名前を指定します。名前に円が付いているものは、それぞ れのジャンプの出口点と入口点を示しています。同じ名前で複数の出口点をプログラミング することはできますが、入口点は1つしかプログラムできません。

以下のジャンプは不正です。

- 制御構造へのジャンプ
- [Wait]コマンド実行後の影付き領域からのジャンプ

[Go to]コマンドを挿入した後、ジャンプの宛先名を入力する必要があります。これを実行す るには、円内をダブルクリックします。

| Go to [all_1 |                            | ? ×  |
|--------------|----------------------------|------|
|              | Jump destination ID Label1 |      |
|              | OK Cancel Accept           | Help |

図 5-30 パラメータ設定画面:ジャンプ

## 5.3.6.2 [Go to]のパラメータ概要

次のパラメータを設定することができます。

#### 表 5-27 [Go to]のパラメータ概要

| フィールド/ボタン           | 説明/指示                                   |
|---------------------|-----------------------------------------|
| Jump destination ID | ジャンプ宛先の名前を入力します。名前は以下のように指定します。         |
|                     | ● 最初の文字はアルファベットか下線を指定します。               |
|                     | ● 残りの文字は、アルファベット、下線、または数字を指定します。        |
|                     | 大文字と小文字の区別はされません。名前は、ジャンプラベルに新しく割り当てた名前 |
|                     | と同じでなければなりません。[Selection]コマンドを参照してください。 |

## 5.3.6.3 [Go to]の ST (構造化テキスト)プログラミング言語の関連するコマンド GOTO

#### MCC コマンド 5.3 プログラム構造

## 5.3.7 選択

#### 5.3.7.1 選択

↔

このコマンドを使用して、[Go To]コマンドのエントリポイントを識別します。ジャンプは ジャンプラベル([Go to]コマンド)とジャンプ宛先([Selection]コマンド)として定義されます。 それぞれに同じ名前を指定します。名前に円が付いているものは、それぞれのジャンプの出 口点と入口点を示しています。同じ名前で複数の出口点をプログラミングすることはできま すが、入口点は1つしかプログラムできません。

以下のジャンプは不正です。

- 制御構造へのジャンプ
- [Wait]コマンド実行後の影付き領域からのジャンプ

[Selection]コマンドを挿入した後、ジャンプラベルの名前を入力する必要があります。 これを実行するには、円内をダブルクリックします。

| Selection [all_1] |                     | ? × |
|-------------------|---------------------|-----|
|                   | Jump mark ID Label1 |     |
|                   | OK Cancel Accept He | lp  |

図 5-31 パラメータ設定画面: 選択(ジャンプラベル)

#### 5.3.7.2 [Selection]のパラメータ概要

次のパラメータを設定することができます。

表 5-28 [Selection]のパラメータ概要

| フィールド/ボタン    | <b>説明/指示</b>                            |
|--------------|-----------------------------------------|
| Jump mark ID | ジャンプラベルの名前を入力します。名前は以下のように指定します。        |
|              | ● 最初の文字はアルファベットか下線を指定します。               |
|              | ● 残りの文字は、アルファベット、下線、または数字を指定します。        |
|              | 大文字と小文字の区別はされません。名前は、ジャンプ宛先に新しく割り当てた名前と |
|              | 同じでなければなりません。[Go to]コマンドを参照してください。      |

## 5.3.7.3 [Selection]の ST (構造化テキスト)プログラミング言語の関連するコマンド

ジャンプラベルの定義

- 5.3.8 リターン
- 5.3.8.1 リターン

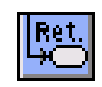

このコマンドを使用すると、MCC チャート(プログラム、ファンクション、ファンクション ブロック)が終了します。

ファンクションまたはファンクションブロックが終了すると、プログラム実行は、このファ ンクションまたはファンクションブロックが呼び出された位置の後で MCC チャート(また はプログラム構成ユニット)の上位レベルで続行されます。

## [Return]の例

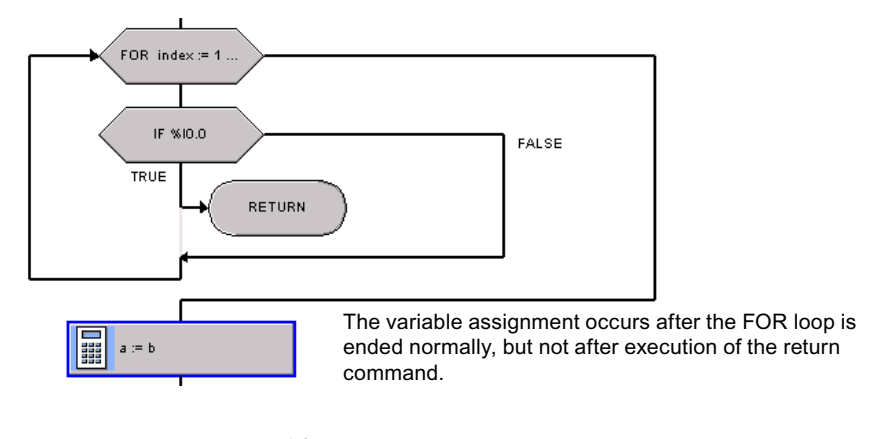

図 5-32 [Return]の例

5.3.8.2 [Return]の ST (構造化テキスト)プログラミング言語の関連するコマンド RETURN

## MCC コマンド 5.3 プログラム構造

5.3.9 終了

5.3.9.1 終了

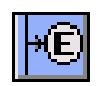

このコマンドは、以下のプログラム構造(ループ)で使用できます。

- WHILE loop with condition at start
- FOR loop with fixed number of runs
- UNTIL loop with condition at end

このコマンドを使用すると、中止条件が満たされたかどうかに関わらず任意の場所でループ を終了することができます。

プログラムはループの終了から続行されます。

## [Exit]の例

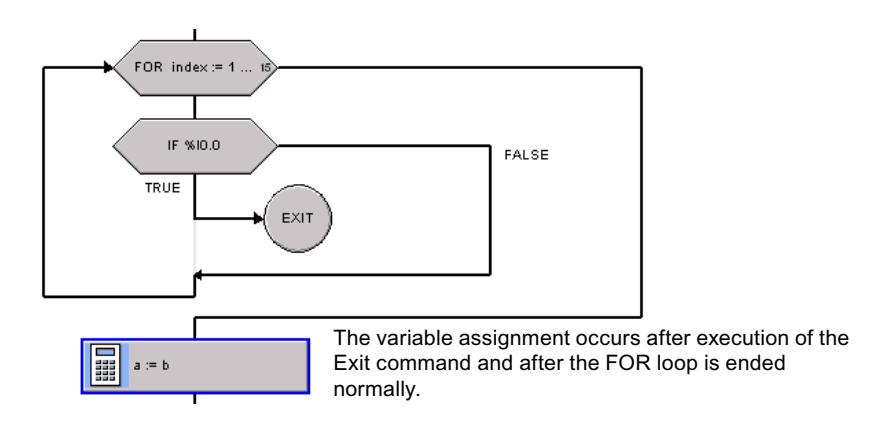

図 5-33 [Exit]の例

## 5.3.9.2 [Exit]の ST (構造化テキスト)プログラミング言語の関連するコマンド EXIT

#### 5.3.10 Synchronous start

#### 5.3.10.1 Synchronous start

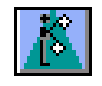

このコマンドを使用して、複数のコマンドを同時に起動することができます。使用可能なコ マンドは「**使用可能なコマンド**」に記載されています。

次のコマンドは、分岐内のすべての既存コマンドが完全に実行されてから起動されます。 [Permissible commands]セクションでは、コマンドの完了時も指定します。

同時に起動するコマンドの数と、1 つの MCC チャート内の同期起動数のいずれにも制限は ありません。

このコマンドは MotionTask でのみ使用します。

#### 通知

[Synchronous Start]コマンドを使用するとき、エラーの場合に呼び出される UserInterruptTask(ユーザ割り込みタスク)\_1 を生成する必要があります。このタスクでエ ラー応答をプログラミングすることができます。

タスクコントローラは、同期起動中は一時的にシャットダウンされます。以下の条件が満 たされない限り、再起動されません。

- 分岐内のすべての単一軸コマンド、同期動作、カムコマンドが起動されている。
- 分岐内のすべての基本コマンドが完了している。

したがって、他のタスクによる起動割り込み(SynchronousTask(同期制御タスク)以外)は実 行されません。これにより、サイクリックタスク(BackgroundTask、 TimerInterruptTask(タイマー割り込みタスク))でタイムアウトが発生する可能性がありま す。このエラーは、TimeFaultBackgroundTask(タイムエラーバックグラウンドタスク)ま たは TimeFaultTask(タイムエラータスク)を適宜プログラミングすることによって、検出、 捕捉することができます。

実行レベルとタスクの詳細については、『SIMOTION ST プログラミングマニュアル』の 「SIMOTION での実行レベルとタスク」を参照してください。 *5.3 プログラム構造* 

### 例:3つのコマンドの同時起動

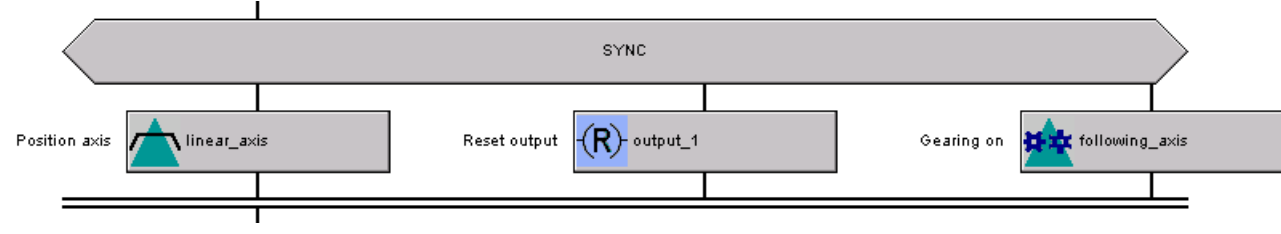

#### 図 5-34 3 つのコマンドの同時起動

#### 5.3.10.2 条件のプログラミング

同期起動の条件をプログラミングすることができます。TRUE は、このコマンドが呼び出さ れたときのデフォルト設定です。これにより、直ちに同期起動が発生します。

条件のプログラミングは、[Wait for condition]コマンドに対応します。したがて、以下につ いて注意する必要があります。

条件は以下のもので構成することができます。

- 同じ MCC ソースファイルのユニット変数
- グローバルデバイス変数
- 定数
- I/O 変数とプロセスイメージアクセス(入力)
- 演算子

式に以下を指定することはできません。

- ファンクション呼び出し
- 他の MCC ソースファイルからインポートされたローカル変数または変数
- ループ

#### 注記

条件は、ラダー図(LAD)言語、ファンクションブロック図(FBD)言語、または Formula 言 語でプログラミングすることができます。

#### 5.3.10.3 チェックボックス

[Start command if condition is fulfilled]チェックボックスを選択した場合、分岐内のコマンド はプログラムされた条件が満たされるまで実行されません。

### 5.3.10.4 分岐の挿入

このコマンドを挿入すると、2 つのプログラム分岐ができます。追加の分岐を挿入するには、 以下のように実行します。

- 分岐を最初の位置(左)に挿入するには このコマンドを選択してから、コンテキストメニューから[Insert branch]を選択します。
- 追加の分岐を挿入するには 分岐を選択し、コンテキストメニューから[Insert branch]を選択します。 分岐は、選択した分岐の右側に挿入されます。

#### 5.3.10.5 分岐の削除

分岐を削除するには、以下のように実行します。

- 1. 分岐からすべてのコマンドを削除します。
- 2. 分岐を選択します。
- 3. コンテキストメニューから[Delete empty branch]を選択します。

#### 5.3.10.6 指定可能なコマンド

以下の表に、同期起動で指定可能なコマンドを記載します。

#### 通知

単一軸コマンド、同期動作、カムコマンドの場合、同期起動は以下の2つの条件が満たさ れた場合にのみ保証されます。

同期起動に埋め込まれたコマンドが異なる軸に対して作用する。

関係する軸が同じ ExecutionLevel (IPO または IPO\_2)にある。

以下の表は、コマンドが正しく完了するようタイミングを指定した同期起動に使用可能なコ マンドを記載しています。完了のタイミングは、関連する軸に追加のコマンドが存在してい るかどうかによって変わります。

## MCC コマンド

*5.3 プログラム構造* 

### 表 5-29 コマンドが正しく完了するようタイミングを指定した同期起動に指定可能なコマンド。 完了のタイミングは、関連する軸に追加のコマンドが存在しているかどうかによって変わります。

| 指定可能なコマンド                       | コマンドが正しく完了するためのタイミング                           |                                                                          |
|---------------------------------|------------------------------------------------|--------------------------------------------------------------------------|
|                                 | 他のコマンドが存在する                                    | 他のコマンドは存在しない                                                             |
| 基本コマンド                          |                                                |                                                                          |
| Subroutine call                 | -                                              | -                                                                        |
| Set output                      | -                                              | -                                                                        |
| Reset output                    | -                                              | -                                                                        |
| Variable assignment             | -                                              | -                                                                        |
| 単一軸コマンド                         |                                                |                                                                          |
| Homed axis                      | 動作が終了                                          | 動作が終了                                                                    |
| Start axis position-controlled  | <ul> <li>時間指定あり:<br/>セットポイント補間終了時</li> </ul>   | <ul> <li>時間指定あり:<br/>動作終了時</li> </ul>                                    |
|                                 | <ul> <li>● 時間指定なし:</li> <li>無制限</li> </ul>     | <ul> <li>● 時間指定なし:</li> <li>無制限</li> </ul>                               |
| Speed preset                    | <ul> <li>時間指定あり:<br/>セットポイント補間終了時</li> </ul>   | <ul> <li>時間指定あり:<br/>軸の停止状態信号</li> </ul>                                 |
|                                 | ● 時間指定なし:<br>無制限                               | ● 時間指定なし:<br>無制限                                                         |
| Position axis                   | セットポイント補間の終了                                   | 動作が終了                                                                    |
| Time-dependent position profile | セットポイント補間の終了                                   | 動作が終了                                                                    |
| Time-dependent velocity profile | セットポイント補間の終了                                   | <ul> <li>Speed-controlled (軸:<br/>軸の停止状態信号</li> </ul>                    |
|                                 |                                                | <ul> <li>Positioning axis または<br/>Synchronous axis:<br/>動作終了時</li> </ul> |
| Stop axis                       | セットポイント補間の終了                                   | <ul> <li>Speed-controlled (軸:<br/>軸の停止状態信号</li> </ul>                    |
|                                 |                                                | <ul> <li>Positioning axis または<br/>Synchronous axis:<br/>動作終了時</li> </ul> |
| 同期動作と Camming のコマンド             |                                                |                                                                          |
| Gearing on                      | 無制限                                            | 無制限                                                                      |
| Gearing off                     | セットポイント補間の終了                                   | セットポイント補間の終了                                                             |
| Cam on                          | <ul> <li>サイクリックカム<br/>無制限</li> </ul>           | <ul> <li>サイクリックカム<br/>無制限</li> </ul>                                     |
|                                 | <ul> <li>非サイクリックカム<br/>セットポイント補間終了時</li> </ul> | <ul> <li>非サイクリックカム<br/>セットポイント補間終了時</li> </ul>                           |
| Cam off                         | セットポイント補間の終了                                   | セットポイント補間の終了                                                             |

#### 5.3.10.7 Transition behavior

同期起動に埋め込まれたすべての単一軸コマンドおよび同期動作と Camming のコマンドは、 [Substitute]移行動作によりプログラムされます。

以下のコマンドについては、[Superimpose]移行動作も選択することができます。

- Start axis position-controlled
- Speed preset
- Position axis
- Time-dependent position profile
- Time-dependent velocity profile

#### 5.3.10.8 ステップの有効化条件

同期起動に埋め込まれた各単一軸コマンドまたは同期動作と Camming のコマンドについて、 [Delay program execution]チェックボックスが選択されています。この設定は変更できません。この設定は同期起動が実行されると、同期起動に含まれた最後のコマンドが完了または中止されるまで MotionTask は待機状態に置かれます。

コマンドを正しく完了するためのタイミングは、別の軸コマンドが保留中かどうかによって変わります。この情報は、「指定可能なコマンド」セクションの表の上部に記載されています。

## 5.3.10.9 削除/切り取りまたはコピー

[Synchronous start]コマンドを削除、切り取り、またはコピーすると、分岐でプログラムさ れたすべてのコマンドも削除またはコピーされます。

## 5.3.10.10 [Synchronous start]の ST (構造化テキスト)プログラミング言語の関連するシステム ファンクションとコマンド

SIMOTION デバイスのシステムファンクション:

- BEGIN\_SYNC / END\_SYNC
- \_disableScheduler / \_enableScheduler
- \_startSyncCommands
- ST システムファンクション:
- \_getSyncCommandId
- \_waitTime
- ST コマンド:
- EXPRESSION / END\_EXPRESSION (待機条件の定式化用)
- WAITFORCONDITION / END\_WAITFORCONDITION

## 5.4 通信

- 5.4.1 テクノロジーオブジェクトのアラームに対する応答
- 5.4.1.1 テクノロジーオブジェクトのアラームに対する応答

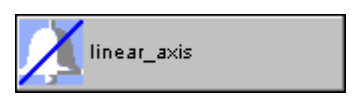

このコマンドは、1つまたは複数の保留中のテクノロジーアラームに応答します。

| Acknowledge technology object alarms [all_1]                                                                                                    |             |
|----------------------------------------------------------------------------------------------------|-------------|
| X                                                                                                    |             |
| Parameter Expert                                                                                                    |             |
| cam         cam_track         external_encoder         following_axis         following_axis_SYNCHRONOUS_OPERATION         following_axis_SYNCHRONOUS_OPERATION         hydraulic_axis         Kurvenscheibe         Viinear_axis         measuring_input         rotatory_axis         virtual_axis |             |
| OK Cancel Accept Help                                                                                                    |             |
| 図 5-35 パラメータ設定画面: テクノロジーオブジェクトの                                                                                                    | )アラームに対する応答 |

# 5.4.1.2 [Acknowledge technology object alarms]のパラメータ概要

表 5-30 [Acknowledge technology object alarms]のパラメータ概要

| フィールド/ボタン      | 説明/指示                                                                   |
|----------------|-------------------------------------------------------------------------|
| [Parameters]タブ | 次の表を参照: [Acknowledge technology object alarms]のパラメータ概要 - [Parameters]タブ |
| [Expert]タブ     | 次の表を参照: [Acknowledge technology object alarms]のパラメータ概要 - [Parameters]タブ |

## 5.4.1.3 [Acknowledge technology object alarms]のパラメータ概要 - [Parameters]タブ

| フィールド/ボタン              | 説明/指示                                                                                                    |
|------------------------|----------------------------------------------------------------------------------------------------|
| Technology object      | アラームについて応答するテクノロジーオブジェクト(軸、カムなど)を選択します。<br>複数のオブジェクトを同時に選択することができます。以下を使用することができます。<br>・ デバイス上で定義されたすべてのオブジェクト<br>・ MCC ソースファイルまたは MCC チャートで宣言されたテクノロジーオブジェクトのデー |
|                        | タタイプを持つすべての変数(「テクノロジーオブジェクトのデータタイプの表」を参照)。                                                                                                    |
| Acknowledge all alarms | 応答されるデバイスですべてのアラームをキューに入れる場合は、このチェックボックスを選<br>択します。                                                                                                    |

表 5-31 [Acknowledge technology object alarms]のパラメータ概要 - [Parameters]タブ

## 5.4.1.4 [Acknowledge technology object alarms]のパラメータ概要 - [Expert]タブ

| 表 5-32 | [Acknowledge technology object alarms]のパラメータ概要 - [Expert]タブ |
|--------|-------------------------------------------------------------|
|--------|-------------------------------------------------------------|

| フィールド/ボタン       | 説明/指示                                                                                                    |
|-----------------|----------------------------------------------------------------------------------------------------|
| Return variable | 各コマンドステップに指定されたデータタイプの変数名を入力すると、この変数を使用してコマ<br>ンドステップの結果を知ることができます。<br>DINT データタイプ。                                                                                                    |
|                 | <ul> <li>[Acknowledge all alarms]チェックボックスが選択されている場合: 戻り値は常に 0 です。</li> <li>[Acknowledge all alarms]チェックボックスがクリアされている場合: 説明については、<br/>「カムテクノロジーパッケージのシステムファンクションの戻り値」を参照してください。</li> </ul> |

## 5.4.1.5 [Acknowledge technology object alarms]の関連するシステムファンクション

[Acknowledge all alarms]チェックボックスが有効な場合:

• SIMOTION デバイスのシステムファンクション

- \_resetTechnologicalErrors (すべてのオブジェクトをリセットする場合)

[Acknowledge all alarms]チェックボックスがクリアされている場合:

- Cam テクノロジーパッケージ:
  - \_resetAxisError (速度制御軸、位置決め軸、同期軸、パス軸用)
  - \_resetCamError (カム用)
  - \_resetCamTrackError (出力カムトラック用)
  - \_resetExternalEncoderError (外部エンコーダ用)
  - \_resetFollowingObjectError (同期(フォローイング)オブジェクト用)
  - \_resetMeasuringInputError (測定入力用)
  - \_resetOutputCamError (出力カム用)

- パステクノロジーパッケージ:
  - \_resetPathObjectError (パスオブジェクト用)
- テクノロジーパッケージ Cam\_EXT:
  - \_resetAdditionObjectError (追加オブジェクト用)
  - \_resetControllerObjectError (コントローラオブジェクト用)
  - \_resetFixedGearError (固定ギア用)
  - \_resetFormulaObjectError (式オブジェクト用)
  - \_resetSensorError (センサオブジェクト用)
- TControl テクノロジーパッケージ:
  - \_resetTControllerError (温度チャンネル用)
- それぞれパラメータ errorResetMode = ALL\_ERRORS (デフォルト)

[Acknowledge technology object alarms]のパラメータ概要セクションの[Acknowledge all alarms]フィールド/ボタンも参照してください。

## 5.4.2 特定のテクノロジーオブジェクトアラームに対する応答

## 5.4.2.1 特定のテクノロジーオブジェクトアラームに対する応答

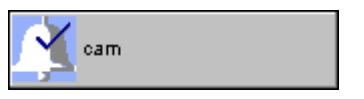

このコマンドは、テクノロジーオブジェクトですべてまたは特定のアラームに応答します。

| Acknowledge s  | pecific technology object alarm [all_1]                                               | ? ×    |
|----------------|---------------------------------------------------------------------------------------|--------|
| ×              | Technology object cam                                                                 |        |
| Parameter Ex   | (pert                                                                                 |        |
|                |                                                                                       |        |
|                |                                                                                       |        |
|                |                                                                                       |        |
|                | Method of operation Acknowledge specific alarm                                        |        |
| Alarm text     | Alarm no. 20004                                                                       |        |
| No driver (typ | je: /3/%d) could be requested under the log, address; /1/%d (or bit number; /2/%d) (e | rror 💌 |
|                |                                                                                       |        |
|                |                                                                                       |        |
|                |                                                                                       |        |
|                |                                                                                       |        |
|                | OK Cancel Accept                                                                      | Help   |
|                |                                                                                       |        |

図 5-36 パラメータ設定画面: 特定のテクノロジーオブジェクトアラームに対する応答

## 5.4.2.2 [Acknowledge specific technology object alarm]のパラメータ概要 次のパラメータを設定することができます。

表 5-33 [Acknowledge specific technology object alarm]のパラメータ概要

| フィールド/ボタン         | 説明/指示                                                                                                    |
|-------------------|----------------------------------------------------------------------------------------------------|
| Technology object | アラームについて応答するテクノロジーオブジェクト(軸、カムなど)を選択します。<br>複数のオブジェクトを同時に選択することができます。以下を使用することができます。<br>• デバイス上で定義されたすべてのオブジェクト  |
|                   | <ul> <li>MCC ソースファイルまたは MCC チャートで宣言されたテクノロジーオブジェクトのデータタ<br/>イプを持つすべての変数(「テクノロジーオブジェクトのデータタイプの表」を参照)。</li> </ul> |
| [Parameters]タブ    | 次の表を参照: [Acknowledge specific technology object alarm]のパラメータ概要 - [Parameters]タブ                                 |
| [Expert]タブ        | 次の表を参照: [Acknowledge specific technology object alarm]のパラメータ概要 - [Parameters]タブ                                 |

## 5.4.2.3 [Acknowledge specific technology object alarm]のパラメータ概要 - [Parameters]タブ

| フィールド/ボタン           | 説明/指示                                                  |
|---------------------|--------------------------------------------------------|
| Method of operation | テクノロジーオブジェクトで応答するアラームを選択します。                           |
|                     | Acknowledge all alarms                                 |
|                     | テクノロジーオブジェクトのすべてのアラームが応答されます。                          |
|                     | Acknowledge a specific alarm                           |
|                     | [Alarm No.]フィールドまたは[Alarm text]フィールドで指定されたアラームが応答されます。 |
| Alarm number        | アラーム番号を入力します。                                          |
|                     | 対応するテキストが[Alarm text]フィールドに表示されます。                     |
| Alarm text          | アラームテキストを選択します。                                        |
|                     | アラームの対応する番号が[Alarm number]フィールドに表示されます。                |

表 5-34 [Acknowledge specific technology object alarm]のパラメータ概要 - [Parameters]タブ

## 5.4.2.4 [Acknowledge specific technology object alarm]のパラメータ概要 - [Expert]タブ

| 表 5-35 | [Acknowledge specific technology object alarm]のパラメータ概要 - [Expert]タブ |
|--------|---------------------------------------------------------------------|
|--------|---------------------------------------------------------------------|

| フィールド/ボタン       | 説明/指示                                                                                                    |
|-----------------|----------------------------------------------------------------------------------------------------|
| Return variable | 指定したデータタイプの変数名を入力すると、この変数を使用してコマンド呼び出しの結果を検索<br>することができます。<br>データタイプ DINT の詳細については、Cam テクノロジーパッケージのシステムファンクションの<br>戻り値を参照してください。 |

# 5.4.2.5 [Acknowledge specific technology object alarm]の関連するシステムファンクション

Cam テクノロジーパッケージ:

- \_resetAxisError (速度制御軸、位置決め軸、同期軸、パス軸用)
- \_resetCamError (カム用)
- \_resetCamTrackError (出力カムトラック用)
- \_resetExternalEncoderError (外部エンコーダ用)
- \_resetFollowingObjectError (同期(フォローイング)オブジェクト用)
- \_resetMeasuringInputError (測定入力用)
- \_resetOutputCamError (出力カム用)

パステクノロジーパッケージ:

\_resetPathObjectError (パスオブジェクト用)

テクノロジーパッケージ Cam\_EXT:

- \_resetAdditionObjectError (追加オブジェクト用)
- \_resetControllerObjectError (コントローラオブジェクト用)
- \_resetFixedGearError (固定ギア用)
- \_resetFormulaObjectError (式オブジェクト用)
- \_resetSensorError (センサオブジェクト用)
   TControl テクノロジーパッケージ:
- \_resetTControllerError (温度チャンネル用)

それぞれのパラメータ errorResetMode = SPECIFIC\_ERROR

## 5.4.3 着信メッセージ

## 5.4.3.1 着信メッセージ

Message

このコマンドは、メッセージが到着したコンフィグレーションされたノードを通知します。 メッセージは前もってメッセージコンフィグレーションでコンフィグレーションしておきま す([Target system|Message configuration]メニューコマンド)。メッセージは、コンフィグ レーションされたすべてのノードに送信されます。

メッセージのコンフィグレーションの詳細については、オンラインヘルプを参照してください。 指定されたメッセージが既に存在する場合、変更はありません。メッセージは再び設定され ません。
| In | coming me   | essage [all_1]                                               | ? ×  |
|----|-------------|--------------------------------------------------------------|------|
|    | <b>&gt;</b> | Message Message                                              |      |
|    | Parameter   | Expert                                                       |      |
|    |             | Auxiliary value 0<br>Acknowledgement Acknowledgeable message |      |
|    |             | OK Cancel Accept                                             | Help |
|    |             |                                                              |      |

図 5-37 パラメータ設定画面:着信メッセージ

## 5.4.3.2 [Incoming message]のパラメータ概要

次のパラメータを設定することができます。

表 5-36 [Incoming message]のパラメータ概要

| フィールド/ボタン          | 説明/指示                                                   |
|--------------------|---------------------------------------------------------|
| Alarm              | コンフィグレーションされたメッセージの1つを選択します。新しいメッセージをコンフィグレー            |
|                    | ションするには、プロジェクトナビゲータで[Program Configure messages]を選択します。 |
| [Parameters]タブ     | 次の表を参照: [Incoming message]のパラメータ概要 - [Parameters]タブ     |
| [Expert] <b>タブ</b> | 次の表を参照: [Incoming message]のパラメータ概要 - [Parameters]タブ     |

## 5.4.3.3 [Incoming message]のパラメータ概要 - [Parameters]タブ

表 5-37 [Incoming message]のパラメータ概要 - [Parameters]タブ

| フィールド/ボタン       | 説明/指示                                                                                                    |
|-----------------|----------------------------------------------------------------------------------------------------|
| Auxiliary value | メッセージの補助値を入力します。整数値、小数点のある数、正の値と負の値を指定できます。<br>タイプ ANY_NUM または ANY_BIT の変数も指定することができます。理論上はこの補助値にあら<br>ゆる指定されたデータタイプをプログラムできますが、データタイプはメッセージにコンフィグ<br>レーションされたタイプに一致する必要があります。 |
| Acknowledgment  | メッセージを確認可能かどうか選択します。                                                                                                    |
|                 | Acknowledgeable message (デフォルト値)                                                                                                    |
|                 | 確認可能なメッセージ: メッセージが到着したら、操作パネルで確認する必要があります。                                                                                                    |
|                 | Message not acknowledgeable                                                                                                    |
|                 | │確認不可能なメッセージ: メッセージは、発信メッセージが発行されるまで表示されます。                                                                                                    |

## 5.4.3.4 [Incoming message]のパラメータ概要 - [Expert]タブ

表 5-38 [Incoming message]のパラメータ概要 - [Expert]タブ

| フィールド/ボタン       | 説明/指示                                                                                               |
|-----------------|----------------------------------------------------------------------------------------------------|
| Return variable | 指定したデータタイプの変数名を入力すると、この変数を使用してコマンド呼び出しの結果を検索<br>することができます。                                          |
|                 | データタイプ DWORD の説明については、『SIMOTION ST プログラミングマニュアル』の<br>_alarmSId ファンクションと_alarmSqId ファンクションを参照してください。 |

## 5.4.3.5 [Incoming message]の関連するシステムファンクション

ST システムファンクション:

- SIMOTION Kernel V3.1 以降:
  - \_alarmSId (確認不可能なメッセージ用)
  - \_alarmSqld (確認可能なメッセージ用)
- SIMOTION Kernel V3.0 まで:
  - \_alarmS (確認不可能なメッセージ用)
  - \_alarmSq (確認可能なメッセージ用)
- それぞれのパラメータ信号 = TRUE

## 5.4.4 発信メッセージ

#### 5.4.4.1 発信メッセージ

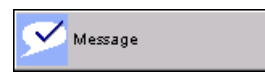

このコマンドは、メッセージがもう保留されていないコンフィグレーションされたステーションを通知します。メッセージ自体はメッセージコンフィグレーションで作成されています ([Target system|Message configuration]メニューコマンド)。そのため、確認可能なメッセージは操作パネルで確認することができます。

メッセージのコンフィグレーションの詳細については、オンラインヘルプを参照してください。

| Outgoing message [all_1] | ? ×                          |
|--------------------------|------------------------------|
| Mess                     | age Message                  |
| Parameter Expert         |                              |
| Auxiliary value          | 0<br>vcknowledgeable message |
|                          | OK Cancel Accept Help        |

図 5-38 パラメータ設定画面:発信メッセージ

#### 5.4.4.2 [Outgoing message]のパラメータ概要

次のパラメータを設定することができます。

#### 表 5-39 [Outgoing message]のパラメータ概要

| フィールド/ボタン      | <b>説明/指示</b>                                                                                            |
|----------------|----------------------------------------------------------------------------------------------------|
| Alarm          | コンフィグレーションされたメッセージの1つを選択します。新しいメッセージをコンフィグレー<br>ションするには、プロジェクトナビゲータで[Program Configure messages]を選択します。 |
| [Parameters]タブ | [Outgoing message]のパラメータ概要 - [Parameters]タブを参照                                                          |
| [Expert]タブ     | [Outgoing message]のパラメータ概要 - [Expert]タブを参照                                                              |

## 5.4.4.3 [Outgoing message]のパラメータ概要 - [Parameters]タブ

表 5-40 [Outgoing message]のパラメータ概要 - [Parameters]タブ

| フィールド/ボタン       | 説明/指示                                                                                                    |
|-----------------|----------------------------------------------------------------------------------------------------|
| Auxiliary value | メッセージの補助値を入力します。整数値、小数点のある数、正の値と負の値を指定できます。<br>タイプ ANY_NUM または ANY_BIT の変数も指定することができます。理論上はこの補助値にあら<br>ゆる指定されたデータタイプをプログラムできますが、データタイプはメッセージにコンフィグ<br>レーションされたタイプに一致する必要があります。 |
| Acknowledgment  | メッセージを確認可能かどうか選択します。                                                                                                    |
|                 | Acknowledgeable message (デフォルト値)                                                                                                    |
|                 | 確認可能なメッセージ: メッセージが送信されたら、操作パネルで確認する必要があります。                                                                                                    |
|                 | Message not acknowledgeable                                                                                                    |
|                 | 確認不可能なメッセージ: メッセージは、発信メッセージが発行されるまで表示されます。                                                                                                    |

## 5.4.4.4 [Outgoing message]のパラメータ概要 - [Expert]タブ

表 5-41 [Outgoing message]のパラメータ概要 - [Expert]タブ

| フィールド/ボタン       | 説明/指示                                                                                               |
|-----------------|----------------------------------------------------------------------------------------------------|
|                 | [Expert]タブは、[Expert]タブのパラメータ概要の表で説明しています。                                                           |
| Return variable | 指定したデータタイプの変数名を入力すると、この変数を使用してコマンド呼び出しの結果を検索<br>することができます。                                          |
|                 | データタイプ DWORD の説明については、『SIMOTION ST プログラミングマニュアル』の<br>_alarmSId ファンクションと_alarmSqld ファンクションを参照してください。 |

## 5.4.4.5 [Outgoing message]の関連するシステムファンクション

ST システムファンクション:

- SIMOTION Kernel V3.1 以降:
  - \_alarmSId (確認不可能なメッセージ用)
  - \_alarmSqld (確認可能なメッセージ用)
- SIMOTION Kernel V3.0 まで:
  - \_alarmS (確認不可能なメッセージ用)
  - \_alarmSq (確認可能なメッセージ用)

それぞれのパラメータ信号 = FALSE

### 5.4.5 TCP/IP 接続の確立

#### 5.4.5.1 TCP/IP 接続の確立

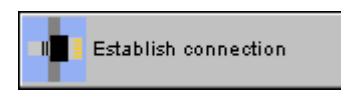

[Send data]コマンドまたは[Receive data]コマンドの TCP/IP プロトコルを使用できるよう にするには、まず両方の通信パートナーに TCP/IP 接続を確立する必要があります。

1. 一方の通信パートナーをサーバとして指定します。

呼び出しの後、コマンドは指定されたポートで接続要求を待ちます。

2. もう一方の通信パートナーをクライアントとして指定し、アクセス先のサーバを指定し ます。

コマンドが呼び出されると、IP アドレスとポート番号によりアドレス指定されたサーバ への接続が確立されます。

接続は、[Remove connection using TCP/IP]コマンドにより終了されるまで維持されます。

| Establish co | onnection usingTCP/IP [all_1]                                | ?                  | × |
|--------------|--------------------------------------------------------------|--------------------|---|
| •            | Page Ser                                                     | rver               |   |
|              | Port number 108                                              | 8                  |   |
|              | Max. number of parallel connection 2<br>Return variable ret_ | _tcp_open_server   |   |
|              | Variable for the new connection ID var                       | _conn_id           |   |
|              |                                                              |                    |   |
| V            | Delay program execution                                      |                    |   |
|              | OK                                                           | Cancel Accept Help |   |

図 5-39 パラメータ設定画面: TCP/IP 接続の確立

## 5.4.5.2 [Establish connection using TCP/IP]のパラメータ概要

次のパラメータを設定することができます。

### 表 5-42 [Establish connection using TCP/IP]のパラメータ概要

| フィールド/ボタン               | <b>説明/指</b> 示                                                                                    |  |
|-------------------------|--------------------------------------------------------------------------------------------------|--|
| Page                    | SIMOTION デバイスが、TCP/IP 接続でサーバまたはクライアントのいずれとして動作す<br>るかを選択します。                                     |  |
|                         | パラメータダイアログボックスは、選択した値によって異なります。                                                                  |  |
|                         | Server                                                                                           |  |
|                         | SIMOTION デバイスは、TCP/IP 接続でサーバとして動作します。                                                            |  |
|                         | Client                                                                                           |  |
|                         | SIMOTION デバイスは、TCP/IP 接続でクライアントとして動作します。                                                         |  |
| 以下のパラメータ                |                                                                                                  |  |
| Page = Server           | [Establish connection using TCP/IP]のパラメータ概要 - サーバのパラメータを参照                                       |  |
| Page = Server           | [Establish connection using TCP/IP]のパラメータ概要 - クライアントのパラメータを参照                                    |  |
| Delay program execution | 次のコマンドの実行を、今のコマンドが終了するまで待機させる場合は、このチェック<br>ボックスを選択します。このチェックボックスが選択されていないと、次のコマンドが<br>直ちに実行されます。 |  |

表 5-43 [Establish connection using TCP/IP]のパラメータ概要 - サーバのパラメータ

| フィールド/ボタン                                   | <b>説明/指示</b>                                                                                                    |
|---------------------------------------------|----------------------------------------------------------------------------------------------------|
| Port number                                 | このコマンドが接続要求を待機するポート番号を入力します。                                                                                           |
| Max. number of parallel connection requests | 並列接続要求の最大数を入力します。                                                                                                    |
| Return variable                             | データタイプ StructRetTcpOpenServer の戻り変数を入力します。この変数に、エラー<br>メッセージと接続パラメータが格納されます。この変数は、宣言テーブルまたはシンボ<br>ルブラウザで定義しておく必要があります。 |
| Variable for new connection ID              | データタイプ DINT の変数を入力します。この変数には新しい接続 ID が入ります。                                                                            |
|                                             | この値は、戻り変数の接続 ID コンポーネントと同じ値です。                                                                                         |

表 5-44 [Establish connection using TCP/IP]のパラメータ概要 - クライアントのパラメータ

| フィールド/ボタン                      | <b>説明/指示</b>                                                                                                    |
|--------------------------------|----------------------------------------------------------------------------------------------------|
| Port number                    | クライアントのポート番号を入力します。                                                                                                    |
| IP address of server           | サーバの IP アドレスを入力します。                                                                                                    |
| Port number of the server      | サーバのポート番号を入力します。                                                                                                    |
| Return variable                | データタイプ StructRetTcpOpenClient の戻り変数を入力します。この変数に、エラー<br>メッセージと接続パラメータが格納されます。この変数は、宣言テーブルまたはシンボ<br>ルブラウザで定義しておく必要があります。 |
| Variable for new connection ID | データタイプ DINT の変数を入力します。この変数には新しい接続 ID が入ります。                                                                            |
|                                | この値は、戻り変数の接続 ID コンポーネントと同じ値です。                                                                                         |

## 5.4.5.3 [Establish connection using TCP/IP]の関連するシステムファンクション

SIMOTION デバイスのシステムファンクション:

- \_tcpOpenServer ([Page = Server]が選択されている場合)
- \_tcpOpenClient ([Page = Client]が選択されている場合)

### 5.4.5.4 [Establish connection using TCP/IP]の戻り値

戻り値によってコマンド呼び出しの結果に関する情報が提供されます。戻り値には、重要な 接続パラメータが含まれています。

戻り変数は、宣言テーブルまたはシンボルブラウザで以下のデータタイプの変数として宣言 する必要があります。この変数は、コマンドパラメータの割り当て時に指定します。

- StructRetTcpOpenServer ([Page = Server]が選択されている場合)
- StructRetTcpOpenClient ([Page = Client]が選択されている場合)

以下の表に、これらのデータタイプの個々のエレメントの意味を記載します。

| 衣 5-45 – 庆り他の悔迫(ITFE StructRetTCDODENSEIVE) | 表 5-45 | 戻り値の構造( | TYPE Struct | RetTcpO | penServer) |
|---------------------------------------------|--------|---------|-------------|---------|------------|
|---------------------------------------------|--------|---------|-------------|---------|------------|

| パラメータ(データタイプ)                          | 意味/値               | 值                                                            |
|----------------------------------------|--------------------|--------------------------------------------------------------|
| functionResult                         | エラーコード             | < 16#8000: コマンド実行が正常の場合                                      |
| (DINT)                                 |                    | >= <b>16#8000:</b> エラーが発生した場合                                |
|                                        |                    | SIMOTION デバイスのリストマニュアルの<br>[_tcpOpenServer]コマンドの説明を参照してください。 |
| connectionId<br>(DINT)                 | 新しい接続 ID           |                                                              |
| clientAddress<br>(ARRAY [03] OF USINT) | 接続元クライアントの IP アドレス |                                                              |
| clientPort<br>(UINT)                   | 接続元クライアントのポート番号    |                                                              |

#### 表 5-46 戻り値の構造(TYPE StructRetTcpOpenClient)

| パラメータ(データタイプ)            | 意味/値     | 值                                                                                    |
|--------------------------|----------|--------------------------------------------------------------------------------------|
| functionResult<br>(DINT) | エラーコード   | < 16#8000: コマンド実行が正常の場合                                                              |
|                          |          | > TOFFOOD エンーが完全した場合<br>SIMOTION デバイスのリストマニュアルの<br>[_tcpOpenClient]コマンドの説明を参照してください。 |
| connectionId<br>(DINT)   | 新しい接続 ID |                                                                                      |

## 5.4.6 TCP/IP 接続の解除

## 5.4.6.1 TCP/IP 接続の解除

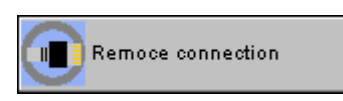

このコマンドを使用して、TCP/IP 接続をキャンセルします。

| F | move connection usingTCP/IP [all_1] | <u>?  ×</u> |
|---|-------------------------------------|-------------|
|   | Page Server                         |             |
|   | Port number 108                     |             |
|   | Return variable var_conn_id         |             |
|   |                                     |             |
|   | OK Cancel Accept Help               |             |

図 5-40 パラメータ設定画面: TCP/IP 接続の解除

# 5.4.6.2 [Remove connection using TCP/IP]のパラメータ概要

次のパラメータを設定することができます。

表 5-47 [Remove connection using TCP/IP]のパラメータ概要

| フィールド/ボタン               | 説明/指示                                               |
|-------------------------|-----------------------------------------------------|
| Page                    | キャンセルする既存のサーバ接続またはクライアント接続を選択します。                   |
|                         | パラメータダイアログボックスは、選択した値によって異なります。                     |
|                         | Server                                              |
|                         | サーバの接続がキャンセルされます。                                   |
|                         | Client                                              |
|                         | クライアントの接続がキャンセルされます。                                |
| Port number             | [Page = Server]が選択されている場合のみ。                        |
|                         | このコマンドが接続要求を待機するポート番号を入力します。                        |
| Connection ID:          | [Page = Client]が選択されている場合のみ。                        |
|                         | 閉じる接続の接続 ID が格納されるデータタイプ DINT の変数を入力します。            |
| Return variable         | エラーメッセージが格納されるデータタイプ DINT の戻り変数を入力します。              |
|                         | この変数は、宣言テーブルまたはシンボルブラウザで定義しておく必要があります。              |
|                         | <16#8000: コマンド実行が正常の場合                              |
|                         | >= 16#8000: エラーが発生した場合                              |
|                         | SIMOTION デバイスのリストマニュアルの[_tcpCloseServer]ファンクションと    |
|                         | _[_tcpCloseConnection]ファンクションの説明を参照してください。          |
| Delay program execution | 次のコマンドの実行を、今のコマンドが終了するまで待機させる場合は、このチェックボック          |
|                         | スを選択します。このナエックホックスが選択されていないと、次のコマンドが直ちに実行さ<br> れます。 |

## 5.4.6.3 [Remove connection using TCP/IP]の関連するシステムファンクション

SIMOTION デバイスのシステムファンクション:

\_tcpCloseServer ([Page = Server]が選択されている場合)

\_tcpCloseConnection ([Page = Client]が選択されている場合)

### 5.4.7 データの送信

#### 5.4.7.1 データの送信

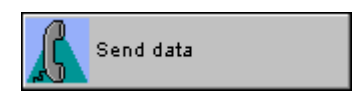

このコマンドは、さまざまなプロトコルを使用して通信パートナー(SIMATIC S7 ステー ションなど)にデータを送信します。

• XSend/XReceive プロトコル

通信パートナーへの接続は PROFIBUS または MPI を介して確立され、コンフィグレー ションする必要はありません。

SIMOTION デバイスは、1 つのユニットで最大 200 バイトを送信することができます。 実際の有効データ長は通信パートナーによって異なります。

• UDP プロトコル

接続は、UDP プロトコルを使用して Ethernet 経由で確立されます。

SIMOTION デバイスは、1 つのユニットで最大 1400 バイトを送信することができます。 実際の有効データ長は通信パートナーによって異なります。

• TCP/IP プロトコル

接続は、TCP/IP プロトコルを使用して Ethernet 経由で確立されます。TCP/IP 接続を前 もってコンフィグレーションしておく必要があります。[Establish connection using TCP/IP]コマンドを使用します。

SIMOTION デバイスは、1 つのユニットで最大 4096 バイトを送信することができます。 実際の有効データ長は通信パートナーによって異なります。

| nd data               | [all_1]                                                          |
|-----------------------|------------------------------------------------------------------|
| <u></u>               | Protocol XSend-XReceive                                          |
| <sup>D</sup> arameter | Expert                                                           |
|                       | Job identifier 12                                                |
|                       | Return variable [ret_dint                                        |
|                       | Communications partner Select device from hardware configuration |
|                       | Device C240_2 (3)                                                |
|                       | Connection of transmitting CPU X8_DP1                            |
|                       | Continue connection Disconnecting                                |
|                       |                                                                  |
|                       | Data           1         01           2         255           3  |
|                       | Delay program execution                                          |
|                       |                                                                  |

SIMOTION MCC モーションコントロールチャート プログラミング/操作マニュアル, 03/2007

MCC コマンド

5.4 通信

## 5.4.7.2 [Send data]のパラメータ概要

次のパラメータを設定することができます。

表 5-48 [Send data]のパラメータ概要

| フィールド/ボタン          | 説明/指示                                                                                                    |
|--------------------|----------------------------------------------------------------------------------------------------|
| Log                | 異なるプロトコルから選択することができます。パラメータダイアログボックスは、プロトコルに<br>よって異なります。                                                  |
|                    | XSend/XReceive                                                                                             |
|                    | 接続は PROFIBUS または MPI を介して確立されます。                                                                           |
|                    | UDP                                                                                                    |
|                    | 接続は Ethernet で確立され、UDP プロトコルが選択されます。                                                                       |
|                    | TCP/IP                                                                                                    |
|                    | TCP/IP プロトコルが選択されます。TCP/IP 接続を前もってコンフィグレーションしておく必要が<br>あります。[Establish connection using TCP/IP]コマンドを使用します。 |
| [Parameters]タブ     | ● [Protocol = Xsend/XReceive]の場合                                                                           |
|                    | [Send data]のパラメータ概要 - [Parameters]タブ、[Protocol = Xsend/XReceive]の場合を参照                                     |
|                    | ● [Protocol = UDP]の場合                                                                                      |
|                    | [Send data]のパラメータ概要 - [Parameters]タブ、[Protocol = UDP]の場合を参照                                                |
|                    | ● [Protocol = TCP/IP]の場合                                                                                   |
|                    | [Send data]のパラメータ概要 - [Parameters]タブ、[Protocol = TCP/IP]の場合を参照                                             |
| [Expert] <b>タブ</b> | [Send data]のパラメータ概要 - [Expert]タブを参照                                                                        |
| Delay program      | [Protocol = Xsend/XReceive]または[Protocol = TCP/IP]が選択されている場合のみ。                                             |
| execution          | 現在のコマンドが完了するまで後続のコマンドの実行を遅延する場合は、このチェックボックスを<br> 選択します。このチェックボックスが選択されていないと、次のコマンドが直ちに実行されます。              |
|                    | [Protocol = UDP]が選択されている場合、次のコマンドは直ちに処理されます。                                                               |

# 5.4.7.3 [Send data]のパラメータ概要 - [Parameters]タブを参照

| 表 5-49 [Send da | alのパラメータ概要 - | [Parameters]タブ、 | [Protocol = Xsend/XReceiv | elの場合 |
|-----------------|--------------|-----------------|---------------------------|-------|
|-----------------|--------------|-----------------|---------------------------|-------|

| フィールド/ボタン                                     | 説明/指示                                                                                                    |
|-----------------------------------------------|----------------------------------------------------------------------------------------------------|
| Job identifier                                | ジョブ識別子を入力します。データタイプは UDINT です。                                                                                        |
| Return variable                               | エラーメッセージが格納されるデータタイプ DINT の戻り変数を入力します。                                                                                |
|                                               | この変数は、宣言テーブルまたはシンボルブラウザで定義しておく必要があります。                                                                                |
|                                               | < 16#8000: コマンド実行が正常の場合                                                                                               |
|                                               | >= 16#8000: エラーが発生した場合                                                                                                |
|                                               | SIMOTION デバイスのリストマニュアルの[_Xsend]ファンクションの説明を参照してください。                                                                   |
| Communications partner                        | データを送信する通信パートナーを選択します。                                                                                                |
|                                               | Specify address directly                                                                                              |
|                                               | この設定では、通信パートナーのアドレスを直接入力することができます。<br>この選択項目は、プロジェクトで通信パートナーが定義されていない場合に使用します<br>(たとえば、SIMATIC S7 ステーションで)。           |
|                                               | Select device from hardware configuration (デフォルト値)                                                                    |
|                                               | この設定では、現在のハードウェアコンフィグレーションから SIMOTION デバイスを選択す<br>ることができます。<br>この設定はライブラリでは使用できません。                                   |
| Device                                        | この選択項目は [Select device from hardware configuration]が[Communications partner]選択                                        |
| Device                                        | フィールドで選択されている場合にのみ有効になります。                                                                                            |
|                                               | 受信側のデバイスを選択します。                                                                                                    |
|                                               | PROFIBUS または MPI サブネットを介して直接アクセス可能なすべての SIMOTION デバイス<br>から選択することができます。                                               |
| Connection of<br>transmitting CPU             | この選択項目は、 <b>[Select device from hardware configuration]</b> が[Communications partner]選択<br>フィールドで選択されている場合にのみ有効になります。 |
|                                               | 送信側の SIMOTION デバイスの接続を選択します。                                                                                          |
|                                               | 受信側のデバイス(通信パートナー)が選択されると、送信側の SIMOTION デバイスの<br>PROFIBUS または MPI を介した接続が設定されます。                                       |
| Destination address of communications partner | この選択項目は、 <b>[Specify address directly]</b> が[Communications partner]リストで選択されてい<br>る場合にのみ有効になります。                      |
|                                               | 通信パートナーの宛先アドレスが格納される変数の名前を入力します。この変数は、<br>StructXSendDestAddr (Xsend/Xreceive プロトコル)として宣言テーブルで定義します。                  |
| Continue connection                           | データ転送後に接続を維持するかどうかを指定します。問題のデバイスが多数のノードと通信<br>を行う場合は、[Disconnecting]を選択します。                                           |
|                                               | Disconnecting (デフォルト値)                                                                                                |
|                                               | 接続はデータ転送後に切断されます。                                                                                                    |
|                                               | Connection remains active                                                                                             |
|                                               | 接続はデータ転送後も有効なままになります。                                                                                                 |
| Back up                                       | 通信データを入力します。最大 200 の値を入力することができます。データタイプは BYTE で<br>なければなりません。さらに、タイプ BYTE の変数も入力できます。                                |

| フィールド/ボタン               | 説明/指示                                                                                  |
|-------------------------|----------------------------------------------------------------------------------------|
| Port number of sender   | 送信側の SIMOTION デバイスのポート番号を入力します。                                                        |
| IP address of receiver  | 受信側のデバイスの IP アドレスを入力します。                                                               |
| Port number of receiver | 受信側のデバイスのポート番号を入力します。                                                                  |
| Socket lifetime         | データ転送後に接続を維持するかどうかを指定します。選択したデバイスが多数のノー<br>ドと通信を行う場合は、[Disconnect socket]を選択します。       |
|                         | Socket remains (デフォルト値)                                                                |
|                         | 接続はデータ転送後も有効なままになります。                                                                  |
|                         | Close socket                                                                           |
|                         | 接続はデータ転送後に切断されます。                                                                      |
| Back up                 | 通信データを入力します。最大 1400 の値を入力することができます。データタイプは<br>BYTE でなければなりません。さらに、タイプ BYTE の変数も入力できます。 |

表 5-50 [Send data]のパラメータ概要 - [Parameters]タブ、[Protocol = UDP]の場合

表 5-51 [Send data]のパラメータ概要 - [Parameters]タブ、[Protocol = TCP/IP]の場合

| フィールド/ボタン     | <b>説明/指示</b>                                                                                            |
|---------------|----------------------------------------------------------------------------------------------------|
| Connection ID | 接続 ID を入力します。<br>この値は、TCP/IP 接続が <b>[Establish connection using TCP/IP]</b> コマンドを使用して確立さ<br>れたとき取得されます。 |
| Back up       | 通信データを入力します。最大 4096 の値を入力することができます。データタイプは<br>BYTE でなければなりません。さらに、タイプ BYTE の変数も入力できます。                  |

## 5.4.7.4 [Send data]のパラメータ概要 - [Expert]タブ

表 5-52 [Send data]のパラメータ概要 - [Expert]タブ

| フィールド/ボタン          | 説明/指示                                                                       |
|--------------------|-----------------------------------------------------------------------------|
|                    | [Expert]タブは、[Expert]タブのパラメータ概要の表で説明しています。                                   |
| CommandID variable | <b>[Protocol = Xsend/XReceive]</b> が選択されている場合のみ                             |
|                    | データタイプ CommandIdType の変数名を入力すると、この変数のコマンドステータス<br>を追跡できます。                  |
| Return variable    | [Protocol = UDP]または[Protocol = TCP/IP]が選択されている場合のみ                          |
|                    | データタイプ DINT の変数名を入力すると、この変数を使用してコマンド呼び出しの結果<br>を確認することができます。                |
|                    | < 16#8000: コマンド実行が正常の場合                                                     |
|                    | >= 16#8000: エラーが発生した場合                                                      |
|                    | SIMOTION デバイスのリストマニュアルの[_udpSend]ファンクションと[_tcpSend]ファ<br>ンクションの説明を参照してください。 |

#### 5.4.7.5 XSend/XReceive プロトコルを使用した[Send data]のコマンドステータスの照会

[XSend/XReceive]プロトコルを使用すると、[\_GetStateOfXCommand]システムファンク ションを使用して、CommandID 変数に基づきコマンドのステータスを照会することができ ます(SIMOTION デバイスのリストマニュアルを参照)。この照会は、特に[Delay program execution]パラメータが無効になっている場合に必要です。この操作により、特定コマンド の複数回呼び出しが原因で送信バッファがあふれることを防止できます。

ST コマンドは、たとえば[ST zoom]を使用してプログラミングすることができます。

UDP または TCP/IP プロトコルでコマンドステータスを照会することはできません。

## 5.4.7.6 アドレスを直接入力する場合の通信パートナーの宛先アドレスの構造 (XSend/XReceive プロトコル)

通信パートナーの宛先アドレスを XSend/XReceive プロトコルで直接入力する場合、データ タイプ StructXSendDestAddr の変数を宣言テーブルまたはシンボルブラウザで宣言する必 要があります。

以下の表に、これらのデータタイプの個々のエレメントの意味を記載します。

表 5-53 アドレスを直接入力する場合の通信パートナーの宛先アドレスの構造(TYPE StructXSendDestAddr – XSend/XReceive プロトコル)

| パラメータ(データタイプ)                           | 意味/値                               | 値                          |                                            |
|-----------------------------------------|------------------------------------|----------------------------|--------------------------------------------|
| deviceld<br>(USINT)                     | 接続ポイント                             | C230-2、C240:               | <b>1</b> (X8 の場合)<br><b>2</b> (X9 の場合)     |
|                                         |                                    | P350:                      | <b>1</b> (X101 の場合)<br><b>2</b> (X102 の場合) |
|                                         |                                    | D410                       | <b>1</b> (X21 の場合)                         |
|                                         |                                    | D4x5:                      | <b>1</b> (X126 の場合)<br><b>2</b> (X136 の場合) |
| remoteSubnetIdLength (USINT)            | サブネットダイアログボックスの長さ                  | <b>0</b> (MPI, PROFIBUS 用) |                                            |
| remoteStaddrLength (USINT)              | 宛先システムのステーションアドレス<br>(ステーション番号)の長さ | 1 (MPI, PROFIBUS の場合)      |                                            |
| nextStaddrLength<br>(USINT)             | ルータアドレスの長さ                         | 0 (MPI, PROFIBUS 用)        |                                            |
| remoteSubnetId<br>(ARRAY [05] OF USINT) | サブネットマスク                           | (MPI, PROFIBUS には関係なし)     |                                            |
| remoteStaddr                            | ターゲットシステムのステーションア                  | MPI、PROFIBUS Ø             | )ステーション番号:                                 |
| (ARRAY [05] OF USINT)                   | ドレス(実際のターゲットアドレス)                  | 例: remoteStaddr[0] = 25    |                                            |
| nextStaddr<br>(ARRAY [05] OF USINT)     | ルータアドレス                            | (MPI, PROFIBUS には関係なし)     |                                            |

# 5.4.7.7 [Send data]の関連するシステムファンクション

SIMOTION デバイスのシステムファンクション:

- \_Xsend ([Protocol = Xsend/XReceive]が選択されている場合)
- \_udpSend ([Protocol = UDP]が選択されている場合)
- \_tcpSend ([Protocol = TCP/IP]が選択されている場合)

[Send data] (Xsend- Xreceive プロトコル)、[\_XSend]のパラメータ概要

表 5-54 パラメータ(MCC の[Send data]コマンドと[\_XSend]システムファンクションを比較)

| MCC の [Send data]コマンドのパラメータ                   | [_XSend] システムファンクションのパラメータ |  |
|-----------------------------------------------|----------------------------|--|
| Log                                           | -                          |  |
| Delay program execution                       | nextCommand                |  |
| [Parameters]タブ                                |                            |  |
| Job identifier                                | messageld                  |  |
| Return variable                               | -                          |  |
| Communications partner                        | -                          |  |
| Device                                        | -                          |  |
| Connection of transmitting CPU                | -                          |  |
| Destination address of communications partner | address                    |  |
| Continue connection                           | communicationmode          |  |
| Back up                                       | datalength, data           |  |
| [Expert]タブ                                    |                            |  |
| CommandID variable                            | commandId                  |  |

## [Send data] (TCP/IP プロトコル)、[\_tcpSend]のパラメータ概要

表 5-55 パラメータ(MCC の[Send data]コマンドと[\_tcpSend]システムファンクションを比較)

| MCC の [Send data]コマンドのパラメータ | [_tcpSend] システムファンクションのパラメータ |  |
|-----------------------------|------------------------------|--|
| Log                         | -                            |  |
| Delay program execution     | nextCommand                  |  |
| [Parameters]タブ              |                              |  |
| Connection ID               | connectionId                 |  |
| Back up                     | dataLength, data             |  |
| [Expert]タブ                  |                              |  |
| Return variable             | -                            |  |

## [Send data] (TCP/IP プロトコル)、[\_udpSend]のパラメータ概要

表 5-56 パラメータ(MCC の[Send data]コマンドと[\_udpSend]システムファンクションを比較)

| MCC の [Send data]コマンドのパラメータ | [_udpSend] システムファンクションのパラメータ |  |
|-----------------------------|------------------------------|--|
| Log                         | -                            |  |
| Delay program execution     | nextCommand                  |  |
| [Parameters]タブ              |                              |  |
| PortNumber of sender        | sourcePort                   |  |
| IP address of receiver      | destinationAddress           |  |
| Port number of receiver     | destinationPort              |  |
| Back up                     | dataLength, data             |  |
| [Expert]タブ                  |                              |  |
| Return variable             | -                            |  |

### 5.4.8 データの受信

### 5.4.8.1 データの受信

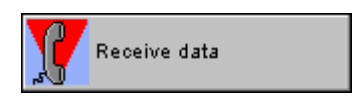

このコマンドを使用して、さまざまなプロトコルにより通信パートナー(SIMATIC S7 ス テーションなど)からデータを受信します。

• XSend/XReceive プロトコル

通信パートナーへの接続は PROFIBUS または MPI を介して確立され、コンフィグレー ションする必要はありません。

SIMOTION デバイスは、1 ユニット当たり最大 200 バイトを受信することができます。 実際の有効データ長は、通信パートナーによって異なります。

• UDP プロトコル

接続は、UDP プロトコルを使用して Ethernet 経由で確立されます。

SIMOTION デバイスは、1 ユニット当たり最大 1400 バイトを受信することができます。 実際の有効データ長は、通信パートナーによって異なります。

• TCP/IP プロトコル

接続は、TCP/IP プロトコルを使用して Ethernet 経由で確立されます。TCP/IP 接続を前 もってコンフィグレーションしておく必要があります。[Establish connection using TCP/IP]コマンドを使用します。

SIMOTION デバイスは、1 ユニット当たり最大 4096 バイトを受信することができます。 実際の有効データ長は、通信パートナーによって異なります。

| Receive da | ta [all_1] ? 🗙                                     |
|------------|----------------------------------------------------|
| <b>Y</b>   | Protocol XSend-XReceive                            |
| Parameter  | Expert                                             |
|            | Job identifier 112<br>Return variable ret_wec<br>I |
| N          | Delay program execution                            |
|            | OK Cancel Accept Help                              |

#### 図 5-42 パラメータ設定画面:データの受信

## 5.4.8.2 [Receive data]のパラメータ概要

次のパラメータを設定することができます。

表 5-57 [Receive data]のパラメータ概要

| フィールド/ボタン          | 説明/指示                                                                                                  |
|--------------------|----------------------------------------------------------------------------------------------------|
| Log                | 異なるプロトコルから選択することができます。パラメータダイアログボックスは、プロトコ<br>ルによって異なります。                                              |
|                    | XSend/XReceive                                                                                         |
|                    | 接続は PROFIBUS または MPI を介して確立されます。                                                                       |
|                    | UDP                                                                                                    |
|                    | 接続は Ethernet で確立され、UDP プロトコルが選択されます。                                                                   |
|                    | TCP/IP                                                                                                 |
|                    | TCP/IP プロトコルが選択されます。TCP/IP 接続を前もってコンフィグレーションしておく必要があります。[Establish connection using TCP/IP]コマンドを使用します。 |
| [Parameters]タブ     | ● [Protocol = Xsend/XReceive]の場合                                                                       |
|                    | [Receive data]のパラメータ概要 - [Parameters]タブ、[Protocol = Xsend/XReceive]の場合を参照                              |
|                    | ● [Protocol = UDP]の場合                                                                                  |
|                    | [Receive data]のパラメータ概要 - [Parameters]タブ、[Protocol = UDP]の場合を参照                                         |
|                    | ● [Protocol = TCP/IP]の場合                                                                               |
|                    | [Receive data]のパラメータ概要 - [Parameters]タブ、[Protocol = TCP/IP]の場合を参照                                      |
| [Expert] <b>タブ</b> | [Receive data]のパラメータ概要 - [Expert]タブを参照                                                                 |

| フィールド/ボタン               | 説明/指示                                                                                  |
|-------------------------|----------------------------------------------------------------------------------------|
| Delay program execution | [Protocol = Xsend/XReceive]または[Protocol = TCP/IP]が選択されている場合のみ。                         |
|                         | <ul> <li>次のコマンドの実行を、今のコマンドが終了するまで待機させる場合は、このチェックボックスを選択します。</li> </ul>                 |
|                         | このチェックボックスが選択されていないと、次のコマンドが直ちに実行されます。                                                 |
|                         | [Protocol = UDP]が選択されている場合のみ。                                                          |
|                         | <ul> <li>選択された条件が満たされるまで MCC チャートで後続のコマンドの実行を遅延させる場合に、このチェックボックスを選択します。</li> </ul>     |
|                         | このチェックボックスが選択されていないと、次のコマンドが直ちに実行されます。                                                 |
|                         | ● MCC チャートで後続コマンドの実行を続行する前に、満たすべき条件を選択します。                                             |
|                         | <b>If command has been completed or aborted</b><br>次のコマンドは、現在のコマンドが完了または中止された後に実行されます。 |
|                         | Abort<br>現在のコマンドは、このコマンドの前の呼び出しとポート番号が同じ場合に中止されます。                                     |

## 5.4.8.3 [Receive data]のパラメータ概要 - [Parameters]タブ

| 表 5-58 | [Receive data]のパラメータ概要 - [Parameters]タフ | ブ、[Protocol = Xsend/XReceive]の場合 |
|--------|-----------------------------------------|----------------------------------|
|--------|-----------------------------------------|----------------------------------|

| フィールド/ボタン       | 説明/指示                                                                                                    |
|-----------------|----------------------------------------------------------------------------------------------------|
| Job identifier  | ジョブ識別子を入力します。データタイプは UDINT です。                                                                                   |
| Return variable | データタイプ StructRetXReceive の戻り変数を入力します。この変数に、データ、長さ、エ<br>ラーメッセージが格納されます。この変数は、宣言テーブルまたはシンボルブラウザで定義し<br>ておく必要があります。 |

| 表 5-59 | [Receive data]のパラメータ概要 | - [Parameters]タブ、 | [Protocol = UDP]の場合 |
|--------|------------------------|-------------------|---------------------|
|--------|------------------------|-------------------|---------------------|

| フィールド/ボタン                  | 説明/指示                                                                                                    |
|----------------------------|----------------------------------------------------------------------------------------------------|
| Return variable            | データタイプ StructRetUdpReceive の戻り変数を入力します。この変数に、接続パラメータ、<br>長さ、エラーメッセージが格納されます。この変数は、宣言テーブルまたはシンボルブラウザ<br>で定義しておく必要があります。 |
| Port number of receiver    | 受信側のデバイスのポート番号を入力します。                                                                                                  |
| Socket lifetime            | データ転送後に接続を維持するかどうかを指定します。選択したデバイスが多数のノードと通<br>信を行う場合は、[Disconnect socket]を選択します。                                       |
|                            | Socket remains (デフォルト値)                                                                                                |
|                            | 接続はデータ転送後も有効なままになります。                                                                                                  |
|                            | Close socket                                                                                                    |
|                            | 接続はデータ転送後に切断されます。                                                                                                    |
| Received useful data bytes | データタイプ ARRAY[01399] OF BYTE の変数を入力します。この変数に、受信した有効<br>データが格納されます。                                                      |
|                            | 受信した有効データのバイト数は、この戻り変数の dataLength コンポーネントで確認できます。                                                                     |

| フィールド/ボタン                  | 説明/指示                                                                                                    |
|----------------------------|----------------------------------------------------------------------------------------------------|
| Return variable            | データタイプ StructRetTcpReceive の戻り変数を入力します。この変数に、接続パラ<br>メータ、長さ、エラーメッセージが格納されます。この変数は、宣言テーブルまたはシ<br>ンボルブラウザで定義しておく必要があります。 |
| Connection ID              | 接続 ID を入力します。<br>この値は、TCP/IP 接続が <b>[Establish connection using TCP/IP]</b> コマンドを使用して確立さ<br>れたとき取得されます。                |
| Received useful data bytes | データタイプ ARRAY[04095] OF BYTE の変数を入力します。この変数に、受信した有<br>効データが格納されます。<br>受信した有効データのバイト数は、この戻り変数の dataLength コンポーネントで確認で    |
|                            | きます。                                                                                                    |

表 5-60 [Receive data]のパラメータ概要 - [Parameters]タブ、[Protocol = TCP/IP]の場合

### 5.4.8.4 [Receive data]のパラメータ概要 - [Expert]タブ

| 表 5-61 | IReceive data1のパラ | ラメータ概要 -  | [Expert]タフ |
|--------|-------------------|-----------|------------|
| 衣 5-01 | Receive data w/   | ノメーツ 恢安 - | Expension  |

| フィールド/ボタン          | 説明/指示                                                      |  |
|--------------------|------------------------------------------------------------|--|
|                    | [Expert]タブは、[Expert]タブのパラメータ概要の表で説明しています。                  |  |
| CommandID variable | [Protocol = Xsend/XReceive]が選択されている場合のみ                    |  |
|                    | データタイプ CommandIdType の変数名を入力すると、この変数のコマンドステータス<br>を追跡できます。 |  |

#### 5.4.8.5 XSend/XReceive プロトコルを使用した[Receive data]のコマンドステータスの照会

[XSend/XReceive]プロトコルを使用すると、[\_GetStateOfXCommand]システムファンク ションを使用して、CommandID 変数に基づきコマンドのステータスを照会することができ ます(SIMOTION デバイスのリストマニュアルを参照)。この照会は、特に[Delay program execution]パラメータが無効になっている場合に必要です。この操作により、特定コマンド の複数回呼び出しが原因で送信バッファがあふれることを防止できます。

ST コマンドは、たとえば[ST zoom]を使用してプログラミングすることができます。 UDP または TCP/IP プロトコルでコマンドステータスを照会することはできません。

### 5.4.8.6 [Receive data]の関連するシステムファンクション

SIMOTION デバイスのシステムファンクション:

- \_Xreceive ([Protocol = Xsend/XReceive]が選択されている場合)
- \_udpReceive ([Protocol = UDP]が選択されている場合)
- \_tcpReceive ([Protocol = TCP/IP]が選択されている場合)

## [Receive data] (Xsend- Xreceive プロトコル)、[\_XReceive]のパラメータ概要

#### 表 5-62 パラメータ(MCC の[Receive data]コマンドと[\_XReceive]システムファンクションを比較)

| MCC の [Receive data]コマンドのパラメータ | [_XReceive] システムファンクションのパラメータ |  |
|--------------------------------|-------------------------------|--|
| Log                            | -                             |  |
| Delay program execution        | nextCommand                   |  |
| [Parameters]タブ                 |                               |  |
| Job identifier                 | messageld                     |  |
| Return variable                | -                             |  |
| [Expert]タブ                     |                               |  |
| CommandID variable             | commandId                     |  |

## [Receive data] (TCP/IP プロトコル)、[\_tcpReceive]のパラメータ概要

表 5-63 パラメータ(MCC の[Receive data]コマンドと[\_tcpReceive]システムファンクションを比較)

| MCC の [Receive data]コマンドのパラメータ | [_tcpReceive] システムファンクションのパラメータ |  |
|--------------------------------|---------------------------------|--|
| Log                            | -                               |  |
| Delay program execution        | nextCommand                     |  |
| [Parameters]タブ                 |                                 |  |
| Return variable                | -                               |  |
| Connection ID                  | connectionId                    |  |
| Received useful data bytes     | receiveVariable                 |  |
| [Expert]タプ                     |                                 |  |
| Return variable                | -                               |  |

## [Receive data] (UDP protocol プロトコル)、[\_udpReceive]のパラメータ概要

表 5-64 パラメータ(MCC の[Receive data]コマンドと[\_udpReceive]システムファンクションを比較)

| MCC の [Receive data]コマンドのパラメータ | [_udpReceive] システムファンクションのパラメータ |  |
|--------------------------------|---------------------------------|--|
| Log                            | -                               |  |
| Delay program execution        | nextCommand                     |  |
| [Parameters]タブ                 |                                 |  |
| Return variable                | -                               |  |
| Port number of receiver        | port                            |  |
| Socket lifetime                | communicationMode               |  |
| Received useful data bytes     | receiveVariable                 |  |
| [Expert]タブ                     |                                 |  |
| Return variable                | -                               |  |

### 5.4.8.7 [Receive data]の戻り値

戻り値によってコマンド呼び出しの結果に関する情報が提供されます。戻り値には、重要な 接続パラメータが含まれています。

戻り変数は、宣言テーブルまたはシンボルブラウザで以下のデータタイプの変数として宣言 する必要があります。この変数は、コマンドパラメータの割り当て時に指定します。

- StructRetXReceive ([Protocol = Xsend/XReceive]が選択されている場合)
- StructRetUdpReceive ([Protocol = UDP]が選択されている場合)
- StructRetTcpReceive ([Protocol = TCP/IP]が選択されている場合)

以下の表に、これらのデータタイプの個々のエレメントの意味を記載します。

#### 表 5-65 戻り値の構造(TYPE StructRetXReceive)

| パラメータ(データタイプ)                  | 意味/値           | 值                                                                                                    |
|--------------------------------|----------------|----------------------------------------------------------------------------------------------------|
| functionResult<br>(DINT)       | エラーコード         | < 16#8000:コマンドが正しく実行された場合<br>>= 16#8000: エラーが発生した場合<br>SIMOTION デバイスのリストマニュアルの[_Xreceive]<br>コマンドの説明を参照してください。 |
| dataLength<br>(UDINT)          | 受信したデータパケットの長さ |                                                                                                    |
| data<br>(ARRAY [0199] OF BYTE) | 受信データ          |                                                                                                    |

#### 表 5-66 戻り値の構造(TYPE StructRetUdpReceive)

| パラメータ(データタイプ)                          | 意味/値           | 值                                                            |
|----------------------------------------|----------------|--------------------------------------------------------------|
| functionResult                         | エラーコード         | <b>&lt; 16#8000:</b> コマンドが正しく実行された場合                         |
| (DINT)                                 |                | <b>&gt;= 16#8000:</b> エラーが発生した場合                             |
|                                        |                | SIMOTION デバイスのパラメータマニュアルで、<br>[_udpReceive]コマンドの説明を参照してください。 |
| sourceAddress<br>(ARRAY [03] OF USINT) | 送信側の IP アドレス   |                                                              |
| sourcePort<br>(UINT)                   | 送信側のポート番号      |                                                              |
| dataLength<br>(UDINT)                  | 受信したデータパケットの長さ |                                                              |

#### 表 5-67 戻り値の構造(TYPE StructRetTcpReceive)

| パラメータ(データタイプ)         | 意味/値           | 值                                                            |
|-----------------------|----------------|--------------------------------------------------------------|
| functionResult        | エラーコード         | <b>&lt; 16#8000:</b> コマンドが正しく実行された場合                         |
| (DINT)                |                | >= 16#8000: エラーが発生した場合                                       |
|                       |                | SIMOTION デバイスのパラメータマニュアルで、<br>[_tcpReceive]コマンドの説明を参照してください。 |
| dataLength<br>(UDINT) | 受信したデータパケットの長さ |                                                              |

## 5.5 単一軸コマンド

#### 5.5.1 軸を原点復帰する

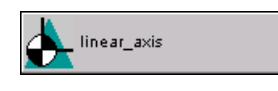

位置決め軸と同期(フォローイング)軸について、表示される値や入力位置の値は、これらの 軸の座標系を基準にしています。軸の座標は、その軸の実際の物理的位置に合わせる必要が あります。

絶対座標系を使用している場合、調整は試運転中に1回だけ行う必要があります。試運転が 完了したら、位置の値はデバイスの電源が投入されると認識されます。

増加する測定システムの場合、調整はデバイスの電源を投入するたびに繰り返す必要があり ます。調整は原点復帰により行われます。

#### 注記

相対位置指定による移動コマンドも常に実行することができます。

軸をコンフィグレーションして、絶対位置指定による移動コマンドを原点復帰しない軸でも 実行できるかどうかを指定することができます。コンフィグレーションデータ: TypeOfAxis.homing.referencingNecessary

| H | ome axis [ | all_2] ? >                         | ¢ |
|---|------------|------------------------------------|---|
|   |            | Axis Tinear_axis                   |   |
|   | Parameter  | Dynamics Expert                    |   |
|   |            | Homing type Active homing          |   |
|   |            | Home position coordinates 200 mm   |   |
|   |            | Homing approach velocity 10 mm/s   |   |
|   |            |                                    |   |
|   |            |                                    |   |
|   |            |                                    |   |
|   |            |                                    |   |
|   |            | Transition behavior Substitute     |   |
|   |            | Delay program execution Axis homed |   |
|   |            |                                    |   |
|   |            | OK Cancel Accept Help              |   |

図 5-43 パラメータ設定画面:軸を原点復帰する

# 5.5.1.1 [Home axis]のパラメータ概要

表 5-68 [Home axis]のパラメータ概要

| フィールド/ボタン               | <b>説明/指</b> 示                                                                                                    |
|-------------------------|----------------------------------------------------------------------------------------------------|
| Axis                    | 原点復帰させる軸を選択します。このリストには以下のものが含まれています。                                                                                                    |
|                         | <ul> <li>関連するデバイス上で定義されたすべての位置決め軸と同期軸。これらの軸は、プロジェクトナビゲータの[AXES]フォルダで定義します。</li> </ul>                                                                   |
|                         | <ul> <li>MCC ソースファイルまたは MCC チャートで宣言されたテクノロジーオブジェクトの以下データタイプに従うすべての変数(「テクノロジーオブジェクトのデータタイプ」を参照): posAxis(位置決め軸タイプ)または followingAxis(フォローイング軸)</li> </ul> |
| [Parameters]タブ          | [Home axis]のパラメータ概要 – [Parameters]タブ (ページ 241)を参照                                                                                                    |
| [Dynamics]タブ            | [Home axis]のパラメータ概要 – [Dynamic response]タブ (ページ 242)を参照                                                                                                 |
| [Expert] <b>タブ</b>      | [Home axis]のパラメータ概要 – [Expert]タブ (ページ 242)を参照                                                                                                    |
| Transition behavior     | プログラムされたコマンドと軸上で現在有効なコマンド間の移行動作をプログラムします。<br>選択した動作によって、コマンドキューでのコマンドの位置が決まります。                                                                         |
| Delay program execution | 選択された条件が満たされるまで MCC チャートで後続のコマンドの実行を遅延させる場合<br>に、このチェックボックスを選択します。                                                                                      |
|                         | このチェックボックスが選択されていないと、次のコマンドが直ちに実行されます。                                                                                                    |
|                         | MCC チャートで後続コマンドの実行を続行する前に、満たすべき条件を選択します。                                                                                                    |

## 5.5.1.2 [Home axis]のパラメータ概要 – [Parameters]タブ

### 表 5-69 [Home axis]のパラメータ概要 – [Parameters]タブ

| フィールド/ボタン       | 説明/指示                                                                                                    |
|-----------------|----------------------------------------------------------------------------------------------------|
| Homing type     | 使用可能な原点復帰タイプから選択します。                                                                                                    |
|                 | Active homing (デフォルト値)                                                                                                    |
|                 | 原点復帰は、軸が個別に移動動作することにより発生します。                                                                                                    |
|                 | 原点復帰モードは、試運転フェーズ中に軸をコンフィグレーションするとき指定します。                                                                                                    |
|                 | Passive homing                                                                                                    |
|                 | 原点復帰コマンド自体は、軸の有効な移動動作をトリガしません。その代わり、原点復帰は次の軸<br>の移動中に発生します。                                                                                      |
|                 | 原点復帰モードは、試運転フェーズ中に軸をコンフィグレーションするとき指定します。                                                                                                    |
|                 | 必要な設定:                                                                                                    |
|                 | [Home axis]の場合: [Delay program execution]チェックボックスをクリアします。                                                                                        |
|                 | 次に続くコマンドの場合: 有効なコマンドから[Attach]を[transition behavior]として選択します。                                                                                    |
|                 | Setting the current position value                                                                                                    |
|                 | 原点座標の値は、軸の現在位置(現在値)に割り当てられます。横方向への移動は行われません。                                                                                                    |
|                 | Direct relative homing                                                                                                    |
|                 | 原点座標の値は、軸の現在位置(現在値)に追加されます。横方向への移動は行われません。                                                                                                    |
|                 | Absolute encoder adjustment                                                                                                    |
|                 | [Absolute encoder adjustment]は、軸が試運転中に絶対値エンコーダまたはサイクリック絶対値エンコーダとしてコンフィグレーションされている場合にのみ指定可能です。絶対値エンコーダの調整中に、デバイスのゼロマークとエンコーダのゼロマーク間のオフセットが定義されます。 |
|                 | 通常、この調整を繰り返す必要があるのは以下の場合だけです。                                                                                                    |
|                 | <ul> <li>このオフセットは、たとえばバッテリーの電源が切れた場合に失われます。</li> </ul>                                                                                           |
|                 | • エンコーダと負荷との間の機械接続を外した後、再び正しく接続されなかった場合                                                                                                    |
| Home position   | [Homing type]が[Absolute encoder adjustment]でない場合。                                                                                                |
| coordinate      | 軸の座標系での復帰位置の座標です。                                                                                                    |
|                 | 編集可能な選択リストに値を入力します(「編集可能な選択リスト(編集可能なコンボボックス)」を<br> 参照。                                                                                           |
|                 | 事前割り当て値(デフォルト値)                                                                                                    |
|                 | 選択リスト(コンボボックス)の表を参照。                                                                                                    |
|                 | 事前割り当て値のシステム変数: userDefaultHoming.homingPosition                                                                                                 |
| Homing approach | [Homing type]が[Active homing]である場合のみ。                                                                                                    |
| velocity        | 軸が原点復帰出力カムに接近する速度(原点復帰モード[With homing output cam and encoder zero mark]または[Encoder zero mark only]でのみ)                                           |
|                 | 編集可能な選択リストに値を入力します(「編集可能な選択リスト(編集可能なコンボボックス)」を<br>参照。                                                                                            |
|                 | 現在の                                                                                                    |
|                 | Last programmed                                                                                                    |
|                 | Preassigned value (デノオルト値)                                                                                                    |
|                 | 選択リスト(コンホホックス)の表を参照。                                                                                                    |
|                 | 事前割り当て値のシステム変数: userDefaultHoming.homingApproachVelocity                                                                                         |

# 5.5.1.3 [Home axis]のパラメータ概要 – [Dynamic response]タブ

### 表 5-70 [Home axis]のパラメータ概要 – [Dynamic response]タブ

| フィールド/ボタン        | 説明/指示                                                                                |  |
|------------------|--------------------------------------------------------------------------------------|--|
|                  | [Dynamic response]タブは、[Dynamic response]タブ表のパラメータ概要で説明しています。                         |  |
|                  | [Dynamic response]タブのパラメータは、[Active homing]原点復帰タイプでのみ評価されます。                         |  |
| Velocity profile | このフィールドでは個々の動作フェーズ間の移行を定義します。                                                        |  |
|                  | 事前割り当て値のシステム変数: userDefaultDynamics.profile                                          |  |
| Acceleration     | 入力した値は一定増速フェーズ中に機能します。                                                               |  |
|                  | 事前割り当て値のシステム変数: userDefaultDynamics.positiveAccel                                    |  |
| Deceleration     | 入力した値は一定減速フェーズ中に機能します。                                                               |  |
|                  | 事前割り当て値のシステム変数: userDefaultDynamics.negativeAccel                                    |  |
| Jerk             | 入力した値は、個々のフェーズの開始と終了時点で増速または減速での変更を制限します。                                            |  |
|                  | 事前割り当て値のシステム変数: userDefaultDynamics.positiveAccelStartJerk                           |  |
|                  | userDefaultDynamics.positiveAccelEndJerk<br>userDefaultDynamics.negativeAccelEndJerk |  |

## 5.5.1.4 [Home axis]のパラメータ概要 – [Expert]タブ

表 5-71 [Home axis]のパラメータ概要 – [Expert]タブ

| フィールド/ボタン             | 説明/指示                                                                |
|-----------------------|----------------------------------------------------------------------|
|                       | [Expert]タブは、[Expert]タブのパラメータ概要の表で説明しています。                            |
| CommandID variable    | データタイプ CommandIdType の変数名を入力すると、この変数のコマンドステータスを追跡<br>できます。           |
| Dialog box adaptation | パラメータダイアログボックスを必要に応じて調整し、軸のコンフィグレーションデータやシス<br>テム変数の効果を反映させることができます。 |
| Return variable       | 指定したデータタイプの変数名を入力すると、この変数を使用してコマンド呼び出しの結果を検<br>索することができます。           |
|                       | データタイプ DINT の詳細については、Cam テクノロジーパッケージのシステムファンクショ<br>ンの戻り値を参照してください。   |

# 5.5.1.5 [Home axis]の関連するシステムファンクション

Cam テクノロジーパッケージ:

• \_homing

## [Home axis] / [\_homing]のパラメータ概要

#### 表 5-72 パラメータ(MCC の[Home axis]コマンドと[\_homing]システムファンクションを比較)

| MCC の [Home axis]コマンドのパラメータ | [_homing] システムファンクションのパラメータ                                                                                                    |
|-----------------------------|----------------------------------------------------------------------------------------------------|
| Axis                        | axis                                                                                                    |
| Transition behavior         | mergeMode                                                                                                    |
| Delay program execution     | nextCommand                                                                                                    |
| [Parameters]タブ              |                                                                                                    |
| Homing type                 | homingmode                                                                                                    |
| Home position coordinates   | homepositiontype, homeposition                                                                                                    |
| Homing approach velocity    | velocitytype、velocity                                                                                                    |
| [Dynamics]タブ                |                                                                                                    |
| Velocity profile            | velocityProfile                                                                                                    |
| Acceleration                | positiveAccelType、positiveAccel                                                                                                    |
| Deceleration                | negativeAccelType、negativeAccel                                                                                                    |
| Jerk                        | positiveAccelStartJerkType、positiveAccelStartJerk、<br>positiveAccelEndJerkType、positiveAccelEndJerk、<br>negativeAccelStartJerkType、negativeAccelStartJerk、<br>negativeAccelEndJerkType、negativeAccelEndJerk |
| [Expert]タブ                  |                                                                                                    |
| CommandID variable          | commandId                                                                                                    |
| Return variable             | -                                                                                                    |

5.5 単一軸コマンド

#### 5.5.1.6 参照モード

[Active homing]と[Passive homing]原点復帰タイプでさまざまなモードを利用することができます。以下の表を参照してください。

軸のコンフィグレーション時に、各エンコーダシステムについて個別に原点復帰モードを指 定します。

表 5-73 アクティブ原点復帰とパッシブ原点復帰の原点復帰モード

| <b>参照モード</b>                                    | 説明                                                                         |                                                                                                    |
|-------------------------------------------------|----------------------------------------------------------------------------|----------------------------------------------------------------------------------------------------|
|                                                 | アクティブ原点復帰                                                                  | パッシブ原点復帰                                                                                                    |
|                                                 | 原点復帰は、軸が個別に移動動作することに<br>より発生します。<br>原点復帰モードのコンフィグレーションデー                   | 原点復帰コマンド自体は、軸の有効な移動動<br>作をトリガしません。その代わり、原点復帰<br>は次の軸の移動中に発生します。                                              |
|                                                 | タ: TypeOfAxis.NumberOfEncoders.<br>Encoder_x.IncHomingEncoder. homingMode. | 原点復帰モードのコンフィグレーションデー<br>タ: TypeOfAxis.NumberOfEncoders.<br>Encoder_x.IncHomingEncoder.<br>passiveHomingMode. |
| With homing output cam<br>and encoder zero mark | 原点復帰コマンドは、原点復帰出力カムへの<br>軸動作を開始します。<br>原点復帰出カカムを越えると、軸は測定シス                 | 原点復帰出力カムが検出されると、測定シス<br>テムの次のゼロマークが同期化について有効<br>になります。                                                       |
|                                                 | テムの次のゼロマークへ移動します。最初の<br>ゼロマークが検出されると、測定システムは<br>同期化されます                    | 原点復帰出力カムの後に最初のゼロマークが<br>検出されると、同期が発生します。                                                                     |
|                                                 | 次に軸は原点オフセットの値で移動されます。                                                      | 軸の位直の値は、原点座標で示された値に設<br>  定されます。                                                                             |
|                                                 | その後、軸は原点に戻ります。位置の値は、<br>原点座標で示される値に設定されます。                                 |                                                                                                    |
| External zero mark only                         | 原点復帰コマンドは、外部ゼロマーク(原点復<br>帰出カカムなど)への軸の移動を開始します。                             | 外部ゼロマーク(原点復帰出力カムなど)が検出<br>されると、エッジで同期が発生します。                                                                 |
|                                                 | 外部ゼロマークを越えると、測定システム<br>は、この外部ゼロマークのエッジに同期され<br>ます。                         | 軸の位置の値は、原点座標で示された値に設<br>定されます。                                                                               |
|                                                 | 次に軸は原点オフセットの値で移動されます。                                                      |                                                                                                    |
|                                                 | その後、軸は原点に戻ります。位置の値は、<br>原点座標で示される値に設定されます。                                 |                                                                                                    |
| Encoder zero mark only                          | 原点復帰コマンドは、エンコーダのゼロマー<br>クへの軸動作を開始します。                                      | ゼロマークが検出されると、同期が発生します。<br>軸の位置の値は、原点座標で示された値に設                                                               |
|                                                 | ゼロマークを越えると、測定システムは、こ<br>のゼロマークに同期されます。                                     | 定されます。                                                                                                    |
|                                                 | 次に軸は原点オフセットの値で移動されます。                                                      |                                                                                                    |
|                                                 | その後、軸は原点に戻ります。位置の値は、<br>原点座標で示される値に設定されます。                                 |                                                                                                    |

### 5.5.1.7 原点オフセット

原点復帰後に軸を同期点に配置せず、定義した距離で移動させる場合は、原点オフセットを 入力する必要があります。

その後、原点はゼロマークの位置と原点オフセットの値から計算されます。

### 5.5.2 軸のイネーブル信号の切り替え

🝠 linear\_axis

このコマンドを使用して、電気ドライブによって軸のイネーブル信号を切り替えます(油圧 ドライブの場合は[Switch QF-axis enable]ファンクションを使用します)。

推力/圧力の制御も、推力/圧力の制御によって軸上で有効または無効にすることができます。

| Switch axis e | enable [all_2]                                                                                                    | ? × |
|---------------|----------------------------------------------------------------------------------------------------|-----|
| 4             | Axis linear_axis                                                                                                    |     |
| Parameter     | Expert                                                                                                    |     |
|               | <ul> <li>Switch position controller enable</li> <li>Switch enables individually according to PROFIdrive profiles</li> <li>Switch drive enable</li> <li>Switch pulse enable</li> </ul> Follow-up operation Do not follow-up setpoint  Set pressure controller enable |     |
| V             | Delay program execution                                                                                                    |     |
|               | OK Cancel Accept He                                                                                                    | lp  |

図 5-44 パラメータ設定画面: 軸のイネーブル信号の切り替え

軸でモーションコマンドを実行するには、以下の条件が満たされる必要があります。

- 1. ドライブのイネーブル信号が発行される
- 2. パルスが有効になっている(パワーモジュールが有効になっている)
- 3. 位置決め軸と同期軸のみの追加条件: 位置コントローラのイネーブル信号が発行される
- 4. フォローアップ動作がキャンセルされる

これらすべての条件が満たされるまで、軸はフォローアップモードのままになります(「さ まざまな軸テクノロジーのフォローアップモード」を参照)。

イネーブル信号の現在のステータスにはシステム変数を介してアクセスすることができます。 システム変数は、各パラメータの記述で指定します。 5.5 単一軸コマンド

| ドライブ軸                             | 位置決め軸<br>同期軸                                  |
|-----------------------------------|-----------------------------------------------|
| 重要                                |                                               |
| 軸のモーションコマンドは、フォローアップモー            | -ドでは実行できません。                                  |
|                                   | 以下のことが位置制御に当てはまります。                           |
|                                   | 位置制御はキャンセルされます。                               |
|                                   | 実際の位置の値は、引き続き測定されます。                          |
|                                   | 位置のセットポイントは、現在の実際の位置の値<br>に訂正されます。            |
|                                   | 注                                             |
|                                   | フォローアップモードがキャンセルされた後、軸<br>の原点復帰を繰り返す必要はありません。 |
| モーションコマンドを実行できるかどうかを示す<br>control | 、実際の軸の現在のステータス: システム変数:                       |

#### 表 5-74 さまざまな軸テクノロジーのフォローアップモード

5.5.2.1 [Switch axis enable]のパラメータ概要

表 5-75 [Switch axis enable]のパラメータ概要

| フィールド/ボタン               | 説明/指示                                                                                                    |
|-------------------------|----------------------------------------------------------------------------------------------------|
| Axis                    | 軸のイネーブル信号を切り替える軸を選択します。                                                                                                    |
|                         | このリストには以下のものが含まれています。                                                                                                    |
|                         | 関連するデバイスで定義された電気ドライブを持つすべての軸。これらの軸は、プロジェク<br>トナビゲータの[AXES]フォルダで定義します。                                                                                        |
|                         | MCC ソースファイルまたは MCC チャートで宣言されたテクノロジーオブジェクトの以下<br>データタイプに従うすべての変数(「テクノロジーオブジェクトのデータタイプ」を参照):<br>driveAxis(ドライブ軸)、posAxis(位置決め軸タイプ)、または followingAxis(フォローイング軸) |
| [Parameters]タブ          | [Switch axis enable]のパラメータ概要 - [Parameters]タブを参照                                                                                                    |
| [Expert] <b>タブ</b>      | [Switch axis enable]のパラメータ概要 - [Expert]タブを参照                                                                                                    |
| Delay program execution | このコマンドが完了されるまで MCC チャートで次のコマンドの実行を遅延させる場合は、<br>このチェックボックスを選択します。                                                                                             |
|                         | このチェックボックスが選択されていないと、次のコマンドが直ちに実行されます。                                                                                                    |

# 5.5.2.2 [Switch axis enable]のパラメータ概要 – [Parameters]タブ

| 表 5-76 | Switch axis enable]のパラメータ概要 – [Parameters]タ | ブ |
|--------|---------------------------------------------|---|
| 1010   |                                             | - |

| フィールド/ボタン                                           | <b>説明/指</b> 示                                                                                                    |
|-----------------------------------------------------|----------------------------------------------------------------------------------------------------|
| Switch position controller                          | 位置決め軸と同期軸専用:                                                                                                    |
| enable                                              | 位置コントローラのイネーブル信号を切り替える場合は、このチェックボックスを選択しま<br>す。このチェックボックスが選択された場合:                                                                                      |
|                                                     | <ul> <li>[Switch enables individually according to PROFIdrive profiles]チェックボックスはクリアされます。</li> </ul>                                                     |
|                                                     | • [Switch drive enable]と[Switch pulse enable]チェックボックスは選択されます。                                                                                           |
|                                                     | このチェックボックスを選択していない場合、位置コントローラのイネーブル信号の現在のス<br>テータスは変更されません。                                                                                             |
|                                                     | 実際の軸の位置コントローラのイネーブル信号の現在のステータス: システム変数:<br>servoMonitorings.controlState                                                                                |
| Switch enables individually according to PROFIdrive | PROFIdrive プロファイルに従ってイネーブル信号を個別に切り替える場合は、このチェックボ<br>ックスを選択します。このチェックボックスが選択された場合:                                                                       |
| profiles                                            | <ul> <li>7個のチェックボックスが表示され、ここで PROFIdrive に従ってコントロールワード<br/>1(STW1)の個々のビットを設定または削除することができます(「PROFIdrive に従ったコ<br/>ントロールワード(STW1)のビットの意味」を参照)。</li> </ul> |
|                                                     | – 該当するイネーブル信号を割り当てる場合は、このチェックボックスを選択します。                                                                                                    |
|                                                     | – 該当するイネーブル信号を削除する場合は、このチェックボックスをクリアします。                                                                                                    |
|                                                     | すべてのイネーブル信号は、ドライブの通常の動作について割り当てる必要があります。                                                                                                    |
|                                                     | [Switch drive enable]と[Switch pulse enable]チェックボックスは隠されています。                                                                                            |
|                                                     | このチェックボックスがクリアされると、[Switch drive enable]と[Switch pulse enable] チェッ<br>クボックスは表示されます。                                                                     |
| Switch drive enable                                 | <b>[Switch enables individually according to PROFIdrive profiles]</b> チェックボックスがクリアされて<br>いる場合のみ。                                                        |
|                                                     | ドライブのイネーブル信号を切り替える場合、このチェックボックスを選択します。                                                                                                    |
|                                                     | このチェックボックスを選択しないと、ドライブのイネーブル信号の現在のステータスは変更<br>されません。                                                                                                    |
|                                                     | 実際の軸のドライブイネーブル信号の現在のステータス: システム変数:<br>actorMonitorings.driveState                                                                                       |
| Switch pulse enable                                 | [Switch enables individually according to PROFIdrive profiles]チェックボックスがクリアされている場合のみ。                                                                    |
|                                                     | パルスのイネーブル信号(電源有効化)を切り替える場合は、このチェックボックスを選択します。                                                                                                    |
|                                                     | このチェックボックスを選択しないと、パルスのイネーブル信号の現在のステータスは変更さ<br>れません。                                                                                                    |
|                                                     | 実際の軸のパルスイネーブル信号の現在のステータス: システム変数: actorMonitorings.power                                                                                                |
| Follow-up mode                                      | 軸がフォローアップモードから切り替えられるかどうかを指定します(「さまざまな軸テクノロ<br>ジーのフォローアップモード」を参照)。                                                                                      |
|                                                     | Do not follow up setpoint (デフォルト値)                                                                                                    |
|                                                     | フォローアップモードは無効です。<br>軸のモーションコマンドを実行することができます。                                                                                                    |
|                                                     | Follow up setpoint                                                                                                    |
|                                                     | フォローアップモードが有効です。<br>軸のモーションコマンドを実行することはできません。                                                                                                    |
|                                                     | モーションコマンドを実行できるかどうかを示す、実際の軸の現在のステータス:システム変数:<br>control                                                                                                 |
| Set pressure controller                             | 推力/圧力の制御がある軸専用。                                                                                                    |
| enable                                              | 推力/圧力制御を有効にする場合、このチェックボックスを選択します。                                                                                                    |
|                                                     | このチェックボックスを選択しないと、推力/圧力制御は無効になります。                                                                                                    |

## 5.5.2.3 [Switch axis enable]のパラメータ概要 – [Expert]タブ

#### 表 5-77 [Switch axis enable]のパラメータ概要 – [Expert]タブ

| フィールド/ボタン             | 説明/指示                                                                |
|-----------------------|----------------------------------------------------------------------|
|                       | [Expert]タブは、[Expert]タブのパラメータ概要で説明しています。                              |
| CommandID variable    | データタイプ CommandIdType の変数名を入力すると、この変数のコマンドステータスを追跡<br>できます。           |
| Dialog box adaptation | パラメータダイアログボックスを必要に応じて調整し、軸のコンフィグレーションデータやシス<br>テム変数の効果を反映させることができます。 |
| Return variable       | 指定したデータタイプの変数名を入力すると、この変数を使用してコマンド呼び出しの結果を検<br>索することができます。           |
|                       | データタイプ DINT の詳細については、Cam テクノロジーパッケージのシステムファンクショ<br>ンの戻り値を参照してください。   |

### 5.5.2.4 PROFIdrive に従ったコントロールワード1 (STW1)のビットの意味

以下の表は、PROFIdrive に従った速度制御ドライブのコントロールワード 1 (STW1)のビットの意味を示しています。

表 5-78 PROFIdrive に従ったコントロールワード 1 (STW1)のビットの意味

| ビット  | チェックボックスの名前             | 意味                               |                                 |  |
|------|-------------------------|----------------------------------|---------------------------------|--|
| STW1 |                         | チェックボックスを選択<br>(イネーブル信号が割り当てられる) | チェックボックスをクリア<br>(イネーブル信号が削除される) |  |
| 0    | ON                      | ON                               | OFF (OFF1)                      |  |
| 1    | No Coast Stop           | 惰行減速なし                           | 惰行減速(OFF2)                      |  |
| 2    | No Coast Stop           | 急停止なし                            | 急停止(OFF3)                       |  |
| 3    | Enable Operation        | 動作を有効にする                         | 動作を無効にする                        |  |
| 4    | Enable Ramp Generator   | ランプ機能ジェネレータを有効にする                | ランプ機能ジェネレータを無効にする               |  |
| 5    | Unfreeze Ramp Generator | ランプ機能ジェネレータを再開する                 | ランプ機能ジェネレータを停止させる               |  |
| 6    | Enable setpoint         | セットポイントを有効にする                    | セットポイントを無効にする                   |  |

# 5.5.2.5 [Switch axis enable]の関連するシステムファンクション

Cam テクノロジーパッケージ:

• \_enableAxis

## [Switch axis enable] / [\_enableAxis]のパラメータ概要

#### 表 5-79 パラメータ(MCC の[Switch axis enable]コマンドを[\_enableAxis]システムファンクションと比較)

| MCC の[Switch axis enable]コマンドのパラメータ                          | [_enableAxis] システムファンクションのパラメータ |
|--------------------------------------------------------------|---------------------------------|
| Axis                                                         | axis                            |
| Delay program execution                                      | nextCommand                     |
| [Parameters]タブ                                               |                                 |
| Switch position controller enable                            | enableMode, servoControlMode    |
| Switch enables individually according to PROFIdrive profiles | enableMode, stwbitset           |
| Switch drive enable                                          | enableMode                      |
| Switch pulse enable                                          | enableMode                      |
| Follow-up mode                                               | servoCommandToActualMode        |
| Set pressure controller enable                               | forcecontrolMode                |
| [Expert]タブ                                                   |                                 |
| CommandID variable                                           | commandId                       |
| Return variable                                              | -                               |

## 5.5.3 QF 軸のイネーブル信号の切り替え

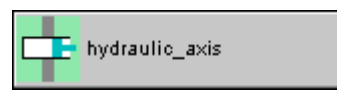

このコマンドを使用して、油圧ドライブによって軸のイネーブル信号を切り替えます(電気 ドライブの場合は[Switch axis enable]ファンクションを使用します)。

推力/圧力の制御も、推力/圧力の制御によって軸上で有効または無効にすることができます。

| Switch QF-a | axis enable [all_2]                                                                                                    |
|-------------|----------------------------------------------------------------------------------------------------|
| ¢           | Axis hydraulic_axis                                                                                                    |
| Parameter   | QF_Parameter Expert                                                                                                    |
|             | <ul> <li>Switch position controller enable</li> <li>Set pressure controller enable</li> <li>Follow-up operation Do not follow-up setpoint</li> </ul> |
| V           | Delay program execution                                                                                                    |
|             | OK Cancel Accept Help                                                                                                    |

図 5-45 パラメータ設定画面: QF 軸のイネーブル信号の切り替え

軸でモーションコマンドを実行するには、以下の条件が満たされる必要があります。

- Q バルブ(流量のアクチュエータ)が複数の軸に取り付けられている場合: Q バルブへのア クセスが確保されます。
- 2. Qバルブのイネーブル信号が発行されている。
- 圧力制御バルブによる推力/圧力制御のある軸に関する追加条件(Fバルブ、推力/圧力制御のアクチュエータ):
  - 圧力制御バルブが複数の軸に取り付けられている場合: 圧力制御バルブへのアクセス が確保されます。
  - 圧力制御バルブのイネーブル信号が発行されている。
- 4. 位置決め軸と同期軸のみの追加条件: 位置コントローラのイネーブル信号が発行される
- 5. フォローアップ動作がキャンセルされる

これらすべての条件が満たされるまで、軸はフォローアップモードのままになります(「さまざまな軸テクノロジーのフォローアップモード」を参照)。

イネーブル信号の現在のステータスにはシステム変数を介してアクセスすることができます。 システム変数は、各パラメータの記述で指定します([Switch QF axis enable]のパラメータ概 要を参照)。

## 5.5.3.1 [Switch QF axis enable]のパラメータ概要

| 表 5-80 | [Switch QF axis enable]のパラメータ概要 |
|--------|---------------------------------|
|--------|---------------------------------|

| フィールド/ボタン               | <b>説明/指</b> 示                                                                                                    |
|-------------------------|----------------------------------------------------------------------------------------------------|
| Axis                    | 軸のイネーブル信号を切り替える軸を選択します。                                                                                                    |
|                         | このリストには以下のものが含まれています。                                                                                                    |
|                         | 関連するデバイス上で定義された油圧ドライブのあるすべての軸。<br>これらの軸は、プロジェクトナビゲータの[AXES]フォルダで定義します。                                                                                            |
|                         | MCC ソースファイルまたは MCC チャートで宣言されたテクノロジーオブジェクトの<br>以下データタイプに従うすべての変数(「テクノロジーオブジェクトのデータタイプ」<br>を参照): driveAxis(ドライブ軸)、posAxis(位置決め軸タイプ)、または followingAxis<br>(フォローイング軸) |
| [Parameters]タブ          | [Switch QF axis enable]のパラメータ概要 - [Parameters]タブを参照                                                                                                    |
| [QF_Parameters]タブ       | [Switch QF axis enable]のパラメータ概要 - [Parameters]タブを参照                                                                                                    |
| [Expert] <b>タブ</b>      | [Switch QF axis enable]のパラメータ概要 - [Expert]タブを参照                                                                                                    |
| Delay program execution | このコマンドが完了されるまで MCC チャートで次のコマンドの実行を遅延させる場<br>合は、このチェックボックスを選択します。                                                                                                  |
|                         | このチェックボックスが選択されていないと、次のコマンドが直ちに実行されます。                                                                                                    |

# 5.5.3.2 [Switch QF axis enable]のパラメータ概要 – [Parameters]タブ

|  | 表 5-81 | [Switch QF axis enable]のパラメータ概要 – [Parameters]タフ |
|--|--------|--------------------------------------------------|
|--|--------|--------------------------------------------------|

| フィールド/ボタン                         | <b>説明/指</b> 示                                                           |
|-----------------------------------|-------------------------------------------------------------------------|
| Switch position controller enable | 位置決め軸と同期軸専用:                                                            |
|                                   | 位置コントローラのイネーブル信号を切り替える場合は、このチェックボックスを選<br>択します。                         |
|                                   | このチェックボックスが選択されていないと、位置コントローラのイネーブル信号が<br>削除されます。                       |
|                                   | 実際の軸の位置コントローラのイネーブル信号の現在のステータス:システム変数:<br>servoMonitorings.controlState |
| Set pressure controller enable    | 推力/圧力の制御がある軸専用。                                                         |
|                                   | 推力/圧力制御を有効にする場合、このチェックボックスを選択します。                                       |
|                                   | このチェックボックスを選択しないと、推力/圧力制御は無効になります。                                      |
| Follow-up mode                    | 軸がフォローアップモードから切り替えられるかどうかを指定します(「さまざまな軸<br>テクノロジーのフォローアップモード」を参照)。      |
|                                   | Do not follow up setpoint (デフォルト値)                                      |
|                                   | フォローアップモードは無効です。<br>軸のモーションコマンドを実行することができます。                            |
|                                   | Follow up setpoint                                                      |
|                                   | フォローアップモードが有効です。<br>軸のモーションコマンドを実行することはできません。                           |
|                                   | モーションコマンドを実行できるかどうかを示す、実際の軸の現在のステータス:シス<br>テム変数: control                |

# 5.5.3.3 [Switch QF axis enable]のパラメータ概要 – [QF\_Parameters]タブ

### 表 5-82 [Switch QF axis enable]のパラメータ概要 – [QF\_Parameters]タブ

| フィールド/ボタン                        | 説明/指示                                                                         |
|----------------------------------|-------------------------------------------------------------------------------|
| Access to Q-valve                | Q バルブ(流量のアクチュエータ)が複数の軸に取り付けられている場合:                                           |
|                                  | 軸がQバルブにアクセスできるかどうかを選択します。                                                     |
|                                  | No change in access (デフォルト値)                                                  |
|                                  | Qバルブへのアクセスに変更はありません。                                                          |
|                                  | Request valve access                                                          |
|                                  | Q バルブへのアクセスが要求されます。<br>他の軸からのアクセスはブロックされます。                                   |
|                                  | Enable valve access                                                           |
|                                  | Q バルブへのアクセスが有効になります。<br>別の軸が Q バルブにアクセスできます。                                  |
|                                  | 実際の軸の Q バルブへのアクセスに関する現在のステータス: システム変数:<br>actorMonitoring.gOutputState        |
| Set Q-valve enable               |                                                                               |
|                                  | Set enable                                                                    |
|                                  | Qバルブにイネーブル信号が設定されます。                                                          |
|                                  | Remove enable                                                                 |
|                                  | Qバルブのイネーブル信号が削除されます。                                                          |
|                                  | No change in enables (デフォルト値)                                                 |
|                                  | Qバルブの現在のイネーブル信号は変更されません。                                                      |
|                                  | 実際の軸の Q バルブのイネーブル信号に関する現在のステータス: Systemvariable<br>actorMonitoring.driveState |
| Up rate limit value              | 操作した変数の増加が制限されます。                                                             |
|                                  | ● 代替値から、または代替値への移行中(Q バルブへのアクセスの要求または有効化)                                     |
|                                  | <ul> <li>特性の変更中</li> </ul>                                                    |
|                                  | 編集可能な選択リストに値を入力します。                                                           |
|                                  | デフォルト                                                                         |
|                                  | 事前割り当て値のシステム変数: userDefaultQFAxis.maxDerivative.QOutput                       |
| Access to pressure control valve | 圧力制御バルブ(F バルブ、推力/圧力制御のアクチュエータ)が複数の軸に取り付けら<br>れている場合:                          |
|                                  | 軸が圧力制御バルブにアクセスできるかどうかを選択します。                                                  |
|                                  | No change in access (デフォルト値)                                                  |
|                                  | 圧力制御バルブへのアクセスに変更はありません。                                                       |
|                                  | Request valve access                                                          |
|                                  | 圧力制御バルブへのアクセスが要求されます。<br>他の軸のアクセスはブロックされます。                                   |
|                                  | Enable valve access                                                           |
|                                  | 圧力制御バルブへのアクセスが有効にされます。<br>他の軸が圧力制御バルブにアクセスできます。                               |
|                                  | 実際の軸の圧力制御バルブへのアクセスに関する現在のステータス: システム変数:<br>actorMonitoring.fOutputState       |
| フィールド/ボタン                         | 説明/指示                                                                             |
|-----------------------------------|-----------------------------------------------------------------------------------|
| Set pressure control valve enable | 圧力制御バルブのイネーブル信号を選択します。                                                            |
|                                   | Set enable                                                                        |
|                                   | 圧力制御バルブのイネーブル信号が設定されます。                                                           |
|                                   | Remove enable                                                                     |
|                                   | 圧力制御バルブのイネーブル信号が削除されます。                                                           |
|                                   | No change in enables (デフォルト値)                                                     |
|                                   | 圧力制御バルブの現在のイネーブル信号は変更されません。                                                       |
|                                   | 実際の軸の圧力制御バルブのイネーブル信号に関する現在のステータス:<br>Systemvariable actorMonitoring.fOutputEnable |
| Up rate limit value               | 操作した変数の増加が制限されます。                                                                 |
|                                   | 代替値から、または代替値への移行中(圧力制御バルブへのアクセスの要求または<br>有効化)。                                    |
|                                   | 特性の変更中                                                                            |
|                                   | 編集可能な選択リストに値を入力します。                                                               |
|                                   | デフォルト                                                                             |
|                                   | 事前割り当て値のシステム変数: userDefaultQFAxis.maxDerivative.FOutput                           |

# 5.5.3.4 [Switch QF axis enable]パラメータの概要 – [Expert]タブ

| フィールド/ボタン             | 説明/指示                                                                |
|-----------------------|----------------------------------------------------------------------|
|                       | [Expert]タブは、[Expert]タブのパラメータ概要で説明しています。                              |
| CommandID variable    | データタイプ CommandIdType の変数名を入力すると、この変数のコマンドステー<br>タスを追跡できます。           |
| Dialog box adaptation | パラメータダイアログボックスを必要に応じて調整し、軸のコンフィグレーション<br>データやシステム変数の効果を反映させることができます。 |
| Return variable       | 指定したデータタイプの変数名を入力すると、この変数を使用してコマンド呼び出<br>しの結果を検索することができます。           |

#### 表 5-83 [Switch QF axis enable]パラメータの概要 – [Expert]タブ

## 5.5.3.5 [Switch QF axis enable]の関連するシステムファンクション

Cam テクノロジーパッケージ:

• \_enableQFAxis

#### [Switch QF axis enable] / [\_enableQFAxis]のパラメータ概要

表 5-84 パラメータ(MCC の[Switch QF axis enable]コマンドを[\_enableQFAxis]システムファンクションと比較)

| MCC の[Switch QF axis enable]コマンドのパラメータ | [_enableQFAxis] システムファンクションのパラメータ |
|----------------------------------------|-----------------------------------|
| Axis                                   | axis                              |
| Delay program execution                | nextCommand                       |
| [Parameters]タブ                         |                                   |
| Switch position controller enable      | controlMode                       |
| Set pressure controller enable         | forcecontrolMode                  |
| Follow-up mode                         | commandToActualMode               |
| [QF_Parameters]タブ                      |                                   |
| Access to Q-valve                      | qoutput                           |
| Set Q-valve enable                     | qoutputenable                     |
| Up rate limit value                    | qoutputmaxderivative              |
| Access to pressure control valve       | foutput                           |
| Set pressure control valve enable      | foutputenable                     |
| Up rate limit value                    | foutputmaxderivative              |
| [Expert]タブ                             |                                   |
| CommandID variable                     | commandId                         |
| Return variable                        | -                                 |

#### 5.5.4 軸のイネーブル信号の削除

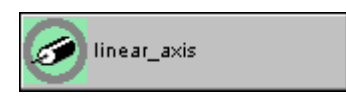

このコマンドを使用して、電気ドライブによって軸からイネーブル信号を削除します(油圧 ドライブの場合は、[Remove QF axis enable]ファンクションを使用します)。 推力/圧力制御も、推力/圧力制御のある軸で有効または無効にすることができます。

| Disable axis [a | all_2]                                                                                                    | ? × |
|-----------------|----------------------------------------------------------------------------------------------------|-----|
| $\bigcirc$      | Axis linear_axis                                                                                                    |     |
| Parameter E     | Expert                                                                                                    |     |
|                 | <ul> <li>Disable position controller</li> <li>Switch enables individually according to PROFIdrive profiles</li> <li>Disable drive</li> <li>Disable pulse</li> </ul> Follow-up operation Follow-up setpoint <ul> <li>Remove pressure controller enable</li> </ul> |     |
| <b>v</b>        | Delay program execution                                                                                                    |     |
|                 | OK Cancel Accept Help                                                                                                    |     |

図 5-46 パラメータ設定画面:軸のイネーブル信号の削除

軸でモーションコマンドを実行するには、以下の条件が満たされる必要があります。

- 1. ドライブのイネーブル信号が発行される
- 2. パルスが有効になっている(パワーモジュールが有効になっている)
- 3. 位置決め軸と同期軸のみの追加条件: 位置コントローラのイネーブル信号が発行される
- 4. フォローアップ動作がキャンセルされる

これらすべての条件が満たされるまで、軸はフォローアップモードのままになります(「さ まざまな軸テクノロジーのフォローアップモード」を参照)。

イネーブル信号の現在のステータスにはシステム変数を介してアクセスすることができます。 システム変数は、各パラメータの記述で指定します([Remove axis enable]のパラメータ概要 を参照)。

## 5.5.4.1 [Remove axis enable]のパラメータ概要

#### 表 5-85 [Remove axis enable]のパラメータ概要

| フィールド/ボタン               | <b>説明/指</b> 示                                                                                                    |
|-------------------------|----------------------------------------------------------------------------------------------------|
| Axis                    | このコマンドをプログラミングする軸を選択します。                                                                                                    |
|                         | このリストには以下のものが含まれています。                                                                                                    |
|                         | 関連するデバイスで定義された電気ドライブを持つすべての軸。これらの軸は、プロジェク<br>トナビゲータの[AXES]フォルダで定義します。                                                                                        |
|                         | MCC ソースファイルまたは MCC チャートで宣言されたテクノロジーオブジェクトの以下<br>データタイプに従うすべての変数(「テクノロジーオブジェクトのデータタイプ」を参照):<br>driveAxis(ドライブ軸)、posAxis(位置決め軸タイプ)、または followingAxis(フォローイング軸) |
| [Parameters]タブ          | [Remove axis enable]のパラメータ概要 - [Parameters]タブを参照                                                                                                    |
| [Expert] <b>タブ</b>      | [Remove axis enable]のパラメータ概要 - [Expert]タブを参照                                                                                                    |
| Delay program execution | このコマンドが完了されるまで MCC チャートで次のコマンドの実行を遅延させる場合は、<br>このチェックボックスを選択します。                                                                                             |
|                         | このチェックボックスが選択されていないと、次のコマンドが直ちに実行されます。                                                                                                    |

## 5.5.4.2 [Remove axis enable]のパラメータ概要 – [Parameters]タブ

| 表 5-86 | [Remove axis enable]のパラメータ概要 – [Parameters]タブ |
|--------|-----------------------------------------------|
|--------|-----------------------------------------------|

| フィールド/ボタン                                   | <b>説明/指</b> 示                                                                                                    |
|---------------------------------------------|----------------------------------------------------------------------------------------------------|
| Disable position controller                 | 位置決め軸と同期軸専用:                                                                                                    |
|                                             | 位置コントローラのイネーブル信号を削除する場合は、このチェックボックスを選択しま<br>す。このチェックボックスが選択された場合:                                                                  |
|                                             | [Switch enables individually according to PROFIdrive profiles]チェックボックスはクリアされます。                                                    |
|                                             | [Remove drive enable]と[Remove pulse enable]チェックボックスが選択されます。                                                                        |
|                                             | このチェックボックスを選択していない場合、位置コントローラのイネーブル信号の現在の<br>ステータスは変更されません。                                                                        |
|                                             | 実際の軸の位置コントローラのイネーブル信号の現在のステータス:システム変数:<br>servoMonitorings.controlState                                                            |
| Switch enables<br>individually according to | PROFIdrive プロファイルに従ってイネーブル信号を個別に切り替える場合は、このチェック<br>ボックスを選択します。このチェックボックスが選択された場合:                                                  |
| PROFIdrive profiles                         | 7 個のチェックボックスが表示され、ここで PROFIdrive に従ってコントロールワード<br>1(STW1)の個々のビットを設定または削除することができます(「PROFIdrive に従ったコン<br>トロールワード(STW1)のビットの意味」を参照)。 |
|                                             | 該当するイネーブル信号を割り当てる場合は、このチェックボックスを選択します。                                                                                             |
|                                             | 該当するイネーブル信号を削除する場合は、このチェックボックスをクリアします。                                                                                             |
|                                             | すべてのイネーブル信号は、ドライブの通常の動作について割り当てる必要があります。                                                                                           |
|                                             | [Remove drive enable]と[Remove pulse enable]チェックボックスは表示されません。                                                                       |
|                                             | このチェックボックスをクリアすると、[Remove drive enable]と[Remove pulse enable]<br>チェックボックスが表示されます。                                                  |

| フィールド/ボタン                  | 説明/指示                                                                                    |
|----------------------------|------------------------------------------------------------------------------------------|
| Disable drive              | [Switch enables individually according to PROFIdrive profiles]チェックボックスがクリアされ<br>ている場合のみ。 |
|                            | ドライブのイネーブル信号を削除する場合、このチェックボックスを選択します。                                                    |
|                            | このチェックボックスを選択しないと、ドライブのイネーブル信号の現在のステータスは変<br>更されません。                                     |
|                            | 実際の軸のドライブイネーブル信号の現在のステータス:システム変数:<br>actorMonitorings.driveState                         |
| Disable pulse              | [Switch enables individually according to PROFIdrive profiles]チェックボックスがクリアされ<br>ている場合のみ。 |
|                            | パルスのイネーブル信号(電源有効化)を削除する場合は、このチェックボックスを選択します。                                             |
|                            | このチェックボックスを選択しないと、パルスのイネーブル信号の現在のステータスは変更                                                |
|                            | されません。                                                                                   |
|                            | 実際の軸のドライブイネーブル信号の現在のステータス:システム変数:<br>actorMonitorings.power                              |
| Follow-up mode             | 軸をフォローアップモードに切り替えるかどうかを指定します(「さまざまな軸テクノロジー<br>のフォローアップモード」を参照)。                          |
|                            | Follow up setpoint (デフォルト値)                                                              |
|                            | フォローアップモードが有効です。                                                                         |
|                            | 軸のモーションコマンドを実行することはできません。                                                                |
|                            | Do not follow up setpoint                                                                |
|                            | フォローアップモードは無効です。                                                                         |
|                            | 軸のモーションコマンドを実行することができます。                                                                 |
|                            | モーションコマンドを実行できるかどうかを示す、実際の軸の現在のステータス:システム変<br>数: control                                 |
| Remove position controller | 推力/圧力の制御がある軸専用。                                                                          |
| enable                     | 推力/圧力制御を無効にする場合、このチェックボックスを選択します。                                                        |
|                            | このチェックボックスを選択しないと、推力/圧力制御は有効にされます。                                                       |

# 5.5.4.3 [Remove axis enable]のパラメータ概要 – [Expert]タブ

表 5-87 [Remove axis enable]のパラメータ概要 – [Expert]タブ

| フィールド/ボタン             | <b>説明/指</b> 示                                                        |
|-----------------------|----------------------------------------------------------------------|
|                       | [Expert]タブは、[Expert]タブのパラメータ概要で説明しています。                              |
| CommandID variable    | データタイプ CommandIdType の変数名を入力すると、この変数のコマンドステータスを追<br>跡できます。           |
| Dialog box adaptation | パラメータダイアログボックスを必要に応じて調整し、軸のコンフィグレーションデータや<br>システム変数の効果を反映させることができます。 |
| Return variable       | 指定したデータタイプの変数名を入力すると、この変数を使用してコマンド呼び出しの結果<br>を検索することができます。           |

## 5.5.4.4 [Remove axis enable]の関連するシステムファンクション

Cam テクノロジーパッケージ:

• \_disableAxis

#### [Remove axis enable] / [\_disableAxis]のパラメータ概要

#### 表 5-88 パラメータ(MCC の[Remove axis enable]コマンドを[\_disableAxis]システムファンクションと比較)

| MCC の [Remove axis enable]コマンドのパラメータ                         | [_disableAxis] システムファンクションのパラメータ |
|--------------------------------------------------------------|----------------------------------|
| Axis                                                         | axis                             |
| Delay program execution                                      | nextCommand                      |
| [Parameters]タブ                                               |                                  |
| Disable position controller                                  | disableMode、servoControlMode     |
| Switch enables individually according to PROFIdrive profiles | disableMode、stwbitset            |
| Disable drive                                                | disableMode                      |
| Disable pulse                                                | disableMode                      |
| Follow-up mode                                               | servoCommandToActualMode         |
| Remove position controller enable                            | forcecontrolMode                 |
| [Expert]タブ                                                   |                                  |
| CommandID variable                                           | commandId                        |
| Return variable                                              | -                                |

#### 5.5.5 QF 軸のイネーブル信号を削除

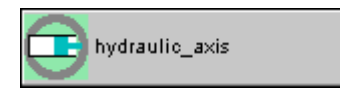

このコマンドを使用して、油圧ドライブによって軸からイネーブル信号を削除します(電気 ドライブの場合は、[Remove axis enable]ファンクションを使用します)。

推力/圧力の制御も、推力/圧力の制御によって軸上で有効または無効にすることができます。

| Remove QF-axis enable [all_2]                                                                                | ? ×  |
|----------------------------------------------------------------------------------------------------|------|
| Axis hydraulic_axis                                                                                          |      |
| Parameter QF_Parameter Expert                                                                                |      |
| Disable position controller     Remove pressure controller enable     Follow-up operation Follow-up setpoint |      |
| Delay program execution                                                                                      |      |
| OK Cancel Accept                                                                                             | Help |

図 5-47 パラメータ設定画面: QF 軸のイネーブル信号を削除

軸でモーションコマンドを実行するには、以下の条件が満たされる必要があります。

- Q バルブ(流量のアクチュエータ)が複数の軸に取り付けられている場合: Q バルブへのア クセスが確保されます。
- 2. Q バルブのイネーブル信号が発行されている。
- 3. 圧力制御バルブによる推力/圧力制御のある軸に関する追加条件(Fバルブ、推力/圧力制 御のアクチュエータ):
  - 圧力制御バルブが複数の軸に取り付けられている場合: 圧力制御バルブへのアクセス が確保されます。
  - 圧力制御バルブのイネーブル信号が発行されている。
- 4. 位置決め軸と同期軸の追加条件: 位置コントローラのイネーブル信号が発行される
- 5. フォローアップ動作がキャンセルされる

これらすべての条件が満たされるまで、軸はフォローアップモードのままになります(「さまざまな軸テクノロジーのフォローアップモード」を参照)。

イネーブル信号の現在のステータスにはシステム変数を介してアクセスすることができます。 システム変数は、各パラメータの記述で指定します([Remove QF axis enable]のパラメータ 概要を参照)。

#### 5.5.5.1 [Remove QF axis enable]のパラメータ概要

表 5-89 [Remove QF axis enable]のパラメータ概要

| フィールド/ボタン               | <b>説明/指示</b>                                                                                                    |
|-------------------------|----------------------------------------------------------------------------------------------------|
| Axis                    | 軸のイネーブル信号を切り替える軸を選択します。                                                                                                    |
|                         | このリストには以下のものが含まれています。                                                                                                    |
|                         | <ul> <li>関連するデバイス上で定義された油圧ドライブのあるすべての軸。<br/>これらの軸は、プロジェクトナビゲータの[AXES]フォルダで定義します。</li> </ul>                                                                               |
|                         | <ul> <li>MCC ソースファイルまたは MCC チャートで宣言されたテクノロジーオブジェクトの以下データタイプに従うすべての変数(「テクノロジーオブジェクトのデータタイプ」を参照): driveAxis(ドライブ軸)、posAxis(位置決め軸タイプ)、または followingAxis(フォローイング軸)</li> </ul> |
| [Parameters]タブ          | [Remove QF axis enable]のパラメータ概要 - [Parameters]タブを参照                                                                                                    |
| [QF_Parameters]タブ       | [Remove QF axis enable]のパラメータ概要 – [QF_Parameters]タブを参照                                                                                                    |
| [Expert] <b>タブ</b>      | [Remove QF axis enable]のパラメータ概要 - [Expert]タブを参照                                                                                                    |
| Delay program execution | このコマンドが完了されるまで MCC チャートで次のコマンドの実行を遅延させる場合は、<br>このチェックボックスを選択します。                                                                                                    |
|                         | このチェックボックスが選択されていないと、次のコマンドが直ちに実行されます。                                                                                                    |

# 5.5.5.2 [Remove QF axis enable]のパラメータ概要 – [Parameters]タブ

| フィールド/ボタン                   | 説明/指示                                                                   |
|-----------------------------|-------------------------------------------------------------------------|
| Disable position controller | 位置決め軸と同期軸専用:                                                            |
|                             | 位置コントローラのイネーブル信号を削除する場合は、このチェックボックスを選択します。                              |
|                             | このチェックボックスが選択されていないと、位置コントローラのイネーブル信号が切り替<br>えられます。                     |
|                             | 実際の軸の位置コントローラのイネーブル信号の現在のステータス:システム変数:<br>servoMonitorings.controlState |
| Remove position controller  | 推力/圧力の制御がある軸専用。                                                         |
| enable                      | 推力/圧力制御を無効にする場合、このチェックボックスを選択します。                                       |
|                             | このチェックボックスを選択しないと、推力/圧力制御は有効にされます。                                      |
| Follow-up mode              | 軸をフォローアップモードに切り替えるかどうかを指定します(「さまざまな軸テクノロジー<br>のフォローアップモード」を参照)。         |
|                             | Follow up setpoint (デフォルト値)                                             |
|                             | フォローアップモードが有効です。<br>軸のモーションコマンドを実行することはできません。                           |
|                             | Do not follow up setpoint                                               |
|                             | フォローアップモードは無効です。<br>軸のモーションコマンドを実行することができます。                            |
|                             | モーションコマンドを実行できるかどうかを示す、実際の軸の現在のステータス:システム変数: control                    |

表 5-90 [Remove QF axis enable]のパラメータ概要 – [Parameters]タブ

# 5.5.5.3 [Remove QF axis enable]のパラメータ概要 – [QF\_Parameters]タブ

#### 表 5-91 [Remove QF axis enable]のパラメータ概要 – [QF\_Parameters]タブ

| フィールド/ボタン                                  | 説明/指示                                                                         |
|--------------------------------------------|-------------------------------------------------------------------------------|
| Access to Q-valve                          | Qバルブ(流量のアクチュエータ)が複数の軸に取り付けられている場合:                                            |
|                                            | 軸がQバルブにアクセスできるかどうかを選択します。                                                     |
|                                            | No change in access (デフォルト値)                                                  |
|                                            | Qバルブへのアクセスに変更はありません。                                                          |
|                                            | Enable valve access (デフォルト値)                                                  |
|                                            | Q バルブへのアクセスが有効になります。<br>別の軸が Q バルブにアクセスできます。                                  |
|                                            | 実際の軸の Q バルブへのアクセスに関する現在のステータス: Systemvariable<br>actorMonitoring.qOutputState |
| Set Q-valve enable                         | Qバルブのイネーブル信号を削除するかどうかを選択します。                                                  |
|                                            | Remove enable                                                                 |
|                                            | Qバルブのイネーブル信号が削除されます。                                                          |
|                                            | No change in enables (デフォルト値)                                                 |
|                                            | Qバルブの現在のイネーブル信号は変更されません。                                                      |
|                                            | 実際の軸の Q バルブのイネーブル信号に関する現在のステータス: Systemvariable                               |
|                                            | actorMonitoring.driveState                                                    |
| Substitute value for the<br>Q-valve is set | Q バルブに代替値を設定するかどうかを選択します。Q バルブへのアクセスがある軸がない<br>場合は、代替値が適用されます。                |
|                                            | Set substitute value                                                          |
|                                            | 後続の入力フィールドに代替値を入力します。                                                         |
|                                            | No change in the substitute value (デフォルト値)                                    |
|                                            | Substitute value is not changed.                                              |
| Substitute value                           | Qバルブの代替値を入力します。                                                               |
| Up rate limit value                        | 操作した変数の増加が制限されます。                                                             |
|                                            | ● 代替値から、または代替値への移行中(Q バルブへのアクセスの要求または有効化)                                     |
|                                            | <ul> <li>● 特性の変更中</li> </ul>                                                  |
|                                            | 編集可能な選択リストに値を入力します。                                                           |
|                                            | デフォルト                                                                         |
|                                            | 事前割り当て値のシステム変数: userDefaultQFAxis.maxDerivative.QOutput                       |
| Access to pressure control                 | 圧力制御バルブ(F バルブ、F アクチュエータ)が複数の軸に取り付けられている場合:                                    |
| valve                                      | 軸が圧力制御バルブにアクセスできるかどうかを選択します。                                                  |
|                                            | No change in access (デフォルト値)                                                  |
|                                            | 圧力制御バルブへのアクセスに変更はありません。                                                       |
|                                            | Enable valve access                                                           |
|                                            | 圧力制御バルブへのアクセスが有効にされます。<br>他の軸が圧力制御バルブにアクセスできます。                               |
|                                            | 実際の軸の圧力制御バルブへのアクセスに関する現在のステータス:システム変数:<br>actorMonitoring.fOutputState        |

| フィールド/ボタン                                      | 説明/指示                                                                             |
|------------------------------------------------|-----------------------------------------------------------------------------------|
| Set pressure control valve                     | 圧力制御バルブのイネーブル信号を削除するかどうかを選択します。                                                   |
| enable                                         | Remove enable                                                                     |
|                                                | 圧力制御バルブのイネーブル信号が削除されます。                                                           |
|                                                | No change in enables (デフォルト値)                                                     |
|                                                | 圧力制御バルブの現在のイネーブル信号は変更されません。                                                       |
|                                                | 実際の軸の圧力制御バルブのイネーブル信号に関する現在のステータス: Systemvariable<br>actorMonitoring.fOutputEnable |
| Substitute value for<br>pressure control valve | 代替値を圧力制御バルブに設定するかどうかを選択します。圧力制御バルブへのアクセスが<br>ある軸がない場合は、代替値が適用されます。                |
| enable                                         | Set substitute value                                                              |
|                                                | 後続の入力フィールドに代替値を入力します。                                                             |
|                                                | No change in the substitute value (デフォルト値)                                        |
|                                                | Substitute value is not changed                                                   |
| Substitute value                               | 圧力制御バルブの代替値を入力します。                                                                |
| Up rate limit value                            | 操作した変数の増加が制限されます。                                                                 |
|                                                | 代替値から、または代替値への移行中(圧力制御バルブへのアクセスの要求または有効化)。                                        |
|                                                | 特性の変更中                                                                            |
|                                                | 編集可能な選択リストに値を入力します。                                                               |
|                                                | デフォルト                                                                             |
|                                                | 事前割り当て値のシステム変数: userDefaultQFAxis.maxDerivative.FOutput                           |

# 5.5.5.4 [Remove QF axis enable]のパラメータ概要 – [Expert]タブ

| 表 5-92 | [Remove QF axis enable | のパラメータ概要 –  | [Expert]タブ |
|--------|------------------------|-------------|------------|
| 衣 5-92 | Remove QF axis enable  | ]のハフメーダ慨要 - | [Expert]⊅  |

| フィールド/ボタン             | 説明/指示                                                                |
|-----------------------|----------------------------------------------------------------------|
|                       | [Expert]タブは、[Expert]タブのパラメータ概要で説明しています。                              |
| CommandID variable    | データタイプ CommandIdType の変数名を入力すると、この変数のコマンドステータスを<br>追跡できます。           |
| Dialog box adaptation | パラメータダイアログボックスを必要に応じて調整し、軸のコンフィグレーションデータ<br>やシステム変数の効果を反映させることができます。 |
| Return variable       | 指定したデータタイプの変数名を入力すると、この変数を使用してコマンド呼び出しの結<br>果を検索することができます。           |

## 5.5.5.5 [Remove QF axis enable]の関連するシステムファンクション

Cam テクノロジーパッケージ:

• \_disableQFAxis

### [Remove QF axis enable] / [\_disableQFAxis]のパラメータ概要

表 5-93 パラメータ(MCC の[Remove QF axis enable]コマンドを[\_disableQFAxis]システムファンクションと比較)

| MCC の [Remove QF axis enable]コマンドのパラメータ            | [_disableQFAxis] システムファンクションのパラメータ             |
|----------------------------------------------------|------------------------------------------------|
| Axis                                               | axis                                           |
| Delay program execution                            | nextCommand                                    |
| [Parameters]タブ                                     |                                                |
| Disable position controller                        | controlMode                                    |
| Remove position controller enable                  | forcecontrolMode                               |
| Follow-up mode                                     | commandToActualMode                            |
| [QF-Parameters]タブ                                  |                                                |
| Access to Q-valve                                  | qoutput                                        |
| Set Q-valve enable                                 | qoutputenable                                  |
| Substitute value for the Q-valve is set            | qoutputvaluesetmode                            |
| Substitute value                                   | qoutputvalue                                   |
| Up rate limit value                                | qoutputmaxderivativetype, qoutputmaxderivative |
| Access to pressure control valve                   | foutput                                        |
| Set pressure control valve enable                  | foutputenable                                  |
| Substitute value for pressure control valve enable | foutputvaluesetmode                            |
| Substitute value                                   | foutputvalue                                   |
| Up rate limit value                                | foutputmaxderivativetype, foutputmaxderivative |
| [Expert]タブ                                         |                                                |
| CommandID variable                                 | commandId                                      |
| Return variable                                    | -                                              |

#### 5.5.6 軸の位置決め制御の起動

linear\_axis

このコマンドを使用して、位置制御モードで位置決め軸または同期(フォローイング)軸を起動します。

軸は、プログラムされた速度で増速または減速されます。プログラムされた速度に達すると、 速度は一定に保たれます。

一定の動作フェーズが制限されている場合([Dynamic response]タブの[**Constant traversing** time]パラメータ)、軸は減速され、指定された時間が経過すると速度は0に設定されます。

| S | itart axis po | sition-controlled [all_2]                   |                                      |               | ? ×  |
|---|---------------|---------------------------------------------|--------------------------------------|---------------|------|
|   |               |                                             | Axis linear_axis                     | T             |      |
|   | Parameter     | Dynamics Expert                             |                                      |               |      |
|   |               | Veloc<br>Directi                            | ity [200<br>Positive                 | v mm/s        | ¥    |
|   | N             | Transition behavi<br>Delay program executio | ior Substitute<br>m Velocity reached | <b>•</b>      |      |
|   |               |                                             | ОК                                   | Cancel Accept | Help |

図 5-48 パラメータ設定画面: 軸の位置決め制御の起動

## 5.5.6.1 [Start axis position-controlled]のパラメータ概要

表 5-94 [Start axis position-controlled]のパラメータ概要

| フィールド/ボタン               | <b>説明/指示</b>                                                                                                    |
|-------------------------|----------------------------------------------------------------------------------------------------|
| Axis                    | このコマンドをプログラミングする軸を選択します。このリストには以下のものが含まれて<br>います。                                                                                          |
|                         | 関連するデバイス上で定義されたすべての位置決め軸と同期軸。これらの軸は、プロジェク<br>トナビゲータの[AXES]フォルダで定義します。                                                                      |
|                         | MCC ソースファイルまたは MCC チャートで宣言されたテクノロジーオブジェクトの以下<br>データタイプに従うすべての変数(「テクノロジーオブジェクトのデータタイプ」を参照):<br>posAxis(位置決め軸タイプ)または followingAxis(フォローイング軸) |
| [Parameters]タブ          | [Start axis position-controlled]のパラメータ概要 - [Parameters]タブを参照                                                                               |
| [Dynamics]タブ            | [Start axis position-controlled]のパラメータ概要 - [Dynamic response]タブを参照                                                                         |
| [Expert] <b>タブ</b>      | [Start axis position-controlled]のパラメータ概要 - [Expert]タブを参照                                                                                   |
| Transition behavior     | プログラムされたコマンドと軸上で現在有効なコマンド間の移行動作をプログラムします。<br>選択した動作によって、コマンドキューでのコマンドの位置が決まります。                                                            |
| Delay program execution | 選択された条件が満たされるまで MCC チャートで後続のコマンドの実行を遅延させる場合<br>に、このチェックボックスを選択します。                                                                         |
|                         | このチェックボックスが選択されていないと、次のコマンドが直ちに実行されます。                                                                                                    |
|                         | MCC チャートで後続コマンドの実行を続行する前に、満たすべき条件を選択します。                                                                                                   |

# 5.5.6.2 [Start axis position-controlled]のパラメータ概要 – [Parameters]タブ

| 表 5-95 | [Start axis position-controlled]のパラメータ概要 – [Parameters]タブ |
|--------|-----------------------------------------------------------|
|--------|-----------------------------------------------------------|

| フィールド/ボタン | 説明/指示                                                                          |
|-----------|--------------------------------------------------------------------------------|
| Velocity  | 一定速度フェーズ中の速度の値。                                                                |
|           | 編集可能な選択リストに値を入力します(「編集可能な選択リスト(編集可能なコンボボック<br>ス)」を参照。                          |
|           | Resulting velocity                                                             |
|           | 軸の既存の増速または減速動作が、[Dynamics]タブの[jerk]のパラメータを考慮して終了しま<br>す。軸はこの結果得られる速度で動作を続行します。 |
|           | Current<br>Last programmed speed<br>Preassigned value (デフォルト値)                 |
|           | 事前割り当て値のシステム変数: userDefaultDynamics.velocity                                   |
| Direction | 動作の方向を選択します。                                                                   |
|           | From velocity sign                                                             |
|           | 方向は、速度の符号で決まります。                                                               |
|           | Negative                                                                       |
|           | 逆方向                                                                            |
|           | Positive                                                                       |
|           | 順方向                                                                            |
|           | Last programmed direction<br>Preassigned value (デフォルト値)                        |
|           | 事前割り当て値のシステム変数: userDefaultDynamics.direction                                  |

# 5.5.6.3 [Start axis position-controlled]のパラメータ概要 – [Dynamic response]タブ

| フィールド/ボタン                | 説明/指示                                                                                                    |
|--------------------------|----------------------------------------------------------------------------------------------------|
|                          | [Dynamic response]タブは、[Dynamic response]タブのパラメータ概要で説明しています。                                                                  |
| Velocity profile         | このフィールドでは個々の動作フェーズ間の移行を定義します。                                                                                                |
|                          | 事前割り当て値のシステム変数: userDefaultDynamics.profile                                                                                  |
| Acceleration             | 入力した値は一定増速フェーズ中に機能します。                                                                                                    |
|                          | 事前割り当て値のシステム変数: userDefaultDynamics.positiveAccel                                                                            |
| Deceleration             | 入力した値は一定減速フェーズ中に機能します。                                                                                                    |
|                          | 事前割り当て値のシステム変数: userDefaultDynamics.negativeAccel                                                                            |
| Jerk                     | 入力した値は、個々のフェーズの開始と終了時点で増速または減速での変更を制限します。                                                                                    |
|                          | 事前割り当て値のシステム変数: userDefaultDynamics.positiveAccelStartJerk                                                                   |
|                          | userDefaultDynamics.positiveAccelEndJerk userDefaultDynamics.negativeAccelStartJerk userDefaultDynamics.negativeAccelEndJerk |
| Constant traversing time | このコマンドに時間制限をプログラミングすることができます。                                                                                                |
|                          | この操作を実行するには、このチェックボックスを選択し、一定動作フェーズでの時間の範囲<br>を入力します。                                                                        |

### 表 5-96 [Start axis position-controlled]のパラメータ概要 – [Dynamic response]タブ

### 5.5.6.4 [Start axis position-controlled]のパラメータ概要 – [Expert]タブ

| フィールド/ボタン          | 説明/指示                                                      |
|--------------------|------------------------------------------------------------|
|                    | [Expert]タブは、[Expert]タブのパラメータ概要で説明しています。                    |
| CommandID variable | データタイプ CommandIdType の変数名を入力すると、この変数のコマンドステータスを追跡<br>できます。 |
| Return variable    | 指定したデータタイプの変数名を入力すると、この変数を使用してコマンド呼び出しの結果を<br>検索することができます。 |

#### 表 5-97 [Start axis position-controlled]のパラメータ概要 – [Expert]タブ

## 5.5.6.5 [Start axis position-controlled]の関連するシステムファンクション

Cam テクノロジーパッケージ:

• \_move

[Start axis position-controlled] / [\_move]のパラメータ概要

表 5-98 パラメータ(MCC の[Start axis position-controlled]コマンドを[\_move]システムファンクションと比較)

| MCC の[Start axis position-controlled]コマンドのパラメータ | [_move] システムファンクションのパラメータ                                                                                                    |  |
|-------------------------------------------------|----------------------------------------------------------------------------------------------------|--|
|                                                 | movingMode = POSITION_CONTROLLED                                                                                                    |  |
| Axis                                            | axis                                                                                                    |  |
| Transition behavior                             | mergemode                                                                                                    |  |
| Delay program execution                         | nextCommand                                                                                                    |  |
| [Parameters]タブ                                  |                                                                                                    |  |
| Velocity                                        | velocitytype、velocity                                                                                                    |  |
| Direction                                       | direction                                                                                                    |  |
| <br>[Dynamics]タブ                                |                                                                                                    |  |
| Velocity profile                                | velocityProfile                                                                                                    |  |
| Acceleration                                    | positiveAccelType, positiveAccel                                                                                                    |  |
| Deceleration                                    | negativeAccelType, negativeAccel                                                                                                    |  |
| Jerk                                            | positiveAccelStartJerkType, positiveAccelStartJerk,<br>positiveAccelEndJerkType, positiveAccelEndJerk,<br>negativeAccelStartJerkType, negativeAccelStartJerk,<br>negativeAccelEndJerkType, negativeAccelEndJerk |  |
| Constant traversing time                        | movetimeouttype, movetimeout                                                                                                    |  |
| [Expert]タブ                                      |                                                                                                    |  |
| CommandID variable                              | commandId                                                                                                    |  |
| Return variable                                 | -                                                                                                    |  |

### 5.5.7 Speed preset

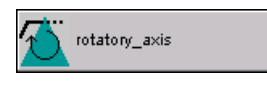

このコマンドを使用して、軸を速度制御モードで開始します。

軸は、プログラムされた回転速度(速度)で増速または減速されます。プログラムされた速度 に達すると、速度は一定に保たれます。

一定の動作フェーズが制限されている場合([Dynamic response]タブの[**Constant traversing** time]パラメータ)、軸は減速され、指定された時間が経過すると速度は0に設定されます。

| S | peed spec | ification [all_2]                         | x |
|---|-----------|-------------------------------------------|---|
|   |           | Axis rotatory_axis                        |   |
|   | Parameter | Dynamics Expert                           |   |
|   |           | Speed 150 Y Ipm Y<br>Direction Positive Y |   |
|   | V         | Transition behavior Substitute            |   |
|   |           | OK Cancel Accept Help                     | ] |

図 5-49

パラメータ設定画面: 速度の設定

## 5.5.7.1 [speed specification]のパラメータ概要

表 5-99 [speed specification]のパラメータ概要

| フィールド/ボタン               | <b>説明/指</b> 示                                                                                                    |
|-------------------------|----------------------------------------------------------------------------------------------------|
| Axis                    | このコマンドがプログラムされる軸を選択します。このリストには以下のものが含まれてい<br>ます。                                                                                                    |
|                         | <ul> <li>関連するデバイス上で定義されたすべての軸。これらの軸は、プロジェクトナビゲータの<br/>[AXES]フォルダで定義します。</li> </ul>                                                                                        |
|                         | <ul> <li>MCC ソースファイルまたは MCC チャートで宣言されたテクノロジーオブジェクトの以下データタイプに従うすべての変数(「テクノロジーオブジェクトのデータタイプ」を参照): driveAxis(ドライブ軸)、posAxis(位置決め軸タイプ)、または followingAxis(フォローイング軸)</li> </ul> |
| [Parameters]タブ          | [Speed specification]のパラメータ概要 - [Parameters]タブを参照                                                                                                    |
| [Dynamics]タブ            | [Speed specification]のパラメータ概要 - [Dynamic response]タブ                                                                                                    |
| [Expert] <b>タブ</b>      | [Speed specification]のパラメータ概要 - [Expert]タブ                                                                                                    |
| Transition behavior     | プログラムされたコマンドと軸上で現在有効なコマンド間の移行動作をプログラムします。<br>選択した動作によって、コマンドキューでのコマンドの位置が決まります。                                                                                           |
|                         | 現在有効なモーションコマンドの[Transition behavior]も参照してください。                                                                                                    |
| Delay program execution | 選択された条件が満たされるまで MCC チャートで後続のコマンドの実行を遅延させる場合<br>に、このチェックボックスを選択します。                                                                                                    |
|                         | このチェックボックスが選択されていないと、次のコマンドが直ちに実行されます。                                                                                                    |
|                         | MCC チャートで後続コマンドの実行を続行する前に、満たすべき条件を選択します。                                                                                                    |
|                         | 「プログラム実行の遅延(STEP 有効化条件)」も参照                                                                                                    |
| speed                   | 一定速度フェーズ中の速度の値。                                                                                                    |
|                         | 編集可能な選択リストに値を入力します(「編集可能な選択リスト(編集可能なコンボボック<br>ス)」を参照。                                                                                                    |
|                         | Resulting velocity                                                                                                    |
|                         | 軸の既存の増速または減速動作が、[Dynamics]タブの[jerk]のパラメータを考慮して終了しま<br>す。軸はこの結果得られる速度で動作を続行します。プログラムされた移行動作は<br>[Substitute]である必要があります。                                                    |
|                         | Current                                                                                                    |
|                         | Last programmed speed<br>Preassigned value (デフォルト値)                                                                                                    |
|                         | 「選択リスト(コンボボックス)」を参照。                                                                                                    |
|                         | 事前割り当て値のシステム変数: userDefaultDynamics.velocity                                                                                                    |
|                         | [Dynamic response]タブのパラメータ概要も参照。                                                                                                    |
| Direction               | 回転の方向を選択します。                                                                                                    |
|                         | From speed sign                                                                                                    |
|                         | 方向は、速度の符号で決まります。                                                                                                    |
|                         | Positive                                                                                                    |
|                         | 順方向                                                                                                    |
|                         | Negative                                                                                                    |
|                         | 逆方向                                                                                                    |
|                         | <b>最後にプログラムした方向</b><br>事前割り当て値(デフォルト値)                                                                                                    |
|                         | 「選択リスト(コンボボックス)」を参照。                                                                                                    |
|                         | 事前割り当て値のシステム変数: userDefaultDynamics.direction                                                                                                    |

# 5.5.7.2 [Speed specification]のパラメータ概要 – [Parameters]タブ

表 5-100 [Speed specification]のパラメータ概要 – [Parameters]タブ

| フィールド/ボタン | 説明/指示                                                                                                    |
|-----------|----------------------------------------------------------------------------------------------------|
| speed     | ー定の速度フェーズ中の速度の値。<br>編集可能な選択リストに値を入力します(「 <b>入力フィールドと選択リスト</b> 」セクションを参照)。                                                                                                    |
|           | <b>Resulting velocity</b><br>[Dynamic response]タブの[jerk]のパラメータを考慮して、軸の既存の増速または減速動作が終了し<br>ます。軸はこの結果得られる速度で動作を続行します。プログラムされた移行動作は[Substitute]で<br>ある必要があります。                    |
|           | Current<br>Last programmed speed<br>Preassigned value (デフォルト値)<br>「選択リスト(コンボボックス)」セクションの「コンボボックスでよく選択するオプション」の表<br>を参照してください。<br>事前割り当てされたシステム変数: userDefaultDynamics.velocity |
|           | 「 <b>入力フィールドと選択リスト</b> 」セクションの[Dynamic response]タブと、このセクションに記載<br>されている[Dynamic response]タブのパラメータ概要の表も参照してください。                                                                |
| Direction | 回転の方向を選択します。                                                                                                    |
|           | <b>From speed sign</b><br>方向は速度の符号で決まります。                                                                                                    |
|           | <b>Positive</b><br>順方向                                                                                                    |
|           | <b>Negative</b><br>逆方向                                                                                                    |
|           | Last programmed direction<br>Preassigned value (デフォルト値)<br>「選択リスト(コンボボックス)」セクションの「コンボボックスでよく選択するオプション」の表<br>を参照してください。<br>事前割り当てされたシステム変数: userDefaultDynamics.direction       |

# 5.5.7.3 [Speed specification]のパラメータ概要 – [Dynamic response]タブ

表 5-101 [Speed specification]のパラメータ概要 – [Dynamic response]タブ

| フィールド/ボタン                | 説明/指示                                                                                                    |
|--------------------------|----------------------------------------------------------------------------------------------------|
|                          | [Dynamic response]タブは、[Dynamic response]タブのパラメータ概要で説明しています。                                                                     |
| Velocity profile         | このフィールドでは個々の動作フェーズ間の移行を定義します。                                                                                                   |
|                          | 事前割り当て値のシステム変数: userDefaultDynamics.profile                                                                                     |
| Acceleration             | 入力した値は一定増速フェーズ中に機能します。                                                                                                    |
|                          | 事前割り当て値のシステム変数: userDefaultDynamics.positiveAccel                                                                               |
| Deceleration             | 入力した値は一定減速フェーズ中に機能します。                                                                                                    |
|                          | 事前割り当て値のシステム変数: userDefaultDynamics.negativeAccel                                                                               |
| Jerk                     | 入力した値は、個々のフェーズの開始と終了時点で増速または減速での変更を制限します。                                                                                       |
|                          | 事前割り当て値のシステム変数: userDefaultDynamics.positiveAccelStartJerk                                                                      |
|                          | userDefaultDynamics.positiveAccelEndJerk userDefaultDynamics.negativeAccelStartJerk<br>userDefaultDynamics.negativeAccelEndJerk |
| Constant traversing time | このコマンドに時間制限をプログラミングすることができます。                                                                                                   |
|                          | この操作を実行するには、このチェックボックスを選択し、一定動作フェーズでの時間の範囲<br>を入力します。                                                                           |

## 5.5.7.4 [Speed specification]のパラメータ概要 – [Expert]タブ

| 表 5-102 | [Speed specification]のパラメータ概要 – [Expert]タブ |
|---------|--------------------------------------------|
|---------|--------------------------------------------|

| フィールド/ボタン          | <b>説明/指</b> 示                                                      |
|--------------------|--------------------------------------------------------------------|
|                    | [Expert]タブは、[Expert]タブのパラメータ概要で説明しています。                            |
| CommandID variable | データタイプ CommandIdType の変数名を入力すると、この変数のコマンドステータスを追跡<br>できます。         |
| Return variable    | 指定したデータタイプの変数名を入力すると、この変数を使用してコマンド呼び出しの結果を<br>検索することができます。         |
|                    | データタイプ DINT の詳細については、Cam テクノロジーパッケージのシステムファンクショ<br>ンの戻り値を参照してください。 |

## 5.5.7.5 [Speed specification]の関連するシステムファンクション

Cam テクノロジーパッケージ:

• \_move

#### [speed specification] / [\_move]のパラメータ概要

#### 表 5-103 パラメータ(MCC の[Speed specification]コマンドと[\_move]システムファンクションを比較)

| MCC の [Speed specification]コマンドのパラメータ | [_move] システムファンクションのパラメータ                                                                                                    |  |
|---------------------------------------|----------------------------------------------------------------------------------------------------|--|
|                                       | movingMode = SPEED_CONTROLLED                                                                                                    |  |
| Axis                                  | axis                                                                                                    |  |
| Transition behavior                   | mergemode                                                                                                    |  |
| Delay program execution               | nextCommand                                                                                                    |  |
| [Parameters]タブ                        |                                                                                                    |  |
| speed                                 | velocitytype、velocity                                                                                                    |  |
| Direction                             | direction                                                                                                    |  |
| <br>[Dynamics]タブ                      |                                                                                                    |  |
| Velocity profile                      | velocityProfile                                                                                                    |  |
| Acceleration                          | positiveAccelType、positiveAccel                                                                                                    |  |
| Deceleration                          | negativeAccelType、negativeAccel                                                                                                    |  |
| Jerk                                  | positiveAccelStartJerkType, positiveAccelStartJerk,<br>positiveAccelEndJerkType, positiveAccelEndJerk,<br>negativeAccelStartJerkType, negativeAccelStartJerk,<br>negativeAccelEndJerkType, negativeAccelEndJerk |  |
| Constant traversing time              | movetimeouttype, movetimeout                                                                                                    |  |
| [Expert]タブ                            |                                                                                                    |  |
| CommandID variable                    | commandId                                                                                                    |  |
| Return variable                       | -                                                                                                    |  |

### 5.5.8 トルク制限の有効化

rotatory\_axis

このコマンドを使用して、トルク制限を同時に動作に適用することができます。トルク制限 は直ちに適用されます。

| S | witch on to | orque limitation [all_2]                             | х |
|---|-------------|------------------------------------------------------|---|
|   | <u>L</u> iw | Axis rotatory_axis                                   |   |
|   | Parameter   | Expert                                               |   |
|   |             | Clamping value 150                                   |   |
|   | N           | Delay program execution As soon as torque is limited |   |
|   |             | OK Cancel Accept Help                                | ] |

図 5-50 パラメータ設定画面: トルク制限の有効化

## 5.5.8.1 [Switch on torque limitation]のパラメータ概要

| 表 5-104 | [Switch on torque limitation]のパラメータ概要 |
|---------|---------------------------------------|
|---------|---------------------------------------|

| フィールド/ボタン               | 説明/指示                                                                                                    |
|-------------------------|----------------------------------------------------------------------------------------------------|
| Axis                    | このコマンドがプログラムされる軸を選択します。このリストには以下のものが含まれてい<br>ます。                                                                                                    |
|                         | 関連するデバイス上で定義されたすべての軸。これらの軸は、プロジェクトナビゲータの<br>[AXES]フォルダで定義します。                                                                                                |
|                         | MCC ソースファイルまたは MCC チャートで宣言されたテクノロジーオブジェクトの以下<br>データタイプに従うすべての変数(「テクノロジーオブジェクトのデータタイプ」を参照):<br>driveAxis(ドライブ軸)、posAxis(位置決め軸タイプ)、または followingAxis(フォローイング軸) |
| [Parameters]タブ          | [Switch on torque limitation]のパラメータ概要 - [Parameters]タブ                                                                                                    |
| [Expert] <b>タブ</b>      | [Switch on torque limitation]のパラメータ概要 - [Expert]タブ                                                                                                    |
| Delay program execution | 選択された条件が満たされるまで MCC チャートで後続のコマンドの実行を遅延させる場合<br>に、このチェックボックスを選択します。                                                                                           |
|                         | このチェックボックスが選択されていないと、次のコマンドが直ちに実行されます。                                                                                                    |
|                         | MCC チャートで後続コマンドの実行を続行する前に、満たすべき条件を選択します。                                                                                                    |
|                         | <b>If command has been completed or aborted</b><br>次のコマンドは、現在のコマンドが完了または中止された後に実行されます。                                                                       |
|                         | <b>As soon as the torque is limited</b><br>次のコマンドは、制限が開始すると直ちに実行されます。                                                                                        |
|                         | As soon as torque limiting is disabled<br>次のコマンドは、制限が無効になるとただちに実行されます。                                                                                       |

### 5.5.8.2 [Switch on torque limitation]のパラメータ概要 – [Parameters]タブ

表 5-105 [Switch on torque limitation]のパラメータ概要 – [Parameters]タブ

| フィールド/ボタン      | <b>説明/指</b> 示                                                   |
|----------------|-----------------------------------------------------------------|
| Clamping value | トルクの値が制限されます。                                                   |
|                | 編集可能な選択リストに値を入力します(「編集可能な選択リスト(編集可能なコンボボック<br>ス)」を参照。           |
|                | Current<br>Last programmed torque<br>Preassigned value (デフォルト値) |
|                | 「選択リスト(コンボボックス)」を参照。                                            |
|                | 事前割り当て値のシステム変数: userDefaultTorqueLimiting.torqueLimit           |

### 5.5.8.3 [Switch on torque limitation]のパラメータ概要 – [Expert]タブ

#### 表 5-106 [Switch on torque limitation]のパラメータ概要 – [Expert]タブ

| フィールド/ボタン          | <b>説明/指示</b>                                                                                              |
|--------------------|----------------------------------------------------------------------------------------------------|
|                    | [Expert]タブは、[Expert]タブのパラメータ概要で説明しています。                                                                   |
| CommandID variable | データタイプ CommandIdType の変数名を入力すると、この変数のコマンドステータスを追跡<br>できます。                                                |
| Return variable    | 指定したデータタイプの変数名を入力すると、この変数を使用してコマンド呼び出しの結果を検索することができます。<br>データタイプ DINT の詳細については、Cam テクノロジーパッケージのシステムファンクショ |
|                    | ンの戻り値を参照してくたさい。                                                                                           |

## 5.5.8.4 [Switch on torque limitation]の関連するシステムファンクション

- Cam テクノロジーパッケージ:
- \_enableTorqueLimiting

[Switch on torque limiting] / [\_enableTorqueLimiting]のパラメータ概要

表 5-107 パラメータ(MCC の[Switch on torque limiting]コマンドを[\_enableTorqueLimiting]システムファンクションと 比較)

| MCC の[Switch on torque limiting]コマンドのパラメータ | [_enableTorqueLimiting] システムファンクションのパラメータ     |
|--------------------------------------------|-----------------------------------------------|
| Axis                                       | axis                                          |
| Delay program execution                    | nextCommand                                   |
| [Parameters]タブ                             |                                               |
| Clamping value                             | torquelimittype, torquelimit, torquelimitunit |
| [Expert]タブ                                 |                                               |
| CommandID variable                         | commandId                                     |
| Return variable                            | -                                             |

### 5.5.9 トルク制限の無効化

rotatory\_axis

このコマンドを使用して、モーションコマンドに重ね合わせられたトルク制限を無効にする ことができます。

| S | witch | off | torque limitation [all_2]      |                           |                  | ? ×  |
|---|-------|-----|--------------------------------|---------------------------|------------------|------|
|   | 1     |     |                                | Axis rotatory_axis        | ×                |      |
|   |       | Ret | CommandId vari<br>urn variable | able                      | 💌 🔽 Assign value |      |
|   |       |     | Step                           | Data type                 | Return variable  |      |
|   |       | 1   | Switch off torque limitation   | DINT                      |                  |      |
|   |       |     |                                |                           |                  |      |
|   | 2     |     | Delay program executior        | When command is terminate | ed or aborted    |      |
|   |       |     |                                | OK Car                    | cel Accept       | Help |

図 5-51 パラメータ設定画面: トルク制限の無効化

### 5.5.9.1 [Switch off torque limitation]のパラメータ概要

#### 表 5-108 [Switch off torque limitation]のパラメータ概要

| フィールド/ボタン               | 説明/指示                                                                                                    |
|-------------------------|----------------------------------------------------------------------------------------------------|
| Axis                    | このコマンドがプログラムされる軸を選択します。このリストには以下のものが含まれ<br>ています。                                                                                                    |
|                         | 関連するデバイス上で定義されたすべての軸。これらの軸は、プロジェクトナビゲータ<br>の[AXES]フォルダで定義します。                                                                                                    |
|                         | MCC ソースファイルまたは MCC チャートで宣言されたテクノロジーオブジェクトの以<br>下データタイプに従うすべての変数(「テクノロジーオブジェクトのデータタイプ」を参<br>照): driveAxis(ドライブ軸)、posAxis(位置決め軸タイプ)、または followingAxis(フォロー<br>イング軸) |
| CommandID variable      | データタイプ CommandIdType の変数名を入力します。この変数を使用して、たとえば<br>コマンドのステータスをさかのぼることができます。                                                                                        |
|                         | MCC ソースファイルまたは MCC チャートで宣言されたデータタイプ CommandIdType<br>の変数が表示され、選択することができます。                                                                                        |
|                         | [CommandID variable]フィールドを空のままにすると、CommandID はどの変数にも割<br>り当てられません。つまり、その CommandID (標準)にアクセスできません。                                                                |
|                         | [Expert]タブのパラメータ概要も参照してください。                                                                                                    |
| Return variable         | 指定したデータタイプの変数名を入力すると、この変数を使用してコマンド呼び出しの<br>結果を検索することができます。                                                                                                    |
|                         | データタイプ DINT の詳細については、Cam テクノロジーパッケージのシステムファン<br>クションの戻り値を参照してください。                                                                                                |
| Delay program execution | 選択された条件が満たされるまで MCC チャートで後続のコマンドの実行を遅延させる<br>場合に、このチェックボックスを選択します。                                                                                                |
|                         | このチェックボックスが選択されていないと、次のコマンドが直ちに実行されます。                                                                                                    |
|                         | MCC チャートで後続コマンドの実行を続行する前に、満たすべき条件を選択します。                                                                                                    |
|                         | If command has been completed or aborted                                                                                                    |
|                         | 次のコマンドは、現在のコマンドが完了または中止された後に実行されます。                                                                                                    |

### 5.5.9.2 [Switch off torque limitation]の関連するシステムファンクション

Cam テクノロジーパッケージ:

• \_disableTorqueLimiting

#### [switch off torque limitation] / [\_disableTorqueLimiting]のパラメータ概要

表 5-109 パラメータ(MCC の[Switch off torque limitation]コマンドを[\_disableTorqueLimiting]システムファンクション と比較)

| MCC の[Switch off torque limiting]コマンドのパラメータ | [_disableTorqueLimiting] システムファンクションのパラメータ |
|---------------------------------------------|--------------------------------------------|
| Axis                                        | axis                                       |
| CommandID variable                          | commandId                                  |
| Return variable                             | -                                          |
| Delay program execution                     | nextCommand                                |

#### 5.5.10 位置決め軸

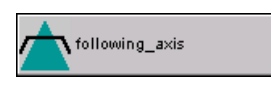

このコマンドを使用すると、定義された軸(回転軸、モジュロ軸、またはリニア軸)がある位置に移動します。位置の値は、絶対値または相対値として入力することができます。モジュロ軸は、「最短パス」経由で配置することもできます。

プログラムされた位置は、ソフトウェアリミットスイッチ内になければなりません。

| Position ax | is [all_2]                                                                    | × |
|-------------|-------------------------------------------------------------------------------|---|
|             | Axis following_axis                                                           |   |
| Parameter   | Dynamics Expert                                                               |   |
|             | Position 10 mm<br>Type Relative<br>Direction Positive<br>Velocity 250<br>mm/s |   |
| V           | Transition behavior Substitute Delay program execution Motion completed       |   |
|             | OK Cancel Accept Help                                                         |   |

図 5-52

パラメータ設定画面:位置決め軸

MCC コマンド

5.5 単一軸コマンド

## 5.5.10.1 パラメータ設定画面:位置決め軸

#### 表 5-110 パラメータ設定画面:位置決め軸

| フィールド/ボタン               | 説明/指示                                                                                                    |
|-------------------------|----------------------------------------------------------------------------------------------------|
| Axis                    | ターゲット位置に移動させる軸を選択します。このリストには以下のものが含まれています。                                                                                                 |
|                         | 関連するデバイス上で定義されたすべての位置決め軸と同期軸。これらの軸は、プロジェク<br>トナビゲータの[AXES]フォルダで定義します。                                                                      |
|                         | MCC ソースファイルまたは MCC チャートで宣言されたテクノロジーオブジェクトの以下<br>データタイプに従うすべての変数(「テクノロジーオブジェクトのデータタイプ」を参照):<br>posAxis(位置決め軸タイプ)または followingAxis(フォローイング軸) |
| [Parameters]タブ          | [Position axis]のパラメータ概要 - [Parameters]タブを参照                                                                                                |
| [Dynamic response]タブ    | [Position axis]のパラメータ概要 - [Dynamic response]タブを参照                                                                                          |
| [Expert] <b>タブ</b>      | [Position axis]のパラメータ概要 - [Expert]タブを参照                                                                                                    |
| Transition behavior     | プログラムされたコマンドと軸上で現在有効なコマンド間の移行動作をプログラムします。<br>選択した動作によって、コマンドキューでのコマンドの位置が決まります。                                                            |
|                         | 現在有効なモーションコマンドの[Transition behavior]も参照してください。                                                                                             |
| Delay program execution | <ul> <li>選択された条件が満たされるまで MCC チャートで後続のコマンドの実行を遅延させる場合に、このチェックボックスを選択します。</li> </ul>                                                         |
|                         | このチェックボックスが選択されていないと、次のコマンドが直ちに実行されます。                                                                                                    |
|                         | ● MCC チャートで後続コマンドの実行を続行する前に、満たすべき条件を選択します。                                                                                                 |
|                         | 「プログラム実行の遅延(STEP 有効化条件)」も参照。                                                                                                    |

# 5.5.10.2 [Position axis]のパラメータ概要 – [Parameters]タブ

#### 表 5-111 [Position axis]のパラメータ概要 – [Parameters]タブ

| フィールド/ボタン | 説明/指示                                                                                           |
|-----------|-------------------------------------------------------------------------------------------------|
| Position  | 意味は以下の[Type]パラメータによって異なります。                                                                     |
|           | [Absolute]タイプ: 動作の終了位置                                                                          |
|           | [Relative]タイプ: 現在の軸位置から開始して、動作中に移動した距離。                                                         |
|           | 符号付き浮動小数点数として値を入力します。                                                                           |
| Туре      | プログラムした位置の意味をより詳しく指定します(上記を参照)。                                                                 |
|           | Absolute(デフォルト値)                                                                                |
|           | プログラムされた位置の値は、動作の終了位置です。                                                                        |
|           | Relative                                                                                        |
|           | [Position]に入力した値は、現在の軸位置から開始した動作の移動距離を生成します。                                                    |
| Direction | 動作の方向を選択します。動作の方向は、以下の場合に指定する必要があります。                                                           |
|           | • 動作の[Type](上記を参照)が[Relative]の場合(すべての軸について)。                                                    |
|           | <ul> <li>動作の[Type](上記を参照)が[Absolute]で、軸がモジュロ回転軸の場合。</li> </ul>                                  |
|           | 順方向または逆方向をプログラミングする場合、方向は位置より優先度が高くなります。位置は絶対値、負の絶対値、または符号の関数として接近されます。速度の符号は、指定した<br>方向で決まります。 |
|           | Positive                                                                                        |
|           | このコマンドの動作方向は軸の順方向です。相対動作の場合、位置の符号は無視されます。                                                       |
|           | Negative                                                                                        |
|           | このコマンドの動作方向は軸の逆方向です。相対動作の場合、位置の符号は無視されます。                                                       |
|           | From position ([Relative]タイプのみ)                                                                 |
|           | 動作の方向は、位置の符号で決まります。                                                                             |
|           | Shortest path (絶対モジュロ回転軸のみ)                                                                     |
|           | 現在のコマンドの動作方向は、プログラムされたターゲット位置に最短パスで到達できる方<br>向です。                                               |
|           | Last direction set in the program                                                               |
|           | 「選択リスト(コンボボックス)」を参照。                                                                            |
| Velocity  | 一定速度フェーズ中の速度の値。                                                                                 |
|           | 編集可能な選択リストに値を入力します(「編集可能な選択リスト(編集可能なコンボボック<br>ス)」を参照。                                           |
|           | Current<br>Last programmed velocity<br>Preassigned value (デフォルト値)                               |
|           | 「選択リスト(コンボボックス)」を参照。                                                                            |
|           | 事前割り当て値のシステム変数: userDefaultDynamics.velocity                                                    |
|           | [Dynamic response]タブのパラメータ概要も参照。                                                                |

## 5.5.10.3 [Position axis]のパラメータ概要 – [Dynamic response]タブ

#### 表 5-112 [Position axis]のパラメータ概要 – [Dynamic response]タブ

| フィールド/ボタン        | 説明/指示                                                                                                    |  |
|------------------|----------------------------------------------------------------------------------------------------|--|
|                  | [Dynamic response]タブは、[Dynamic response]タブのパラメータ概要で説明しています。                                                                  |  |
| Velocity profile | このフィールドでは個々の動作フェーズ間の移行を定義します。                                                                                                |  |
|                  | 事前割り当て値のシステム変数: userDefaultDynamics.profile                                                                                  |  |
| Acceleration     | 入力した値は一定増速フェーズ中に機能します。                                                                                                    |  |
|                  | 事前割り当て値のシステム変数: userDefaultDynamics.positiveAccel                                                                            |  |
| Deceleration     | 入力した値は一定減速フェーズ中に機能します。                                                                                                    |  |
|                  | 事前割り当て値のシステム変数: userDefaultDynamics.negativeAccel                                                                            |  |
| Jerk             | 入力した値は、個々のフェーズの開始と終了時点で増速または減速での変更を制限します。                                                                                    |  |
|                  | 事前割り当て値のシステム変数: userDefaultDynamics.positiveAccelStartJerk                                                                   |  |
|                  | userDefaultDynamics.positiveAccelEndJerk userDefaultDynamics.negativeAccelStartJerk userDefaultDynamics.negativeAccelEndJerk |  |

## 5.5.10.4 [Position axis]のパラメータ概要 – [Expert]タブ

| 表 5-113 | [Position axis]のパラメータ概要 – [Expert]タブ |
|---------|--------------------------------------|
|---------|--------------------------------------|

| フィールド/ボタン             | <b>説明/指</b> 示                                                        |
|-----------------------|----------------------------------------------------------------------|
|                       | [Expert]タブは[Expert]タブのパラメータ概要 (ページ 73)で説明しています。                      |
| CommandID variable    | データタイプ CommandIdType の変数名を入力すると、この変数のコマンドステータスを追跡<br>できます。           |
| Dialog box adaptation | パラメータダイアログボックスを必要に応じて調整し、軸のコンフィグレーションデータやシス<br>テム変数の効果を反映させることができます。 |
| Return variable       | 指定したデータタイプの変数名を入力すると、この変数を使用してコマンド呼び出しの結果を検<br>索することができます。           |
|                       | データタイプ DINT の説明については、テクノロジーパッケージのシステムファンクションの戻<br>り値 (ページ 80)を参照。    |

#### 5.5.10.5 位置決めの例

ある軸が、1,000 mm の位置に 100 mm/秒の速度で移動する必要があります。位置コント ローラのイネーブル信号は、位置決めの前に軸に設定しておかなければなりません。パルス とドライブのイネーブル信号も設定しておきます。

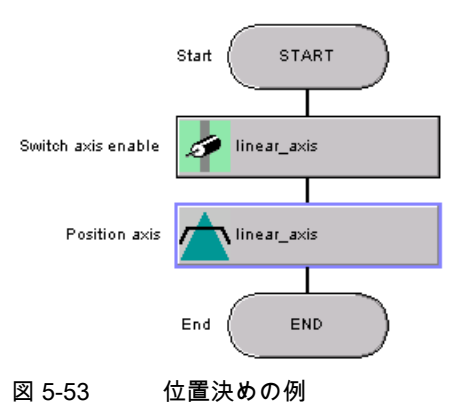

### 5.5.10.6 [Position axis]の関連するシステムファンクション

Cam テクノロジーパッケージ:

• \_pos

[Position axis] / [\_pos]のパラメータ概要

| 表 5-114 / | 『ラメータ(MCC の[Position axis]コマンドと[_pos]システムファンクションを比較) |
|-----------|------------------------------------------------------|
|-----------|------------------------------------------------------|

| MCC の[Position axis]コマンドのパラメータ | [_pos system]システムファンクションのパラメータ                                                                                                    |
|--------------------------------|----------------------------------------------------------------------------------------------------|
| Axis                           | axis                                                                                                    |
| Transition behavior            | mergemode                                                                                                    |
| Delay program execution        | nextCommand                                                                                                    |
| [Parameters]タブ                 |                                                                                                    |
| Position                       | position                                                                                                    |
| Туре                           | positioningMode                                                                                                    |
| Direction                      | direction                                                                                                    |
| Velocity                       | velocitytype, velocity                                                                                                    |
| [Dynamics]タブ                   |                                                                                                    |
| Velocity profile               | velocityProfile                                                                                                    |
| Acceleration                   | positiveAccelType, positiveAccel                                                                                                    |
| Deceleration                   | negativeAccelType, negativeAccel                                                                                                    |
| Jerk                           | positiveAccelStartJerkType, positiveAccelStartJerk,<br>positiveAccelEndJerkType, positiveAccelEndJerk,<br>negativeAccelStartJerkType, negativeAccelStartJerk,<br>negativeAccelEndJerkType, negativeAccelEndJerk |
| [Expert]タブ                     |                                                                                                    |
| CommandID variable             | commandId                                                                                                    |
| Return variable                | -                                                                                                    |

*5.5 単一軸コマンド* 

### 5.5.11 固定端への移動

linear\_axis

このコマンドを使用して、以下を有効にします。

- モーションコマンドにより有効にした軸動作と平行した「固定端への移動」のモニタ
- 固定端に達した後の固定トルクの保持

このプロセスは「クランピング」とも呼ばれます。固定端に到達したことを検出する方法 (フォローイングエラーまたは軸トルクの評価)は、コンフィグレーション中に指定します。 このコマンドを使用して、有効なクランピング中にクランピングトルクを切り替えることも できます。

| T | ravel to fixe | ed end stop [all_2]                                    | ? ×  |
|---|---------------|--------------------------------------------------------|------|
|   |               | Axis linear_axis                                       |      |
|   | Parameter     | Expert                                                 |      |
|   |               | Clamping value 150                                     |      |
|   | V             | Delay program execution When clamping value is reached |      |
|   |               | OK Cancel Accept H                                     | Help |

図 5-54 パラメータ設定画面:固定端への移動

# 5.5.11.1 [Travel to fixed endstop]のパラメータ概要

| 表 5-115 | Travel to | fixed | endstop | のパラ | メータ概要                                   |
|---------|-----------|-------|---------|-----|-----------------------------------------|
| 10 110  |           | IIXCu | chastop |     | ~ ~ ~ ~ ~ ~ ~ ~ ~ ~ ~ ~ ~ ~ ~ ~ ~ ~ ~ ~ |

| フィールド/ボタン               | 説明/指示                                                                                                    |
|-------------------------|----------------------------------------------------------------------------------------------------|
| Axis                    | このコマンドがプログラムされる軸を選択します。このリストには以下のものが含まれています。                                                                                                    |
|                         | <ul> <li>関連するデバイス上で定義されたすべての位置決め軸と同期軸。これらの軸は、プロジェクトナビゲータの[AXES]フォルダで定義します。</li> </ul>                                                                            |
|                         | <ul> <li>MCC ソースファイルまたは MCC チャートで宣言されたテクノロジーオブジェクトの以下<br/>データタイプに従うすべての変数(「テクノロジーオブジェクトのデータタイプ」を参照):<br/>posAxis(位置決め軸タイプ)または followingAxis(フォローイング軸)</li> </ul> |
| [Parameters]タブ          | [Travel to fixed endstop]のパラメータ概要 - [Parameters]タブを参照                                                                                                    |
| [Expert] <b>タブ</b>      | [Travel to fixed endstop]のパラメータ概要 - [Expert]タブを参照                                                                                                    |
| Delay program execution | 選択された条件が満たされるまで MCC チャートで後続のコマンドの実行を遅延させる場合<br>に、このチェックボックスを選択します。                                                                                               |
|                         | このチェックボックスが選択されていないと、次のコマンドが直ちに実行されます。                                                                                                    |
|                         | MCC チャートで後続コマンドの実行を続行する前に、満たすべき条件を選択します。                                                                                                    |
|                         | <b>If command has been completed or aborted</b><br>次のコマンドは、現在のコマンドが完了または中止された後に実行されます。                                                                           |
|                         | <b>If clamping value is reached</b><br>次のコマンドが、クランピング値に到達すると直ちに実行されます。                                                                                           |

### 5.5.11.2 [Travel to fixed endstop]のパラメータ概要 – [Parameters]タブ

表 5-116 [Travel to fixed endstop]のパラメータ概要 – [Parameters]タブ

| フィールド/ボタン      | <b>説明/指示</b>                                          |
|----------------|-------------------------------------------------------|
| Clamping value | トルクの値が制限されます。                                         |
|                | 編集可能な選択リストに値を入力します(「編集可能な選択リスト(編集可能なコンボボック<br>ス)」を参照。 |
|                | Current                                               |
|                | Last programmed torque                                |
|                | Preassignment (デフォルト値)                                |
|                | 「選択リスト(コンボボックス)」を参照。                                  |
|                | 事前割り当て値のシステム変数: userDefaultClamping.ClampingValue     |

### 5.5.11.3 [Travel to fixed endstop]のパラメータ概要 – [Expert]タブ

#### 表 5-117 [Travel to fixed endstop]のパラメータ概要 – [Expert]タブ

| フィールド/ボタン          | 説明/指示                                                              |
|--------------------|--------------------------------------------------------------------|
|                    | [Expert]タブは、[Expert]タブのパラメータ概要で説明しています。                            |
| CommandID variable | データタイプ CommandIdType の変数名を入力すると、この変数のコマンドステータスを追跡<br>できます。         |
| Return variable    | 指定したデータタイプの変数名を入力すると、この変数を使用してコマンド呼び出しの結果を<br>検索することができます。         |
|                    | データタイプ DINT の詳細については、Cam テクノロジーパッケージのシステムファンクショ<br>ンの戻り値を参照してください。 |

### 5.5.11.4 [Travel to fixed endstop]の関連するシステムファンクション

- Cam テクノロジーパッケージ:
- \_enableMovingToEndStop

[Travel to fixed endstop] / [\_enableMovingToEndStop]のパラメータ概要

表 5-118 パラメータ(MCC の[Travel to fixed endstop]コマンドと[\_enableMovingToEndStop]システムファンクション を比較)

| MCC の[Travel to fixed endstop]コマンドのパラメータ | [_enableMovingToEndStop]システムファンクションのパラメータ         |
|------------------------------------------|---------------------------------------------------|
| Axis                                     | axis                                              |
| Delay program execution                  | nextCommand                                       |
| [Parameters]タブ                           |                                                   |
| Clamping value                           | clampingvaluetype, clampingvalue, torquelimitunit |
| [Expert]タブ                               |                                                   |
| CommandID variable                       | commandId                                         |
| Return variable                          | -                                                 |

#### 5.5.12 固定端の削除

linear\_axis

このコマンドを使用して、モーションコマンドにより有効にされた軸動作と平行した「固定 端への移動」のモニタを無効にします。また、固定端に到達した後にクランピングトルクの 保持を中止します。

| 軸は、 | 位置制御モー | ドになります。 |
|-----|--------|---------|
|     |        |         |

| Remove | fixed end st    | op [all_2]         |                             |                  | ? ×  |
|--------|-----------------|--------------------|-----------------------------|------------------|------|
| ŀ      |                 |                    | Axis linear_axis            | ×                |      |
| F      | Return variable | CommandId va       | riable                      | 💌 🔽 Assign value |      |
| [      |                 | Step               | Data type                   | Return variable  | -    |
|        | 1 Remove fi     | xed end stop       | DINT                        |                  |      |
|        |                 |                    |                             |                  |      |
| ব      | Delaj           | ) program executic | m When command is terminate | ed or aborted    |      |
|        |                 |                    | OK Can                      | icel Accept      | Help |

図 5-55 パラン

パラメータ設定画面: 固定端の削除

### 5.5.12.1 [Remove fixed endstop]のパラメータ概要

表 5-119 [Remove fixed endstop]のパラメータ概要

| フィールド/ボタン               | 説明/指示                                                                                                    |
|-------------------------|----------------------------------------------------------------------------------------------------|
| Axis                    | このコマンドがプログラムされる軸を選択します。このリストには以下のものが含まれてい<br>ます。                                                                                                    |
|                         | <ul> <li>関連するデバイス上で定義されたすべての位置決め軸と同期軸。これらの軸は、プロジェクトナビゲータの[AXES]フォルダで定義します。</li> </ul>                                                                   |
|                         | <ul> <li>MCC ソースファイルまたは MCC チャートで宣言されたテクノロジーオブジェクトの以下データタイプに従うすべての変数(「テクノロジーオブジェクトのデータタイプ」を参照): posAxis(位置決め軸タイプ)または followingAxis(フォローイング軸)</li> </ul> |
| CommandID variable      | データタイプ CommandIdType の変数名を入力します。この変数を使用して、たとえばコマ<br>ンドのステータスをさかのぼることができます。                                                                              |
|                         | MCC ソースファイルまたは MCC チャートで宣言されたデータタイプ CommandIdType の変<br>数が表示され、選択することができます。                                                                             |
|                         | [CommandID variable]フィールドを空のままにすると、CommandID はどの変数にも割り当<br>てられません。つまり、その CommandID (標準)にアクセスできません。                                                      |
|                         | [Expert]タブのパラメータ概要も参照してください。                                                                                                    |
| Return variable         | 指定したデータタイプの変数名を入力すると、この変数を使用してコマンド呼び出しの結果<br>を検索することができます。                                                                                              |
|                         | データタイプ DINT の詳細については、Cam テクノロジーパッケージのシステムファンク<br>ションの戻り値を参照してください。                                                                                      |
| Delay program execution | 選択された条件が満たされるまで MCC チャートで後続のコマンドの実行を遅延させる場合<br>に、このチェックボックスを選択します。                                                                                      |
|                         | このチェックボックスが選択されていないと、次のコマンドが直ちに実行されます。                                                                                                    |
|                         | MCC チャートで後続コマンドの実行を続行する前に、満たすべき条件を選択します。                                                                                                    |
|                         | <b>If command has been completed or aborted</b><br>次のコマンドは、現在のコマンドが完了または中止された後にだけ実行されます。                                                                |

### 5.5.12.2 [Remove fixed endstop]の関連するシステムファンクション

Cam テクノロジーパッケージ:

• \_disableMovingToEndStop

#### [Remove fixed endstop] / [\_disableMovingToEndStop]のパラメータ概要

表 5-120 パラメータ(MCC の[Remove fixed endstop]コマンドを[\_disableMovingToEndStop]システムファンクション と比較)

| MCC の[Remove fixed endstop]のパラメータ | [_disableMovingToEndStop]システムファンクションのパラメータ |
|-----------------------------------|--------------------------------------------|
| Axis                              | axis                                       |
| CommandID variable                | commandId                                  |
| Return variable                   | -                                          |
| Delay program execution           | nextCommand                                |
#### 5.5.13 時間による位置プロファイル

Iinear\_axis

このコマンドを使用すると、軸がカムによりプリセットされた位置プロファイルに沿って移動します。カムの定義範囲(x 軸)は時間として解釈され、値の範囲(y 軸)は対応する位置として解釈されます。

プロファイルは、選択可能な開始時刻からカムの終了までです。

| Time-dependen | t position profile [all_2]                       | × |
|---------------|--------------------------------------------------|---|
| Î.            | Axis linear_axis                                 |   |
| Profile Dynar | nics Expert                                      |   |
|               | Profile cam 💌<br>Start time 5<br>Type Absolute 💌 |   |
|               | Transition behavior Substitute                   |   |
|               | OK Cancel Accept Help                            |   |

図 5-56 パラメ

パラメータ設定画面:時間による位置ファイル

# 5.5.13.1 [Time-dependent position profile]のパラメータ概要

| 表 5-121  | Time-de | nendent | nosition | nrofile] | のパラ    | メータ概要        |
|----------|---------|---------|----------|----------|--------|--------------|
| 12 3-121 | Time-ue | pendent | position | promej   | 0/11/2 | <b>ヘーノ帆女</b> |

| フィールド/ボタン               | <b>説</b> 明/指示                                                                                                    |
|-------------------------|----------------------------------------------------------------------------------------------------|
| Axis                    | 位置プロファイルに沿って移動する軸を選択します。このリストには以下のものが含まれて<br>います。                                                                                                    |
|                         | <ul> <li>関連するデバイス上で定義されたすべての位置決め軸と同期軸。これらの軸は、プロジェクトナビゲータの[AXES]フォルダで定義します。</li> </ul>                                                                   |
|                         | <ul> <li>MCC ソースファイルまたは MCC チャートで宣言されたテクノロジーオブジェクトの以下データタイプに従うすべての変数(「テクノロジーオブジェクトのデータタイプ」を参照): posAxis(位置決め軸タイプ)または followingAxis(フォローイング軸)</li> </ul> |
| [Profile]タブ             | [Time-dependent position profile]のパラメータ概要 - [Profile]タブを参照                                                                                              |
| [Dynamic response]タブ    | [Time-dependent position profile]のパラメータ概要 - [Dynamic response]タブを参照                                                                                     |
| [Expert] <b>タブ</b>      | [Time-dependent position profile]のパラメータ概要 - [Expert]タブを参照                                                                                               |
| Transition behavior     | プログラムされたコマンドと軸上で現在有効なコマンド間の移行動作をプログラムします。<br>選択した動作によって、コマンドキューでのコマンドの位置が決まります。                                                                         |
|                         | 現在有効なモーションコマンドの[Transition behavior]も参照してください。                                                                                                    |
| Delay program execution | <ul> <li>選択された条件が満たされるまで MCC チャートで後続のコマンドの実行を遅延させる場合に、このチェックボックスを選択します。</li> </ul>                                                                      |
|                         | このチェックボックスが選択されていないと、次のコマンドが直ちに実行されます。                                                                                                    |
|                         | ● MCC チャートで後続コマンドの実行を続行する前に、満たすべき条件を選択します。                                                                                                    |
|                         | 「プログラム実行の遅延(STEP 有効化条件)」も参照。                                                                                                    |

# 5.5.13.2 [Time-dependent position profile]のパラメータ概要 – [Profile]タブ

表 5-122 [Time-dependent position profile]のパラメータ概要 – [Profile]タブ

| フィールド/ボタン  | <b>説明/指示</b>                                                                                                    |
|------------|----------------------------------------------------------------------------------------------------|
| Profile    | 時間に依存する位置プロファイルを記述するカムを選択します。以下を使用することができ<br>ます。                                                                      |
|            | <ul> <li>すべてのカムは関連するデバイス上で定義されます。カムは、プロジェクトナビゲータの<br/>[CAMS]フォルダで定義します。</li> </ul>                                    |
|            | <ul> <li>MCC ソースファイルまたは MCC チャートで宣言されたテクノロジーオブジェクトの以下のデータタイプを持つすべての変数(テクノロジーオブジェクトのデータタイプを参照):<br/>camType</li> </ul> |
| Start time | プロファイル実行のためのカム内の開始時刻を定義します。                                                                                           |
|            | 0.0 と入力すると、カムの開始点からプロファイルが実行されます。                                                                                     |
|            | 値は浮動小数点数で入力します。                                                                                                    |
| Туре       | カムにより定義された位置が接近される方法を指定できます。                                                                                          |
|            | Absolute(デフォルト値)                                                                                                    |
|            | カムのy値は、絶対位置の値を示します。                                                                                                   |
|            | Relative                                                                                                    |
|            | カムのy値は、現在の軸位置に対する相対参照を示します。                                                                                           |

# 5.5.13.3 [Time-dependent position profile]のパラメータ概要 – [Dynamic response]タブ

| フィールド/ボタン        | <b>説明/指示</b>                                                                                                    |
|------------------|----------------------------------------------------------------------------------------------------|
|                  | [Dynamic response]タブは、[Dynamic response]タブのパラメータ概要で説明しています。                                                                                                    |
|                  | [Dynamic resuponse]タブの他のすべてのパラメータ同様、このパラメータはプロファイル<br>に接近中およびプロファイルを終了中にのみ評価されます。                                                                                                    |
| Velocity         | 入力した値は一定速度フェーズで機能します。                                                                                                    |
|                  | 事前割り当て値のシステム変数: userDefaultDynamics.velocity                                                                                                    |
| Velocity profile | このフィールドでは個々の動作フェーズ間の移行を定義します。                                                                                                    |
|                  | 事前割り当て値のシステム変数: userDefaultDynamics.profile                                                                                                    |
| Acceleration     | 入力した値は一定増速フェーズ中に機能します。                                                                                                    |
|                  | 事前割り当て値のシステム変数: userDefaultDynamics.positiveAccel                                                                                                    |
| Deceleration     | 入力した値は一定減速フェーズ中に機能します。                                                                                                    |
|                  | 事前割り当て値のシステム変数: userDefaultDynamics.negativeAccel                                                                                                    |
| Jerk             | 入力した値は、個々のフェーズの開始と終了時点で増速または減速での変更を制限します。                                                                                                    |
|                  | 事前割り当て値のシステム変数: userDefaultDynamics.positiveAccelStartJerk<br>userDefaultDynamics.positiveAccelEndJerk userDefaultDynamics.negativeAccelStartJerk<br>userDefaultDynamics.negativeAccelEndJerk |

表 5-123 [Time-dependent position profile]のパラメータ概要 – [Dynamic response]タブ

# 5.5.13.4 [Time-dependent position profile]のパラメータ概要 – [Expert]タブ

| 表 5-124 | [Time-dependent position profile]のパラメータ概要 – [Expert]タブ |
|---------|--------------------------------------------------------|
|---------|--------------------------------------------------------|

| フィールド/ボタン          | 説明/指示                                                              |
|--------------------|--------------------------------------------------------------------|
|                    | [Expert]タブは、[Expert]タブのパラメータ概要で説明しています。                            |
| CommandID variable | データタイプ CommandIdType の変数名を入力すると、この変数のコマンドステータスを<br>追跡できます。         |
| Return variable    | 指定したデータタイプの変数名を入力すると、この変数を使用してコマンド呼び出しの結果<br>を検索することができます。         |
|                    | データタイプ DINT の詳細については、Cam テクノロジーパッケージのシステムファンク<br>ションの戻り値を参照してください。 |

## 5.5.13.5 [Time-dependent position profile]の関連するシステムファンクション

Cam テクノロジーパッケージ:

• \_runTimeLockedPositionProfile

[Time-dependent position profile] / [\_runTimeLockedPositionProfile]のパラメータ概要

表 5-125 パラメータ(MCC の[Time-dependent position profile]コマンドを[\_runTimeLockedPositionProfile]システムファ ンクションと比較)

| MCC の[Time-dependent position profile]コマンドの<br>パラメータ | [_runTimeLockedPositionProfile]システムファンクションの<br>パラメータ                                                                                                    |
|------------------------------------------------------|----------------------------------------------------------------------------------------------------|
| Axis                                                 | axis                                                                                                    |
| Transition behavior                                  | mergemode                                                                                                    |
| Delay program execution                              | nextCommand                                                                                                    |
| [Profile]タブ                                          |                                                                                                    |
| Profile                                              | profile                                                                                                    |
| Start time                                           | starttime                                                                                                    |
| Туре                                                 | profiledatamode                                                                                                    |
| [Dynamics]タブ                                         |                                                                                                    |
| Velocity                                             | velocitytype, velocity                                                                                                    |
| Velocity profile                                     | velocityProfile                                                                                                    |
| Acceleration                                         | positiveAccelType, positiveAccel                                                                                                    |
| Deceleration                                         | negativeAccelType, negativeAccel                                                                                                    |
| Jerk                                                 | positiveAccelStartJerkType, positiveAccelStartJerk,<br>positiveAccelEndJerkType, positiveAccelEndJerk,<br>negativeAccelStartJerkType, negativeAccelStartJerk,<br>negativeAccelEndJerkType, negativeAccelEndJerk |
| [Expert]タブ                                           |                                                                                                    |
| CommandID variable                                   | commandId                                                                                                    |
| Return variable                                      | -                                                                                                    |

#### 5.5.14 時間による速度プロファイル

f \_\_\_\_ rotatory\_axis

このコマンドを使用すると、軸がカムによりプリセットされた速度プロファイルに沿って移動します。カムの定義範囲(x軸)は時間として解釈され、値の範囲(y軸)は対応する速度として解釈されます。

プロファイルは、選択可能な開始時刻からカムの終了までです。

| Velocity profile [all_2]                             | ? ×        |
|------------------------------------------------------|------------|
| Avis Technory_anis                                   | ]          |
| Profile Dynamics Expert                              |            |
| Polite Canit<br>Star time 3<br>Type Speed-controlled |            |
| Transition behavior Substitute                       |            |
| Delay program execution     Axis stopped             |            |
| DK Cancel A                                          | ccept Help |

図 5-57 パラメータ設定画面:時間による速度プロファイル

# 5.5.14.1 [Time-dependent velocity profile]のパラメータ概要

| 表 5-126  | Time-dependent velocity profile $0$ / $^{-1}$ | ラメータ概要     |
|----------|-----------------------------------------------|------------|
| 12 3-120 | rine-dependent velocity promejv///.           | // ////. 女 |

| フィールド/ボタン               | 説明/指示                                                                                                    |
|-------------------------|----------------------------------------------------------------------------------------------------|
| Axis                    | 速度プロファイルに沿って移動する軸を選択します。このリストには以下のものが含まれて<br>います。                                                                                                    |
|                         | <ul> <li>関連するデバイス上で定義されたすべての軸。これらの軸は、プロジェクトナビゲータの<br/>[AXES]フォルダで定義します。</li> </ul>                                                                                        |
|                         | <ul> <li>MCC ソースファイルまたは MCC チャートで宣言されたテクノロジーオブジェクトの以下データタイプに従うすべての変数(「テクノロジーオブジェクトのデータタイプ」を参照): driveAxis(ドライブ軸)、posAxis(位置決め軸タイプ)、または followingAxis(フォローイング軸)</li> </ul> |
| [Profile]タブ             | [Time-dependent velocity profile]のパラメータ概要 - [Profile]タブを参照                                                                                                    |
| [Dynamic response]タブ    | [Time-dependent velocity profile]のパラメータ概要 - [Dynamic response]タブを参照                                                                                                    |
| [Expert] <b>タブ</b>      | [Time-dependent velocity profile]のパラメータ概要 - [Expert]タブを参照                                                                                                    |
| Transition behavior     | プログラムされたコマンドと軸上で現在有効なコマンド間の移行動作をプログラムします。<br>選択した動作によって、コマンドキューでのコマンドの位置が決まります。                                                                                           |
|                         | 現在有効なモーションコマンドの[Transition behavior]も参照してください。                                                                                                    |
| Delay program execution | 選択された条件が満たされるまで MCC チャートで後続のコマンドの実行を遅延させる場合<br>に、このチェックボックスを選択します。                                                                                                    |
|                         | このチェックボックスが選択されていないと、次のコマンドが直ちに実行されます。                                                                                                    |
|                         | MCC チャートで後続コマンドの実行を続行する前に、満たすべき条件を選択します。                                                                                                    |
|                         | 「プログラム実行の遅延(STEP 有効化条件)」も参照                                                                                                    |

# 5.5.14.2 [Time-dependent velocity profile]のパラメータ概要 – [Profile]タブ

表 5-127 [Time-dependent velocity profile]のパラメータ概要 – [Profile]タブ

| フィールド/ボタン  | 説明/指示                                                                                                    |
|------------|----------------------------------------------------------------------------------------------------|
| Profile    | 時間に依存する速度プロファイルを記述するカムを選択します。以下を使用することができ<br>ます。                                                                      |
|            | <ul> <li>すべてのカムは関連するデバイス上で定義されます。カムは、プロジェクトナビゲータの<br/>[CAMS]フォルダで定義します。</li> </ul>                                    |
|            | <ul> <li>MCC ソースファイルまたは MCC チャートで宣言されたテクノロジーオブジェクトの以下のデータタイプを持つすべての変数(テクノロジーオブジェクトのデータタイプを参照):<br/>camType</li> </ul> |
| Start time | プロファイル実行のためのカム内の開始時刻を定義します。                                                                                           |
|            | 0.0 と入力すると、カムの開始点からプロファイルが実行されます。                                                                                     |
|            | 値は浮動小数点数で入力します。                                                                                                    |
| Туре       | 動作を速度制御モードまたは位置制御モードのどちらで実行するかを指定します。                                                                                 |
|            | Position-controlled(デフォルト値)                                                                                           |
|            | 動作は位置制御されます。                                                                                                    |
|            | Speed-controlled                                                                                                    |
|            | 動作は速度制御されます。                                                                                                    |

# 5.5.14.3 [Time-dependent velocity profile]のパラメータ概要 – [Dynamic response]タブ

| フィールド/ボタン        | 説明/指示                                                                                                    |
|------------------|----------------------------------------------------------------------------------------------------|
|                  | [Dynamic response]タブは、[Dynamic response]タブのパラメータ概要で説明しています。                                                                                                    |
|                  | [Dynamic resuponse]タブの他のすべてのパラメータ同様、このパラメータはプロファイルに<br>接近中およびプロファイルを終了中にのみ評価されます。                                                                                                    |
| Velocity profile | このフィールドでは個々の動作フェーズ間の移行を定義します。                                                                                                    |
|                  | 事前割り当て値のシステム変数: userDefaultDynamics.profile                                                                                                    |
| Acceleration     | 入力した値は一定増速フェーズ中に機能します。                                                                                                    |
|                  | 事前割り当て値のシステム変数: userDefaultDynamics.positiveAccel                                                                                                    |
| Deceleration     | 入力した値は一定減速フェーズ中に機能します。                                                                                                    |
|                  | 事前割り当て値のシステム変数: userDefaultDynamics.negativeAccel                                                                                                    |
| Jerk             | 入力した値は、個々のフェーズの開始と終了時点で増速または減速での変更を制限します。                                                                                                    |
|                  | 事前割り当て値のシステム変数: userDefaultDynamics.positiveAccelStartJerk<br>userDefaultDynamics.positiveAccelEndJerk userDefaultDynamics.negativeAccelStartJerk<br>userDefaultDynamics.negativeAccelEndJerk |

表 5-128 [Time-dependent velocity profile]のパラメータ概要 – [Dynamic response]タブ

# 5.5.14.4 [Time-dependent velocity profile]のパラメータ概要 – [Expert]タブ

| フィールド/ボタン          | 説明/指示                                                              |
|--------------------|--------------------------------------------------------------------|
|                    | このタブは[Expert]タブのパラメータ概要で説明しています。                                   |
| CommandID variable | データタイプ CommandIdType の変数名を入力すると、この変数のコマンドステータスを追<br>跡できます。         |
| Return variable    | 指定したデータタイプの変数名を入力すると、この変数を使用してコマンド呼び出しの結果<br>を検索することができます。         |
|                    | データタイプ DINT の詳細については、Cam テクノロジーパッケージのシステムファンク<br>ションの戻り値を参照してください。 |

表 5-129 [Time-dependent velocity profile]のパラメータ概要 – [Expert]タブ

## 5.5.14.5 [Time-dependent velocity profile]の関連するシステムファンクション

Cam テクノロジーパッケージ:

• \_runTimeLockedVelocityProfile

[Time-dependent velocity profile] / [\_runTimeLockedVelocityProfile]のパラメータ概要

表 5-130 パラメータ(MCC の[Time-dependent velocity profile]コマンドを[\_runTimeLockedVelocityProfile]システムファ ンクションと比較)

| MCC の[Time-dependent velocity profile]コマンドの<br>パラメータ | [_runTimeLockedVelocityProfile]システムファンクションの<br>パラメータ                                                                                                    |
|------------------------------------------------------|----------------------------------------------------------------------------------------------------|
| Axis                                                 | axis                                                                                                    |
| Transition behavior                                  | mergemode                                                                                                    |
| Delay program execution                              | nextCommand                                                                                                    |
| [Profile]タブ                                          |                                                                                                    |
| Profile                                              | profile                                                                                                    |
| Start time                                           | starttime                                                                                                    |
| Туре                                                 | movingmode                                                                                                    |
| [Dynamics]タブ                                         |                                                                                                    |
| Velocity profile                                     | velocityProfile                                                                                                    |
| Acceleration                                         | positiveAccelType, positiveAccel                                                                                                    |
| Deceleration                                         | negativeAccelType, negativeAccel                                                                                                    |
| Jerk                                                 | positiveAccelStartJerkType, positiveAccelStartJerk,<br>positiveAccelEndJerkType, positiveAccelEndJerk,<br>negativeAccelStartJerkType, negativeAccelStartJerk,<br>negativeAccelEndJerkType, negativeAccelEndJerk |
| [Expert]タブ                                           |                                                                                                    |
| CommandID variable                                   | commandId                                                                                                    |
| Return variable                                      | -                                                                                                    |

#### 5.5.15 軸を停止する

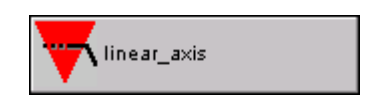

このコマンドを使用して軸の動作を停止させます。このコマンドは、すべての単一軸動作に 有効です。動作は、[Normal stop]または[Quick stop]で停止できます。

- Normal stop: このコマンドはすべての単一軸動作に作用します(位置決め動作と速度動作) が、同期動作には作用しません。
- Quick stop: このコマンドは同期動作にも作用します。また、軸はこれ以上のモーション コマンドを受け付けなくなります。この状態は、[Remove axis enable]コマンドまたは [Reset object]コマンドによってキャンセルできます。

| S | top axis [a | II_2]                                                        | × |
|---|-------------|--------------------------------------------------------------|---|
|   |             | Axis Tinear_axis                                             |   |
|   | Parameter   | Dynamics Expert                                              | . |
|   |             | Stop mode Normal stop without abort<br>Selection All motions |   |
|   | N           | Delay program execution Motion completed                     |   |
|   |             | OK Cancel Accept Help                                        |   |

図 5-58 パラメータ設定画面:軸を停止する

# 5.5.15.1 [Stop axis]のパラメータ概要

#### 表 5-131 [Stop axis]のパラメータ概要

| フィールド/ボタン               | 説明/指示                                                                                                    |
|-------------------------|----------------------------------------------------------------------------------------------------|
| Axis                    | 停止する軸を選択します。このリストには以下のものが含まれています。                                                                                                    |
|                         | <ul> <li>関連するデバイス上で定義されたすべての軸。これらの軸は、プロジェクトナビゲータの<br/>[AXES]フォルダで定義します。</li> </ul>                                                                                        |
|                         | <ul> <li>MCC ソースファイルまたは MCC チャートで宣言されたテクノロジーオブジェクトの以下データタイプに従うすべての変数(「テクノロジーオブジェクトのデータタイプ」を参照): driveAxis(ドライブ軸)、posAxis(位置決め軸タイプ)、または followingAxis(フォローイング軸)</li> </ul> |
| [Parameters]タブ          | [Stop axis]のパラメータ概要 - [Parameters]タブを参照                                                                                                    |
| [Dynamic response]タブ    | [Stop axis]のパラメータ概要 - [Dynamic response]タブを参照                                                                                                    |
| [Expert] <b>タブ</b>      | [Stop axis]のパラメータ概要 - [Expert]タブを参照                                                                                                    |
| Delay program execution | • 選択された条件が満たされるまで MCC チャートで後続のコマンドの実行を遅延させる場合に、このチェックボックスを選択します。                                                                                                    |
|                         | • このチェックボックスが選択されていないと、次のコマンドが直ちに実行されます。                                                                                                    |
|                         | ● MCC チャートで後続コマンドの実行を続行する前に、満たすべき条件を選択します。                                                                                                    |
|                         | 「プログラム実行の遅延(STEP 有効化条件)」も参照。                                                                                                    |

# 5.5.15.2 [Stop axis]のパラメータ概要 – [Parameters]タブ

表 5-132 [Stop axis]のパラメータ概要 – [Parameters]タブ

| フィールド/ボタン | <b>説明/指</b> 示                                                                                                    |
|-----------|----------------------------------------------------------------------------------------------------|
| Stop mode | 停止モードを選択します。[normal stop without abort]モードで停止された動作だけを <b>[Continue motion]</b> コ<br>マンドを使用して続行することができます。それ以外の動作を続行することはできません。                                                                                                    |
|           | 急停止されると、軸はこれ以上のモーションコマンドを受け付けなくなります。この状態は、[Remove axis enable]コマンドまたは[Reset object]コマンドを使用してキャンセルすることができます。                                                                                                    |
|           | Normal stop without abort (デフォルト値)                                                                                                    |
|           | [Selection]フィールドで指定されたこの動作は、プログラムされた動的応答パラメータによって停止<br>されます([Dynamic response]タブ – [Stop axis]のパラメータ概要 - [Dynamic response]タブを参照)。<br>動作は、[Continue motion]コマンドを使用して続行することができます。軸について停止コマンドと<br>続行コマンドの間に、他のコマンドをプログラミングすることはできません。 |
|           | このコマンドは同期動作には作用しません。                                                                                                    |
|           | Normal stop with abort                                                                                                    |
|           | [Selection]フィールドで指定されたこの動作は、プログラムされた動的応答パラメータによって停止<br>されます([Dynamic response]タブ – [Stop axis]のパラメータ概要 - [Dynamic response]タブを参照)。<br>動作を続行することはできません。                                                                              |
|           | このコマンドは同期動作には作用しません。                                                                                                    |
|           | Quick stop at maximum deceleration                                                                                                    |
|           | 動作は、軸の最大動的値を使用して補間によって停止されます。動作を続行することはできません。                                                                                                    |
|           | Quick stop within defined period                                                                                                    |
|           | 動作は、プログラムされた時間で停止状態にすることができます。この時間は、[Dynamics]タブの<br>[Time for deceleration]パラメータでプログラムします。動作を続行することはできません。                                                                                                    |
|           | Quick stop with actual value-related emergency stop ramp                                                                                                    |
|           | 動作は、コントローラで緊急停止ランプを使用して停止されます。この動作は、コンフィグレーション中に設定されます。動作を続行することはできません。                                                                                                    |
|           | Quick stop with dynamic response parameters                                                                                                    |
|           | 動作は、プログラムされた動的応答パラメータによって停止されます([Dynamics]タブ – <b>[Stop axis]</b><br>の <b>パラメータ概要 - [Dynamic response]タブ</b> を参照)。動作を続行することはできません。                                                                                                  |
| Selection | 動作の全体を停止するのか、基本動作だけ、または重ね合わせられた動作だけを停止するのかを選択<br>します。                                                                                                    |
|           | このパラメータは、以下の停止モードについてのみ選択することができます。                                                                                                    |
|           | ● Normal stop without abort (デフォルト値)                                                                                                    |
|           | Normal stop with abort                                                                                                    |
|           | All motions (デフォルト値)                                                                                                    |
|           | プログラムされた軸のすべての動作が停止します。                                                                                                    |
|           | Basic motion                                                                                                    |
|           | 基本動作が停止します。                                                                                                    |
|           | Superimposed motion                                                                                                    |
|           | 重ね合わせた動作が停止します。                                                                                                    |

| フィールド/ボタン       | 説明/指示                                                                                                    |
|-----------------|----------------------------------------------------------------------------------------------------|
| Traversing mode | Position-controlled                                                                                                    |
|                 | 位置決め軸と同期軸専用:軸は現在の移動モード(たとえば、速度制御、推力制御、またはトルク制<br>御)から位置制御に切り替えられ、停止します。                                                      |
|                 | Speed-controlled                                                                                                    |
|                 | 軸は現在の移動モード(たとえば、速度制御、推力制御、またはトルク制御)から速度制御に切り替え<br>られ、停止します。速度ランプは直ちに有効になります。既存のフォローイングエラーを最初に取り<br>除く必要はありません。               |
|                 | 位置制御された動作が速度制御モードで停止されると、軸はこれ以上のモーションコマンドを受け付けなくなります。この状態は、[Remove axis enable]コマンドまたは[Reset object]コマンドを使用してキャンセルすることができます。 |
|                 | Last set traversing mode (デフォルト値)                                                                                            |
|                 | 軸は現在の移動モード(たとえば、位置制御、速度制御、推力制御、またはトルク制御)から最後に設<br>定された移動モード(位置制御または速度制御)に切り替えられ、停止します。                                       |

# 5.5.15.3 [Stop axis]のパラメータ概要 – [Dynamic response]タブ

| フィールド/ボタン             | 説明/指示                                                                                                    |
|-----------------------|----------------------------------------------------------------------------------------------------|
|                       | [Dynamic response]タブは、[Dynamic response]タブのパラメータ概要で説明しています。                                                                                                    |
| Velocity profile      | このフィールドでは個々の動作フェーズ間の移行を定義します。                                                                                                    |
|                       | 事前割り当て値のシステム変数: userDefaultDynamics.profile                                                                                                    |
| Acceleration          | 入力した値は一定増速フェーズ中に機能します。                                                                                                    |
|                       | 事前割り当て値のシステム変数: userDefaultDynamics.positiveAccel                                                                                                    |
| Deceleration          | 入力した値は一定減速フェーズ中に機能します。                                                                                                    |
|                       | 事前割り当て値のシステム変数: userDefaultDynamics.negativeAccel                                                                                                    |
| Jerk                  | 入力した値は、個々のフェーズの開始と終了時点で増速または減速での変更を制限します。                                                                                                    |
|                       | 事前割り当て値のシステム変数: userDefaultDynamics.positiveAccelStartJerk<br>userDefaultDynamics.positiveAccelEndJerk userDefaultDynamics.negativeAccelStartJerk<br>userDefaultDynamics.negativeAccelEndJerk |
| Time for deceleration | 入力した値は <b>[Quick stop within defined period]</b> 停止モードでの制動運転の時間を指定します。                                                                                                    |
|                       | 事前割り当て値のシステム変数: userDefaultDynamics.stopTime                                                                                                    |

#### 表 5-133 [Stop axis]のパラメータ概要 – [Dynamic response]タブ

# 5.5.15.4 [Stop axis]のパラメータ概要 – [Expert]タブ

#### 表 5-134 [Stop axis]のパラメータ概要 – [Expert]タブ

| フィールド/ボタン          | 説明/指示                                                              |
|--------------------|--------------------------------------------------------------------|
|                    | [Expert]タブは、[Expert]タブのパラメータ概要で説明しています。                            |
| CommandID variable | データタイプ CommandIdType の変数名を入力すると、この変数のコマンドステータスを追跡で<br>きます。         |
| Return variable    | 指定したデータタイプの変数名を入力すると、この変数を使用してコマンド呼び出しの結果を検<br>索することができます。         |
|                    | データタイプ DINT の詳細については、Cam テクノロジーパッケージのシステムファンクション<br>の戻り値を参照してください。 |

# 5.5.15.5 [Stop axis]の関連するシステムファンクション

Cam テクノロジーパッケージ:

- \_stop ([Normal stop without abort]または[Normal stop with abort]停止モード用)
- \_stopEmergency ([Quick stop]停止モード用)

[Stop axis] / [\_stop]、[\_stopEmergency]のパラメータ概要

表 5-135 パラメータ(MCC の[Stop axis]コマンドと[\_stop]、[\_stopEmergency]システムファンクションを比較)

| MCC の[Stop axis]コマンドのパラメータ | [_stop]、[_stopEmergency]システムファンクションの<br>パラメータ                                                                                                    |
|----------------------------|----------------------------------------------------------------------------------------------------|
| Axis                       | axis                                                                                                    |
| Delay program execution    | nextCommand                                                                                                    |
| [Parameters]タブ             |                                                                                                    |
| Stop mode                  | stoppmode, stopdrivemode                                                                                                    |
| Selection                  | stopspecification                                                                                                    |
| Traversing mode            | movingmode                                                                                                    |
| [Dynamics]タブ               |                                                                                                    |
| Velocity profile           | velocityProfile                                                                                                    |
| Acceleration               | positiveAccelType, positiveAccel                                                                                                    |
| Deceleration               | negativeAccelType, negativeAccel                                                                                                    |
| Jerk                       | positiveAccelStartJerkType, positiveAccelStartJerk,<br>positiveAccelEndJerkType, positiveAccelEndJerk,<br>negativeAccelStartJerkType, negativeAccelStartJerk,<br>negativeAccelEndJerkType, negativeAccelEndJerk |
| Time for deceleration      | stoptimetype, stoptime                                                                                                    |
| [Expert]タブ                 |                                                                                                    |
| CommandID variable         | commandId                                                                                                    |
| Return variable            | -                                                                                                    |

#### 5.5.16 動作の続行

Iinear\_axis

このコマンドを使用して、停止された動作を続行させます。以下の動作を続行することがで きます。

- [Normal stop without abort]停止モードを使用して停止状態にした速度制御動作
- [Normal stop without abort]停止モードを使用して停止状態にした(かつ速度制御モードにない)位置制御動作

軸は、中断された動作の中断と続行の間に、新しいモーションコマンドを受け取ることはで きません。

| Continue motion [all_ | _2]                   | ? × |
|-----------------------|-----------------------|-----|
|                       | Axis linear_axis      |     |
| Parameter Expert      |                       |     |
|                       | Selection All motions |     |
|                       | OK Cancel Accept Help |     |

図 5-59 パラメータ設定画面: 動作の続行

#### 5.5.16.1 [Continue motion]のパラメータ概要

#### 表 5-136 [Continue motion]のパラメータ概要

| フィールド/ボタン          | 説明/指示                                                                                                    |
|--------------------|----------------------------------------------------------------------------------------------------|
| Axis               | 動作を続行させる軸を選択します。このリストには以下のものが含まれています。                                                                                                    |
|                    | <ul> <li>関連するデバイス上で定義されたすべての軸。これらの軸は、プロジェクトナビゲータの<br/>[AXES]フォルダで定義します。</li> </ul>                                                                                                 |
|                    | <ul> <li>MCC ソースファイルまたは MCC チャートで宣言されたテクノロジーオブジェクトの以下デー<br/>タタイプに従うすべての変数(「テクノロジーオブジェクトのデータタイプ」を参照):<br/>driveAxis(ドライブ軸)、posAxis(位置決め軸タイプ)、または followingAxis(フォローイング軸)</li> </ul> |
| [Parameters]タブ     | [Continue motion]のパラメータ概要 - [Parameters]タブを参照                                                                                                    |
| [Expert] <b>タブ</b> | [Continue motion]のパラメータ概要 - [Expert]タブを参照                                                                                                    |

## 5.5.16.2 [Continue motion]のパラメータ概要 - [Parameters]タブ

表 5-137 [Continue motion]のパラメータ概要 - [Parameters]タブ

| フィールド/ボタン | 説明/指示                    |
|-----------|--------------------------|
| Selection | 続行させる軸動作コンポーネントを選択します。   |
|           | All motions (デフォルト値)     |
|           | プログラムされた軸のすべての動作が続行されます。 |
|           | Basic motion             |
|           | 基本動作が続行されます。             |
|           | Superimposed motion      |
|           | 重ね合わせた動作が続行されます。         |

#### 5.5.16.3 [Continue motion]のパラメータ概要 - [Expert]タブ

表 5-138 [Continue motion]のパラメータ概要 - [Expert]タブ

| フィールド/ボタン       | 説明/指示                                                              |
|-----------------|--------------------------------------------------------------------|
|                 | [Expert]タブは、[Expert]タブのパラメータ概要で説明しています。                            |
| Return variable | 指定したデータタイプの変数名を入力すると、この変数を使用してコマンド呼び出しの結果を検索<br>することができます。         |
|                 | データタイプ DINT の詳細については、Cam テクノロジーパッケージのシステムファンクションの<br>戻り値を参照してください。 |

## 5.5.16.4 [Continue motion]の関連するシステムファンクション

Cam テクノロジーパッケージ:

• \_continue

[Continue motion] / [\_continue]のパラメータ概要

表 5-139 パラメータ(MCC の[Continue motion]コマンドを[\_continue]システムファンクションと比較)

| MCC の[Continue motion]コマンドのパラメータ | [_continue]システムファンクションのパラメータ |  |
|----------------------------------|------------------------------|--|
| Axis                             | axis                         |  |
| [Parameters]タブ                   |                              |  |
| Selection continuespecification  |                              |  |
| [Expert]タブ                       |                              |  |
| Return variable                  | -                            |  |

# 5.5.17 オンライン訂正

速度と増速を変更するため入力する訂正値は、現在有効なコマンドと以下のコマンドに作用 します。

| Online correction [all_2] |                              | ? ×  |
|---------------------------|------------------------------|------|
| <u>-0</u> +               |                              |      |
|                           | in rollowing_axis            |      |
|                           | viinear_axis<br>□rotary_axis |      |
|                           |                              |      |
|                           |                              |      |
|                           |                              |      |
|                           |                              |      |
|                           |                              |      |
|                           | Velocity override 80 %       |      |
|                           | Acceleration override        |      |
|                           |                              |      |
|                           | OK Cancel Accept He          | lp 🛛 |
|                           |                              |      |

図 5-60 パラメータ設定画面: オンライン訂正

# 5.5.17.1 [Online correction]のパラメータ概要

| 表 5-140 | [Online correction]のパラメータ概要 |
|---------|-----------------------------|
|---------|-----------------------------|

| フィールド/ボタン         | 説明/指示                                                          |
|-------------------|----------------------------------------------------------------|
| Axis              | 値を変更する軸を選択します。このリストには以下のものが含まれています。                            |
|                   | ● 関連するデバイス上で定義されたすべての軸。これらの軸は、プロジェクトナビゲータの                     |
|                   | [AXES]フォルダで定義します。                                              |
|                   | ● MCC ソースファイルまたは MCC チャートで宣言されたテクノロジーオブジェクトの以下デー               |
|                   | タタイプに従うすべての変数(「テクノロジーオブジェクトのデータタイプ」を参照):                       |
|                   | driveAxis(ドライフ軸)、posAxis(位置決め軸タイプ)、または followingAxis(フォローイング軸) |
| Velocity override | • 値を変更する場合は、このチェックボックスを選択します。                                  |
| -                 | ● 値のオーバーライド係数を入力します。現在の速度値が、指定したパーセンテージの値で訂正                   |
|                   | されます。                                                          |
|                   | 単位: パーセンテージ                                                    |
|                   | 値の範囲: 0 - 200                                                  |
|                   | この値は、現在有効なすべてのコマンドと後続のすべてのコマンドに作用します。                          |
| Acceleration      | ● 増速の値を変更する場合は、このチェックボックスを選択します。                               |
| override          | ● 値のオーバーライド係数を入力します。現在の増速値が、指定したパーセンテージの値で訂正                   |
|                   | されます。                                                          |
|                   | 単位: パーセンテージ                                                    |
|                   | 値の範囲: 1 - 1000                                                 |
|                   | この値は、現在有効なすべてのコマンドと後続のすべてのコマンドに作用します。                          |

MCC コマンド 5.5 単一軸コマンド

#### 5.5.17.2 [Online correction]の関連するシステムファンクション

速度制御(ドライブ)軸、位置決め軸、同期(フォローイング)軸の各テクノロジーオブジェク トのシステム変数:

• override

速度と増速の変更値を調整して、現在の速度と増速を指定したパーセンテージの値で訂正し ます。

| 軸                     |                             |
|-----------------------|-----------------------------|
| Velocity override     | Achse.override.velocity     |
| Acceleration override | Achse.override.acceleration |

#### 5.5.18 軸パラメータの設定

Ħ linear\_a×is

このコマンドを使用して、指定した軸について事前割り当てされたパラメータ (USERDEFAULT)を変更します。

プログラムした軸パラメータは、関連するパラメータが次のモーションコマンドで事前割り 当て値に設定されると有効になります。

USERDEFAULT 値は、以下の操作の後に再び有効になります。

- 電源投入
- [Reset object]コマンドで、[Initialize system variables]チェックボックスを選択する。

| Set axis parameter [all_2]                                                                                                    | × |
|----------------------------------------------------------------------------------------------------|---|
| Axis linear_axis                                                                                                    |   |
| ✓     Velocity     200 mm/s       Jerk     Jerk       ✓ Acceleration     ✓       500 mm/s²     ✓       Velocity profile     500 mm/s²       Jerk     Jerk       Time for deceleration     Jerk |   |
| OK Cancel Accept Help                                                                                                    |   |
|                                                                                                    |   |

# 5.5.18.1 [Set axis parameter]のパラメータ概要

表 5-141 [Set axis parameter]のパラメータ概要

| フィールド/ボタン        | <b>説明/指</b> 示                                                                                                    |
|------------------|----------------------------------------------------------------------------------------------------|
| Axis             | 1つまたは複数の新しい事前割り当て値を設定するコンフィグレーションされた軸を選択します。<br>このリストには以下のものが含まれています。                                                                                                    |
|                  | <ul> <li>関連するデバイス上で定義されたすべての軸。これらの軸は、プロジェクトナビゲータの<br/>[AXES]フォルダで定義します。</li> </ul>                                                                                                 |
|                  | <ul> <li>MCC ソースファイルまたは MCC チャートで宣言されたテクノロジーオブジェクトの以下デー<br/>タタイプに従うすべての変数(「テクノロジーオブジェクトのデータタイプ」を参照):<br/>driveAxis(ドライブ軸)、posAxis(位置決め軸タイプ)、または followingAxis(フォローイング軸)</li> </ul> |
| speed            | 速度制御された軸専用。                                                                                                    |
|                  | 一定速度フェーズ中の速度の事前割り当て値です。                                                                                                    |
|                  | システム変数: userDefaultDynamics.velocity                                                                                                    |
|                  | ● 速度の事前割り当て値を変更する場合、このチェックボックスを選択します。                                                                                                    |
|                  | ● 事前割り当て値を入力します(入力フィールドを参照)。                                                                                                    |
|                  | [Dynamic response]タブのパラメータ概要も参照。                                                                                                    |
| Velocity         | 位置決め軸と同期軸専用。                                                                                                    |
|                  | 一定速度フェーズ中の速度の事前割り当て値。                                                                                                    |
|                  | システム変数: userDefaultDynamics.velocity                                                                                                    |
|                  | ● 速度の事前割り当て値を変更する場合、このチェックボックスを選択します。                                                                                                    |
|                  | ● 事前割り当て値を入力します(入力フィールドを参照)。                                                                                                    |
|                  | [Dynamic response]タブのパラメータ概要も参照。                                                                                                    |
| Velocity profile | 速度プロファイルの事前割り当て値。                                                                                                    |
|                  | システム変数: userDefaultDynamics.profile                                                                                                    |
|                  | 速度プロファイルを使用して、個々の動作フェーズ間の移行を指定します。速度プロファイルは、<br>以下の動作の移行に影響を与えます。                                                                                                    |
|                  | ● 増速フェーズの開始と終了での、一定の増速フェーズまたは一定の速度フェーズへの移行。                                                                                                    |
|                  | ● 減速フェーズの開始と終了での、一定の減速フェーズまたは一定の速度フェーズへの移行。                                                                                                    |
|                  | 速度プロファイルの事前割り当て値を変更するには、以下の手順に従います。                                                                                                    |
|                  | ● チェックボックスを選択します。                                                                                                    |
|                  | ● 事前割り当て値を選択します。                                                                                                    |
|                  | Smooth<br>なめらかな増速特性を持つ速度プロファイルがこのコマンドを使用すると有効になります。<br>用途: 制御可能ななめらかでない特性を持つ測定プロファイルに使用します。                                                                                        |
|                  | <b>Trapezoidal</b> (デフォルト値)<br>台形の速度プロファイルがこのコマンドを使用すると有効になります。増速と減速を指定する<br>ことができます。                                                                                              |
|                  | [Dynamic response]タブのパラメータ概要も参照。                                                                                                    |
| Acceleration     | 一定速度フェーズ中の増速の事前割り当て値。                                                                                                    |
|                  | 事前割り当て値のシステム変数: userDefaultDynamics.positiveAccel                                                                                                    |
|                  | ● 増速の事前割り当て値を変更する場合、このチェックボックスを選択します。                                                                                                    |
|                  | ● 事前割り当て値を入力します(入力フィールドを参照)。                                                                                                    |
|                  | [Dynamic response]タブのパラメータ概要も参照。                                                                                                    |
| Deceleration     | 一定減速フェーズ中の減速の事前割り当て値。                                                                                                    |
|                  | システム変数: userDefaultDynamics.negativeAccel                                                                                                    |
|                  | ● 減速の事前割り当て値を変更する場合、このチェックボックスを選択します。                                                                                                    |
|                  | ● 事前割り当て値を入力します(入力フィールドを参照)。                                                                                                    |
|                  | [Dynamic response]タブのパラメータ概要も参照。                                                                                                    |

| フィールド/ボタン    | 説明/指示                                                          |
|--------------|----------------------------------------------------------------|
| Jerk         | 増速または減速での変化の事前割り当て値。                                           |
|              | <ul> <li>増速開始時の</li> </ul>                                     |
|              | システム変数: userDefaultDynamics.positiveAccelStartJerk             |
|              | ● 増速終了時の<br>→ コーム ##                                           |
|              | ンステム変数: userDefaultDynamics.positiveAccelEndJerk               |
|              | ● 减速開始時の<br>システム変数:userDefaultDynamics negativeAccelStart lerk |
|              | → 減速終了時の                                                       |
|              | システム変数: userDefaultDynamics.negativeAccelEndJerk               |
|              | 変化(jerk)の事前割り当て値を変更するには、以下の手順に従います。                            |
|              | ● 値を変更するチェックボックスを選択します。                                        |
|              | ● 事前割り当て値を入力します(入力フィールドを参照)。                                   |
|              | [Dynamic response]タブのパラメータ概要も参照。                               |
| Time for     | 定義された時間内で急停止する制動運転時間の事前割り当て値( <b>[Stop axis]</b> を参照)。         |
| deceleration | システム変数: userDefaultDynamics.stopTime                           |
|              | ● 制動運転時間の事前割り当て値を変更する場合、このチェックボックスを選択します。                      |
|              | ● 事前割り当て値を入力します(入力フィールドを参照)。                                   |
|              | [Dynamic response]タブのパラメータ概要も参照。                               |

# 5.5.18.2 [Set axis parameter]の例

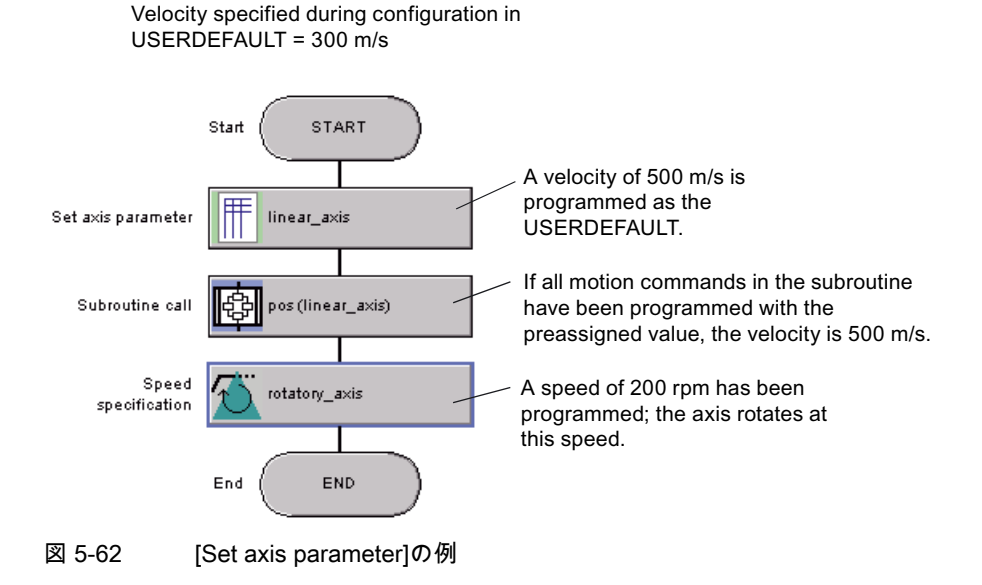

# 5.5.18.3 [Set axis parameter]の関連するシステムファンクション

速度制御(ドライブ)軸、位置決め軸、同期(フォローイング)軸の各テクノロジーオブジェク トのシステム変数:

• userDefaultDynamics

指定した軸のデフォルトパラメータを調整します。

| 軸                                 |                                                  |
|-----------------------------------|--------------------------------------------------|
| Velocity                          | Achse.userdefaultdynamics.velocity               |
| Velocity profile                  | Achse.userdefaultdynamics.profil                 |
| Time for deceleration             | Achse.userdefaultdynamics.stopTime               |
| Acceleration                      | Achse.userdefaultdynamics.positiveaccel          |
| Deceleration                      | Achse.userdefaultdynamics.negativeaccel          |
| Jerk at start of acceleration     | Achse.userdefaultdynamics.positiveaccelstartjerk |
| Jerk at end of acceleration phase | Achse.userdefaultdynamics.positiveaccelendjerk   |
| Jerk at start of deceleration     | Achse.userdefaultdynamics.negativeaccelstartjerk |
| Jerk at end of deceleration phase | Achse.userdefaultdynamics.negativeaccelandjerk   |

#### 5.5.19 バーチャル軸の値の設定

virtual\_axis\_1

[Set virtual axis values]コマンドを使用して、実際のリーディング軸またはエンコーダの位置、速度、増速の値をバーチャル軸に転送します。その後、軸はたとえば位置決めコマンドを使用してプログラミングすることができます。

バーチャル軸の値は、マスタ軸が移動中にのみ設定されます。マスタ軸の静止中にこのコマ ンドが実行されると、軸の値はマスタ軸が次に起動するまで設定されません。

| Set virtual a | axis values [all_2]                                                 |
|---------------|---------------------------------------------------------------------|
|               | Virtual axis virtual_axis                                           |
| Parameter     | Expert                                                              |
|               | Leading axis / encoder following_axis ▼<br>Reference Actual value ▼ |
| N             | Delay program execution                                             |
|               | OK Cancel Accept Help                                               |
| 図 5-63        | パラメータ設定画面: バーチャル軸の値の設定                                              |

# 5.5.19.1 [Set virtual axis values]のパラメータ概要

| 表 5-142 | [Set virtual axis values]のパラメータ概要 |
|---------|-----------------------------------|
|---------|-----------------------------------|

| フィールド/ボタン               | 説明/指示                                                                                            |
|-------------------------|--------------------------------------------------------------------------------------------------|
| Virtual axis            | 同期させる軸を選択します。位置決めまたは同期の動作機能を持つデバイスのすべての<br>バーチャル軸が表示されます。                                        |
| [Parameters]タブ          | [Set virtual axis values]のパラメータ概要 - [Parameters]タブを参照                                            |
| [Expert] <b>タブ</b>      | [Set virtual axis values]のパラメータ概要 - [Expert]タブを参照                                                |
| Delay program execution | 現在のコマンドが完了するまで後続のコマンドの実行を遅延する場合は、このチェック<br>ボックスを選択します。このチェックボックスが選択されていないと、次のコマンドが<br>直ちに実行されます。 |

# 5.5.19.2 [Set virtual axis values]のパラメータ概要 – [Parameters]タブ

| 表 5-143 | [Set virtual axis values | ]のパラメータ概要 – | [Parameters]タブ |
|---------|--------------------------|-------------|----------------|
|         |                          |             |                |

| フィールド/ボタン              | 説明/指示                                                                                                    |
|------------------------|----------------------------------------------------------------------------------------------------|
| Leading axis / encoder | 位置、速度、または増速をバーチャル軸に転送する軸を選択します。このリストには以下のも<br>のが含まれています。                                                                                                    |
|                        | • 関連するデバイスで定義されたすべての位置決めと同期する(フォローイング)軸および外部<br>エンコーダ。                                                                                                    |
|                        | <ul> <li>MCC ソースファイルまたは MCC チャートで宣言されたテクノロジーオブジェクトの以下<br/>データタイプに従うすべての変数(「テクノロジーオブジェクトのデータタイプ」を参照):<br/>posAxis(位置決め軸タイプ)、followingAxis(フォローイング軸)、または<br/>ExternalEncoderType(外部エンコーダタイプ)</li> </ul> |
| Reference              | バーチャル軸をマスタ軸のセットポイントまたは現在値に同期させるかどうかを指定します。                                                                                                    |
|                        | Setpoint                                                                                                    |
|                        | マスタ軸のセットポイントがバーチャル軸に指定されます。                                                                                                    |
|                        | Actual value(デフォルト値)                                                                                                    |
|                        | マスタ軸の現在値がバーチャル軸に指定されます。                                                                                                    |

# 5.5.19.3 [Set virtual axis values]のパラメータ概要 – [Expert]タブ

表 5-144 [Set virtual axis values]のパラメータ概要 – [Expert]タブ

| フィールド/ボタン          | 説明/指示                                                              |
|--------------------|--------------------------------------------------------------------|
|                    | Expert]タブは、[Expert]タブのパラメータ概要で説明しています。                             |
| CommandID variable | データタイプ CommandIdType の変数名を入力すると、この変数のコマンドステータスを追跡<br>できます。         |
| Return variable    | 指定したデータタイプの変数名を入力すると、この変数を使用してコマンド呼び出しの結果を<br>検索することができます。         |
|                    | データタイプ DINT の詳細については、Cam テクノロジーパッケージのシステムファンクショ<br>ンの戻り値を参照してください。 |

# 5.5.19.4 [Set virtual axis values]の関連するシステムファンクション

Cam テクノロジーパッケージ:

• \_redefinePosition

パラメータ redefineSpecification := VIRTUAL\_AXIS に設定

[Set virtual axis values] / [\_redefinePosition]のパラメータ概要

表 5-145 パラメータ(MCC の[Set virtual axis values]コマンドと[\_redefinePosition]システムファンクションを比較)

| MCC の[Set virtual axis values]コマンドのパラメータ | [_redefinePosition system]ファンクションのパラメータ                                                                                                    |
|------------------------------------------|----------------------------------------------------------------------------------------------------|
| Virtual axis                             | axis                                                                                                    |
| Delay program execution                  | nextCommand                                                                                                    |
| [Parameters]タブ                           |                                                                                                    |
| Leading axis / encoder                   |                                                                                                    |
| Reference                                | Leitachse/Geber.positioningstate.commandposition,<br>Leitachse/Geber.motionstatedata.commandvelocity,<br>Leitachse/Geber.positioningstate.actualposition,<br>Leitachse/Geber.motionstatedata.actualvelocity |
| [Expert]タブ                               |                                                                                                    |
| CommandID variable                       | commandId                                                                                                    |
| Return variable                          | -                                                                                                    |

#### 5.5.20 コマンドキューの削除

linear\_axis

コマンドキューは、プログラムにより発行されているが、まだ有効ではないモーションコマ ンドのメモリです。まだ実行されていないコマンドは、コマンドキューから削除することが できます。

このコマンドを使用して、軸が停止した後または動作シーケンスが変更された後に、軸のコ マンドを選択して削除することができます。

| Delete command queue [all_2] |                  |                 | ? × |
|------------------------------|------------------|-----------------|-----|
| <b>*</b>                     | Axis linear_axis | T               |     |
| Return variable              | Data type        | Return variable | -   |
| 1 Delete command queue       | DINT             |                 |     |
|                              | 1                |                 |     |
|                              |                  |                 |     |
|                              |                  |                 |     |
|                              |                  |                 |     |
|                              |                  |                 |     |
|                              |                  |                 |     |
|                              |                  |                 |     |
| I                            |                  |                 |     |
|                              |                  |                 |     |
|                              |                  |                 | _   |
|                              | OK Cancel        | Accept Help     |     |
|                              |                  |                 |     |

図 5-64 パラメータ設定画面: コマンドキューの削除

#### 5.5.20.1 [Delete command queue]のパラメータ概要

| 表 5-146 | [Delete command qu | ueue]のパラメータ概要 |
|---------|--------------------|---------------|
|---------|--------------------|---------------|

| フィールド/ボタン       | 説明/指示                                                                                                    |
|-----------------|----------------------------------------------------------------------------------------------------|
| Axis            | このコマンドをプログラミングする軸を選択します。このリストには以下のものが含まれています。<br>• 関連するデバイス上で定義されたすべての軸。これらの軸は、プロジェクトナビゲータの[AXES]<br>フォルダで定義します。                                                                    |
|                 | <ul> <li>MCC ソースファイルまたは MCC チャートで宣言されたテクノロジーオブジェクトの以下データ<br/>タイプに従うすべての変数(「テクノロジーオブジェクトのデータタイプ」を参照): driveAxis(ド<br/>ライブ軸)、posAxis(位置決め軸タイプ)、または followingAxis(フォローイング軸)</li> </ul> |
| Return variable | 指定したデータタイプの変数名を入力すると、この変数を使用してコマンド呼び出しの結果を検索す<br>ることができます。                                                                                                    |
|                 | データタイプ DINT の詳細については、Cam テクノロジーパッケージのシステムファンクションの<br>戻り値を参照してください。                                                                                                    |

## 5.5.20.2 [Delete command queue]の例

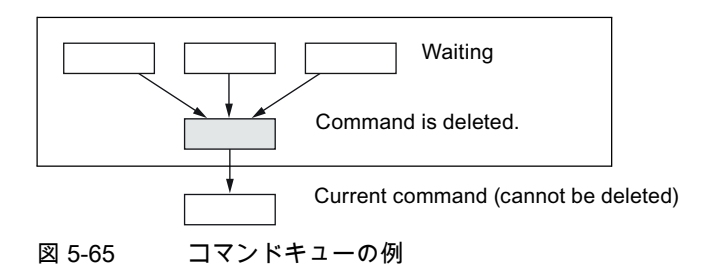

# 5.5.20.3 [Delete command queue]の関連するシステムファンクション

Cam テクノロジーパッケージ:

• \_resetMotionBuffer

#### [Delete command queue] / [\_resetMotionBuffer]のパラメータ概要

#### 表 5-147 パラメータ(MCC の[Delete command queue]コマンドを[\_resetMotionBuffer]システムファンクションと比較)

| MCC の[Delete command queue]コマンドのパラメータ | [_resetMotionBuffer]システムファンクションのパラメータ |
|---------------------------------------|---------------------------------------|
| Axis                                  | axis                                  |
| Return variable                       | -                                     |

#### 5.5.21 パラメータセットの切り替え

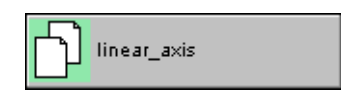

このコマンドを使用して、有効なコントローラデータセットを切り替えることができます。

複数のデータセット(複数の測定システムやエンコーダなど)を1つの軸テクノロジーオブジェクトに割り当てることができます。データセットを切り替えることで、複数の測定システムやエンコーダなどを切り替えることができます。コンフィグレーションされるすべての測定システムが内部で有効であり、測定値は周期的に更新されます。

| Switch parameter set [all_2] | ? ×                   |
|------------------------------|-----------------------|
| Ажіз                         | linear_axis           |
| Parameter Expert             |                       |
| Number of parameter set 2    |                       |
| Delay program execution      |                       |
|                              | OK Cancel Accept Help |

図 5-66 パラメータ設定画面: パラメータセットの切り替え

#### 5.5.21.1 [Switch parameter set]のパラメータ概要

| 表 5-148 | [Switch parameter set]のパラメータ概要 |
|---------|--------------------------------|
|---------|--------------------------------|

| フィールド/ボタン                  | 説明/指示                                                                                                    |
|----------------------------|----------------------------------------------------------------------------------------------------|
| Axis                       | コントローラデータセットを切り替える軸を選択します。このリストには以下のものが含まれてい<br>ます。                                                                                                    |
|                            | <ul> <li>関連するデバイス上で定義されたすべての軸。これらの軸は、プロジェクトナビゲータの<br/>[AXES]フォルダで定義します。</li> </ul>                                                                                                 |
|                            | <ul> <li>MCC ソースファイルまたは MCC チャートで宣言されたテクノロジーオブジェクトの以下デー<br/>タタイプに従うすべての変数(「テクノロジーオブジェクトのデータタイプ」を参照):<br/>driveAxis(ドライブ軸)、posAxis(位置決め軸タイプ)、または followingAxis(フォローイング軸)</li> </ul> |
| [Parameters]タブ             | [Set virtual axis values]のパラメータ概要 - [Parameters]タブを参照                                                                                                    |
| [Expert]タブ                 | [Set virtual axis values]のパラメータ概要 - [Expert]タブを参照                                                                                                    |
| Delay program<br>execution | 現在のコマンドが完了するまで後続のコマンドの実行を遅延する場合は、このチェックボックスを<br>選択します。このチェックボックスが選択されていないと、次のコマンドが直ちに実行されます。                                                                                       |

SIMOTION MCC モーションコントロールチャート プログラミング/操作マニュアル, 03/2007

# 5.5.21.2 [Switch parameter set]のパラメータ概要 – [Parameters]タブ

表 5-149 [Switch parameter set]のパラメータ概要 – [Parameters]タブ

| フィールド/ボタン                   | 説明/指示                                                                                                    |
|-----------------------------|----------------------------------------------------------------------------------------------------|
| Number of the parameter set | 有効にするパラメータセットの番号を選択します。番号 1~31 がリスト表示されます。<br>値は、直接入力するか変数または計算式によって入力することができます。変数をシン<br>ボルブラウザから移動するには、ドラッグアンドドロップ操作を使用します。コマンド<br>ライブラリからコマンドを移動するにも、ドラッグアンドドロップ操作を使用します。 |

# 5.5.21.3 [Switch parameter set]のパラメータ概要 – [Expert]タブ

| 表 5-150 [S | et virtual axis | s values]のパ | ラメータ概要・ | - [Expert]タブ |
|------------|-----------------|-------------|---------|--------------|
|------------|-----------------|-------------|---------|--------------|

| フィールド/ボタン          | 説明/指示                                                              |
|--------------------|--------------------------------------------------------------------|
|                    | [Expert]タブは、[Expert]タブのパラメータ概要で説明しています。                            |
| CommandID variable | データタイプ CommandIdType の変数名を入力すると、この変数のコマンドステータス<br>を追跡できます。         |
| Return variable    | 指定したデータタイプの変数名を入力すると、この変数を使用してコマンド呼び出しの<br>結果を検索することができます。         |
|                    | データタイプ DINT の詳細については、Cam テクノロジーパッケージのシステムファン<br>クションの戻り値を参照してください。 |

## 5.5.21.4 [Switch parameter set]の関連するシステムファンクション

Cam テクノロジーパッケージ:

• \_setAxisDataSetActive

#### [Switch parameter set]、[\_setAxisDataSetActive]のパラメータ概要

表 5-151 パラメータ(MCC の[Switch parameter set]コマンドを[\_setAxisDataSetActive]システムファンクションと比較)

| MCC の[Switch parameter set]コマンドのパラメータ | [_setAxisDataSetActive]システムファンクションのパラメータ |
|---------------------------------------|------------------------------------------|
| Axis                                  | axis                                     |
| Delay program execution               | nextCommand                              |
| [Parameters]タブ                        |                                          |
| Number of the parameter set           | datasetnumber                            |
| [Expert]タブ                            |                                          |
| CommandID variable                    | commandID                                |
| Return variable                       | -                                        |

5.6 外部エンコーダ、測定用入力カムおよび出力カムのコマンド

# 5.6 外部エンコーダ、測定用入力カムおよび出力カムのコマンド

#### 5.6.1 外部エンコーダオン

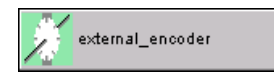

このコマンドを使用すると、測定値の記録用外部エンコーダを有効にすることができます。

| ternal e | ncoder on [all_2]     |                          | ?                |
|----------|-----------------------|--------------------------|------------------|
| ×        |                       | Encoder external_encoder |                  |
| Bat      | Commandid va          | ariable                  | 💌 🔽 Assign value |
|          | Step                  | Data type                | Return variable  |
| 1        | External encoder on   | DINT                     |                  |
|          |                       |                          |                  |
| V        | Delay program executi | on                       |                  |
|          |                       | OK Car                   | icel Accept Help |
|          |                       |                          |                  |

#### 5.6.1.1 [External encoder on]のパラメータ概要

#### 表 5-152 [External encoder on]のパラメータ概要

| フィールド/ボタン | 説明/指示                                                                                                    |
|-----------|----------------------------------------------------------------------------------------------------|
| Encoder   | 外部エンコーダを選択します。このリストには以下のものが含まれています。                                                                                                    |
|           | <ul> <li>関連するデバイスで定義されたすべてのエンコーダ。外部エンコーダは、プロジェクトナビゲータの[EXTERNAL ENCODERS]フォルダで定義します。</li> </ul>                                               |
|           | <ul> <li>MCC ソースファイルまたは MCC チャートで宣言されたテクノロジーオブジェクトの以下のデータタイプを持つすべての変数(テクノロジーオブジェクトのデータタイプを参照):<br/>ExternalEncoderType(外部エンコーダタイプ)</li> </ul> |

5.6 外部エンコーダ、測定用入力カムおよび出力カムのコマンド

| フィールド/ボタン               | 説明/指示                                                                                              |
|-------------------------|----------------------------------------------------------------------------------------------------|
| CommandID variable      | データタイプ CommandIdType の変数名を入力します。この変数を使用して、たとえばコマ<br>ンドのステータスをさかのぼることができます。                         |
|                         | MCC ソースファイルまたは MCC チャートで宣言されたデータタイプ CommandIdType の変<br>数が表示され、選択することができます。                        |
|                         | [CommandID variable]フィールドを空のままにすると、CommandID はどの変数にも割り当<br>てられません。つまり、その CommandID (標準)にアクセスできません。 |
|                         | [Expert]タブのパラメータ概要も参照してください。                                                                       |
| Return variable         | 指定したデータタイプの変数名を入力すると、この変数を使用してコマンド呼び出しの結果<br>を検索することができます。                                         |
|                         | データタイプ DINT の詳細については、Cam テクノロジーパッケージのシステムファンクションの戻り値を参照してください。                                     |
| Delay program execution | 現在のコマンドが完了するまで後続のコマンドの実行を遅延する場合は、このチェックボッ<br>クスを選択します。このチェックボックスが選択されていないと、次のコマンドが直ちに実<br>行されます。   |

## 5.6.1.2 [External encoder on]の関連するシステムファンクション

Cam テクノロジーパッケージ:

• \_enableExternalEncoder

[External encoder on] / [\_enableExternalEncoder]のパラメータ概要

表 5-153 パラメータ(MCC の[External encoder on]コマンドと[\_enableExternalEncoder]システムファンクションを比較)

| MCC の[External encoder on]コマンドのパラメータ | [_enableExternalEncoder]システムファンクションのパラメータ |
|--------------------------------------|-------------------------------------------|
| Encoder                              | externalEncoder                           |
| CommandID variable                   | commandId                                 |
| Return variable                      | -                                         |
| Delay program execution              | nextCommand                               |

5.6 外部エンコーダ、測定用入力カムおよび出力カムのコマンド

5.6.2 外部エンコーダオフ

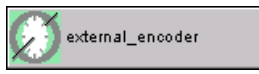

このコマンドを使用すると、測定値の記録用外部エンコーダを無効にすることができます。

| Extern | al e | ncoder off [all_2]           |                         | ?                  | × |
|--------|------|------------------------------|-------------------------|--------------------|---|
| Ø      | Ĭ    |                              | Encoder external_encode | r 💌                |   |
|        | Ret  | CommandId var<br>um variable | iable                   | 💌 🗹 Assign value   |   |
|        |      | Step                         | Data type               | Return variable    |   |
|        | 1    | External encoder off         | DINT                    |                    |   |
|        |      |                              |                         |                    |   |
| V      |      | Delay program execution      | n                       |                    |   |
|        |      |                              | OK                      | Cancel Accept Help |   |

図 5-68 パラメータ設定画面:外部エンコーダオフ

5.6 外部エンコーダ、測定用入力カムおよび出力カムのコマンド

#### 5.6.2.1 [External encoder off]のパラメータ概要

表 5-154 [External encoder off]のパラメータ概要

| フィールド/ボタン               | 説明/指示                                                                                                    |
|-------------------------|----------------------------------------------------------------------------------------------------|
| Encoder                 | <ul> <li>外部エンコーダを選択します。このリストには以下のものが含まれています。</li> <li>● 関連するデバイスで定義されたすべてのエンコーダ。外部エンコーダは、プロジェクトナビ</li> </ul>                                                                                    |
|                         | <ul> <li>ケータの[EXTERNAL ENCODERS] フォルタで定義します。</li> <li>MCC ソースファイルまたは MCC チャートで宣言されたテクノロジーオブジェクトの以下の<br/>データタイプを持つすべての変数(テクノロジーオブジェクトのデータタイプを参照):<br/>ExternalEncoderType(外部エンコーダタイプ)</li> </ul> |
| CommandID variable      | データタイプ CommandIdType の変数名を入力します。この変数を使用して、たとえばコマンド<br>のステータスをさかのぼることができます。                                                                                                    |
|                         | MCC ソースファイルまたは MCC チャートで宣言されたデータタイプ CommandIdType の変数が<br>表示され、選択することができます。                                                                                                    |
|                         | [CommandID variable]フィールドを空のままにすると、CommandID はどの変数にも割り当てら<br>れません。つまり、その CommandID (標準)にアクセスできません。                                                                                              |
|                         | [Expert]タブのパラメータ概要も参照してください。                                                                                                    |
| Return variable         | 指定したデータタイプの変数名を入力すると、この変数を使用してコマンド呼び出しの結果を検<br>索することができます。                                                                                                    |
|                         | データタイプ DINT の詳細については、Cam テクノロジーパッケージのシステムファンクション<br>の戻り値を参照してください。                                                                                                    |
| Delay program execution | 現在のコマンドが完了するまで後続のコマンドの実行を遅延する場合は、このチェックボックスを選<br>択します。このチェックボックスが選択されていないと、次のコマンドが直ちに実行されます。                                                                                                    |

#### 5.6.2.2 [External encoder off]の関連するシステムファンクション

Cam テクノロジーパッケージ:

• \_disableExternalEncoder

[External encoder off] / [\_disableExternalEncoder]のパラメータ概要

表 5-155 パラメータ(MCC の[External encoder off]コマンドと[\_disableExternalEncoder]システムファンクションを比較)

| MCC の[External encoder off]コマンドのパラメータ | [_disableExternalEncoder]システムファンクションのパラメータ |
|---------------------------------------|--------------------------------------------|
| Encoder                               | externalEncoder                            |
| CommandID variable                    | commandId                                  |
| Return variable                       | -                                          |
| Delay program execution               | nextCommand                                |

#### 5.6 外部エンコーダ、測定用入力カムおよび出力カムのコマンド

#### 5.6.3 外部エンコーダの同期

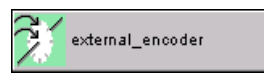

このコマンドを使用して、測定システムを復帰させます。

| S | ynchronize external encod | der [all_2]                                   | ? ×     |
|---|---------------------------|-----------------------------------------------|---------|
|   | <b>X</b>                  | Encoder external_encoder 💌                    |         |
|   | Parameter Expert          |                                               |         |
|   | Home pos                  | Homing type Setting of current position value | mm      |
|   | 🔽 Delay program           | m execution                                   |         |
|   |                           | OK Cancel Acce                                | pt Help |

図 5-69 パラメータ設定画面:外部エンコーダの同期

#### 5.6.3.1 [Synchronize external encoder]のパラメータ概要

| 表 5-156 | [Synchronize external encoder]のパラメータ概要 |
|---------|----------------------------------------|
|---------|----------------------------------------|

| フィールド/ボタン               | <b>説明/指示</b>                                                                                                    |
|-------------------------|----------------------------------------------------------------------------------------------------|
| Encoder                 | 同期させる外部エンコーダをこのフィールドで選択します。このリストには以下のものが含<br>まれています。                                                                                          |
|                         | <ul> <li>関連するデバイスで定義されたすべてのエンコーダ。外部エンコーダは、プロジェクトナ<br/>ビゲータの[EXTERNAL ENCODERS]フォルダで定義します。</li> </ul>                                          |
|                         | <ul> <li>MCC ソースファイルまたは MCC チャートで宣言されたテクノロジーオブジェクトの以下のデータタイプを持つすべての変数(テクノロジーオブジェクトのデータタイプを参照):<br/>ExternalEncoderType(外部エンコーダタイプ)</li> </ul> |
| [Parameters]タブ          | [Synchronize external encoder]のパラメータ概要 - [Parameters]タブを参照                                                                                    |
| [Expert] <b>タブ</b>      | [Synchronize external encoder]のパラメータ概要 - [Expert]タブを参照                                                                                        |
| Delay program execution | 現在のコマンドが完了するまで後続のコマンドの実行を遅延する場合は、このチェックボッ<br>クスを選択します。このチェックボックスが選択されていないと、次のコマンドが直ちに実<br>行されます。                                              |

5.6 外部エンコーダ、測定用入力カムおよび出力カムのコマンド

## 5.6.3.2 [Synchronize external encoder]のパラメータ概要 - [Parameters]タブを参照

#### 表 5-157 [Synchronize external encoder]のパラメータ概要 - [Parameters]タブを参照

| フィールド/ボタン                  | <b>説明/指</b> 示                                                                                        |
|----------------------------|----------------------------------------------------------------------------------------------------|
| Homing type                | 原点復帰タイプを選択します。                                                                                       |
|                            | Setting the current position value (デフォルト値)                                                          |
|                            | 復帰位置の座標は、現在の軸座標にそのまま設定されます。現在の軸位置は、復帰座標の値<br>に割り当てられます。横方向への移動は行われません。                               |
|                            | Homing with the next zero mark                                                                       |
|                            | 軸が次に移動するとき、最初に利用可能なゼロマークが検索され、測定システムはゼロマー<br>クに同期されます。この原点復帰コマンドを実行しても、横方向への移動は行われません。               |
|                            | Absolute encoder adjustment                                                                          |
|                            | このオプションは、絶対値エンコーダについてのみ選択できます。つまり、「絶対値エン<br>コーダ」または「絶対値エンコーダ、絶対サイクリック」としてコンフィグレーションされ<br>たエンコーダ専用です。 |
| Reference point coordinate | 軸の座標系での復帰位置の座標です。                                                                                    |
|                            | 編集可能な選択リストに値を入力します(「編集可能な選択リスト(コンボボックス)」を参照)。                                                        |
|                            | <b>最後にプログラムした復帰位置座標</b><br>事前割り当て値 (デフォルト値)                                                          |
|                            | 「選択リスト(コンボボックス)」を参照。                                                                                 |
|                            | 事前割り当て値のシステム変数: userDefaultHoming.homePosition                                                       |

# 5.6.3.3 [Synchronize external encoder]のパラメータ概要 – [Expert]タブ

| 表 5-158 | [Synchronize external encoder]のパラメータ概要 – [Expert]タブ |
|---------|-----------------------------------------------------|
|---------|-----------------------------------------------------|

| フィールド/ボタン             | 説明/指示                                                                       |
|-----------------------|-----------------------------------------------------------------------------|
|                       | [Expert]タブは、[Expert]タブのパラメータ概要で説明しています。                                     |
| CommandID variable    | データタイプ CommandIdType の変数名を入力すると、この変数のコマンドステータスを<br>追跡できます。                  |
| Dialog box adaptation | エンコーダのコンフィグレーションデータやシステム変数の効果を反映するために、必要に<br>応じてパラメータダイアログボックスを調整することができます。 |
| Return variable       | 指定したデータタイプの変数名を入力すると、この変数を使用してコマンド呼び出しの結果<br>を検索することができます。                  |
|                       | データタイプ DINT の詳細については、Cam テクノロジーパッケージのシステムファンク<br>ションの戻り値を参照してください。          |

#### 5.6.3.4 [Synchronize external encoder]の関連するシステムファンクション

Cam テクノロジーパッケージ:

• \_synchronizeExternalEncoder

[Synchronize external encoder] / [\_synchronizeExternalEncoder]のパラメータ概要

表 5-159 パラメータ(MCC の[Synchronize external encoder]コマンドと[\_synchronizeExternalEncoder]システムファン クションを比較)

| MCC の[Synchronize external encoder]コマンドの<br>パラメータ | [_synchronizeExternalEncoder]システムファンクションの<br>パラメータ |  |
|---------------------------------------------------|----------------------------------------------------|--|
| Encoder                                           | externalEncoder                                    |  |
| CommandID variable                                | commandId                                          |  |
| Delay program execution                           | nextCommand                                        |  |
| [Parameters]タブ                                    |                                                    |  |
| Homing type                                       | synchronizingMode                                  |  |
| Reference point coordinate                        | syncPositionType, syncPosition                     |  |
| [Expert]タブ                                        |                                                    |  |
| CommandID variable                                | commandId                                          |  |
| Dialog box adaptation                             | -                                                  |  |
| Return variable                                   | _                                                  |  |

5.6 外部エンコーダ、測定用入力カムおよび出力カムのコマンド

#### 5.6.4 エンコーダモニタオン

**À** linear\_axis

このコマンドを使用して、エンコーダをモニタすることができます。

この目的では、1 つの軸について 2 つ以上のエンコーダシステムをコンフィグレーションす る必要があります。2 つのエンコーダシステム間の差がモニタされ、最大許容差を超えると アラームが生成されます。

| Encoder monitoring on [all_2]  | ? ×                   |
|--------------------------------|-----------------------|
| <u>#</u>                       | Axis linear_axis      |
| Parameter Expert               |                       |
|                                |                       |
|                                |                       |
|                                |                       |
| Reference measuring system     |                       |
| Measuring system 2             | 2                     |
| Maximal permissible difference | Default mm            |
|                                |                       |
|                                |                       |
|                                |                       |
|                                |                       |
|                                | OK Cancel Accept Help |
| 図 5-70 エンコー                    | ダモニタオン                |

#### 5.6.4.1 [Encoder monitoring on]のパラメータ概要

表 5-160 [Encoder monitoring on]のパラメータ概要

| フィールド/ボタン      | 説明/指示                                                                                                    |
|----------------|----------------------------------------------------------------------------------------------------|
| Axis           | エンコーダのモニタを有効にする軸を選択します。                                                                                              |
|                | 試運転中に、選択した軸について2つ以上のエンコーダシステムをコンフィグレーションしておく必要があります(コンフィグレーションデータ TypeOfAxis.NumberOfEncoders.numberOfEncoders > 1)。 |
| [Parameters]タブ | [Encoder monitoring on]のパラメータ概要 - [Parameters]タブを参照                                                                  |
| [Expert]タブ     | [Encoder monitoring on]のパラメータ概要 - [Expert]タブを参照                                                                      |

## 5.6.4.2 [Encoder monitoring on]のパラメータ概要 – [Parameters]タブ

| 表 5-161 | [Encoder monitoring on]のパラメータ概要 – [Parameters]タブ |  |
|---------|--------------------------------------------------|--|
|---------|--------------------------------------------------|--|

| フィールド/ボタン                         | <b>説明/指</b> 示                                                                                                    |
|-----------------------------------|----------------------------------------------------------------------------------------------------|
| Reference measuring system        | 軸についてコンフィグレーションされたエンコーダシステムの測定基準系を選択します。                                                                                                    |
| Measuring system 2                | 軸についてコンフィグレーションされたその他のエンコーダシステムの2番目の測定基準系を<br>選択します。                                                                                                    |
| Maximum permissible<br>difference | 2 つのエンコーダシステムで許容される最大差。<br>編集可能な選択リストに値を入力します(「編集可能な選択リスト(編集可能なコンボボックス)」<br>を参照。<br>事前割り当て値(デフォルト値)<br>「選択リスト(コンボボックス)」を参照。<br>事前割り当て値のシステム変数: sensormonitoring.MaximalSensorDifference |

#### 5.6.4.3 [Encoder monitoring on]のパラメータ概要 – [Expert]タブ

| フィールド/ボタン             | 説明/指示                                                                       |
|-----------------------|-----------------------------------------------------------------------------|
|                       | [Expert]タブは、[Expert]タブのパラメータ概要で説明しています。                                     |
| Dialog box adaptation | エンコーダのコンフィグレーションデータやシステム変数の効果を反映するために、必要に応じ<br>てパラメータダイアログボックスを調整することができます。 |
| Return variable       | 指定したデータタイプの変数名を入力すると、この変数を使用してコマンド呼び出しの結果を検<br>索することができます。                  |
|                       | データタイプ DINT の詳細については、Cam テクノロジーパッケージのシステムファンクショ<br>ンの戻り値を参照してください。          |

表 5-162 [Encoder monitoring on]のパラメータ概要 – [Expert]タブ

#### 5.6.4.4 [Encoder monitoring on]の関連するシステムファンクション

Cam テクノロジーパッケージ:

• \_enableMonitoringOfEncoderDifference

[Encoder monitoring on] / [\_enableMonitoringOfEncoderDifference]のパラメータ概要

表 5-163 パラメータ(MCC の[Encoder monitoring on]コマンドと[\_enableMonitoringOfEncoderDifference]システムファ ンクションを比較)

| MCC の[Encoder monitoring on]コマンドの<br>パラメータ | [_enableMonitoringOfEncoderDifference]システムファンクションの<br>パラメータ |  |  |
|--------------------------------------------|-------------------------------------------------------------|--|--|
| Axis                                       | externalEncoder                                             |  |  |
| [Parameters]タブ                             |                                                             |  |  |
| Reference measuring system                 | referenceencodertype、referenceEncoder、encoder               |  |  |
| Measuring system 2                         | -                                                           |  |  |
| Maximum permissible difference             | maximalencoderdifferencetype、maximalencoderdifference       |  |  |
| [Expert]タブ                                 |                                                             |  |  |
| Dialog box adaptation                      | -                                                           |  |  |
| Return variable                            | -                                                           |  |  |

5.6 外部エンコーダ、測定用入力カムおよび出力カムのコマンド

## 5.6.5 エンコーダモニタオフ

linear\_axis

このコマンドを使用して、エンコーダのモニタを無効にすることができます。

| code      | r monitoring off [all_2] |                                       | ?               |
|-----------|--------------------------|---------------------------------------|-----------------|
| ¥         | 1                        | Axis linear_axis                      | ×               |
| Retur     | n variable               | 1                                     |                 |
| $\square$ | Step                     | Data type                             | Return variable |
| 1 6       | Encoder monitoring off   | DINT                                  |                 |
|           |                          |                                       |                 |
|           |                          |                                       |                 |
|           |                          |                                       |                 |
|           |                          |                                       |                 |
|           |                          |                                       |                 |
|           |                          |                                       |                 |
|           |                          |                                       |                 |
|           |                          |                                       |                 |
|           |                          |                                       |                 |
|           |                          |                                       |                 |
|           |                          |                                       |                 |
|           |                          |                                       |                 |
|           |                          |                                       |                 |
|           |                          |                                       |                 |
|           |                          | OK Cancel                             | Accept Help     |
|           |                          | · · · · · · · · · · · · · · · · · · · |                 |
|           |                          |                                       |                 |

図 5-71 パラメータ設定画面: エンコーダモニタオフ

# 5.6.5.1 [Encoder monitoring off]のパラメータ概要

| 表 5-164 [ | Encoder monitoring | ∣off]のパラメータ概要 |
|-----------|--------------------|---------------|
|-----------|--------------------|---------------|

| フィールド/ボタン       | 説明/指示                                                                 |  |
|-----------------|-----------------------------------------------------------------------|--|
| Axis            | エンコーダのモニタを無効にする軸を選択します。                                               |  |
|                 | 試運転中に、選択した軸について2つ以上のエンコーダシステムをコンフィグレーションして<br>おく必要があります(コンフィグレーションデータ |  |
|                 | TypeOfAxis.NumberOfEncoders.numberOfEncoders > 1)。                    |  |
| Return variable | 指定したデータタイプの変数名を入力すると、この変数を使用してコマンド呼び出しの結果を<br>検索することができます。            |  |
|                 | データタイプ DINT の詳細については、Cam テクノロジーパッケージのシステムファンクショ<br>ンの戻り値を参照してください。    |  |
5.6 外部エンコーダ、測定用入力カムおよび出力カムのコマンド

### 5.6.5.2 [Encoder monitoring off]の関連するシステムファンクション

Cam テクノロジーパッケージ:

• \_disableMonitoringOfEncoderDifference

[Encoder monitoring off] / [\_disableMonitoringOfEncoderDifference]のパラメータ概要

表 5-165 パラメータ(MCC の[Encoder monitoring off]コマンドと[\_disableMonitoringOfEncoderDifference]システムファ ンクションを比較)

| MCC の[Encoder monitoring off]コマンドの<br>パラメータ | [_disableMonitoringOfEncoderDifference]システムファンクションの<br>パラメータ |
|---------------------------------------------|--------------------------------------------------------------|
| Axis                                        | axis                                                         |
| Return variable                             | -                                                            |

#### 5.6.6 測定入力を有効にする

measuring\_input

このコマンドを使用して、軸または外部エンコーダの測定入力を有効にします。SIMOTION デバイスまたはドライブでコンフィグレーションされた測定入力で信号に変更(エッジ)があ ると、現在の位置の値が保存されます。

測定を実行する頻度を選択できます。

- 1回のみ:新規の測定には、測定処理を再有効化する必要があります。
- 測定精度は、使用するハードウェアの精度に依存します。マイクロ秒の単位です。
- サイクリック:測定は、測定入力テクノロジーオブジェクトでコンフィグレーションされた処理サイクルクロックに従って周期的に行われます。各処理サイクルクロックで2つまでのエッジを検出し、測定することができます。

周期測定は TM17 High Feature、C240 (入力 B1~B4)、D4xx (オンボード測定入力)での みサポートされています。

測定値は、ユーザプログラムで読み出してから新しい測定値で上書きする必要がありま す。つまり、可能であれば、測定入力テクノロジーオブジェクトの処理サイクルクロッ クに対応する SynchronousTask(同期制御タスク)で読み出します。

また、いずれの頻度についても以下を指定できます。

- 入力信号のトリガエッジ(立上り、立下り、両方など)
- 測定値が取得される測定範囲

測定が成功すれば、その測定結果は次のサイクルクロックで以下のシステム変数で使用する ことができます。

1. 測定値は、システム変数 measuredValue1 と measuredValue2 (意味については以下の表 を参照)に保存されます。

5.6 外部エンコーダ、測定用入力カムおよび出力カムのコマンド

- 2.1回のみの測定の場合、システム変数状態の値は TRIGGER\_OCCURRED になります。
- 周期測定の場合、システム変数 counterMeasuredValue1 と counterMeasuredValue2 は、 各測定結果で1ずつ増加します。新しい結果がすぐにトレースされ、また、非 IPO 同期 タスクで読み込むことができます。

これらのカウンタが0に設定される場合は、システム起動またはテクノロジーオブジェ クトのリセット時だけです。

表 5-166 測定とトリガエッジに応じたシステム変数 measuredValue1 と measuredValue2 の内容

| 測定                                           | トリガ               | measuredValue1                    | measuredValue2                    |
|----------------------------------------------|-------------------|-----------------------------------|-----------------------------------|
| 1回のみ                                         | 1つのエッジ(立上りまたは立下り) | 測定値 1                             |                                   |
|                                              | 2つのエッジ            | 時間の経過順で<br>1 番目の測定値 <sup>1</sup>  | 時間の経過順で<br>2 番目の測定値               |
| サイクリック                                       | 1つのエッジ(立上りまたは立下り) | 時間の経過順で<br>1 番目の測定値 <sup>2</sup>  | 時間の経過順で<br>2 番目の測定値 <sup>34</sup> |
|                                              | 2つのエッジ            | 1 番目の立上りエッジ<br>での測定値 <sup>2</sup> | 1番目の立下りエッジ<br>での測定値 ⁴             |
| 1. さらに、システム変数「状態」の値は TRIGGER_OCCURRED になります。 |                   |                                   |                                   |

2. さらに、システム変数 counterMeasuredValue1 は 1 増加します。

3. 同じ処理サイクルクロックでの2つの測定値。

4. さらに、システム変数 counterMeasuredValue2 は1増加します。

1回のみの測定の場合、コマンドは測定結果が受信されるまで、またはコマンドが [Deactivate measuring input]コマンドにより無効にされるまで有効になります。

コマンドは[Deactivate measuring input]コマンドにより終了させられるまで有効になります。

| Activate measuring | input [all_2]                                                                                                    | ? × |
|--------------------|----------------------------------------------------------------------------------------------------|-----|
|                    | Axis/encoder linear_axis  Measuring input  Define measuring input                                                                    |     |
| Parameter Expert   | 1                                                                                                    |     |
|                    | Activate cyclic measuring         Edge         Falling edge         Activate measuring range         Measuring in the specified area |     |
|                    | Start of measuring range 5 mm     End of measuring range 10 mm                                                                       |     |
| 고 되                | Delay program execution                                                                                                    |     |
|                    | OK Cancel Accept Help                                                                                                    | )   |
| 図 5-72             | パラメータ設定画面: 測定入力を有効にする                                                                                                    |     |

5.6 外部エンコーダ、測定用入力カムおよび出力カムのコマンド

# 5.6.6.1 [Activate measuring input]のパラメータ概要

| 表 5-167 | [Activate measuring input]のパラメータ概要 |
|---------|------------------------------------|
| 夜 5-107 | Activate measuring input/のハノスーメ病毒  |

| フィールド/ボタン               | 説明/指示                                                                                                    |
|-------------------------|----------------------------------------------------------------------------------------------------|
| Axis/encoder            | 測定入力を使用して現在値を測定する軸または外部エンコーダを選択します。このリストに<br>は以下のものが含まれています。                                                                              |
|                         | <ul> <li>関連するデバイスで定義されたすべての位置決めと同期する(フォローイング)軸および外部エンコーダ。</li> </ul>                                                                      |
|                         | 選択した軸またはエンコーダに関連付けられた測定入力は、自動的に識別され[Measuring<br>input]フィールドに表示され、必要に応じて選択することができます。                                                      |
|                         | Reference>                                                                                                    |
|                         | このエントリは、デバイス上で測定入力が定義されておらず、参照(変数)として指定され<br>ている場合に選択します。                                                                                 |
|                         | データタイプ measuringInput(測定入力に対する参照)により MCC ソースファイルまたは<br>MCC チャートで宣言されたすべての変数は、 <b>[Measuring input]</b> フィールドで選択するこ<br>とができます。             |
|                         | 重要                                                                                                    |
|                         | 軸または外部エンコーダへの参照は選択できません(データタイプ posAxis(位置決め軸タイ<br>プ)、followingAxis(フォローイング軸)、または external Encoder の変数)。関連付けられた測<br>定入力に対する参照への割り当てはありません。 |
|                         | その代わり、測定入力に対する参照を直接選択します(データタイプ measuringInputType の<br>変数)。                                                                              |
| Measuring input         | 許容可能な測定入力が、選択した Axis/Encoder に応じて表示されます。必要に応じてこれら<br>の測定入力を選択できます。                                                                        |
|                         | <ul> <li>このデバイスで定義された位置決めまたは同期する軸または外部エンコーダは、軸または<br/>エンコーダとして選択されました。</li> </ul>                                                         |
|                         | 選択した軸またはエンコーダに関連付けられた測定入力を選択することができます。                                                                                                    |
|                         | 新しい測定入力を作成する場合は、[Create measuring input]ボタンをクリックして新しい<br>名前を入力します。測定入力が、Axis/Encoder フィールド(変数用ではない)で選択したテ<br>クノロジーオブジェクトについて作成されます。       |
|                         | コンフィグレーションは、[MEASURING INPUTS]フォルダ内の各軸または外部エンコー<br>ダにあるプロジェクトナビゲータで変更することができます。                                                           |
|                         | ● <reference>は軸またはエンコーダとして選択されました。</reference>                                                                                            |
|                         | MCC ソースファイルまたは MCC チャートで宣言されたテクノロジーオブジェクトの以<br>下のデータタイプを持つすべての変数(テクノロジーオブジェクトのデータタイプを参照)<br>を選択することができます。MeasuringInputType(測定入力タイプ)      |
|                         | これらの変数は、測定入力に対する参照です。                                                                                                    |
| [Parameters]タブ          | [Activate measuring input]のパラメータ概要 - [Parameters]タブを参照                                                                                    |
| [Expert] <b>タブ</b>      | [Activate measuring input]のパラメータ概要 - [Expert]タブを参照                                                                                        |
| Delay program execution | [Activate cyclic measuring]チェックボックスが選択されていない場合のみ。                                                                                         |
|                         | <ul> <li>現在のコマンドが完了するまで後続のコマンドの実行を遅延する場合は、このチェックボックスを選択します。このチェックボックスが選択されていないと、次のコマンドが直ちに実行されます。</li> </ul>                              |
|                         | <b>[Activate cyclic measuring]</b> チェックボックスが選択されている場合、次のコマンドは常に直<br>ちに実行されます。                                                             |

MCC コマンド 5.6 外部エンコーダ、測定用入力カムおよび出力カムのコマンド

# 5.6.6.2 [Activate measuring input]のパラメータ概要 – [Parameters]タブ

表 5-168 [Activate measuring input]のパラメータ概要 – [Parameters]タブ

| フィールド/ボタン                            | 説明/指示                                                                          |
|--------------------------------------|--------------------------------------------------------------------------------|
| Activate cyclic measuring            | 現在値が周期的に取得される場合、このチェックボックスを選択します。                                              |
|                                      | このチェックボックスを選択しないと、現在値は1回取得されます。                                                |
| (SIMOTION Kernel V4.0 以降)            |                                                                                |
| Edge for cyclic measuring            | [Activate cyclic measuring]チェックボックスが選択されている場合のみ。                               |
| (SIMOTION Kernel V4 0 以降)            | 実際の位置を測定入力の立上りエッジまたは立下りエッジのどちらで測定するかを選択                                        |
|                                      | します。                                                                           |
|                                      | All edges                                                                      |
|                                      | 実際の位置は、測定入力の両方のエッジで測定されます。                                                     |
|                                      | Rising edges only                                                              |
|                                      | 実際の位置は、測定入力の立上りエッジでのみ測定されます。                                                   |
|                                      | Falling edges only                                                             |
|                                      | 実際の位置は、測定入力の立下りエッジでのみ測定されます。                                                   |
|                                      | <b>事前割り当て値</b> (デフォルト値)                                                        |
|                                      | 「選択リスト(コンボボックス)」を参照。                                                           |
|                                      | 事前割り当て値のシステム変数: userDefault.measuredEdgeCvclicMode                             |
| Edgo                                 | [Activate cvclic measuring]チェックボックスが選択されていない場合のみ。                              |
| Luge                                 | 実際の位置を測定入力の文上りエッジまたは文下りエッジのどちらで測定するかを選択                                        |
|                                      | します。                                                                           |
|                                      | Falling edge                                                                   |
|                                      | 宇際の位置は 測定入力の立下りエッジで測定されます。                                                     |
|                                      | Both                                                                           |
|                                      | Booking    「「「」」」の両方のエッジで測定されます                                                |
|                                      | 実际の位置は、別定ヘ刀の両刀のエックで別定されより。<br>Poth (starting of rising odgo)                   |
|                                      | Doun (Statung at hising edge)<br>宇殿の位業は、測定1 もの市ちのエッジで測定されます。星辺の測定は立上はエッジで      |
|                                      | 実際の位置は、 例定へ力の両力のエックで 例定されます。 取初の例定は 立工りエックで<br>行われます                           |
|                                      | 1) 1/16 & 9 o                                                                  |
|                                      | Both (Statung at failing edge)<br>中間の住宅は、測点によるまたのエルジズ測点とおます。目初の測点はまてしてルジズ      |
|                                      | 美除の1/2直は、測定人力の両方のエッンで測定されます。最初の測定は立下りエッンで<br>  行われます                           |
|                                      |                                                                                |
|                                      | KISINg eage<br>古際の住宅は、測点によったとしていごで測点にたたた                                       |
|                                      | 美除の位直は、測定入力の立上り上ッンで測定されます。                                                     |
|                                      | 事前割り当く値(テノオルト値)                                                                |
|                                      | 「選択リスト(コンホホックス)」を参照。                                                           |
|                                      | 事前割り当て値のシステム変数: userDefault.measuredEdge                                       |
| Activate measuring range             | 測定入力を特定の測定範囲でのみ有効にするかどうかを選択します。                                                |
|                                      | Measurement in specified area                                                  |
|                                      | 測定値は、[Start of measuring range]フィールドと[End of measuring range]フィールド             |
|                                      | で指定された範囲内でのみ取得されます。                                                            |
|                                      | Measurement without specified range                                            |
|                                      | 測定値は範囲制限なしで取得されます。[Start of measuring range]フィールドと[End of                      |
|                                      | measuring range]フィールドは表示されません。                                                 |
|                                      | 事前割り当て値(デフォルト値)                                                                |
|                                      | 「選択リスト(コンボボックス)」を参照。                                                           |
|                                      | 事前割り当て値のシステム変数: userDefault.measuringRangeMode                                 |
| Start-of-scale value of measuring    | 測定範囲の開始点を編集可能な選択リストに入力します。                                                     |
| range                                | 事前割り当て値(デフォルト値)                                                                |
|                                      | 最後にプログラムした値                                                                    |
|                                      | 「選択リスト(コンボボックス)」を参照。                                                           |
|                                      | 事前割り当て値のシステム変数: userDefault measuringRangeStartPosition                        |
| Full coole value of macauring reason | 測定範囲の終了点を編集可能な選択リストに入力します。                                                     |
| Full-scale value of measuring range  | 事前割り当て値(デフォルト値)                                                                |
|                                      | まいコンコンに() / / / / / / / / / / / / / / / / / / /                                |
|                                      | 「濯択リスト(コンボボックス)」を参昭。                                                           |
|                                      | ー 広バラハー(コノ小小マラス)」で変形。<br>車前割月当て値のシフテム亦物・uporDofoult managerineDangeEndDanition |
|                                      | 予則省ウヨミ胆のンステム変数: userDerauit.measuringKangeEngPosition                          |

5.6 外部エンコーダ、測定用入力カムおよび出力カムのコマンド

### 5.6.6.3 [Activate measuring input]のパラメータ概要 – [Expert]タブ

| [Expert]タブ |
|------------|
|            |

| フィールド/ボタン          | <b>説明/指</b> 示                                                                                                    |
|--------------------|----------------------------------------------------------------------------------------------------|
|                    | [Expert]タブは、[Expert]タブのパラメータ概要で説明しています。                                                                                          |
| CommandID variable | データタイプ CommandIdType の変数名を入力すると、この変数のコマンドステータスを追跡<br>できます。                                                                       |
| Return variable    | 指定したデータタイプの変数名を入力すると、この変数を使用してコマンド呼び出しの結果を検<br>索することができます。<br>データタイプ DINT の詳細については、Cam テクノロジーパッケージのシステムファンクショ<br>ンの戻り値を参照してください。 |

### 5.6.6.4 [Activate measuring input]の関連するシステムファンクション

Cam テクノロジーパッケージ

- **[Activate cyclic measuring]**チェックボックスが選択されていない場合 [\_enableMeasuringInput]
- [Activate cyclic measuring]チェックボックスが選択されている場合 [\_enableMeasuringInputCyclic]

[Activate measuring input] / [\_enableMeasuringInput]、 [\_enableMeasuringInputCyclic]のパラメータ概要

表 5-170 パラメータ(MCC の[Activate measuring input]コマンドと[\_enableMeasuringInput]、 [\_enableMeasuringInputCyclic]システムファンクションを比較)

| MCC の[Activate measuring input]コマンドの<br>パラメータ | [_enableMeasuringInput]、[_enableMeasuringInputCyclic]システム<br>ファンクションのパラメータ |  |
|-----------------------------------------------|----------------------------------------------------------------------------|--|
| Axis/encoder                                  | -                                                                          |  |
| Measuring input                               | measuringInput                                                             |  |
| [Parameters]タブ                                |                                                                            |  |
| Activate cyclic measuring                     | _enablemeasuringinput または_enablemeasuringinputcyclic システム<br>ファンクションの呼び出し  |  |
| Edge for cyclic measuring                     | measuredEdgeMode                                                           |  |
| Activate measuring range                      | measuringRangeMode                                                         |  |
| Start-of-scale value of measuring range       | measuringRangeStartPositionType、measuringRangeStartPosition                |  |
| Full-scale value of measuring range           | measuringRangeEndPositionType、measuringRangeEndPosition                    |  |
| [Expert]タブ                                    |                                                                            |  |
| CommandID variable                            | commandId                                                                  |  |
| Return variable                               | -                                                                          |  |

5.6 外部エンコーダ、測定用入力カムおよび出力カムのコマンド

# 5.6.7 測定入力を無効にする

measuring\_input

このコマンドを使用して、軸または外部エンコーダの測定入力を無効にします。測定値の取 得は無効にされます。

| D | eactivate i | measuring input [all_2]         | ? ×      |
|---|-------------|---------------------------------|----------|
|   |             | Axis/encoder Tinear_axis        |          |
|   | Parameter   | Expert                          |          |
|   |             | Measuring input measuring_input |          |
|   |             | OK Cancel Accept Help           | <u> </u> |

図 5-73 パラメータ設定画面: 測定入力を無効にする

## 5.6.7.1 [Deactivate measuring input]のパラメータ概要

| 表 5-171 | [Deactivate measuring input]のパラメータ概要 |
|---------|--------------------------------------|
|---------|--------------------------------------|

| フィールド/ボタン      | 説明/指示                                                                                                    |
|----------------|----------------------------------------------------------------------------------------------------|
| Axis/encoder   | 測定入力を使用して現在値の取得を終了する軸または外部エンコーダを選択します。このリストには<br>以下のものが含まれています。                                                                           |
|                | 関連するデバイスで定義されたすべての位置決めと同期する(フォローイング)軸および外部エンコーダ。                                                                                          |
|                | 選択した軸またはエンコーダに関連付けられた測定入力は、自動的に識別され[Measuring input]<br>フィールドに表示され、必要に応じて選択することができます。                                                     |
|                | <reference></reference>                                                                                                    |
|                | このエントリは、デバイス上で測定入力が定義されておらず、参照(変数)として指定されている場合<br>に選択します。                                                                                 |
|                | データタイプ measuringInput(測定入力に対する参照)により MCC ソースファイルまたは MCC<br>チャートで宣言されたすべての変数は、 <b>[Measuring input]</b> フィールドで選択することができます。                 |
|                | 重要                                                                                                    |
|                | 軸または外部エンコーダへの参照は選択できません(データタイプ posAxis(位置決め軸タイプ)、<br>followingAxis(フォローイング軸)、または external Encoder の変数)。関連付けられた測定入力に対す<br>る参照への割り当てはありません。 |
|                | その代わり、測定入力に対する参照を直接選択します(データタイプ measuringInputType の変数)。                                                                                  |
| [Parameters]タブ | [Deactivate measuring input]のパラメータ概要 - [Parameters]タブを参照                                                                                  |
| [Expert]タブ     | [Deactivate measuring input]のパラメータ概要 - [Expert]タブを参照                                                                                      |

5.6 外部エンコーダ、測定用入力カムおよび出力カムのコマンド

# 5.6.7.2 [Deactivate measuring input]のパラメータ概要 – [Parameters]タブを参照

表 5-172 [Deactivate measuring input]のパラメータ概要 – [Parameters]タブを参照

| フィールド/ボタン       | 説明/指示                                                                                 |
|-----------------|---------------------------------------------------------------------------------------|
| Measuring input | 許容可能な測定入力が、選択した Axis/Encoder に応じて表示されます。必要に応じてこれらの測定<br>入力を選択できます。                    |
|                 | このデバイスで定義された位置決めまたは同期する軸または外部エンコーダは、軸またはエンコーダ<br>として選択されました。                          |
|                 | 選択した軸またはエンコーダに関連付けられた測定入力を選択することができます。                                                |
|                 | <reference>は軸またはエンコーダとして選択されました。</reference>                                          |
|                 | MCC ソースファイルまたは MCC チャートで宣言されたテクノロジーオブジェクトの以下のデータ                                      |
|                 | タイプを持つすべての変数(テクノロジーオフジェクトのデータタイプを参照)を選択することができ<br>  ますMacauring lagutTurg (測定 ] カタノプ) |
|                 | ま 9 。 Measuring input i ype( 例正入力ダイノ)                                                 |
|                 | これらの変数は、測定入力に対する参照です。                                                                 |

### 5.6.7.3 [Deactivate measuring input]のパラメータ概要 – [Expert]タブ

| 表 5-173 | [Deactivate measuring input]のパラメータ概要 – [Expert]タブ |
|---------|---------------------------------------------------|
|---------|---------------------------------------------------|

| フィールド/ボタン       | <b>説明/指</b> 示                                                      |
|-----------------|--------------------------------------------------------------------|
|                 | [Expert]タブは、[Expert]タブのパラメータ概要で説明しています。                            |
| Return variable | 指定したデータタイプの変数名を入力すると、この変数を使用してコマンド呼び出しの結果を検索す<br>ることができます。         |
|                 | データタイプ DINT の詳細については、Cam テクノロジーパッケージのシステムファンクションの<br>戻り値を参照してください。 |

### 5.6.7.4 [Deactivate measuring input]の関連するシステムファンクション

Cam テクノロジーパッケージ:

• \_disableMeasuringInput

[Deactivate measuring input] / [\_disableMeasuringInput]のパラメータ概要

表 5-174 パラメータ(MCC の[Deactivate measuring input]コマンドと[\_disableMeasuringInput]システムファンクション を比較)

| MCC の[Deactivate measuring input]コマンドの<br>パラメータ | [_disableMeasuringInput]システムファンクションの<br>パラメータ |  |
|-------------------------------------------------|-----------------------------------------------|--|
| Axis/encoder                                    | externalEncoder                               |  |
| [Parameters]タブ                                  |                                               |  |
| Measuring input                                 | referenceencodertype、referenceEncoder、encoder |  |
| [Expert]タブ                                      |                                               |  |
| Return variable                                 | -                                             |  |

5.6 外部エンコーダ、測定用入力カムおよび出力カムのコマンド

### 5.6.8 測定システムのシフト

O ↑ following\_axis

このコマンドを使用して、実際の位置を再定義します。プログラミング、システム変数、表示に影響を与えます。新しい現在値または新しいセットポイントの設定を選択することがで きます。

#### 注記

このコマンドは動作に関係ありません。

現在値とセットポイントも、軸が動作中に定義した量で変更することができます(タイプが 相対の場合)。

相対動作に影響はありません。

| S | hift measu | ring system [all_2]              |                            | ? ×  |
|---|------------|----------------------------------|----------------------------|------|
|   |            |                                  | Axis following_axis        |      |
|   | Set actual | value Expert                     |                            |      |
|   |            | Position 10<br>Туре Absolute / : | mm<br>/ setpoint reference |      |
|   | N          | Delay program execution          | n                          |      |
|   |            |                                  | OK Cancel Accept           | Help |

図 5-74 パラメータ設定画面: 測定システムのシフト

5.6 外部エンコーダ、測定用入力カムおよび出力カムのコマンド

# 5.6.8.1 [Shift measuring system]のパラメータ概要

表 5-175 [Shift measuring system]のパラメータ概要

| フィールド/ボタン                  | 説明/指示                                                                                                    |
|----------------------------|----------------------------------------------------------------------------------------------------|
| Axis                       | ● 位置をリセットする軸を選択します。このリストには以下のものが含まれています。                                                                                                    |
|                            | <ul> <li>関連するデバイス上で定義されたすべての位置決め軸と同期軸。これらの軸は、プロジェクトナビゲータの[AXES]フォルダで定義します。</li> </ul>                                                                             |
|                            | <ul> <li>MCC ソースファイルまたは MCC チャートで宣言されたテクノロジーオブジェクトの以下データ<br/>タイプに従うすべての変数(「テクノロジーオブジェクトのデータタイプ」を参照): posAxis(位置<br/>決め軸タイプ)または followingAxis(フォローイング軸)</li> </ul> |
|                            |                                                                                                    |
| [Set actual value]<br>タブ   | [Shift measuring system]のパラメータ概要 - [Set actual value]タブを参照                                                                                                    |
| [Expert] <b>タブ</b>         | [Shift measuring system]のパラメータ概要 - [Expert]タブを参照                                                                                                    |
| Delay program<br>execution | 現在のコマンドが完了するまで後続のコマンドの実行を遅延する場合は、このチェックボックスを選<br>択します。このチェックボックスが選択されていないと、次のコマンドが直ちに実行されます。                                                                      |

# 5.6.8.2 [Shift measuring system]のパラメータ概要 – [Set actual value]タブを参照

| 表 5-176 | [Shift measuring system]のパラメータ概要 – [Set actual value]タブを参照 |
|---------|------------------------------------------------------------|
|---------|------------------------------------------------------------|

| フィールド/ボタン | 説明/指示                                                                              |
|-----------|------------------------------------------------------------------------------------|
| Position  | 新しい位置の値を入力します。                                                                     |
| Туре      | 位置タイプを選択します。                                                                       |
|           | Absolute / actual value reference                                                  |
|           | プログラムした位置は新しい現在値として設定され、セットポイントは後続のエラーを考慮して訂正<br>されて設定されます。                        |
|           | Absolute/setpoint reference (デフォルト値)                                               |
|           | プログラムした位置は新しいセットポイントとして設定され、現在値は後続のエラーを考慮して訂正<br>されて設定されます。                        |
|           | Absolute/setpoint reference of superimposed coordinate system                      |
|           | 重ね合わせた動作の場合: プログラムされた位置は重ね合わせた動作の新しいセットポイントとして<br>設定され、現在値は後続のエラーを考慮して訂正されて設定されます。 |
|           | Absolute/setpoint reference of basic coordinate system                             |
|           | 重ね合わせた動作の場合: プログラムされた位置はメイン動作の新しいセットポイントとして設定され、現在値は後続のエラーを考慮して訂正されて設定されます。        |
|           | Relative                                                                           |
|           | プログラムされた位置が現在のセットポイント、現在値に追加されます。                                                  |

MCC コマンド 5.6 外部エンコーダ、測定用入力カムおよび出力カムのコマンド

# 5.6.8.3 [Shift measuring system]のパラメータ概要 – [Expert]タブ

表 5-177 [Shift measuring system]のパラメータ概要 – [Expert]タブ

| フィールド/ボタン          | <b>説明/指示</b>                                                       |  |  |
|--------------------|--------------------------------------------------------------------|--|--|
|                    | [Expert]タブは、[Expert]タブのパラメータ概要で説明しています。                            |  |  |
| CommandID variable | データタイプ CommandIdType の変数名を入力すると、この変数のコマンドステータス<br>を追跡できます。         |  |  |
| Return variable    | 指定したデータタイプの変数名を入力すると、この変数を使用してコマンド呼び出しの<br>結果を検索することができます。         |  |  |
|                    | データタイプ DINT の詳細については、Cam テクノロジーパッケージのシステムファン<br>クションの戻り値を参照してください。 |  |  |

# 5.6.8.4 [Shift measuring system]の関連するシステムファンクション

- Cam テクノロジーパッケージ:
- \_redefinePosition

[Shift measuring system] / [\_redefinePosition]のパラメータ概要

表 5-178 パラメータ(MCC の[Shift measuring system]コマンドと[\_redefinePosition]システムファンクションを比較)

| MCC の[Shift measuring system]コマンドのパラメータ | [_redefinePosition system]ファンクションのパラメータ |  |
|-----------------------------------------|-----------------------------------------|--|
| Axis                                    | axis                                    |  |
| Delay program execution                 | nextCommand                             |  |
| [Set actual value]タブ                    |                                         |  |
| Position                                | position                                |  |
| Туре                                    | redefineSpecification, redefineMode     |  |
| [Expert]タブ                              |                                         |  |
| CommandID variable                      | commandId                               |  |
| Return variable                         | -                                       |  |

5.6 外部エンコーダ、測定用入力カムおよび出力カムのコマンド

#### 5.6.9 測定システムの同期

Googa linear\_axis

このコマンドを使用して、2つの測定システムの同期を取ったり、指定した測定システム同 士の差を返します。

| Synchronize measuring system [all_2]                                                                                                    | ? × |
|----------------------------------------------------------------------------------------------------|-----|
| Axis linear_axis                                                                                                    |     |
| Parameter Expert                                                                                                    |     |
| Number of measuring system to be synchronized 2<br>Use current measuring system as reference<br>Reference measuring system 1<br>Reference measuring systems<br>Read difference between measuring syst | 1   |
|                                                                                                    |     |
| Delay program execution                                                                                                    |     |
| OK Cancel Accept H                                                                                                    | elp |

図 5-75 パラメータ設定画面: 測定システムの同期

### 5.6.9.1 [Synchronize measuring system]のパラメータ概要

| 表 5-179 | [Synchronize me | easuring system] | Dパラメータ概要 |
|---------|-----------------|------------------|----------|
|---------|-----------------|------------------|----------|

| フィールド/ボタン               | <b>説明/指</b> 示                                                                                                    |
|-------------------------|----------------------------------------------------------------------------------------------------|
| Axis                    | 測定システムを切り替える軸を選択します。このリストには以下のものが含まれています。                                                                                                    |
|                         | <ul> <li>関連するデバイス上で定義されたすべての位置決め軸と同期軸。これらの軸は、プロジェクトナビゲータの[AXES]フォルダで定義します。</li> </ul>                                                                   |
|                         | <ul> <li>MCC ソースファイルまたは MCC チャートで宣言されたテクノロジーオブジェクトの以下データタイプに従うすべての変数(「テクノロジーオブジェクトのデータタイプ」を参照): posAxis(位置決め軸タイプ)または followingAxis(フォローイング軸)</li> </ul> |
| [Parameters]タブ          | [Synchronize measuring system]のパラメータ概要 - [Parameters]タブを参照                                                                                              |
| [Expert] <b>タブ</b>      | [Synchronize measuring system]のパラメータ概要 - [Expert]タブを参照                                                                                                  |
| Delay program execution | 現在のコマンドが完了するまで後続のコマンドの実行を遅延する場合は、このチェックボッ<br>クスを選択します。このチェックボックスが選択されていないと、次のコマンドが直ちに実<br>行されます。                                                        |

5.6 外部エンコーダ、測定用入力カムおよび出力カムのコマンド

# 5.6.9.2 [Synchronize measuring system]のパラメータ概要 – [Parameters]タブ

| 表 5-180 | Synchronize measuring syster | n]のパラメータ概要 – | [Parameters]タブ |
|---------|------------------------------|--------------|----------------|
| 100 100 | cynonic measanng cyster      |              |                |

| フィールド/ボタン                                    | <b>説明/指</b> 示                                                                                                    |  |
|----------------------------------------------|----------------------------------------------------------------------------------------------------|--|
| Number of the measuring                      | 選択する測定システムの番号。設定可能な値は 1~8 です。                                                                                                    |  |
| system to be synchronized                    | 1 (デフォルト値)                                                                                                    |  |
|                                              | Measuring system 1                                                                                                    |  |
| Use current measuring<br>system as reference | このチェックボックスは、現在の測定システムを測定基準系として使用する場合に選択し<br>ます。                                                                                                    |  |
| Reference measuring system                   | 現在の測定システムを使用しない場合は、測定基準系を選択します。1~8 の値を入力で<br>きます。このフィールドはデフォルトではグレー表示されています。このフィールドを有<br>効にするには、[Use current measuring system as reference]チェックボックスをクリアす<br>る必要があります。                      |  |
|                                              | 1 (デフォルト値)                                                                                                    |  |
|                                              | Measuring system 1                                                                                                    |  |
| Synchronize measuring systems                | 測定システム同士を互いに同期させる場合、このチェックボックスを選択します。                                                                                                    |  |
| Read difference between<br>measuring systems | 2つの測定システム間の差を変数に保存する場合、このチェックボックスを選択します。                                                                                                    |  |
| Differential variable                        | このフィールドでは変数タイプ LREAL を指定して、[Synchronize measuring system]コマ<br>ンドを実行した後に測定システム間の差をこの変数に入れることができます。このフィー<br>ルドは、[Read difference between measuring systems]チェックボックスが選択されてい<br>る場合にだけ表示されます。 |  |

# 5.6.9.3 [Synchronize measuring system]のパラメータ概要 – [Expert]タブ

表 5-181 [Synchronize measuring system]のパラメータ概要 – [Expert]タブ

| フィールド/ボタン          | <b>説明/指示</b>                                                                                                    |
|--------------------|----------------------------------------------------------------------------------------------------|
|                    | [Expert]タブは、[Expert]タブのパラメータ概要で説明しています。                                                                         |
| CommandID variable | データタイプ CommandIdType の変数名を入力すると、この変数のコマンドステータス<br>を追跡できます。                                                      |
| Return variable    | 指定されたデータタイプの変数名を入力すると、この変数を使用してコマンド呼び出し<br>の結果を確認し、受け取ったデータを管理することができます。<br>データタイプ DINT の説明については、以下の表を参照してください。 |

#### 表 5-182 戻り値の構造(TYPE StructRetEncoderValue)

| パラメータ/データタイプ      | 意味/値           | 値                                       |
|-------------------|----------------|-----------------------------------------|
| functionResult    | エラーコード         | 0: コマンドが正常に実行された場合                      |
| (DINT)            |                | <> 0: エラーが発生した場合                        |
|                   |                | Cam テクノロジーパッケージのシステム<br>ファンクションの戻り値を参照。 |
| encoderDifference | 指定された測定システム間の差 |                                         |
| (LREAL)           |                |                                         |

### 5.6.9.4 [Synchronize measuring system]の関連するシステムファンクション

Cam テクノロジーパッケージ:

• \_setAndGetEncoderValue

[Read difference between measuring systems]チェックボックスに基づいて、 \_MccRetStructRetEncoderValue.encoderDifference の値が差異変数にコピーされます。

[Synchronize measuring system] / [\_setAndGetEncoderValue]のパラメータ概要

表 5-183 パラメータ(MCC の[Synchronize measuring system]コマンドと[\_setAndGetEncoderValue]システムファンク ションを比較)

| MCC の[Synchronize measuring system]コマンドの<br>パラメータ | [_setAndGetEncoderValue]システムファンクションの<br>パラメータ |
|---------------------------------------------------|-----------------------------------------------|
| Axis                                              | axis                                          |
| Delay program execution                           | nextCommand                                   |
| [Parameters]タブ                                    |                                               |
| Number of the measuring system to be synchronized | encoder                                       |
| Use current measuring system as reference         | referenceEncoderType                          |
| Reference measuring system                        | referenceEncoderType, referenceEncoder        |
| Synchronize measuring systems                     | mode                                          |
| Read difference between measuring systems         | -                                             |
| Differential variable                             | -                                             |
| [Expert]タブ                                        |                                               |
| CommandID variable                                | commandId                                     |
| Return variable                                   | -                                             |

5.6 外部エンコーダ、測定用入力カムおよび出力カムのコマンド

#### 5.6.10 出力カムのスイッチオン

\_\_\_\_ output\_cam

このコマンドを使用して、出力カムにパラメータを割り当てた後に出力カムをオンにするこ とができます。

出力カムは、位置決め軸、同期する軸または外部エンコーダために位置に依存するスイッチ ング信号を生成します。以下の出力カムタイプが利用可能です。出力カムのコンフィグレー ションでカムのタイプを指定します。

- ・ 位置ベースのカム
   スイッチング信号は、出力カムの開始位置と終了位置の間で発生します。
- 時間ベースの出力カム
   スイッチング信号は、開始位置に達した後に指定された時間枠で供給されます。
- 一方向の出力カム

スイッチング信号は、軸が開始位置に達すると生成されます。この信号は、出力カムの スイッチをオフにすることによってのみリセットできます。

位置ベースのカムと時間ベースのカムは、カウンタカムとして割り当てることもできます。 スイッチング信号はシステム変数状態で利用することができ、適宜コンフィグレーションす ればデジタル出力でも利用できます。

出力カムのスイッチは次の方法でオフにすることができます。

- コマンドを使用する
  - 出力カムスイッチオフ (ページ 347) または
  - 出力カム信号の切り替え (ページ 350),
- 必要に応じて別のパラメータを使用して、同じ出力カムを再びスイッチオンする

[Switch output cam on]ダイアログボックスには、軸のタイプとコンフィグレーションされ た出力カムタイプに応じて異なるパラメータが表示されます。

このダイアログボックスの下部では、異なる出力カムタイプの設定を示す回転軸とリニア軸 を指定できます。

5.6 外部エンコーダ、測定用入力カムおよび出力カムのコマンド

| Switch output cam on [all_2                               | ]                          |                                                                                      | ? ×     |
|-----------------------------------------------------------|----------------------------|--------------------------------------------------------------------------------------|---------|
| A×                                                        | is/encoder rotatory_axis_1 | Output cam uni_directional     Create output cam Uni-directional                     | cam.    |
| Parameter Expert                                          |                            |                                                                                      |         |
| Add switching positions                                   |                            |                                                                                      |         |
|                                                           | Hysteresis D               | efault 💌 *                                                                           |         |
| Start position       120       Activation time       0.01 |                            | -                                                                                    |         |
| Effective Default                                         | at 🔽                       | Set output cam counter       Current counter value       1       Counter start value |         |
|                                                           |                            | OK Cancel Accep                                                                      | st Help |

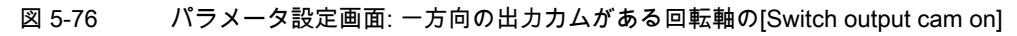

| Switch outp                              | ut cam on [all_2]                     |                  |                 |                                                                    |                        | ? ×  |
|------------------------------------------|---------------------------------------|------------------|-----------------|--------------------------------------------------------------------|------------------------|------|
| <u></u>                                  | Axis/                                 | encoder rotatory | y_axis_1 	▼     | Output cam po                                                      | osition_based_cam<br>▼ |      |
| Parameter                                | Expert                                |                  |                 |                                                                    |                        |      |
| 🗖 Add s                                  | witching positions                    |                  | Hysteresis Defa | ult                                                                | •                      |      |
| Start posit<br>120<br>Activation<br>0.01 | ion<br>v<br>time<br>s                 |                  |                 | End position<br>220<br>Deactivation time<br>0.01                   | •<br>•<br>•            |      |
| Eff                                      | ective Default<br>nvert Do not invert |                  | V               | Set output cam con<br>Current counter value<br>Counter start value | unter<br>5<br>10       |      |
|                                          |                                       |                  | OK              | Cancel                                                             | Accept                 | Help |

図 5-77 パラメータ設定画面: 位置ベースのカムがある回転軸の[Switch output cam on]

## MCC コマンド 5.6 外部エンコーダ、測定用入力カムおよび出力カムのコマンド

| Switch output cam on [all_2]                                                                                                    |
|----------------------------------------------------------------------------------------------------|
| Axis/encoder rotatory_axis_1  Create output cam time_based_cam_1 Create output cam Time-based cam                                                                                                    |
| Parameter Expert                                                                                                    |
| Add switching positions     ON duration ON duration ON     s      Hysteresis Default  *                                                                                                    |
| Start position<br>120 • *<br>Activation time<br>0.01 • \$<br>Deactivation time<br>0.01 • \$                                                                                                    |
| Effective Default   Invert Do not invert  Invert Do not invert  In |
| OK Cancel Accept Help                                                                                                    |

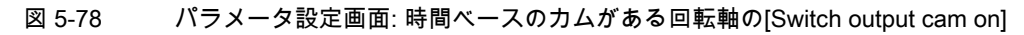

| Switch outp                            | put cam on [all_2]                                                                                          | ? X |
|----------------------------------------|----------------------------------------------------------------------------------------------------|-----|
| 4                                      | Axis/encoder linear_axis  Create output cam Uni-directional_cam  Create output cam Uni-directional output c |     |
| Parameter                              | r Expert                                                                                                    |     |
| 🗖 Add                                  | I switching positions                                                                                       |     |
| Start posi<br>120<br>Activatio<br>0.01 | sition<br>mm<br>on time<br>s Hysteresis Default mm                                                          |     |
| Effective                              | re direction Default                                                                                        |     |
|                                        | Invert Do not invert  Counter start value  10                                                               |     |
|                                        |                                                                                                    |     |
|                                        | OK Cancel Accept Help                                                                                       |     |

図 5-79 パラメータ設定画面: 一方向の出力カムがあるリニア軸の[Switch output cam on]

5.6 外部エンコーダ、測定用入力カムおよび出力カムのコマンド

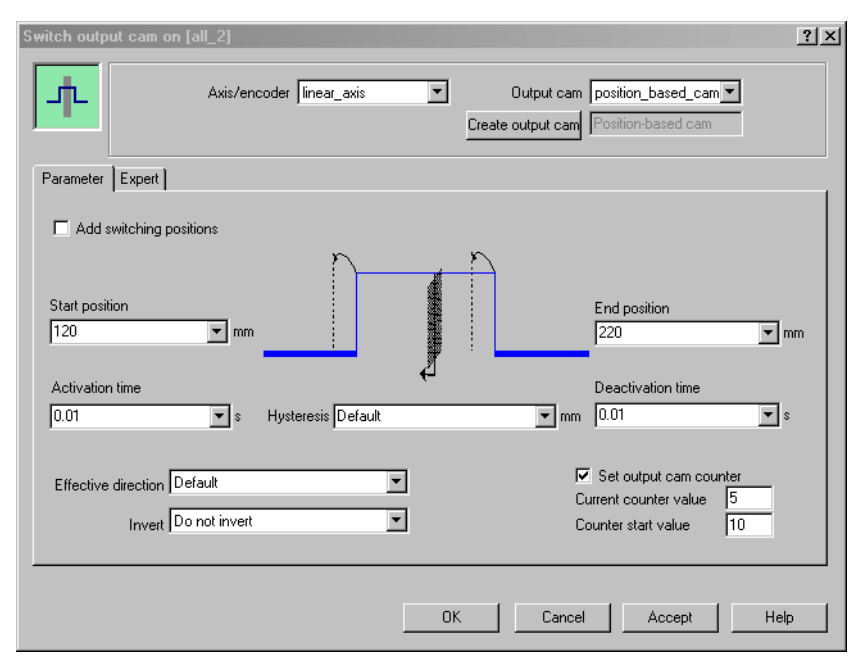

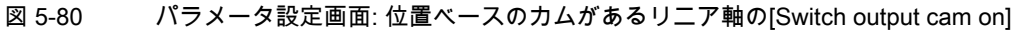

| Switch output cam on [all_2]                                                                                                    | <u>? ×</u>                                                                                                    |
|----------------------------------------------------------------------------------------------------|----------------------------------------------------------------------------------------------------|
| Axis/encoder linear_axis                                                                                                    | Output cam Time_based_cam  Create output cam Time-based cam                                                                                |
| Parameter Expert                                                                                                    |                                                                                                    |
| Add switching positions ON duration 0.20                                                                                        | s 2                                                                                                    |
| Start position<br>120 mm<br>Activation time<br>0.01 s Hysteresis Default<br>Effective direction Default<br>Invert Do not invert | End position<br>220 mm<br>Deactivation time<br>mm 0.01 ms s<br>Set output cam counter<br>Current counter value 5<br>Counter start value 10 |
| 0                                                                                                    | Cancel Accept Help                                                                                                    |

図 5-81 パラメータ設定画面: 時間ベースのカムがあるリニア軸の[Switch output cam on]

5.6 外部エンコーダ、測定用入力カムおよび出力カムのコマンド

# 5.6.10.1 [Switch output cam on]のパラメータ概要

表 5-184 [Switch output cam on]のパラメータ概要

| フィールド/ボタン      | 説明/指示                                                                                                    |
|----------------|----------------------------------------------------------------------------------------------------|
| Axis/encoder   | 出力カムを有効にして関連付ける軸または外部エンコーダを選択します。このリストには以下のもの<br>が含まれています。                                                                                                    |
|                | <ul> <li>All positioning, synchronous (following), and path axes and external encoders that are defined on<br/>the relevant device(関連するデバイスで定義されたすべての位置決め軸、同期(フォローイング)<br/>軸、パス軸、および外部エンコーダ)。</li> </ul>   |
|                | 選択した軸または外部エンコーダに関連付けられた出力カムは自動的に識別され、[Output cam]<br>フィールドに表示されて適宜選択することができます。                                                                                                    |
|                | Reference>                                                                                                    |
|                | このエントリを選択すると出力カムはデバイス上では定義されず、参照(変数)として指定されます。                                                                                                    |
|                | データタイプ outputCamType により MCC ソースファイルまたは MCC チャートで宣言されたす<br>べての変数(出力カムに対する変数)は、[Output cam]フィールドで選択できます。                                                                                                    |
|                | 重要                                                                                                    |
|                | 軸または外部エンコーダへの参照は選択できません(データタイプ posAxis(位置決め軸タイプ)、<br>followingAxis(フォローイング軸)、pathAxis、または external Encoder の変数)。関連付けられた出力<br>カムに対する参照についての割り当てはありません。                                                      |
|                | その代わり、出力カムに対する参照を直接選択します(データタイプ outputCamType の変数)。                                                                                                    |
| Output cam     | 使用可能な出力カムが選択した Axis/Encoder に応じて表示され、適宜選択できます。                                                                                                    |
|                | <ul> <li>A positioning, synchronous, or path axis or external encoder defined on the the device was<br/>selected as the axis/encoder(軸またはエンコーダとして選択されたデバイス上で定義された位置<br/>決め軸、同期軸、パス軸、または外部エンコーダ)</li> </ul> |
|                | 選択した軸またはエンコーダに関連付けられた出力カムは、選択することができます。                                                                                                    |
|                | 新しい出力カムを作成する場合は、[Create output cam]ボタンをクリックして新しい名前を入力<br>します。出力カムは、[Axis/Encoder]フィールドで選択されたテクノロジーオブジェクトについ<br>て作成されます(変数について作成されるわけではありません)。                                                              |
|                | コンフィグレーションは、[OUTPUT CAMS]フォルダの各軸または外部エンコーダの下にあるプ<br>ロジェクトナビゲータで変更することができます。                                                                                                    |
|                | • <reference>は軸またはエンコーダとして選択されました。</reference>                                                                                                    |
|                | MCC ソースファイルまたは MCC チャートで宣言されたテクノロジーオブジェクトの以下のデー<br>タタイプを持つすべての変数(テクノロジーオブジェクトのデータタイプを参照)を選択すること<br>ができます。outputCamType                                                                                     |
|                | これらの変数は出力カムに対する参照です。                                                                                                    |
| [Parameters]タブ | [Switch output cam on]のパラメータ概要 - [Parameters]タブ (ページ 343)を参照                                                                                                    |
| [Expert]タブ     | [Switch output cam on]のパラメータ概要 - [Expert]タブ (ページ 345)を参照                                                                                                    |

5.6 外部エンコーダ、測定用入力カムおよび出力カムのコマンド

# 5.6.10.2 [Switch output cam on]のパラメータ概要 – [Parameters]タブ

表 5-185 [Switch output cam on]のパラメータ概要 – [Parameters]タブ

| フィールド/ボタン                  | 説明/指示                                                                                                    |
|----------------------------|----------------------------------------------------------------------------------------------------|
| Starting position          | 位置ベースのカムの場合: スイッチング信号は開始位置と終了位置の間で有効になります。                                                                               |
|                            | 時間ベースのカムと一方向の出力カムの場合: スイッチング信号が有効にされる位置                                                                                  |
|                            | 編集可能な選択リストに値を入力します(編集可能な選択リスト(編集可能なコンボボックス) (ペー<br>ジ 70)を参照)。この操作の意味は <b>[Add switching positions]</b> チェックボックスにより異なります。 |
|                            | ● チェックボックスをクリアした場合:入力した値は絶対位置を示します。                                                                                      |
|                            | <ul> <li>チェックボックスを選択した場合:入力した値は相対位置を示し、最後にプログラムされた開始<br/>位置に追加されます。</li> </ul>                                           |
|                            | <b>最後にプログラムした位置</b><br><b>事前割り当て値</b> (デフォルト値)                                                                           |
|                            | 選択リスト(コンボボックス) (ページ 69)を参照                                                                                               |
|                            | 事前割り当て値のシステム変数: userDefault.switchOnPosition                                                                             |
| End position               | 位置ベースのカムの場合のみ: スイッチング信号は開始位置と終了位置の間で有効になります。                                                                             |
|                            | 編集可能な選択リストに値を入力します(編集可能な選択リスト(編集可能なコンボボックス) (ペー<br>ジ 70)を参照)。この操作の意味は <b>[Add switching positions]</b> チェックボックスにより異なります。 |
|                            | ● チェックボックスをクリアした場合:入力した値は絶対位置を示します。                                                                                      |
|                            | <ul> <li>チェックボックスを選択した場合:入力した値は相対位置を示し、最後にプログラムされた終了<br/>位置に追加されます。</li> </ul>                                           |
|                            | 最後にプログラムした位置<br>事前割り当て値(デフォルト値)                                                                                          |
|                            | 選択リスト(コンボボックス) (ページ 69)を参照                                                                                               |
|                            | 事前割り当て値のシステム変数: userDefault.switchOffPosition                                                                            |
| Add switching<br>positions | このチェックボックスは、開始位置と終了位置に入力した値を相対位置と見なす場合に選択します。<br>値は、最後にプログラムした位置にその都度追加されます。                                             |
|                            | このチェックボックスをクリアすると、開始位置と終了位置に入力した値は絶対位置と見なされます。                                                                           |
| ON duration                | 時間ベースのカムの ON 時間。軸が開始位置を越えると、時間ベースのカムの切り替え信号はプログ<br>ラムされた ON 時間中有効になります。                                                  |
|                            | 編集可能な選択リストに値を入力します(編集可能な選択リスト(編集可能なコンボボックス) (ペー<br>ジ 70)を参照)。                                                            |
|                            | <b>最後にプログラムした ON 時間</b><br>事前割り当て値(デフォルト値)                                                                               |
|                            | 選択リスト(コンボボックス) (ページ 69)を参照                                                                                               |
|                            | 事前割り当て値のシステム変数: userDefault.switchOnDuration                                                                             |
| Activation time            | 有効化時間は、出力カムのスイッチオン時点をシフトします。                                                                                             |
|                            | 動作方法:                                                                                                    |
|                            | <ul> <li>負の値: 出力カム有効化が上に移動します。たとえば、これによりデジタル出力と接続されているスイッチング素子の遅延時間を補償することができます。</li> </ul>                              |
|                            | ● 正の値: 出力カムの有効化が遅延されます。                                                                                                  |
|                            | 編集可能な選択リストに値を入力します(編集可能な選択リスト(編集可能なコンボボックス) (ペー<br>ジ 70)を参照)。                                                            |
|                            | <b>最後にプログラムした値</b><br>事前割り当て値(デフォルト値)                                                                                    |
|                            | 選択リスト(コンボボックス) (ページ 69)を参照                                                                                               |
|                            | 事前割り当て値のシステム変数: userDefault.activationTime                                                                               |

5.6 外部エンコーダ、測定用入力カムおよび出力カムのコマンド

| フィールド/ボタン           | 説明/指示                                                                                                    |
|---------------------|----------------------------------------------------------------------------------------------------|
| Deactivation time   | 無効化時間は、出力カムのスイッチオフ時点をシフトします。                                                                               |
|                     | 動作方法:                                                                                                    |
|                     | <ul> <li>負の値: 出力カムの無効化が上に移動します。たとえば、これによりデジタル出力と接続されているスイッチング素子の遅延時間を補償することができます。</li> </ul>               |
|                     | ● 正の値:出力カムの無効化が遅延されます。                                                                                     |
|                     | 編集可能な選択リストに値を入力します(編集可能な選択リスト(編集可能なコンボボックス) (ペー<br>ジ 70)を参照)。                                              |
|                     | 最後にプログラムした値                                                                                                |
|                     | 事前割り当て値(デフォルト値)                                                                                            |
|                     | 選択リスト(コンボボックス) (ページ 69)を参照                                                                                 |
|                     | 事前割り当て値のシステム変数: userDefault.deactivationTime                                                               |
| Hysteresis          | ヒステリシスは、切り替え位置近辺のフィルタ範囲を定義します。出力信号は、切り替え位置近辺の<br>  ヒステリシス範囲に入ると切り替わりません。これにより切り替えステータス変更のふらつきが防止<br>  さわます |
|                     | についてす。<br>編集可能な選択リストに値を入力します(編集可能な選択リスト(編集可能なコンボボックス)(ペー                                                   |
|                     | ////////////////////////////////////                                                                       |
|                     | 最後にプログラムしたヒステリシス                                                                                           |
|                     | 事前割り当て値(デフォルト値)                                                                                            |
|                     | 選択リスト(コンボボックス) (ページ 69)を参照                                                                                 |
|                     | 事前割り当て値のシステム変数: userDefault.noSwitchingRange                                                               |
| Effective direction | 現在の有効な方向を選択します。出力カムは、動きの方向と有効な方向が一致した場合のみ切り替わ<br>ります。                                                      |
|                     | 編集可能な選択リストに値を入力します(編集可能な選択リスト(編集可能なコンボボックス) (ペー<br>ジ 70)を参照)。                                              |
|                     | Both directions                                                                                            |
|                     | 出力カムは両方の軸方向に切り替わります。                                                                                       |
|                     | Positive                                                                                                   |
|                     | 出力カムは、軸が順方向のとき切り替わります。                                                                                     |
|                     | Negative                                                                                                   |
|                     | 出力カムは、軸が逆方向のとき切り替わります。                                                                                     |
|                     | <b>最後にプログラムした有効な方向</b><br>事前割り当て値(デフォルト値)                                                                  |
|                     | 選択リスト(コンボボックス) (ページ 69)を参照                                                                                 |
|                     | 事前割り当て値のシステム変数: userDefault.forceDirection                                                                 |
| Invert              | 出力カムの出力の切り替え状態を反転させるかどうかを選択します。                                                                            |
|                     | Do not invert (デフォルト値)                                                                                     |
|                     | 出力カムの出力は反転されません。                                                                                           |
|                     | Invert                                                                                                    |
|                     | 出力カムの出力は反転されます。                                                                                            |
|                     | Maintain current switching state                                                                           |
|                     | 出力カムの出力反転の現在の設定が保持されます。                                                                                    |

# 5.6 外部エンコーダ、測定用入力カムおよび出力カムのコマンド

| フィールド/ボタン           | 説明/指示                                                                                                    |
|---------------------|----------------------------------------------------------------------------------------------------|
| Set output cam      | 出力カムがカウンタカムとしてコンフィグレーションされる場合、このチェックボックスを選択します。                                                                        |
| counter             | このチェックボックスを無効にすると、カウンタカムは変更されないままになります。                                                                                |
|                     | カウンタカムでは、スイッチされる度に毎回出力カムを出力するか、何回目か毎に出力するか指定す<br>ることができます。                                                             |
|                     | 各カウンタカムには、カウンタ開始値と現在カウンタ値があります。現在カウンタ値は、出力カムが<br>スイッチされる度に1ずつ減ります。                                                     |
|                     | <ul> <li>現在カウント値が0になると、出力カムが出力されます(「状態」システム変数と出力カム出力)。同時に、現在カウンタ値が、カウンタ開始値にリセットされます。</li> </ul>                        |
|                     | ● 現在カウンタ値が 0 に達しない場合、出力カムの出力は行われません。                                                                                   |
|                     | 現在カウンタ値とカウンタ開始値はともに1を事前に割り当てられています。現在の値はシステム<br>変数 counterCamData.actualValue と counterCamData.startValue を使用して照会できます。 |
|                     | これらの値はシステムつまり、 <b>[Switch output cam off]</b> コマンドによってリセットされません。                                                       |
| Current counter     | [Set output cam counter]チェックボックスが選択されている場合のみ。                                                                          |
| value               | 現在のカウンタ値を整数で入力します。                                                                                                    |
| Counter start value | [Set output cam counter]チェックボックスが選択されている場合のみ。                                                                          |
|                     | カウンタ開始値を整数で入力します。                                                                                                    |

# 5.6.10.3 [Switch output cam on]のパラメータ概要 – [Expert]タブ

| 表 5-186 | [Switch output cam | on]のパラメー: | タ概要 – [Expert]タフ |
|---------|--------------------|-----------|------------------|
|---------|--------------------|-----------|------------------|

| フィールド/ボタン       | <b>説明/指</b> 示                                                                         |
|-----------------|---------------------------------------------------------------------------------------|
|                 | [Expert]タブについては[Expert]タブのパラメータ概要 (ページ 73)で説明しています。                                   |
| TO properties   | 軸/エンコーダまたはソフトウェア出力カムのコンフィグレーションデータやシステム変数の効果を<br>反映するために、必要に応じてパラメータ設定画面を調整することができます。 |
| Return variable | 指定したデータタイプの変数名を入力すると、この変数を使用してコマンド呼び出しの結果を検索す<br>ることができます。                            |
|                 | データタイプ DINT の説明については、テクノロジーパッケージのシステムファンクションの戻り値<br>(ページ 80)を参照してください。                |

5.6 外部エンコーダ、測定用入力カムおよび出力カムのコマンド

# 5.6.10.4 [Switch output cam on]の関連するシステムファンクション

Cam テクノロジーパッケージ:

- \_enableOutputCam
- \_setOutputCamCounter (カウンタカムとして割り当てられた場合)

[Set output cam counter]チェックボックスに基づいて、[\_setOutputCamCounter]ファンク ションが最初に呼び出されます。

[Switch output cam on] / [\_enableOutputCam]、[\_setOutputCamCounter]のパラメータ概要

| 表 5-187 | パラメータ(MCC の[Switch output cam on]コマンドと[_enableOutputCam]、 | [_setOutputCamCounter]システ |
|---------|-----------------------------------------------------------|---------------------------|
|         | ムファンクションを比較)                                              |                           |

| MCC の[Switch output cam on]コマンドの<br>パラメータ | [_enableOutputCam]、[_setOutputCamCounter]システム<br>ファンクションのパラメータ |
|-------------------------------------------|----------------------------------------------------------------|
| Axis/encoder                              | -                                                              |
| Output cam                                | outputCam                                                      |
| [Parameters]タブ                            |                                                                |
| Starting position                         | switchOnPosition                                               |
| End position                              | switchOffValue                                                 |
| Add switching positions                   | switchOnPositionType, switchOffValueType                       |
| ON duration                               | activationTime                                                 |
| Activation time                           | activationTimeType, activationTime                             |
| Deactivation time                         | deactivationTimeType, deactivationTime                         |
| Hysteresis                                | noSwitchingRangeType, noSwitchingRange                         |
| Effective direction                       | forceDirection                                                 |
| Invert                                    | invertOutput                                                   |
| Set output cam counter                    | _setOutputCamCounter システムファンクションの呼び出し                          |
| Current counter value                     | actualValue                                                    |
| Counter start value                       | startValueMode、startValue                                      |
| [Expert]タブ                                |                                                                |
| Return variable                           | _                                                              |

5.6 外部エンコーダ、測定用入力カムおよび出力カムのコマンド

# 5.6.11 出力カムスイッチオフ

output\_cam

このコマンドを使用して、[Switch output cam on]コマンドでスイッチオンした出力カムを スイッチオフします。

| Switch output cam o | ff [all_2]               |                    |                  |         | ? × |
|---------------------|--------------------------|--------------------|------------------|---------|-----|
| 0                   | Axis/encoder linear_axis | T                  | Output cam outpu | t_cam 💌 |     |
| Parameter Expert    |                          |                    |                  |         |     |
|                     | ı ي                      | Dutput cam permane | ntly On          |         |     |
|                     |                          |                    |                  |         |     |
|                     |                          |                    |                  |         |     |
|                     | [                        | OK                 | Cancel A         | ccept H | elp |

図 5-82 パラメータ設定画面: 出力カムスイッチオフ

# 5.6.11.1 [Switch output cam off]のパラメータ概要

### 表 5-188 [Switch output cam off]のパラメータ概要

| フィールド/ボタン    | 説明/指示                                                                                                    |
|--------------|----------------------------------------------------------------------------------------------------|
| Axis/encoder | 出力カムを無効にして関連付ける軸または外部エンコーダを選択します。このリストには以下のも<br>のが含まれています。                                                                                                    |
|              | <ul> <li>All positioning, synchronous (following), and path axes and external encoders that are defined<br/>on the relevant device(関連するデバイスで定義されたすべての位置決め軸、同期(フォローイン<br/>グ)軸、パス軸、および外部エンコーダ)。</li> </ul> |
|              | 選択した軸または外部エンコーダに関連付けられた出力カムは自動的に識別され、[Output cam]<br>フィールドに表示されて適宜選択することができます。                                                                                                    |
|              | Reference>                                                                                                    |
|              | このエントリを選択すると出力カムはデバイス上では定義されず、参照(変数)として指定されます。                                                                                                    |
|              | データタイプ outputCamType により MCC ソースファイルまたは MCC チャートで宣言された<br>すべての変数(出力カムに対する変数)は、[Output cam]フィールドで選択できます。                                                                                                  |
|              | 重要                                                                                                    |
|              | 軸または外部エンコーダへの参照は選択できません(データタイプ posAxis(位置決め軸タイプ)、<br>followingAxis(フォローイング軸)、pathAxis、または external Encoder の変数)。関連付けられた出<br>カカムに対する参照についての割り当てはありません。                                                    |
|              | その代わり、出力カムに対する参照を直接選択します(データタイプ outputCamType の変数)。                                                                                                    |

5.6 外部エンコーダ、測定用入力カムおよび出力カムのコマンド

| フィールド/ボタン      | 説明/指示                                                                                                    |
|----------------|----------------------------------------------------------------------------------------------------|
| Output cam     | 使用可能な出力カムが選択した Axis/Encoder に応じて表示され、適宜選択できます。                                                                                                    |
|                | <ul> <li>A positioning, synchronous, or path axis or external encoder defined on the the device was selected as the axis/encoder(軸またはエンコーダとして選択されたデバイス上で定義された位置決め軸、同期軸、パス軸、または外部エンコーダ)</li> </ul> |
|                | 選択した軸またはエンコーダに関連付けられた出力カムは、選択することができます。                                                                                                    |
|                | • <reference>は軸またはエンコーダとして選択されました。</reference>                                                                                                    |
|                | MCC ソースファイルまたは MCC チャートで宣言されたテクノロジーオブジェクトの以下の<br>データタイプを持つすべての変数(テクノロジーオブジェクトのデータタイプを参照)を選択する<br>ことができます。outputCamType                                                                            |
|                | これらの変数は出力カムに対する参照です。                                                                                                    |
| [Parameters]タブ | [Switch output cam off]のパラメータ概要 - [Parameters]タブ (ページ 348)を参照                                                                                                    |
| [Expert]タブ     | [Switch output cam off]のパラメータ概要 - [Expert]タブ (ページ 348)を参照                                                                                                    |

# 5.6.11.2 [Switch output cam off]のパラメータ概要 – [Parameters]タブ

表 5-189 [Switch output cam off]のパラメータ概要 – [Parameters]タブ

| フィールド/ボタン                    | 説明/指示                                                                                                  |
|------------------------------|----------------------------------------------------------------------------------------------------|
| Output cam<br>permanently On | 出力カムを無効にした後に永続的にオンのままにしておく場合、このチェックボックスを選択しま<br>す。このチェックボックスを選択しない場合、出力カムを無効にすると、出力カムの出力がリセッ<br>トされます。 |

# 5.6.11.3 [Switch output cam off]のパラメータ概要 – [Expert]タブ

表 5-190 [Switch output cam off]のパラメータ概要 – [Expert]タブ

| フィールド/ボタン       | 説明/指示                                                              |
|-----------------|--------------------------------------------------------------------|
|                 | [Expert]タブは、[Expert]タブのパラメータ概要で説明しています。                            |
| Return variable | 指定したデータタイプの変数名を入力すると、この変数を使用してコマンド呼び出しの結果を検索<br>することができます。         |
|                 | データタイプ DINT の詳細については、Cam テクノロジーパッケージのシステムファンクションの<br>戻り値を参照してください。 |

# 5.6.11.4 [Switch output cam off]の関連するシステムファンクション

Cam テクノロジーパッケージ:

- **[Output cam permanently On]**チェックボックスが選択されていない場合 [\_disableOutputCam]
- [Output cam permanently On]チェックボックスが選択されている場合 [\_setOutputCamState]

[Switch output cam off] / [\_disableOutputCam]、[\_setOutputCamState]のパラメータ概要

| 表 5-191 | パラメータ(MCCの[Switch output cam off]コマンドと[_disableOutputCam]、[_setOutputCamState]システム |
|---------|------------------------------------------------------------------------------------|
|         | ファンクションを比較)                                                                        |

| MCC の[Switch output cam off]コマンドの<br>パラメータ | [_disableOutputCam]、[_setOutputCamState]システム<br>ファンクションのパラメータ  |  |
|--------------------------------------------|----------------------------------------------------------------|--|
| Axis/encoder                               | -                                                              |  |
| Output cam                                 | outputCam                                                      |  |
| [Parameters]タブ                             |                                                                |  |
| Output cam permanently On                  | [_disableOutputCam]または[_setOutputCamState]システム<br>ファンクションの呼び出し |  |
| [Expert]タブ                                 |                                                                |  |
| Return variable                            | -                                                              |  |

5.6 外部エンコーダ、測定用入力カムおよび出力カムのコマンド

#### 5.6.12 出力カム信号の切り替え

output\_cam

この機能は SIMOTION Kernel バージョン 4.1 以降で使用できます。

このコマンドを使用して、出力カムを切り替え、そのスイッチング信号を指定された値に設 定することができます。出力カム信号はシステム変数状態で利用することができ、適宜コン フィグレーションすればデジタル出力でも利用できます。これにより、たとえば[出力カム のスイッチオン (ページ 338)]コマンドを使用して、開始されたすべての現在のカム処理が 終了されます。

出力カムが関連するデバイス(SIMOTION D4xx、C240、TM15、TM17 High Feature)で高速 出力カムとしてコンフィグレーションされた場合、以下のことも当てはまります。

- 割り当てられたデジタル出力を、出力カムのコンフィグレーションされた処理サイクル クロック中に特定の時間に切り替えることができます。
- このコマンドで指定した時間オフセットは、出力カム信号のシステム依存の出力遅延に 追加されます(tOutput システム変数)。その結果時間オフセット(プログラムされた時間オ フセット + tOutput システム変数の値)は、処理サイクルクロックの時間より短くなけれ ばなりません。

#### 通知

処理サイクルクロック中、出力カム信号は1度だけスイッチオンおよびスイッチオフす ることができます。1つの処理サイクルクロック中に出力カムを複数回スイッチオンま たはオフしようとすると、最後に有効だったコマンドの値が適用されます。

出力カムが高速出力カムとしてコンフィグレーションされていない場合(タイムスタンプの ない出力カム。たとえば、SIMOTION C230-2 デバイス上のデジタル出力)、プログラムされ た時間オフセットは無視されます。tOutput システム変数には値 0.0 が割り当てられます。

| Switch output cam si | ignal [all_2]                    |               |            |            | ? ×  |
|----------------------|----------------------------------|---------------|------------|------------|------|
|                      | Axis/encoder linear_axis         |               | Output cam | output_cam |      |
| Parameter Expert     | Time offset<br>Output cam status | Output cam On | 0.0005     |            |      |
|                      |                                  | ОК            | Cancel     | Accept     | Help |

図 5-83 パラメータ設定画面: 出力カム信号の切り替え

5.6 外部エンコーダ、測定用入力カムおよび出力カムのコマンド

# 5.6.12.1 [Switch output cam signal]のパラメータ概要

表 5-192 [Switch output cam signal]のパラメータ概要

| フィールド/ボタン      | 説明/指示                                                                                                    |
|----------------|----------------------------------------------------------------------------------------------------|
| Axis/encoder   | 出力カムをスイッチオンして関連付ける軸または外部エンコーダを選択します。このリストには以下<br>のものが含まれています。                                                                                                    |
|                | <ul> <li>All positioning, synchronous (following), and path axes and external encoders that are defined on<br/>the relevant device(関連するデバイスで定義されたすべての位置決め軸、同期(フォローイング)<br/>軸、パス軸、および外部エンコーダ)。</li> </ul>   |
|                | 選択した軸または外部エンコーダに関連付けられた出力カムは自動的に識別され、[Output cam]<br>フィールドに表示されて適宜選択することができます。                                                                                                    |
|                | Reference>                                                                                                    |
|                | このエントリを選択すると出力カムはデバイス上では定義されず、参照(変数)として指定されます。                                                                                                    |
|                | データタイプ outputCamType により MCC ソースファイルまたは MCC チャートで宣言されたす<br>べての変数(出力カムに対する変数)は、[Output cam]フィールドで選択できます。                                                                                                    |
|                | 重要                                                                                                    |
|                | 軸または外部エンコーダへの参照は選択できません(データタイプ posAxis(位置決め軸タイプ)、<br>followingAxis(フォローイング軸)、pathAxis、または external Encoder の変数)。関連付けられた出力<br>カムに対する参照についての割り当てはありません。                                                      |
|                | その代わり、出力カムに対する参照を直接選択します(データタイプ outputCamType の変数)。                                                                                                    |
| Output cam     | 使用可能な出力カムが選択した Axis/Encoder に応じて表示され、適宜選択できます。                                                                                                    |
|                | <ul> <li>A positioning, synchronous, or path axis or external encoder defined on the the device was<br/>selected as the axis/encoder(軸またはエンコーダとして選択されたデバイス上で定義された位置<br/>決め軸、同期軸、パス軸、または外部エンコーダ)</li> </ul> |
|                | 選択した軸またはエンコーダに関連付けられた出力カムは、選択することができます。                                                                                                    |
|                | ● <reference>は軸またはエンコーダとして選択されました。</reference>                                                                                                    |
|                | MCC ソースファイルまたは MCC チャートで宣言されたテクノロジーオブジェクトの以下のデー<br>タタイプを持つすべての変数(テクノロジーオブジェクトのデータタイプを参照)を選択すること<br>ができます。outputCamType                                                                                     |
|                | これらの変数は出力カムに対する参照です。                                                                                                    |
| [Parameters]タブ | [Switch output cam signal]のパラメータ概要 - [Parameters]タブ (ページ 352)を参照                                                                                                    |
| [Expert]タブ     | [Switch output cam signal]のパラメータ概要 - [Expert]タブ (ページ 352)を参照                                                                                                    |

5.6 外部エンコーダ、測定用入力カムおよび出力カムのコマンド

# 5.6.12.2 [Switch output cam signal]のパラメータ概要 – [Parameters]タブ

表 5-193 [Switch output cam off]のパラメータ概要 – [Parameters]タブ

| フィールド/ボタン         | <b>説明/指</b> 示                                                                                                    |
|-------------------|----------------------------------------------------------------------------------------------------|
| Time offset       | このパラメータは、出力カムが該当するハードウェア(SIMOTION デバイス D4xx、C240、TM15、<br>TM17 High Feature)で高速出力カムとしてコンフィグレーションされた場合にのみ評価されます。                                                                                                    |
|                   | 割り当てられたデジタル出力を、出力カムのコンフィグレーションされた処理サイクルクロック中に<br>特定の時間に切り替えることができる時間オフセットを指定できます。指定した時間オフセットは、<br>出力カム信号のシステム依存の出力遅延に追加されます(tOutput システム変数)。その結果時間オフ<br>セット(プログラムされた時間オフセット + tOutput システム変数の値)は、処理サイクルクロックの<br>時間より短くなければなりません。 |
|                   | 符号付き浮動小数点数として値を入力します。                                                                                                    |
|                   | 入力フィールド (ページ 69)を参照してください。                                                                                                    |
|                   | 重要                                                                                                    |
|                   | 処理サイクルクロック中、出力カム信号は1度だけスイッチオンおよびスイッチオフ(またはそのい<br>ずれか)することができます。1つの処理サイクルクロック中に出力カムを複数回スイッチオンまた<br>はオフしようとすると、最後に有効だったコマンドの値が適用されます。                                                                                              |
| Output cam status | 出力カム信号の選択方法(出力カムのスイッチング信号):                                                                                                    |
|                   | Output cam on                                                                                                    |
|                   | 出力カム信号がスイッチオンされます。                                                                                                    |
|                   | Output cam off                                                                                                    |
|                   | 出力カム信号がスイッチオフされます。                                                                                                    |

#### 5.6.12.3 [Switch output cam signal]のパラメータ概要 – [Expert]タブ

表 5-194 [Switch output cam signal]のパラメータ概要 – [Expert]タブ

| フィールド/ボタン       | 説明/指示                                                                  |
|-----------------|------------------------------------------------------------------------|
|                 | [Expert]タブについては[Expert]タブのパラメータ概要 (ページ 73)で説明しています。                    |
| Return variable | 指定したデータタイプの変数名を入力すると、この変数を使用してコマンド呼び出しの結果を検索す<br>ることができます。             |
|                 | データタイプ DINT の説明については、テクノロジーパッケージのシステムファンクションの戻り値<br>(ページ 80)を参照してください。 |

# 5.6.12.4 [Switch output cam signal]の関連するシステムファンクション

Cam テクノロジーパッケージ:

• \_setOutputCamState

# [Switch output cam signal] / [\_setOutputCamState]のパラメータ概要

#### 表 5-195 パラメータ(MCC の[Switch output cam signal]コマンドを[\_setOutputCamState]システムファンクションと比較)

| MCC の[Switch output cam signal]コマンドの<br>パラメータ | [_setOutputCamState]システムファンクションの<br>パラメータ |  |
|-----------------------------------------------|-------------------------------------------|--|
| Axis/encoder                                  | -                                         |  |
| Output cam                                    | outputCam                                 |  |
| [Parameters]タブ                                |                                           |  |
| Time offset                                   | timeOffset                                |  |
| Output cam status                             | stateType                                 |  |
| <br>[Expert]タブ                                |                                           |  |
| Return variable                               | -                                         |  |

5.6 外部エンコーダ、測定用入力カムおよび出力カムのコマンド

#### 5.6.13 出力カムトラックオン

**\_\_\_\_**cam\_track

このコマンドを使用して、出力カムトラックにパラメータを割り当てた後に出力カムトラッ クをオンにします。

出力カムトラックは、システム変数状態で同じタイプの複数の出力カム(複数の単一出力カム)のスイッチング信号を供給します。スイッチング信号は、適宜コンフィグレーションすればデジタル出力でも利用できます。

単一出力カムでは、以下の出力カムタイプが利用可能です。出力カムのコンフィグレーショ ンでカムのタイプを指定します。

● 位置ベースのカム

スイッチング信号は、単一出力カムの開始位置と終了位置の間で発生します。

● 時間ベースの出力カム

スイッチング信号は、単一カムの開始位置に達した後、指定された時間範囲で供給され ます。

• 最大オン時間を持つ時間ベースのカム

スイッチング信号は、単一カムの開始位置に達した後、指定された時間範囲で供給され ます。

最大オン時間も定義することができます。スイッチング信号の時間は、この距離を移動 するためにかかる時間に制限されます。

出力カムトラックは、以下の方法でスイッチオフすることができます。

- [Output cam track Off]コマンドを使用する
- 必要に応じて別のパラメータを使用し、同じ出力カムトラックを再びスイッチオンする
   軸タイプに応じて、異なるスクリーンフォームが表示されます。

5.6 外部エンコーダ、測定用入力カムおよび出力カムのコマンド

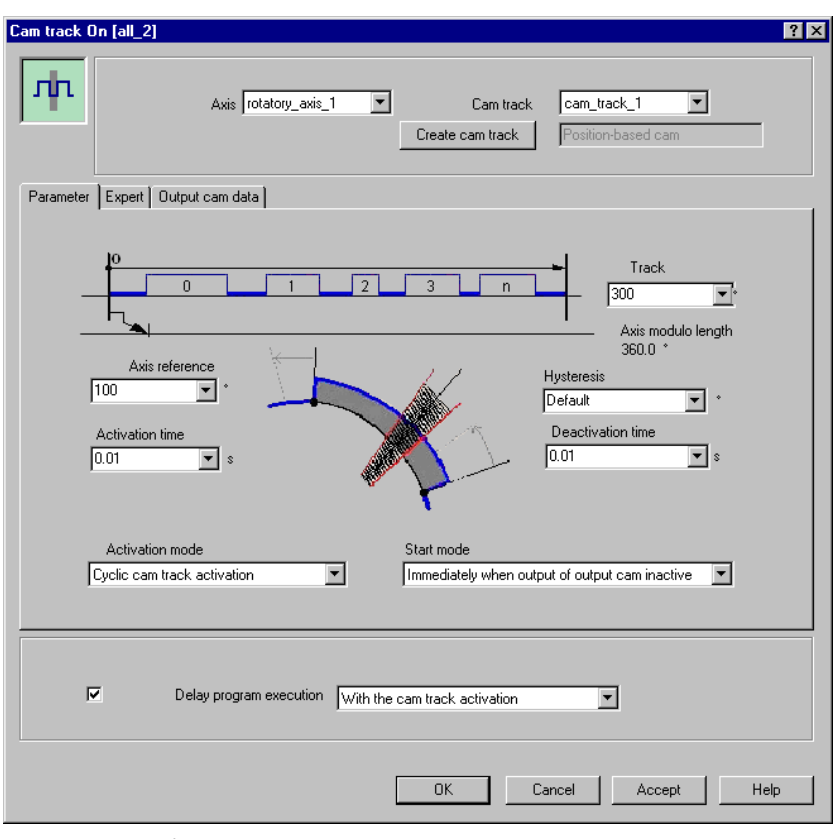

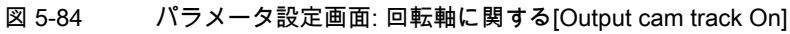

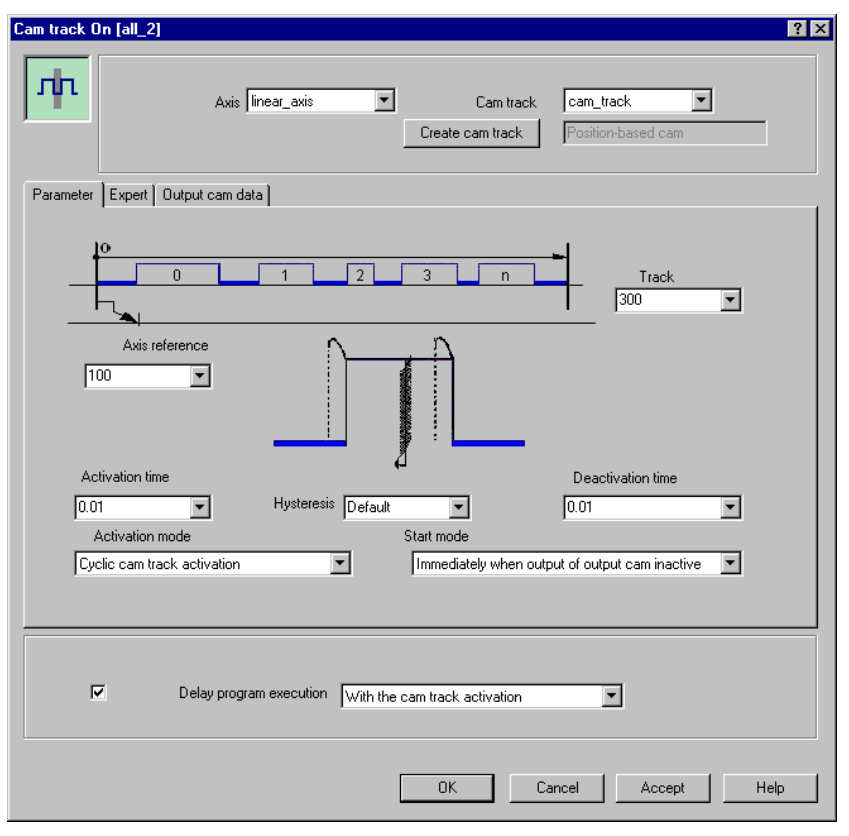

図 5-85 パラメータ設定画面: リニア軸に関する[Output cam track On]

5.6 外部エンコーダ、測定用入力カムおよび出力カムのコマンド

# 5.6.13.1 [Output cam track On]のパラメータ概要

表 5-196 [Output cam track On]のパラメータ概要

| フィールド/ボタン                | <b>説明/指示</b>                                                                                                    |
|--------------------------|----------------------------------------------------------------------------------------------------|
| Axis/encoder             | 出力カムトラックを有効にして関連付ける軸または外部エンコーダを選択します。この<br>リストには以下のものが含まれています。                                                                                                  |
|                          | <ul> <li>関連するデバイスで定義されたすべての位置決めと同期する(フォローイング)軸および外部エンコーダ。</li> </ul>                                                                                            |
|                          | 選択した軸または外部エンコーダに関連付けられた出力カムトラックは自動的に識別<br>され、[Output cam track]フィールドに表示されて適宜選択することができます。                                                                        |
|                          | Reference>                                                                                                    |
|                          | 出力カムトラックがデバイス上で定義されておらず、参照(変数)として指定されてい<br>る場合に、このエントリを選択します。                                                                                                   |
|                          | データタイプ_camTrackType により MCC ソースファイルまたは MCC チャートで宣<br>言されたすべての変数(出力カムトラックに対する変数)は、[Output cam track]フィー<br>ルドで選択できます。                                            |
|                          | 重要                                                                                                    |
|                          | 軸または外部エンコーダへの参照は選択できません(データタイプ posAxis(位置決め軸タ<br>イプ)、followingAxis(フォローイング軸)、または external Encoder の変数)。関連付けら<br>れた出力カムトラックに対する参照に割り当てはありません。                    |
|                          | その代わり、出力カムトラックに対する参照を直接選択します(データタイプ<br>_camTrackType の変数)。                                                                                                    |
| Cam track (camTrackType) | 使用可能な出力カムトラックが選択した Axis/Encoder に応じて表示され、適宜選択でき<br>ます。                                                                                                    |
|                          | <ul> <li>このデバイスで定義された位置決めまたは同期する軸または外部エンコーダは、軸またはエンコーダとして選択されました。</li> </ul>                                                                                    |
|                          | 選択した軸またはエンコーダに関連付けられた出力カムトラックを選択することがで<br>きます。                                                                                                    |
|                          | 新しい出力カムトラックを作成する場合は、[Create output cam track]ボタンをクリ<br>ックして新しい名前を入力します。出力カムトラックは、[Axis/Encoder]フィールド<br>で選択されたテクノロジーオブジェクトについて作成されます(変数について作成さ<br>れるわけではありません)。 |
|                          | コンフィグレーションは、[OUTPUT CAMS]フォルダの各軸または外部エンコーダの<br>下にあるプロジェクトナビゲータで変更することができます。                                                                                     |
|                          | • <reference>は軸またはエンコーダとして選択されました。</reference>                                                                                                    |
|                          | MCC ソースファイルまたは MCC チャートで宣言されたテクノロジーオブジェクト<br>の以下のデータタイプを持つすべての変数(テクノロジーオブジェクトのデータタイ<br>プを参照)を選択することができます。_camTrackType.                                         |
|                          | これらの変数は出力カムトラックに対する参照です。                                                                                                    |
| [Parameters]タブ           | [Output cam track On]のパラメータ概要 - [Parameters]タブを参照                                                                                                    |
| [Expert] <b>タブ</b>       | [Output cam track On]のパラメータ概要 - [Expert]タブを参照                                                                                                    |
| Delay program execution  | <ul> <li>選択された条件が満たされるまで MCC チャートで後続のコマンドの実行を遅延させる場合に、このチェックボックスを選択します。</li> </ul>                                                                              |
|                          | このチェックボックスが選択されていないと、次のコマンドが直ちに実行されます。                                                                                                    |
|                          | <ul> <li>MCC チャートで後続コマンドの実行を続行する前に、満たすべき条件を選択します。</li> </ul>                                                                                                    |
|                          | At output cam track end<br>出力カムトラックの処理が終了すれば、次のコマンドを実行します。                                                                                                    |
|                          | <b>出力カムトラックが有効にされると、</b><br>次のコマンドは出力カムトラックが有効になると直ちに実行されます。                                                                                                    |

5.6 外部エンコーダ、測定用入力カムおよび出力カムのコマンド

# 5.6.13.2 [Output cam track On]のパラメータ概要 – [Parameters]タブ

| 表 5-197 | [Output cam track On]のパラメータ概要 – [Parameters]タブ |
|---------|------------------------------------------------|
|---------|------------------------------------------------|

| フィールド/ボタン               | 説明/指示                                                                                     |
|-------------------------|-------------------------------------------------------------------------------------------|
| Track length            | 出力カムトラックの長さを定義します。個々の出力カムは、出力カムトラックにマッピングされ<br>ます。このとき出力カムの位置の値は、トラックの長さに関してモジュロ値に変換されます。 |
|                         | 編集可能な選択リストに値を入力します(「編集可能な選択リスト(編集可能なコンボボックス)」<br>を参照。                                     |
|                         | <b>最後にプログラムした値</b><br>事前割り当て値(デフォルト値)                                                     |
|                         | 「選択リスト(コンボボックス)」を参照。                                                                      |
|                         | 事前割り当て値のシステム変数: userDefault.camTrackLength                                                |
| Axis reference position | 出力カムトラックを軸にマッピングする方法を指定します。つまり、出力カムトラックの出力が<br>開始される軸の位置です。                               |
|                         | 編集可能な選択リストに値を入力します(「編集可能な選択リスト(編集可能なコンボボックス)」<br>を参照。                                     |
|                         | <b>最後にプログラムした値</b><br><b>事前割り当て値</b> (デフォルト値)                                             |
|                         | 「選択リスト(コンボボックス)」を参照。                                                                      |
|                         | 事前割り当て値のシステム変数: userDefault.axisReferencePosition                                         |
| Activation time         | 有効化時間は、単一出力カムのスイッチオン時点をシフトします。                                                            |
|                         | 動作方法:                                                                                     |
|                         | 負の値: 単一出力カム有効化は遅延しません。たとえば、これによりデジタル出力と接続されて<br>いるスイッチング素子の遅延時間を補償することができます。              |
|                         | 正の値: 単一出力カムの有効化が遅延されます。                                                                   |
|                         | 編集可能な選択リストに値を入力します(「編集可能な選択リスト(編集可能なコンボボックス)」<br>を参照。                                     |
|                         | <b>最後にプログラムした値</b><br>事前割り当て値(デフォルト値)                                                     |
|                         | 「選択リスト(コンボボックス)」を参照。                                                                      |
|                         | 事前割り当て値のシステム変数: userDefault.activationTime                                                |
| Deactivation time       | 無効化時間は、単一出力カムのスイッチオフ時点をシフトします。                                                            |
|                         | 動作方法:                                                                                     |
|                         | 負の値: 単一出力カム無効化が上に移動します。たとえば、これによりデジタル出力と接続され<br>ているスイッチング素子の遅延時間を補償することができます。             |
|                         | 正の値: 単一出力カムの無効化が遅延されます。                                                                   |
|                         | 編集可能な選択リストに値を入力します(「編集可能な選択リスト(編集可能なコンボボックス)」<br>を参照。                                     |
|                         | <b>最後にプログラムした値</b><br>事前割り当て値(デフォルト値)                                                     |
|                         | 「選択リスト(コンボボックス)」を参照。                                                                      |
|                         | 事前割り当て値のシステム変数: userDefault.deactivationTime                                              |

5.6 外部エンコーダ、測定用入力カムおよび出力カムのコマンド

| フィールド/ボタン       | 説明/指示                                                                                                   |
|-----------------|----------------------------------------------------------------------------------------------------|
| Hysteresis      | ヒステリシスは、切り替え位置近辺のフィルタ範囲を定義します。出力信号は、切り替え位置近<br>辺のヒステリシス範囲に入ると切り替わりません。これにより切り替えステータス変更のふらつ<br>きが防止されます。 |
|                 | 編集可能な選択リストに値を入力します(「編集可能な選択リスト(編集可能なコンボボックス)」<br>を参照。                                                   |
|                 | 最後にプログラムした値<br>事前割り当て値(デフォルト値)                                                                          |
|                 | 「選択リスト(コンボボックス)」を参照。                                                                                    |
|                 | 事前割り当て値のシステム変数: userDefault.hysteresisRange                                                             |
| Activation mode | Non-cyclical output cam track activation                                                                |
|                 | 出力カムトラックは、軸参照位置から開始してマッピングされ、1回出力され、出力終了後に自動的に終了されます。                                                   |
|                 | Cyclical output cam track activation                                                                    |
|                 | 出力カムトラックのトラックの長さは、軸参照位置から開始してマッピングされ、周期的に続行<br>または反復されます。                                               |
|                 | <b>最後にプログラムした値</b><br>事前割り当て値(デフォルト値)                                                                   |
|                 | 「選択リスト(コンボボックス)」を参照。                                                                                    |
|                 | 事前割り当て値のシステム変数: userDefault.activationMode                                                              |
| Start mode      | 開始モードを使用して、出力カムトラック間の切り替えの有効化または処理の後に、カムトラッ<br>クが有効になるタイミングを定義します。                                      |
|                 | With next track cycle                                                                                   |
|                 | 出力カムトラックの処理は最初のカムサイクルで有効になります。つまり、最初の単一カムが新<br>しいトラックに切り替わる直後です。この時点までに、前の出力カムトラックの時間ベースのカ<br>ムが出力されます。 |
|                 | Immediately                                                                                             |
|                 | 出力カムトラックの処理は即座に実行されます。出力カムトラックが既に有効であれば、この処<br>理は中止されます。                                                |
|                 | Immediately when output cam output is inactive                                                          |
|                 | 出力カムトラックの処理は、前の出力カムトラックに有効な単一出力カムがなくなった直後に実<br>行されます。前のカムトラックに有効な単一出力カムがあれば、完全に出力されます。                  |
|                 | <b>最後にプログラムした値</b><br>事前割り当て値(デフォルト値)                                                                   |
|                 | 「選択リスト(コンボボックス)」を参照。                                                                                    |
|                 | 事前割り当て値のシステム変数: userDefault.startMode                                                                   |

5.6 外部エンコーダ、測定用入力カムおよび出力カムのコマンド

## 5.6.13.3 [Output cam track On]のパラメータ概要 – [Expert]タブ

表 5-198 [Output cam track On]のパラメータ概要 – [Expert]タブ

| フィールド/ボタン             | 説明/指示                                                                                    |
|-----------------------|------------------------------------------------------------------------------------------|
|                       | [Expert]タブは、[Expert]タブのパラメータ概要で説明しています。                                                  |
| CommandID variable    | データタイプ CommandIdType の変数名を入力すると、この変数のコマンドステータスを追跡で<br>きます。                               |
| Dialog box adaptation | 軸/エンコーダまたは出力カムトラックのコンフィグレーションデータやシステム変数の効果を反<br>映するために、必要に応じてパラメータダイアログボックスを調整することができます。 |
| Return variable       | 指定したデータタイプの変数名を入力すると、この変数を使用してコマンド呼び出しの結果を検<br>索することができます。                               |
|                       | データタイプ DINT の詳細については、Cam テクノロジーパッケージのシステムファンクション<br>の戻り値を参照してください。                       |

### 5.6.13.4 [Output cam track On]の関連するシステムファンクション

Cam テクノロジーパッケージ:

• \_enableCamTrack

[Output cam track On] / [\_enableCamTrack]のパラメータ概要

表 5-199 パラメータ(MCC の[Output cam track On]コマンドを[\_enableCamTrack]システムファンクションと比較)

| MCC の[Output cam track On]コマンドのパラメータ | [_enableCamTrack]システムファンクションのパラメータ     |  |  |
|--------------------------------------|----------------------------------------|--|--|
| Axis/encoder                         | -                                      |  |  |
| Cam track (camTrackType)             | camtrack                               |  |  |
| Delay program execution              | nextCommand                            |  |  |
| [Parameters]タブ                       |                                        |  |  |
| Track length                         | camtrackLengthType, camtrackLength     |  |  |
| Axis reference position              | axisReferencePosition                  |  |  |
| Activation time                      | activationTimeType, activationTime     |  |  |
| Deactivation time                    | deactivationTimeType, deactivationTime |  |  |
| Hysteresis                           | hysteresisRangeType, hysteresisRange   |  |  |
| Activation mode                      | activationMode                         |  |  |
| Start mode                           | startMode                              |  |  |
| [Expert]タブ                           |                                        |  |  |
| CommandID variable                   | commandId                              |  |  |
| Dialog box adaptation                | -                                      |  |  |
| Return variable                      | -                                      |  |  |

5.6 外部エンコーダ、測定用入力カムおよび出力カムのコマンド

# 5.6.14 出力カムトラックオフ

Com\_track

このコマンドを使用して、[Output cam track On]コマンドでスイッチオンした出力カムト ラックをスイッチオフします。

| Cam track Off [all_2] |                        |       |           |           | ? ×  |
|-----------------------|------------------------|-------|-----------|-----------|------|
|                       | Axis linear_axis       | ¥     | Cam track | cam_track | •    |
| Parameter Expert      |                        |       |           |           |      |
|                       | Stop mode Immedi       | ately |           | ×         |      |
| De De                 | elay program execution |       |           |           |      |
|                       |                        | OK    | Cancel    | Accept    | Help |

図 5-86 パラメータ設定画面: 出力カムトラックオフ
5.6 外部エンコーダ、測定用入力カムおよび出力カムのコマンド

# 5.6.14.1 [Output cam track Off]のパラメータ概要

表 5-200 [Output cam track Off]のパラメータ概要

| フィールド/ボタン                   | 説明/指示                                                                                                    |
|-----------------------------|----------------------------------------------------------------------------------------------------|
| Axis/encoder                | 出力カムトラックを無効にして関連付ける軸または外部エンコーダを選択します。このリスト<br>には以下のものが含まれています。                                                                               |
|                             | 関連するデバイスで定義されたすべての位置決めと同期する(フォローイング)軸および外部エ<br>ンコーダ。                                                                                         |
|                             | 選択した軸またはエンコーダに関連付けられた出力カムトラックは、自動的に識別され<br>[Measuring input]フィールドに表示され、必要に応じて選択することができます。                                                    |
|                             | <reference></reference>                                                                                                    |
|                             | 出力カムトラックがデバイス上で定義されておらず、参照(変数)として指定されている場合<br>に、このエントリを選択します。                                                                                |
|                             | データタイプ_camTrackType により MCC ソースファイルまたは MCC チャートで宣言されたすべ<br>ての変数(出力カムトラックに対する変数)は、 <b>[Output cam track]</b> フィールドで選択できます。                    |
|                             | 重要                                                                                                    |
|                             | 軸または外部エンコーダへの参照は選択できません(データタイプ posAxis(位置決め軸タイ<br>プ)、followingAxis(フォローイング軸)、または external Encoder の変数)。関連付けられた出力<br>カムトラックに対する参照に割り当てはありません。 |
|                             | その代わり、出力カムトラックに対する参照を直接選択します(データタイプ_camTrackType<br>の変数)。                                                                                    |
| Cam track<br>(camTrackType) | 使用可能な出力カムトラックが、選択した <b>[Axis/Encoder]</b> に応じて表示され、適宜選択するこ<br>とができます。                                                                        |
|                             | このデバイスで定義された位置決めまたは同期する軸または外部エンコーダは、軸またはエン<br>コーダとして選択されました。                                                                                 |
|                             | 選択した軸またはエンコーダに関連付けられた出力カムトラックを選択することができます。                                                                                                   |
|                             | <b><reference></reference></b> は軸またはエンコーダとして選択されました。                                                                                         |
|                             | MCC ソースファイルまたは MCC チャートで宣言されたテクノロジーオブジェクトの以下の<br>データタイプを持つすべての変数(テクノロジーオブジェクトのデータタイプを参照)を選択す<br>ることができます。_camTrackType.                      |
|                             | これらの変数は出力カムトラックに対する参照です。                                                                                                    |
| [Parameters]タブ              | [Output cam track Off]のパラメータ概要 - [Parameters]タブを参照                                                                                           |
| [Expert] <b>タブ</b>          | [Output cam track Off]のパラメータ概要 - [Expert]タブを参照                                                                                               |
| Delay program execution     | 現在のコマンドが完了するまで後続のコマンドの実行を遅延する場合は、このチェックボック<br>スを選択します。                                                                                       |
|                             | このチェックボックスが選択されていないと、次のコマンドが直ちに実行されます。                                                                                                    |

5.6 外部エンコーダ、測定用入力カムおよび出力カムのコマンド

### 5.6.14.2 [Output cam track Off]のパラメータ概要 – [Parameters]タブ

表 5-201 [Output cam track Off]のパラメータ概要 – [Parameters]タブ

| フィールド/ボタン | 説明/指示                                                                        |
|-----------|------------------------------------------------------------------------------|
| Stop mode | 停止モードを使用して、無効化時の出力カムトラックの動作を定義します。                                           |
|           | Immediately                                                                  |
|           | 出力カムトラックは即座に無効にされます。出力カムトラックに有効な単一カムがあれば中止さ<br>れます。                          |
|           | Immediately when output cam output is inactive                               |
|           | 出力カムトラックの処理は、出力カムトラックに有効な単一出力カムがなくなった直後に無効に<br>されます。有効な単一出力カムがあれば、完全に出力されます。 |
|           | At end of output cam track                                                   |
|           | 出力カムトラックの処理は、トラックスイッチの最後の単一カムの直後に無効にされます。その<br>時点までは、時間ベースのカムが出力されます。        |
|           | 停止モードを使用して、有効化の後にカムトラックが有効になるタイミング、またはトラックを<br>変更する方法を定義します。                 |
|           | 最後にプログラムした値                                                                  |
|           | <b>事前割り当て値</b> (デフォルト値)                                                      |
|           | 「選択リスト(コンボボックス)」を参照。                                                         |
|           | 事前割り当て値のシステム変数: userDefault.startMode                                        |

### 5.6.14.3 [Output cam track Off]のパラメータ概要 – [Expert]タブ

表 5-202 [Output cam track Off]のパラメータ概要 – [Expert]タブ

| フィールド/ボタン          | <b>説明/指示</b>                                                       |
|--------------------|--------------------------------------------------------------------|
|                    | [Expert]タブは、[Expert]タブのパラメータ概要で説明しています。                            |
| CommandID variable | データタイプ CommandIdType の変数名を入力すると、この変数のコマンドステータスを追跡で<br>きます。         |
| Return variable    | 指定したデータタイプの変数名を入力すると、この変数を使用してコマンド呼び出しの結果を検<br>索することができます。         |
|                    | データタイプ DINT の詳細については、Cam テクノロジーパッケージのシステムファンクション<br>の戻り値を参照してください。 |

# 5.6.14.4 [Output cam track Off]の関連するシステムファンクション

Cam テクノロジーパッケージ:

• \_disableCamTrack

### [Output cam track Off] / [\_disableCamTrack]のパラメータ概要

#### 表 5-203 パラメータ(MCC の[Output cam track Off]コマンドを[\_disableCamTrack]システムファンクションと比較)

| MCC の[Output cam track Off]コマンドのパラメータ | [_disableCamTrack]システムファンクションのパラメータ |  |
|---------------------------------------|-------------------------------------|--|
| Axis/encoder                          | -                                   |  |
| Cam track (camTrackType)              | camtrack                            |  |
| Delay program execution               | nextCommand                         |  |
| [Parameters]タブ                        |                                     |  |
| Stop mode                             | stopMode                            |  |
| <br>[Expert]タブ                        |                                     |  |
| CommandID variable                    | commandId                           |  |
| Return variable                       | -                                   |  |

5.7 同期動作と Camming のコマンド

# 5.7 同期動作と Camming のコマンド

5.7.1 ギアリングオン

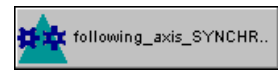

ギアリングはマスタセットポイント(リーディング軸または外部エンコーダの位置の値)とス レーブ値(フォローイング軸の位置の値)の一定ギア比により記述されます。したがって、ギ アリングとは位置同期のことです。

この速度伝達比(ギア比)は、2つの整数(分子/分母)または小数で指定することができます。

ゼロ点でのオフセット(位相変位)も指定できます。

ギアリングが開始すると、プログラムされた同期設定によりスレーブ値がマスタセットポイ ントに同期されます。

マスタセットポイントはこのコマンドで定義できます。スレーブ値は後で [Switch master setpoint]で変更可能です。

| Following axis       Image: Synchronization       Dynamics       Expert         Parameter       Synchronization       Dynamics       Expert         Leading axis / encoder       Innear_axis       Image: Reset master value         Gear direction       In same direction       Image: Reset master value         Type of gear ratio       Fraction (nominator/denominator)       Image: Reset master value         Gear ratio type       Value entry       Image: Reset master value         Gear ratio numerator       2       mm         Gear ratio denominator       1       mm                                                                                                    |
|----------------------------------------------------------------------------------------------------|
| Parameter       Synchronization       Dynamics       Expert         Leading axis / encoder       linear_axis       Image: Reset master value         Gear direction       In same direction       Image: Reset master value         Type of gear ratio       Fraction (nominator/denominator)       Image: Reset master value         Gear ratio type       Value entry       Image: Reset master value         Gear ratio numerator       Image: Reset master value       Image: Reset master value         Gear ratio type       Value entry       Image: Reset master value         Gear ratio numerator       Image: Reset master value       Image: Reset master value         Gear ratio type       Value entry       Image: Reset master value       Image: Reset master value         Gear ratio numerator       Image: Reset master value       Image: Reset master value       Image: Reset master value         Gear ratio type       Value entry       Image: Reset master value       Image: Reset master value       Image: Reset master value         Gear ratio numerator       Image: Reset master value       Image: Reset master value       Image: Reset master value         Gear ratio numerator       Image: Reset master value       Image: Reset master value       Image: Reset master value         Gear ratio numerator       Image: Reset master value       Image: Reset master valu |
| Leading axis / encoder linear_axis  Gear direction In same direction Type of gear ratio Gear ratio (nominator/denominator) Gear ratio type Value entry Gear ratio numerator Cear ratio denominator mm Gear ratio denominator mm                                                                                                    |
| Leading axis / encoder       In ear_axis       Image: Axis       Image: Axis       Image:              |
| Gear direction       In same direction         Type of gear ratio       Fraction (nominator/denominator)         Gear ratio type       Value entry         Gear ratio numerator       2         Gear ratio denominator       mm                                                                                                    |
| Type of gear ratio       Fraction (nominator/denominator)         Gear ratio type       Value entry         Gear ratio numerator       2         Gear ratio denominator       1                                                                                                    |
| Gear ratio type Value entry<br>Gear ratio numerator 2 mm<br>Gear ratio denominator 1 mm                                                                                                    |
| Gear ratio numerator 2 mm<br>Gear ratio denominator 1 mm                                                                                                    |
| Gear ratio denominator 1 mm                                                                                                    |
|                                                                                                    |
|                                                                                                    |
| Beference print Bearing takes place relative to avis zero                                                                                                    |
|                                                                                                    |
|                                                                                                    |
| Transition behavior Substitute                                                                                                    |
| Delay program execution Axis synchronized                                                                                                    |
|                                                                                                    |
|                                                                                                    |
| OK Cancel Accept Help                                                                                                    |

図 5-87 パラメータ設定画面: ギアリングオン

有効なギアリングは、マスタセットポイントとスレーブ値の両方の側でオフセットすることができます。この目的で[Set offset on the gearing]コマンドを使用します。

5.7 同期動作と Camming のコマンド

ギアリングの終了方法は次のとおりです。

- [Gearing on]コマンドを使用する
- 同じ同期オブジェクト上で別の同期動作を開始する。たとえば別の[Gearing on]コマンドを使用します。
- スレーブ軸で単一軸コマンドをキャンセルする

通知

[Stop axis]コマンドを実行すると、[Stop mode]で[Quick stop]を選択した場合にのみ同 期動作が終了します。

### 5.7.1.1 [Gearing on]のパラメータ概要

表 5-204 [Gearing on]のパラメータ概要

| フィールド/ボタン             | 説明/指示                                                                                                    |
|-----------------------|----------------------------------------------------------------------------------------------------|
| Following axis        | 同期させる軸を選択します。以下を使用することができます。                                                                                                    |
|                       | <ul> <li>関連するデバイス上で定義されるすべての同期軸。これらの軸はプロジェクトナビゲータの [AXES]フォルダで定義します。</li> </ul>                                                    |
|                       | 選択した同期軸に関連付けられる同期オブジェクトは自動的に識別され、[Synchronous<br>operation]フィールドに表示されて適宜選択できます。                                                    |
|                       | Reference>                                                                                                    |
|                       | 同期させる軸がデバイスで定義されておらず参照(変数)として指定されている場合は、この<br>エントリを選択します。                                                                          |
|                       | データタイプ followingObjectType により MCC ソースファイルまたは MCC チャートで宣言<br>されているすべての変数(同期オブジェクトに対する参照)は、 <b>[Gearing]</b> フィールドで選択す<br>ることができます。 |
|                       | 重要                                                                                                    |
|                       | 同期軸に対する参照(followingAxis(フォローイング軸)データタイプの変数)を選択することはで<br>きません。関連付けられた同期オブジェクトに対する参照の割り当てはありません。                                     |
|                       | その代わり、同期オブジェクトに対する参照(データタイプ followingObjectType(フォローイング<br>オブジェクトタイプ)の変数)を直接選択します。                                                 |
| Synchronous operation | 使用可能な同期オブジェクトが、選択した <b>[Following axis]</b> に応じて表示され、適宜選択できます。                                                                     |
|                       | ● このデバイス上で定義した同期軸は、スレーブ軸として選択されています。                                                                                               |
|                       | 選択したスレーブ軸に関連付けられた同期オブジェクトが表示されます。                                                                                                  |
|                       | 複数の同期オブジェクトが使用可能な場合(重ね合わせた同期オブジェクトなど)、この同期<br>オブジェクトを選択することができます。                                                                  |
|                       | ● < <b>Reference</b> >がスレーブ軸として選択されています。                                                                                           |
|                       | MCC ソースファイルまたは MCC チャートで宣言されたテクノロジーオブジェクトの以下の<br>データタイプを持つすべての変数(テクノロジーオブジェクトのデータタイプを参照)を選択<br>することができます。followingObjectType       |
|                       | これらの変数は同期オブジェクトに対する参照です。                                                                                                    |
| [Parameters]タブ        | [Gearing on]のパラメータ概要 – [Parameters]タブ (ページ 367)を参照                                                                                 |
| [Synchronization]タブ   | [Gearing on]のパラメータ概要 – [Synchronization]タブ (ページ 369)を参照                                                                            |
| [Dynamic response]タブ  | [Gearing on]のパラメータ概要 – [Dynamic response]タブ (ページ 374)を参照                                                                           |
| [Expert] <b>タブ</b>    | [Gearing on]のパラメータ概要 – [Expert]タブ (ページ 374)を参照                                                                                     |

5.7 同期動作と Camming のコマンド

| フィールド/ボタン                  | 説明/指示                                                                                   |
|----------------------------|-----------------------------------------------------------------------------------------|
| Transition behavior        | プログラムされたコマンドと軸上で現在有効なコマンド間の移行動作をプログラムします。<br>選択した動作によって、コマンドキューでのコマンドの位置が決まります。         |
|                            | 現在有効なモーションコマンドの[Transition behavior]も参照してください。                                          |
| Delay program<br>execution | <ul> <li>選択された条件が満たされるまで MCC チャートで後続のコマンドの実行を遅延させる場合<br/>に、このチェックボックスを選択します。</li> </ul> |
|                            | このチェックボックスが選択されていないと、次のコマンドが直ちに実行されます。                                                  |
|                            | ● MCC チャートで後続コマンドの実行を続行する前に、満たすべき条件を選択します。                                              |
|                            | 「プログラム実行の遅延(STEP 有効化条件)」も参照。                                                            |

# 例:

ギアリングオンの例 (ページ 375)を参照

### 下記も参照

[Gearing on]のパラメータ概要 – [Parameters]タブ (ページ 367) [Gearing on]のパラメータ概要 – [Synchronization]タブ (ページ 369) [Gearing on]のパラメータ概要 – [Dynamic response]タブ (ページ 374) [Gearing on]のパラメータ概要 – [Expert]タブ (ページ 374) ギアリングオンの例 (ページ 375)

MCC コマンド 5.7 同期動作と Camming のコマンド

#### [Gearing on]のパラメータ概要 – [Parameters]タブ 5.7.1.2

#### 表 5-205 [Gearing on]のパラメータ概要 – [Parameters]タブ

| フィールド/ボタン              | 説明/指示                                                                                                    |
|------------------------|----------------------------------------------------------------------------------------------------|
| Reset master value     | 同期関係のマスタセットポイントを設定する場合は、このチェックボックスを選択します<br>(デフォルト)。                                                                                                    |
|                        | このチェックボックスをクリアすると、前のマスタセットポイントの設定が保持されます。                                                                                                    |
| Leading axis / encoder | [Reset master value]チェックボックスが選択されている場合に限り、このフィールドに入力が<br>必要です。                                                                                                    |
|                        | 同期関係でマスタセットポイントを生成する軸または外部エンコーダを選択します。以下から選<br>択できます。                                                                                                    |
|                        | <ul> <li>デバイスまたは DP マスタで利用可能なすべての位置決め軸と同期(フォローイング)軸および外部エンコーダ。</li> </ul>                                                                                                    |
|                        | <ul> <li>MCC ソースファイルまたは MCC チャートで宣言されたテクノロジーオブジェクトの以下デ<br/>ータタイプに従うすべての変数(「テクノロジーオブジェクトのデータタイプ」を参照):<br/>posAxis(位置決め軸タイプ)、followingAxis(フォローイング軸)、または<br/>ExternalEncoderType(外部エンコーダタイプ)</li> </ul> |
|                        | マスタセットポイントは、変更が発生するまで同期オブジェクトに割り当てられたままになります。                                                                                                    |
| Gear direction         | ギアリングの有効な方向を選択します。                                                                                                    |
|                        | From sign of gear ratio (デフォルト値)                                                                                                    |
|                        | ギアリングの有効な方向はギア比の符号で定義されます。                                                                                                    |
|                        | Opposite direction                                                                                                    |
|                        | フォローイング軸は、リーディング軸から反対方向に移動します。                                                                                                    |
|                        | Same direction                                                                                                    |
|                        | フォローイング軸は、リーディング軸と同じ方向に移動します。                                                                                                    |
|                        | Opposite current gearing direction                                                                                                    |
|                        | ギアリング方向は、現在のギアリング方向と反対になります。                                                                                                    |
|                        | 現在の方向<br>最後にプログラムした方向<br>事前割り当て値                                                                                                    |
|                        | 「選択リスト(コンボボックス)」を参照。                                                                                                    |
|                        | 事前割り当て値のシステム変数: userDefault.gearingSettings.direction                                                                                                    |
| Gear ratio type        | ギア比は、スレーブ軸(=分子)とマスタ軸(=分母)により対象となるそれぞれの距離同士の比で<br>す。各距離はコンフィグレーションされた単位で表現されます。                                                                                                    |
|                        | ギア比を小数(分子/分母)または浮動小数点数のどちらで指定するかを選択します。                                                                                                    |
|                        | Fraction (numerator / denominator)                                                                                                    |
|                        | ギア比を小数で指定します。                                                                                                    |
|                        | Floating-point number                                                                                                    |
|                        | ギア比を浮動小数点数で指定します。                                                                                                    |
|                        | 最後にプログラムした値                                                                                                    |
|                        | 事前割り当て値                                                                                                    |
|                        | 「選択リスト(コンボボックス)」を参照。                                                                                                    |
|                        | 事前割り当て値のシステム変数: userDefault.gearingSettings.defineMode                                                                                                    |

5.7 同期動作と Camming のコマンド

| フィールド/ボタン              | 説明/指示                                                                                                    |
|------------------------|----------------------------------------------------------------------------------------------------|
| Gear ratio type        | ギア比に使用する値を選択します。                                                                                                    |
|                        | 値の入力                                                                                                    |
|                        | 値をパラメータダイアログボックスに直接入力します。                                                                                                    |
|                        | • [Gear ratio numerator]フィールド/ [Gear ratio denominator]フィールドまたは                                                                                                    |
|                        | ● [Gear ratio]フィールドで                                                                                                    |
|                        | 最後にプログラムした値<br>事前割り当て値                                                                                                    |
|                        | 「選択リスト(コンボボックス)」を参照。                                                                                                    |
|                        | 事前割り当て値のシステム変数:                                                                                                    |
|                        | ・ userDefault.gearingSettings.numerator と userDefault.gearingSettings.denominator                                                                                                    |
|                        | または                                                                                                    |
|                        | userDefault.gearingSettings.ratio                                                                                                    |
| Gear ratio numerator   | ギア比の分子を整数で入力します。フォローイング軸にコンフィグレーションされた単位が、参<br>考のため表示されます。                                                                                                    |
| Gear ratio denominator | ギア比の分母を整数で入力します。リーディング軸にコンフィグレーションされた単位が、参考<br>のため表示されます。                                                                                                    |
| Gear ratio             | 浮動小数点数としてギア比を入力します。                                                                                                    |
| Reference point        | ギアリングの参照点を選択します。                                                                                                    |
|                        | ギアリングは軸ゼロに対する値を取ります(デフォルト値)                                                                                                    |
|                        | Absolute gearing: スレーブ値からマスタセットポイントへのリニア結合は、関連する軸の軸ゼ<br>口点を毎回参照します。                                                                                                    |
|                        | ギアリング開始時点でマスタセットポイントとスレーブ値の間にオフセットがあると、同期中に<br>補償されます。                                                                                                    |
|                        | ー部の選択では、オフセットを[Synchronization]タブの <b>[Start of synchronization]</b> フィールドで指<br>定できます([Gearing on]のパラメータ概要 - [Synchronization]タブを参照)。この値は、同期動作<br>の終了後にスレーブ値とマスタセットポイントの間で一定のフェーズシフトとして保持されま<br>す。保持されない場合、フェーズシフトは0に等しくなります。 |
|                        | Gearing relative to start position                                                                                                    |
|                        | 相対ギアリング: スレーブ値からマスタセットポイントへのリニア結合は、ギアリングの開始時<br>点で関連する軸の位置の値を毎回参照します。                                                                                                    |
|                        | ギアリング開始時点でマスタセットポイントとスレーブ値の間にオフセットがあると、同期中に<br>補償され <b>ません</b> 。このオフセットは、同期動作の終了後にスレーブ値とマスタセットポイントの<br>間で一定のフェーズシフトとして保持されます。                                                                                                 |
|                        | さらに一部の選択では、オフセットを[Synchronization]タブの <b>[Start of synchronization]</b> フィール<br>ドで指定できます([Gearing on]のパラメータ概要 - [Synchronization]タブを参照)。この値は、同<br>期動作の終了後にスレーブ値とマスタセットポイントの間で一定のフェーズシフトとして機能し<br>ます。                          |
|                        | 最後にプログラムした参照点<br>事前割り当て値                                                                                                    |
|                        | 「選択リスト(コンボボックス)」を参照。                                                                                                    |
|                        | 事前割り当て値のシステム変数: userDefault.syncProfile.syncProfileReference                                                                                                    |

# 5.7.1.3 [Gearing on]のパラメータ概要 – [Synchronization]タブ

表 5-206 [Gearing on]のパラメータ概要 – [Synchronization]タブ

| フィールド/ボタン       | <b>説明/指示</b>                                                                                                    |
|-----------------|----------------------------------------------------------------------------------------------------|
| Synchronization | 同期動作の参照を選択します。                                                                                                    |
| reference       | Leading axis                                                                                                    |
|                 | 長さに関連する同期: 同期は(マスタ軸の動作に応じて)マスタセットポイントの定義された範囲内で<br>発生します( <b>Synchronization length</b> )。                                 |
|                 | ● 利点 同期は、マスタセットポイントの割り当て可能な範囲内で発生します。                                                                                      |
|                 | <ul> <li>欠点 同期の動的応答は、マスタセットポイントの変更(速度)に左右されます。スレーブ軸の動<br/>的応答限界は考慮されていません。</li> </ul>                                      |
|                 | Time                                                                                                    |
|                 | 時間に関連する同期: 同期は、指定した動的応答値に基づいて発生します。関連する値を[Dynamic<br>response]タブでプログラムします([Gearing on]のパラメータ概要 - [Dynamic response]タブを参照)。 |
|                 | ● 利点 同期動作は、常に指定した動的応答値により発生します。                                                                                            |
|                 | ● 欠点 同期が発生するマスタセットポイント範囲を予測することはできません。                                                                                     |
|                 | 最後にプログラムした参照<br>事前割り当て値                                                                                                    |
|                 | 「選択リスト(コンボボックス)」を参照。                                                                                                    |
|                 | 事前割り当て値のシステム変数: userdefault.syncProfile.syncProfileReference                                                               |

5.7 同期動作と Camming のコマンド

| フィールド/ボタン                | 説明/指示                                                                                                   |
|--------------------------|----------------------------------------------------------------------------------------------------|
| Start of synchronization | ギアリングの同期が開始される時点を選択します。多くの選択で追加の指定が必要です。これらの<br>指定については説明で述べます。                                         |
|                          | at leading axis position                                                                                |
|                          | ギアは、プログラムされたリーディング軸の位置で有効になります。                                                                         |
|                          | 以下のフィールドへの入力が必要です。                                                                                      |
|                          | Reference point of leading axis position                                                                |
|                          | Leading axis position                                                                                   |
|                          | 同期は以下の値に関して発生します。                                                                                       |
|                          | <ul> <li>マスタセットポイント = 最後にプログラムしたリーディング軸の位置</li> </ul>                                                   |
|                          | <ul> <li>スレーブ値: [Reference point]での選択により異なります([Gearing On]のパラメータ概要 –<br/>[Parameters]タブを参照)。</li> </ul> |
|                          | – ギアリングの場合、軸ゼロに対して(デフォルト値):                                                                             |
|                          | – スレーブ値 = ギア比 * リーディング軸の位置                                                                              |
|                          | - ギアリングの場合、開始位置に対して:                                                                                    |
|                          | – スレーブ値=現在のスレーブ値                                                                                        |
|                          | オフセットのあるマスタ軸位置で                                                                                         |
|                          | ギアは、プログラムされたリーディング軸の位置で有効になります。フォローイング軸のオフセッ<br>トが追加でプログラムされます。                                         |
|                          | 以下のフィールドへの入力が必要です。                                                                                      |
|                          | Offset                                                                                                  |
|                          | Reference point of leading axis position                                                                |
|                          | Leading axis position                                                                                   |
|                          | 同期は以下の値に関して発生します。                                                                                       |
|                          | <ul> <li>マスタセットポイント = 最後にプログラムしたリーディング軸の位置</li> </ul>                                                   |
|                          | ● スレーブ値: [Offset]フィールドの説明を参照してください。                                                                     |
|                          | Synchronize immediately                                                                                 |
|                          | ギアは直ちに有効にされます。                                                                                          |
|                          | 同期は以下の値に関して発生します。                                                                                       |
|                          | ● マスタセットポイント = 現在のマスタセットポイント                                                                            |
|                          | <ul> <li>スレーブ値: [Reference point]での選択により異なります([Gearing On]のパラメータ概要 –<br/>[Parameters]タブを参照)。</li> </ul> |
|                          | – ギアリングの場合、軸ゼロに対して(デフォルト値):                                                                             |
|                          | – スレーブ値 = ギア比 * 現在のマスタセットポイント                                                                           |
|                          | - ギアリングの場合、開始位置に対して:                                                                                    |
|                          | – スレーブ値=現在のスレーブ値                                                                                        |
|                          |                                                                                                    |
|                          | (表の次の行に続く)                                                                                              |

MCC コマンド 5.7 同期動作と Camming のコマンド

| フィールド/ボタン       | 説明/指示                                                                                                    |
|-----------------|----------------------------------------------------------------------------------------------------|
| Start of        |                                                                                                    |
| synchronization | Synchronize immediately with offset                                                                           |
| (続き)            | ギアは直ちに有効にされます。フォローイング軸のオフセットは追加でプログラムされます。                                                                    |
|                 | 以下のフィールドに入力が必要です。                                                                                             |
|                 | • Offset                                                                                                    |
|                 | 同期は以下の値に関して発生します。                                                                                             |
|                 | • マスタセットポイント = 現在のマスタセットポイント                                                                                  |
|                 | ● スレーブ値: [Offset]フィールドの説明を参照してください。                                                                           |
|                 | Start immediately and synchronously to master position(マスタ位置への同期を直ちに開始)                                       |
|                 | この選択肢は、時間同期参照についてのみ使用できます。                                                                                    |
|                 | マスタ軸とスレーブ軸の複数サイクルにわたって同期されるモジュロ軸を使用することを想定して<br>います。                                                          |
|                 | ギアは直ちに有効にされます。スレーブ軸は、指定されたマスタ位置(マスタセットポイント)で同<br>期されます。                                                       |
|                 | [Reference point] ([Gearing on]のパラメータ概要 – [Parameters]タブを参照)での選択は無視されま<br>す。常に絶対ギアリングが開始されます。                 |
|                 | 同期は以下の値に関して発生します。                                                                                             |
|                 | ● マスタセットポイント = 最後にプログラムしたリーディング軸の位置                                                                           |
|                 | ● スレーブ値 = ギア比 * リーディング軸の位置                                                                                    |
|                 | Following axis position                                                                                       |
|                 | ギアはプログラムされたフォローイング軸の位置で有効になります。                                                                               |
|                 | 以下のフィールドへの入力が必要です。                                                                                            |
|                 | Reference point of leading axis position                                                                      |
|                 | Following axis position                                                                                       |
|                 | 同期は以下の値に関して発生します。                                                                                             |
|                 | <ul> <li>マスタセットポイント: [Reference point]での選択により異なります([Gearing On]のパラメータ<br/>概要 – [Parameters]タブを参照)。</li> </ul> |
|                 | – ギアリングの場合、軸ゼロに対して(デフォルト値):                                                                                   |
|                 | – マスタセットポイント=リーディング軸の位置/ギア比                                                                                   |
|                 | - ギアリングの場合、開始位置に対して:                                                                                          |
|                 | – マスタセットポイント = 現在のマスタセットポイント                                                                                  |
|                 | ● スレーブ値 = 最後にプログラムしたフォローイング軸の位置                                                                               |
|                 | 再度にプログラムした同期の開始                                                                                               |
|                 | 季期割りヨく10(アノタルト10)<br>「翌411フト(コンギギックフン ち名昭                                                                     |
|                 | 送バリスト(コノ小小ッソス)」を変現。<br>                                                                                       |
|                 | <b>冉度にノロジフムした同期の開始</b><br>事前割り当て値(デフォルト値)<br>「選択リスト(コンボボックス)」を参照。                                             |
| 1               | 争則刮りヨ C 旭のン人ナム変数: userderauit.gearingSettings.synchronizingMode                                               |

5.7 同期動作と Camming のコマンド

| フィールド/ボタン             | 説明/指示                                                                                                    |
|-----------------------|----------------------------------------------------------------------------------------------------|
| Offset                | [Start of synchronization]フィールドで以下を選択した場合、このフィールドに入力が必要です。                                                         |
|                       | ● オフセットのあるマスタ軸位置で                                                                                                  |
|                       | Synchronize immediately with offset                                                                                |
|                       | マスタ軸とスレーブ軸間のリニア結合のスレーブ軸オフセットを計算するために使用する値を入力                                                                       |
|                       | します。                                                                                                    |
|                       | <b>[Reference point]</b> ([Gearing On]のパラメータ概要 – [Parameters]タブを参照)の選択に応じて、入力<br>した値には次の意味があります。                   |
|                       | ● ギアリングの場合、軸ゼロに対して(デフォルト値):                                                                                        |
|                       | 発生する同期に関するスレーブ値                                                                                                    |
|                       | ● ギアリングの場合、開始位置に対して:                                                                                               |
|                       | スレーブ軸とマスタ軸間のすべてのオフセットに対する追加オフセット                                                                                   |
|                       | したがって <b>[Reference point]</b> ([Gearing On]のパラメータ概要 – [Parameters]タブを参照)の選択に応<br>じて、発生する同期に関するスレーブ値は以下のように計算します。  |
|                       | ● ギアリングの場合、軸ゼロに対して(デフォルト値):                                                                                        |
|                       | スレーブ値 = プログラムされたオフセット                                                                                              |
|                       | ● ギアリングの場合、開始位置に対して:                                                                                               |
|                       | スレーブ値 = 現在のスレーブ値 + プログラムされたオフセット                                                                                   |
| Reference point of    | [Start of synchronization]フィールドで以下を選択した場合、このフィールドに入力が必要です。                                                         |
| leading axis position | at leading axis position                                                                                           |
|                       | ● オフセットのあるマスタ軸位置で                                                                                                  |
|                       | Following axis position                                                                                            |
|                       | プログラムされた位置([Following axis position]フィールドまたは[Leading axis position]フィールド<br>を参照)が、選択した同期プロファイルに応じてどのように動作するか選択します。 |
|                       | Synchronize before synchronization position                                                                        |
|                       | 同期はプログラムされた位置で終了します。                                                                                               |
|                       | Symmetrical                                                                                                    |
|                       | この選択肢は、リーディング軸の同期参照についてのみ使用できます。                                                                                   |
|                       | 同期は、プログラムされた位置が同期の長さの中で対称的に存在する形で発生します。プログラム<br>された位置で、マスタ軸は同期に必要な距離の半分にわたっています。                                   |
|                       | Synchronize from synchronization position                                                                          |
|                       | 同期はプログラムされた位置から開始されます。                                                                                             |
|                       | 最後にプログラムしたリーディング軸位置の参照点<br>事前割り当て値                                                                                 |
|                       | 「選択リスト(コンボボックス)」を参照。                                                                                               |
|                       | 事前割り当て値のシステム変数: userdefault.syncProfile.syncPositionReference                                                      |
| Synchronization       | [Synchronization reference]フィールドで以下を選択している場合、このフィールドに入力が必要です。                                                      |
| length                | Leading axis                                                                                                    |
|                       | 編集可能な選択リストに同期の長さを入力します。                                                                                            |
|                       | 最後にプログラムした同期の長さ                                                                                                    |
|                       | 事前割り当て値                                                                                                    |
|                       | 「選択リスト(コンボボックス)」を参照。                                                                                               |
|                       | 事前割り当て値のシステム変数: userdefault.syncProfile.syncLength                                                                 |

| フィールド/ボタン                    | 説明/指示                                                              |
|------------------------------|--------------------------------------------------------------------|
| Following axis               | [Start of synchronization]フィールドで以下を選択した場合、このフィールドに入力が必要です。         |
| position                     | Following axis position                                            |
|                              | 編集可能な選択リストにスレーブ軸の位置を入力します。                                         |
|                              | 最後にプログラムしたフォローイング軸の位置<br>  事前割り当て値                                 |
|                              | 「選択リスト(コンボボックス)」を参照。                                               |
|                              | 事前割り当て値のシステム変数: userdefault.gearingSettings.syncPositionSlave      |
| Leading axis                 | [Start of synchronization]フィールドで以下を選択した場合、このフィールドに入力が必要です。         |
| position                     | at leading axis position                                           |
|                              | ● オフセットのあるマスタ軸位置で                                                  |
|                              | マスタ軸の位置を編集可能な選択リストに入力します。                                          |
|                              | 最後にプログラムしたリーディング軸の位置<br>事前割り当て値                                    |
|                              | 「選択リスト(コンボボックス)」を参照。                                               |
|                              | 事前割り当て値のシステム変数: userdefault.gearingSettings.syncPositionMaster     |
| Behavior during              | 以下を選択した場合、このフィールドに入力することができます。                                     |
| leading                      | • [Start of synchronization]フィールド:                                 |
| synchronization              | <ul> <li>at leading axis position</li> </ul>                       |
| (SIMOTION Kernel             | – オフセットのあるマスタ軸位置で                                                  |
| V3.2 以阵)                     | <ul> <li>Synchronize immediately</li> </ul>                        |
|                              | <ul> <li>Synchronize immediately with offset</li> </ul>            |
|                              | <ul> <li>Following axis position</li> </ul>                        |
|                              | • [Reference point of leading axis position]フィールド(使用可能な場合):        |
|                              | <ul> <li>Synchronize from synchronization position</li> </ul>      |
|                              | マスタ値の増速または減速を同期計算で考慮するかどうかを選択します(拡張予測):                            |
|                              | Standard (デフォルト値)                                                  |
|                              | ┃拡張予測は行いません。                                                       |
|                              | Expanded look ahead                                                |
|                              | ┃拡張予測が有効です。マスタセットポイントの増速または減速が、同期計算で考慮されます。                        |
|                              | <b>重要</b> : 拡張予測には長い計算時間がかかります。                                    |
| Synchronization              | フォローイング軸が同期される動作方向を選択します。                                          |
| direction                    | Retain system behavior                                             |
| (SIMOTION Kernel<br>V3.1 以降) | │同期は、方向指定なしで最短パスにより行われます。軸が移動中の場合、現在の動作方向を維持す<br>│るかどうか確認が行われます。   |
|                              | Maintain direction of following axis                               |
|                              | 同期はフォローイング軸の動作方向で発生します。                                            |
|                              | Positive                                                           |
|                              | 同期は動作の順方向で発生します。                                                   |
|                              | Negative                                                           |
|                              | 同期は動作の逆方向で発生します。                                                   |
|                              | Shortest path                                                      |
|                              | 同期は、方向指定なしで最短パスにより行われます。                                           |
|                              | <b>事前割り当て値</b> (デフォルト値)                                            |
|                              | 「選択リスト(コンボボックス)」を参照。                                               |
|                              | 事前割り当て値のシステム変数: userdefault.gearingSettings.synchronizingDirection |

5.7 同期動作と Camming のコマンド

# 5.7.1.4 [Gearing on]のパラメータ概要 – [Dynamic response]タブ

### 表 5-207 [Gearing on]のパラメータ概要 – [Dynamic response]タブ

| フィールド/ボタン        | <b>説明/指</b> 示                                                                          |  |
|------------------|----------------------------------------------------------------------------------------|--|
|                  | [Dynamic response]タブは、[Dynamic response]タブのパラメータ概要で説明しています。                            |  |
|                  | [Dynamics]タブのパラメータは、時間同期参照についてのみ評価されます。                                                |  |
| Velocity         | 入力した値は一定速度フェーズで機能します。                                                                  |  |
|                  | 事前割り当て値のシステム変数: userDefault.syncDynamics.velocity                                      |  |
| Velocity profile | このフィールドでは個々の動作フェーズ間の移行を定義します。                                                          |  |
|                  | 事前割り当て値のシステム変数: userDefault.syncDynamics.profile                                       |  |
|                  | 重要                                                                                     |  |
|                  | 一定速度プロファイルは、コンフィグレーションデータ                                                              |  |
|                  | syncingMotion.smoothAbsoluteSynchronization = YES が設定されている場合にのみ有効です。                   |  |
|                  | syncingMotion.smoothAbsoluteSynchronization = NO (デフォルト)の場合、台形の速度プロファイ<br>ルが常に有効になります。 |  |
| Acceleration     | 入力した値は一定増速フェーズ中に機能します。                                                                 |  |
|                  | 事前割り当て値のシステム変数: userDefault.syncDynamics.positiveAccel                                 |  |
| Deceleration     | 入力した値は一定減速フェーズ中に機能します。                                                                 |  |
|                  | 事前割り当て値のシステム変数: userDefault.syncDynamics.negativeAccel                                 |  |
| Jerk             | 入力した値は、個々のフェーズの開始と終了時点で増速または減速での変更を制限します。                                              |  |
|                  | 事前割り当て値のシステム変数:                                                                        |  |
|                  | userDefault.syncDynamics.positiveAccelStartJerk、                                       |  |
|                  | userDefault.syncDynamics.positiveAccelEndJerk                                          |  |
|                  | userDefault.syncDynamics.negativeAccelEnd.lerk                                         |  |
|                  |                                                                                        |  |

# 5.7.1.5 [Gearing on]のパラメータ概要 – [Expert]タブ

#### 表 5-208 [Gearing on]のパラメータ概要 – [Expert]タブ

| フィールド/ボタン          | 説明/指示                                                               |
|--------------------|---------------------------------------------------------------------|
|                    | [Expert]タブは、[Expert]タブのパラメータ概要で説明しています。                             |
| CommandID variable | データタイプ CommandIdType の変数名を入力すると、この変数のコマンドステータスを追跡で<br>きます。          |
| Return variable    | 各コマンドステップに指定されたデータタイプの変数名を入力すると、この変数を使用してコマ<br>ンドステップの結果を知ることができます。 |
|                    | データタイプ DINT の詳細については、Cam テクノロジーパッケージのシステムファンクション<br>の戻り値を参照してください。  |

5.7 同期動作と Camming のコマンド

### 5.7.1.6 ギアリングオンの例

1 番目の軸(rotaryAxis\_1)は 360 度/秒で回転されます。2 番目の軸(同期軸)はギア比を使用し て同期して回転されます。

ギア比を使用して rotaryAxis\_1 と結合される同期軸は、SIMOTION SCOUT で同期軸として 割り当てる必要があります。

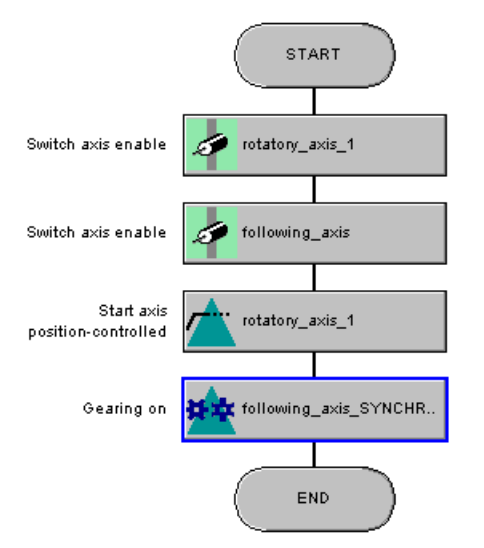

図 5-88 例: ギアリングの MCC チャート

## 5.7.1.7 [Gearing on]の関連するシステムファンクション

Cam テクノロジーパッケージ:

- \_enableGearing
- \_setMaster

[**Reset master value]**チェックボックスが選択されている場合、まず\_setMaster システム ファンクションが\_enableGearing より前に呼び出されます。

5.7 同期動作と Camming のコマンド

# [Gearing on] / [\_enableGearing]、[\_setMaster]のパラメータ概要

### 表 5-209 パラメータ(MCC の[Gearing on]コマンドと[\_enableGearing]、[\_setMaster]システムファンクションを比較)

| MCC の[Gearing on]コマンドのパラメータ              | [_enableGearing]と[_setMaster]システムファンクションのパラメータ                                                                                                    |
|------------------------------------------|----------------------------------------------------------------------------------------------------|
| Following axis                           | -                                                                                                    |
| Synchronous operation                    | followingObject                                                                                                    |
| Transition behavior                      | mergeMode                                                                                                    |
| Delay program execution                  | nextCommand                                                                                                    |
| [Parameters]タブ                           |                                                                                                    |
| Reset master value                       | _setMaster システムファンクションの呼び出し                                                                                                    |
|                                          | <ul> <li>SIMOTION Kernel バージョン V4.0 まではパラメータ transientBehavior =<br/>DIRECT</li> </ul>                                                                                                    |
|                                          | <ul> <li>SIMOTION Kernel バージョン V4.1 以降はパラメータ transientBehavior =<br/>WITH_NEXT_SYNCHRONIZING</li> </ul>                                                                                                    |
| Leading axis / encoder                   | master (システムファンクション[_setMaster])                                                                                                    |
| Gear direction                           | direction                                                                                                    |
| Gear ratio type                          | gearingMode                                                                                                    |
| Gear ratio type                          | gearingRatioType                                                                                                    |
| Gear ratio numerator                     | gearingNumerator                                                                                                    |
| Gear ratio denominator                   | gearingDenominator                                                                                                    |
| Gear ratio                               | gearingRatio                                                                                                    |
| Reference point                          | gearingType                                                                                                    |
| [Synchronization]タブ                      |                                                                                                    |
| Synchronization reference                | synchronizingMode                                                                                                    |
| Start of synchronization                 | syncProfileReference                                                                                                    |
| Offset                                   | syncPositionSlave                                                                                                    |
| Reference point of leading axis position | syncPositionReference                                                                                                    |
| Synchronization length                   | syncLengthType                                                                                                    |
| Following axis position                  | syncPositionSlaveType, syncPositionSlave                                                                                                    |
| Leading axis position                    | syncPositionMasterType, syncPositionMaster                                                                                                    |
| Behavior during leading synchronization  | synchronizingWithLookAhead                                                                                                    |
| Synchronization direction                | synchronizingDirection                                                                                                    |
| [Dynamics]タブ                             |                                                                                                    |
| Velocity                                 | velocityType、velocity                                                                                                    |
| Velocity profile                         | velocityProfile                                                                                                    |
| Acceleration                             | positiveAccelType, positiveAccel                                                                                                    |
| Deceleration                             | negativeAccelType, negativeAccel                                                                                                    |
| Jerk                                     | positiveAccelStartJerkType, positiveAccelStartJerk,<br>positiveAccelEndJerkType, positiveAccelEndJerk,<br>negativeAccelStartJerkType, negativeAccelStartJerk,<br>negativeAccelEndJerkType, negativeAccelEndJerk |
| [Expert]タブ                               |                                                                                                    |
| CommandID variable                       | commandId                                                                                                    |
| Return variable                          | -                                                                                                    |

# 5.7.2 ギアリングオフ

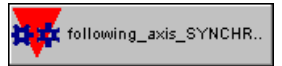

このコマンドを使用して、[Gearing on]コマンドを使用して開始したギアリングを終了する ことができます。非同期は、プログラムされた非同期設定によって行われます。

| Gearing off [all_3]                                                                                  | ? ×                                                            |
|----------------------------------------------------------------------------------------------------|----------------------------------------------------------------|
| Following axis following_axis                                                                        | nous operation following_axis_SYNCHRONOUS_OPERATIC             |
| Desynchronization Dynamics Expert                                                                    |                                                                |
| Synchronization reference<br>Desynchronization position                                              | Leading axis                                                   |
| Reference point of desynchronization position<br>Desynchronization length<br>Following axis position | Stop before desynchronization position       0.9       20   mm |
| Synchronization direction                                                                            | Positive                                                       |
| Transition behavior Su<br>Delay program execution Mo                                                 | bstitute                                                       |
|                                                                                                    | OK Cancel Accept Help                                          |

図 5-89 パラメータ設定画面: ギアリングオフ

5.7 同期動作と Camming のコマンド

# 5.7.2.1 [Gearing off]のパラメータ概要

表 5-210 [Gearing off]のパラメータ概要

| フィールド/ボタン               | 説明/指示                                                                                                    |
|-------------------------|----------------------------------------------------------------------------------------------------|
| Following axis          | 非同期させる軸を選択します。以下を使用することができます。                                                                                                    |
|                         | <ul> <li>関連するデバイス上で定義されるすべての同期軸。これらの軸はプロジェクトナビゲータの[AXES]フォルダで定義します。</li> </ul>                                                     |
|                         | 選択した同期軸に関連付けられる同期オブジェクトは自動的に識別され、 <b>[Synchronous</b><br>operation]フィールドに表示されて適宜選択できます。                                            |
|                         | • <reference></reference>                                                                                                    |
|                         | ● 非同期させる軸がデバイス上で定義されておらず、参照(変数)として指定されている場合に<br>このエントリを選択します。                                                                      |
|                         | データタイプ followingObjectType により MCC ソースファイルまたは MCC チャートで宣<br>言されているすべての変数(同期オブジェクトに対する参照)は、 <b>[Gearing]</b> フィールドで選<br>択することができます。 |
|                         | 重要                                                                                                    |
|                         | 同期軸に対する参照(followingAxis(フォローイング軸)データタイプの変数)を選択することはで<br>きません。関連付けられた同期オブジェクトに対する参照の割り当てはありません。                                     |
|                         | その代わり、同期オブジェクトに対する参照(データタイプ followingObjectType(フォローイン<br>グオブジェクトタイプ)の変数)を直接選択します。                                                 |
| Synchronous operation   | 使用可能な同期オブジェクトが、選択した <b>[Following axis]</b> に応じて表示され、適宜選択できます。                                                                     |
|                         | ● このデバイス上で定義した同期軸は、スレーブ軸として選択されています。                                                                                               |
|                         | 選択したスレーブ軸に関連付けられた同期オブジェクトが表示されます。                                                                                                  |
|                         | 複数の同期オブジェクトが使用可能な場合(重ね合わせた同期オブジェクトなど)、この同期<br>オブジェクトを選択することができます。                                                                  |
|                         | • <reference>がスレーブ軸として選択されています。</reference>                                                                                        |
|                         | MCC ソースファイルまたは MCC チャートで宣言されたテクノロジーオブジェクトの以下<br>のデータタイプを持つすべての変数(テクノロジーオブジェクトのデータタイプを参照)を選<br>択することができます。followingObjectType       |
|                         | これらの変数は同期オブジェクトに対する参照です。                                                                                                    |
| [Desynchronization]タブ   | [Gearing off]のパラメータ概要 – [Desynchronization]タブを参照                                                                                   |
| [Dynamic response]タブ    | [Gearing off]のパラメータ概要 – [Dynamic response]タブ                                                                                       |
| [Expert] <b>タブ</b>      | [Gearing off]のパラメータ概要 – [Expert]タブ                                                                                                 |
| Transition behavior     | プログラムされたコマンドと軸上で現在有効なコマンド間の移行動作をプログラムします。選<br>択した動作によって、コマンドキューでのコマンドの位置が決まります。                                                    |
|                         | 現在有効なモーションコマンドの[Transition behavior]も参照してください。                                                                                     |
| Delay program execution | • 選択された条件が満たされるまで MCC チャートで後続のコマンドの実行を遅延させる場合に、このチェックボックスを選択します。                                                                   |
|                         | このチェックボックスが選択されていないと、次のコマンドが直ちに実行されます。                                                                                             |
|                         | ● MCC チャートで後続コマンドの実行を続行する前に、満たすべき条件を選択します。                                                                                         |
|                         | 「プログラム実行の遅延(STEP 有効化条件)」も参照                                                                                                    |

# 5.7.2.2 [Gearing off]のパラメータ概要 – [Desynchronization]タブ

表 5-211 [Gearing off]のパラメータ概要 – [Desynchronization]タブ

| フィールド/ボタン                  | <b>説明/指</b> 示                                                                                                    |
|----------------------------|----------------------------------------------------------------------------------------------------|
| Synchronization reference  | 非同期動作に対する参照を選択します。                                                                                                    |
|                            | Leading axis                                                                                                    |
|                            | 長さに関連する同期: 同期は(マスタ軸の動作に応じて)マスタセットポイントの定義された                                                                                     |
|                            | 範囲内で発生します( <b>[Desynchronization length]</b> )。                                                                                 |
|                            | ● 利点 同期は、マスタセットポイントの割り当て可能な範囲内で発生します。                                                                                           |
|                            | <ul> <li>欠点 同期の動的応答は、マスタセットポイントの変更(速度)に左右されます。スレーブ<br/>軸の動的応答限界は考慮されていません。</li> </ul>                                           |
|                            | Time                                                                                                    |
|                            | 時間に関連する同期: 同期は、指定した動的応答値に基づいて発生します。関連する値を<br>[Dynamic response]タブでプログラムします([Gearing off]のパラメータ概要 - [Dynamic<br>response]タブを参照)。 |
|                            | ● 利点 同期動作は、常に指定した動的応答値により発生します。                                                                                                 |
|                            | ● 欠点 同期が発生するマスタセットポイント範囲を予測することはできません。                                                                                          |
|                            | 最後にプログラムした参照                                                                                                    |
|                            | 事前割り当て値                                                                                                    |
|                            | 「選択リスト(コンボボックス)」を参照。                                                                                                    |
|                            | 事前割り当て値のシステム変数: userdefault.syncProfile.syncProfileReference                                                                    |
| Desynchronization position | ギアリングの非同期が開始される時点を選択します。一部の選択肢には追加の指定が必要で<br>す。これらは説明で述べています。                                                                   |
|                            | At leading axis value                                                                                                    |
|                            | ギアリングはプログラムされたマスタ軸位置で無効にされます。                                                                                                   |
|                            | 以下のフィールドへの入力が必要です。                                                                                                    |
|                            | Reference point of desynchronization position                                                                                   |
|                            | Leading axis position                                                                                                    |
|                            | Desynchronize immediately                                                                                                    |
|                            | ギアリングは直ちに無効にされます。                                                                                                    |
|                            | At following axis value                                                                                                    |
|                            | ギアリングはプログラムされたスレーブ軸位置で無効にされます。                                                                                                  |
|                            | 以下のフィールドへの入力が必要です。                                                                                                    |
|                            | Reference point of desynchronization position                                                                                   |
|                            | Following axis position                                                                                                    |
|                            | 最後にプログラムした非同期開始時点                                                                                                    |
|                            | 事前割り当て値(デフォルト値)                                                                                                    |
|                            | '選択リスト(コンボボックス)」を参照。                                                                                                    |
|                            | 事前割り当て値のシステム変数: userdefault.gearingSettings.syncOffMode                                                                         |

5.7 同期動作と Camming のコマンド

| フィールド/ボタン                                     | 説明/指示                                                                                                    |
|-----------------------------------------------|----------------------------------------------------------------------------------------------------|
| Reference point of desynchronization position | [Desynchronization position]フィールドで以下を選択した場合、このフィールドに入力が必要です。                                              |
|                                               | At leading axis value                                                                                     |
|                                               | At following axis value                                                                                   |
|                                               | プログラムされた位置([Following axis position]フィールドまたは[Leading axis]フィールド<br>を参照)が、選択した非同期プロファイルについてどのように働くかを選択します。 |
|                                               | Stop before desynchronization position                                                                    |
|                                               | 同期はプログラムされた位置で終了します。                                                                                      |
|                                               | Symmetrical                                                                                               |
|                                               | この選択肢は、リーディング軸の同期参照についてのみ使用できます。                                                                          |
|                                               | 非同期は、プログラムされた位置が非同期の長さの中で対称的に存在するよう行われます。<br>プログラムされた位置で、マスタ軸は同期に必要な距離の半分にわたっています。                        |
|                                               | Stop from desynchronization position                                                                      |
|                                               | 非同期はプログラムされた位置で開始します。                                                                                     |
|                                               | 最後にプログラムしたリーディング軸位置の参照点<br> 事前割り当て値                                                                       |
|                                               | 「選択リスト(コンボボックス)」を参照。                                                                                      |
|                                               | 事前割り当て値のシステム変数: userdefault.syncProfile.syncOffPositionReference                                          |
| Desynchronization length                      | [Synchronization reference]フィールドで以下を選択している場合、このフィールドに入力<br>が必要です。                                         |
|                                               | Leading axis                                                                                              |
|                                               | 編集可能な選択リストに非同期の長さを入力します。                                                                                  |
|                                               | 最後にプログラムした非同期の長さ<br>  事前割り当て値                                                                             |
|                                               | 「選択リスト(コンボボックス)」を参照。                                                                                      |
|                                               | 事前割り当て値のシステム変数: userdefault.syncProfile.syncOffLength                                                     |
| Following axis position                       | [Desynchronization position]フィールドで以下を選択した場合、このフィールドに入力が必要です。                                              |
|                                               | At following axis value                                                                                   |
|                                               | 編集可能な選択リストにスレーブ軸の位置を入力します。                                                                                |
|                                               | デフォルト                                                                                                    |
|                                               | 「選択リスト(コンボボックス)」を参照。                                                                                      |
|                                               | 事前割り当て値のシステム変数: userdefault.syncOffPositions.Slave                                                        |
| Leading axis position                         | [Desynchronization position]フィールドで以下を選択した場合、このフィールドに入力が必要です。                                              |
|                                               | At leading axis value                                                                                     |
|                                               | マスタ軸の位置を編集可能な選択リストに入力します。                                                                                 |
|                                               | │ デフォルト                                                                                                   |
|                                               | 「選択リスト(コンボボックス)」を参照。                                                                                      |
|                                               | 事前割り当て値のシステム変数: userdefault.syncOffPositions.Master                                                       |

MCC コマンド 5.7 同期動作と Camming のコマンド

| フィールド/ボタン                 | 説明/指示                                                              |
|---------------------------|--------------------------------------------------------------------|
| Synchronization direction | フォローイング軸を非同期させる動作方向を選択します。                                         |
|                           | Retain system behavior                                             |
|                           | 同期は、方向指定なしで最短パスにより行われます。軸が移動中の場合、現在の動作方向を<br>維持するかどうか確認が行われます。     |
|                           | Maintain direction of following axis                               |
|                           | 同期はフォローイング軸の動作方向で発生します。                                            |
|                           | Positive                                                           |
|                           | 同期は動作の順方向で発生します。                                                   |
|                           | Negative                                                           |
|                           | 同期は動作の逆方向で発生します。                                                   |
|                           | Shortest path                                                      |
|                           | 同期は、方向指定なしで最短パスにより行われます。                                           |
|                           | 事前割り当て値(デフォルト値)                                                    |
|                           | 「選択リスト(コンボボックス)」を参照。                                               |
|                           | 事前割り当て値のシステム変数: userdefault.gearingSettings.synchronizingDirection |

#### [Gearing off]のパラメータ概要 – [Dynamic response]タブ 5.7.2.3

| aring off]のパラメー | タ概要 – [Dyna     | amic response]タブ           |
|-----------------|-----------------|----------------------------|
|                 | aring off]のパラメー | aring off]のパラメータ概要 – [Dyna |

| フィールド/ボタン        | 説明/指示                                                                                                    |  |  |
|------------------|----------------------------------------------------------------------------------------------------|--|--|
|                  | [Dynamic response]タブは、[Dynamic response]タブのパラメータ概要で説明しています。                                                                                                    |  |  |
|                  | [Dynamics]タブのパラメータは、時間同期参照についてのみ評価されます。                                                                                                    |  |  |
| Velocity         | 入力した値は一定速度フェーズで機能します。                                                                                                    |  |  |
|                  | 事前割り当て値のシステム変数: userDefault.syncDynamics.velocity                                                                                                    |  |  |
| Velocity profile | このフィールドでは個々の動作フェーズ間の移行を定義します。                                                                                                    |  |  |
|                  | 事前割り当て値のシステム変数: userDefault.syncDynamics.profile                                                                                                    |  |  |
| Acceleration     | 入力した値は一定増速フェーズ中に機能します。                                                                                                    |  |  |
|                  | 事前割り当て値のシステム変数: userDefault.syncDynamics.positiveAccel                                                                                                    |  |  |
| Deceleration     | 入力した値は一定減速フェーズ中に機能します。                                                                                                    |  |  |
|                  | 事前割り当て値のシステム変数: userDefault.syncDynamics.negativeAccel                                                                                                    |  |  |
| Jerk             | 入力した値は、個々のフェーズの開始と終了時点で増速または減速での変更を制限します。                                                                                                    |  |  |
|                  | 事前割り当て値のシステム変数: userDefault.syncDynamics.positiveAccelStartJerk<br>userDefault.syncDynamics.positiveAccelEndJerk userDefault.syncDynamics.negativeAccelStartJerk<br>userDefault.syncDynamics.negativeAccelEndJerk |  |  |

5.7 同期動作と Camming のコマンド

# 5.7.2.4 [Gearing off]のパラメータ概要 – [Expert]タブ

### 表 5-213 [Gearing off]のパラメータ概要 – [Expert]タブ

| フィールド/ボタン             | 説明/指示                                                              |
|-----------------------|--------------------------------------------------------------------|
|                       | [Expert]タブは、[Expert]タブのパラメータ概要で説明しています。                            |
| CommandID<br>variable | データタイプ CommandIdType の変数名を入力すると、この変数のコマンドステータスを追跡でき<br>ます。         |
| Return variable       | 指定したデータタイプの変数名を入力すると、この変数を使用してコマンド呼び出しの結果を検索す<br>ることができます。         |
|                       | データタイプ DINT の詳細については、Cam テクノロジーパッケージのシステムファンクションの<br>戻り値を参照してください。 |

# 5.7.2.5 [Gearing off]の関連するシステムファンクション

Cam テクノロジーパッケージ:

• \_disableGearing

### [Gearing off] / [\_disableGearing]のパラメータ概要

表 5-214 パラメータ(MCC の[Gearing off]コマンドを[\_disableGearing]システムファンクションと比較)

| MCC の[Gearing off] コマンドのパラメータ                 | [_disableGearing]システムファンクションのパラメータ                                                                                                    |
|-----------------------------------------------|----------------------------------------------------------------------------------------------------|
| Following axis                                | -                                                                                                    |
| Synchronous operation                         | followingObject                                                                                                    |
| Transition behavior                           | mergeMode                                                                                                    |
| Delay program execution                       | nextCommand                                                                                                    |
| [Desynchronization]タブ                         |                                                                                                    |
| Synchronization reference                     | syncProfileReference                                                                                                    |
| Desynchronization position                    | syncOffMode                                                                                                    |
| Reference point of desynchronization position | syncOffPositionReference                                                                                                    |
| Desynchronization length                      | syncLengthType                                                                                                    |
| Following axis position                       | syncOffPositionSlaveType, syncOffPositionSlave                                                                                                    |
| Leading axis position                         | syncOffPositionMasterType, syncOffPositionMaster                                                                                                    |
| Synchronization direction                     | synchronizingDirection                                                                                                    |
| [Dynamics]タブ                                  |                                                                                                    |
| Velocity                                      | velocityType、velocity                                                                                                    |
| Velocity profile                              | velocityProfile                                                                                                    |
| Acceleration                                  | positiveAccelType, positiveAccel                                                                                                    |
| Deceleration                                  | negativeAccelType, negativeAccel                                                                                                    |
| Jerk                                          | positiveAccelStartJerkType, positiveAccelStartJerk,<br>positiveAccelEndJerkType, positiveAccelEndJerk,<br>negativeAccelStartJerkType, negativeAccelStartJerk,<br>negativeAccelEndJerkType, negativeAccelEndJerk |
| [Expert]タブ                                    |                                                                                                    |
| CommandID variable                            | commandId                                                                                                    |
| Return variable                               | -                                                                                                    |

5.7 同期動作と Camming のコマンド

### 5.7.3 ギアリングにオフセットを設定

following\_axis\_SYNCHR..

このコマンドを使用すると、ギアリング動作中にマスタ軸またはスレーブ軸の範囲にオフ セットが発生します。プログラムされたオフセット(と他のプロパティ)が有効になる時点を 割り当てます。

• 有効なギアリングコマンドについて

および

• 後続のギアリングコマンドについて、またはそのいずれかについて

有効なギアリングコマンドに対するオフセットと、保存されて後続のギアリングコマンドに 適用されるオフセットは、gearingAdjustment システム変数から読み取ることができます。

| Set offset on the gearing [all_3] | ? ×                                                   |
|-----------------------------------|-------------------------------------------------------|
| Axis following_axis               | ▼ nous operation following_axis_SYNCHRONOUS_OPERATIC▼ |
| Parameter Dynamics Expert         |                                                       |
|                                   |                                                       |
|                                   |                                                       |
|                                   |                                                       |
|                                   | Bange Master range                                    |
|                                   | Offset 10                                             |
|                                   | Mode Absolute                                         |
|                                   |                                                       |
|                                   |                                                       |
|                                   |                                                       |
|                                   | Effect On active command                              |
| 🔽 Delay progr                     | m execution End of acceleration                       |
|                                   |                                                       |
|                                   |                                                       |
|                                   | UN Lancel Accept Help                                 |

図 5-90 パラメータ設定画面: ギアリングにオフセットを設定

5.7 同期動作と Camming のコマンド

# 5.7.3.1 [Set offset on the gearing]のパラメータ概要

表 5-215 [Set offset on the gearing]のパラメータ概要

| フィールド/ボタン               | <b>説明/指</b> 示                                                                                                    |
|-------------------------|----------------------------------------------------------------------------------------------------|
| Axis                    | ギアリングがオフセットされる軸を選択します。以下を使用することができます。                                                                                              |
|                         | <ul> <li>関連するデバイス上で定義されるすべての同期軸。これらの軸はプロジェクトナビゲータの<br/>[AXES]フォルダで定義します。</li> </ul>                                                |
|                         | 選択した同期軸に関連付けられる同期オブジェクトは自動的に識別され、 <b>[Synchronous</b><br>operation]フィールドに表示されて適宜選択できます。                                            |
|                         | <reference></reference>                                                                                                    |
|                         | 同期させる軸がデバイスで定義されておらず参照(変数)として指定されている場合は、このエン<br>トリを選択します。                                                                          |
|                         | データタイプ followingObjectType により MCC ソースファイルまたは MCC チャートで宣言され<br>ているすべての変数(同期オブジェクトに対する参照)は、 <b>[Gearing]</b> フィールドで選択することが<br>できます。 |
|                         | 重要                                                                                                    |
|                         | 同期軸に対する参照(followingAxis(フォローイング軸)データタイプの変数)を選択することはできま<br>せん。関連付けられた同期オブジェクトに対する参照の割り当てはありません。                                     |
|                         | その代わり、同期オブジェクトに対する参照(データタイプ followingObjectType(フォローイングオ<br>ブジェクトタイプ)の変数)を直接選択します。                                                 |
| Synchronous operation   | 使用可能な同期オブジェクトは、選択した <b>[Axis]</b> に基づいて表示され、適宜選択することができます。<br>● デバイス上で定義された同期軸が軸として選択されている場合:                                      |
|                         | 選択したスレーブ軸に関連付けられた同期オブジェクトが表示されます。                                                                                                  |
|                         | 複数の同期オブジェクトが使用可能な場合(重ね合わせた同期オブジェクトなど)、この同期オブ<br>ジェクトを選択することができます。                                                                  |
|                         | • < <b>Reference</b> >が軸として選択されている場合:                                                                                              |
|                         | MCC ソースファイルまたは MCC チャートで宣言されたテクノロジーオブジェクトの以下の<br>データタイプを持つすべての変数(テクノロジーオブジェクトのデータタイプを参照)を選択する<br>ことができます。followingObjectType       |
|                         | これらの変数は同期オフジェクトに対する参照です。                                                                                                    |
| [Parameters]タフ          | [Set offset on the gearing]のハラメーダ概要 – [Parameters]ダノを参照                                                                            |
| [Dynamic response]タブ    | [Set offset on the gearing]のハラメータ概要 – [Dynamic response]タフを参照                                                                      |
| [Expert]タブ              | [Set offset on the gearing]のパラメータ概要 – [Expert]タブを参照                                                                                |
| Effect                  | オフセットが適用されるコマンドを選択します。                                                                                                    |
|                         | On active command (デフォルト値)                                                                                                    |
|                         | オフセットは有効なギアリンクコマンドに適用され、このコマンドが置換されるか、[Gearing off]コ<br> マンドを使用して非同期されるまで有効になります。                                                  |
|                         | オフセット値は、システム変数 gearingAdjustment.master.offset または<br>gearingAdjustment.slave.offset (範囲により異なる)に保存されます。                            |
|                         | on following commands                                                                                                    |
|                         | 有効なギアリングコマンドが実行されます。オフセットが保存され、後続の <b>[Gearing off]</b> コマンドで<br>有効になります。                                                          |
|                         | オフセット値は、システム変数 gearingAdjustment.defaultValueMaster.offset または                                                                     |
|                         | gearingAdjustment.defaultValueSlave.offset (範囲により美なる)に休存されより。<br>On active command and following commands                          |
|                         | On active command and following commands                                                                                           |
|                         | オフセットは、現在のイナランショマントとすべての役和の <b>[Sealing On]</b> コマントに週用されよす。<br>オフセット値はシステム変数 georingAdjustment moster offset と                    |
|                         | gearingAdjustment.defaultValueMaster.offset、または gearingAdjustment.slave.offset と                                                   |
|                         | gearingAdjustment.defaultValueSlave.offset (範囲により異なる)に保存されます。                                                                      |
| Delay program execution | <ul> <li>選択された条件が満たされるまで MCC チャートで後続のコマンドの実行を遅延させる場合に、<br/>このチェックボックスを選択します。</li> </ul>                                            |
|                         | このチェックボックスが選択されていないと、次のコマンドが直ちに実行されます。                                                                                             |
|                         | ● MCC チャートで後続コマンドの実行を続行する前に、満たすべき条件を選択します。                                                                                         |

# 5.7.3.2 [Set offset on the gearing]のパラメータ概要 – [Parameters]タブ

表 5-216 [Set offset on the gearing]のパラメータ概要 – [Parameters]タブ

| フィールド/ボタン | 説明/指示                                            |
|-----------|--------------------------------------------------|
| Area      | マスタ軸またはスレーブ軸の範囲をオフセットするかどうかを選択します。               |
|           | Master range (デフォルト値)                            |
|           | マスタ軸の範囲がオフセットされます。                               |
|           | slave range                                      |
|           | スレーブ軸の範囲がオフセットされます。                              |
| Offset    | 選択した範囲のオフセット。                                    |
|           | 符号付き浮動小数点数として値を入力します。                            |
| Mode      | オフセットのタイプを選択します。                                 |
|           | Absolute(デフォルト値)                                 |
|           | オフセットは絶対値として適用されます。                              |
|           | Relative                                         |
|           | オフセットは gearingAdjustments システム変数の対応する値の相対値になります。 |

# 5.7.3.3 [Set offset on the gearing]のパラメータ概要 – [Dynamic response]タブ

| フィールド/ボタン        | 説明/指示                                                                                                    |
|------------------|----------------------------------------------------------------------------------------------------|
|                  | [Dynamic response]タブは、[Dynamic response]タブのパラメータ概要で説明しています。                                                                                                    |
| Velocity         | 入力した値は一定速度フェーズで機能します。                                                                                                    |
|                  | 事前割り当て値のシステム変数: userDefault.syncDynamics.velocity                                                                                                    |
| Velocity profile | このフィールドでは個々の動作フェーズ間の移行を定義します。                                                                                                    |
|                  | 事前割り当て値のシステム変数: userDefault.syncDynamics.profile                                                                                                    |
| Acceleration     | 入力した値は一定増速フェーズ中に機能します。                                                                                                    |
|                  | 事前割り当て値のシステム変数: userDefault.syncDynamics.positiveAccel                                                                                                    |
| Deceleration     | 入力した値は一定減速フェーズ中に機能します。                                                                                                    |
|                  | 事前割り当て値のシステム変数: userDefault.syncDynamics.negativeAccel                                                                                                    |
| Jerk             | 入力した値は、個々のフェーズの開始と終了時点で増速または減速での変更を制限します。                                                                                                    |
|                  | 事前割り当て値のシステム変数: userDefault.syncDynamics.positiveAccelStartJerk<br>userDefault.syncDynamics.positiveAccelEndJerk userDefault.syncDynamics.negativeAccelStartJerk<br>userDefault.syncDynamics.negativeAccelEndJerk |

表 5-217 [Set offset on the gearing]のパラメータ概要 – [Dynamic response]タブ

5.7 同期動作と Camming のコマンド

## 5.7.3.4 [Set offset on the gearing]のパラメータ概要 – [Expert]タブ

#### 表 5-218 [Set offset on the gearing]のパラメータ概要 – [Expert]タブ

| フィールド/ボタン             | 説明/指示                                                           |
|-----------------------|-----------------------------------------------------------------|
|                       | [Expert]タブは、[Expert]タブのパラメータ概要で説明しています。                         |
| CommandID<br>variable | データタイプ CommandIdType の変数名を入力すると、この変数のコマンドステータスを追跡できます。          |
| Return variable       | 指定したデータタイプの変数名を入力すると、この変数を使用してコマンド呼び出しの結果を検索<br>することができます。      |
|                       | データタイプ DINT の詳細については、Cam テクノロジーパッケージのシステムファンクションに<br>関する戻り値を参照。 |

### 5.7.3.5 [Set offset on the gearing]の関連するシステムファンクション

- Cam テクノロジーパッケージ:
- \_setGearingOffset

[Set offset on the gearing] / [\_setGearingOffset]のパラメータ概要

表 5-219 パラメータ(MCC の[Set gearing on the offset]コマンドと[\_setGearingOffset]システムファンクションを比較)

| MCC の[Set offset on the gearing]コマンドのパラメータ | [_setGearingOffset]システムファンクションのパラメータ                                                                                                    |
|--------------------------------------------|----------------------------------------------------------------------------------------------------|
| Axis                                       | -                                                                                                    |
| Synchronous operation                      | followingObject                                                                                                    |
| Effect                                     | activationMode                                                                                                    |
| Delay program execution                    | nextCommand                                                                                                    |
| [Parameters]タブ                             |                                                                                                    |
| Area                                       | offsetRange                                                                                                    |
| Offset                                     | offsetValue                                                                                                    |
| Mode                                       | offsetMode                                                                                                    |
| [Dynamics]タブ                               |                                                                                                    |
| Velocity                                   | velocityType, velocity                                                                                                    |
| Velocity profile                           | velocityProfile                                                                                                    |
| Acceleration                               | positiveAccelType, positiveAccel                                                                                                    |
| Deceleration                               | negativeAccelType, negativeAccel                                                                                                    |
| Jerk                                       | positiveAccelStartJerkType, positiveAccelStartJerk,<br>positiveAccelEndJerkType, positiveAccelEndJerk,<br>negativeAccelStartJerkType, negativeAccelStartJerk,<br>negativeAccelEndJerkType, negativeAccelEndJerk |
| [Expert]タブ                                 |                                                                                                    |
| CommandID variable                         | commandId                                                                                                    |
| Return variable                            | -                                                                                                    |

5.7 同期動作と Camming のコマンド

### 5.7.4 同期速度動作オン

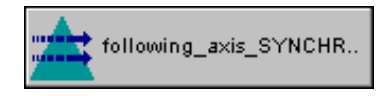

同期速度動作は、マスタセットポイント(リーディング軸または外部エンコーダの速度)とス レーブ値(フォローイング軸の速度)間の一定ギア比により記述されます。ギアリングとは異 なり、同期速度動作は位置同期では**ありません**。

同期速度動作が開始すると、スレーブ値はプログラムされた動的応答設定によってマスタ セットポイントに同期されます。

ギア比は小数として指定されます。

マスタセットポイントはこのコマンドで定義できます。スレーブ値は後で [Switch master setpoint]で変更可能です。

| Velocity gea | aring On [all_3 |                                                                         |                                                      |                   |                |                |                      | ? × |
|--------------|-----------------|-------------------------------------------------------------------------|------------------------------------------------------|-------------------|----------------|----------------|----------------------|-----|
|              | Following ax    | is following_axis                                                       |                                                      | rc                | us operation f | ollowing_axis_ | SYNCHRONOUS_OPERATIC | [   |
| Parameter    | Dynamics Ex     | pert                                                                    |                                                      |                   |                |                |                      |     |
|              | Le              | ading axis / encoder<br>Gear direction<br>Gear ratio type<br>Gear ratio | linear_axis<br>In same direction<br>Value entry<br>2 |                   |                | ×              | ☑ Reset master value |     |
|              | V               | Transiti<br>Delay progran                                               | on behavior Substitu<br>n execution Axis syn         | ute<br>nchronized |                | <b>v</b>       | GG                   |     |
|              |                 |                                                                         |                                                      |                   | OK             | Cance          | I Accept He          | lp  |

図 5-91 パラメータ設定画面: 同期速度動作オン

同期速度動作は次の方法で終了させることができます。

- [Synchronous velocity operation Off]コマンドを使用する
- 同じ同期オブジェクトで別の同期動作を開始する。たとえば、別の[Synchronous velocity operation on]コマンドを使用する。
- スレーブ軸で単一軸コマンドをキャンセルする

#### 通知

[**Stop axis]**コマンドは、[Quick stop]が**[Stop mode]**で選択されている場合にのみ同期速 度動作を終了させます。

5.7 同期動作と Camming のコマンド

# 5.7.4.1 [Synchronous velocity operation on]のパラメータ概要

### 表 5-220 [Synchronous velocity operation on]のパラメータ概要

| フィールド/ボタン               | 説明/指示                                                                                                    |
|-------------------------|----------------------------------------------------------------------------------------------------|
| Following axis          | 同期させる軸を選択します。以下を使用することができます。                                                                                                    |
|                         | <ul> <li>関連するデバイス上で定義されるすべての同期軸。これらの軸はプロジェクトナビゲータの[AXES]フォルダで定義します。</li> </ul>                                                     |
|                         | 選択した同期軸に関連付けられる同期オブジェクトは自動的に識別され、[Synchronous<br>operation]フィールドに表示されて適宜選択できます。                                                    |
|                         | Reference>                                                                                                    |
|                         | 同期させる軸がデバイスで定義されておらず参照(変数)として指定されている場合は、この<br>エントリを選択します。                                                                          |
|                         | データタイプ followingObjectType により MCC ソースファイルまたは MCC チャートで宣<br>言されているすべての変数(同期オブジェクトに対する参照)は、 <b>[Gearing]</b> フィールドで選<br>択することができます。 |
|                         | 重要                                                                                                    |
|                         | 同期軸に対する参照(followingAxis(フォローイング軸)データタイプの変数)を選択することはで<br>きません。関連付けられた同期オブジェクトに対する参照の割り当てはありません。                                     |
|                         | その代わり、同期オブジェクトに対する参照(データタイプ followingObjectType(フォローイン<br>グオブジェクトタイプ)の変数)を直接選択します。                                                 |
| Synchronous operation   | 使用可能な同期オブジェクトが、選択した <b>[Following axis]</b> に応じて表示され、適宜選択できます。                                                                     |
|                         | ● このデバイス上で定義した同期軸は、スレーブ軸として選択されています。                                                                                               |
|                         | 選択したスレーブ軸に関連付けられた同期オブジェクトが表示されます。                                                                                                  |
|                         | 複数の同期オブジェクトが使用可能な場合(重ね合わせた同期オブジェクトなど)、この同期<br>オブジェクトを選択することができます。                                                                  |
|                         | ● <reference>がスレーブ軸として選択されています。</reference>                                                                                        |
|                         | MCC ソースファイルまたは MCC チャートで宣言されたテクノロジーオブジェクトの以下<br>のデータタイプを持つすべての変数(テクノロジーオブジェクトのデータタイプを参照)を選<br>択することができます。followingObjectType       |
|                         | これらの変数は同期オブジェクトに対する参照です。                                                                                                    |
| [Parameters]タブ          | [Synchronous velocity operation on]のパラメータ概要 - [Parameters]タブ                                                                       |
| [Dynamic response]タブ    | [Synchronous velocity operation on]のパラメータ概要 - [Dynamic response]タブを参照                                                              |
| [Expert] <b>タブ</b>      | [Synchronous velocity operation on]のパラメータ概要 - [Expert]タブ                                                                           |
| Transition behavior     | │プログラムされたコマンドと軸上で現在有効なコマンド間の移行動作をプログラムします。選<br> 択した動作によって、コマンドキューでのコマンドの位置が決まります。                                                  |
|                         | 現在有効なモーションコマンドの[Transition behavior]も参照してください。                                                                                     |
| Delay program execution | • 選択された条件が満たされるまで MCC チャートで後続のコマンドの実行を遅延させる場合に、このチェックボックスを選択します。                                                                   |
|                         | このチェックボックスが選択されていないと、次のコマンドが直ちに実行されます。                                                                                             |
|                         | ● MCC チャートで後続コマンドの実行を続行する前に、満たすべき条件を選択します。                                                                                         |
|                         | │「プログラム実行の遅延(STEP 有効化条件)」も参照。                                                                                                    |

5.7 同期動作と Camming のコマンド

# 5.7.4.2 [Synchronous velocity operation on]のパラメータ概要 – [Parameters]タブ

| 表 5-221  | [Synchronous velocity | v operation on | 1のパラメータ網      | 要 – [Parameters]タブ |
|----------|-----------------------|----------------|---------------|--------------------|
| 12 5-221 |                       | y operation on | 」 リノハ・ノ ハ ノ ハ |                    |

| フィールド/ボタン              | 説明/指示                                                                                                    |
|------------------------|----------------------------------------------------------------------------------------------------|
| Reset master value     | 速度関係のマスタセットポイントを設定する場合、このチェックボックスを選択します<br>(デフォルト)。                                                                                                    |
|                        | このチェックボックスをクリアすると、前のマスタセットポイントの設定が保持されます。                                                                                                    |
| Leading axis / encoder | [Reset master value]チェックボックスが選択されている場合に限り、このフィールドに入力が<br>必要です。                                                                                                    |
|                        | 速度関係で、マスタセットポイントを生成する軸または外部エンコーダを選択します。以下から<br>選択できます。                                                                                                    |
|                        | <ul> <li>デバイスまたは DP マスタで利用可能なすべての位置決め軸と同期(フォローイング)軸および外部エンコーダ。</li> </ul>                                                                                                    |
|                        | <ul> <li>MCC ソースファイルまたは MCC チャートで宣言されたテクノロジーオブジェクトの以下<br/>データタイプに従うすべての変数(「テクノロジーオブジェクトのデータタイプ」を参照):<br/>posAxis(位置決め軸タイプ)、followingAxis(フォローイング軸)、または<br/>ExternalEncoderType(外部エンコーダタイプ)</li> </ul> |
|                        | マスタセットポイントは、変更が発生するまで速度オブジェクトに割り当てられたままになります。                                                                                                    |
| Gear direction         | ギアリングの有効な方向を選択します。                                                                                                    |
|                        | From sign of gear ratio (デフォルト値)                                                                                                    |
|                        | ギアリングの有効な方向はギア比の符号で定義されます。                                                                                                    |
|                        | Opposite direction                                                                                                    |
|                        | フォローイング軸は、リーディング軸から反対方向に移動します。                                                                                                    |
|                        | Same direction                                                                                                    |
|                        | フォローイング軸は、リーディング軸と同じ方向に移動します。                                                                                                    |
|                        | Opposite current gearing direction                                                                                                    |
|                        | ギアリング方向は、現在のギアリング方向と反対になります。                                                                                                    |
|                        | 現在の方向                                                                                                    |
|                        | 最後にプログラムした方向<br>事前割り当て値                                                                                                    |
|                        | 「選択リスト(コンボボックス)」を参照。                                                                                                    |
|                        | 事前割り当て値のシステム変数: userDefault.gearingSettings.direction                                                                                                    |
| Gear ratio type        | ギア比に使用する値を選択します。                                                                                                    |
|                        | 値の入力                                                                                                    |
|                        | 値をパラメータダイアログボックスの[gear ratio]フィールドに直接入力します。                                                                                                    |
|                        | 最後にプログラムした値<br>事前割り当て値                                                                                                    |
|                        | 「選択リスト(コンボボックス)」を参照。                                                                                                    |
|                        | 事前割り当て値のシステム変数: userDefault.gearingSettings.ratio                                                                                                    |
| Gear ratio             | 浮動小数点数としてギア比を入力します。                                                                                                    |

5.7 同期動作と Camming のコマンド

# 5.7.4.3 [Synchronous velocity operation on]のパラメータ概要 – [Dynamic response]タブ

#### 表 5-222 [Synchronous velocity operation on]のパラメータ概要 – [Dynamic response]タブ

| フィールド/ボタン        | 説明/指示                                                                                                    |  |
|------------------|----------------------------------------------------------------------------------------------------|--|
|                  | <br>[Dynamic response]タブは、[Dynamic response]タブのパラメータ概要で説明しています。                                                                             |  |
| Velocity profile | このフィールドでは個々の動作フェーズ間の移行を定義します。                                                                                                    |  |
|                  | 事前割り当て値のシステム変数: userDefault.syncDynamics.profile                                                                                            |  |
| Acceleration     | 入力した値は一定増速フェーズ中に機能します。                                                                                                    |  |
|                  | 事前割り当て値のシステム変数: userDefault.syncDynamics.positiveAccel                                                                                      |  |
| Deceleration     | 入力した値は一定減速フェーズ中に機能します。                                                                                                    |  |
|                  | 事前割り当て値のシステム変数: userDefault.syncDynamics.negativeAccel                                                                                      |  |
| Jerk             | 入力した値は、個々のフェーズの開始と終了時点で増速または減速での変更を制限します。                                                                                                   |  |
|                  | 事前割り当て値のシステム変数: userDefault.syncDynamics.positiveAccelStartJerk                                                                             |  |
|                  | userDefault.syncDynamics.positiveAccelEndJerk userDefault.syncDynamics.negativeAccelStartJerk userDefault.syncDynamics.negativeAccelEndJerk |  |

# 5.7.4.4 [Synchronous velocity operation on]のパラメータ概要 – [Expert]タブ

| フィールド/ボタン          | 説明/指示                                                               |
|--------------------|---------------------------------------------------------------------|
|                    | [Expert]タブは、[Expert]タブのパラメータ概要で説明しています。                             |
| CommandID variable | データタイプ CommandIdType の変数名を入力すると、この変数のコマンドステータスを追跡で<br>きます。          |
| Return variable    | 各コマンドステップに指定されたデータタイプの変数名を入力すると、この変数を使用してコマ<br>ンドステップの結果を知ることができます。 |
|                    | テーダダイフ DINT の詳細については、Cam テクノロシーバッケーシのシステムファラクション<br>  に関する戻り値を参照。   |

表 5-223 [Synchronous velocity operation on]のパラメータ概要 – [Expert]タブ

5.7 同期動作と Camming のコマンド

### 5.7.4.5 [Synchronous velocity operation on]の例

1 番目の軸(rotaryAxis\_1)は 360 度/秒で回転されます。2 番目の軸(同期軸)はギア比を使用し て同期して回転されます。

ギア比を使用して rotaryAxis\_1 と結合される同期軸は、SIMOTION SCOUT で同期軸として 割り当てる必要があります。

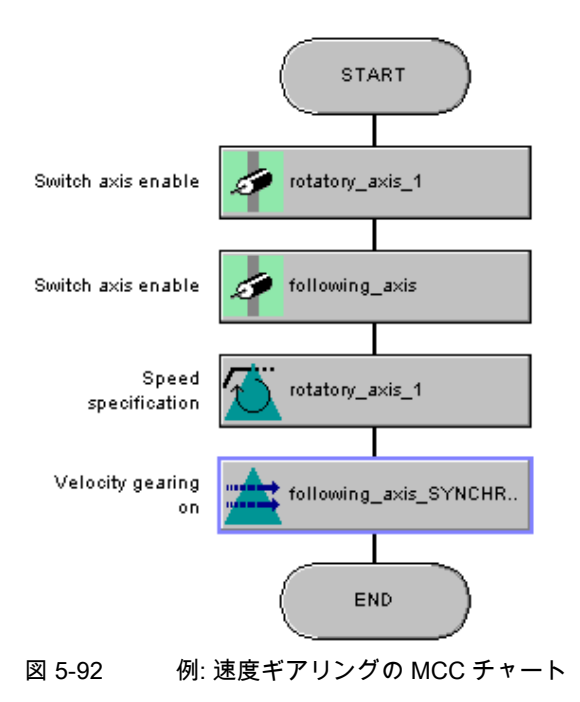

5.7.4.6 [Synchronous velocity operation on]の関連するシステムファンクション

Cam テクノロジーパッケージ:

- \_enableVelocityGearing
- \_setMaster

5.7 同期動作と Camming のコマンド

[Synchronous velocity operation on] / [\_enableVelocityGearing]、[\_setMaster]のパラメータ概要

表 5-224 パラメータ(MCC の[Synchronous velocity operation on]コマンドと[\_enableVelocityGearing]、[\_setMaster]シ ステムファンクションを比較)

| MCC の[Synchronous velocity operation on]コマンドの<br>パラメータ | [_enableVelocityGearing]と[_setMaster]システム<br>ファンクションのパラメータ                                                                                                    |
|--------------------------------------------------------|----------------------------------------------------------------------------------------------------|
| Following axis                                         | -                                                                                                    |
| Synchronous operation                                  | followingObject                                                                                                    |
| Transition behavior                                    | mergeMode                                                                                                    |
| Delay program execution                                | nextCommand                                                                                                    |
| [Parameters]タブ                                         |                                                                                                    |
| Reset master value                                     | _setMaster システムファンクションの呼び出し                                                                                                    |
|                                                        | <ul> <li>SIMOTION Kernel バージョン V4.0 まではパラメータ<br/>transientBehavior = DIRECT</li> </ul>                                                                                                    |
|                                                        | <ul> <li>SIMOTION Kernel バージョン V4.1 以降はパラメータ<br/>transientBehavior = WITH_NEXT_SYNCHRONIZING</li> </ul>                                                                                                    |
| Leading axis / encoder                                 | master (システムファンクション[_setMaster])                                                                                                    |
| Gear direction                                         | direction                                                                                                    |
| Gear ratio type                                        | gearingRatioType                                                                                                    |
| Gear ratio                                             | gearingRatio                                                                                                    |
| [Dynamics]タブ                                           |                                                                                                    |
| Velocity profile                                       | velocityProfile                                                                                                    |
| Acceleration                                           | positiveAccelType, positiveAccel                                                                                                    |
| Deceleration                                           | negativeAccelType, negativeAccel                                                                                                    |
| Jerk                                                   | positiveAccelStartJerkType, positiveAccelStartJerk,<br>positiveAccelEndJerkType, positiveAccelEndJerk,<br>negativeAccelStartJerkType, negativeAccelStartJerk,<br>negativeAccelEndJerkType, negativeAccelEndJerk |
| [Expert]タブ                                             |                                                                                                    |
| CommandID variable                                     | commandId                                                                                                    |
| Return variable                                        | -                                                                                                    |

### 5.7.5 同期速度動作オフ

following\_axis\_SYNCHR..

このコマンドを使用して、[Synchronous velocity operation on]コマンドを使用して開始した ギアリングを終了することができます。非同期は、プログラムされた非同期設定によって行 われます。

| Velocity gearing Off [all_3]                                                     | llowing_axis                                                            | hous operation following_axis_                           |                                     |
|----------------------------------------------------------------------------------|-------------------------------------------------------------------------|----------------------------------------------------------|-------------------------------------|
| Dynamics Expert<br>Jerk<br>Default<br>Acceleration<br>Default<br>Jerk<br>Default | ▼ mm/s <sup>3</sup> ▼<br>▼ mm/s <sup>3</sup> ▼<br>¥ mm/s <sup>3</sup> ▼ | le<br>Jerk<br>Deceleration<br>Default<br>Jerk<br>Default | ▼ mm/\$ ▼<br>▼ mm/\$ ▼<br>▼ mm/\$ ▼ |
| <b>N</b>                                                                         | Transition behavior Substitute<br>Delay program execution Motion comp   | veleted                                                  |                                     |
|                                                                                  |                                                                         | OK Cancel                                                | Accept Help                         |

図 5-93 パラメータ設定画面: 同期速度動作オフ

5.7 同期動作と Camming のコマンド

# 5.7.5.1 [Synchronous velocity operation off]のパラメータ概要

### 表 5-225 [Synchronous velocity operation off]のパラメータ概要

| フィールド/ボタン               | 説明/指示                                                                                                    |  |
|-------------------------|----------------------------------------------------------------------------------------------------|--|
| Following axis          | 非同期させる軸を選択します。以下を使用することができます。                                                                                                    |  |
|                         | • 関連するデバイス上で定義されるすべての同期軸。これらの軸はプロジェクトナビゲータの[AXES]フォルダで定義します。                                                                       |  |
|                         | 選択した同期軸に関連付けられる同期オブジェクトは自動的に識別され、[Synchronous<br>operation]フィールドに表示されて適宜選択できます。                                                    |  |
|                         | • <reference></reference>                                                                                                    |  |
|                         | 非同期させる軸がデバイス上で定義されておらず、参照(変数)として指定されている場合に<br>このエントリを選択します。                                                                        |  |
|                         | データタイプ followingObjectType により MCC ソースファイルまたは MCC チャートで宣<br>言されているすべての変数(同期オブジェクトに対する参照)は、 <b>[Gearing]</b> フィールドで選<br>択することができます。 |  |
|                         | 重要                                                                                                    |  |
|                         | 同期軸に対する参照(followingAxis(フォローイング軸)データタイプの変数)を選択することはで<br>きません。関連付けられた同期オブジェクトに対する参照の割り当てはありません。                                     |  |
|                         | その代わり、同期オブジェクトに対する参照(データタイプ followingObjectType(フォローイン<br>グオブジェクトタイプ)の変数)を直接選択します。                                                 |  |
| Synchronous operation   | 使用可能な同期オブジェクトが、選択した <b>[Following axis]</b> に応じて表示され、適宜選択できます。                                                                     |  |
|                         | ● このデバイス上で定義した同期軸は、スレーブ軸として選択されています。                                                                                               |  |
|                         | 選択したスレーブ軸に関連付けられた同期オブジェクトが表示されます。                                                                                                  |  |
|                         | 複数の同期オブジェクトが使用可能な場合(重ね合わせた同期オブジェクトなど)、この同期<br>オブジェクトを選択することができます。                                                                  |  |
|                         | • <reference>がスレーブ軸として選択されています。</reference>                                                                                        |  |
|                         | MCC ソースファイルまたは MCC チャートで宣言されたテクノロジーオブジェクトの以下<br>のデータタイプを持つすべての変数(テクノロジーオブジェクトのデータタイプを参照)を選<br>択することができます。followingObjectType       |  |
|                         | これらの変数は同期オブジェクトに対する参照です。                                                                                                    |  |
| [Dynamic response]タブ    | [Synchronous velocity operation off]のパラメータ概要 - [Dynamic response]タブを参照                                                             |  |
| [Expert] <b>タブ</b>      | [Synchronous velocity operation off]のパラメータ概要 - [Expert]タブ                                                                          |  |
| Transition behavior     | プログラムされたコマンドと軸上で現在有効なコマンド間の移行動作をプログラムします。<br>選択した動作によって、コマンドキューでのコマンドの位置が決まります。                                                    |  |
|                         | 現在有効なモーションコマンドの[Transition behavior]も参照してください。                                                                                     |  |
| Delay program execution | <ul> <li>選択された条件が満たされるまで MCC チャートで後続のコマンドの実行を遅延させる場合に、このチェックボックスを選択します。</li> </ul>                                                 |  |
|                         | このチェックボックスが選択されていないと、次のコマンドが直ちに実行されます。                                                                                             |  |
|                         | ● MCC チャートで後続コマンドの実行を続行する前に、満たすべき条件を選択します。                                                                                         |  |
|                         | │「プログラム実行の遅延(STEP 有効化条件)」も参照。                                                                                                    |  |

# 5.7.5.2 [Synchronous velocity operation off]のパラメータ概要 – [Dynamic response]タブ

| フィールド/ボタン        | 説明/指示                                                           |  |
|------------------|-----------------------------------------------------------------|--|
|                  | [Dynamic response]タブは、[Dynamic response]タブのパラメータ概要で説明しています。     |  |
| Velocity profile | このフィールドでは個々の動作フェーズ間の移行を定義します。                                   |  |
|                  | 事前割り当て値のシステム変数: userDefault.syncDynamics.profile                |  |
| Acceleration     | 入力した値は一定増速フェーズ中に機能します。                                          |  |
|                  | 事前割り当て値のシステム変数: userDefault.syncDynamics.positiveAccel          |  |
| Deceleration     | <br>入力した値は一定減速フェーズ中に機能します。                                      |  |
|                  | 事前割り当て値のシステム変数: userDefault.syncDynamics.negativeAccel          |  |
| Jerk             | 入力した値は、個々のフェーズの開始と終了時点で増速または減速での変更を制限します。                       |  |
|                  | 事前割り当て値のシステム変数: userDefault.syncDynamics.positiveAccelStartJerk |  |
|                  | userDefault.syncDynamics.positiveAccelEndJerk                   |  |
|                  | userDefault.syncDynamics.negativeAccelStartJerk                 |  |
|                  | userDetault.syncDynamics.negativeAccelEndJerK                   |  |

### 表 5-226 [Synchronous velocity operation off]のパラメータ概要 – [Dynamic response]タブ

# 5.7.5.3 [Synchronous velocity operation off]のパラメータ概要 – [Expert]タブ

| 表 5-227 | [Synchronous velocity | operation off]のパラン | メータ概要 – [Expert]タブ |
|---------|-----------------------|--------------------|--------------------|
|---------|-----------------------|--------------------|--------------------|

| フィールド/ボタン          | <b>説明/指</b> 示                                                      |
|--------------------|--------------------------------------------------------------------|
|                    | [Expert]タブは、[Expert]タブのパラメータ概要で説明しています。                            |
| CommandID variable | データタイプ CommandIdType の変数名を入力すると、この変数のコマンドステータスを追跡で<br>きます。         |
| Return variable    | 指定したデータタイプの変数名を入力すると、この変数を使用してコマンド呼び出しの結果を検<br>索することができます。         |
|                    | データタイプ DINT の詳細については、Cam テクノロジーパッケージのシステムファンクション<br>の戻り値を参照してください。 |

5.7 同期動作と Camming のコマンド

## 5.7.5.4 [Synchronous velocity operation off]の関連するシステムファンクション

Cam テクノロジーパッケージ:

• \_disableVelocityGearing

[Synchronous velocity gearing off] / [\_disableVelocityGearing]のパラメータ概要

表 5-228 パラメータ(MCC の[Synchronous velocity operation off]コマンドと[\_disableVelocityGearing]システムファン クションを比較)

| MCC の[Synchronous velocity operation off]コマンドの<br>パラメータ | [_disableVelocityGearing]システムファンクションの<br>パラメータ                                                                                                    |
|---------------------------------------------------------|----------------------------------------------------------------------------------------------------|
| Following axis                                          | -                                                                                                    |
| Synchronous operation                                   | followingObject                                                                                                    |
| Transition behavior                                     | mergeMode                                                                                                    |
| Delay program execution                                 | nextCommand                                                                                                    |
| [Dynamics]タブ                                            |                                                                                                    |
| Velocity profile                                        | velocityProfile                                                                                                    |
| Acceleration                                            | positiveAccelType, positiveAccel                                                                                                    |
| Deceleration                                            | negativeAccelType, negativeAccel                                                                                                    |
| Jerk                                                    | positiveAccelStartJerkType, positiveAccelStartJerk,<br>positiveAccelEndJerkType, positiveAccelEndJerk,<br>negativeAccelStartJerkType, negativeAccelStartJerk,<br>negativeAccelEndJerkType, negativeAccelEndJerk |
| [Expert]タブ                                              |                                                                                                    |
| CommandID variable                                      | commandId                                                                                                    |
| Return variable                                         | -                                                                                                    |
5.7 同期動作と Camming のコマンド

#### 5.7.6 カムオン

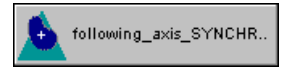

Camming はマスタセットポイント(リーディング軸または外部エンコーダの位置の値)とス レーブ値(フォローイング軸の位置の値)の可変ギア比により記述されます。したがって、 Camming とは位置同期のことです。

可変速度伝達比はカムにより記述されます(移動ファンクション)。

さまざまなプログラム可能な軸評価とカム実行モードを使用して、Camming 機能を調整で きます。

Camming が開始されると、スレーブ値はプログラムされた同期設定によりマスタセットポイントに同期されます。有効なカムの終了時点で、別のカムにスイッチすることも可能です。

マスタセットポイントはこのコマンドで定義できます。スレーブ値は後で [Switch master setpoint]で変更可能です。

| Cam on [all_ | 3]                               | ? ×                                                  |
|--------------|----------------------------------|------------------------------------------------------|
|              | Following axis following_axis    | ▼ nous operation following_axis_SYNCHRONOUS_OPERATIC |
| Parameter    | Synchronization Dynamics Exper   | 1                                                    |
|              |                                  |                                                      |
|              | Leading axis / encoder           | external_encoder                                     |
|              | Cam                              | cam                                                  |
|              | Cam direction                    | Positive                                             |
|              | Evaluation of the leading axis   | Relative                                             |
|              | Evaluation of the following axis | Relative                                             |
|              | Cam processing                   | Cyclic processing                                    |
|              |                                  |                                                      |
|              | Transitio                        | n behavior Substitute                                |
|              | Delay program                    | execution Axis synchronized                          |
|              |                                  | OK Cancel Accept Help                                |

図 5-94 パラメータ設定画面: カムオン

有効な Camming はスケーリングが可能で、マスタセットポイント側とスレーブ値側の両方 でオフセットできます。これにより、カムを定義と値範囲によって個別に調整することがで きます。

この目的で以下のコマンドを使用します。

- [Set scaling on camming]
- [Set offset on camming]

さらに、カム自身を[Parameterize cam]コマンドを使用してスケーリングおよびオフセット することができます。

5.7 同期動作と Camming のコマンド

Camming の終了方法は次のとおりです。

- [Cam off]コマンドを使用する
- 同じ同期オブジェクト上で別の同期動作を開始する。たとえば別の[Cam on]コマンドを 使用します。
- スレーブ軸で単一軸コマンドをキャンセルする

通知

[Stop axis]コマンドを実行すると、[Stop mode]で[Quick stop]を選択した場合にのみ同 期動作が終了します。

## 5.7.6.1 [Cam on]のパラメータ概要

表 5-229 [Cam on]のパラメータ概要

| フィールド/ボタン             | 説明/指示                                                                                                    |
|-----------------------|----------------------------------------------------------------------------------------------------|
| Following axis        | 同期させる軸を選択します。以下を使用することができます。                                                                                                    |
|                       | <ul> <li>関連するデバイス上で定義されるすべての同期軸。これらの軸はプロジェクトナビゲータの[AXES]フォルダで定義します。</li> </ul>                                                     |
|                       | 選択した同期軸に関連付けられる同期オブジェクトは自動的に識別され、[Synchronous<br>operation]フィールドに表示されて適宜選択できます。                                                    |
|                       | Reference>                                                                                                    |
|                       | 同期させる軸がデバイスで定義されておらず参照(変数)として指定されている場合は、この<br>エントリを選択します。                                                                          |
|                       | データタイプ followingObjectType により MCC ソースファイルまたは MCC チャートで宣<br>言されているすべての変数(同期オブジェクトに対する参照)は、 <b>[Gearing]</b> フィールドで選<br>択することができます。 |
|                       | 重要                                                                                                    |
|                       | 同期軸に対する参照(followingAxis(フォローイング軸)データタイプの変数)を選択することはで<br>きません。関連付けられた同期オブジェクトに対する参照の割り当てはありません。                                     |
|                       | その代わり、同期オブジェクトに対する参照(データタイプ followingObjectType(フォローイン<br>グオブジェクトタイプ)の変数)を直接選択します。                                                 |
| Synchronous operation | 使用可能な同期オブジェクトが、選択した <b>[Following axis]</b> に応じて表示され、適宜選択できます。                                                                     |
|                       | このデバイス上で定義した同期軸は、スレーブ軸として選択されています。                                                                                                 |
|                       | 選択したスレーブ軸に関連付けられた同期オブジェクトが表示されます。                                                                                                  |
|                       | 複数の同期オブジェクトが使用可能な場合(重ね合わせた同期オブジェクトなど)、この同期オ<br>ブジェクトを選択することができます。                                                                  |
|                       | < <b>Reference</b> >がスレーブ軸として選択されています。                                                                                             |
|                       | MCC ソースファイルまたは MCC チャートで宣言されたテクノロジーオブジェクトの以下のデ<br>ータタイプを持つすべての変数(テクノロジーオブジェクトのデータタイプを参照)を選択する<br>ことができます。followingObjectType       |
|                       | これらの変数は同期オブジェクトに対する参照です。                                                                                                    |
| [Parameters]タブ        | [Cam on]のパラメータ概要 - [Parameters]タブを参照                                                                                               |
| [Synchronization]タブ   | [Cam on]のパラメータ概要 - [Synchronization]タブを参照                                                                                          |
| [Dynamic response]タブ  | [Cam on]のパラメータ概要 - [Dynamic response]タブを参照                                                                                         |
| [Expert]タブ            | [Cam on]のパラメータ概要 - [Expert]タブを参照                                                                                                   |

| フィールド/ボタン               | 説明/指示                                                                              |
|-------------------------|------------------------------------------------------------------------------------|
| Transition behavior     | プログラムされたコマンドと軸上で現在有効なコマンド間の移行動作をプログラムします。<br>選択した動作によって、コマンドキューでのコマンドの位置が決まります。    |
|                         | 現在有効なモーションコマンドの[Transition behavior]も参照してください。                                     |
| Delay program execution | <ul> <li>選択された条件が満たされるまで MCC チャートで後続のコマンドの実行を遅延させる場合に、このチェックボックスを選択します。</li> </ul> |
|                         | このチェックボックスが選択されていないと、次のコマンドが直ちに実行されます。                                             |
|                         | ● MCC チャートで後続コマンドの実行を続行する前に、満たすべき条件を選択します。                                         |
|                         | 「プログラム実行の遅延(STEP 有効化条件)」も参照。                                                       |

#### [Cam on]のパラメータ概要 – [Parameters]タブ 5.7.6.2

| ☆ J=250 [Calli Olijのハノスーグ帆安 - [Falalileteis]ス. | 表 5-230 | [Cam on]の | パラメー | タ概要 – | [Parameters | タフ |
|------------------------------------------------|---------|-----------|------|-------|-------------|----|
|------------------------------------------------|---------|-----------|------|-------|-------------|----|

| フィールド/ボタン              | 説明/指示                                                                                                    |
|------------------------|----------------------------------------------------------------------------------------------------|
| Reset master value     | 同期関係のマスタセットポイントを設定する場合は、このチェックボックスを選択します<br>(デフォルト)。                                                                                                    |
|                        | このチェックボックスをクリアすると、前のマスタセットポイントの設定が保持されます。                                                                                                    |
| Leading axis / encoder | [Reset master value]チェックボックスが選択されている場合に限り、このフィールドに入力が<br>必要です。                                                                                                    |
|                        | 同期関係でマスタセットポイントを生成する軸または外部エンコーダを選択します。以下から<br>選択できます。                                                                                                    |
|                        | <ul> <li>デバイスまたは DP マスタで利用可能なすべての位置決め軸と同期(フォローイング)軸および外部エンコーダ。</li> </ul>                                                                                                    |
|                        | <ul> <li>MCC ソースファイルまたは MCC チャートで宣言されたテクノロジーオブジェクトの以下<br/>データタイプに従うすべての変数(「テクノロジーオブジェクトのデータタイプ」を参照):<br/>posAxis(位置決め軸タイプ)、followingAxis(フォローイング軸)、または<br/>ExternalEncoderType(外部エンコーダタイプ)</li> </ul> |
|                        | マスタセットポイントは、変更が発生するまで同期オブジェクトに割り当てられたままになり<br>ます。                                                                                                    |
| Cam                    | 同期関係を記述するカムを選択します。以下を使用することができます。                                                                                                    |
|                        | <ul> <li>すべてのカムは関連するデバイス上で定義されます。カムは、プロジェクトナビゲータの<br/>[CAMS]フォルダで定義します。</li> </ul>                                                                                                    |
|                        | <ul> <li>MCC ソースファイルまたは MCC チャートで宣言されたテクノロジーオブジェクトの以下のデータタイプを持つすべての変数(テクノロジーオブジェクトのデータタイプを参照):<br/>camType</li> </ul>                                                                                 |
|                        | 重要                                                                                                    |
|                        | 後者の場合、プロジェクトナビゲータでカムとスレーブ軸の同期オブジェクトとの関係(リン<br>ク)を設定する必要があります。MCC エディタは標準の場合この設定を実行します。                                                                                                    |

5.7 同期動作と Camming のコマンド

| フィールド/ボタン                 | 説明/指示                                                                                                    |
|---------------------------|----------------------------------------------------------------------------------------------------|
| Cam direction             | マスタセットポイントが増加しているとき、カムが移動する方向を選択します。                                                                                                    |
|                           | Positive                                                                                                    |
|                           | カムは、マスタセットポイントが変更されると <b>同じ方向</b> に移動します。                                                                                               |
|                           | マスタセットポイントでの変更が正の値の場合、カムは増加する定義範囲値(右)に移動します。                                                                                            |
|                           | マスタセットポイントでの変更が負の値の場合、カムは減少する定義範囲値(左)に移動します。                                                                                            |
|                           | Negative                                                                                                    |
|                           | カムは、マスタセットポイントが変更されると <b>逆方向</b> に移動します。                                                                                                |
|                           | マスタセットポイントでの変更が正の値の場合、カムは減少する定義範囲値(左)に移動します。                                                                                            |
|                           | マスタセットポイントでの変更が負の値の場合、カムは増加する定義範囲値(右)に移動します。                                                                                            |
|                           | 最後にプログラムした方向<br>声が割り氷ス体(デスタリト/広)                                                                                                    |
|                           | <b>争削割りヨく値</b> (ナノオルト値)<br>「踏れリスト(コンギギックス)」を全昭                                                                                          |
|                           | 「選択リスト(コノホホックス)」を参照。<br>古芸知山火スはのシステノ亦称 second facts a construction of the second starts and the second starts and the second starts and |
|                           | 事前割り当く他のンステム変数: userdefault.cammingSettings.direction                                                                                   |
| Evaluation of the leading | マスダセットホイントか絶対的に動作するか、カムに相対的に動作するかを選択します。                                                                                                |
| anis                      |                                                                                                    |
|                           | マスタセットホイントは、カムの定義範囲で絶对値として週用されます。<br>                                                                                                   |
|                           |                                                                                                    |
|                           | マスタセットホイントは、カムの定義範囲で(Camming の開始点に対する)相対値として適用さ<br>れます。                                                                                 |
|                           | 最後にプログラムした値                                                                                                    |
|                           | <b>事前割り当て値</b> (デフォルト値)                                                                                                    |
|                           | 「選択リスト(コンボボックス)」を参照。                                                                                                    |
|                           | 事前割り当て値のシステム変数: userDefault.cammingSettings.masterMode                                                                                  |
| Evaluation of the         | スレーブ値が絶対的に動作するか、カムに相対的に動作するかを選択します。                                                                                                    |
| following axis            | Absolute                                                                                                    |
|                           | スレーブ値は、カムの値範囲から絶対値として計算できます。                                                                                                    |
|                           | カムが周期的に処理される場合( <b>[Cam processing]</b> フィールドを参照)、スレーブ値は新しいカ<br>ムサイクル毎に初期値で開始します。                                                       |
|                           | Relative                                                                                                    |
|                           | スレーブ値は、カムの値範囲から(Camming の開始点に対する)相対値として計算できます。                                                                                          |
|                           | カムが周期的に処理される場合( <b>[Cam processing]</b> フィールドを参照)、スレーブ値は新しいカ<br>ムサイクル毎に前のカムサイクルの終了値で続行します。                                              |
|                           | 最後にプログラムした値                                                                                                    |
|                           | <b>事前割り当て値</b> (デフォルト値)                                                                                                    |
|                           | 「選択リスト(コンボボックス)」を参照。                                                                                                    |
|                           | 事前割り当て値のシステム変数: userDefault.cammingSettings.slaveMode                                                                                   |

5.7 同期動作と Camming のコマンド

| フィールド/ボタン          | 説明/指示                                                                                                 |
|--------------------|----------------------------------------------------------------------------------------------------|
| Processing the cam | カムが周期的に処理されるかどうかを選択します。                                                                               |
|                    | Cyclic machining                                                                                      |
|                    | マスタセットポイントは、カムの長さに対して計算されたモジュロです。マスタセットポイン<br>トがカムの定義範囲の終了点に達すると、カムは開始値で処理を続行されます。                    |
|                    | Non-cyclic processing                                                                                 |
|                    | マスタセットポイントはカムの定義範囲に制限されます。カムは定義範囲に入ると実行されます。                                                          |
|                    | マスタセットポイントがカムの定義範囲の開始点または終了点に達すると、カムは処理されな<br>くなります。マスタセットポイントが同じ方向(モジュロ軸)で再び通過されると、スレーブ値<br>は変化しません。 |
|                    | 最後にプログラムしたカムモード<br>事前割り当て値(デフォルト値)                                                                    |
|                    | 「選択リスト(コンボボックス)」を参照。                                                                                  |
|                    | 事前割り当て値のシステム変数: userdefault.CammingSettings.cammingMode                                               |

# 5.7.6.3 [Cam on]のパラメータ概要 – [Synchronization]タブ

表 5-231 [Cam on]のパラメータ概要 – [Synchronization]タブ

| フィールド/ボタン       | 説明/指示                                                                                                    |
|-----------------|----------------------------------------------------------------------------------------------------|
| Synchronization | 同期動作の参照を選択します。                                                                                                    |
| reference       | Leading axis                                                                                                    |
|                 | 長さに関連する同期: 同期は(マスタ軸の動作に応じて)マスタセットポイントの定義された範囲<br>内で発生します( <b>Synchronization length</b> )。                                  |
|                 | ● 利点 同期は、マスタセットポイントの割り当て可能な範囲内で発生します。                                                                                       |
|                 | <ul> <li>欠点 同期の動的応答は、マスタセットポイントの変更(速度)に左右されます。スレーブ軸の動的応答限界は考慮されていません。</li> </ul>                                            |
|                 | Time                                                                                                    |
|                 | 時間に関連する同期: 同期は、指定した動的応答値に基づいて発生します。関連する値を<br>[Dynamic response]タブでプログラムします([Cam on]のパラメータ概要 - [Dynamic response]<br>タブを参照)。 |
|                 | ● 利点 同期動作は、常に指定した動的応答値により発生します。                                                                                             |
|                 | ● 欠点 同期が発生するマスタセットポイント範囲を予測することはできません。                                                                                      |
|                 | Last programmed reference<br>Preassigned value                                                                              |
|                 | 「選択リスト(コンボボックス)」を参照。                                                                                                    |
|                 | 事前割り当て値のシステム変数: userdefault.syncProfile.syncProfileReference                                                                |

5.7 同期動作と Camming のコマンド

| カムの同期が開始される時点を選択します。多くの選択で追加の指定が必要です。これらの指定については説明で述べます。<br>at leading axis position<br>Camming はプログラムされたマスタ軸位置で有効にされます。<br>以下のフィールドへの入力が必要です。         ・ Reference point of leading axis position         ・ Reference point of leading axis position         ・ Reference point of leading axis position         ・ Reference point of leading axis position         ・ マスタセットポイント = 最後にプログラムしたリーディング軸の位置         ・ マスタセットポイント = 最後にプログラムとれたリーディング軸の位置         ・ マスタセットポイント = 最後にプログラムとしたリーディング軸の位置         ・ マスタセットポイント = 最後にプログラムレたリーディング軸の位置         ・ マスクセットポイント = 最後にプログラムレたリーディング軸の位置         ・ スレーブ値に「Evaluation of the following axis]の選択に応じて((Cam On]のパラメータ概要 - [Parameters]タブを参照)以下のようになります。                                                                                                    |          |
|----------------------------------------------------------------------------------------------------|----------|
| <ul> <li>Clean Cot Synchroniz Zation</li> <li>at leading axis position</li> <li>Camming はブログラムされたマスタ輪位置で有効にされます。<br/>以下のフィールドへの入力が必要です。</li> <li>Reference point of leading axis position</li> <li>Leading axis position</li> <li>同期は以下の値に関して発生します。</li> <li>マスタセットポイント = 最後にプログラムしたリーディング輪の位置</li> <li>スレーブ値:[Evaluation of the following axis]の選択に応じて([Cam On]のパラメータ概要 – [Parameters]タブを参照)以下のようになります。</li> <li>[Absolute]を選択した場合:</li> <li>スレーブ値:[Evaluation of the following axis]の選択に応じて([Cam On]のパラメータ概要 – [Parameters]タブを参照)以下のようになります。</li> <li>[Absolute]を選択した場合:</li> <li>スレーブ値:[Evaluation of the following axis]の選択に応じて([Cam On]のパラメータ概要 – [Parameters]タブを参照)以下のようが必要です。</li> <li>(Absolute]を選択した場合:</li> <li>スレーブ値になります。</li> <li>(Parameters]をアスタ輪位置で有効にされます。フォローイング輪のオフセットが追加でプログラムされます。</li> <li>W下のフィールドへの入力が必要です。</li> <li>Offset</li> <li>Reference point of leading axis position</li> <li>Leading axis position</li> <li>Leading axis position</li> <li>Leading axis position</li> <li>Leading axis position</li> <li>Leading axis position</li> <li>Leading axis position</li> <li>Leading axis position</li> <li>Leading axis position</li> <li>Idading UT ログラムとはたマスク与したリーディング輪の位置</li> <li>スレーブ値:[Evaluation of the following axis]の選択に応じて([Cam On]のパラメータ概要 – [Parameters]タブを参照)以下のようになります。</li> <li>(Absolute]を選択した場合:</li> <li>スレーブ値: # スローブ値 + プログラムされたオフセット</li> <li>計算されたスレーブ値 + プログラムされたオフセット</li> <li>新たスレーブ値: # れた場合:</li> <li>スレーブ値: # れたるレーブ値 + プログラムされたオフセット</li> <li>Synchronze Immediately</li> <li>Camming は 正 気気にくい - 素 使のマスクマットボイント</li> <li>マスク セットボイント - 悪 なのマスクマットボイント</li> <li>マストッグ = [Evaluation of the following axis]の選択したびて([Cam On]のパラメータ概要 – [Parameters]タブを参照)以下の</li> <li>マスシセットボイント - 悪なのマスクマットボイント</li> <li>マストゥグ = 「たるのマスクマットボイント</li> <li>マストゥグ = [Evaluation of the following axis]の運行に応じて([Cam On]のパラメータ概要 – [Parameters]タブを参照)以下の</li> </ul>                                                                                                    |          |
| Canthring は フレブシュイル マック 新加速 できかに されます。<br>以下の フィールドへの入力が必要です。<br>・ Reference point of leading axis position<br>ー Leading axis position<br>同期は以下の値に関して発生します。<br>・ マスタセットポイント = 現在のフレーブ (Cam On)のパラメータ概要 - [Parameters]タブを参照)以下の<br>うになります。<br>バAbsolute]を選択した場合:<br>スレーブ値はプログラムされたリーディング軸の位置からのカムで計算され、以下を考慮します。<br>Evaluation of the leading axis<br>Processing the cam<br>Any offset to cam starting point<br>[Relative]を選択した場合:<br>スレーブ値 電力 (T クラムされたマスタ軸位置で<br>Camming はプログラムされたマスタ軸位置で<br>Camming はプログラムされたマスタ軸位置で<br>Camming はプログラムされたマスタ軸位置で<br>Camming はプログラムされたマスタ軸位置で<br>Camming はプログラムされたマスタ軸位置で<br>Camming はプログラムされたマスタ軸位置で<br>の (T の)<br>・ (D fiset<br>・ Reference point of leading axis position<br>ー Leading axis position<br>・ ログは [Evaluation of the following axis]の選択に応じて([Cam On]のパラメータ概要 - [Parameters]タブを参照)以下の<br>of うになります。<br>、 (Absolute]を選択した場合:<br>スレーブ (Evaluation of the following axis]の選択に応じて([Cam On]のパラメータ概要 - [Parameters]タブを参照)以下の<br>of こります。<br>、 ストロッド (Leading axis position)<br>にading axis position<br>に ading axis position<br>に Absolute]を選択した場合:<br>スレーブ (Evaluation of the following axis]の選択に応じて([Cam On]のパラメータ概要 - [Parameters]タブを参照)以下の<br>adit に マスタセットポイント = 現在のスレーブ (Cam On)のパラメータ概要 - [Parameters]タブを参照)以下の<br>adit に 電視 のスレーブ (Evaluation of the following axis]の選択に応じて([Cam On]のパラメータ概要 - [Parameters]タブを参照)以下の<br>adit = 現在のススタセットポイント = 現在のススタセットポイント                                                                                                    | ſ        |
| <ul> <li>Reference point of leading axis position</li> <li>Leading axis position</li> <li>Reference point of leading axis position</li> <li>Reference point of leading axis position</li> <li>Reference point of the following axis]の選択に応じて([Cam On]のパラメータ概要 - [Parameters]タブを参照)以下のようになります。</li> <li>(Absolute)を選択した場合:</li> <li>スレーブ値はプログラムされたリーディング軸の位置からのカムで計算され、以下を考慮します。</li> <li>Evaluation of the leading axis</li> <li>Processing the cam</li> <li>Any offset to cam starting point</li> <li>(Relative)を選択した場合:</li> <li>スレーブ値はプログラムされたマスタ軸位置で有効にされます。フォローイング軸のオフセットが追加でプログラムされます。</li> <li>ストレーブ値は受けの考切されたマスタ軸位置で有効にされます。フォローイング軸のオフセットが追加でプログラムされます。</li> <li>のffset</li> <li>Reference point of leading axis position</li> <li>Leading axis position</li> <li>同期は以下の値に関して発生します。</li> <li>マスタセットポイント = 最後にプログラムしたリーディング軸の位置</li> <li>スレーブ値: [Evaluation of the following axis]の選択に応じて([Cam On]のパラメータ概要 - [Parameters]タブを参照)以下のようになります。</li> <li>(Absolute)を選択した場合:</li> <li>スレーブ値: [Evaluation of the following axis]の選択に応じて([Cam On]のパラメータ概要 - [Parameters]タブを参照)以下のようになります。</li> <li>(Absolute)を選択した場合:</li> <li>スレーブ値は[At leading axis position]の選択と応じてにての]のパラメータ概要 - [Parameters]タブを参照)以下のようになります。</li> <li>(Absolute)を選択した場合:</li> <li>スレーブ値は[At leading axis position]の選択と応じて定面の]のパラメータ概要 - [Parameters]タブを参照)以下のようになります。</li> <li>マスタセットボイント = 現在のスレーブ値・プログラムされたオフセット</li> <li>Synchronize immediately</li> <li>Camming は首ちにされます。</li> <li>同期は以下の値に関いて発生します。</li> <li>マスタセットボイント = 現在のスレーブ値・プログラムされたオフセット</li> <li>Synchronize immediately</li> <li>Camming は首ちにされます。</li> <li>同期は以下の値に買いて発生します。</li> <li>マスタセットボイント = 現在のスレーブ値・プログラムされたオフセット</li> <li>Synchronize immediately</li> <li>Camming は首ちにされます。</li> <li>同期は以下の値に置いて発生します。</li> <li>マスタセットボイント = 現在のスマスタセットボイント</li> <li>スタセットボイント = 現在のスレーブ値</li> <li>マスタセットボイント = 現在のスレーブ値</li> <li>マスタセットボイント = 現在のスレーブ値</li> <li>マスタセットボイント = 現在のスレーブ値</li> <li>マスタセットボイント = 現在のスレーブ値</li> <li>マスタセットボイント = 現在のスワスタセットボイント</li> <li>スレーブ値</li> <li>アレーブ値</li> <li>マスタセットボイント</li> <li>マスタセットボイント</li> <li>マスタセットボイント</li> <li>マスタセットボイント</li> <li>マスタセットボイント</li></ul> |          |
| <ul> <li>Leading axis position</li> <li>同期は以下の値に関して発生します。</li> <li>スレーブ値:[Evaluation of the following axis]の選択に応じて([Cam On]のパラメータ概要 - [Parameters]タブを参照)以下のようになります。</li> <li>[Absolute]を選択した場合:<br/>スレーブ値:[Evaluation of the following axis]の選択に応じて([Cam On]のパラメータ概要 - [Parameters]タブを参照)以下のようになります。</li> <li>[Absolute]を選択した場合:<br/>スレーブ値はプログラムされたリーディング軸の位置からのカムで計算され、以下を考慮します。</li> <li>Evaluation of the leading axis<br/>Processing the cam</li> <li>Any offset to cam starting point</li> <li>[Relative]を選択した場合: スレーブ値</li> <li>オブセットがのあるマスタ軸位置で</li> <li>Camming はプログラムされたマスタ軸位置で有効にされます。フォローイング軸のオフセットが追加でプログラムされます。</li> <li>以下のブイールドへの入力が必要です。</li> <li>Offset</li> <li>Reference point of leading axis position</li> <li>Leading axis position</li> <li>同期は以下の値に同して発生します。</li> <li>マスタセットポイント 最後にプログラムされたオフセット</li> <li>新Leading axis position of the following axis]の選択に応じて([Cam On]のパラメータ概要 - [Parameters]タブを参照)以下のようなたオフセット</li> <li>Synchronize immediately</li> <li>Camming は置きに有効にされます。</li> <li>同期は以下の値に関して発生します。</li> <li>マムタセントポイント・現在のマスタセッドポイント</li> <li>マスタセットポイント・現在のマスタセッドポイント</li> <li>マムタセット・ポイント・現在のマスタセッドポイント</li> <li>マムタセットボイント・現在のマスタセッドポイント</li> <li>マムタセットボイント・現在のマスタセッドポイント</li> <li>マムタセットボイント・現在のマスタセッドポイント</li> <li>マムタセットボイント・現在のマスタセッドポイント</li> <li>マムタセットボイント・現在のマスタセッドポイント</li> <li>マムタセットボイント・現在のマスタセッドポイント</li> </ul>                                                                                                    |          |
| <ul> <li>□期は以下の値に関して発生します。</li> <li>マスタセットポイント = 最後にプログラムしたリーディング軸の位置</li> <li>スレーブ値: [Evaluation of the following axis]の選択に応じて([Cam On]のパラメータ概要 - [Parameters]タブを参照)以下のようになります。</li> <li>[Absolute]を選択した場合:<br/>スレーブ値はプログラムされたリーディング軸の位置からのカムで計算され、以下を考慮します。</li> <li>Evaluation of the leading axis<br/>Processing the cam</li> <li>Any offset to cam starting point</li> <li>[Relative]を選択した場合: スレーブ値</li> <li>オフセットのあるマスタ軸位置で</li> <li>Camming はプログラムされたマスタ軸位置で有効にされます。フォローイング軸のオフセットが追加でプログラムされます。</li> <li>以下のフィールドへの入力が必要です。</li> <li>Offset</li> <li>Reference point of leading axis position</li> <li>Leading axis position</li> <li>同期は以下の値に関して発生します。</li> <li>マスタセットポイント = 最後にプログラムとたリーディング軸の位置</li> <li>スレーブ値: [Evaluation of the following axis]の選択に応じて([Cam On]のパラメータ概要 - [Parameters]タブを参照)以下のようになります。</li> <li>[Resture]を選択した場合:<br/>スレーブ値 = 計算されたスレーブ値 + プログラムされたオフセット</li> <li>計算されたスレーブ値 (Al teading axis position]の選択と同じ方法で定義されます。</li> <li>[Resture]を選択した場合:<br/>スレーブ値 = 現在のスレーブ値 + プログラムされたオフセット</li> <li>計算されたスレーブ値 + プログラムされたオフセット</li> <li>新たスレーブ値 + プログラムされたオフセット</li> <li>Synchronize immediately</li> <li>Camming は否認して通して発生します。</li> <li>マスタセットポイント ● 現在のマスタセットポイント</li> <li>スレーブ値: [Evaluation of the following axis]の選択に応じて([Cam On]のパラメータ概要 - [Parameters]タブを参照)以下の</li> </ul>                                                                                                    |          |
| <ul> <li>スレーブ値: [Evaluation of the following axis]の選択に応じて([Cam On]のパラメータ概要 - [Parameters]タブを参照)以下のようになります。</li> <li>[Absolute]を選択した場合:</li> <li>スレーブ値はプログラムされたリーディング軸の位置からの力ムで計算され、以下を考慮します。</li> <li>Evaluation of the leading axis</li> <li>Processing the cam</li> <li>Any offset to cam starting point</li> <li>[Relative]を選択した場合:</li> <li>スレーブ値</li> <li>オフセットのあるマスタ軸位置で</li> <li>Camming はプログラムされたマスタ軸位置で有効にされます。フォローイング軸のオフセットが追加でプログラムされます。</li> <li>以下のオールドへの入力が必要です。</li> <li>Offset</li> <li>Reference point of leading axis position</li> <li>Leading axis position</li> <li>Ideading axis position</li> <li>Ideading axis position</li> <li>Leading axis position following axis)の選択に応じて([Cam On]のパラメータ概要 - [Parameters]タブを参照)以下のようになります。</li> <li>(Absolute]を選択した場合:</li> <li>スレーブ値: [Evaluation of the following axis)の選択に応じて([Cam On]のパラメータ概要 - [Parameters]タブを参照)以下のようになります。</li> <li>[Relative]を選択した場合:</li> <li>スレーブ値: [At leading axis position]の選択に応じて([Cam On]のパラメータ概要 - [Parameters]タブを参照)以下のようになります。</li> <li>[Relative]を選択した場合:</li> <li>スレーブ値: 目覚されたスレーブ値: + プログラムされたオフセット</li> <li>計算されたスレーブ値: # プログラムされたオフセット</li> <li>新算されたスレーブ値: + プログラムされたオフセット</li> <li>新算されたスレーブ値: + プログラムされたオフセット</li> <li>Synchronize immediately</li> <li>Camming は直に有効にされます。</li> <li>同期は以下の値に関して発生します。</li> <li>マスタセットポイント 現在のマスタセットポイント</li> <li>スレーブ値: [Evaluation of the following axis]の選択に応じて([Cam On]のパラメータ概要 - [Parameters]タブを参照)以下の</li> </ul>                                                                                                    |          |
| <ul> <li>うになりまず。 <ul> <li>[Absolute]を選択した場合:</li> <li>スレーブ値はプログラムされたリーディング軸の位置からのカムで計算され、以下を考慮します。</li> <li>Evaluation of the leading axis</li> <li>Processing the cam</li> <li>Any offset to cam starting point</li> <li>[Relative]を選択した場合:</li> <li>スレーブ値</li> </ul> </li> <li><b>オフセットのあるマスタ軸位置で</b> <ul> <li>Camming はプログラムされたスタ軸位置で有効にされます。フォローイング軸のオフセットが追加でプログラムされます。</li> <li>以下のあるマスタ軸位置で</li> </ul> </li> <li>Camming はプログラムされたマスタ軸位置で有効にされます。フォローイング軸のオフセットが追加でプログラムされます。</li> <li>がのアィールドへの入力が必要です。 <ul> <li>Offset</li> <li>Reference point of leading axis position</li> <li>Leading axis position</li> <li>同期は以下の値に関して発生します。 <ul> <li>マスタセットボイント</li> <li>美後にプログラムしたリーディング軸の位置</li> <li>マスタセットボイント</li> <li>[Absolute]を選択した場合:</li> <li>スレーブ値</li> <li>[Pation of the following axis]の選択に応じて([Cam On]のパラメータ概要 – [Parameters]タブを参照)以下のようムされたオフセット</li> <li>計算されたスレーブ値は入I leading axis positionの</li> <li>[Relative]を選択した場合:</li> <li>スレーブ値 = 現在のスレーブ値 + プログラムされたオフセット</li> </ul> </li> <li>Synchronize immediately <ul> <li>Camming は直ちに有効にこされます。</li> <li>同期は以下の値に関して発生します。</li> <li>マムウンド・現在のマスタセットボイント</li> <li>スレーブ値: [Evaluation of the following axis]の選択に応じて([Cam On]のパラメータ概要 – [Parameters]タブを参照)以下の4</li> </ul> </li> </ul></li></ul>                                                                                                    | £ I      |
| <ul> <li>[Absolute]を選択した場合:<br/>スレーブ値はプログラムされたリーディング軸の位置からのカムで計算され、以下を考慮します。<br/>Evaluation of the leading axis<br/>Processing the cam</li> <li>Any offset to cam starting point<br/>[Relative]を選択した場合: スレーブ値 = 現在のスレーブ値</li> <li><b>オフセットのあマスタ軸位置で</b></li> <li>Camming はプログラムされたマスタ軸位置で有効にされます。フォローイング軸のオフセットが追加でプログラムされます。<br/>以下のフィールドへの入力が必要です。</li> <li>Offset</li> <li>Peference point of leading axis position</li> <li>Leading axis position</li> <li>Gaming は以下の値に関して発生します。</li> <li>マスタセットポイント = 最後にプログラムしたリーディング軸の位置</li> <li>スレーブ値: [Evaluation of the following axis]の選択に応じて([Cam On]のパラメータ概要 – [Parameters]タブを参照)以下のようになります。<br/>[Absolute]を選択した場合:<br/>スレーブ値 = 計算されたスレーブ値 + プログラムされたオフセット<br/>計算されたスレーブ値 は[At leading axis position]の選択と同じ方法で定義されます。<br/>[Relative]を選択した場合:<br/>スレーブ値 = 現在のスレーブ値 + プログラムされたオフセット</li> <li>Synchronize immediately<br/>Camming は直ちに有効にされます。</li> <li>同期は以下の値に関して発生します。</li> <li>マスタセットポイント = 現在のマスタセットポイント</li> <li>、マスタセットポイント = 現在のマスタセットポイント</li> <li>、マスタセットポイント = 現在のマスタセットポイント</li> </ul>                                                                                                    |          |
| <ul> <li>Field Control Control Contr</li></ul> |          |
| Processing the cam       Any offset to cam starting point<br>[Relative]を選択した場合: スレーブ値 = 現在のスレーブ値         オフセットのあるマスタ軸位置で         Camming はプログラムされたマスタ軸位置で有効にされます。フォローイング軸のオフセットが追加でプログラムされます。<br>以下のフィールドへの入力が必要です。         ● Offset         ● Reference point of leading axis position         ■ Leading axis position         ■ Leading axis position         ■ Ave ブ値: [Bull て発生します。         ● マスタセットポイント = 最後にプログラムしたリーディング軸の位置         ● スレーブ値: [Evaluation of the following axis]の選択に応じて([Cam On]のパラメータ概要 - [Parameters]タブを参照)以下のようになります。<br>[Absolute]を選択した場合:<br>スレーブ値 = 計算されたスレーブ値 + プログラムされたオフセット<br>計算されたスレーブ値 if マログラムされたオフセット<br>計算されたスレーブ値 if マログラムされたオフセット         ● Synchronize immediately<br>Camming は直ちに有効にされます。<br>同期は以下の値に関して発生します。         ● マスタセットポイント = 現在のマスタセットポイント         ● スレーブ値: [Evaluation of the following axis]の選択に応じて([Cam On]のパラメータ概要 - [Parameters]タブを参照)以下のる<br>これのは「度相にする」                                                                                                    |          |
| Any offset to cam starting point<br>[Relative]を選択した場合:スレーブ値 = 現在のスレーブ値<br><b>オフセットのあるマスタ軸位置で</b><br>Camming はプログラムされたマスタ軸位置で有効にされます。フォローイング軸のオフセットが追加でプログラムされます。<br>以下のフィールドへの入力が必要です。<br>• Offset<br>• Reference point of leading axis position<br>• Leading axis position<br>同期は以下の値に同して発生します。<br>• マスタセットポイント = 最後にプログラムしたリーディング軸の位置<br>• スレーブ値: [Evaluation of the following axis]の選択に応じて([Cam On]のパラメータ概要 – [Parameters]タブを参照)以下のようになります。<br>. [Absolute]を選択した場合:<br>スレーブ値 = 計算されたスレーブ値 + プログラムされたオフセット<br>計算されたスレーブ値は[At leading axis position]の選択と同じ方法で定義されます。<br>[Relative]を選択した場合:<br>スレーブ値 = 現在のスレーブ値 + プログラムされたオフセット<br><b>Synchronize immediately</b><br>Camming は直ちに有効にされます。<br>同期は以下の値に関して発生します。<br>• マスタセットポイント = 現在のマスタセットポイント<br>• スレーブ値: [Evaluation of the following axis]の選択に応じて([Cam On]のパラメータ概要 – [Parameters]タブを参照)以下のよ                                                                                                    |          |
| <ul> <li>オフセットのあるマスタ軸位置で</li> <li>Camming はプログラムされたマスタ軸位置で有効にされます。フォローイング軸のオフセットが追加でプログラムされます。</li> <li>以下のフィールドへの入力が必要です。</li> <li>Offset</li> <li>Reference point of leading axis position</li> <li>Leading axis position</li> <li>同期は以下の値に関して発生します。</li> <li>マスタセットポイント = 最後にプログラムしたリーディング軸の位置</li> <li>スレーブ値: [Evaluation of the following axis]の選択に応じて([Cam On]のパラメータ概要 – [Parameters]タブを参照)以下のようになります。</li> <li>[Absolute]を選択した場合:<br/>スレーブ値 = 計算されたスレーブ値 + プログラムされたオフセット<br/>計算されたスレーブ値は[At leading axis position]の選択と同じ方法で定義されます。</li> <li>[Relative]を選択した場合:<br/>スレーブ値 = 現在のスレーブ値 + プログラムされたオフセット</li> <li>Synchronize immediately</li> <li>Camming は直ちに有効にされます。</li> <li>マスタセットポイント = 現在のマスタセットポイント</li> <li>スレーブ値: [Evaluation of the following axis]の選択に応じて([Cam On]のパラメータ概要 – [Parameters]タブを参照)以下のよ</li> </ul>                                                                                                    |          |
| Camming はプログラムされたマスタ軸位置で有効にされます。フォローイング軸のオフセットが追加でプログラムされます。<br>以下のフィールドへの入力が必要です。<br>のffset<br>Reference point of leading axis position<br>しLeading axis position<br>同期は以下の値に関して発生します。<br>マスタセットポイント = 最後にプログラムしたリーディング軸の位置<br>スレーブ値: [Evaluation of the following axis]の選択に応じて([Cam On]のパラメータ概要 – [Parameters]タブを参照)以下のようになります。<br>(Absolute]を選択した場合:<br>スレーブ値 = 計算されたスレーブ値 + プログラムされたオフセット<br>計算されたスレーブ値 [Relading axis position]の選択と同じ方法で定義されます。<br>[Relative]を選択した場合:<br>スレーブ値 = 現在のスレーブ値 + プログラムされたオフセット<br><b>Synchronize immediately</b><br>Camming は直ちに有効にされます。<br>同期は以下の値に関して発生します。<br>マスタセットポイント = 現在のマスタセットポイント<br>、スレーブ値: [Evaluation of the following axis]の選択に応じて([Cam On]のパラメータ概要 – [Parameters]タブを参照)以下のよ                                                                                                    |          |
| 以下のフィールドへの入力が必要です。<br>・ Offset<br>・ Reference point of leading axis position<br>・ Leading axis position<br>同期は以下の値に関して発生します。<br>・ マスタセットポイント = 最後にプログラムしたリーディング軸の位置<br>・ ススタセットポイント = 最後にプログラムしたリーディング軸の位置<br>・ スレーブ値: [Evaluation of the following axis]の選択に応じて([Cam On]のパラメータ概要 – [Parameters]タブを参照)以下のようになります。<br>、 [Absolute]を選択した場合:<br>スレーブ値 = 計算されたスレーブ値 + プログラムされたオフセット<br>計算されたスレーブ値は <b>[At leading axis position</b> ]の選択と同じ方法で定義されます。<br>[Relative]を選択した場合:<br>スレーブ値 = 現在のスレーブ値 + プログラムされたオフセット<br><b>Synchronize immediately</b><br>Camming は直ちに有効にされます。<br>同期は以下の値に関して発生します。<br>・ マスタセットポイント = 現在のマスタセットポイント<br>・ スレーブ値: [Evaluation of the following axis]の選択に応じて([Cam On]のパラメータ概要 – [Parameters]タブを参照)以下のよ                                                                                                    |          |
| <ul> <li>Onset</li> <li>Reference point of leading axis position</li> <li>Leading axis position</li> <li>同期は以下の値に関して発生します。</li> <li>マスタセットボイント = 最後にプログラムしたリーディング軸の位置</li> <li>スレーブ値: [Evaluation of the following axis]の選択に応じて([Cam On]のパラメータ概要 – [Parameters]タブを参照)以下のようになります。 <ul> <li>[Absolute]を選択した場合:</li> <li>スレーブ値 = 計算されたスレーブ値 + プログラムされたオフセット</li> <li>計算されたスレーブ値は[At leading axis position]の選択と同じ方法で定義されます。</li> <li>[Relative]を選択した場合:</li> <li>スレーブ値 = 現在のスレーブ値 + プログラムされたオフセット</li> </ul> </li> <li>Synchronize immediately</li> <li>Camming は直ちに有効にされます。</li> <li>「明期は以下の値」同て発生します。</li> <li>マスタセットボイント = 現在のマスタセットボイント</li> <li>スレーブ値: [Evaluation of the following axis]の選択に応じて([Cam On]のパラメータ概要 – [Parameters]タブを参照)以下のよ</li> </ul>                                                                                                    |          |
| <ul> <li>Leading axis position</li> <li>同期は以下の値に関して発生します。</li> <li>マスタセットポイント = 最後にプログラムしたリーディング軸の位置</li> <li>スレーブ値: [Evaluation of the following axis]の選択に応じて([Cam On]のパラメータ概要 – [Parameters]タブを参照)以下のようになります。         [Absolute]を選択した場合:         スレーブ値 = 計算されたスレーブ値 + プログラムされたオフセット         計算されたスレーブ値は[At leading axis position]の選択と同じ方法で定義されます。         [Relative]を選択した場合:         スレーブ値 = 現在のスレーブ値 + プログラムされたオフセット     </li> <li>Synchronize immediately     </li> <li>Camming は直ちに有効にされます。</li> <li>同期は以下の値に関して発生します。</li> <li>マスタセットポイント = 現在のマスタセットポイント</li> <li>スレーブ値: [Evaluation of the following axis]の選択に応じて([Cam On]のパラメータ概要 – [Parameters]タブを参照)以下のよ</li> </ul>                                                                                                    |          |
| <ul> <li>同期は以下の値に関して発生します。</li> <li>マスタセットポイント = 最後にプログラムしたリーディング軸の位置</li> <li>スレーブ値: [Evaluation of the following axis]の選択に応じて([Cam On]のパラメータ概要 – [Parameters]タブを参照)以下のようになります。</li> <li>[Absolute]を選択した場合:</li> <li>スレーブ値 = 計算されたスレーブ値 + プログラムされたオフセット</li> <li>計算されたスレーブ値[At leading axis position]の選択と同じ方法で定義されます。</li> <li>[Relative]を選択した場合:</li> <li>スレーブ値 = 現在のスレーブ値 + プログラムされたオフセット</li> <li>Synchronize immediately</li> <li>Camming は直ちに考効にされます。</li> <li>同期は以下の値に関して発生します。</li> <li>マスタセットポイント = 現在のマスタセットポイント</li> <li>スレーブ値: [Evaluation of the following axis]の選択に応じて([Cam On]のパラメータ概要 – [Parameters]タブを参照)以下のよ</li> </ul>                                                                                                    |          |
| <ul> <li>マスタゼットボイント=最夜にノログラムしたリーディング軸の位置</li> <li>スレーブ値: [Evaluation of the following axis]の選択に応じて([Cam On]のパラメータ概要 – [Parameters]タブを参照)以下のようになります。         [Absolute]を選択した場合:         スレーブ値 = 計算されたスレーブ値 + プログラムされたオフセット         計算されたスレーブ値は[At leading axis position]の選択と同じ方法で定義されます。         [Relative]を選択した場合:         スレーブ値 = 現在のスレーブ値 + プログラムされたオフセット         Synchronize immediately         Camming は直ちに有効にされます。         同期は以下の値に関して発生します。         マスタセットポイント = 現在のマスタセットポイント         、マスタセットポイント = 現在のマスタセットポイント         、スレーブ値: [Evaluation of the following axis]の選択に応じて([Cam On]のパラメータ概要 – [Parameters]タブを参照)以下のよ         、スレーブ値: [Evaluation of the following axis]の選択に応じて([Cam On]のパラメータ概要 – [Parameters]タブを参照)以下のよ         、         、         、</li></ul>                                                                                                    |          |
| <ul> <li>うになります。         [Absolute]を選択した場合:         スレーブ値 = 計算されたスレーブ値 + プログラムされたオフセット         計算されたスレーブ値は[At leading axis position]の選択と同じ方法で定義されます。         [Relative]を選択した場合:         スレーブ値 = 現在のスレーブ値 + プログラムされたオフセット     </li> <li>Synchronize immediately         Camming は直ちに有効にされます。         同期は以下の値に関して発生します。         マスタセットポイント = 現在のマスタセットポイント         スレーブ値: [Evaluation of the following axis]の選択に応じて([Cam On]のパラメータ概要 – [Parameters]タブを参照)以下のる     </li> </ul>                                                                                                    |          |
| <ul> <li>[Absolute]を選択した場合:<br/>スレーブ値=計算されたスレーブ値+プログラムされたオフセット<br/>計算されたスレーブ値は[At leading axis position]の選択と同じ方法で定義されます。</li> <li>[Relative]を選択した場合:<br/>スレーブ値=現在のスレーブ値+プログラムされたオフセット</li> <li>Synchronize immediately</li> <li>Camming は直ちに有効にされます。</li> <li>同期は以下の値に関して発生します。</li> <li>マスタセットポイント=現在のマスタセットポイント</li> <li>スレーブ値:[Evaluation of the following axis]の選択に応じて([Cam On]のパラメータ概要 – [Parameters]タブを参照)以下のる</li> </ul>                                                                                                    |          |
| スレーフ値 = 計算されたスレーブ値は <b>[At leading axis position]</b> の選択と同じ方法で定義されます。<br>[Relative]を選択した場合:<br>スレーブ値 = 現在のスレーブ値 + プログラムされたオフセット<br>Synchronize immediately<br>Camming は直ちに有効にされます。<br>同期は以下の値に関して発生します。<br>• マスタセットポイント = 現在のマスタセットポイント<br>• スレーブ値: [Evaluation of the following axis]の選択に応じて([Cam On]のパラメータ概要 – [Parameters]タブを参照)以下の┛                                                                                                    |          |
| <ul> <li>[Relative]を選択した場合:<br/>スレーブ値 = 現在のスレーブ値 + プログラムされたオフセット</li> <li>Synchronize immediately</li> <li>Camming は直ちに有効にされます。</li> <li>同期は以下の値に関して発生します。</li> <li>マスタセットポイント = 現在のマスタセットポイント</li> <li>スレーブ値: [Evaluation of the following axis]の選択に応じて([Cam On]のパラメータ概要 – [Parameters]タブを参照)以下の</li> </ul>                                                                                                    |          |
| スレーブ値 = 現在のスレーブ値 + プログラムされたオフセット<br>Synchronize immediately<br>Camming は直ちに有効にされます。<br>同期は以下の値に関して発生します。<br>・ マスタセットポイント = 現在のマスタセットポイント<br>・ スレーブ値: [Evaluation of the following axis]の選択に応じて([Cam On]のパラメータ概要 – [Parameters]タブを参照)以下のJ                                                                                                    |          |
| Synchronize immediately<br>Camming は直ちに有効にされます。<br>同期は以下の値に関して発生します。<br>・ マスタセットポイント = 現在のマスタセットポイント<br>・ スレーブ値: [Evaluation of the following axis]の選択に応じて([Cam On]のパラメータ概要 – [Parameters]タブを参照)以下のJ                                                                                                    |          |
| 同期は以下の値に関して発生します。<br>同期は以下の値に関して発生します。<br>・ マスタセットポイント = 現在のマスタセットポイント<br>・ スレーブ値: [Evaluation of the following axis]の選択に応じて([Cam On]のパラメータ概要 – [Parameters]タブを参照)以下のJ                                                                                                    |          |
| <ul> <li>マスタセットポイント = 現在のマスタセットポイント</li> <li>スレーブ値: [Evaluation of the following axis]の選択に応じて([Cam On]のパラメータ概要 – [Parameters]タブを参照)以下の</li> </ul>                                                                                                    |          |
| <ul> <li>スレーブ値: [Evaluation of the following axis]の選択に応じて([Cam On]のパラメータ概要 – [Parameters]タブを参照)以下のJ</li> </ul>                                                                                                    |          |
| るにたります                                                                                                    | :        |
| していなります。<br>「Absolute」を選択した場合:                                                                                                    |          |
| スレーブ値は現在のマスタセットポイントからのカムで計算され、以下を考慮します。                                                                                                    |          |
| Evaluation of the leading axis                                                                                                    |          |
| Any offset to cam starting point                                                                                                    |          |
| [Relative]を選択した場合:                                                                                                    |          |
| スレーフ値=現在の人レーフ値<br>Symposize immediately with offect                                                                                                    |          |
| Cynanolica minioadady wini olion<br>Camming は直ちに有効にされます。フォローイング軸のオフセットが追加でプログラムされます。                                                                                                    |          |
| 以下のブィールドに入力が必要です。                                                                                                    |          |
| ● Offset<br>日期に対しての値に開して発作します                                                                                                    |          |
| □ 河は以下の値に囲して完全します。<br>● マスタセットポイント = 現在のマスタセットポイント                                                                                                    |          |
| <ul> <li>スレーブ値: [Evaluation of the following axis]の選択に応じて([Cam On]のパラメータ概要 – [Parameters]タブを参照)以下のよ</li> </ul>                                                                                                    | ξ.       |
| うになります。<br>Nacauta Santa Angla                                                                                                    |          |
| ADSoluteでを強いした場合。<br>スレーブ値 = 計算されたスレーブ値 + プログラムされたオフセット                                                                                                    |          |
| 計算されたスレーブ値は <b>[Synchronize immediately]</b> の選択と同じ方法で定義されます。                                                                                                    |          |
| Relative]を選びした場合:<br>フリーーブ値 - 田友ののリーーブ値 + プログラムされたオフセット                                                                                                    |          |
| At end of cam evcle                                                                                                    |          |
| この選択肢は、[Evaluation of the leading axis]が[Relative]の場合のみ使用可能です。                                                                                                    |          |
| Camming は以下の両方が発生すると有効にされます。                                                                                                    |          |
| 1. 回朔オフシェントの(Cantinung 型ボル、別のカムで成に有効である<br>9. 有効なCanamina 動作のマスタヤットポイントが、力ムまたはカムサイクルの終了に達する                                                                                                    |          |
| これによりあるカムから別のカムへ定義された時点で切り替わることができます。                                                                                                    |          |
| 以下のフィールドに入力が必要です。                                                                                                    |          |
| <ul> <li>Keterence point of leading axis position<br/>同期は以下の値に関して数件します</li> </ul>                                                                                                    |          |
| □□□□はつ 「○□□□□□□□ (□ つ つ つ つ つ つ つ つ つ つ つ つ つ つ つ                                                                                                    |          |
| スレーブ値: [Evaluation of the following axis]の選択に応じて([Cam On]のパラメータ概要 – [Parameters]タブを参照)以下のよ                                                                                                    | <i>د</i> |
| うになります。<br>「Abcolutaの理想」と得合:                                                                                                    |          |
| スレーブ値はカムサイクルの終了でのマスタセットポイントからのカムで計算され、以下を考慮します。                                                                                                    | ľ        |
| Processing the cam                                                                                                    | ľ        |
| Offset in relation to cam starting point<br>IRelative]を選択した場合・                                                                                                    |          |
| スレーブ値 = 現在のスレーブ値                                                                                                    |          |
| 再度にプログラムした同期の開始                                                                                                    |          |
| <b>亭前割り当て値</b> (デフォルト値)<br>「翌担してト(コンポポックス)、た会照                                                                                                    |          |
| 通知リスト(コンかがアンス)」で参照。<br>  事前割り当て値のシステム変数: userdefault.cammingSettings.synchronizinaMode                                                                                                    |          |

| フィールド/ボタン                                | 説明/指示                                                                                                    |
|------------------------------------------|----------------------------------------------------------------------------------------------------|
| Offset                                   | [Start of synchronization]フィールドで以下を選択した場合、このフィールドに入力が必要です。                                                         |
|                                          | ● オフセットのあるマスタ軸位置で                                                                                                  |
|                                          | Synchronize immediately with offset                                                                                |
|                                          | 計算されたまたは現在のスレーブ軸位置に追加されるオフセットを入力します。                                                                               |
| Reference point of                       | [Start of synchronization]フィールドで以下を選択した場合、このフィールドに入力が必要です。                                                         |
| leading axis position                    | at leading axis position                                                                                           |
|                                          | • オフセットのあるマスタ軸位置で                                                                                                  |
|                                          | At end of cam cycle                                                                                                |
|                                          | プログラムされた位置([Leading axis position]フィールドを参照)が、選択した同期プロファイ<br>ルに応じてどのように動作するかを選択します。                                 |
|                                          | Synchronize before synchronization position                                                                        |
|                                          | 同期はプログラムされた位置で終了します。                                                                                               |
|                                          | Symmetrical                                                                                                    |
|                                          | この選択肢は、リーディング軸の同期参照についてのみ使用できます。                                                                                   |
|                                          | 同期は、プログラムされた位置が同期の長さの中で対称的に存在する形で発生します。プログ<br>ラムされた位置で、マスタ軸は同期に必要な距離の半分にわたっています。                                   |
|                                          | Synchronize from synchronization position                                                                          |
|                                          | 同期はプログラムされた位置から開始されます。                                                                                             |
|                                          | ■<br>最後にプログラムしたリーディング軸位置の参照点<br>■事前割り当て値                                                                           |
|                                          | 「選択リスト(コンボボックス)」を参照。                                                                                               |
|                                          | 事前割り当て値のシステム変数: userdefault.syncProfile.syncPositionReference                                                      |
| Synchronization length                   | [Synchronization reference]フィールドで以下を選択している場合、このフィールドに入力が必要です。                                                      |
|                                          | Leading axis                                                                                                    |
|                                          | ┃ 同期の長さは、同期が発生するマスタセットポイント範囲です。編集可能な選択リストに値を<br>┃入力します(「編集可能な選択リスト(編集可能なコンボボックス)」を参照。                              |
|                                          | 最後にプログラムした同期の長さ<br>事前割り当て値                                                                                         |
|                                          | 「選択リスト(コンボボックス)」を参照。                                                                                               |
|                                          | 事前割り当て値のシステム変数: userdefault.syncProfile.syncLength                                                                 |
| Offset in relation to cam starting point | <b>[Evaluation of the leading axis]</b> フィールド([Cam on]のパラメータ概要 – [Parameters]タブを参<br>照)で以下を選択した場合、このフィールドに入力が必要です。 |
|                                          | Relative                                                                                                    |
|                                          | カム開始点のオフセットは、定義範囲内のカム開始点を指定します。編集可能な選択リストに<br>値を入力します(「編集可能な選択リスト(編集可能なコンボボックス)」を参照。                               |
|                                          | <b>最後にプログラムした開始点</b><br>■ <b>事前割り当て値</b> (デフォルト値)                                                                  |
|                                          | 「選択リスト(コンボボックス)」を参照。                                                                                               |
|                                          | 事前割り当て値のシステム変数: userdefault.cammingSettings.camStartPosition                                                       |
| Following axis position                  | 編集可能な選択リストにスレーブ軸の位置を入力します。                                                                                         |
|                                          | ■<br>最後にプログラムしたフォローイング軸の位置<br>■ 事前割り当て値                                                                            |
|                                          | │<br>│「選択リスト(コンボボックス)」を参照。                                                                                         |
|                                          | ┃<br>事前割り当て値のシステム変数: userdefault.cammingSettings.syncPositionSlave                                                 |

5.7 同期動作と Camming のコマンド

| フィールド/ボタン                 | <b>説明/指示</b>                                                       |
|---------------------------|--------------------------------------------------------------------|
| Leading axis position     | [Start of synchronization]フィールドで以下を選択した場合、このフィールドに入力が必要です。         |
|                           | at leading axis position                                           |
|                           | ● オフセットのあるマスタ軸位置で                                                  |
|                           | マスタ軸の位置を編集可能な選択リストに入力します。                                          |
|                           | 最後にプログラムしたリーディング軸の位置                                               |
|                           | 事前割り当て値                                                            |
|                           | 「選択リスト(コンボボックス)」を参照。                                               |
|                           | 事前割り当て値のシステム変数: userdefault.cammingSettings.syncPositionMaster     |
| Synchronization direction | フォローイング軸が同期される動作方向を選択します。                                          |
|                           | Retain system behavior                                             |
|                           | 同期は、方向指定なしで最短パスにより行われます。軸が移動中の場合、現在の動作方向を維<br>持するかどうか確認が行われます。     |
|                           | Maintain direction of following axis                               |
|                           | 同期はフォローイング軸の動作方向で発生します。                                            |
|                           | Positive                                                           |
|                           | 同期は動作の順方向で発生します。                                                   |
|                           | Negative                                                           |
|                           | 同期は動作の逆方向で発生します。                                                   |
|                           | Shortest path                                                      |
|                           | 同期は、方向指定なしで最短パスにより行われます。                                           |
|                           | <b>事前割り当て値</b> (デフォルト値)                                            |
|                           | 「選択リスト(コンボボックス)」を参照。                                               |
|                           | 事前割り当て値のシステム変数: userdefault.cammingSettings.synchronizingDirection |

# 5.7.6.4 [Cam on]のパラメータ概要 – [Dynamic response]タブ

表 5-232 [Cam on]のパラメータ概要 – [Dynamic response]タブ

| フィールド/ボタン        | 説明/指示                                                                                                    |
|------------------|----------------------------------------------------------------------------------------------------|
|                  | [Dynamic response]タブは、[Dynamic response]タブのパラメータ概要で説明しています。                                                                                                    |
|                  | [Dynamic response]タブのパラメータは、時間同期参照についてのみ評価されます。                                                                                                    |
| Velocity         | 入力した値は一定速度フェーズで機能します。                                                                                                    |
|                  | 事前割り当て値のシステム変数: userDefault.syncDynamics.velocity                                                                                                    |
| Velocity profile | このフィールドでは個々の動作フェーズ間の移行を定義します。                                                                                                    |
|                  | 事前割り当て値のシステム変数: userDefault.syncDynamics.profile                                                                                                    |
| Acceleration     | 入力した値は一定増速フェーズ中に機能します。                                                                                                    |
|                  | 事前割り当て値のシステム変数: userDefault.syncDynamics.positiveAccel                                                                                                    |
| Deceleration     | 入力した値は一定減速フェーズ中に機能します。                                                                                                    |
|                  | 事前割り当て値のシステム変数: userDefault.syncDynamics.negativeAccel                                                                                                    |
| Jerk             | 入力した値は、個々のフェーズの開始と終了時点で増速または減速での変更を制限します。                                                                                                    |
|                  | 事前割り当て値のシステム変数: userDefault.syncDynamics.positiveAccelStartJerk<br>userDefault.syncDynamics.positiveAccelEndJerk userDefault.syncDynamics.negativeAccelStartJerk<br>userDefault.syncDynamics.negativeAccelEndJerk |

MCC コマンド 5.7 同期動作と Camming のコマンド

## 5.7.6.5 [Cam on]のパラメータ概要 – [Expert]タブ

表 5-233 [Cam on]のパラメータ概要 – [Expert]タブ

| フィールド/ボタン          | 説明/指示                                                                                                    |
|--------------------|----------------------------------------------------------------------------------------------------|
|                    | [Expert]タブは、[Expert]タブのパラメータ概要で説明しています。                                                                                                |
| CommandID variable | データタイプ CommandIdType の変数名を入力すると、この変数のコマンドステータスを追跡で<br>きます。                                                                             |
| Return variable    | 各コマンドステップに指定されたデータタイプの変数名を入力すると、この変数を使用してコマ<br>ンドステップの結果を知ることができます。<br>データタイプ DINT の詳細については、Cam テクノロジーパッケージのシステムファンクション<br>に関する戻り値を参照。 |

### 5.7.6.6 [Cam on]の例

1 番目の軸(rotaryAxis\_1)は 360 度/秒で回転します。2 番目の軸(同期軸)はカムによって rotaryAxis\_1 に結合されます。

カムは SIMOTION SCOUT で作成し、パラメータにより設定する必要があります。カムにより rotaryAxis\_1 と結合される同期軸は、SIMOTION SCOUT で同期軸として割り当てる必要があります。

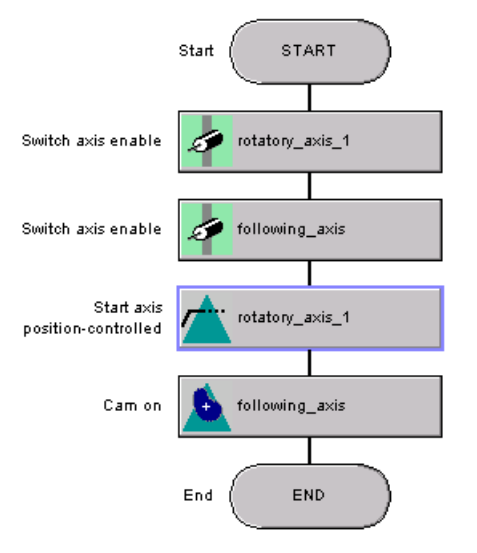

図 5-95 例: Camming 動作の MCC チャート

5.7 同期動作と Camming のコマンド

## 5.7.6.7 [Cam on]の関連するシステムファンクション

Cam テクノロジーパッケージ:

- \_enableCamming
- \_setMaster

[Reset master value]チェックボックスが選択されている場合、まず\_setMaster システム ファンクションが\_enableCamming より前に呼び出されます。

[Cam on] / [\_enableCamming]、[\_setMaster]のパラメータ概要

| 表 5-234 | パラメータ(MCCの[Cam on]コマンドと[_enableCamming | ŋ]、[_setMaster]システムファンクションを比較) |
|---------|----------------------------------------|--------------------------------|
|---------|----------------------------------------|--------------------------------|

| MCC の[Cam on] コマンドのパラメータ                 | [_enableCamming]と[_setMaster]システムファンクションのパラメータ                                                          |
|------------------------------------------|----------------------------------------------------------------------------------------------------|
| Following axis                           | -                                                                                                    |
| Synchronous operation                    | followingObject                                                                                         |
| Transition behavior                      | mergeMode                                                                                               |
| Delay program execution                  | nextCommand                                                                                             |
| [Parameters]タブ                           |                                                                                                    |
| Reset master value                       | _setMaster システムファンクションの呼び出し                                                                             |
|                                          | <ul> <li>SIMOTION Kernel バージョン V4.0 まではパラメータ<br/>transientBehavior = DIRECT</li> </ul>                  |
|                                          | <ul> <li>SIMOTION Kernel バージョン V4.1 以降はパラメータ<br/>transientBehavior = WITH_NEXT_SYNCHRONIZING</li> </ul> |
| Leading axis / encoder                   | master (システムファンクション[_setMaster])                                                                        |
| Cam                                      | cam                                                                                                    |
| Cam direction                            | direction                                                                                               |
| Evaluation of the leading axis           | masterMode                                                                                              |
| Evaluation of the following axis         | slaveRatioType                                                                                          |
| Processing the cam                       | cammingModer                                                                                            |
| [Synchronization]タブ                      |                                                                                                    |
| Synchronization reference                | synchronizingMode                                                                                       |
| Start of synchronization                 | syncProfileReference                                                                                    |
| Offset                                   | syncPositionSlave                                                                                       |
| Reference point of leading axis position | syncPositionReference                                                                                   |
| Synchronization length                   | syncLengthType                                                                                          |
| Offset in relation to cam starting point | camStartPositionMasterType、camStartPositionMaster                                                       |
| Following axis position                  | syncPositionSlaveType、syncPositionSlave                                                                 |
| Leading axis position                    | syncPositionMasterType、syncPositionMaster                                                               |
| Synchronization direction                | synchronizingDirection                                                                                  |
| [Dynamic response]タブ                     |                                                                                                    |
| Velocity                                 | velocityType、velocity                                                                                   |
| Velocity profile                         | velocityProfile                                                                                         |
| Acceleration                             | positiveAccelType、positiveAccel                                                                         |
| Deceleration                             | negativeAccelType, negativeAccel                                                                        |

## 5.7 同期動作と Camming のコマンド

| MCC の[Cam on] コマンドのパラメータ | [_enableCamming]と[_setMaster]システムファンクションのパラメータ                                                                                                    |
|--------------------------|----------------------------------------------------------------------------------------------------|
| Jerk                     | positiveAccelStartJerkType、positiveAccelStartJerk、<br>positiveAccelEndJerkType、positiveAccelEndJerk、<br>negativeAccelStartJerkType、negativeAccelStartJerk、<br>negativeAccelEndJerkType、negativeAccelEndJerk |
| [Expert]タブ               |                                                                                                    |
| CommandID variable       | commandId                                                                                                    |
| Return variable          | -                                                                                                    |

5.7.7 カムオフ

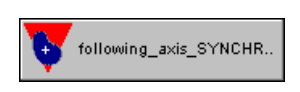

このコマンドを使用して、**[Cam on]**コマンドを使用して開始した Camming を終了すること ができます。非同期は、プログラムされた非同期設定によって行われます。

| Cam off [all_3]                               | ? 🗙                                                    |
|-----------------------------------------------|--------------------------------------------------------|
| Following axis following_axis                 | ✓ nous operation following_axis_SYNCHRONOUS_OPERATIC ▼ |
| Desynchronization Dynamics Expert             |                                                        |
| Synchronization reference                     | Leading axis                                           |
| Desynchronization position                    | With leading axis value                                |
|                                               |                                                        |
| Reference point of desynchronization position | Stop before desynchronization position                 |
| Desynchronization length                      | 2.0                                                    |
| Leading axis position                         | 0.0                                                    |
| Synchronization direction                     | Positive                                               |
| Transition behavior                           | ubstitute                                              |
| Delay program execution                       | otion completed                                        |
|                                               |                                                        |
|                                               | OK Cancel Accept Help                                  |

図 5-96 パラメータ設定画面: カムオフ

5.7 同期動作と Camming のコマンド

# 5.7.7.1 [Cam off]のパラメータ概要

表 5-235 [Cam off]のパラメータ概要

| フィールド/ボタン               | 説明/指示                                                                                                    |
|-------------------------|----------------------------------------------------------------------------------------------------|
| Following axis          | 非同期させる軸を選択します。以下を使用することができます。                                                                                                    |
|                         | • 関連するデバイス上で定義されるすべての同期軸。これらの軸はプロジェクトナビゲータの[AXES]フォルダで定義します。                                                                       |
|                         | 選択した同期軸に関連付けられる同期オブジェクトは自動的に識別され、 <b>[Synchronous</b><br>operation]フィールドに表示されて適宜選択できます。                                            |
|                         | • <reference></reference>                                                                                                    |
|                         | 非同期させる軸がデバイス上で定義されておらず、参照(変数)として指定されている場合に<br>このエントリを選択します。                                                                        |
|                         | データタイプ followingObjectType により MCC ソースファイルまたは MCC チャートで宣<br>言されているすべての変数(同期オブジェクトに対する参照)は、 <b>[Gearing]</b> フィールドで選<br>択することができます。 |
|                         | 重要                                                                                                    |
|                         | 同期軸に対する参照(followingAxis(フォローイング軸)データタイプの変数)を選択することはで<br>きません。関連付けられた同期オブジェクトに対する参照の割り当てはありません。                                     |
|                         | その代わり、同期オブジェクトに対する参照(データタイプ followingObjectType(フォローイン<br>グオブジェクトタイプ)の変数)を直接選択します。                                                 |
| Synchronous operation   | 使用可能な同期オブジェクトが、選択した <b>[Following axis]</b> に応じて表示され、適宜選択できます。                                                                     |
|                         | ● このデバイス上で定義した同期軸は、スレーブ軸として選択されています。                                                                                               |
|                         | 選択したスレーブ軸に関連付けられた同期オブジェクトが表示されます。                                                                                                  |
|                         | 複数の同期オブジェクトが使用可能な場合(重ね合わせた同期オブジェクトなど)、この同期<br>オブジェクトを選択することができます。                                                                  |
|                         | • <reference>がスレーブ軸として選択されています。</reference>                                                                                        |
|                         | MCC ソースファイルまたは MCC チャートで宣言されたテクノロジーオブジェクトの以下<br>のデータタイプを持つすべての変数(テクノロジーオブジェクトのデータタイプを参照)を選<br>択することができます。followingObjectType       |
|                         | これらの変数は同期オブジェクトに対する参照です。                                                                                                    |
| [Desynchronization]タブ   | [Cam off]のパラメータ概要 - [Desynchronization]タブ                                                                                          |
| [Dynamic response]タブ    | [Cam off]のパラメータ概要 - [Dynamic response]タブを参照                                                                                        |
| [Expert] <b>タブ</b>      | [Cam off]のパラメータ概要 - [Expert]タブを参照                                                                                                  |
| Transition behavior     | │プログラムされたコマンドと軸上で現在有効なコマンド間の移行動作をプログラムします。選<br> 択した動作によって、コマンドキューでのコマンドの位置が決まります。                                                  |
|                         | 現在有効なモーションコマンドの[Transition behavior]も参照してください。                                                                                     |
| Delay program execution | ● 選択された条件が満たされるまで MCC チャートで後続のコマンドの実行を遅延させる場合に、このチェックボックスを選択します。                                                                   |
|                         | このチェックボックスが選択されていないと、次のコマンドが直ちに実行されます。                                                                                             |
|                         | ● MCC チャートで後続コマンドの実行を続行する前に、満たすべき条件を選択します。                                                                                         |
|                         | │「プログラム実行の遅延(STEP 有効化条件)」も参照。                                                                                                    |

# 5.7.7.2 [Cam off]のパラメータ概要 – [Desynchronization]タブを参照

表 5-236 [Cam off]のパラメータ概要 – [Desynchronization]タブを参照

| フィールド/ボタン                  | 説明/指示                                                                                                    |
|----------------------------|----------------------------------------------------------------------------------------------------|
| Synchronization reference  | 非同期動作に対する参照を選択します。                                                                                                    |
|                            | Leading axis                                                                                                    |
|                            | 長さに関連する同期: 同期は(マスタ軸の動作に応じて)マスタセットポイントの定義された<br>範囲内で発生します( <b>[Desynchronization length]</b> )。                              |
|                            | ● 利点 同期は、マスタセットポイントの割り当て可能な範囲内で発生します。                                                                                       |
|                            | <ul> <li>欠点 同期の動的応答は、マスタセットポイントの変更(速度)に左右されます。スレーブ<br/>軸の動的応答限界は考慮されていません。</li> </ul>                                       |
|                            | Time                                                                                                    |
|                            | 時間に関連する同期: 同期は、指定した動的応答値に基づいて発生します。関連する値を<br>[Dynamic response]タブのプログラムします([Cam off]のパラメータ概要 - [Dynamic<br>response]タブを参照)。 |
|                            | • 利点 同期動作は、常に指定した動的応答値により発生します。                                                                                             |
|                            | <ul> <li>欠点 同期が発生するマスタセットポイント範囲を予測することはできません。</li> </ul>                                                                    |
|                            | 最後にプログラムした参照<br>事前割り当て値                                                                                                    |
|                            | 「選択リスト(コンボボックス)」を参照。                                                                                                    |
|                            | 事前割り当て値のシステム変数: userdefault.syncProfile.syncProfileReference                                                                |
| Desynchronization position | Camming の非同期が開始する時点を選択します。一部の選択肢には追加の指定が必要で<br>す。これらは説明で述べています。                                                             |
|                            | At leading axis value                                                                                                    |
|                            | Camming はプログラムされたマスタ軸位置で無効にされます。                                                                                            |
|                            | 以下のフィールドへの入力が必要で <b>す</b> 。                                                                                                 |
|                            | Reference point of desynchronization position                                                                               |
|                            | Leading axis position                                                                                                    |
|                            | Desynchronize immediately                                                                                                   |
|                            | Camming は直ちに無効にされます。                                                                                                    |
|                            | At following axis value                                                                                                    |
|                            | Camming はプログラムされたスレーブ軸位置で無効にされます。                                                                                           |
|                            | 以下のフィールドへの入力が必要です。                                                                                                    |
|                            | Reference point of desynchronization position                                                                               |
|                            | Following axis position                                                                                                    |
|                            | At end of cam cycle                                                                                                    |
|                            | Camming は、スレーブ値がカムまたはカムサイクルの終了に達すると無効にされます。                                                                                 |
|                            | 以下のフィールドに入力が必要です。                                                                                                    |
|                            | Reference point of desynchronization position                                                                               |
|                            | │ <b>最後にプログラムした非同期開始時点</b><br>│ <b>事前割り当て値</b> (デフォルト値)                                                                     |
|                            | 「選択リスト(コンボボックス)」を参照。                                                                                                    |
|                            | 事前割り当て値のシステム変数: userdefault.cammingSettings.syncOffMode                                                                     |

5.7 同期動作と Camming のコマンド

| フィールド/ボタン                                     | 説明/指示                                                                                                    |
|-----------------------------------------------|----------------------------------------------------------------------------------------------------|
| Reference point of desynchronization position | [Desynchronization position]フィールドで以下を選択した場合、このフィールドに入力が必要です。                                              |
|                                               | At leading axis value                                                                                     |
|                                               | At following axis value                                                                                   |
|                                               | At end of cam cycle                                                                                       |
|                                               | プログラムされた位置([Following axis position]フィールドまたは[Leading axis]フィールド<br>を参照)が、選択した非同期プロファイルについてどのように働くかを選択します。 |
|                                               | Stop before desynchronization position                                                                    |
|                                               | 同期はプログラムされた位置で終了します。                                                                                      |
|                                               | Symmetrical                                                                                               |
|                                               | この選択肢は、リーディング軸の同期参照についてのみ使用できます。                                                                          |
|                                               | 非同期は、プログラムされた位置が非同期の長さの中で対称的に存在するよう行われます。<br>プログラムされた位置で、マスタ軸は同期に必要な距離の半分にわたっています。                        |
|                                               | Stop from desynchronization position                                                                      |
|                                               | 非同期はプログラムされた位置で開始します。                                                                                     |
|                                               | 最後にプログラムしたリーディング軸位置の参照点<br>事前割り当て値                                                                        |
|                                               | 「選択リスト(コンボボックス)」を参照。                                                                                      |
|                                               | 事前割り当て値のシステム変数: userdefault.syncProfile.syncOffPositionReference                                          |
| Desynchronization length                      | [Synchronization reference]フィールドで以下を選択している場合、このフィールドに入力<br>が必要です。                                         |
|                                               | Leading axis                                                                                              |
|                                               | 編集可能な選択リストに同期の長さを入力します。                                                                                   |
|                                               | 最後にプログラムした非同期の長さ<br>事前割り当て値                                                                               |
|                                               | 「選択リスト(コンボボックス)」を参照。                                                                                      |
|                                               | 事前割り当て値のシステム変数: userdefault.syncProfile.syncOffLength                                                     |
| Following axis position                       | [Desynchronization position]フィールドで以下を選択した場合、このフィールドに入力が必要です。                                              |
|                                               | At following axis value                                                                                   |
|                                               | 編集可能な選択リストにスレーブ軸の位置を入力します。                                                                                |
|                                               | デフォルト                                                                                                    |
|                                               | 「選択リスト(コンボボックス)」を参照。事前割り当て値のシステム変数:<br>userdefault.syncOffPositions.Slave                                 |
| Leading axis position                         | [Desynchronization position]フィールドで以下を選択した場合、このフィールドに入力が必要です。                                              |
|                                               | At leading axis value                                                                                     |
|                                               | マスタ軸の位置を編集可能な選択リストに入力します。                                                                                 |
|                                               | デフォルト                                                                                                    |
|                                               | 「選択リスト(コンボボックス)」を参照。事前割り当て値のシステム変数:<br>userdefault.syncOffPositions.Master                                |

MCC コマンド 5.7 同期動作と Camming のコマンド

| フィールド/ボタン                 | 説明/指示                                                                                     |
|---------------------------|-------------------------------------------------------------------------------------------|
| Synchronization direction | フォローイング軸を非同期させる動作方向を選択します。                                                                |
|                           | Retain system behavior                                                                    |
|                           | 同期は、方向指定なしで最短パスにより行われます。軸が移動中の場合、現在の動作方向を<br>維持するかどうか確認が行われます。                            |
|                           | Maintain direction of following axis                                                      |
|                           | 同期はフォローイング軸の動作方向で発生します。                                                                   |
|                           | Positive                                                                                  |
|                           | 同期は動作の順方向で発生します。                                                                          |
|                           | Negative                                                                                  |
|                           | 同期は動作の逆方向で発生します。                                                                          |
|                           | Shortest path                                                                             |
|                           | 同期は、方向指定なしで最短パスにより行われます。                                                                  |
|                           | <b>事前割り当て値</b> (デフォルト値)                                                                   |
|                           | 「選択リスト(コンボボックス)」を参照。事前割り当て値のシステム変数:<br>userdefault.cammingSettings.synchronizingDirection |

#### [Cam off]のパラメータ概要 – [Dynamic response]タブ 5.7.7.3

| 表 5-237 ICam offlのハフメータペ要 – IDynamic respons |
|----------------------------------------------|
|----------------------------------------------|

| フィールド/ボタン        | 説明/指示                                                                                                    |
|------------------|----------------------------------------------------------------------------------------------------|
|                  | [Dynamic response]タブは、[Dynamic response]タブのパラメータ概要で説明しています。                                                      |
|                  | [Dynamic response]タブのパラメータは、時間同期参照についてのみ評価されます。                                                                  |
| Velocity         | 入力した値は一定速度フェーズで機能します。                                                                                            |
|                  | 事前割り当て値のシステム変数: userDefault.syncDynamics.velocity                                                                |
| Velocity profile | このフィールドでは個々の動作フェーズ間の移行を定義します。                                                                                    |
|                  | 事前割り当て値のシステム変数: userDefault.syncDynamics.profile                                                                 |
| Acceleration     | 入力した値は一定増速フェーズ中に機能します。                                                                                           |
|                  | 事前割り当て値のシステム変数: userDefault.syncDynamics.positiveAccel                                                           |
| Deceleration     | 入力した値は一定減速フェーズ中に機能します。                                                                                           |
|                  | 事前割り当て値のシステム変数: userDefault.syncDynamics.negativeAccel                                                           |
| Jerk             | 入力した値は、個々のフェーズの開始と終了時点で増速または減速での変更を制限します。                                                                        |
|                  | 事前割り当て値のシステム変数: userDefault.syncDynamics.negativeAccelStartJerk<br>userDefault.syncDynamics.negativeAccelEndJerk |

5.7 同期動作と Camming のコマンド

## 5.7.7.4 [Cam Off]のパラメータ概要 – [Expert]タブ

#### 表 5-238 [Cam Off]のパラメータ概要 – [Expert]タブ

| フィールド/ボタン          | 説明/指示                                                              |
|--------------------|--------------------------------------------------------------------|
|                    | [Expert]タブは、[Expert]タブのパラメータ概要で説明しています。                            |
| CommandID variable | データタイプ CommandIdType の変数名を入力すると、この変数のコマンドステータスを追跡で<br>きます。         |
| Return variable    | 指定したデータタイプの変数名を入力すると、この変数を使用してコマンド呼び出しの結果を検<br>索することができます。         |
|                    | データタイプ DINT の詳細については、Cam テクノロジーパッケージのシステムファンクション<br>の戻り値を参照してください。 |

## 5.7.7.5 [Cam off]の関連するシステムファンクション

Cam テクノロジーパッケージ:

• \_disableCamming

## [Cam off] / [\_disableCamming]のパラメータ概要

#### 表 5-239 パラメータ(MCC の[Cam off]コマンドを[\_disableCamming]システムファンクションと比較)

| MCC の[Cam off] コマンドのパラメータ                     | [_disableCamming]システムファンクションのパラメータ                                                                                                    |
|-----------------------------------------------|----------------------------------------------------------------------------------------------------|
| Following axis                                | -                                                                                                    |
| Synchronous operation                         | followingObject                                                                                                    |
| Transition behavior                           | mergeMode                                                                                                    |
| Delay program execution                       | nextCommand                                                                                                    |
| [Desynchronization]タブ                         |                                                                                                    |
| Synchronization reference                     | syncProfileReference                                                                                                    |
| Desynchronization position                    | syncOffMode                                                                                                    |
| Reference point of desynchronization position | syncOffPositionReference                                                                                                    |
| Desynchronization length                      | syncOffLengthType、syncOffLength                                                                                                    |
| Following axis position                       | syncOffPositionSlaveType、syncOffPositionSlave                                                                                                    |
| Leading axis position                         | syncOffPositionMasterType、syncOffPositionMaster                                                                                                    |
| Synchronization direction                     | synchronizingDirection                                                                                                    |
| [Dynamic response]タブ                          |                                                                                                    |
| Velocity                                      | velocityType、velocity                                                                                                    |
| Velocity profile                              | velocityProfile                                                                                                    |
| Acceleration                                  | positiveAccelType、positiveAccel                                                                                                    |
| Deceleration                                  | negativeAccelType、negativeAccel                                                                                                    |
| Jerk                                          | positiveAccelStartJerkType、positiveAccelStartJerk、<br>positiveAccelEndJerkType、positiveAccelEndJerk、<br>negativeAccelStartJerkType、negativeAccelStartJerk、<br>negativeAccelEndJerkType、negativeAccelEndJerk |
| [Expert]タブ                                    |                                                                                                    |
| CommandID variable                            | commandId                                                                                                    |
| Return variable                               | -                                                                                                    |

5.7 同期動作と Camming のコマンド

## 5.7.8 Camming にスケーリングを設定

following\_axis\_SYNCHR..

このコマンドを使用すると、カムに関連付けられたリーディング軸またはフォローイング軸 の範囲のスケーリングが Camming 中に発生します。パラメータを使用して、以下のような 事項を指定できます。

- スケーリングが有効になるタイミング(即時/次のカムサイクル)
- 有効な Camming コマンドや後続の Camming コマンドの有効性

有効な Camming コマンドに対するスケーリング動作と、保存されて後続の Camming コマ ンドに適用されるスケーリング動作は、cammingAdjustment システム変数から読み取るこ とができます。

| Set scaling on camming [all_3]                                                              | ? ×                                          |
|---------------------------------------------------------------------------------------------|----------------------------------------------|
| Axis [following_axis rous operation [following_axis_SYNCHRONOUS_OPERATIC_                   | 3                                            |
| Parameter Dynamics Expert Range Master range Offset 2.0 Time At the next cycle              |                                              |
| Effect On active command and the following com  Delay program execution End of acceleration |                                              |
| OK Cancel Accept Help                                                                       | <u>,                                    </u> |

図 5-97 パラメータ設定画面: Camming にスケーリングを設定

5.7 同期動作と Camming のコマンド

# 5.7.8.1 [Set scaling on camming]のパラメータ概要

表 5-240 [Set scaling on camming]のパラメータ概要

| フィールド/ボタン               | <b>説明/指</b> 示                                                                                                    |
|-------------------------|----------------------------------------------------------------------------------------------------|
| Axis                    | カムがスケーリングされる軸を選択します。以下を使用することができます。<br>• 関連するデバイス上で定義されるすべての同期軸。これらの軸はプロジェクトナビゲータの[AXES]フォルダで定義します。                                                      |
|                         | 選択した同期軸に関連付けられる同期オブジェクトは自動的に識別され、[Synchronous operation]フィールドに表示されて適宜選択できます。                                                                             |
|                         | 同期させる軸がデバイスで定義されておらず参照(変数)として指定されている場合は、この<br>エントリを選択します。<br>データタイプ following ObjectType により MCC ソーフファイルまたけ MCC チャートで定                                   |
|                         | テースメイン followingObject ype により MCC フースアナイルよたは MCC ナイードで量<br>言されているすべての変数(同期オブジェクトに対する参照)は、[Gearing]フィールドで選<br>択することができます。                                |
|                         | ■要<br>同期軸に対する参照(followingAxis(フォローイング軸)データタイプの変数)を選択することはで<br>きません。関連付けられた同期オブジェクトに対する参照の割り当てはありません。                                                     |
|                         | その代わり、同期オフジェクトに対する参照(データタイプ followingObjectType(フォローイン<br>グオブジェクトタイプ)の変数)を直接選択します。                                                                       |
| Synchronous operation   | 使用可能な同期オブジェクトは、選択した <b>[Axis]</b> に基づいて表示され、適宜選択することがで<br>きます。                                                                                           |
|                         | <ul> <li>デバイス上で定義された同期軸が軸として選択されている場合:<br/>選択したスレーブ軸に関連付けられた同期オブジェクトが表示されます。</li> <li>複数の同期オブジェクトが使用可能な場合(重ね合わせた同期オブジェクトなど)、この同期</li> </ul>              |
|                         | オブジェクトを選択することができます。<br>◆ <reference>が軸として選択されている場合:</reference>                                                                                          |
|                         | MCC ソースファイルまたは MCC チャートで宣言されたテクノロジーオブジェクトの以下<br>のデータタイプを持つすべての変数(テクノロジーオブジェクトのデータタイプを参照)を選<br>択することができます。followingObjectType<br>これらの変数は同期オブジェクトに対する参照です。 |
| [Parameters]タブ          | [Set scaling on camming]のパラメータ概要 – [Parameters]タブ                                                                                                    |
| [Dynamic response]タブ    | [Set scaling on camming]のパラメータ概要 – [Dynamic response]タブ                                                                                                  |
| [Expert]タブ              | [Set scaling on camming]のパラメータ概要 – [Expert]タブ                                                                                                    |
| Effect                  | スケーリングが有効になるコマンドを選択します。                                                                                                    |
|                         | On active command (デフォルト値)                                                                                                    |
|                         | スケーリングは有効な Camming コマンドに適用され、このコマンドが置換されるか、[Cam<br>off]コマンドを使用して非同期されるまで有効になります。                                                                         |
|                         | スケーリング係数は、システム変数 cammingAdjustment.master.scale または<br>cammingAdjustment.slave.scale(カム範囲により異なる)に保存されます。                                                 |
|                         | on following commands                                                                                                    |
|                         | 有効な Camming コマンドが実行されます。スケーリングが保存され、後続の[ <b>Cam on</b> ]コマン<br> ドで有効になります。                                                                               |
|                         | スケーリング係数は、システム変数 cammingAdjustment.defaultValueMaster.scale または<br>cammingAdjustment.defaultValueSlave.scale(カム範囲により異なる)に保存されます。                         |
|                         | On active command and following commands                                                                                                    |
|                         | スケーリンクは、現在の Camming コマンドとすべての後続の[Cam on]コマンドに適用されます。 <br>  スケーリングダ教社はシスティ 亦教 accompised dividence to acade to                                            |
|                         | ステーウノン 術数はンステム変数 cammingAdjustment.master.scale と<br>cammingAdjustment defaultValueMaster scale、または cammingAdjustment slave scale と                      |
|                         | cammingAdjustment.defaultValueSlave.scale (カム範囲により異なる)に保存されます。                                                                                           |
| Delay program execution | <ul> <li>選択された条件が満たされるまで MCC チャートで後続のコマンドの実行を遅延させる場合に、このチェックボックスを選択します。</li> </ul>                                                                       |
|                         | このチェックボックスが選択されていないと、次のコマンドが直ちに実行されます。 <ul> <li>MCC チャートで後続コマンドの実行を続行する前に、満たすべき条件を選択します。</li> <li>プログラノ 中午の遅び(CTED ちかいをか)、た会照</li> </ul>                 |
|                         | - ノロンフム美行の連延(STEP 有划10余件)」も参照。                                                                                                    |

#### 5.7.8.2 [Set scaling on camming]のパラメータ概要 – [Parameters]タブ

表 5-241 [Set scaling on camming]のパラメータ概要 – [Parameters]タブ

| フィールド/ボタン       | 説明/指示                                          |
|-----------------|------------------------------------------------|
| Area            | カムのリーディング軸またはフォローイング軸の範囲をスケーリングするかどうかを選択します。   |
|                 | Master range (デフォルト値)                          |
|                 | カムのリーディング軸の範囲がスケーリングされます。                      |
|                 | slave range                                    |
|                 | カムのフォローイング軸の範囲がスケーリングされます。                     |
| Offset          | 選択した範囲のスケーリング係数。                               |
|                 | 符号付き浮動小数点数として値を入力します。                          |
| Instant in time | スケーリングが有効になる時点を選択します。                          |
|                 | Immediately (デフォルト値)                           |
|                 | 選択した範囲のスケーリングが直ちに有効になります。                      |
|                 | At next cycle                                  |
|                 | 選択した範囲のスケーリングは次のカムサイクルで有効になります(サイクリックカムの場合のみ)。 |

#### 5.7.8.3 [Set scaling on camming]のパラメータ概要 – [Dynamic response]タブ

| フィールド/ボタン | 説明/指示                                                 |
|-----------|-------------------------------------------------------|
|           | [Dynamic response]タブは、[Dynamic response]タブのパラメータ概要で説明 |
|           |                                                       |

[Set scaling on camming]のパラメータ概要 – [Dynamic response]タブ

| 1 10 11.5.5      |                                                                 |
|------------------|-----------------------------------------------------------------|
|                  | [Dynamic response]タブは、[Dynamic response]タブのパラメータ概要で説明しています。     |
| Velocity         | 入力した値は一定速度フェーズで機能します。                                           |
|                  | 事前割り当て値のシステム変数: userDefault.syncDynamics.velocity               |
| Velocity profile | このフィールドでは個々の動作フェーズ間の移行を定義します。                                   |
|                  | 事前割り当て値のシステム変数: userDefault.syncDynamics.profile                |
| Acceleration     | 入力した値は一定増速フェーズ中に機能します。                                          |
|                  | 事前割り当て値のシステム変数: userDefault.syncDynamics.positiveAccel          |
| Deceleration     | 入力した値は一定減速フェーズ中に機能します。                                          |
|                  | 事前割り当て値のシステム変数: userDefault.syncDynamics.negativeAccel          |
| Jerk             | 入力した値は、個々のフェーズの開始と終了時点で増速または減速での変更を制限します。                       |
|                  | 事前割り当て値のシステム変数: userDefault.syncDynamics.positiveAccelStartJerk |

#### userDefault.syncDynamics.positiveAccelEndJerk userDefault.syncDynamics.negativeAccelStartJerk userDefault.syncDynamics.negativeAccelEndJerk

表 5-242

5.7 同期動作と Camming のコマンド

## 5.7.8.4 [Set scaling on camming]のパラメータ概要 – [Expert]タブ

#### 表 5-243 [Set scaling on camming]のパラメータ概要 – [Expert]タブ

| フィールド/ボタン          | 説明/指示                                                              |
|--------------------|--------------------------------------------------------------------|
|                    | [Expert]タブは、[Expert]タブのパラメータ概要で説明しています。                            |
| CommandID variable | データタイプ CommandIdType の変数名を入力すると、この変数のコマンドステータスを追跡で<br>きます。         |
| Return variable    | 指定したデータタイプの変数名を入力すると、この変数を使用してコマンド呼び出しの結果を検<br>索することができます。         |
|                    | データタイプ DINT の詳細については、Cam テクノロジーパッケージのシステムファンクション<br>の戻り値を参照してください。 |

## 5.7.8.5 [Set scaling on camming]の関連するシステムファンクション

- Cam テクノロジーパッケージ:
- \_setCammingScale

[Set scaling on camming] / [\_setCammingScale]のパラメータ概要

表 5-244 パラメータ(MCC の[Set scaling on camming]コマンドと[\_setCammingScale]システムファンクションを比較)

| MCC の[Set scaling on camming]コマンドのパラメータ | [_setCammingScale]システムファンクションのパラメータ                                                                                                    |
|-----------------------------------------|----------------------------------------------------------------------------------------------------|
| Axis                                    | -                                                                                                    |
| Synchronous operation                   | followingObject                                                                                                    |
| Effect                                  | activationMode                                                                                                    |
| Delay program execution                 | nextCommand                                                                                                    |
| [Parameters]タブ                          |                                                                                                    |
| Area                                    | scalingRange                                                                                                    |
| Offset                                  | scaleValue                                                                                                    |
| Instant in time                         | scaleSpecification                                                                                                    |
| [Dynamic response]タブ                    |                                                                                                    |
| Velocity                                | velocityType、velocity                                                                                                    |
| Velocity profile                        | velocityProfile                                                                                                    |
| Acceleration                            | positiveAccelType、positiveAccel                                                                                                    |
| Deceleration                            | negativeAccelType、negativeAccel                                                                                                    |
| Jerk                                    | positiveAccelStartJerkType、positiveAccelStartJerk、<br>positiveAccelEndJerkType、positiveAccelEndJerk、<br>negativeAccelStartJerkType、negativeAccelStartJerk、<br>negativeAccelEndJerkType、negativeAccelEndJerk |
| [Expert]タブ                              |                                                                                                    |
| CommandID variable                      | commandId                                                                                                    |
| Return variable                         | -                                                                                                    |

MCC コマンド 期動作上 Comming のコマンド

5.7 同期動作と Camming のコマンド

#### 5.7.9 [Set offset on camming]

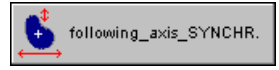

このコマンドを使用すると、カムに関連付けられたリーディング軸またはフォローイング軸 の範囲のオフセットが Camming 中に発生します。パラメータを使用して、以下のような事 項を指定できます。

- オフセットが有効になるタイミング(即時/次のカムサイクル)
- 有効な Camming コマンドや後続の Camming コマンドの有効性

有効な Camming コマンドに対するオフセットと、保存されて後続の Camming コマンドに 適用されるスケーリング動作は、cammingAdjustment システム変数から読み取ることがで きます。

| Set offset on camming [all_3]                                                                                      | × |
|----------------------------------------------------------------------------------------------------|---|
| Axis following_axis rous operation following_axis_SYNCHRONOUS_OPERATIC                                             |   |
| Parameter Dynamics Expert                                                                                          |   |
| Range       Master range         Offset       2.0         Mode       Absolute         Time       At the next cycle |   |
| Effect On active command and the following com 🗹 Delay program execution End of acceleration                       |   |
| OK Cancel Accept Help                                                                                              |   |

図 5-98 パラメータ設定画面: Camming のオフセットの設定

5.7 同期動作と Camming のコマンド

## 5.7.9.1 [Set offset on camming]のパラメータ概要

表 5-245 [Set offset on camming]のパラメータ概要

| フィールド/ボタン             | 説明/指示                                                                                                    |
|-----------------------|----------------------------------------------------------------------------------------------------|
| Axis                  | カムがオフセットされる軸を選択します。以下を使用することができます。                                                                              |
|                       | • 関連するデバイス上で定義されるすべての同期軸。これらの軸はプロジェクトナビゲータ                                                                      |
|                       | の[AXES]フォルタで定義します。<br>避却した日期時に期時付けられる日期まずごまたしけ自動的に説明され、10cm-character                                           |
|                       | 選択した同期軸に関連付けられる同期オノンエクトは目動的に識別され、[Synchronous<br>operation]フィールドに表示されて適宜選択できます                                  |
|                       | operation J アイールドに扱小されて過且送いてきよう。                                                                                |
|                       | 同期させる軸がデバイスで定義されておらず参照(変数)として指定されている場合は、この<br>エントリを選択します。                                                       |
|                       | データタイプ followingObjectType により MCC ソースファイルまたは MCC チャートで宣言されているすべての変数(同期オブジェクトに対する参照)は、 <b>[Gearing]</b> フィールドで選 |
|                       | 択することができます。                                                                                                    |
|                       |                                                                                                    |
|                       | 同期軸に対する参照(followingAxis(フォローイング軸)データタイプの変数)を選択することはで  <br>ままはく、間は存在になって思想すずごったとしたサラス会際の割い火ではたいません               |
|                       | さません。関連付けられた同期オノンエクトに対する参照の割り当くはめりません。<br>この供わり、日期サブジェクトに対する参照(デークタノプ following ObjectType (フォローノン)             |
|                       | その代わり、同期オフジェクトに対する参照(デーダダイク followingObject ype(フォローイン<br>グオブジェクトタイプ)の変数)を直接選択します。                              |
| Synchronous operation | 使用可能な同期オブジェクトは、選択した <b>[Axis]</b> に基づいて表示され、適宜選択することがで                                                          |
|                       | さまり。<br>- デバイフトで完美さわた同期軸が軸として選択さわていろ提合・                                                                         |
|                       | マークパイスエービスされた同気和が和こして医いされている場合.<br>選択したスレーブ軸に関連付けられた同期オブジェクトが表示されます。                                            |
|                       | 複数の同期オブジェクトが使用可能な場合(重ね合わせた同期オブジェクトなど)、この同期                                                                      |
|                       | オブジェクトを選択することができます。                                                                                             |
|                       | ● <reference>が軸として選択されている場合:</reference>                                                                        |
|                       | MCC ソースファイルまたは MCC チャートで宣言されたテクノロジーオブジェクトの以下                                                                    |
|                       | のデーダダイノを持つすべての変数(テクノロンーオノンエクトのデーダダイノを参照)を選<br>                                                                  |
|                       | これらの変数は同期オブジェクトに対する参照です。                                                                                        |
| [Parameters]タブ        | [Set offset on camming]のパラメータ概要 – [Parameters]タブ                                                                |
| [Dvnamic response]タブ  | [Set offset on camming]のパラメータ概要 – [Dynamic response]タブ                                                          |
| [Expert]タブ            | [Set offset on camming]のパラメータ概要 – [Expert]タブ                                                                    |
| Effect                | オフセットが適用されるコマンドを選択します。                                                                                          |
| LIIEGI                | On active command (デフォルト値)                                                                                      |
|                       | オフセットは有効な Camming コマンドに適用され、このコマンドが置換されるか、[Cam off]<br>コマンドを使用して非同期されるまで有効になります。                                |
|                       | オフセット値は、システム変数 cammingAdjustment.master.offset または                                                              |
|                       | cammingAdjustment.slave.offset(カム範囲により異なる)に保存されます。                                                              |
|                       | on following commands                                                                                           |
|                       | 有効な Camming コマンドが実行されます。オフセットが保存され、後続の[ <b>Cam on]</b> コマンド<br>  で有効になります。                                      |
|                       | オフセット値は、システム変数 cammingAdjustment.defaultValueMaster.offset または                                                  |
|                       | cammingAdjustment.defaultValueSlave.offset(カム範囲により異なる)に保存されます。                                                  |
|                       | On active command and following commands                                                                        |
|                       | オフセットは、現在の Camming コマンドとすべての後続の[ <b>Cam on</b> ]コマンドに適用されます。                                                    |
|                       | オノセット値はン人テム変数 cammingAdjustment.master.offset と                                                                 |
|                       | cammingAdjustment.defaultValueSlave.offset(カケ範囲により異なる)に保存されます。                                                  |
|                       | ● 選択された条件が満たされるまで MCC チャートで後続のコマンドの主行を遅延させる場                                                                    |
|                       | 合に、このチェックボックスを選択します。                                                                                            |
|                       | このチェックボックスが選択されていないと、次のコマンドが直ちに実行されます。                                                                          |
|                       | ● MCC チャートで後続コマンドの実行を続行する前に、満たすべき条件を選択します。                                                                      |
|                       | 「プログラム実行の遅延(STEP 有効化条件)」も参照                                                                                     |

# 5.7.9.2 [Set offset on camming]のパラメータ概要 – [Parameters]タブ

| 表 5-246  | Set offset on o | camming]のパラメー     | タ概要 – | [Parameters]     | タブ  |
|----------|-----------------|-------------------|-------|------------------|-----|
| 12 3-240 |                 | Janningv///////// | ノミュー  | [F al allielel S | / / |

| フィールド/ボタン       | 説明/指示                                            |
|-----------------|--------------------------------------------------|
| Area            | カムのリーディング軸またはフォローイング軸の範囲をオフセットするかどうかを選択します。      |
|                 | Master range (デフォルト値)                            |
|                 | カムのリーディング軸の範囲がオフセットされます。                         |
|                 | slave range                                      |
|                 | カムのフォローイング軸の範囲がオフセットされます。                        |
| Offset          | 選択した範囲のオフセット。                                    |
|                 | 符号付き浮動小数点数として値を入力します。                            |
| Mode            | オフセットのタイプを選択します。                                 |
|                 | Absolute(デフォルト値)                                 |
|                 | オフセットは絶対値として適用されます。                              |
|                 | Relative                                         |
|                 | オフセットは cammingAdjustments システム変数の対応する値の相対値になります。 |
| Instant in time | オフセットが有効になる時点を選択します。                             |
|                 | Immediately (デフォルト値)                             |
|                 | 選択した範囲のオフセットが直ちに有効になります。                         |
|                 | At next cycle                                    |
|                 | 選択した範囲のオフセットは次のカムサイクルで有効になります(サイクリックカムの場合のみ)。    |

## 5.7.9.3 [Set offset on camming]のパラメータ概要 – [Dynamic response]タブ

表 5-247 [Set offset on camming]のパラメータ概要 – [Dynamic response]タブ

| フィールド/ボタン        | 説明/指示                                                                                                    |  |
|------------------|----------------------------------------------------------------------------------------------------|--|
|                  | [Dynamic response]タブは、[Dynamic response]タブのパラメータ概要で説明しています。                                                                                                    |  |
| Velocity         | 入力した値は一定速度フェーズで機能します。                                                                                                    |  |
|                  | 事前割り当て値のシステム変数: userDefault.syncDynamics.velocity                                                                                                    |  |
| Velocity profile | このフィールドでは個々の動作フェーズ間の移行を定義します。                                                                                                    |  |
|                  | 事前割り当て値のシステム変数: userDefault.syncDynamics.profile                                                                                                    |  |
| Acceleration     | 入力した値は一定増速フェーズ中に機能します。                                                                                                    |  |
|                  | 事前割り当て値のシステム変数: userDefault.syncDynamics.positiveAccel                                                                                                    |  |
| Deceleration     | 入力した値は一定減速フェーズ中に機能します。                                                                                                    |  |
|                  | 事前割り当て値のシステム変数: userDefault.syncDynamics.negativeAccel                                                                                                    |  |
| Jerk             | 入力した値は、個々のフェーズの開始と終了時点で増速または減速での変更を制限します。                                                                                                    |  |
|                  | 事前割り当て値のシステム変数: userDefault.syncDynamics.positiveAccelStartJerk<br>userDefault.syncDynamics.positiveAccelEndJerk userDefault.syncDynamics.negativeAccelStartJerk<br>userDefault.syncDynamics.negativeAccelEndJerk |  |

5.7 同期動作と Camming のコマンド

## 5.7.9.4 [Set offset on camming]のパラメータ概要 – [Expert]タブ

#### 表 5-248 [Set offset on camming]のパラメータ概要 – [Expert]タブ

| フィールド/ボタン          | 説明/指示                                                                                                    |
|--------------------|----------------------------------------------------------------------------------------------------|
|                    | [Expert]タブは、[Expert]タブのパラメータ概要で説明しています。                                                                                          |
| CommandID variable | データタイプ CommandIdType の変数名を入力すると、この変数のコマンドステータスを追跡で<br>きます。                                                                       |
| Return variable    | 指定したデータタイプの変数名を入力すると、この変数を使用してコマンド呼び出しの結果を検<br>索することができます。<br>データタイプ DINT の詳細については、Cam テクノロジーパッケージのシステムファンクション<br>の戻り値を参照してください。 |

## 5.7.9.5 [Set offset on camming]の関連するシステムファンクション

- Cam テクノロジーパッケージ:
- \_setCammingOffset

### [Set offset on camming] / [\_setCammingOffset]のパラメータ概要

表 5-249 パラメータ(MCC の[Set offset on camming]コマンドと[\_setCammingOffset]システムファンクションを比較)

| MCC の[Set offset on camming]コマンドのパラメータ | [_setCammingOffset]システムファンクションのパラメータ                                                                                                    |
|----------------------------------------|----------------------------------------------------------------------------------------------------|
| Axis                                   | -                                                                                                    |
| Synchronous operation                  | followingObject                                                                                                    |
| Effect                                 | activationMode                                                                                                    |
| Delay program execution                | nextCommand                                                                                                    |
| [Parameters]タブ                         |                                                                                                    |
| Area                                   | offsetRange                                                                                                    |
| Offset                                 | offsetValue                                                                                                    |
| Mode                                   | offsetMode                                                                                                    |
| Instant in time                        | offsetSpecification                                                                                                    |
| [Dynamic response]タブ                   |                                                                                                    |
| Velocity                               | velocityType、velocity                                                                                                    |
| Velocity profile                       | velocityProfile                                                                                                    |
| Acceleration                           | positiveAccelType、positiveAccel                                                                                                    |
| Deceleration                           | negativeAccelType、negativeAccel                                                                                                    |
| Jerk                                   | positiveAccelStartJerkType、positiveAccelStartJerk、<br>positiveAccelEndJerkType、positiveAccelEndJerk、<br>negativeAccelStartJerkType、negativeAccelStartJerk、<br>negativeAccelEndJerkType、negativeAccelEndJerk |
| [Expert]タブ                             |                                                                                                    |
| CommandID variable                     | commandId                                                                                                    |
| Return variable                        | -                                                                                                    |

5.7 同期動作と Camming のコマンド

#### 5.7.10 カムのパラメータ設定

Cam1

このコマンドを使用して、定義された電子カムをスケーリングおよびオフセット(またはそのいずれか)することができます。

マスタ軸とスレーブ軸は、個別にオフセットおよびスケーリングすることができます。

スケーリングは、カム全体にわたり、または開始点と終了点により定義された範囲内で発生 します。以下でカム全体のスケーリングを基本スケーリングと呼び、範囲のスケーリングを 範囲スケーリングと呼びます。定義範囲と値の範囲には、それぞれ1つの基本スケーリング と2つの範囲スケーリングがあります。

基本スケーリングの場合は座標軸のゼロ点がスケーリング点となり、範囲スケーリングの場 合は指定されたスケーリング範囲の開始点が使用されます。

このコマンドを使用すると、マスタ軸とスレーブ軸にそれぞれ1つのオフセットと基本ス ケーリング(またはそのいずれか)、さらに1つの範囲スケーリングを同時に指定することが できます。

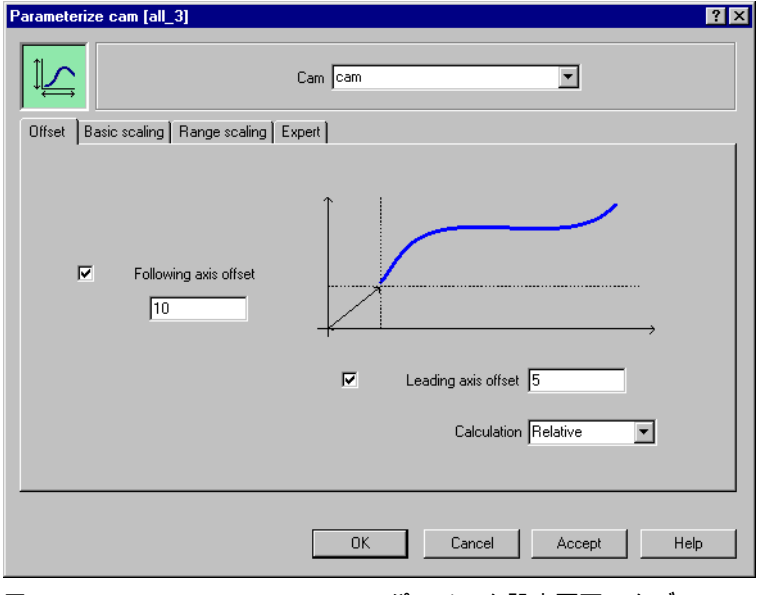

図 5-99 [Parameterize cam]のパラメータ設定画面 – タブ: [Offset]

5.7 同期動作と Camming のコマンド

| Parameterize cam [all_3]           |                       | ? × |
|------------------------------------|-----------------------|-----|
|                                    | Cam Cam               |     |
| Offset Basic scaling Range scaling | Expert                |     |
| Following axis scaling factor      | <pre></pre>           |     |
|                                    | OK Cancel Accept Help | >   |

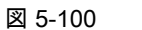

[Parameterize cam]のパラメータ設定画面 – タブ: [Basic scaling]

| Parameterize c | cam [all_3]                                  | × |
|----------------|----------------------------------------------|---|
|                | Cam Cam                                      |   |
| Offset Basic   | scaling Range scaling Expert                 |   |
| N              | lumber of cam range 1                        |   |
| <b>▼</b> F     | Following axis                               |   |
|                | End of range 10                              |   |
|                | Start of range 5                             |   |
|                | Scaling factor 2                             |   |
| V L            | Leading axis Start of range 4 End of range 8 |   |
|                | Scaling factor 1.5                           |   |
|                |                                              | J |
|                | OK Cancel Accept Help                        | ] |

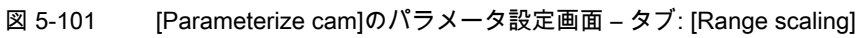

5.7 同期動作と Camming のコマンド

# 5.7.10.1 [Parameterize cam]のパラメータ概要

表 5-250 [Parameterize cam]のパラメータ概要

| フィールド/ボタン          | 説明/指示                                                                                                    |
|--------------------|----------------------------------------------------------------------------------------------------|
| Cam                | オフセットまたはスケーリングするカムを選択します。以下を使用することができます。                                                                               |
|                    | <ul> <li>すべてのカムは関連するデバイス上で定義されます。カムは、プロジェクトナビゲータの<br/>[CAMS]フォルダで定義します。</li> </ul>                                     |
|                    | <ul> <li>MCC ソースファイルまたは MCC チャートで宣言されたテクノロジーオブジェクトの以下の<br/>データタイプを持つすべての変数(テクノロジーオブジェクトのデータタイプを参照): camType</li> </ul> |
| <b>[Offset</b> ]タブ | [Parameterize cam]のパラメータ概要 – [Offset]タブ                                                                                |
| [Basic scaling]タブ  | [Parameterize cam]のパラメータ概要 – [Basic scaling]タブ                                                                         |
| [Range scaling]タブ  | [Parameterize cam]のパラメータ概要 – [Range scaling]タブ                                                                         |
| [Expert]タブ         | [Parameterize cam]のパラメータ概要 – [Expert]タブ                                                                                |

# 5.7.10.2 [Parameterize cam]のパラメータ概要 – [Offset]タブ

| 表 5-251 | [Parameterize cam]のパラメータ概要 – [Offset]タブ |
|---------|-----------------------------------------|
|---------|-----------------------------------------|

| フィールド/ボタン             | <b>説明/指</b> 示                                           |
|-----------------------|---------------------------------------------------------|
| Following axis offset | スレーブ軸にオフセットをプログラムミングする場合、このチェックボックスを選択します。              |
|                       | スレーブ軸のオフセットを入力します。                                      |
| Leading axis offset   | マスタ軸にオフセットをプログラミングする場合、このチェックボックスを選択します。                |
|                       | マスタ軸のオフセットをこのボックスに入力します。                                |
| Calculation           | 新しくプログラムしたオフセットを絶対値として適用するか、前の有効なオフセットに追加するか<br>を選択します。 |
|                       | Absolute(デフォルト値)                                        |
|                       | プログラムした値は絶対値として適用されます。                                  |
|                       | Relative                                                |
|                       | プログラムした値は相対値として適用されます。                                  |

5.7 同期動作と Camming のコマンド

## 5.7.10.3 [Parameterize cam]のパラメータ概要 – [Basic scaling]タブ

表 5-252 [Parameterize cam]のパラメータ概要 – [Basic scaling]タブ

| フィールド/ボタン                     | <b>説明/指示</b>                                                               |
|-------------------------------|----------------------------------------------------------------------------|
| Following axis scaling factor | スレーブ軸範囲全体にスケーリング係数をプログラミングする場合、このチェックボック<br>スを選択します。                       |
|                               | スレーブ軸に有効なスケーリング係数を範囲に関係なく入力します。範囲スケーリングを                                   |
|                               | 使用して、個々の範囲についてスケーリング係数を有効にすることもできます。これらの<br> スケーリング係数は、スケーリング全体に重ね合わせられます。 |
| Leading axis scaling factor   | マスタ軸範囲全体にスケーリング係数をプログラミングする場合、このチェックボックス<br>を選択します。                        |
|                               | マスタ軸に有効なスケーリング係数を範囲に関係なく入力します。範囲スケーリングを使                                   |
|                               | 用して、個々の範囲についてスケーリング術数を有効にすることもできます。これらのス<br>  ケーリング係数は、スケーリング全体に重ね合わせられます。 |

# 5.7.10.4 [Parameterize cam]のパラメータ概要 – [Range scaling]タブ

| フィールド/ボタン                       | <b>説明/指</b> 示                                                            |
|---------------------------------|--------------------------------------------------------------------------|
| Number of cam range             | スケーリング範囲の数(1 または 2)を選択します。後続のコマンドに同じ数を選択すると、<br>前にプログラムした値を上書きすることができます。 |
| Following axis                  | スレーブ軸の特定範囲でスケーリング係数をプログラミングするには、このチェックボッ<br>クスを選択します。                    |
| Start of range (following axis) | スケーリングが開始するスレーブ軸の位置を入力します。                                               |
| End of range (following axis)   | スケーリングが終了するスレーブ軸の位置を入力します。                                               |
| Scaling factor (following axis) | スレーブ軸のスケーリング係数を入力します。スケーリング係数は指定した範囲で有効に<br>なります。                        |
| Leading axis                    | マスタ軸の特定範囲でスケーリング係数をプログラミングするには、このチェックボック<br>スを選択します。                     |
| Start of range (leading axis)   | スケーリングが開始するマスタ軸の位置を入力します。                                                |
| End of range (leading axis)     | スケーリングが終了するマスタ軸の位置を入力します。                                                |
| Scaling factor (leading axis)   | マスタ軸のスケーリング係数を入力します。スケーリング係数は指定した範囲で有効にな<br>ります。                         |

表 5-253 [Parameterize cam]のパラメータ概要 – [Range scaling]タブ

# 5.7.10.5 [Parameterize cam]のパラメータ概要 – [Expert]タブ

| 表 5-254 | [Parameterize | cam]のパラメー | -タ概要 – | [Expert]タブ |
|---------|---------------|-----------|--------|------------|
|---------|---------------|-----------|--------|------------|

| フィールド/ボタン       | 説明/指示                                                               |
|-----------------|---------------------------------------------------------------------|
|                 | [Expert]タブは、[Expert]タブのパラメータ概要で説明しています。                             |
| Return variable | 各コマンドステップに指定されたデータタイプの変数名を入力すると、この変数を使用し<br>てコマンドステップの結果を知ることができます。 |
|                 | データタイプ DINT の詳細については、Cam テクノロジーパッケージのシステムファンク<br>ションの戻り値を参照してください。  |

## 5.7.10.6 [Parameterize cam]の関連するシステムファンクション

Cam テクノロジーパッケージ:

- \_setCamOffset
- \_setCamScale

[Parameterize cam] / [\_setCamOffset]、[\_setCamScale]のパラメータ概要

表 5-255 パラメータ(MCC の[Parameterize cam]コマンドと[\_setCamOffset]、[\_setCamScale]システムファンクション を比較)

| MCC の[Parameterize cam]コマンドのパラメータ | [_setCammingOffset]と[_setCamScale]システムファンクションの<br>パラメータ                            |
|-----------------------------------|------------------------------------------------------------------------------------|
| Cam                               | カム                                                                                 |
| [Offset]タブ                        |                                                                                    |
| Following axis offset             | システムファンクション[_setCamOffset.<br>offsetRange]、[offset]の呼び出し                           |
| Leading axis offset               | システムファンクション[_setCamOffset.<br>offsetRange]、[offset]の呼び出し                           |
| Calculation                       | offsetMode                                                                         |
| [Basic scaling]タブ                 |                                                                                    |
| Following axis scaling factor     | システムファンクション[setCamScale.<br>scalingRange]、[scalingSpecification]、[scaleValue]の呼び出し |
| Leading axis scaling factor       | システムファンクション[setCamScale.<br>scalingRange]、[scalingSpecification]、[scaleValue]の呼び出し |
| [Range scaling]タブ                 |                                                                                    |
| Number of cam range               | specificRangeNumber                                                                |
| Following axis                    | システムファンクション[setCamScale]の呼び出し                                                      |
| Start of range (following axis)   | specificRangeStartPointType, specificRangeStartPoint                               |
| End of range (following axis)     | specificRangeEndPointType, specificRangeEndPoint                                   |
| Scaling factor (following axis)   | scalingRange, scalingSpecification, scaleValue                                     |
| Leading axis                      | システムファンクション[setCamScale]の呼び出し                                                      |
| Start of range (leading axis)     | specificRangeStartPointType, specificRangeStartPoint                               |
| End of range (leading axis)       | specificRangeEndPointType, specificRangeEndPoint                                   |
| Scaling factor (leading axis)     | scalingRange, scalingSpecification, scaleValue                                     |
| [Expert]タブ                        |                                                                                    |
| Return variable                   | -                                                                                  |

5.7 同期動作と Camming のコマンド

## 5.7.11 マスタセットポイントの切り替え

🗱 🛨 External\_encoder

このコマンドを使用して、既存の同期関係に関するマスタセットポイントを切り替えます。 同期動作中の切り替えが可能です。

| Switch mast | er setpoint [al | _3]                              |                                      |                                 |            |             |           |          | ? ×  |
|-------------|-----------------|----------------------------------|--------------------------------------|---------------------------------|------------|-------------|-----------|----------|------|
| ¥≠          | Following axis  | following_axis                   |                                      | <ul> <li>nous operat</li> </ul> | ion follo  | owing_axis_ | SYNCHRONO | US_OPER/ |      |
| Parameter   | Dynamics Exp    | pert                             |                                      |                                 |            |             |           |          |      |
|             |                 | Master setpo<br>Transition behav | int [external_en<br>ior [With progra | coder<br>mmable dynami          | ▼<br>2 V.▼ | 0-0         |           |          |      |
|             | M               | Delay program execution          | End of acceler                       | ation                           |            | •           |           |          |      |
|             |                 |                                  |                                      | OK                              |            | Cancel      | Accer     | pt       | Help |

図 5-102 パラメータ設定画面: マスタセットポイントの切り替え

5.7 同期動作と Camming のコマンド

# 5.7.11.1 [Switch master setpoint]のパラメータ概要

表 5-256 [Switch master setpoint]のパラメータ概要

| フィールド/ボタン               | 説明/指示                                                                                                    |
|-------------------------|----------------------------------------------------------------------------------------------------|
| Following axis          | マスタセットポイントを切り替える軸を選択します。以下を使用することができます。                                                                                            |
|                         | <ul> <li>関連するデバイス上で定義されるすべての同期軸。これらの軸はプロジェクトナビゲータの[AXES]フォルダで定義します。</li> </ul>                                                     |
|                         | 選択した同期軸に関連付けられる同期オブジェクトは自動的に識別され、[Synchronous<br>operation]フィールドに表示されて適宜選択できます。                                                    |
|                         | <reference></reference>                                                                                                    |
|                         | 同期させる軸がデバイスで定義されておらず参照(変数)として指定されている場合は、この<br>エントリを選択します。                                                                          |
|                         | データタイプ followingObjectType により MCC ソースファイルまたは MCC チャートで宣<br>言されているすべての変数(同期オブジェクトに対する参照)は、 <b>[Gearing]</b> フィールドで選<br>択することができます。 |
|                         | 重要                                                                                                    |
|                         | 同期軸に対する参照(followingAxis(フォローイング軸)データタイプの変数)を選択することはで<br>きません。関連付けられた同期オブジェクトに対する参照の割り当てはありません。                                     |
|                         | その代わり、同期オブジェクトに対する参照(データタイプ followingObjectType(フォローイン<br>グオブジェクトタイプ)の変数)を直接選択します。                                                 |
| Synchronous operation   | 使用可能な同期(フォローイング)オブジェクトが選択したフォローイング軸に応じて表示さ<br>れ、適宜選択できます。                                                                          |
|                         | ● このデバイス上で定義した同期軸は、スレーブ軸として選択されています。                                                                                               |
|                         | 選択したスレーブ軸に関連付けられた同期オブジェクトが表示されます。                                                                                                  |
|                         | 複数の同期オブジェクトが使用可能な場合(重ね合わせた同期オブジェクトなど)、この同期<br>オブジェクトを選択することができます。                                                                  |
|                         | ● <reference>がスレーブ軸として選択されています。</reference>                                                                                        |
|                         | MCC ソースファイルまたは MCC チャートで宣言されたテクノロジーオブジェクトの以下<br>のデータタイプを持つすべての変数(テクノロジーオブジェクトのデータタイプを参照)を選<br>択することができます。followingObjectType       |
|                         | これらの変数は同期オブジェクトに対する参照です。                                                                                                    |
| [Parameters]タブ          | [Switch master setpoint]のパラメータ概要 – [Parameters]タブを参照                                                                               |
| [Dynamic response]タブ    | [Switch master setpoint]のパラメータ概要 – [Dynamic response]タブ                                                                            |
| [Expert] <b>タブ</b>      | [Switch master setpoint]のパラメータ概要 – [Expert]タブ                                                                                      |
| Delay program execution | <ul> <li>選択された条件が満たされるまで MCC チャートで後続のコマンドの実行を遅延させる場合に、このチェックボックスを選択します。</li> </ul>                                                 |
|                         | このチェックボックスが選択されていないと、次のコマンドが直ちに実行されます。                                                                                             |
|                         | ● MCC チャートで後続コマンドの実行を続行する前に、満たすべき条件を選択します。                                                                                         |
|                         | 「プログラム実行の遅延(STEP 有効化条件)」も参照。                                                                                                    |

5.7 同期動作と Camming のコマンド

## 5.7.11.2 [Switch master setpoint]のパラメータ概要 – [Parameters]タブ

表 5-257 [Switch master setpoint]のパラメータ概要 – [Parameters]タブ

| フィールド/ボタン           | 説明/指示                                                                                                    |
|---------------------|----------------------------------------------------------------------------------------------------|
| Master value        | 同期関係でマスタセットポイントを生成する軸または外部エンコーダを選択します。以下から選択<br>できます。                                                                                                    |
|                     | • デバイスまたは DP マスタで利用可能なすべての位置決め軸、同期(フォローイング)軸、パス軸 および外部エンコーダ。                                                                                                    |
|                     | <ul> <li>MCC ソースファイルまたは MCC チャートで宣言されたテクノロジーオブジェクトの以下デー<br/>タタイプに従うすべての変数(「テクノロジーオブジェクトのデータタイプ」を参照):<br/>posAxis(位置決め軸タイプ)、followingAxis(フォローイング軸)、pathAxis、または<br/>ExternalEncoderType(外部エンコーダタイプ)。</li> </ul> |
|                     | マスタセットポイントは、変更が発生するまで同期オブジェクトに割り当てられたままになります。                                                                                                    |
| Transition behavior | 選択したマスタセットポイントを切り替える方法を選択します。                                                                                                    |
|                     | direct                                                                                                    |
|                     | 選択されたマスタセットポイントは直ちに有効になります。                                                                                                    |
|                     | with next synchronization                                                                                                    |
|                     | 選択されたマスタセットポイントは、次にフォローイング軸が同期されると有効になります。                                                                                                    |
|                     | With programmed dynamic response values                                                                                                    |
|                     | 選択されたマスタセットポイントへの移行は、[Dynamic response]タブに設定した値で行われます<br>([Switch master setpoint]のパラメータ概要 – [Dynamic response]タブを参照)。                                                                                          |

## 5.7.11.3 [Switch master setpoint]のパラメータ概要 – [Dynamic response]タブ

表 5-258 [Switch master setpoint]のパラメータ概要 – [Dynamic response]タブ

| フィールド/ボタン        | 説明/指示                                                                                                    |
|------------------|----------------------------------------------------------------------------------------------------|
|                  | [Dynamic response]タブは、[Dynamic response]タブのパラメータ概要で説明しています。                                                                                                    |
|                  | [Dynamic response]タブのパラメータは、プログラムされた動的応答値によってのみ移行動作につ<br>いて評価されます。                                                                                                    |
| Velocity         | 入力した値は一定速度フェーズで機能します。                                                                                                    |
|                  | 事前割り当て値のシステム変数: userDefault.syncDynamics.velocity                                                                                                    |
| Velocity profile | このフィールドでは個々の動作フェーズ間の移行を定義します。                                                                                                    |
|                  | 事前割り当て値のシステム変数: userDefault.syncDynamics.profile                                                                                                    |
| Acceleration     | 入力した値は一定増速フェーズ中に機能します。                                                                                                    |
|                  | 事前割り当て値のシステム変数: userDefault.syncDynamics.positiveAccel                                                                                                    |
| Deceleration     | 入力した値は一定減速フェーズ中に機能します。                                                                                                    |
|                  | 事前割り当て値のシステム変数: userDefault.syncDynamics.negativeAccel                                                                                                    |
| Jerk             | 入力した値は、個々のフェーズの開始と終了時点で増速または減速での変更を制限します。                                                                                                    |
|                  | 事前割り当て値のシステム変数: userDefault.syncDynamics.positiveAccelStartJerk<br>userDefault.syncDynamics.positiveAccelEndJerk userDefault.syncDynamics.negativeAccelStartJerk<br>userDefault.syncDynamics.negativeAccelEndJerk |

## 5.7.11.4 [Switch master setpoint]のパラメータ概要 – [Expert]タブ

| 表 5-259 | [Switch master setpoint]のパラメータ概要 – [Expert]タブ |
|---------|-----------------------------------------------|
|---------|-----------------------------------------------|

| フィールド/ボタン          | 説明/指示                                                                                                    |
|--------------------|----------------------------------------------------------------------------------------------------|
|                    | [Expert]タブは、[Expert]タブのパラメータ概要で説明しています。                                                                                          |
| CommandID variable | データタイプ CommandIdType の変数名を入力すると、この変数のコマンドステータスを追跡で<br>きます。                                                                       |
| Return variable    | 指定したデータタイプの変数名を入力すると、この変数を使用してコマンド呼び出しの結果を検<br>索することができます。<br>データタイプ DINT の詳細については、Cam テクノロジーパッケージのシステムファンクション<br>の戻り値を参照してください。 |

### 5.7.11.5 [Switch master setpoint]の関連するシステムファンクション

- Cam テクノロジーパッケージ:
- \_setMaster

[Switch master setpoint] / [\_setMaster]のパラメータ概要

表 5-260 パラメータ(MCC の[Switch master setpoint]コマンドを[\_setMaster]システムファンクションと比較)

| MCC の[Switch master value]コマンドのパラメータ | [_setMaster]システムファンクションのパラメータ                                                                                                    |
|--------------------------------------|----------------------------------------------------------------------------------------------------|
| Following axis                       | -                                                                                                    |
| Synchronous operation                | followingObject                                                                                                    |
| Delay program execution              | nextCommand                                                                                                    |
| [Parameters]タブ                       |                                                                                                    |
| Master value                         | master                                                                                                    |
| Transition behavior                  | transientBehavior                                                                                                    |
| [Dynamic response]タブ                 |                                                                                                    |
| Velocity                             | velocityType、velocity                                                                                                    |
| Velocity profile                     | velocityProfile                                                                                                    |
| Acceleration                         | positiveAccelType、positiveAccel                                                                                                    |
| Deceleration                         | negativeAccelType、negativeAccel                                                                                                    |
| Jerk                                 | positiveAccelStartJerkType, positiveAccelStartJerk,<br>positiveAccelEndJerkType, positiveAccelEndJerk,<br>negativeAccelStartJerkType, negativeAccelStartJerk,<br>negativeAccelEndJerkType, negativeAccelEndJerk |
| [Expert]タブ                           |                                                                                                    |
| CommandID variable                   | commandId                                                                                                    |
| Return variable                      | -                                                                                                    |

# 5.8 パス補間のコマンド

SIMOTION Kernel、SIMOTION のバージョン V4.1 以降では、パス補間機能が提供されてい ます。この機能により、3 つまでのパス軸を指定したパスに沿って移動させることができま す。また、位置決め軸はパスと同期して移動させることができます。

**パスオブジェクト**テクノロジーオブジェクト(データタイプ\_pathObjectType)が、この機能 を提供します。

- パステクノロジーオブジェクトを使用して、以下の追加テクノロジーオブジェクトがコンフィグレーション中に相互接続されます。
  - パス補間テクノロジーを使用した最低2つ、最高3つの軸(パス軸 データタイプ \_pathAxis)
  - オプションで、パス動作と同期して移動する1つの位置決め軸(データタイプ posAxis(位置決め軸タイプ)、followingAxis(フォローイング軸)、または\_pathAxis)。 したがって、たとえばある軸にあるパス移動の現在の長さを出力することができます。
  - オプションで、パス移動の特殊な速度プロファイルを指定するための1つのカム (データタイプ camType)。
- さらに、位置決め軸の動作入力(MotionIn)を TO パスオブジェクトの3つの動作出力 (MotionOut)に相互接続することができます。これにより、基本座標系の3つの座標を軸 に出力することができます。
- パス移動は、常に DIN 66217 に従う右回りの直交(デカルト)座標系(基本座標系)でプログ ラムされます。
- 機械運動学(すなわち軸座標系)の基本座標系への適合は、運動学的変換により行われます。
   TO パスオブジェクトのコンフィグレーション時にこれを指定します。

パス移動では以下の事項が当てはまります。

- パスは個別のパスセグメントから構成することができます。
- これらの個別セグメントが、以下の2次元または3次元移動になることができます(補間)。
  - リニア動作: パスをリニア移動する (ページ 431)コマンド
  - 円動作: パスを円形に移動する (ページ 438)コマンド
  - 多項式動作: コマンド;コマンド多項式を使用してパスを移動する (ページ 447)
- 個々のセグメントを順番にリンクして途中で停止しない1つの完全な動作を作成するには、混合を使用します。

### 5.8.1 パスをリニア移動する

path\_object

この機能は SIMOTION Kernel バージョン 4.1 以降で使用できます。

このコマンドを使用して、指定されたパスオブジェクトに相互接続されたパス軸を直線上で 終点まで移動します。この動作は以下で実行できます。

- 3次元
- 主デカルト平面の1つの2次元

終点は絶対値または相対値で入力することができます。

| Traverse path linearly [all_4]                                    |                    |                                |                 | ? ×       |
|-------------------------------------------------------------------|--------------------|--------------------------------|-----------------|-----------|
| Path object                                                       | path_object        |                                | ]               |           |
| Parameter Dynamics Synchronous axis E                             | xpert              |                                |                 |           |
| Path plane X-Y-Z<br>Mode Absolute<br>Blending Active without dyna | amic response ad 💌 | Target coordinate<br>×<br>20.0 | es<br>Y<br>10.0 | Z<br>20.0 |
| Transition behavior                                               | Attach             |                                | <b>-</b>        |           |
| Delay program execution                                           | Motion completed   |                                | <b>_</b>        |           |
|                                                                   |                    | Cancel                         | Accept          | Help      |

図 5-103 パラメータ設定画面: パスをリニア移動する

『SIMOTION モーションコントロール機能マニュアル』のテクノロジーオブジェクト、パ ス補間の説明も参照してください。

# 5.8.1.1 [Traverse path linearly]のパラメータ概要

表 5-261 [Traverse path linearly]のパラメータ概要

| フィールド/ボタン               | 説明/指示                                                                                               |
|-------------------------|----------------------------------------------------------------------------------------------------|
| Path object             | 割り当てられたパス軸が終了点まで移動するパスオブジェクトを選択します。このリストには                                                          |
|                         | 以下のものが含まれています。                                                                                      |
|                         | ● 関連するデバイ人で定義されたすべてのハ人オフシェクト。ハ人オフシェクトは、フロ                                                           |
|                         | シェクトナビリーダの[PATH OBJECTS] ノオルダで定義されます。                                                               |
|                         | ● MCC ソー人ノアイルまたは MCC ナヤート で宣言されたテクノロシーオノシェクトの以下<br>のご。 クタノプを持ったがての恋教(ニタノロご。 ナブジェクトのご。 クタノプ (パ ご 00) |
|                         | のテーダダイノを持了すべての変数(デジノロシーオノジェクトのテーダダイブ (ページ 93)<br>を参照): _pathObjectType                              |
| [Parameters]タブ          | [Traverse path linearly]のパラメータ概要 - [Parameters]タブ (ページ 432)を参照                                      |
| [Dynamic response]タブ    | [Traverse path linearly]のパラメータ概要 - [Dynamic response]タブ (ページ 433)を参照                                |
| [Synchronous axis]タブ    | [Traverse path linearly]のパラメータ概要 - [Path-synchronous motion]タブ (ページ 435)を参照                         |
| [Expert] <b>タブ</b>      | [Traverse path linearly]のパラメータ概要 - [Expert]タブ (ページ 436)を参照                                          |
| Transition behavior     | プログラムしたコマンドと関連するパスオブジェクトまたは軸で現在有効なコマンドとの間の                                                          |
|                         | 移行動作をプログラムします。選択した動作によって、コマンドキューでのコマンドの位置が                                                          |
|                         | 決まります。                                                                                              |
|                         | 現在有効なモーションコマンドの移行動作 (ページ 76)を参照してください。                                                              |
| Delay program execution | • 選択された条件が満たされるまで MCC チャートで後続のコマンドの実行を遅延させる場                                                        |
|                         | 合に、このチェックボックスを選択します。                                                                                |
|                         | このチェックボックスが選択されていないと、次のコマンドが直ちに実行されます。                                                              |
|                         | ● MCC チャートで後続コマンドの実行を続行する前に、満たすべき条件を選択します。                                                          |
|                         | プログラム実行の遅延(ステップ有効化条件) (ページ 77)を参照してください。                                                            |

## 5.8.1.2 [Traverse path linearly]のパラメータ概要 – [Parameters]タブ

表 5-262 [Traverse path linearly]のパラメータ概要 – [Parameters]タブ

| フィールド/ボタン  | 説明/指示                                         |  |  |  |
|------------|-----------------------------------------------|--|--|--|
| Path plane | 動作が 3 次元(3D)または 2 次元(2D)のいずれで実行されるのかを選択します。   |  |  |  |
|            | X-Y-Z                                         |  |  |  |
|            | 3次元での動作です。                                    |  |  |  |
|            | X-Y main plane                                |  |  |  |
|            | Y-Z main plane                                |  |  |  |
|            | Z-X main plane                                |  |  |  |
|            | 基本(デカルト)座標系の選択された主平面での2次元動作です。選択された平面の外部にあるター |  |  |  |
|            | ゲット座標は無視されます。                                 |  |  |  |
|            | <b>事前割り当て値</b> (デフォルト値)                       |  |  |  |
|            | 選択リスト(コンボボックス) (ページ 69)を参照してください。             |  |  |  |
|            | 事前割り当て値のシステム変数: userDefault.path.plane        |  |  |  |
| Mode       | 続いてプログラムされるターゲット座標の意味を詳しく定義します。               |  |  |  |
|            | Absolute                                      |  |  |  |
|            | プログラムされたターゲット座標は、基本座標系のゼロ点を基準とします。            |  |  |  |
|            | Relative                                      |  |  |  |
|            | プログラムされたターゲット座標は、パスコマンドの実行時に基本座標系のパス位置を基準としま  |  |  |  |
|            | す(変更の場合の点)。                                   |  |  |  |
|            | <b>事前割り当て値</b> (デフォルト値)                       |  |  |  |
|            | 選択リスト(コンボボックス) (ページ 69)を参照してください。             |  |  |  |
|            | 事前割り当て値のシステム変数: userDefault.path.mode         |  |  |  |
| フィールド/ボタン          | 説明/指示                                                                                                |
|--------------------|----------------------------------------------------------------------------------------------------|
| Target coordinates | ■動作の終了点を指定します。意味は[Mode]パラメータ(上記を参照)により異なります。<br>● Absolute モードの場合: 基本座標系のゼロ点に対する絶対座標。                |
| Λ, 1, Ζ            | <ul> <li>Relative モードの場合: パスコマンド実行時の基本座標系内のパス位置に対する相対座標(変更の </li></ul>                               |
|                    | 場合の点)。<br>  符号付き浮動小数点数の値を入力します。                                                                      |
|                    | 入力フィールド (ページ 69)を参照                                                                                  |
| Blending           | このパラメータは以下についてのみ評価されます。                                                                              |
|                    | ● [Attach]移行動作または                                                                                    |
|                    | ● [Attach]移行動作のよび[discard pending]」マンド.<br>  温くゴルースのココン はちは四川 マゴロ ダニ ノーキ パコー ダルン ト ちせのパコー ダルン ト にいこち |
|                    | 混合では、このコマンドを使用してノロクラムしたハスセクメントを削のハスセクメントにリンク                                                         |
|                    | して、停止のない1つの元主なハスを作成することができます。 移行時には、一走のハス迷度とハ<br>  フ増速が与えられます                                        |
|                    | へ 年本リーテス 51 により。                                                                                     |
|                    | Active with dynamic response adaptation                                                              |
|                    | 値々のハス軸の動的心谷限が値も、混合エリアに適用されます。このため、ハス速度はハスセンメ<br>  ントの移行時にゼロ近くに減少され、この間には傾斜や曲線はなめらかに適用されません。          |
|                    | Active without dynamic response adaptation                                                           |
|                    | 混合エリアで、パス補間はパスのスカラ動的応答限界値(path velocity、path acceleration、jerk)だ                                     |
|                    | けを考慮します。軸に固有の動的応答限界値は、個々のパス軸の移動時に最初に考慮されます。こ                                                         |
|                    | のため、軸に固有のパス偏差がパスセグメントの移行時に発生する可能性があり、この間には傾斜                                                         |
|                    | や曲線はなめらかに適用されません。                                                                                    |
|                    | Inactive                                                                                             |
|                    | このコマンドを使用してプログラムした動作は、前のコマンドのセットポイント補間が完了し、そ                                                         |
|                    | ┃の動作がターゲット座標に達するまでは開始されません。したがって、パス速度とパス増速は移行<br>■ ★ ★ ★ ★ ★ ★ ★ ★ ★ ★ ★ ★ ★ ★ ★ ★ ★ ★ ★             |
|                    | 時ゼロになります。                                                                                            |
|                    | <b>事前割り当て値</b> (デフォルト値)                                                                              |
|                    | 選択リスト(コンボボックス) (ページ 69)を参照してください。                                                                    |
|                    | 事前割り当て値のシステム変数: userDefault.blending.mode                                                            |

## 5.8.1.3 [Traverse path linearly]のパラメータ概要 – [Dynamic response]タブ

表 5-263 [Traverse path linearly]のパラメータ概要 – [Dynamic response]タブ

| フィールド/ボタン        | 説明/指示                                                                                                    |
|------------------|----------------------------------------------------------------------------------------------------|
|                  | パス動作の動的応答を指定します。                                                                                                    |
|                  | 標準的な場合、速度に関連付けられた値を持つ速度プロファイルによって動的応答を定義します。<br>これらは、[Acceleration]、[deceleration]、[jerk]です。これらのパラメータは、パラメータの概要 –<br>[Dynamic response]タブ (ページ 71)で説明しています。 |
|                  | オプションで、カムにより記述される特殊な速度プロファイルを選択することができます。                                                                                                    |
| Velocity         | 入力した値は一定速度フェーズで機能します。                                                                                                    |
|                  | このパラメータは[Special velocity profile]が[No]の場合にのみ評価されます。                                                                                                    |
|                  | 事前割り当て値のシステム変数: userDefault.pathDynamics.velocity                                                                                                    |
| Velocity profile | このフィールドでは個々の動作フェーズ間の移行を定義します。                                                                                                    |
|                  | このパラメータは以下の場合にのみ評価されます。                                                                                                    |
|                  | ● [Special velocity profile]が[No]の場合                                                                                                    |
|                  | <ul> <li>[Special velocity profile]が[Yes]でかつ該当速度への増速がこの特殊な速度プロファイルで指定されている場合。</li> </ul>                                                                    |
|                  | 事前割り当て値のシステム変数: userDefault.pathDynamics.profile                                                                                                    |

| フィールド/ボタン                 | 説明/指示                                                                                                    |
|---------------------------|----------------------------------------------------------------------------------------------------|
| Acceleration              | 入力した値は一定増速フェーズ中に機能します。                                                                                                    |
|                           | このパラメータは以下の場合にのみ評価されます。                                                                                                    |
|                           | ● [Special velocity profile]が[No]の場合                                                                                                    |
|                           | • [Special velocity profile]が[Yes]でかつこの特殊な速度プロファイルで該当する速度への増速が指定されている場合。                                                                                                    |
|                           | 事前割り当て値のシステム変数: userDefault.pathDynamics.positiveAccel                                                                                                    |
| Deceleration              | 入力した値は一定減速フェーズ中に機能します。                                                                                                    |
|                           | このパラメータは以下の場合にのみ評価されます。                                                                                                    |
|                           | ● [Special velocity profile]が[No]の場合                                                                                                    |
|                           | • [Special velocity profile]が[Yes]でかつこの特殊な速度プロファイルで該当する速度への増速が指定されている場合。                                                                                                    |
|                           | 事前割り当て値のシステム変数: userDefault.pathDynamics.negativeAccel                                                                                                    |
| Jerk                      | 入力した値は、個々のフェーズの開始と終了時点で増速または減速での変更を制限します。                                                                                                    |
|                           | このパラメータは以下の場合にのみ評価されます。                                                                                                    |
|                           | ● [Special velocity profile]が[No]の場合                                                                                                    |
|                           | <ul> <li>[Special velocity profile]が[Yes]でかつこの特殊な速度プロファイルで該当する速度への増速が指定されている場合。</li> </ul>                                                                                                    |
|                           | 事前割り当て値のシステム変数: userDefault.pathDynamics.positiveAccelStartJerk<br>userDefault.pathDynamics.positiveAccelEndJerk userDefault.pathDynamics.negativeAccelStartJerk<br>userDefault.pathDynamics.negativeAccelEndJerk |
| Dynamic response          | パス補間中に動的応答限界値を考慮するかどうかを選択します。                                                                                                    |
| adaptation                | Inactive                                                                                                    |
|                           | 個々のパス軸の動的応答限界値は、パス補間中に考慮 <b>されません</b> 。ただしこれらの値は有効なまま<br>で、これらの限界値を超えるとエラーが発生します。この設定は、限界値を超えないことが他の方<br>法(適切な特殊速度プロファイルなど)で確実になっている場合にのみ選択してください。                                                                |
|                           | Maximum axial dynamic response values without segmentation(セグメンテーションなしの最大軸動<br>的応答値)                                                                                                    |
|                           | 速度と増速に関する個々のパス軸の動的応答限界値が、パス補間中に考慮されます。位置決め軸が<br>パス同期動作についてコンフィグレーションされている場合、その動的応答限界値も含まれます。<br>パス速度とパス増速は、必要に応じてパス動作について補正されます。                                                                                  |
|                           | Maximum axial dynamic response values with segmentation(セグメンテーション付きの最大軸動的<br>応答値)                                                                                                    |
|                           | 速度と増速に関する個々のパス軸の動的応答限界値が、パス補間中に考慮されます。位置決め軸が<br>パス同期動作についてコンフィグレーションされている場合、その動的応答限界値も含まれます。<br>パス動作は、必要に応じてシステムで指定されたとおり個別のセグメントに分割されます。各セグ<br>メント内で、パス速度とパス増速が最大軸動的応答の限界値に補正されます。                               |
|                           | 事前割り当て                                                                                                    |
|                           | 選択リスト(コンボボックス) (ページ 69)を参照してください。                                                                                                    |
|                           | 事前割り当て値のシステム変数: userDefault.path.dynamicAdaption                                                                                                    |
| Specific velocity profile | パスの動的応答を上記で定義した速度プロファイルによって、またはカムにより定義された速度プ<br>ロファイルによって指定するかどうかを選択します。                                                                                                    |
|                           | No(デフォルト値)                                                                                                    |
|                           | パスの動的応答は、上記で定義した速度プロファイルでパラメータによって指定されます。<br>[velocity profile]、[velocity]、[acceleration]、[deceleration]、[ierk]です。                                                                                                |
|                           | Yes                                                                                                    |
|                           | パスの動的応答は、カムにより定義された速度プロファイルで指定されます。                                                                                                    |

| フィールド/ボタン                            | 説明/指示                                                                                                    |
|--------------------------------------|----------------------------------------------------------------------------------------------------|
| Cam                                  | このフィールドは[ <b>Special velocity profile]</b> が[Yes]の場合にのみ表示されます。                                                                                                    |
|                                      | 速度プロファイルを定義するカムを選択します。以下を使用することができます。                                                                                                    |
|                                      | <ul> <li>すべてのカムは関連するデバイス上で定義されます。カムは、プロジェクトナビゲータの<br/>[CAMS]フォルダで定義します。</li> </ul>                                                                                                    |
|                                      | <ul> <li>MCC ソースファイルまたは MCC チャートで宣言されたテクノロジーオブジェクトの以下の<br/>データタイプを持つすべての変数(テクノロジーオブジェクトのデータタイプ (ページ 93)を参<br/>照): camType</li> </ul>                                                                                 |
|                                      | [Profile position at start of path]パラメータと[Profile position at end of path]パラメータは、カム(x<br>軸)の定義範囲内のエリアを選択するために使用します。カムは、プログラムされたパスの長さにス<br>ケーリングすることによりマッピングされます。値の範囲(y 軸)は、パスオブジェクトにコンフィ<br>グレーションされた単位で速度として解釈されます。 |
| Profile position at<br>start of path | これら2つの値により、プログラムされたパスの長さにスケーリングにすることによりマッピング<br>されるカム(x 軸)の定義範囲内のエリアが定義されます。                                                                                                    |
| Profile position at                  | 符号付き浮動小数点数の値を入力します。                                                                                                    |
| end of path                          | 入力フィールド (ページ 69)を参照                                                                                                    |

## 5.8.1.4 [Traverse path linearly]のパラメータ概要 – [Path-synchronous motion]タブ

| フィールド/ボタン                | 説明/指示                                                                     |
|--------------------------|---------------------------------------------------------------------------|
|                          | パスオブジェクトに割り当てられ、パス動作が同期して移動する追加の位置決め軸の動作の<br>値を指定します。                     |
| Mode of path-synchronous | パス同期動作の軸をパス動作がどのように移動するかを指定します。                                           |
| motion                   | Absolute<br>プログラムされた[Position of path-synchronous motion]は、パス同期動作の終了点です。  |
|                          | Relative<br>プログラムされた[Position of path-synchronous motion]は、パス同期動作の移動距離です。 |
|                          | Output path length<br>パスの長さ(すなわちパス動作が移動する距離)は、ゼロから開始してパス同期動作としてリニ         |
|                          | アに出力されます。<br>Output path length added                                     |
|                          | バスの長さ(すなわちバス動作が移動する距離)は、バス同期動作として出力されるバス動作の<br> 先頭にある既存の値に追加されます。         |
|                          | │ <b>事前割り当て</b><br>│選択リスト(コンボボックス) (ページ 69)を参照                            |
|                          | 事前割り当て値のシステム変数: userDefault.w.mode                                        |

表 5-264 [Traverse path linearly]のパラメータ概要 – [Path-synchronous motion]タブ

# MCCコマンド

| フィールド/ボタン                               | 説明/指示                                                                                                    |
|-----------------------------------------|----------------------------------------------------------------------------------------------------|
| Direction of synchronous path motion    | パス同期動作の方向を選択します。方向は以下の場合に指定する必要があります。<br>• <b>[Mode of path-synchronous motion]</b> が[Relative]である<br>• パス同期動作の軸がモジュロ軸である |
|                                         | Positive<br>動作方向は軸の順方向です。相対動作の場合、位置の符号は無視されます。                                                                            |
|                                         | Negative<br>動作方向は軸の逆方向です。相対動作の場合、位置の符号は無視されます。                                                                            |
|                                         | m for fight and a set of a sth-synchronous motion of the synchronous motion の符号により決まります                                   |
|                                         | 当下の方向は「ostion of path synchronous motion」が得身により次よりより。<br>Shortest path                                                    |
|                                         | ● [Mode of path-synchronous motion]で[Relative]を選択した場合:動作の方向は[Position of path-synchronous motion]の符号により決まります。             |
|                                         | ● モジュロ軸の場合:動作の方向は、プログラムされたメーケット位直に敢恐ハスで到達で<br>きる方向になります。<br>■ ■ ■ ■ ■ ■ ■ ■ ■ ■ ■ ■ ■ ■ ■ ■ ■ ■ ■                         |
|                                         | <b>季前割り当て</b><br>選択リスト(コンボボックス) (ページ 69)を参照                                                                               |
|                                         | 事前割り当て値のシステム変数: userDefault.w.direction                                                                                   |
| Position of path-<br>synchronous motion | このパラメータは[Mode of path-synchronous motion]の設定についてのみ評価され、異なる<br> 意味を持ちます。                                                   |
|                                         | <ul> <li>Absolute: パス同期動作の終了点です。</li> <li>Relative: パス同期動作の移動距離です。</li> </ul>                                             |
|                                         | 符号付き浮動小数点数の値を入力します。<br>入力フィールド (ページ 69)を参照                                                                                |

## 5.8.1.5 [Traverse path linearly]のパラメータ概要 – [Expert]タブ

#### 表 5-265 [Traverse path linearly]のパラメータ概要 – [Expert]タブ

| フィールド/ボタン          | <b>説明/指示</b>                                                      |
|--------------------|-------------------------------------------------------------------|
|                    | [Expert]タブは[Expert]タブのパラメータ概要 (ページ 73)で説明しています。                   |
| CommandID variable | データタイプ CommandIdType の変数名を入力すると、この変数のコマンドステータスを追跡で<br>きます。        |
| Return variable    | 指定したデータタイプの変数名を入力すると、この変数を使用してコマンド呼び出しの結果を検<br>索することができます。        |
|                    | データタイプ DINT の説明については、テクノロジーパッケージのシステムファンクションの戻<br>り値 (ページ 80)を参照。 |

## 5.8.1.6 [Traverse path linearly]の関連するシステムファンクション

パステクノロジーパッケージ:

• \_movePathLinear

### [Traverse path linearly] / [\_movePathLinear]のパラメータ概要

表 5-266 パラメータ(MCC の[Traverse path linearly]コマンドを[\_movePathLinear]システムファンクションと比較)

| MCC の[Traverse path linearly]コマンドのパラメータ | [_movePathLinear]システムファンクションのパラメータ                                                                                                    |
|-----------------------------------------|----------------------------------------------------------------------------------------------------|
| Path object                             | pathObject                                                                                                    |
| Transition behavior                     | mergeMode                                                                                                    |
| Delay program execution                 | nextCommand                                                                                                    |
| [Parameters]タブ                          |                                                                                                    |
| Path plane                              | pathPlane                                                                                                    |
| Mode                                    | pathMode                                                                                                    |
| Target coordinate X                     | x                                                                                                    |
| Target coordinate Y                     | у                                                                                                    |
| Target coordinate Z                     | Z                                                                                                    |
| Blending                                | blendingMode                                                                                                    |
| [Dynamic response]タブ                    |                                                                                                    |
| Velocity                                | velocityType, velocity                                                                                                    |
| Velocity profile                        | velocityProfile                                                                                                    |
| Acceleration                            | positiveAccelType, positiveAccel                                                                                                    |
| Deceleration                            | negativeAccelType, negativeAccel                                                                                                    |
| Jerk                                    | positiveAccelStartJerkType, positiveAccelStartJerk,<br>positiveAccelEndJerkType, positiveAccelEndJerk,<br>negativeAccelStartJerkType, negativeAccelStartJerk,<br>negativeAccelEndJerkType, negativeAccelEndJerk |
| Dynamic response adaptation             | dynamicAdaption                                                                                                    |
| Specific velocity profile               | specificVelocityProfile                                                                                                    |
| Cam                                     | profileReference                                                                                                    |
| Profile position at start of path       | profileStartPosition                                                                                                    |
| Profile position at end of path         | profileEndPosition                                                                                                    |
| [Synchronous axis]タブ                    |                                                                                                    |
| Synchronous axis mode                   | wMode                                                                                                    |
| Synchronous axis direction              | wDirection                                                                                                    |
| Synchronous axis position               | w                                                                                                    |
| [Expert]タブ                              |                                                                                                    |
| CommandID variable                      | commandId                                                                                                    |
| Return variable                         | -                                                                                                    |

#### 5.8.2 パスを円形に移動する

🚫 path\_object

この機能は SIMOTION Kernel バージョン 4.1 以降で使用できます。

このコマンドを使用して、指定されたパスオブジェクトに相互接続されたパス軸を円弧上で 終了点まで移動します。円弧は次の方法で定義できます。

- 動作の終了点、円弧の半径と向きを使用する(主デカルト平面の1つでの2次元動作のみを有効にする)
- 円弧の中心と角度を使用する(主デカルト平面の1つで2次元動作のみを有効にする)
- 動作の中間および終了点を使用する(主デカルト平面の1つで3次元または2次元動作を 有効にする)

| Traverse path circularly [all_4]                         | ? ×           |
|----------------------------------------------------------|---------------|
| Path object                                              | ]             |
| Parameter Dynamics Synchronous axis Expert               |               |
| Path plane Default                                       | as<br>Y Z     |
| Mode Absolute                                            | 20.0 0.0      |
| Blending Active without dynamic response ad              |               |
| Circle specified using Radius, end point and orientation |               |
| Circular orientation Positive on large are               |               |
|                                                          | Circle radius |
|                                                          | 30.0          |
|                                                          |               |
|                                                          |               |
|                                                          |               |
|                                                          |               |
|                                                          |               |
|                                                          |               |
| Transition behavior Attach                               |               |
| Delay program execution Motion completed                 |               |
|                                                          |               |
|                                                          |               |
|                                                          | Accept Help   |
|                                                          | Лосери        |

中央、中間点、終了点は絶対値または相対値として指定することができます。

図 5-104 パラメータ設定画面: パスを円形に移動する

『SIMOTION モーションコントロール機能マニュアル』のテクノロジーオブジェクト、パ ス補間の説明も参照してください。

## 5.8.2.1 [Traverse path circularly]のパラメータ概要

| 表 5-267 | Traverse | path  | circularly | v1の     | パラ | メータ | 概要  |
|---------|----------|-------|------------|---------|----|-----|-----|
| X 0 201 | 11010100 | putti | onoulun    | y   ~ / |    |     | 705 |

| フィールド/ボタン               | <b>説明/指</b> 示                                                                                                    |
|-------------------------|----------------------------------------------------------------------------------------------------|
| Path object             | 割り当てられたパス軸が終了点まで移動するパスオブジェクトを選択します。このリストに<br>は以下のものが含まれています。                                                                       |
|                         | <ul> <li>関連するデバイスで定義されたすべてのパスオブジェクト。パスオブジェクトは、プロジェクトナビゲータの[PATH OBJECTS]フォルダで定義されます。</li> </ul>                                    |
|                         | <ul> <li>MCC ソースファイルまたは MCC チャートで宣言されたテクノロジーオブジェクトの以下のデータタイプを持つすべての変数(テクノロジーオブジェクトのデータタイプ (ページ 93)を参照): _pathObjectType</li> </ul> |
| [Parameters]タブ          | [Traverse path circularly]のパラメータ概要 - [Parameters]タブ (ページ 439)を参照                                                                   |
| [Dynamic response]タブ    | [Traverse path circularly]のパラメータ概要 - [Dynamic response]タブ (ページ 442)を参照                                                             |
| [Synchronous axis]タブ    | [Traverse path circularly]のパラメータ概要 - [Path-synchronous motion]タブ (ページ 444)                                                         |
| [Expert] <b>タブ</b>      | [Traverse path circularly]のパラメータ概要 - [Expert]タブ (ページ 445)を参照                                                                       |
| Transition behavior     | プログラムしたコマンドと関連するパスオブジェクトまたは軸で現在有効なコマンドとの間<br>の移行動作をプログラムします。選択した動作によって、コマンドキューでのコマンドの位<br>置が決まります。                                 |
|                         | 現在有効なモーションコマンドの移行動作 (ページ 76)を参照してください。                                                                                             |
| Delay program execution | <ul> <li>選択された条件が満たされるまで MCC チャートで後続のコマンドの実行を遅延させる場合に、このチェックボックスを選択します。</li> </ul>                                                 |
|                         | このチェックボックスが選択されていないと、次のコマンドが直ちに実行されます。                                                                                             |
|                         | ● MCC チャートで後続コマンドの実行を続行する前に、満たすべき条件を選択します。                                                                                         |
|                         | プログラム実行の遅延(ステップ有効化条件) (ページ 77)を参照してください。                                                                                           |

#### 5.8.2.2 [Traverse path circularly]のパラメータ概要 – [Parameters]タブ

表 5-268 [Traverse path circularly]のパラメータ概要 – [Parameters]タブ

| フィールド/ボタン  | 説明/指示                                                          |
|------------|----------------------------------------------------------------|
| Path plane | 動作が 3 次元(3D)または 2 次元(2D)のいずれで実行されるのかを選択します。                    |
|            | X-Y-Z                                                          |
|            | 3次元での動作です。                                                     |
|            | X-Y main plane                                                 |
|            | Y-Z main plane                                                 |
|            | Z-X main plane                                                 |
|            | 基本(デカルト)座標系の選択された主平面での2次元動作です。選択された平面の外部にあ<br>るターゲット座標は無視されます。 |
|            | <b>事前割り当て値</b> (デフォルト値)                                        |
|            | 選択リスト(コンボボックス) (ページ 69)を参照してください。                              |
|            | 事前割り当て値のシステム変数: userDefault.path.plane                         |

## MCC コマンド

5.8 パス補間のコマンド

| フィールド/ボタン          | <b>説明/指示</b>                                                                                                    |
|--------------------|----------------------------------------------------------------------------------------------------|
| Mode               | このパラメータは以下についてのみ評価されます。                                                                                                    |
|                    | ● 半径、終了点、向きを使用して指定した円                                                                                                    |
|                    | ● 中間と終了点を使用して指定した円                                                                                                    |
|                    | 続いてプログラムされるターゲット座標の意味を詳しく定義します。                                                                                                    |
|                    | Absolute                                                                                                    |
|                    | プログラムされたターゲット座標は、基本座標系のゼロ点を基準とします。                                                                                                    |
|                    | Relative                                                                                                    |
|                    | プログラムされたターゲット座標は、パスコマンドの実行時に基本座標系のパス位置を基準<br>とします(変更の場合の点)。                                                                                                    |
|                    | <b>事前割り当て値</b> (デフォルト値)                                                                                                    |
|                    | 選択リスト(コンボボックス) (ページ 69)を参照してください。                                                                                                    |
|                    | 事前割り当て値のシステム変数: userDefault.path.mode                                                                                                    |
| Target coordinates | これらのパラメータは以下についてのみ評価されます。                                                                                                    |
| X, Y, Z            | ● 半径、終了点、向きを使用して指定した円                                                                                                    |
|                    | ● 中間と終了点を使用して指定した円                                                                                                    |
|                    | 動作の終了点を指定します。意味は[Mode]パラメータ(上記を参照) <b>により異なります。</b>                                                                                                    |
|                    | ● Absolute モードの場合: 基本座標系のゼロ点に対する絶対座標。                                                                                                    |
|                    | <ul> <li>Relative モードの場合: パスコマンド実行時の基本座標系内のパス位置に対する相対座標<br/>(変更の場合の点)。</li> </ul>                                                                                                    |
|                    | 符号付き浮動小数点数の値を入力します。                                                                                                    |
|                    | 入力フィールド (ページ 69)を参照                                                                                                    |
| Blending           | このパラメータは以下についてのみ評価されます。                                                                                                    |
|                    | ● [Attach]移行動作または                                                                                                    |
|                    | • [Attach]移行動作および[discard pending]コマンド.                                                                                                    |
|                    | 混合では、このコマンドを使用してプログラムしたパスセグメントを前のパスセグメントに<br>リンクして、停止のない1つの完全なパスを作成することができます。移行時には、一定の<br>パス速度とパス増速が与えられます。                                                                           |
|                    | Active with dynamic response adaptation                                                                                                    |
|                    | 個々のパス軸の動的応答限界値も、混合エリアに適用されます。このため、パス速度はパス<br>セグメントの移行時にゼロ近くに減少され、この間には傾斜や曲線はなめらかに適用されま<br>せん。                                                                                         |
|                    | Active without dynamic response adaptation                                                                                                    |
|                    | 混合エリアで、パス補間はパスのスカラ動的応答限界値(path velocity、path acceleration、<br>jerk)だけを考慮します。軸に固有の動的応答限界値は、個々のパス軸の移動時に最初に考慮<br>されます。このため、軸に固有のパス偏差がパスセグメントの移行時に発生する可能性があ<br>り、この間には傾斜や曲線はなめらかに適用されません。 |
|                    | Inactive                                                                                                    |
|                    | このコマンドを使用してプログラムした動作は、前のコマンドのセットポイント補間が完了<br>し、その動作がターゲット座標に達するまでは開始されません。したがって、パス速度とパ<br>ス増速は移行時ゼロになります。                                                                             |
|                    | <b>事前割り当て値</b> (デフォルト値)                                                                                                    |
|                    | 選択リスト(コンボボックス) (ページ 69)を参照してください。                                                                                                    |
|                    | 事前割り当て値のシステム変数: userDefault.blending.mode                                                                                                    |

| フィールド/ボタン               | 説明/指示                                                                                                    |
|-------------------------|----------------------------------------------------------------------------------------------------|
| Circle specified via    | 動作が移動する円弧を指定する特性値を選択します。                                                                                                    |
|                         | Radius, end point, and orientation                                                                                                    |
|                         | [Path plane]パラメータで選択した座標系の主平面での2次元補間のみが可能です。ターゲッ<br>ト座標により指定される終了点は、現在位置から開始する円弧上で接近されます。円弧は半<br>径と円の向きにより定義します。円の向きについては、回転の方向に加えて、大きな円弧ま<br>たは小さな円弧に沿って移動が行われるかどうかを指定する必要があります。 |
|                         | Center and angle                                                                                                    |
|                         | [Path plane]パラメータで選択した座標系の主平面での2次元補間のみが可能です。現在位置<br>から開始して円弧に沿って移動します。中央座標、角度、円の向きによりこの円弧を定義し<br>ます。                                                                              |
|                         | Intermediate and end point                                                                                                    |
|                         | 2 次元と 3 次元の補間が可能です。ターゲット座標により指定される終了点は、現在位置か<br>ら開始する円弧上で接近されます。この円弧は、中間点の座標で指定する中間点を使用して<br>定義します。3 次元補間では、パス平面をパスの開始、中間点、終了点の現在位置により定<br>義します。                                  |
|                         | <b>事前割り当て値</b> (デフォルト値)                                                                                                    |
|                         | 選択リスト(コンボボックス) (ページ 69)を参照してください。                                                                                                    |
|                         | 事前割り当て値のシステム変数: userDefault.path.circularType                                                                                                    |
| Circular orientation    | このパラメータは以下についてのみ評価されます。                                                                                                    |
|                         | ● 半径、終了点、向きを使用して指定した円                                                                                                    |
|                         | ● 中心と角度を使用して指定される円                                                                                                    |
|                         | 円弧の向きを入力します。                                                                                                    |
|                         | Positive(デフォルト値)                                                                                                    |
|                         | 選択した主平面での回転の順方向。半径、終了点、向きを使用した円指定の場合、移動角度<br>は 180 度以下になります。                                                                                                    |
|                         | Negative                                                                                                    |
|                         | 選択した主平面での回転の逆方向。半径、終了点、向きを使用した円指定の場合、移動角度<br>は 180 度以下になります。                                                                                                    |
|                         | Positive on large arc                                                                                                    |
|                         | 選択した主平面での回転の順方向。半径、終了点、向きを使用した円指定の場合、移動角度<br>は 180 度以上になります。                                                                                                    |
|                         | Negative on large arc                                                                                                    |
|                         | 選択した主平面での回転の逆方向。半径、終了点、向きを使用した円指定の場合、移動角度<br>は 180 度以上になります。                                                                                                    |
| Intermediate point mode | このパラメータは以下についてのみ評価されます。                                                                                                    |
|                         | ● 中心と角度を使用して指定される円                                                                                                    |
|                         | <ul> <li>中間と終了点を使用して指定した円</li> </ul>                                                                                                    |
|                         | 続いてプログラムされる中央と中間点座標の意味は、ここで詳細に定義されます。                                                                                                    |
|                         | Absolute                                                                                                    |
|                         | プログラムされた中央と中間点の座標は、基本座標系のゼロ点を基準とします。                                                                                                    |
|                         | Relative                                                                                                    |
|                         | プログラムされた中央と中間点の座標は、バスコマンドの実行時の基本座標系内でのバス位<br>置を基準とします(変更の場合の点)。                                                                                                    |
|                         | As end point coordinate                                                                                                    |
|                         | [Mode]パラメータの設定が、プログラムされた中央と中間点の座標について取得されます。                                                                                                    |
|                         | <b>事前割り当て値</b> (デフォルト値)                                                                                                    |
|                         | 選択リスト(コンボボックス) (ページ 69)を参照してください。                                                                                                    |
|                         | 事前割り当て値のシステム変数: userDefault.path.ijkMode                                                                                                    |

<u>MCC コマンド</u> 5.8 パス補間のコマンド

| フィールド/ボタン                | <b>説</b> 明/指示                                                                                      |
|--------------------------|----------------------------------------------------------------------------------------------------|
| Center coordinates       | これらのパラメータは以下についてのみ評価されます。                                                                          |
| Center point coordinates | ● 中心と角度を使用して指定される円                                                                                 |
| I, J, K                  | ● 中間と終了点を使用して指定した円                                                                                 |
|                          | 円弧の中央と円動作の中間点を指定します。このパラメータの意味は[Intermediate point<br>mode]パラメータ(上記を参照):により異なります。                  |
|                          | ● Intermediate point absolute mode: 基本座標系のゼロ点に対する絶対座標。                                             |
|                          | <ul> <li>Intermediate point relative mode: パスコマンド実行時の基本座標系内のパス位置に対する<br/>相対座標(変更の場合の点)。</li> </ul> |
|                          | 符号付き浮動小数点数の値を入力します。                                                                                |
|                          | 入力フィールド (ページ 69)を参照                                                                                |
| Angle                    | このパラメータは中央点と角度による円の指定についてのみ評価されます。                                                                 |
|                          | 円弧丨の回転角度を指定します。                                                                                    |
|                          | 符号付き浮動小数点数として値を入力します。                                                                              |
|                          | 入力フィールド (ページ 69)を参照                                                                                |
| Radius                   | このパラメータは半径、終了点、向きによる円の指定についてのみ評価されます。                                                              |
|                          | 円弧の半径を指定します。                                                                                       |
|                          | 符号付き浮動小数点数として値を入力します。                                                                              |
|                          | 入力フィールド (ページ 69)を参照                                                                                |

## 5.8.2.3 [Traverse path circularly]のパラメータ概要 – [Dynamic response]タブ

| 表 5-269 | [Traverse path circularly]のパラメー | -タ概要 – [Dynamic response]タブ |
|---------|---------------------------------|-----------------------------|
|---------|---------------------------------|-----------------------------|

| フィールド/ボタン        | 説明/指示                                                                                                    |
|------------------|----------------------------------------------------------------------------------------------------|
|                  | パス動作の動的応答を指定します。                                                                                                    |
|                  | 標準的な場合、速度に関連付けられた値を持つ速度プロファイルによって動的応答を定義<br>します。これらは、[Acceleration]、[deceleration]、[jerk]です。これらのパラメータは、パラ<br>メータの概要 – [Dynamic response]タブ (ページ 71)で説明しています。 |
|                  | オプションで、カムにより記述される特殊な速度プロファイルを選択することができます。                                                                                                    |
| Velocity         | 入力した値は一定速度フェーズで機能します。                                                                                                    |
|                  | このパラメータは[Special velocity profile]が[No]の場合にのみ評価されます。                                                                                                    |
|                  | 事前割り当て値のシステム変数: userDefault.pathDynamics.velocity                                                                                                    |
| Velocity profile | このフィールドでは個々の動作フェーズ間の移行を定義します。                                                                                                    |
|                  | このパラメータは以下の場合にのみ評価されます。                                                                                                    |
|                  | ● [Special velocity profile]が[No]の場合                                                                                                    |
|                  | <ul> <li>[Special velocity profile]が[Yes]でかつこの特殊な速度プロファイルで該当する速度への増<br/>速が指定されている場合。</li> </ul>                                                              |
|                  | 事前割り当て値のシステム変数: userDefault.pathDynamics.profile                                                                                                    |
| Acceleration     | 入力した値は一定増速フェーズ中に機能します。                                                                                                    |
|                  | このパラメータは以下の場合にのみ評価されます。                                                                                                    |
|                  | ● [Special velocity profile]が[No]の場合                                                                                                    |
|                  | [Special velocity profile]が[Yes]でかつこの特殊な速度プロファイルで該当する速度への増<br>速が指定されている場合。                                                                                   |
|                  | 事前割り当て値のシステム変数: userDefault.pathDynamics.positiveAccel                                                                                                    |

| フィールド/ボタン                 | 説明/指示                                                                                                    |
|---------------------------|----------------------------------------------------------------------------------------------------|
| Deceleration              | 入力した値は一定減速フェーズ中に機能します。                                                                                                    |
|                           | このパラメータは以下の場合にのみ評価されます。                                                                                                    |
|                           | ・ [Special velocity profile]が[No]の場合                                                                                                    |
|                           | <ul> <li>[Special velocity profile]が[Yes]でかつこの特殊な速度プロファイルで該当する速度への増<br/>速が指定されている場合。</li> </ul>                                                                                         |
|                           | 事前割り当て値のシステム変数: userDefault.pathDynamics.negativeAccel                                                                                                    |
| Jerk                      | 入力した値は、個々のフェーズの開始と終了時点で増速または減速での変更を制限します。                                                                                                    |
|                           | このパラメータは以下の場合にのみ評価されます。                                                                                                    |
|                           | ● [Special velocity profile]が[No]の場合                                                                                                    |
|                           | <ul> <li>[Special velocity profile]が[Yes]でかつこの特殊な速度プロファイルで該当する速度への増<br/>速が指定されている場合。</li> </ul>                                                                                         |
|                           | 事前割り当て値のシステム変数: userDefault.pathDynamics.positiveAccelStartJerk                                                                                                    |
|                           | userDefault.pathDynamics.positiveAccelEndJerk                                                                                                    |
|                           | userDefault.pathDynamics.negativeAccelStartJerk                                                                                                    |
| Dynamic response          | パス補間中に動的応答限界値を考慮するかどうかを選択します。                                                                                                    |
| adaptation                |                                                                                                    |
|                           | 個々のパス軸の動的応答限界値は、パス補間中に考慮 <b>されません</b> 。ただしこれらの値は有効<br>なままで、これらの限界値を超えるとエラーが発生します。この設定は、限界値を超えない<br>ことが他の方法(適切な特殊速度プロファイルなど)で確実になっている場合にのみ選択してく<br>ださい。                                  |
|                           | Maximum axial dynamic response values without segmentation(セグメンテーションなしの最<br>大軸動的応答値)                                                                                                    |
|                           | 速度と増速に関する個々のパス軸の動的応答限界値が、パス補間中に考慮されます。位置決<br>め軸がパス同期動作についてコンフィグレーションされている場合、その動的応答限界値も<br>含まれます。パス速度とパス増速は、必要に応じてパス動作について補正されます。                                                        |
|                           | Maximum axial dynamic response values with segmentation(セグメンテーション付きの最大<br>軸動的応答値)                                                                                                    |
|                           | 速度と増速に関する個々のパス軸の動的応答限界値が、パス補間中に考慮されます。位置決<br>め軸がパス同期動作についてコンフィグレーションされている場合、その動的応答限界値も<br>含まれます。パス動作は、必要に応じてシステムで指定されたとおり個別のセグメントに分<br>割されます。各セグメント内で、パス速度とパス増速が最大軸動的応答の限界値に補正され<br>ます。 |
|                           | 事前割り当て                                                                                                    |
|                           | 選択リスト(コンボボックス) (ページ 69)を参照してください。                                                                                                    |
|                           | 事前割り当て値のシステム変数: userDefault.path.dynamicAdaption                                                                                                    |
| Specific velocity profile | パスの動的応答を上記で定義した速度プロファイルによって、またはカムにより定義された<br>速度プロファイルによって指定するかどうかを選択します。                                                                                                    |
|                           | No(デフォルト値)                                                                                                    |
|                           | パスの動的応答は、上記で定義した速度プロファイルでパラメータによって指定されます。<br>[velocity profile]、[velocity]、[acceleration]、[deceleration]、[jerk]です。                                                                      |
|                           | Yes                                                                                                    |
|                           | パスの動的応答は、カムにより定義された速度プロファイルで指定されます。                                                                                                    |

## 5.8 パス補間のコマンド

| フィールド/ボタン                         | <b>説明/指</b> 示                                                                                                    |
|-----------------------------------|----------------------------------------------------------------------------------------------------|
| Cam                               | このフィールドは[ <b>Special velocity profile]</b> が[Yes]の場合にのみ表示されます。                                                                                                    |
|                                   | 速度プロファイルを定義するカムを選択します。以下を使用することができます。                                                                                                    |
|                                   | <ul> <li>すべてのカムは関連するデバイス上で定義されます。カムは、プロジェクトナビゲータの<br/>[CAMS]フォルダで定義します。</li> </ul>                                                                                                    |
|                                   | <ul> <li>MCC ソースファイルまたは MCC チャートで宣言されたテクノロジーオブジェクトの以下のデータタイプを持つすべての変数(テクノロジーオブジェクトのデータタイプ (ページ 93)を参照): camType</li> </ul>                                                                                |
|                                   | [Profile position at start of path]パラメータと[Profile position at end of path]パラメータは、カム(x 軸)の定義範囲内のエリアを選択するために使用します。カムは、プログラムされたパスの長さにスケーリングすることによりマッピングされます。値の範囲(y 軸)は、パスオブジェクトにコンフィグレーションされた単位で速度として解釈されます。 |
| Profile position at start of path | これら2つの値により、プログラムされたパスの長さにスケーリングにすることによりマッ<br>ピングされるカム(x 軸)の定義範囲内のエリアが定義されます。                                                                                                    |
| Profile position at end of        | 符号付き浮動小数点数の値を入力します。                                                                                                    |
| path                              | 入力フィールド (ページ 69)を参照                                                                                                    |

## 5.8.2.4 [Traverse path circularly]のパラメータ概要 – [Path-synchronous motion]タブ

| 表 5-270 | [Traverse path circularly]のパラメータ概要 – [Path-synchronous motion]タブ |
|---------|------------------------------------------------------------------|
|---------|------------------------------------------------------------------|

| フィールド/ボタン                | 説明/指示                                                            |
|--------------------------|------------------------------------------------------------------|
|                          | パスオブジェクトに割り当てられ、パス動作と同期して移動される追加の位置決め軸の動作<br>の値を定義します。           |
| Mode of path-synchronous | パス同期動作の軸をパス動作がどのように移動するかを指定します。                                  |
| motion                   | Absolute                                                         |
|                          | プログラムされた[Position of path-synchronous motion]は、パス同期動作の終了点です。     |
|                          | Relative                                                         |
|                          | プログラムされた[Position of path-synchronous motion]は、パス同期動作の移動距離です。    |
|                          | Output path length                                               |
|                          | パスの長さ(すなわちパス動作が移動する距離)は、ゼロから開始してパス同期動作としてリニ<br>アに出力されます。         |
|                          | Output path length added                                         |
|                          | パスの長さ(すなわちパス動作が移動する距離)は、パス同期動作として出力されるパス動作の<br>先頭にある既存の値に追加されます。 |
|                          | 事前割り当て                                                           |
|                          | 選択リスト(コンボボックス) (ページ 69)を参照                                       |
|                          | 事前割り当て値のシステム変数: userDefault.w.mode                               |

| フィールド/ボタン                               | <b>説明/指</b> 示                                                                                                    |
|-----------------------------------------|----------------------------------------------------------------------------------------------------|
| Direction of synchronous path motion    | パス同期動作の方向を選択します。方向は以下の場合に指定する必要があります。<br>• <b>[Mode of path-synchronous motion]</b> が[Relative]である                                   |
|                                         | ● パス同期動作の軸がモジュロ軸である                                                                                                    |
|                                         | Positive                                                                                                    |
|                                         | 動作方向は軸の順方向です。相対動作の場合、位置の符号は無視されます。                                                                                                   |
|                                         | Negative                                                                                                    |
|                                         | 動作方向は軸の逆方向です。相対動作の場合、位置の符号は無視されます。                                                                                                   |
|                                         | From position                                                                                                    |
|                                         | 動作の方向は[Position of path-synchronous motion]の符号により決まります。                                                                              |
|                                         | Shortest path                                                                                                    |
|                                         | <ul> <li>[Mode of path-synchronous motion]で[Relative]を選択した場合: 動作の方向は[Position of<br/>path-synchronous motion]の符号により決まります。</li> </ul> |
|                                         | <ul> <li>モジュロ軸の場合:動作の方向は、プログラムされたターゲット位置に最短パスで到達で<br/>きる方向になります。</li> </ul>                                                          |
|                                         | 事前割り当て                                                                                                    |
|                                         | 選択リスト(コンボボックス) (ページ 69)を参照                                                                                                    |
|                                         | 事前割り当て値のシステム変数: userDefault.w.direction                                                                                              |
| Position of path-<br>synchronous motion | このパラメータは[Mode of path-synchronous motion]の設定についてのみ評価され、異なる<br>意味を持ちます。                                                               |
|                                         | ● Absolute: パス同期動作の終了点です。                                                                                                    |
|                                         | ● Relative: パス同期動作の移動距離です。                                                                                                    |
|                                         | 符号付き浮動小数点数の値を入力します。                                                                                                    |
|                                         | 入力フィールド (ページ 69)を参照                                                                                                    |

## 5.8.2.5 [Traverse path circularly]のパラメータ概要 – [Expert]タブ

表 5-271 [Traverse path circularly]のパラメータ概要 – [Expert]タブ

| フィールド/ボタン          | <b>説明/指</b> 示                                                     |
|--------------------|-------------------------------------------------------------------|
|                    | [Expert]タブは[Expert]タブのパラメータ概要 (ページ 73)で説明しています。                   |
| CommandID variable | データタイプ CommandIdType の変数名を入力すると、この変数のコマンドステータスを追<br>跡できます。        |
| Return variable    | 指定したデータタイプの変数名を入力すると、この変数を使用してコマンド呼び出しの結果<br>を検索することができます。        |
|                    | データタイプ DINT の説明については、テクノロジーパッケージのシステムファンクション<br>の戻り値 (ページ 80)を参照。 |

<u>MCC コマンド</u> 5.8 パス補間のコマンド

## 5.8.2.6 [Traverse path circularly]の関連するシステムファンクション

パステクノロジーパッケージ:

• \_movePathCircular

[Traverse path circularly] / [\_movePathCircular]のパラメータ概要

| 表 5-272 | パラメータ(MCC の[Traverse path circularly]コマンドを[_movePathCircular]システムファンクションと比較) |
|---------|------------------------------------------------------------------------------|
|---------|------------------------------------------------------------------------------|

| MCC の[Traverse path circularly]コマンドのパラメータ | [_movePathCircular]システムファンクションのパラメータ                |
|-------------------------------------------|-----------------------------------------------------|
| Path object                               | pathObject                                          |
| Transition behavior                       | mergeMode                                           |
| Delay program execution                   | nextCommand                                         |
| [Parameters]タブ                            |                                                     |
| Path plane                                | pathPlane                                           |
| Mode                                      | pathMode                                            |
| Target coordinate X                       | x                                                   |
| Target coordinate Y                       | У                                                   |
| Target coordinate Z                       | Z                                                   |
| Blending                                  | blendingMode                                        |
| Circle specified via                      | circularType                                        |
| Circular orientation                      | circleDirection                                     |
| Intermediate point mode                   | ijkMode                                             |
| Center/intermediate point coordinate I    | i                                                   |
| Center/intermediate point coordinate J    | j                                                   |
| Center/intermediate point coordinate K    | К                                                   |
| Angle                                     | arc                                                 |
| Radius                                    | radius                                              |
| [Dynamic response]タブ                      |                                                     |
| Velocity                                  | velocityType, velocity                              |
| Velocity profile                          | velocityProfile                                     |
| Acceleration                              | positiveAccelType, positiveAccel                    |
| Deceleration                              | negativeAccelType, negativeAccel                    |
| Jerk                                      | positiveAccelStartJerkType, positiveAccelStartJerk, |
|                                           | positiveAccelEndJerkType, positiveAccelEndJerk,     |
|                                           | negativeAccelStartJerkType, negativeAccelStartJerk, |
|                                           | negativeAccelEndJerk I ype, negativeAccelEndJerk    |
| Dynamic response adaptation               | dynamicAdaption                                     |
| Specific velocity profile                 | specificVelocityProfile                             |
|                                           | profileReference                                    |
| Profile position at start of path         | profileStartPosition                                |
| Profile position at end of path           | profileEndPosition                                  |
| [Synchronous axis] 97                     |                                                     |
| Synchronous axis mode                     | wMode                                               |
| Synchronous axis direction                | wDirection                                          |
| Synchronous axis position                 | W                                                   |
|                                           | 1                                                   |
| CommandID variable                        | commandId                                           |
| Return variable                           | -                                                   |

MCC コマンド 5.8 パス補間のコマンド

#### 5.8.3 多項式を使用してパスを移動する

path\_object

この機能は SIMOTION Kernel バージョン 4.1 以降で使用できます。

このコマンドを使用して、指定されたパスオブジェクトに相互接続されたパス軸を5次多項 式で記述されたパス上で移動させます。

P(q)=  $a_0$  +  $a_1q$  +  $a_2q^2$  +  $a_3q^3$  +  $a_4q^4$  + $a_5q^5$ 、 ここで q ∈ [0, 1]。

多項式の係数 a<sub>0</sub> ~ a<sub>5</sub>は 3 次元ベクトルです。これらの係数は以下の方法で指定できます。

#### ● 幾何データから計算する

この場合、以下の値を指定します。

- 開始点(現在位置)と終了点(ターゲット座標)
- 開始点での第1の幾何導関数(接線ベクトル)と第2の幾何導関数(曲率ベクトル)
- 終了点での第1の幾何導関数(接線ベクトル)と第2の幾何導関数(曲率ベクトル)
- 第1と第2の幾何導関数を開始点で指定する方法を選択することができます。
- 値を明示的に指定する
- 前のパスコマンドの終了点で対応する値を受け入れる

多項式の係数 a₀~a₅は、この幾何データから計算されます。

パスの幾何解析を実行するためのシステムファンクションが利用できます(たとえば、指 定された点で幾何導関数を定義する)。

#### 多項式の係数を直接指定する

この場合、以下の値を指定します。

- 開始点(現在位置)は P(0)に対応します。
- 終了点(ターゲット座標)は P(1)に対応します。
- 多項式の係数 a<sub>2</sub>、a<sub>3</sub>、a<sub>4</sub>、a<sub>5</sub>。

多項式の係数 a₀と a₁はこのデータから計算されます。

- $a_0 = P(0)$
- $a1 = P(1) P(0) a_2 a_3 a_4 a_5$

| Traverse path using polynomials [all_4]                                                                                  |
|----------------------------------------------------------------------------------------------------|
| Path object  Path_object                                                                                                 |
| Parameter Dynamics Synchronous axis Expert                                                                               |
| Path plane X-Y-Z Target coordinates<br>X Y Z<br>Mode Default 0.0 0.0 0.0                                                 |
| Polynomial specification Explicit specification of the starting p                                                        |
| First derivative at starting point     Second derivative at starting point       X     Y     Z       0.0     0.0     0.0 |
| First derivative at end point     Second derivative at end point       ×     Y     Z       0.0     0.0       0.0     0.0 |
| Transition behavior Attach  Delay program execution Motion completed                                                     |
| OK Cancel Accept Help                                                                                                    |

終点は絶対値または相対値で入力することができます。

図 5-105 パラメータ設定画面: 多項式を使用してパスを移動する

『SIMOTION モーションコントロール機能マニュアル』のテクノロジーオブジェクト、パ ス補間の説明も参照してください。

## 5.8.3.1 [Traverse path using polynomials]のパラメータ概要

| フィールド/ボタン               | 説明/指示                                                                                                    |
|-------------------------|----------------------------------------------------------------------------------------------------|
| Path object             | 割り当てられたパス軸が終了点まで移動するパスオブジェクトを選択します。このリストに<br>は以下のものが含まれています。                                                                       |
|                         | <ul> <li>関連するデバイスで定義されたすべてのパスオブジェクト。パスオブジェクトは、プロジェクトナビゲータの[PATH OBJECTS]フォルダで定義されます。</li> </ul>                                    |
|                         | <ul> <li>MCC ソースファイルまたは MCC チャートで宣言されたテクノロジーオブジェクトの以下のデータタイプを持つすべての変数(テクノロジーオブジェクトのデータタイプ (ページ 93)を参照): _pathObjectType</li> </ul> |
| [Parameters]タブ          | [Traverse path using polynomials]のパラメータ概要 - [Parameters]タブ (ページ 449)を参照                                                            |
| [Dynamic response]タブ    | [Traverse path using polynomials]のパラメータ概要 - [Dynamic response]タブ (ページ 452)を<br>参照                                                  |
| [Synchronous axis]タブ    | [Traverse path using polynomials]のパラメータ概要 - [Path-synchronous motion]タブ (ペー<br>ジ 454)を参照                                           |
| [Expert] <b>タブ</b>      | [Traverse path using polynomials]のパラメータ概要 - [Expert]タブ (ページ 455)を参照                                                                |
| Transition behavior     | プログラムされたコマンドと関連する軸で現在有効なコマンドとの間の移行動作をプログラ<br>ムします。選択した動作によって、コマンドキューでのコマンドの位置が決まります。                                               |
|                         | 現在有効なモーションコマンドの移行動作 (ページ 76)を参照してください。                                                                                             |
| Delay program execution | • 選択された条件が満たされるまで MCC チャートで後続のコマンドの実行を遅延させる場合に、このチェックボックスを選択します。                                                                   |
|                         | このチェックボックスが選択されていないと、次のコマンドが直ちに実行されます。                                                                                             |
|                         | ● MCC チャートで後続コマンドの実行を続行する前に、満たすべき条件を選択します。                                                                                         |
|                         | │プログラム実行の遅延(ステップ有効化条件) (ページ 77)を参照してください。                                                                                          |

表 5-273 [Traverse path using polynomials]のパラメータ概要

### 5.8.3.2 [Traverse path using polynomials]のパラメータ概要 – [Parameters]タブ

表 5-274 [Traverse path using polynomials]のパラメータ概要 – [Parameters]タブ

| フィールド/ボタン  | 説明/指示                                                          |  |
|------------|----------------------------------------------------------------|--|
| Path plane | 動作が 3 次元(3D)または 2 次元(2D)のいずれで実行されるのかを選択します。                    |  |
|            | X-Y-Z                                                          |  |
|            | 3次元での動作です。                                                     |  |
|            | X-Y main plane                                                 |  |
|            | Y-Z main plane                                                 |  |
|            | Z-X main plane                                                 |  |
|            | 基本(デカルト)座標系の選択された主平面での2次元動作です。選択された平面の外部にあ<br>るターゲット座標は無視されます。 |  |
|            | <b>事前割り当て値</b> (デフォルト値)                                        |  |
|            | 選択リスト(コンボボックス) (ページ 69)を参照してください。                              |  |
|            | 事前割り当て値のシステム変数: userDefault.path.plane                         |  |

MCC コマンド

5.8 パス補間のコマンド

| フィールド/ボタン          | 説明/指示                                                                                                    |
|--------------------|----------------------------------------------------------------------------------------------------|
| Mode               | 続いてプログラムされるターゲット座標の意味を詳しく定義します。                                                                                                    |
|                    | Absolute                                                                                                    |
|                    | プログラムされたターゲット座標は、基本座標系のゼロ点を基準とします。                                                                                                    |
|                    | Relative                                                                                                    |
|                    | プログラムされたターゲット座標は、パスコマンドの実行時に基本座標系のパス位置を基準                                                                                                    |
|                    | とします(変更の場合の点)。                                                                                                    |
|                    | 現在の軸位置、(直線の)移動パスを指定します。                                                                                                    |
|                    | 事前割り当て値(デフォルト値)                                                                                                    |
|                    | 選択リスト(コンボボックス) (ページ 69)を参照してください。                                                                                                    |
|                    | 事前割り当て値のシステム変数: userDefault.path.mode                                                                                                    |
| Target coordinates | 動作の終了点を指定します。意味は[Mode]パラメータ(上記を参照)により異なります。                                                                                                    |
| Χ, Υ, Ζ            | ● Absolute モードの場合: 基本座標系のゼロ点に対する絶対座標。                                                                                                    |
|                    | <ul> <li>● Relative モードの場合: ハスコマンド実行時の基本座標系内のハス位直に対する相対座標<br/>(変更の場合の点)。</li> </ul>                                                                                                   |
|                    | 符号付き浮動小数点数の値を入力します。                                                                                                    |
|                    | 入力フィールド (ページ 69)を参照                                                                                                    |
| Blending           | このパラメータは以下についてのみ評価されます。                                                                                                    |
|                    | ● [Attach]移行動作または                                                                                                    |
|                    | • [Attach]移行動作および[discard pending]コマンド.                                                                                                    |
|                    | 混合では、このコマンドを使用してプログラムしたパスセグメントを前のパスセグメントに<br>リンクして、停止のない1つの完全なパスを作成することができます。移行時には、一定の<br>パス速度とパス増速が与えられます。                                                                           |
|                    | Active with dynamic response adaptation                                                                                                    |
|                    | パス補間では、混合エリアでも個々のパス軸の動的応答限界値が考慮されます。このため、<br>パス速度はパスセグメントの移行時にゼロ近くに減少され、この間には傾斜や曲線はなめら<br>かに適用されません。                                                                                  |
|                    | Active without dynamic response adaptation                                                                                                    |
|                    | 混合エリアで、パス補間はパスのスカラ動的応答限界値(path velocity、path acceleration、<br>jerk)だけを考慮します。軸に固有の動的応答限界値は、個々のパス軸の移動時に最初に考慮<br>されます。このため、軸に固有のパス偏差がパスセグメントの移行時に発生する可能性があ<br>り、この間には傾斜や曲線はなめらかに適用されません。 |
|                    | Inactive                                                                                                    |
|                    | このコマンドを使用してプログラムした動作は、前のコマンドのセットポイント補間が完了<br>し、その動作がターゲット座標に達するまでは開始されません。したがって、パス速度とパ<br>ス増速は移行時ゼロになります。                                                                             |
|                    | <b>事前割り当て値</b> (デフォルト値)                                                                                                    |
|                    | 選択リスト(コンボボックス) (ページ 69)を参照してください。                                                                                                    |
|                    | 事前割り当て値のシステム変数: userDefault.blending.mode                                                                                                    |

SIMOTION MCC モーションコントロールチャート プログラミング/操作マニュアル, 03/2007

| フィールド/ボタン                                                          | 説明/指示                                                                                                    |
|--------------------------------------------------------------------|----------------------------------------------------------------------------------------------------|
| Polynomial specified via                                           | 動作パスを記述する5次多項式の指定方法を選択します。                                                                                                    |
|                                                                    | 開始ポイントデータを明確に指定                                                                                                    |
|                                                                    | 多項式は幾何データから計算されます。以下を明示的に指定します。                                                                                                    |
|                                                                    | ● 開始点(現在位置)と終了点(ターゲット座標)                                                                                                    |
|                                                                    | <ul> <li>開始点での第1の幾何導関数(接線ベクトル)と第2の幾何導関数(曲率ベクトル)</li> </ul>                                                                                                    |
|                                                                    | ● 終了点での第1の幾何導関数(接線ベクトル)と第2の幾何導関数(曲率ベクトル)                                                                                                    |
|                                                                    | パスの幾何解析を実行するためのシステムファンクションが利用できます(たとえば、指定さ<br>れた点で幾何導関数を定義する)。                                                                                                    |
|                                                                    | Attach continuously                                                                                                    |
|                                                                    | 多項式は幾何データから計算されます。以下を明示的に指定します。                                                                                                    |
|                                                                    | ● 開始点(現在位置)と終了点(ターゲット座標)                                                                                                    |
|                                                                    | ● 終了点での第1の幾何導関数(接線ベクトル)と第2の幾何導関数(曲率ベクトル)                                                                                                    |
|                                                                    | 開始点(現在位置)での第1の幾何導関数(接線ベクトル)と第2の幾何導関数(曲率ベクトル)<br>は、前のパスコマンドの終了点での幾何導関数に等しく設定されます。幾何導関数が開始点<br>で定義できない(利用可能な現在の動作がない)場合は、このコマンドは実行されずエラーメッ<br>セージ 50002「Calculation of the geometry element not possible, reason 3(幾何要素の計算が<br>できません、理由 3)」が出力されます。 |
|                                                                    | パスの幾何解析を実行するためのシステムファンクションが利用できます(たとえば、指定された点で幾何導関数を定義する)。                                                                                                    |
|                                                                    | Direct specification of the polynomial coefficients                                                                                                    |
|                                                                    | 以下の値によって多項式の係数を明示的に指定します。                                                                                                    |
|                                                                    | ● 開始点 P(0) (現在位置)。                                                                                                    |
|                                                                    | ● 終了点 P(1) (ターゲット座標)。                                                                                                    |
|                                                                    | ● 多項式の係数 a₂、a₃、a₄、a₅。                                                                                                    |
|                                                                    | 多項式の係数 a₀と a₁ はこのデータから計算されます。                                                                                                    |
|                                                                    | • $a_0 = P(0)$                                                                                                    |
|                                                                    | • a1 = P(1) - P(0) - a <sub>2</sub> - a <sub>3</sub> - a <sub>4</sub> -a <sub>5</sub>                                                                                                    |
|                                                                    | <b>事前割り当て値</b> (デフォルト値)                                                                                                    |
|                                                                    | 選択リスト(コンボボックス) (ページ 69)を参照してください。                                                                                                    |
|                                                                    | 事前割り当て値のシステム変数: userDefault.path.polynomialMode                                                                                                    |
| First geometric derivative at the starting point                   | このパラメータは、開始点データを明示的に指定して多項式を指定した場合にのみ評価され<br>ます。                                                                                                    |
| Χ, Υ, Ζ                                                            | 開始点(現在位置)での第1の幾何導関数(接線ベクトル)を指定します。                                                                                                    |
|                                                                    | 符号付き浮動小数点数の値を入力します。                                                                                                    |
|                                                                    | 入力フィールド (ページ 69)を参照                                                                                                    |
| Second geometric<br>derivative at the starting<br>point<br>X, Y, Z | このパラメータは、開始点データを明示的に指定して多項式を指定した場合にのみ評価され<br>ます。                                                                                                    |
|                                                                    | 開始点(現在位置)での第2の幾何導関数(曲率ベクトル)を指定します。                                                                                                    |
|                                                                    | 符号付き浮動小数点数の値を入力します。                                                                                                    |
|                                                                    | 入力フィールド (ページ 69)を参照                                                                                                    |
| First geometric derivative at the end point                        | このパラメータは、開始点データを明示的に指定し継続的に追加することにより多項式を指<br>定した場合にのみ評価されます。                                                                                                    |
| X, Y, Z                                                            | 終了点(ターゲット座標)での第1の幾何導関数(接線ベクトル)を指定します。                                                                                                    |
|                                                                    | 符号付き浮動小数点数の値を入力します。                                                                                                    |
|                                                                    | 入力フィールド (ページ 69)を参照                                                                                                    |

<u>MCC コマンド</u> 5.8パス補間のコマンド

| フィールド/ボタン                                    | 説明/指示                                                           |
|----------------------------------------------|-----------------------------------------------------------------|
| Second geometric derivative at the end point | このパラメータは、開始点データを明示的に指定し継続的に追加することにより多項式を指<br>定した場合にのみ評価されます。    |
| X, Y, Z                                      | 終了点(ターゲット座標)での第2の幾何導関数(曲率ベクトル)を指定します。                           |
|                                              | 符号付き浮動小数点数の値を入力します。                                             |
|                                              | 入力フィールド (ページ 69)を参照                                             |
| Coefficient a2<br>X, Y, Z                    | これらのパラメータは、多項式の係数を直接指定して多項式を指定した場合にのみ評価され<br>ます。                |
| Coefficient a3                               | 5 次多項式の係数 <b>a</b> ₂、 <b>a</b> ₃、 <b>a</b> ₄、 <b>a</b> ₅を指定します。 |
| X, Y, Z                                      | 符号付き浮動小数点数の値を入力します。                                             |
| Coefficient a4<br>X, Y, Z                    | 入力フィールド (ページ 69)を参照                                             |
| Coefficient a5<br>X, Y, Z                    |                                                                 |

## 5.8.3.3 [Traverse path using polynomials]のパラメータ概要 – [Dynamic response]タブ

| フィールド/ボタン        | 説明/指示                                                                                                    |
|------------------|----------------------------------------------------------------------------------------------------|
|                  | パス動作の動的応答を指定します。                                                                                                    |
|                  | 標準的な場合、速度に関連付けられた値を持つ速度プロファイルによって動的応答を定義します。<br>これらは、[Acceleration]、[deceleration]、[jerk]です。これらのパラメータは、パラメータの概要 –<br>[Dynamic response]タブ (ページ 71)で説明しています。 |
|                  | オプションで、カムにより記述される特殊な速度プロファイルを選択することができます。                                                                                                    |
| Velocity         | 入力した値は一定速度フェーズで機能します。                                                                                                    |
|                  | このパラメータは[Special velocity profile]が[No]の場合にのみ評価されます。                                                                                                    |
|                  | 事前割り当て値のシステム変数: userDefault.pathDynamics.velocity                                                                                                    |
| Velocity profile | このフィールドでは個々の動作フェーズ間の移行を定義します。                                                                                                    |
|                  | このパラメータは以下の場合にのみ評価されます。                                                                                                    |
|                  | ● [Special velocity profile]が[No]の場合                                                                                                    |
|                  | • [Special velocity profile]が[Yes]でかつこの特殊な速度プロファイルで該当する速度への増速が指定されている場合。                                                                                    |
|                  | 事前割り当て値のシステム変数: userDefault.pathDynamics.profile                                                                                                    |
| Acceleration     | 入力した値は一定増速フェーズ中に機能します。                                                                                                    |
|                  | このパラメータは以下の場合にのみ評価されます。                                                                                                    |
|                  | ● [Special velocity profile]が[No]の場合                                                                                                    |
|                  | • [Special velocity profile]が[Yes]でかつこの特殊な速度プロファイルで該当する速度への増速が指定されている場合。                                                                                    |
|                  | 事前割り当て値のシステム変数: userDefault.pathDynamics.positiveAccel                                                                                                    |
| Deceleration     | 入力した値は一定減速フェーズ中に機能します。                                                                                                    |
|                  | このパラメータは以下の場合にのみ評価されます。                                                                                                    |
|                  | • [Special velocity profile]が[No]の場合                                                                                                    |
|                  | • [Special velocity profile]が[Yes]でかつこの特殊な速度プロファイルで該当する速度への増速が指定されている場合。                                                                                    |
|                  | 事前割り当て値のシステム変数: userDefault.pathDynamics.negativeAccel                                                                                                    |

表 5-275 [Traverse path using polynomials]のパラメータ概要 – [Dynamic response]タブ

| フィールド/ボタン                    | 説明/指示                                                                                                    |
|------------------------------|----------------------------------------------------------------------------------------------------|
| Jerk                         | 入力した値は、個々のフェーズの開始と終了時点で増速または減速での変更を制限します。                                                                                                    |
|                              | このパラメータは以下の場合にのみ評価されます。                                                                                                    |
|                              | ● [Special velocity profile]が[No]の場合                                                                                                    |
|                              | <ul> <li>[Special velocity profile]が[Yes]でかつ該当速度への増速がこの特殊な速度プロファイルで指定されている場合。</li> </ul>                                                                                                    |
|                              | 事前割り当て値のシステム変数: userDefault.pathDynamics.positiveAccelStartJerk<br>userDefault.pathDynamics.positiveAccelEndJerk userDefault.pathDynamics.negativeAccelStartJerk<br>userDefault.pathDynamics.negativeAccelEndJerk |
| Dynamic response             | パス補間中に動的応答限界値を考慮するかどうかを選択します。                                                                                                    |
| adaptation                   | Inactive                                                                                                    |
|                              | 個々のパス軸の動的応答限界値は、パス補間中に考慮 <b>されません</b> 。ただしこれらの値は有効なまま<br>で、これらの限界値を超えるとエラーが発生します。この設定は、限界値を超えないことが他の方<br>法(適切な特殊速度プロファイルなど)で確実になっている場合にのみ選択してください。                                                                |
|                              | Maximum axial dynamic response values without segmentation(セグメンテーションなしの最大軸動<br>的応答値)                                                                                                    |
|                              | 速度と増速に関する個々のパス軸の動的応答限界値が、パス補間中に考慮されます。位置決め軸が<br>パス同期動作についてコンフィグレーションされている場合、その動的応答値も含められます。パ<br>ス速度とパス増速は、必要に応じてパス動作について補正されます。                                                                                   |
|                              | Maximum axial dynamic response values with segmentation(セグメンテーション付きの最大軸動的<br>応答値)                                                                                                    |
|                              | 速度と増速に関する個々のパス軸の動的応答限界値が、パス補間中に考慮されます。位置決め軸が<br>パス同期動作についてコンフィグレーションされている場合、その動的応答値も含められます。パ<br>ス動作は、必要に応じてシステムで指定されたとおり個別のセグメントに分割されます。各セグメ<br>ント内で、パス速度とパス増速が最大軸動的応答の値に補正されます。                                  |
|                              | 事前割り当て                                                                                                    |
|                              | 選択リスト(コンボボックス) (ページ 69)を参照してください。                                                                                                    |
|                              | 事前割り当て値のシステム変数: userDefault.path.dynamicAdaption                                                                                                    |
| Specific velocity<br>profile | パスの動的応答を上記で定義した速度プロファイルによって、またはカムにより定義された速度プ<br>ロファイルによって指定するかどうかを選択します。                                                                                                    |
|                              | No(デフォルト値)                                                                                                    |
|                              | パスの動的応答は、上記で定義した速度プロファイルでパラメータによって指定されます。<br>[velocity profile]、[velocity]、[acceleration]、[deceleration]、[jerk]です。                                                                                                |
|                              | Yes                                                                                                    |
|                              | パスの動的応答は、カムにより定義された速度プロファイルで指定されます。                                                                                                    |
| Cam                          | このフィールドは[ <b>Special velocity profile]</b> が[Yes]の場合にのみ表示されます。                                                                                                    |
|                              | 速度プロファイルを定義するカムを選択します。以下を使用することができます。                                                                                                    |
|                              | <ul> <li>すべてのカムは関連するデバイス上で定義されます。カムは、プロジェクトナビゲータの<br/>[CAMS]フォルダで定義します。</li> </ul>                                                                                                    |
|                              | <ul> <li>MCC ソースファイルまたは MCC チャートで宣言されたテクノロジーオブジェクトの以下の<br/>データタイプを持つすべての変数(テクノロジーオブジェクトのデータタイプ (ページ 93)を参<br/>照): camType</li> </ul>                                                                              |
|                              | [Profile position at start of path]パラメータと[Profile position at end of path]パラメータは、カム(x<br>軸)の定義範囲内のエリアを選択するために使用します。カムは、プログラムされたパスの長さにス<br>ケーリングすることによりマッピングされます。値の範囲(y 軸)は、パスオブジェクトにコンフィ                          |
| Duefile                      | フレーンコノされに甲位で迷皮としく弊称されます。                                                                                                    |
| start of path                | これら2つの値により、ノロクラムされたハスの長さにスケーリングにすることによりマッピング<br>されるカム(x軸)の定義範囲内のエリアが定義されます。                                                                                                    |
| Profile position at          | 符号付き浮動小数点数の値を入力します。                                                                                                    |
| end of path                  | 入力フィールド (ページ 69)を参照                                                                                                    |

MCC コマンド 5.8 パス補間のコマンド

#### [Traverse path using polynomials]のパラメータ概要 – [Path-synchronous motion]タブ 5.8.3.4

| = = 070 |                   | in a salura anaial | コのパニッ 万振声    |                  | ーードーーフレーブ  |
|---------|-------------------|--------------------|--------------|------------------|------------|
| 衣 3-2/0 | i naverse pain us | ang polynomiai     | らのハノスース 恢安 - | Pain-synchronous | motion > / |

| フィールド/ボタン                | 説明/指示                                                                                                    |
|--------------------------|----------------------------------------------------------------------------------------------------|
|                          | パスオブジェクトに割り当てられ、パス動作と同期して移動される追加の位置決め軸の動作<br>の値を定義します。                                                         |
| Mode of path-synchronous | パス同期動作の軸をパス動作がどのように移動するかを指定します。                                                                                |
| motion                   | Absolute                                                                                                    |
|                          | プログラムされた[Position of path-synchronous motion]は、パス同期動作の終了点です。                                                   |
|                          | Relative                                                                                                    |
|                          | プログラムされた[Position of path-synchronous motion]は、パス同期動作の移動距離です。                                                  |
|                          | Output path length                                                                                             |
|                          | パスの長さ(すなわちパス動作が移動する距離)は、ゼロから開始してパス同期動作としてリ<br>ニアに出力されます。                                                       |
|                          | Output path length added                                                                                       |
|                          | パスの長さ(すなわちパス動作が移動する距離)は、パス同期動作として出力されるパス動作<br>の先頭にある既存の値に追加されます。                                               |
|                          | 事前割り当て                                                                                                    |
|                          | 選択リスト(コンボボックス) (ページ 69)を参照                                                                                     |
|                          | 事前割り当て値のシステム変数: userDefault.w.mode                                                                             |
| Direction of synchronous | パス同期動作の方向を選択します。方向は以下の場合に指定する必要があります。                                                                          |
| path motion              | ・ <b>[Mode of path-synchronous motion]</b> が[Relative]である                                                      |
|                          | ● パス同期動作の軸がモジュロ軸である                                                                                            |
|                          | Positive                                                                                                    |
|                          | 動作方向は軸の順方向です。相対動作の場合、位置の符号は無視されます。                                                                             |
|                          | Negative                                                                                                    |
|                          | 動作方向は軸の逆方向です。相対動作の場合、位置の符号は無視されます。                                                                             |
|                          | From position                                                                                                  |
|                          | 動作の方向は[Position of path-synchronous motion]の符号により決まります。                                                        |
|                          | Shortest path                                                                                                  |
|                          | • [Mode of path-synchronous motion]で[Relative]を選択した場合: 動作の方向は[Position of path-synchronous motion]の符号により決まります。 |
|                          | <ul> <li>モジュロ軸の場合:動作の方向は、プログラムされたターゲット位置に最短パスで到達<br/>できる方向になります。</li> </ul>                                    |
|                          | 事前割り当て                                                                                                    |
|                          | 選択リスト(コンボボックス) (ページ 69)を参照                                                                                     |
|                          | 事前割り当て値のシステム変数: userDefault.w.direction                                                                        |
| Position of path-        | このパラメータは[Mode of path-synchronous motion]の設定についてのみ評価され、異なる                                                     |
| synchronous motion       | 意味を持ちます。                                                                                                    |
|                          | <ul> <li>Absolute: パス同期動作の終了点です。</li> </ul>                                                                    |
|                          | ● Relative: バス同期動作の移動距離です。                                                                                     |
|                          | 符号付き浮動小数点数の値を入力します。                                                                                            |
|                          | 入力フィールド (ページ 69)を参照                                                                                            |

## 5.8.3.5 [Traverse path using polynomials]のパラメータ概要 – [Expert]タブ

| フィールド/ボタン          | 説明/指示                                                             |
|--------------------|-------------------------------------------------------------------|
|                    | [Expert]タブは[Expert]タブのパラメータ概要 (ページ 73)で説明しています。                   |
| CommandID variable | データタイプ CommandIdType の変数名を入力すると、この変数のコマンドステータス<br>を追跡できます。        |
| Return variable    | 指定したデータタイプの変数名を入力すると、この変数を使用してコマンド呼び出しの<br>結果を検索することができます。        |
|                    | データタイプ DINT の説明については、テクノロジーパッケージのシステムファンクシ<br>ョンの戻り値 (ページ 80)を参照。 |

表 5-277 [Traverse path using polynomials]のパラメータ概要 – [Expert]タブ

#### 5.8.3.6 [Traverse path using polynomials]の関連するシステムファンクション

パステクノロジーパッケージ:

• \_movePathPolynomial

[Traverse path using polynomials] / [\_movePathPolynomial]のパラメータ概要

表 5-278 パラメータ(MCC の[Traverse path using polynomials]コマンドを[\_movePathPolynomial]システムファンク ションと比較)

| MCC の[Traverse path using polynomials]コマンドのパラメータ | [_movePathPolynomial]システムファンクションのパラメータ                                                              |
|--------------------------------------------------|----------------------------------------------------------------------------------------------------|
| Path object                                      | pathObject                                                                                          |
| Transition behavior                              | mergeMode                                                                                           |
| Delay program execution                          | nextCommand                                                                                         |
| [Parameters]タブ                                   |                                                                                                    |
| Path plane                                       | pathPlane                                                                                           |
| Mode                                             | pathMode                                                                                            |
| Target coordinate X                              | x                                                                                                   |
| Target coordinate Y                              | у                                                                                                   |
| Target coordinate Z                              | z                                                                                                   |
| Blending                                         | blendingMode                                                                                        |
| Polynomial specified via                         | polynomialMode                                                                                      |
| First derivative at starting point X             | vector1x                                                                                            |
| First derivative at starting point Y             | vector1y                                                                                            |
| First derivative at starting point Z             | vector1z                                                                                            |
| Second derivative at starting point X            | vector2x                                                                                            |
| Second derivative at starting point Y            | vector2y                                                                                            |
| Second derivative at starting point Z            | vector2z                                                                                            |
| First derivative at end point X                  | [Polynomial specified via]パラメータに依存します。                                                              |
|                                                  | <ul> <li>Explicit specification of starting point data(開始点データ<br/>を明示的に指定する)場合: vector3x</li> </ul> |
|                                                  | ● Attach continuously(継続的に追加する)場合: vector1x                                                         |
| First derivative at end point Y                  | [Polynomial specified via]パラメータに依存します。                                                              |
|                                                  | <ul> <li>Explicit specification of starting point data(開始点データ<br/>を明示的に指定する)場合: vector3y</li> </ul> |
|                                                  | <ul> <li>Attach continuously(継続的に追加する)場合: vector1y</li> </ul>                                       |

## <u>MCC コマンド</u> 5.8 パス補間のコマンド

| MCCの[Traverse path using polynomials]コマンドのパラメータ | [_movePathPolynomial]システムファンクションのパラメータ                                                              |
|-------------------------------------------------|----------------------------------------------------------------------------------------------------|
| First derivative at end point Z                 | [Polynomial specified via]パラメータに依存します。                                                              |
|                                                 | <ul> <li>Explicit specification of starting point data(開始点データ<br/>を明示的に指定する)場合: vector3z</li> </ul> |
|                                                 | • Attach continuously(継続的に追加する)場合: vector1z                                                         |
| Second derivative at end point X                | [Polynomial specified via]パラメータに依存します。                                                              |
|                                                 | <ul> <li>Explicit specification of starting point data(開始点データ<br/>を明示的に指定する)場合: vector4x</li> </ul> |
|                                                 | ● Attach continuously(継続的に追加する)場合: vector2x                                                         |
| Second derivative at end point Y                | [Polynomial specified via]パラメータに依存します。                                                              |
|                                                 | <ul> <li>Explicit specification of starting point data(開始点データ<br/>を明示的に指定する)場合: vector4y</li> </ul> |
|                                                 | ● Attach continuously(継続的に追加する)場合: vector2y                                                         |
| Second derivative at end point Z                | [Polynomial specified via]パラメータに依存します。                                                              |
|                                                 | <ul> <li>[Explicit specification of starting point data]の場合:<br/>vector4z</li> </ul>                |
|                                                 | <ul> <li>[Attach continuously]の場合: vector2z</li> </ul>                                              |
| Coefficient a2 X                                | vector1x                                                                                            |
| Coefficient a2 Y                                | vector1y                                                                                            |
| Coefficient a2 Z                                | vector1z                                                                                            |
| Coefficient a3 X                                | vector2x                                                                                            |
| Coefficient a3 Y                                | vector2y                                                                                            |
| Coefficient a3 Z                                | vector2z                                                                                            |
| Coefficient a4 X                                | vector3x                                                                                            |
| Coefficient a4 Y                                | vector3y                                                                                            |
| Coefficient a4 Z                                | vector3z                                                                                            |
| Coefficient a5 X                                | vector4x                                                                                            |
| Coefficient a5 Y                                | vector4y                                                                                            |
| Coefficient a5 Z                                | vector4z                                                                                            |
| [Dynamic response]タブ                            |                                                                                                    |
| Velocity                                        | velocityType, velocity                                                                              |
| Velocity profile                                | velocityProfile                                                                                     |
| Acceleration                                    | positiveAccelType, positiveAccel                                                                    |
| Deceleration                                    | negativeAccelType, negativeAccel                                                                    |
| Jerk                                            | positiveAccelStartJerkType, positiveAccelStartJerk,                                                 |
|                                                 | negativeAccelStartJerkType, positiveAccelStartJerk,                                                 |
|                                                 | negativeAccelEndJerkType, negativeAccelEndJerk                                                      |
| Dynamic response adaptation                     | dynamicAdaption                                                                                     |
| Specific velocity profile                       | specificVelocityProfile                                                                             |
| Cam                                             | profileReference                                                                                    |
| Profile position at start of path               | profileStartPosition                                                                                |
| Profile position at end of path                 | profileEndPosition                                                                                  |
| [Synchronous axis]タブ                            |                                                                                                    |
| Synchronous axis mode                           | wMode                                                                                               |
| Synchronous axis direction                      | wDirection                                                                                          |
| Synchronous axis position                       | w                                                                                                   |
| [Expert]タブ                                      |                                                                                                    |
| CommandID variable                              | commandId                                                                                           |
| Return variable                                 | -                                                                                                   |

#### 5.8.4 パス動作の停止

path\_object

この機能は SIMOTION Kernel バージョン 4.1 以降で使用できます。

このコマンドを使用して、プログラムされた動的応答パラメータ(減速ランプ)により、パス 同期動作を含む現在のパス動作を停止させます。動作を中止するかどうかを選択できます。

- Stop without abort: 動作はパス動作の続行 (ページ 460)コマンドによって再開できます。
- Stop with abort: 動作を続行することはできません。

最後に計算された各パス軸と同期軸の位置(セットポイント値)は、abortPosition システム変 数に保存されます。

| Stop path motion [all_4]                 | × |
|------------------------------------------|---|
| Path object   Path_object                |   |
| Parameter Dynamics Expert                |   |
| Stop mode Stop without abort             |   |
| Stop behavior Stop path immediately      |   |
| Delay program execution Motion completed |   |
| OK Cancel Accept Help                    |   |

図 5-106 パラメータ設定画面: パス動作の停止

『SIMOTION モーションコントロール機能マニュアル』のテクノロジーオブジェクト、パ ス補間の説明も参照してください。 <u>MCC コマンド</u> 5.8 パス補間のコマンド

## 5.8.4.1 [Stop path motion]のパラメータ概要

表 5-279 [Stop path motion]のパラメータ概要

| フィールド/ボタン               | <b>説明/指</b> 示                                                                                                    |
|-------------------------|----------------------------------------------------------------------------------------------------|
| Path object             | パスオブジェクトで、割り当てられた軸(パス軸と同期軸)を停止させるパスオブジェクトを選<br>択します。このリストには以下のものが含まれています。                                                          |
|                         | <ul> <li>関連するデバイスで定義されたすべてのパスオブジェクト。パスオブジェクトは、プロジェクトナビゲータの[PATH OBJECTS]フォルダで定義されます。</li> </ul>                                    |
|                         | <ul> <li>MCC ソースファイルまたは MCC チャートで宣言されたテクノロジーオブジェクトの以下のデータタイプを持つすべての変数(テクノロジーオブジェクトのデータタイプ (ページ 93)を参照): _pathObjectType</li> </ul> |
| [Parameters]タブ          | [Stop path motion]のパラメータ概要 - [Parameters]タブ (ページ 458)を参照                                                                           |
| [Dynamic response]タブ    | [Stop path motion]のパラメータ概要 - [Dynamic response]タブ (ページ 459)を参照                                                                     |
| [Expert] <b>タブ</b>      | [Stop path motion]のパラメータ概要 - [Expert]タブ (ページ 459)を参照                                                                               |
| Stop behavior           | 動作に対してコマンドが有効になる時点を指定します。                                                                                                    |
|                         | Stop path immediately                                                                                                    |
|                         | 有効なパス動作は直ちに中止されます。コマンドバッファでまだ保留中のモーションコマン<br>ドは、すべて削除されます。                                                                         |
|                         | Stop at the end of the path command                                                                                                |
|                         | 関係なし。                                                                                                    |
| Delay program execution | <ul> <li>選択された条件が満たされるまで MCC チャートで後続のコマンドの実行を遅延させる場合に、このチェックボックスを選択します。</li> </ul>                                                 |
|                         | このチェックボックスが選択されていないと、次のコマンドが直ちに実行されます。                                                                                             |
|                         | ● MCC チャートで後続コマンドの実行を続行する前に、満たすべき条件を選択します。                                                                                         |
|                         | プログラム実行の遅延(ステップ有効化条件) (ページ 77)を参照してください。                                                                                           |

## 5.8.4.2 [Stop path motion]のパラメータ概要 – [Parameters]タブ

表 5-280 [Stop path motion]のパラメータ概要 – [Parameters]タブ

| フィールド/ボタン | 説明/指示                                                                                                    |
|-----------|----------------------------------------------------------------------------------------------------|
| Stop mode | 停止モードを選択します。パス動作は、プログラムされた動的応答パラメータで停止されます([Dynamic<br>response]タブ (ページ 459))。パスオブジェクトに割り当てられたパス軸と同期軸の最後に計算された位<br>置(セットポイント値)は、abortPosition システム変数に保存されます。<br>Stop without abort (デフォルト値)<br>動作は[Continue path motion]コマンドを使用して続行できます。<br>Stop with abort<br>動作を続行することはできません。 |

## 5.8.4.3 [Stop path motion]のパラメータ概要 – [Dynamic response]タブ

表 5-281 [Stop path motion]のパラメータ概要 – [Dynamic response]タブ

| フィールド/ボタン                             | <b>説明/指</b> 示                                                                                 |
|---------------------------------------|-----------------------------------------------------------------------------------------------|
|                                       | [Dynamic response]タブは[Dynamic response]タブのパラメータ概要 (ページ 71)で説明しています。                           |
| Velocity profile                      | このフィールドでは個々の動作フェーズ間の移行を定義します。                                                                 |
| , , , , , , , , , , , , , , , , , , , | 事前割り当て値のシステム変数: userDefault.pathDynamics.profile                                              |
| Deceleration                          | 入力した値は一定減速フェーズ中に機能します。                                                                        |
|                                       | 事前割り当て値のシステム変数: userDefault.pathDynamics.negativeAccel                                        |
| Jerk                                  | 入力した値は、個々のフェーズの開始と終了時点で増速または減速での変更を制限します。                                                     |
|                                       | 事前割り当て値のシステム変数: userDefault.pathDynamics.positiveAccelEndJerk                                 |
|                                       | userDefault.pathDynamics.negativeAccelStartJerk userDefault.pathDynamics.negativeAccelEndJerk |

### 5.8.4.4 [Stop path motion]のパラメータ概要 – [Expert]タブ

表 5-282 [Stop path motion]のパラメータ概要 – [Expert]タブ

| フィールド/ボタン             | 説明/指示                                                                                                    |
|-----------------------|----------------------------------------------------------------------------------------------------|
|                       | [Expert]タブは[Expert]タブのパラメータ概要 (ページ 73)で説明しています。                                                                                |
| CommandID<br>variable | データタイプ CommandIdType の変数名を入力すると、この変数のコマンドステータスを追跡でき<br>ます。                                                                     |
| Return variable       | 指定したデータタイプの変数名を入力すると、この変数を使用してコマンド呼び出しの結果を検索す<br>ることができます。<br>データタイプ DINT の説明については、テクノロジーパッケージのシステムファンクションの戻り値<br>(ページ 80)を参照。 |

### 5.8.4.5 [Stop path motion]の関連するシステムファンクション

パステクノロジーパッケージ:

• \_stopPath

[Stop path motion] / [\_stopPath]のパラメータ概要

表 5-283 パラメータ(MCC の[Stop path motion]コマンドを[\_stopPath]システムファンクションと比較)

| MCC の[Stop path motion]コマンドのパラメータ | [_stopPath]システムファンクションのパラメータ                                                                                                    |
|-----------------------------------|----------------------------------------------------------------------------------------------------|
| Path object                       | pathObject                                                                                                    |
| Stop behavior                     | mergeMode                                                                                                    |
| Delay program execution           | nextCommand                                                                                                    |
| [Parameters]タブ                    |                                                                                                    |
| Stop mode                         | stopMode                                                                                                    |
| [Dynamic response]タブ              |                                                                                                    |
| Velocity profile                  | velocityProfile                                                                                                    |
| Deceleration                      | negativeAccelType, negativeAccel                                                                                                    |
| Jerk                              | positiveAccelEndJerkType, positiveAccelEndJerk,<br>negativeAccelStartJerkType, negativeAccelStartJerk,<br>negativeAccelEndJerkType, negativeAccelEndJerk |
| [Expert]タブ                        |                                                                                                    |
| CommandID variable                | commandId                                                                                                    |
| Return variable                   | -                                                                                                    |

#### 5.8.5 パス動作の続行

path\_object

この機能は SIMOTION Kernel バージョン 4.1 以降で使用できます。

このコマンドを使用して、停止されたパス動作を続行します。[Stop without abort]停止モードで停止されたパス動作だけを続行することができます。

中断と続行の間に、パスオブジェクトとこのオブジェクトに割り当てられたすべての軸(パス軸とパス同期動作の軸)は、新しいモーションコマンドを受け取ることができません。

中断されたコマンドの動的応答パラメータが、動作が続行されるときに使用されます。

| Continue p | ath motion [all_4]                 |             |                  | ? ×  |
|------------|------------------------------------|-------------|------------------|------|
|            | Path object                        | path_object | ×                |      |
|            | CommandId varia<br>Return variable | ble         | 💌 🗹 Assign value |      |
|            | Step                               | Data type   | Return variable  |      |
|            | 1 Continue path motion             | DINT        |                  |      |
|            |                                    |             |                  |      |
| V          | Delay program execution            |             |                  |      |
|            |                                    | ОКС         | ancel Accept     | Help |

図 5-107 パラメータ設定画面: パス動作の続行

『SIMOTION モーションコントロール機能マニュアル』のテクノロジーオブジェクト、パ ス補間の説明も参照してください。

## 5.8.5.1 パラメータ概要: パス動作の続行

表 5-284 パラメータ概要: パス動作の続行

| フィールド/ボタン                  | 説明/指示                                                                                                    |
|----------------------------|----------------------------------------------------------------------------------------------------|
| Path object                | パスオブジェクトで、割り当てられた軸(パス軸と同期軸)を続行させるパスオブジェクトを選択し<br>ます。このリストには以下のものが含まれています。                                                                    |
|                            | <ul> <li>関連するデバイスで定義されたすべてのパスオブジェクト。パスオブジェクトは、プロジェクトナビゲータの[PATH OBJECTS]フォルダで定義されます。</li> </ul>                                              |
|                            | <ul> <li>MCC ソースファイルまたは MCC チャートで宣言されたテクノロジーオブジェクトの以下の<br/>データタイプを持つすべての変数(テクノロジーオブジェクトのデータタイプ (ページ 93)を参<br/>照): _pathObjectType</li> </ul> |
| CommandID variable         | データタイプ CommandIdType の変数名を入力します。この変数を使用して、たとえばコマンド<br>のステータスをさかのぼることができます。                                                                   |
|                            | MCC ソースファイルまたは MCC チャートで宣言されたデータタイプ CommandIdType の変数が<br>表示され、選択することができます。                                                                  |
|                            | [CommandID variable]フィールドを空のままにすると、CommandID はどの変数にも割り当てら<br>れません。つまり、その CommandID (標準)にアクセスできません。                                           |
|                            | [Expert]タブのパラメータ概要 (ページ 73)を参照。                                                                                                    |
| Return variable            | 指定したデータタイプの変数名を入力すると、この変数を使用してコマンド呼び出しの結果を検<br>索することができます。                                                                                   |
|                            | データタイプ DINT の説明については、テクノロジーパッケージのシステムファンクションの戻<br>り値 (ページ 80)を参照。                                                                            |
| Delay program<br>execution | 現在のコマンドが完了するまで後続のコマンドの実行を遅延する場合は、このチェックボックスを選<br>択します。このチェックボックスが選択されていないと、次のコマンドが直ちに実行されます。                                                 |

## 5.8.5.2 [Continue path motion]の関連するシステムファンクション

- パステクノロジーパッケージ:
- \_continuePath

[Continue path motion] / [\_continuePath]のパラメータ概要

表 5-285 パラメータ(MCC の[Continue path motion]コマンドを[\_continuePath]システムファンクションと比較)

| MCC の[Continue path motion]コマンドのパラメータ | [_continuePath]システムファンクションのパラメータ |
|---------------------------------------|----------------------------------|
| Path object                           | pathObject                       |
| CommandID variable                    | commandId                        |
| Return variable                       | -                                |
| Delay program execution               | nextCommand                      |

<u>MCC コマンド</u> 5.8 パス補間のコマンド

# 試運転 (ソフトウェア)

## 6.1 プログラムをタスクに割り当ててターゲットシステムにダウンロード する

#### 6.1.1 プログラムのタスクへの割り当て

プログラムは、ターゲットシステム(SIMOTION デバイス)にダウンロードする前にタスクに 割り当てる必要があります。

さまざまなタスクが SIMOTION により使用可能になり、それぞれに異なる優先度やシステム応答があります(たとえば初期化中)。SIMOTION 表の実行レベルとタスクには、使用可能なタスクの簡単な説明が記載されています。

詳細については、「SIMOTION モーションコントロール基本ファンクション、ファンク ションの説明」を参照してください。

#### 注記

プログラムはタスクに1度だけ割り当てる必要があります。この割り当ては、プログラムが 再コンパイルされても保持されます。

プログラムをタスクに割り当てるには

1. プロジェクトナビゲータで、必要な SIMOTION デバイスの下にある[EXECUTION SYSTEM]オブジェクトをダブルクリックします。 実行シュニムをコンフィグレーションするウィンドウがままされます。以下の図を参

実行システムをコンフィグレーションするウィンドウが表示されます。以下の図を参照 してください。

- 2. 左側のペインから必要なタスク(MotionTask\_1 など)を選択します。
- 3. [Program assignment]タブを選択します。
- 4. [Programs]リストから割り当てるプログラムを選択します。
- 5. [>>]ボタンをクリックします。
- 6. [Task Configuration]タブを選択し、タスクに必要なその他の設定があればここで指定します。

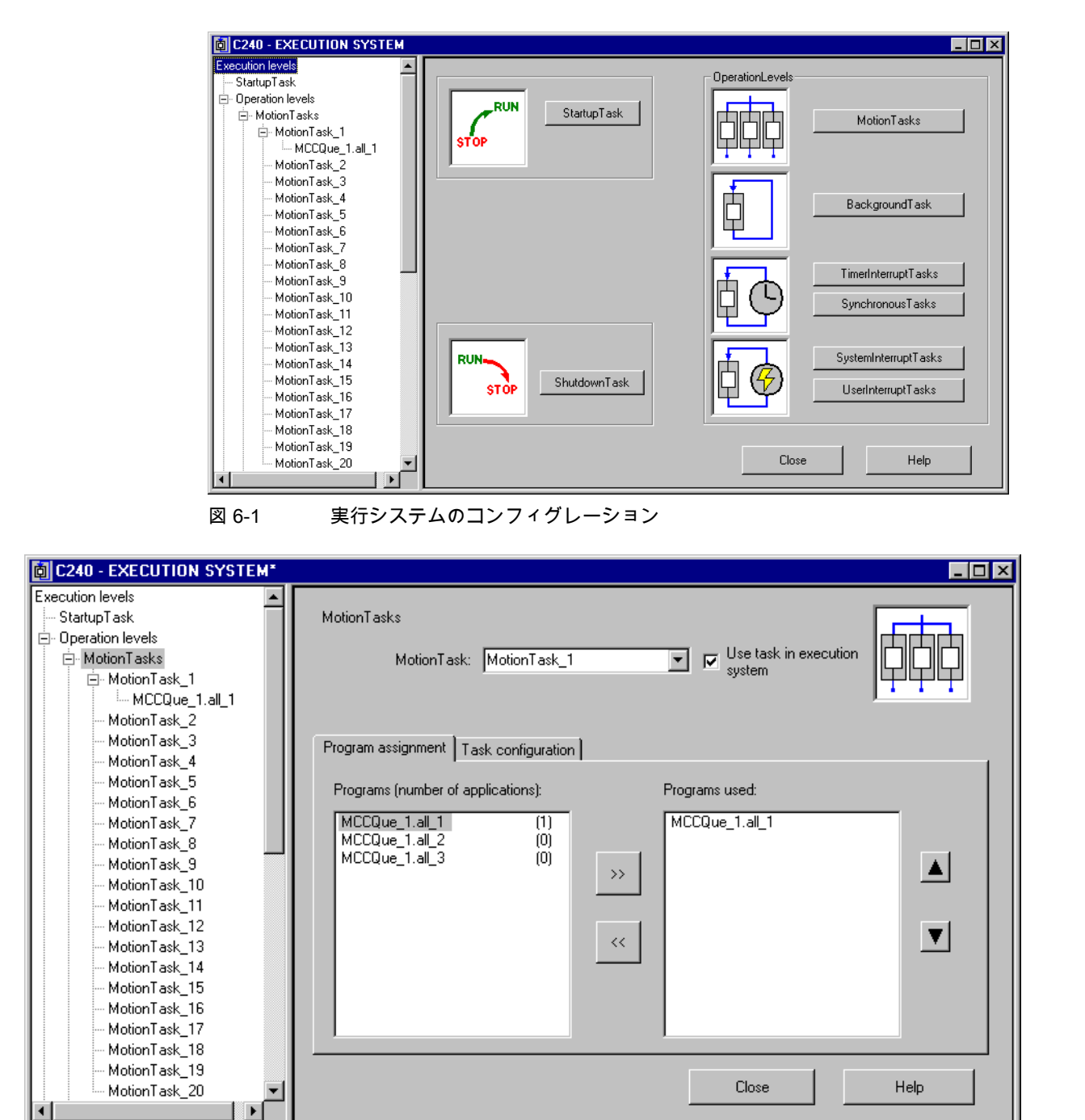

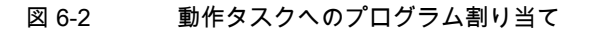

SIMOTION MCC モーションコントロールチャート

プログラミング/操作マニュアル, 03/2007

#### SIMOTION の実行レベルとタスク 6.1.1.1

| 実行レベル                                                  | 説明                                                                                                    |
|--------------------------------------------------------|----------------------------------------------------------------------------------------------------|
| 時間を限定して作成                                              | 割り当てられているプログラムが実行されると、自動的に再起動される<br>サイクリックタスク。                                                                                                    |
| <ul> <li>Synchronou<br/>sTask<br/>(日期制御タスク)</li> </ul> | タスクは周期的に開始され、指定されたシステムサイクルクロックに同<br>期されます。                                                                                                    |
| (回知前面アンク)                                              | <ul> <li>ServoSynchronousTask: 位置制御サイクルクロックに同期されます。</li> </ul>                                                                                                    |
|                                                        | <ul> <li>IPOSynchronousTask(IPO 同期制御タスク): 補間サイクルクロック<br/>IPO に同期されます。</li> </ul>                                                                                              |
|                                                        | <ul> <li>IPOSynchronousTask(IPO 同期制御タスク)_2: 補間サイクルクロック IPO_2 に同期されます。</li> </ul>                                                                                              |
|                                                        | <ul> <li>PWMsynchronousTask: PWM サイクルクロックに同期されます<br/>(TControl テクノロジーパッケージの場合)。</li> </ul>                                                                                    |
|                                                        | <ul> <li>InputSynchronousTask_1: Input1 サイクルクロックに同期されます<br/>(TControl テクノロジーパッケージの場合)。</li> </ul>                                                                             |
|                                                        | <ul> <li>InputSynchronousTask_2: Input2 サイクルクロックに同期されます<br/>(TControl テクノロジーパッケージの場合)。</li> </ul>                                                                             |
|                                                        | <ul> <li>PostControlTask_1: Control1 サイクルクロックに同期されます<br/>(TControl テクノロジーパッケージの場合)。</li> </ul>                                                                                |
|                                                        | <ul> <li>PostControlTask_2: Control2 サイクルクロックに同期されます<br/>(TControl テクノロジーパッケージの場合)。</li> </ul>                                                                                |
| • TimerInterru<br>ptTask<br>(タイマー割り込み                  | タスクは、固定された時間フレーム内で周期的に開始されます。この時間<br>フレームは、補間サイクルクロック IPO の倍数である必要があります。                                                                                                    |
| 割り込み                                                   | 開始後1度実行され、その後に終了されるシーケンシャルタスク。                                                                                                    |
| SystemInter                                            | システムイベント発生時に開始されます。                                                                                                    |
| ruptTask                                               | <ul> <li>ExecutionFaultTask(実行エラータスク): プログラム処理のエラー</li> </ul>                                                                                                    |
| (システム割り込み                                              | • PeripheralFaultTask( $(\mathcal{R} \cup \mathcal{I} = \mathcal{I} \cup \mathcal{I} \cup \mathcal{I})$ ). $(\mathcal{I} \cup \mathcal{I} \cup \mathcal{I} \cup \mathcal{I})$ |
|                                                        | <ul> <li>TechnologicalFaultTask(テクノロジカルエラータスク): テクノロジ<br/>ーオブジェクトでのエラー</li> </ul>                                                                                             |
|                                                        | <ul> <li>TimeFaultBackgroundTask(タイムエラーバックグラウンドタスク):<br/>BackgroundTask のタイムアウト</li> </ul>                                                                                    |
|                                                        | <ul> <li>TimeFaultTask(タイムエラータスク): TimerInterruptTask(タイマー割り込みタスク)のタイムアウト</li> </ul>                                                                                          |
| UserInterru                                            | ユーザ定義のイベント発生時にタスクが開始されます。                                                                                                    |
| ptTask<br>(ユーザ割り込み<br>タスク)                             |                                                                                                    |
| ラウンドロビン                                                | MotionTask と BackgroundTask は、より優先度の高いシステムとユー<br>ザタスクの実行後に残っている空き時間を共有します。2 つのレベルの<br>割合を割り当てることができます。                                                                        |
| • MotionTask<br>s                                      | 開始後1度<br>実行され、その後に終了されるシーケンシャルタスク。開始<br>は以下のように発生します。                                                                                                    |
|                                                        | <ul> <li>別のタスクに割り当てられたプログラムで、タスク制御コマンドの<br/>実行により明示的に発生します。</li> </ul>                                                                                                    |
|                                                        | <ul> <li>対応する属性がタスクコンフィグレーション中に設定された場合、<br/>RUN モードになったとき自動的に発生します。</li> </ul>                                                                                                |
|                                                        | MotionTask の優先度は、[Wait for]機能を使用して一時的に高くするこ<br>とができます。                                                                                                    |

#### *試運転 (ソフトウェア)*

6.1 プログラムをタスクに割り当ててターゲットシステムにダウンロード

| 実行レベル                                                                      | 説明                                                                                                    |
|----------------------------------------------------------------------------|----------------------------------------------------------------------------------------------------|
| <ul> <li>Background<br/>Task</li> </ul>                                    | 割り当てられているプログラムが実行されると、自動的に再起動される<br>サイクリックタスク。タスクのサイクルタイムはランタイムによって異<br>なります。                           |
| StartupTask<br>(スタートアップタスク)                                                | タスクは、STOP または STOP U モードから RUN モードへの移行があ<br>ると 1 度実行されます。                                               |
|                                                                            | SystemInterruptTask(システム割り込みタスク)は、システムイベントを<br>トリガすることにより開始されます。                                        |
| ShutdownTask<br>(停止タスク)                                                    | タスクは、RUN モードから STOP または STOP U モードへの移行があ<br>ると 1 度実行されます。                                               |
|                                                                            | STOP または STOP U モードには、以下によって移行します。                                                                      |
|                                                                            | ● 動作モードスイッチの有効化                                                                                         |
|                                                                            | <ul> <li>関連するシステムファンクションの呼び出し(たとえば、MCC の<br/>[Change operating mode]コマンド)</li> </ul>                    |
|                                                                            | ● 適切なエラー応答があるエラーの発生                                                                                     |
|                                                                            | SystemInterruptTask(システム割り込みタスク)はと<br>PeripheralFaultTask(ペリフェラルエラータスク)は、システムイベント<br>をトリガすることにより開始されます。 |
| シーケンシャルタスクとサイクリックタスクの動作、                                                   |                                                                                                    |
| <ul> <li>ローカルプログラム変数の初期化中の詳細については、「変数初期化の変数タイプとタイミング」を参照してください。</li> </ul> |                                                                                                    |

 プログラムで実行エラーが発生した場合は、『SIMOTION ST プログラミング/操作マニュアル』 を参照してください。

プロセスイメージと I/O 変数のアクセスオプションの詳細については、「直接アクセスとプロセスイ メージアクセスの重要な機能」を参照してください。

### 6.1.1.2 タスクの開始シーケンス

StartupTask(スタートアップタスク)が完了すると、RUN モードになります。 次に以下のタスクが開始されます。

- SynchronousTask(同期制御タスク)
- TimerInterruptTask(タイマー割り込みタスク)
- BackgroundTask
- スタートアップ属性を持つ MotionTask

#### 注記

RUN モードになった後にこれらのタスクがまず開始されるシーケンスは、タスクの優先 度に準拠しません。

試運転 (ソフトウェア)

6.1 プログラムをタスクに割り当ててターゲットシステムにダウンロード する

| C240 - EXECUTION SYSTEM* |                                                       |
|--------------------------|-------------------------------------------------------|
| Execution levels         |                                                       |
|                          | MotionTasks                                           |
| ⊡- Operation levels      |                                                       |
| - MotionTasks            | MotionTask: MotionTask_1 🔽 🔽 Use task in execution    |
| ⊡ MotionTask_1           | System HHH                                            |
| MCCQue_1.all_1           |                                                       |
| MotionTask_2             |                                                       |
| MotionTask_3             | Program assignment Task configuration                 |
| - MotionTask_4           | r rogram assignment i rook oorligatetteri             |
| MotionTask_5             |                                                       |
| - MotionTask_6           |                                                       |
| - MotionTask_7           | Hange limit for dynamic data (stack size): 16384 Byte |
| MotionTask_8             |                                                       |
| - MotionTask_9           |                                                       |
| MotionTask_10            |                                                       |
| - MotionTask_11          | Activation after StartupTask                          |
| - MotionTask_12          |                                                       |
| - MotionTask_13          | Time allocation                                       |
| - MotionTask_14          |                                                       |
| - MotionTask_15          | Error reaction with program error:                    |
| - MotionTask_16          |                                                       |
| - MotionTask_17          |                                                       |
| - MotionTask_18          |                                                       |
| - MotionTask_19          |                                                       |
| MotionTask_20            | Llose Help                                            |
|                          |                                                       |

図 6-3 MotionTask のタスクコンフィグレーション

6.1.2 プログラムのターゲットシステムへのダウンロード

プログラムは、実行する前にテクノロジーオブジェクトなどとともに、ターゲットシステム にダウンロードする必要があります。

以下の手順を実行します。

- プロジェクトの一貫性を確認します。[Project|Consistency check]メニューコマンドを選 択します。
- 2. すべての依存性を考慮して、プロジェクトを最初からもう一度コンパイルします。 [Project|Save and compile all]メニューコマンドを選択します。
- 3. ターゲットシステムでオンラインに移行します。[Project|Connect to target system]メ ニューコマンドを選択します。
- 4. プロジェクトをターゲットシステムにダウンロードします。[Project|Download to target device]メニューコマンドを選択します。

#### 注記

変数の初期化の詳細については、変数初期化テーブルの変数タイプとタイミングを参照 してください。
# 7 エラー処理とプログラムテスト

# 7.1 プログラムテストのモード

#### 7.1.1 SIMOTION デバイスのモード

さまざまな SIMOTION デバイスモードが、プログラムテストで使用できます。 SIMOTION デバイスのモードを選択するには

- 1. プロジェクトナビゲータで SIMOTION デバイスを強調表示します。
- 2. コンテキストメニューから[Test mode]を選択します。
- 3. 必要なモード(表を参照)を選択し、[OK]で確定します。

デバッグモードを選択した場合は、さらに入力するよう指示されます。関連セクション: 「デバッグモードに関する重要な情報」

表 7-1 SIMOTION デバイスのモード

| 設定           | 意味                                                                        |
|--------------|---------------------------------------------------------------------------|
| Process mode | SIMOTION デバイスでのプログラム実行は、最大システムパフォーマンスに最適化                                 |
|              | されています。                                                                   |
|              | 以下の診断ファンクションが利用できます。                                                      |
|              | <ul> <li>シンボルブラウザまたはウォッチテーブルでのモニタ変数</li> </ul>                            |
|              | • プログラムステータス                                                              |
|              | • ドライブとファンクションジェネレータ用の測定機能付きトレースツール(オン                                    |
|              | ラインヘルフを参照)                                                                |
|              | システムパフォーマンスを最適化するために、以下の制限事項が適用されます。                                      |
|              | ● プログラムステータスの場合:                                                          |
|              | – SIMOTION Kernel のバージョン V4.0 現在:                                         |
|              | <b>タスク当たり</b> モニタ可能なのは 1 つのプログラムソース(ST ソース、MCC<br>ソース、LAD/FBD ソースなど)のみです。 |
|              | – SIMOTION Kernel のバージョン V3.2 まで:                                         |
|              | モニタ可能なのは1つのプログラムソース(ST ソース、MCC ソース、<br>LAD/FBD ソースなど)のみです。                |
|              | • トレースの場合:                                                                |
|              | 各 SIMOTION デバイスで1つのトレースのみ可能                                               |

7.1プログラムテストのモード

| 設定         | 意味                                                                        |
|------------|---------------------------------------------------------------------------|
| Test mode  | 診断ファクション(プロセスモードを参照)がすべて使用できます。                                           |
|            | ● プログラムステータスの場合:                                                          |
|            | – SIMOTION Kernel のバージョン V4.1 現在:                                         |
|            | 1 つのタスク当たり複数のプログラムソース(ST ソース、MCC ソース、<br>LAD/FBD ソースなど)をモニタ可能             |
|            | – SIMOTION Kernel のバージョン V4.0 まで:                                         |
|            | <b>タスク当たり</b> モニタ可能なのは 1 つのプログラムソース(ST ソース、MCC<br>ソース、LAD/FBD ソースなど)のみです。 |
|            | ● トレースの場合:                                                                |
|            | SIMOTION デバイスで <b>5つ</b> 以上のトレースは不可能                                      |
|            | 注                                                                         |
|            | ランタイムとメモリ利用率は、診断ファンクションの使用が増えるにつれ増加します。                                   |
| Debug mode | このモードは SIMOTION Kernel V3.2 以降で利用可能です。                                    |
|            | テストモードの診断ファンクションのほかに、以下の機能を使用することができます。                                   |
|            | • ブレークポイント                                                                |
|            | Debug mode では、プロジェクトの複数の SIMOTION デバイスを切り替えるこ<br>とはできません。                 |
|            | Debug mode に関する次の注意事項に留意してください。                                           |

#### 7.1.2 デバッグモードに関する重要な情報

# ✓! 警告

適切な安全規則に従う必要があります。

適度に短いモニタ時間で有効にされたライフサインモニタファンクションでのみ、デバッ グモードを使用してください。

そうしないと、PC と SIMOTION デバイス間で通信リンク問題が発生した場合、軸は制御 不能な動作を開始する可能性があります。

このファンクションは、試運転、診断、サービス目的でのみリリースされています。通常 このファンクションは、認定技術者だけが使用すべきです。上位レベルの制御を安全に シャットダウンしても、効果はありません。

「スペースキーによる緊急停止」機能は、動作モードのすべてで保証されているわけでは ありません。したがって、ハードウェアに緊急停止回路を設置する必要があります。適切 な対策が、ユーザにより実施される必要があります。

#### 安全対策注意事項の確認

デバッグモードを選択した後、安全対策注意事項を確認する必要があります。また、ライフ サインモニタと緊急停止をパラメータ設定することができます。

以下のように実行します。

1. **[Settings]**ボタンをクリックします。

[Emergency stop]パラメータ設定ウィンドウが開きます。

次のセクションで説明しているとおり、このウィンドウで安全対策注意事項を読み、ライフサインモニタと緊急停止をパラメータ設定します。

7.1プログラムテストのモード

#### ライフサインモニタと緊急停止のパラメータ設定

[Emergency stop]パラメータ設定ウィンドウで、以下に説明するとおりに操作します。

- 1. 警告をよく読みます。
- 2. [Safety notes]ボタンをクリックして、詳細な安全対策注意事項のウィンドウを開きます。
- 3. ライフサインモニタのデフォルトには何も変更をしないでください。
- 変更は特別な場合にのみ行うものであり、すべての危険についての警告をよく認識する 必要があります。
- [Accept]をクリックして、安全対策注意事項を読み、ライフサインモニタを正しくパラ メータ設定したことを確認します。

#### 通知

スペースキーを押すと、デバッグモードでは緊急停止と解釈されます。

緊急停止は、別の Windows アプリケーションに切り替えるとき常にトリガされます。

エラー処理とプログラムテスト

7.2 シンボルブラウザとウォッチテーブルでの変数モニタ

# 7.2 シンボルブラウザとウォッチテーブルでの変数モニタ

#### 7.2.1 シンボルブラウザ

機能

シンボルブラウザで、名前、データタイプ、変数値を表示し、必要に応じて変更することが できます。特に、 以下の変数を表示することができます。

- プログラムまたはファンクションブロックのユニット変数とスタティック変数
- SIMOTION デバイスまたはテクノロジーオブジェクトのシステム変数
- I/O 変数またはグローバルデバイス変数

これらの変数について、以下の操作ができます。

- 変数値のスナップショットを表示する
- 変数値の変化をモニタする
- 変数値を変更(修正)する

ただし、プロジェクトがターゲットシステムにロード済みで、このターゲットシステムとの 接続が確立されている場合にのみ、シンボルブラウザは変数値を表示または変更することが できます。

#### シンボルブラウザの使用

前提条件

- ターゲットシステムとの接続が確立されており、プロジェクトがこのターゲットシステムにダウンロードされていることを確認します。
- ユーザプログラムを実行することはできますが、実行する必要はありません。プログラムが実行されない場合は、変数の初期値だけが表示されます。

この手順は、変数がモニタされ格納されるメモリ領域によって異なります。

#### ユニットのユーザメモリにある変数

シンボルブラウザを使用して、以下のようなユニットのユーザ メモリに格納されている変 数をモニタすることができます。

- プログラムソースファイル(ユニット)のインタフェースセクションにあるユニット変数
- プログラムソースファイル(ユニット)の実装セクションにあるユニット変数
- インスタンスがユニット変数として宣言されている、ファンクションブロックのスタ ティック変数

以下の手順に従います。

- 1. プロジェクトナビゲータでプログラムソースファイルを選択します。
- 2. 詳細ビューで、[Symbol browser]タブをクリックします。

シンボルブラウザに、そのユニットのユーザメモリにあるすべての変数が表示されます。

#### タスクのユーザメモリにある変数

システムブラウザを使用して、以下のような関連付けられたタスクのユーザメモリにある変 数をモニタすることができます。

- プログラムのスタティック変数
- インスタンスがプログラムのスタティック変数として宣言されている、ファンクション ブロックのスタティック変数

以下の手順に従います。

- 1. SIMOTION SCOUT のプロジェクトナビゲータで、SIMOTION デバイスのサブツリーに ある[EXECUTION SYSTEM]エレメントを選択します。
- 2. 詳細ビューで、[Symbol browser]タブをクリックします。

シンボルブラウザには、割り当てられたプログラムとともにすべてのタスクが表示され ます。タスクのユーザメモリに含まれる変数が、その下にリストされます。

注記

ー時変数(ユニット変数とスタティック変数とともに)を[Status Program]によってモニタ することができます(プログラムステータス (ページ 479)を参照)。

#### システム変数とグローバルデバイス変数

以下の変数もシステムブラウザでモニタすることができます。

- SIMOTION デバイスのシステム変数
- テクノロジーオブジェクトのシステム変数
- I/O 変数
- グローバルデバイス変数

以下の手順に従います。

- 1. SIMOTION SCOUT のプロジェクトナビゲータで、適切なエレメントを選択します。
- 2. 詳細ビューで、[Symbol browser]タブをクリックします。
   対応する変数がシンボルブラウザに表示されます。

#### ステータスと変数の制御

[Status value]列に現在の変数値が表示され、定期的に更新されます。

1 つまたは複数の変数の値を変更することができます。変更する変数について、以下のよう に操作します。

- 1. [Control value]列に値を入力します。
- 2. この列のチェックボックスを選択します。
- 3. [Immediate control]ボタンをクリックします。

入力した値が選択された変数に書き込まれます。

#### 通知

複数の変数の値を変更する場合、以下のことに注意してください。

値は順番に変数に書き込まれます。次の値が書き込まれるまで、数ミリ秒かかることがあ ります。変数は、シンボルブラウザの上から下の順で変更されます。そのため、一貫性が 保たれる保証はありません。 エラー処理とプログラムテスト

7.2 シンボルブラウザとウォッチテーブルでの変数モニタ

## シンボルブラウザの表示固定

有効なオブジェクトのシンボルブラウザの表示を固定することができます。

- この操作を実行するには、シンボルブラウザの右上隅にある[Retain display] → アイコン をクリックします。表示されたシンボルが ● に変わります。
   このオブジェクトの変数は、他のオブジェクトがプロジェクトナビゲータで選択されている場合でも、シンボルブラウザで引き続き表示、更新されます。
- 表示を削除するには、●アイコンを再びクリックします。表示されたシンボルは、●に 戻ります。
- 7.2.2 ウォッチテーブル

特性

シンボルブラウザでは、該当するプロジェクト内のオブジェクトの変数だけが表示されます。 プログラムステータスでは、特定の MCC コマンドの変数だけが表示されます。

対照的にウォッチテーブルでは、異なるソースから選択した変数をグループとしてモニタす ることができます(プログラムソース、テクノロジーオブジェクト、SINAMICS ドライブ、 別のデバイス上のものも含む)。

変数のデータタイプはオフラインモードで表示することができます。変数値の表示と変更は オンラインモードで行うことができます。

#### ウォッチテーブルの作成

ウォッチテーブルの作成と変数の割り当ての手順

- 1. プロジェクトナビゲータで、[Monitor]フォルダを選択します。
- 2. [Insert|Watch table]を選択してウォッチテーブルを作成し、このウォッチテーブルの名前 を入力します。入力した名前でウォッチテーブルが[Monitor]フォルダに表示されます。
- プロジェクトナビゲータで、ウォッチテーブルに移動する変数のあるオブジェクトをクリックします。
- 4. シンボルブラウザで、左の列の数字をクリックして対応する変数の行を選択します。
- 5. コンテキストメニューから、[Move variable to watch table]と適切なウォッチテーブル(た とえば Watch table\_1)を選択します。
- このウォッチテーブルをクリックすると、[Watch table]タブの詳細ビューが表示され、 選択した変数がウォッチテーブルの中に入っています。
- 7. 手順3~6を繰り返して、さまざまなオブジェクトの変数をモニタします。
- ターゲットシステムに接続されている場合は、その変数の内容をモニタできます。

#### ステータスと変数の制御

[Status value]列に現在の変数値が表示され、定期的に更新されます。

1 つまたは複数の変数の値を変更することができます。変更する変数について、以下のよう に操作します。

- 1. [Control value]列に値を入力します。
- 2. この列のチェックボックスを選択します。
- 3. [Immediate control]ボタンをクリックします。

入力した値が選択された変数に書き込まれます。

#### 通知

複数の変数の値を変更する場合、以下のことに注意してください。

値は順番に変数に書き込まれます。次の値が書き込まれるまで、数ミリ秒かかることがあ ります。変数は、ウォッチテーブルの上から下の順で変更されます。そのため、一貫性が 保たれる保証はありません。

#### ウォッチテーブルの表示を固定

有効なウォッチテーブルの表示を固定することができます。

- この操作を行うには、詳細ビューの[Watch table]タブの右上隅にある[**Retain display]** → ア イコンをクリックします。表示されたシンボルが ● に変わります。
  - このウォッチテーブルは、プロジェクトナビゲータで別のものを選択しても引き続き表 示されます。
- 表示を削除するには、●アイコンを再びクリックします。表示されたシンボルは、●に 戻ります。

#### ウォッチテーブルの使用方法

ウォッチテーブルで変数をモニタするには、以下のように実行します。

- 1. プロジェクトナビゲータで[Monitor]フォルダを選択します。
- [Insert|Watch table]を選択してウォッチテーブルを作成し、このウォッチテーブルの名前 を入力します。入力した名前でウォッチテーブルが[Monitor]フォルダに表示されます。
- プロジェクトナビゲータで、ウォッチテーブルに移動する変数のあるオブジェクトをク リックします。
- 4. シンボルブラウザで、数字をクリックして対応する変数の行を選択します。コンテキス トメニューから、[Move variable to watch table]を選択して Watch table\_1 などの適切な ウォッチテーブルを選択します。
- 5. このウォッチテーブルをクリックすると[Watch table]タブの詳細ビューが表示され、選択した変数がウォッチテーブルに入っています。
- 6. 手順3~5を繰り返して、さまざまなオブジェクトの変数をモニタします。

有効なウォッチテーブルの表示を固定することができます。

 この操作を行うには、詳細ビューの[Watch table]タブの右上隅にある[Retain display]アイ コンをクリックします。

このウォッチテーブルは、プロジェクトナビゲータで別のものを選択しても引き続き表示さ れます。

表示を削除するには、同じアイコンをもう一度クリックします。

エラー処理とプログラムテスト

7.3 プログラム実行のモニタ

# 7.3 プログラム実行のモニタ

## 7.3.1 プログラム実行のトラック

プログラム実行のトラックはプログラムの実際の実行に影響は与えませんが、通信負荷が増 大します。これにより、MotionTasks と BackgroundTask の実行が影響を受けます。

プログラム実行のトラックは、プログラム動作中にオンオフを切り替えることができます。

プログラム実行モニタが有効になっていると、現在有効なコマンドは黄色で表示されます。 有効な MCC チャートのパラメータ設定画面を開いて読むことはできますが、変更はできま せん。

# プログラム実行モニタの開始

プログラム実行のトラックは、プログラムが含まれている MCC チャートについて、この チャートが唯一のタスクに割り当てられている場合にのみ開始できます。

該当する MCC チャートは開いている必要があります。

• [MCC chart|Monitor menu]コマンドを選択します。

該当するプログラムに呼び出されるファンクションとファンクションブロックのある MCC チャートもモニタされます。この操作を実行するには、関連するチャートも開いておきます。

# プログラム実行モニタの停止

プログラム実行モニタは、[MCC chart|Monitor menu]コマンドを使用して停止します。

エラー処理とプログラムテスト

7.3 プログラム実行のモニタ

#### 7.3.2 単一プログラムステップのトラック

単一ステップのトラックはプログラムの実行自体に影響は与えませんが、プログラムの実行 時間が増大します。この機能は、プログラム動作中にオンオフを切り替えることができます。

プログラムとして作成され、唯一のタスクだけに割り当てられている MCC チャートのみが、 単一ステップモードでモニタすることができます。

プログラムは、ユーザが次のプログラムステップを開始するまで一時停止されます。次に実 行されるコマンドは水色で表示されます。次の単一ステップが開始されると、コマンドの実 行が完了するまで有効なコマンドは黄色で表示されます。その後、プログラムは再び一時停 止します。

#### 通知

プログラムの実行時間が延長されるため、サイクリックタスク(TimerInterruptTask (タイマー割り込みタスク)、BackgroundTask)の場合には時間ウォッチドッグを適宜補正するか、必要に応じてオフにしなければなりません。

MCC チャートで単一ステップトラックが有効にされている場合、ファンクションとファン クションブロック内のジャンプもモニタされます。該当するファンクションやファンクショ ンブロックが呼び出されると、関連する MCC が開かれます。

#### 注記

ファンクションとファンクションブロックでの単一ステップトラックは、呼び出し元の MCC チャートでも単一ステップトラックが有効にされている場合にのみ可能です。

単一ステップトラックは、Synchronous start (ページ 207)コマンド内では有効にできません。

有効な MCC チャートのパラメータ設定画面を開いて読むことはできますが、変更はできま せん。

#### 単一ステップトラックの有効化

単一ステップモニタは、各 MCC チャートについて個別に有効にされます。

- 1. モニタするプログラムが実行される MCC チャートを開きます。
- 2. [MCC chart|Properties]メニューコマンドを選択します。 [Properties]ダイアログが開きます。
- 3. [Single step]チェックボックスを選択します。
- 4. MCC チャートを再コンパイルします([MCC chart|Accept and compile]メニューコマンド)。
- 5. プログラムをターゲットシステムにダウンロードします。

7.3 プログラム実行のモニタ

#### 単一ステップトラックの開始

単一ステップトラックは、唯一のタスクにのみ割り当てられている MCC チャートについて だけ開始することができます。該当する MCC チャートは開いている必要があります。

- 1. [MCC chart|Single step]メニューコマンドを選択します。
- 2. 以下のいずれかの方法で、次の単一ステップを開始することができます。
  - [MCC Editor]ツールバーの[Next step]ボタンをクリックする
  - [MCC chart|Next step]メニューコマンドを選択する
  - プロジェクトナビゲータのコンテキストメニューで[Next step]コマンドを選択する

#### 注記

SIMOTION デバイスがオフラインになるか、MCC チャートが閉じられると、プログ ラムは単一ステップモードのままになります。

## 単一ステップトラックの停止

単一ステップトラックは、[MCC chart|Single step]メニューコマンドを使用して停止させます。

## 単ーステップトラックの無効化

- 1. まず、「単一ステップ」ファンクションを停止させます。
- 2. [Properties]ダイアログの[Single step]チェックボックスをクリアします。
- 3. プログラムを再コンパイルして、ターゲットシステムにダウンロードします。

# 7.4 プログラムステータス

プログラムステータスを使用して、次のコマンドの変数をモニタすることができます。

- IF: プログラム分岐
- WHILE: 起動時の条件でループ
- UNTIL: この条件に一致したらループを終了
- ST zoom

以下の変数の値が表示されます。

- 基本データタイプ(INT、REAL など)を持つ変数
- 割り当てがされていれば、構造の個々のエレメント
- 割り当てがされていれば、配列の個々のエレメント
- 列挙データタイプを持つ変数

#### 注記

以下の変数は、LAD または FBD プログラム言語の使用時に、IF、WHILE、または UNTIL コマンドについて表示することができません。

- ローカル変数
- 列挙/定数值、16 進值、2 進值

バッファ容量が限られており、最小ランタイムの要件を操作することにも限界があるた め、以下の変数を表示することはできません。

- 配列全体
- 構造全体

ただし、個々の配列エレメントや個々の構造エレメントは、MCC チャートで割り当てら れていれば表示されます。

プログラムステータスには、追加の CPU リソースが必要です。

#### プログラムステータスの準備

プログラムステータスの作業をできるようにするには、コンパイル中に追加のコードを生成 する必要があります。

- 1. SIMOTION デバイスを選択し、ショートカットメニューで[Change operating mode]を選 択します。
- 2. [Test mode]を選択します。

このモードでは、プログラムステータスを制限なく利用することができます(SIMOTION デバイスのモード (ページ 469)を参照)。

- 3. MCC ソースファイルの[Properties]ウィンドウを開きます。
- [Permit program status] チェックボックスを[Options]タブで有効にします(コンパイラオ プションの選択 (ページ 46)を参照)。
- 5. MCC ソースファイルをコンパイルします([MCC source file|Accept and compile]メニュー コマンド)。
- 6. プログラムをターゲットシステムにダウンロードします。

7.4 プログラムステータス

#### ステータスプログラムの起動

プログラムステータスを起動するには、以下の手順に従います。関連する MCC チャートを 開いておきます。

- 1. 変数をモニタするコマンド(IF、WHILE、UNTIL、または ST Zoom)を開きます。
- 2. プログラムステータスを起動します([MCC chart|Program status]メニューコマンド)。

ー度に複数のコマンドを開くことはできますが、有効なウィンドウ(フォアグラウンドにあ るウィンドウ)にある変数だけをモニタすることができます。

#### プログラムステータスの停止

プログラムステータスファンクションは、[MCC chart|Program status]メニューコマンドを 使用して停止します。

#### プログラムステータスの無効化

プログラムステータスを無効にすると、CPU リソースが解放されます。

- まず、プログラムステータスファンクションを停止します(「プログラムステータスの停止」を参照)。
- MCC ソースファイルの[Properties]ダイアログで[Permit program status]チェックボック スをクリアします。
- SIMOTION デバイスを選択し、ショートカットメニューで[Change operating mode]を選択します。
- 4. [Process mode]を選択します。
- 5. この動作モードは、プログラム実行の最大パフォーマンスに最適化されます。
- 6. プログラムを再コンパイルして、ターゲットシステムにダウンロードします。

7.5 トレース

# 7.5 トレース

トレースを使用すると、信号や軸の状態の特性が記録され、グラフィック表示することがで きます。

SIMOTION トレースツールに記録するデータをコンフィグレーションする必要があります (説明については、オンラインヘルプを参照)。

#### 7.5.1 トレースの有効化

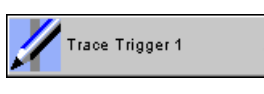

図 7-1 Trace trigger

このコマンドを使用して、プログラムでの定義した位置での信号の特性と軸の状態を記録す ることができます。

SIMOTION デバイス上のシステム変数 traceState[n].tracestate を使用して、トレースがまだ 進行中であるか、それとも既に終了しているかを問い合わせることができます。該当する SIMOTION デバイスをプロジェクトナビゲータで選択していれば、この変数をシンボルブ ラウザでモニタすることができます。

#### 以下のパラメータの概要

次のパラメータを設定することができます。

| フィールド/ボタン       | 説明/指示                  |                                                             |  |  |
|-----------------|------------------------|-------------------------------------------------------------|--|--|
|                 | Trace V2.0 まで          | Trace V2.1 以降                                               |  |  |
| Trace Trigger 1 | トレースブロック1が<br>開始されました。 | トレースは以下の条件が満たされると開始します。<br>「TraceTrigger 1 プログラム呼び出しによるトリガ」 |  |  |
| Trace Trigger 2 | トレースブロック2が<br>開始されました。 | トレースは以下の条件が満たされると開始します。<br>「TraceTrigger 2 プログラム呼び出しによるトリガ」 |  |  |

7.5 トレース

# トレース有効化の例

2つの軸(axis\_1と axis\_2)の同時開始が記録されます。

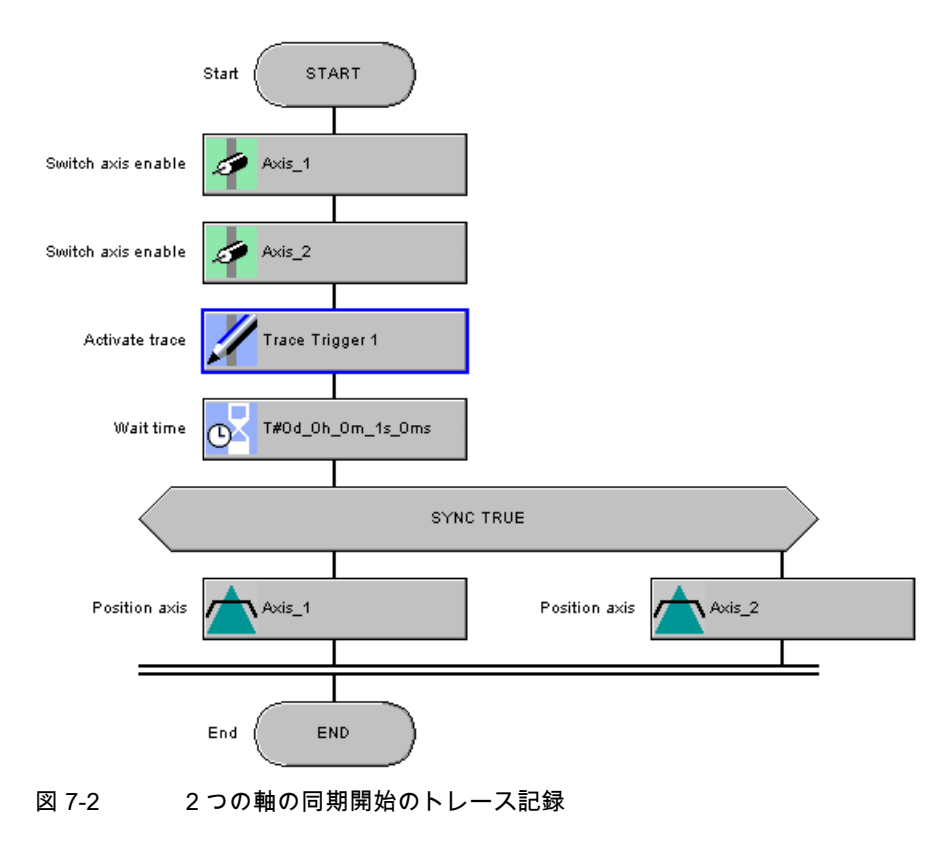

|                                                                                                    |                          |                  |                               |                                      |                                          |                |          |                 |                 | _ 🗆 ×                  |
|----------------------------------------------------------------------------------------------------|--------------------------|------------------|-------------------------------|--------------------------------------|------------------------------------------|----------------|----------|-----------------|-----------------|------------------------|
| C230_2                                                                                                    |                          |                  |                               | Kac Trac                             | e 1 recording com                        | pleted <u></u> |          | _               |                 |                        |
|                                                                                                    | \$*   •   •              |                  | FctGen 1                      | l inactive                           |                                          | : Amplitude    | 10       |                 |                 |                        |
| Trace Fu                                                                                                    | inction gene             | rator M          | easurements                   | Diagram                              |                                          |                |          |                 |                 |                        |
|                                                                                                    | - Recording<br>Condition | ~ <b>F</b>       |                               | oording                              |                                          |                |          |                 |                 |                        |
|                                                                                                    | Cycle clo                | n pri<br>book: F | osition contro                | ol cycle clock                       |                                          | Factor:        |          | 1               |                 |                        |
| <u>6</u>                                                                                                    | Length:                  | M                | aximum: [                     | 49149                                | ms –                                     | <br>Duration:  | 50       | D1 ms           |                 |                        |
| i i i i i i i i i i i i i i i i i i i                                                                                                    | No.                      | Aktiv            |                               |                                      | Signal                                   |                |          | Comment         | Color           |                        |
| ×                                                                                                    | 1                        | <b>&gt;</b>      | _project.Axis<br>project.Axis | 2.positioningsta<br>2.positioningsta | ate.actualposition<br>ate.actualposition |                | Actual p | osition of axis |                 |                        |
| I                                                                                                    | 3                        |                  |                               |                                      |                                          |                |          |                 |                 |                        |
| 8                                                                                                    | 5                        |                  |                               |                                      |                                          |                |          |                 |                 |                        |
|                                                                                                    | 6                        |                  |                               |                                      |                                          |                |          |                 | <b>– – –</b>    |                        |
|                                                                                                    | 8                        |                  |                               |                                      |                                          |                |          |                 | ▼               |                        |
| ſ                                                                                                    | Trigger                  | G                |                               | 1'1'                                 |                                          |                |          |                 |                 |                        |
|                                                                                                    | туре.                    | Ľ                | rigger with T                 | race i riggeri pro                   | gram call                                | <u> </u>       |          |                 |                 |                        |
|                                                                                                    |                          |                  |                               |                                      |                                          |                |          |                 |                 |                        |
|                                                                                                    |                          |                  |                               |                                      |                                          |                |          |                 |                 |                        |
|                                                                                                    |                          |                  |                               |                                      |                                          |                |          |                 |                 |                        |
| 310-7                                                                                                    |                          |                  |                               |                                      |                                          |                |          |                 | Actual position |                        |
| 310                                                                                                    |                          |                  |                               |                                      |                                          |                |          |                 | Actual position | of axis                |
| 310<br>300<br>290                                                                                                    |                          |                  |                               |                                      |                                          |                |          |                 | Actual position | of axis<br>of axis     |
| 310<br>300<br>290<br>280                                                                                                    |                          |                  |                               |                                      |                                          |                |          |                 | Actual position | of axis<br>of axis     |
| 310<br>300<br>290<br>280<br>270<br>270                                                                                                    |                          |                  |                               |                                      |                                          |                |          |                 | Actual position | of axis<br>of axis     |
| 310<br>300<br>230<br>280<br>270<br>260<br><br>260                                                                                             |                          |                  |                               |                                      |                                          |                |          |                 | Actual position | of axis<br>of axis     |
| 310<br>300<br>290<br>280<br>270<br>260<br>250<br>250<br>240                                                                                   |                          |                  |                               |                                      |                                          |                |          |                 | Actual position | of axis<br>of axis     |
| 310<br>300<br>290<br>280<br>270<br>270<br>250<br>250<br>240<br>230                                                                            |                          |                  |                               |                                      |                                          |                |          |                 | Actual position | of axis<br>of axis     |
| 310<br>300<br>290<br>280<br>270<br>270<br>250<br>240<br>240<br>230<br>220<br>220                                                              |                          |                  |                               |                                      |                                          |                |          |                 | Actual position | of axis<br>of axis     |
| 310<br>300<br>290<br>270<br>270<br>260<br>250<br>240<br>230<br><br>230<br><br>210<br><br>210<br>                                              |                          |                  |                               |                                      |                                          |                |          |                 | Actual position | of axis<br>of axis     |
| 310<br>300<br>290<br>280<br>270<br>260<br>250<br>240<br>230<br>230<br>210<br>210<br>200                                                       |                          |                  |                               |                                      |                                          |                |          |                 | Actual position | of axis<br>of axis     |
| 310<br>290<br>280<br>270<br>260<br>250<br>240<br>230<br>230<br>200<br>200<br>200<br>190<br>200<br>200<br>200<br>200<br>200<br>200<br>200<br>2 |                          |                  |                               |                                      |                                          |                |          |                 | Actual position | of axis<br>of axis     |
| 310<br>300<br>290<br>280<br>270<br>250<br>250<br>240<br>230<br>230<br>210<br>200<br>190<br>800ms                                              | 900ms 1                  | 000ms            | 1100ms 1200                   |                                      | 400ms 1500ms                             | 1600ms 1700    |          | 1900ms 2000ms   | Actual position | of axis<br>of axis<br> |

図 7-3 同期開始のトレース記録

# トレース有効化に関連するシステム変数

SIMOTION デバイスのシステム変数: TraceControl

#### 7.6.1 ブレークポイント設定の一般的な手順

ブレークポイントはプログラムソース(ST ソースファイル、MCC ソースファイル、 LAD/FBD ソース)内で設定できます。有効にされたブレークポイントに達すると、ブレーク ポイントが呼び出される POU にあるタスクは停止されます。ローカル変数の値は、詳細 ビューの[Status variables]タブで確認することができます。ファンクションブロックの場合 は、入/出力パラメータ(VAR\_IN\_OUT)をモニタすることはできません。グローバル変数は、 引き続きシンボルブラウザでモニタすることができます。

#### 前提条件:

 POU のプログラムソース(ST ソースファイル、MCC チャート、LAD/FBD プログラム)が 開いている。

#### 以下のように実行します。

以下の手順に従います。

- 1. **[Debug mode]** を関連付けられた SIMOTION デバイスについて選択します(を参照)。
- 2. デバッグタスクグループを指定します。
- 3. ブレークポイントを設定します。
- 4. 呼び出しパスを設定します。
- 5. ブレークポイントを有効にします。

#### 7.6.2 デバッグモードの設定

#### デバッグモードの設定

デバッグモードを設定するには、以下のように実行します。

- 1. 関連する SIMOTION デバイスにデバッグモードを選択します。
- 2. を読み込みます。
- ライフサインモニタのデフォルトには、可能ならば変更を加えないでください。
   変更は特別な場合にのみ行うものであり、すべての危険についての警告をよく認識する 必要があります。
- 4. 確認し、適切ならば緊急停止の設定を変更します。

これを実行するには、[Expand>>]をクリックします。

[Emergency stop on switching to a different Windows application]チェックボックスを選 択する必要があります。

緊急停止を開始するキーを設定します。

デフォルトでは ESC キーが緊急停止として設定されています。

注記

デバッグモードでは、スペースキーを押すと緊急停止信号と解釈されます。これにより、PC上で実行されている他のアプリケーション(ワープロプログラムなど)に影響が及びます。

1. [OK]を選択して確定します。

まだオンラインになっていない場合は、オンラインモードに切り替わります。 デバッグモードで、テクノロジーオブジェクトをエンコード、コンパイル、格納、作成、 または変更することはできません。

[Debug]ツールバーが表示されます。

## 7.6.3 [Breakpoints]ツールバー

このツールバーには、ブレークポイントを設定し有効にするための重要なオペレータ操作が 含まれています。

| Set/remove breakpoint          |  |
|--------------------------------|--|
| Activate/deactivate breakpoint |  |
| Edit call path                 |  |
| Resume                         |  |
| Activate all breakpoints       |  |
| Deactivate all breakpoints     |  |
| Remove all breakpoints         |  |
| Debug table                    |  |
| Display call stack             |  |

図 7-4 [Breakpoints]ツールバー

エラー処理とプログラムテスト

7.6 ブレークポイント

#### 7.6.4 デバッグタスクグループの定義

有効にされたブレークポイントに達すると、デバッグタスクグループに割り当てられたすべ てのタスクが停止されます。

#### 前提条件

● 関連する SIMOTION デバイスがデバッグモードになっている。

#### 以下のように実行します。

デバッグタスクグループにタスクを割り当てるには

- 1. プロジェクトナビゲータで関連する SIMOTION デバイスを強調表示します。
- 2. コンテキストメニューから[Debug task group]を選択します。

[Debug Settings]ウィンドウが開きます。

- 3. ブレークポイントに達したら停止させるタスクを選択します。
  - RUN 状態にある個々のタスクを停止するだけの場合: [Debug task group]選択オプ ションを有効にします。
    - ブレークポイントに達すると停止させるすべてのタスクを**[Tasks to be stopped]**リス トに割り当てます。
  - HALT 状態にある個々のタスクを停止するだけの場合: [All tasks]選択オプションを有効にします。

この場合、プログラム実行の再開後に出力とテクノロジーオブジェクトを再び解放す るかどうかも選択します。

有効にされたブレークポイントに達する異なる動作の詳細については、 以下の表を参照し てください。

| 特性            | 停止させるタスク                   |                                                                                                 |  |  |
|---------------|----------------------------|-------------------------------------------------------------------------------------------------|--|--|
|               | 選択したタスク                    | すべてのタスク                                                                                         |  |  |
| 動作状態          | RUN                        | STOP                                                                                            |  |  |
| 停止されるタスク      | デバッグタスクグループ内のタスクのみ         | すべてのタスク                                                                                         |  |  |
| 出力            | 有効                         | 無効                                                                                              |  |  |
| タスクのランタイム測定   | すべてのタスクについて有効              | すべてのタスクについて無効                                                                                   |  |  |
| ウォッチドッグ       | デバッグタスクグループ内のタスクにつ<br>いて無効 | すべてのタスクについて無効                                                                                   |  |  |
| テクノロジ         | 閉ループ制御が有効                  | 閉ループ制御が無効                                                                                       |  |  |
| リアルタイムクロック    | 動作を続行                      | 動作を続行                                                                                           |  |  |
| プログラム実行再開時の動作 | デバッグタスクグループのタスクは動作         | すべてのタスクが動作を続行                                                                                   |  |  |
|               | を続行<br>                    | 出力とテクノロジーオブジェクトの動作は、<br>['Continue' activates the outputs]チェックボッ<br>クスによって異なります。                |  |  |
|               |                            | <ul> <li>[Active]の場合: すべての出力とテクノロジー<br/>オブジェクトが解放されます。</li> </ul>                               |  |  |
|               |                            | <ul> <li>[Inactive]の場合: すべての出力とテクノロジ<br/>ーオブジェクトは、別のプロジェクトがダウ<br/>ンロードされると初めて解放されます。</li> </ul> |  |  |

表 7-2 デバッグタスクグループ内のタスクに応じて有効にされたブレークポイントに達する動作

#### 注記

有効なブレークポイントがない場合、デバッグタスクグループに対する変更だけを行うこと ができます。

#### 以下のように実行します。

- 1. ブレークポイントを設定します(「ブレークポイントの設定」を参照)。
- 2. 呼び出しパスを定義します(「単一ブレークポイントの呼び出しパスの定義」を参照)。
- 3. ブレークポイントを有効にします(「ブレークポイントの有効化」を参照)。

#### 下記も参照

ブレークポイントの設定 (ページ 488) 単ーブレークポイントの呼び出しパスの定義 (ページ 489) ブレークポイントの有効化 (ページ 493)

#### 7.6.5 ブレークポイントの設定

#### 前提条件:

- 1. POU のプログラムソース(ST ソースファイル、MCC チャート、LAD/FBD プログラム)が 開いている。
- 2. 関連する SIMOTION デバイスが**デバッグモード** になっている(「SIMOTION デバイスの動作モード」を参照)。
- 3. デバッグタスクグループが定義されている(「デバッグタスクグループの定義」を参照)。

#### 以下のように実行します。

ブレークポイントを設定するには

- 1. ブレークポイントが設定されていないコード位置を選択します。
  - SIMOTION ST の場合: ステートメントを含む ST ソースファイル内の行にカーソルを 置きます。
  - SIMOTION MCC の場合: MCC チャートで MCC コマンドを選択します(モジュールや コメントブロックは除く)。
  - SIMOTION LAD/FBD の場合: LAD/FBD プログラムのネットワーク内にカーソルを設定します。
- 2. [Breakpoints]ツールバーで**[Set/remove breakpoints]**ボタンをクリックします(または Ctrl+H ショートカットを使用します)。

```
ブレークポイントを削除するには、[Set/remove breakpoint]をもう一度クリックします。
```

#### 注記

以下の場所にはブレークポイントを設定できません。

- SIMOTION ST の場合: コメントしかない行
- SIMOTION MCC の場合: モジュール上またはコメントブロックコマンド
- SIMOTION LAD/FBD の場合: ネットワーク内
- 他のデバッグポイント(トリガポイントなど)が設定されたコード位置

以下の手順を実行して、すべてのデバッグポイントをリストできます。プロジェクトナ ビゲータで該当する SIMOTION デバイスを選択し、コンテキストメニューから[Debug table]を選択します。

すべてのブレークポイントを削除するには、[Breakpoints]ツールバーまたはデバッグ テーブルで対応するボタンをクリックします。

プログラムステータス診断ファンクションとブレークポイントを、プログラムのソースファ イルや POU で組み合わせて使用することができます。ただし、プログラム言語によって以 下の制限事項があります。

- SIMOTION ST の場合: SIMOTION Kernel のバージョン V3.2 では、プログラムステータ スをテストするマークされた ST ソースファイル行に、ブレークポイントを設定することはできません。
- SIMOTION MCC と LAD/FBD の場合: プログラムステータスをテストする MCC チャート(または LAD/FBD プログラムのネットワーク)のコマンドに、ブレークポイントを設定することはできません。

#### 以下のように実行します。

9. 呼び出しパスを定義します(「単一ブレークポイントの呼び出しパスの定義」を参照)。
 2. ブレークポイントを有効にします(「ブレークポイントの有効化」を参照)。

#### 下記も参照

SIMOTION デバイスのモード (ページ 469) デバッグタスクグループの定義 (ページ 486) 単ーブレークポイントの呼び出しパスの定義 (ページ 489) ブレークポイントの有効化 (ページ 493)

#### 7.6.6 単ーブレークポイントの呼び出しパスの定義

#### 前提条件:

- 1. POU のプログラムソース(ST ソースファイル、MCC チャート、LAD/FBD プログラム)が 開いている。
- 2. 関連する SIMOTION デバイスがデバッグモードになっている (「SIMOTION デバイスの動作モード」を参照)。
- 3. デバッグタスクグループが定義されている(「デバッグタスクグループの定義」を参照)。
- 4. ブレークポイントが設定されている(「ブレークポイントの設定」を参照)。

## 以下のように実行します。

単一ブレークポイントの呼び出しパスを定義するには、以下のように実行します。

- 1. ブレークポイントが既に設定されているコード位置を選択します。
  - SIMOTION ST の場合: カーソルを ST ソースの適切な行に設定します。
  - SIMOTION MCC の場合: MCC チャートで適切なコマンドを選択します。
  - SIMOTION LAD/FBD の場合: LAD/FBD プログラムの適切なネットワークにカーソル を設定します。
- 2. ブレークポイントを設定する ST ソースファイルの行にカーソルを置きます。
- 3. [Breakpoints]ツールバーの[Edit call path]ボタンをクリックします。

[Call path breakpoint]ウィンドウに、マークされたコード位置が表示されます(ST ソース ファイルの名前、行番号、POU の名前とともに)。

- 4. コード位置が複数タスクで呼び出される場合:
  - 該当するタスクを選択します。

このタスクはデバッグタスクグループに存在している必要があります。

5. 呼び出し元の POU で、呼び出すコード位置を選択します。

エラー処理とプログラムテスト

7.6 ブレークポイント

以下の中から選択することができます。

- 選択したタスク内で呼び出されるコード位置(プログラムソース、行番号、POU の名 前とともに)。

選択した呼び出しコード位置がさらに複数のコード位置により呼び出される場合は、 以降の行が表示され同様に操作します。

– All:

表示されたすべてのコード位置が選択されます。さらに、すべてのコード位置(階層 のトップレベルまで)が選択され、そこから表示されたコード位置が呼び出されます。

 コード位置に複数回達した後に初めてブレークポイントが有効になる場合は、その回数 を選択します。

#### 以下のように実行します。

● ブレークポイントを有効にします(「ブレークポイントの有効化」を参照)。

#### 注記

選択するタスクに応じて、[Call stack]機能で呼び出しパスを表示することができます。 「**呼び出しスタックの表示」**を参照してください。

#### 下記も参照

SIMOTION デバイスのモード (ページ 469) デバッグタスクグループの定義 (ページ 486) ブレークポイントの設定 (ページ 488) すべてのブレークポイントに呼び出しパスを定義 (ページ 491) ブレークポイントの有効化 (ページ 493)

#### 7.6.7 すべてのブレークポイントに呼び出しパスを定義

この手順では、以下のことができます。

- POU (MCC チャート、LAD/FBD プログラム、ST ソースファイル内の POU など)にある すべてのブレークポイントの場合: 呼び出しパスを一致させます(以降も同様)。
- このプログラムソース(ST ソースファイル、MCC ソースファイル、LAD/FBD ソースファイル)のすべての以降のブレークポイントの場合: デフォルト設定を選択します。

#### 前提条件

- POU のプログラムソース(ST ソースファイル、MCC チャート、LAD/FBD プログラム)が 開いている。
- 関連する SIMOTION が、SIMOTION デバイスのデバッグモード動作モードになっている。
- デバッグタスクグループが定義されている(「デバッグタスクグループの定義」を参照)。

#### 以下のように実行します。

POU のすべてのブレークポイントの呼び出しパスを定義するには、以下のように実行します。

- 1. ブレークポイントが設定されていないコード位置を選択します。
  - SIMOTION ST の場合: カーソルを ST ソースの適切な行に設定します。
  - SIMOTION MCC の場合: MCC チャートで適切なコマンドを選択します。
  - SIMOTION LAD/FBD の場合: LAD/FBD プログラムの適切なネットワークにカーソル を設定します。
- 2. [Breakpoints]ツールバーの[Edit call path]ボタンをクリックします。

[Call path/All breakpoints per POU task selection]ウィンドウに、選択した MCC コマンド (コード位置)が表示されます(MCC ソースファイル、行番号、MCC チャートの名前とと もに)。

3. 該当する MCC コマンド(コード位置)が複数タスクで呼び出される場合:

呼び出し側のタスクを選択します。以下を使用することができます。

- 設定されたブレークポイントのあるコード位置のタスクが呼び出されます。
   選択したタスクはデバッグタスクグループに存在している必要があります。
- All

ブレークポイントが設定されたコード位置にある、デバッグタスクグループのすべて のタスクが選択されます。このタスクはデバッグタスクグループに存在している必要 があります。

4. 呼び出し側のコード位置を選択します。

以下を使用することができます。

 選択されたタスク内にある呼び出し側のコード位置(プログラムソースファイルの名前、行番号、POUの名前、該当する場合はファンクションブロックインスタンスの 名前とともに)

選択した呼び出しコード位置がさらに複数のコード位置により呼び出される場合は、 以降の行が表示され同様に操作します。

– All:

- 表示されたすべてのコード位置が選択されます。さらに、すべてのコード位置(階層 のトップレベルまで)が選択され、そこから表示されたコード位置が呼び出されます。
- 5. コード位置に複数回達した後に初めてブレークポイントが有効になる場合は、その回数 を選択します。
- 6. [OK]を選択して確定します。

#### 以下のように実行します。

● ブレークポイントを有効にします(「ブレークポイントの有効化」を参照)。

#### 注記

選択するタスクに応じて、[Call stack]機能で呼び出しパスを表示することができます。 呼び出しスタックの表示.

#### 下記も参照

SIMOTION デバイスのモード (ページ 469) デバッグモードの設定 (ページ 484) ブレークポイントの設定 (ページ 488) 単ーブレークポイントの呼び出しパスの定義 (ページ 489) 呼び出しスタックの表示 (ページ 492) ブレークポイントの有効化 (ページ 493)

#### 7.6.8 呼び出しスタックの表示

[Call stack]機能を使用して、選択したタスクに応じた呼び出しパスを表示させることができ ます。

#### 以下のように実行します。

呼び出しスタックを表示するには

- 1. ブレークポイントが既に設定されているコード位置を選択します。
  - SIMOTION ST の場合: カーソルを ST ソースの適切な行に設定します。
  - SIMOTION MCC の場合: MCC チャートで適切なコマンドを選択します。
  - SIMOTION LAD/FBD の場合: LAD/FBD プログラムの適切なネットワークにカーソル を設定します。

2. [Breakpoints]ツールバーの[Display callstack]ボタンをクリックします。

[Callstack breakpoint]ダイアログが開きます。

プログラムがブレークポイントで停止されると、現在の呼び出しスタックが、呼び出し 側のタスクと指定された反復回数とともに表示されます。呼び出しスタック自身(呼び出 しパス)を変更することはできません。

プログラムがブレークポイントで停止されない場合、ダイアログは表示されません。

- 別のタスクの呼び出しスタックを表示するには、呼び出し側のタスクを変更します。
   前のデータは上書きされます。
- 4. [Breakpoints]ツールバーの[**Continue]**ボタンを使用して、次のブレークポイントにジャン プします。

新しい呼び出しスタックが表示されます。前のデータは上書きされます。

- 5. **[OK]**を選択して確定します。
- 7.6.9 ブレークポイントの有効化

ブレークポイントは、プログラム実行に影響を与える場合に有効にする必要があります。

#### 前提条件

- 1. POU のプログラムソース(ST ソースファイル、MCC チャート、LAD/FBD プログラム)が 開いている。
- 2. 関連する SIMOTION デバイスがデバッグモードになっている (「SIMOTION デバイスの動作モード」を参照)。
- 3. デバッグタスクグループが定義されている(「デバッグタスクグループの定義」を参照)。
- 4. ブレークポイントが設定されている(「ブレークポイントの設定」を参照)。
- 5. 呼び出しパスが定義されている(「単ーブレークポイントの呼び出しパスの定義」を参照)。

#### 以下のように実行します。

単一ブレークポイントを有効にするには

- 1. ブレークポイントが既に設定されているコード位置を選択します。
  - SIMOTION ST の場合: カーソルを ST ソースの適切な行に設定します。
  - SIMOTION MCC の場合: MCC チャートで適切なコマンドを選択します。
  - SIMOTION LAD/FBD の場合: LAD/FBD プログラムの適切なネットワークにカーソル を設定します。
- 2. [Breakpoints]ツールバーの[Activate/deactivate breakpoint]ボタンをクリックします。

ブレークポイントを無効にするには、[Activate/deactivate breakpoint]ボタンをもう一度 クリックします。

すべてのブレークポイントを有効にするには

[Breakpoints]ツールバーの[Activate all breakpoints]ボタンをクリックします。
 ブレークポイントを無効にするには、[Deactivate all breakpoints]ボタンをクリックします。

有効にされたブレークポイントに達すると、デバッグタスクグループに割り当てられたタス クが停止されます。この動作は、[Define debug task group]に記述されたデバッグタスクグ ループ内のタスクに応じて異なります。

#### 注記

ブレークポイントは、デバッグテーブルで有効または無効にすることもできます。

- 1. プロジェクトナビゲータで該当する SIMOTION デバイスを選択し、コンテキストメ ニューから[**Debug table**]を選択します。
- 有効または無効にするブレークポイントに応じて、以下の操作を実行するウィンドウが 開きます。
  - 単一ブレークポイントの場合:対応するチェックボックスを選択またはクリアします。
  - すべてのブレークポイントの場合:対応するボタンをクリックします。

プログラム実行を再開するには

• [Breakpoints]ツールバーの[Resume]ボタンをクリックします(ショートカットは Ctrl+F8)。

#### 下記も参照

SIMOTION デバイスのモード (ページ 469) デバッグタスクグループの定義 (ページ 486) ブレークポイントの設定 (ページ 488) 単ーブレークポイントの呼び出しパスの定義 (ページ 489)

# A

# 付録

# A.1 LAD/FBD / MCC の Formula の基本事項

#### A.1.1 MCC のラダーロジック(LAD)

LAD グラフィカルプログラミング言語は、回路図の形式によるプログラムです。LAD を使用して、信号の流れを容易に追うことができます。

#### 注記

プログラムしたファンクションを LAD と FBD の両方の言語で表示できる場合は、LAD と FBD を切り替えることができます。

MCC のラダー図(LAD)には、限られた動作セットがあります。 以下の動作を MCC で使用することができます。

- NO 接点
- NC 接点
- 比較回路(CMP)
- 分岐の開/閉

各ロジック動作は、電気接点の信号ステータス(0か1)を照会します。照会結果は、格納されるか別の動作の実行に使用されます。

## NO 接点

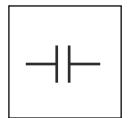

この動作では、接点の信号ステータスをスキャンするようプログラミングすることができます。

- 信号ステータス=0の場合: 接点が開いています。
- 信号ステータス=1 の場合: 接点は閉じられています。

A.1 LAD/FBD / MCC の Formula の基本事項

このロジック動作は、直列接続または並列接続で実行することができます。

- 直列接続の場合、動作は AND 真理値表に従って信号ステータスのスキャン結果をゲート 制御します。
- 並列接続の場合、動作は OR 真理値表に従って信号ステータスのスキャン結果をゲート 制御します。

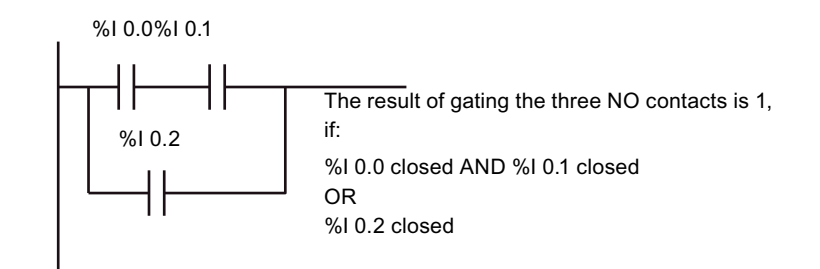

図 A-1 並列回路で通常開いている接点の例

NC 接点

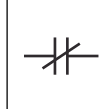

この動作では、接点の信号ステータスをスキャンするようプログラミングすることができます。

- 信号ステータス=0 の場合: 接点は閉じられています。
- 信号ステータス=1 の場合: 接点が開いています。

このロジック動作は、直列接続または並列接続で実行することができます。

- **直列接続**の場合、動作は AND 真理値表に従って信号ステータスのスキャン結果をゲート 制御します。
- 並列接続の場合、動作は OR 真理値表に従って信号ステータスのスキャン結果をゲート 制御します。

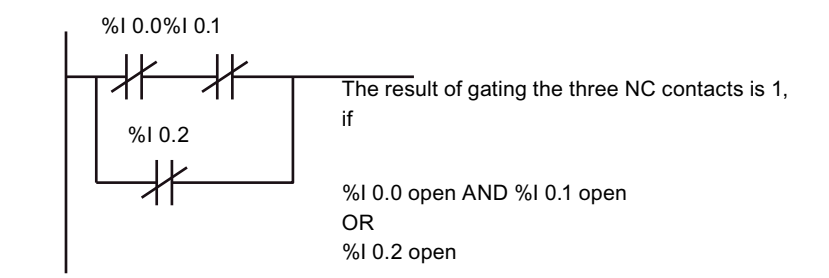

図 A-2 並列回路で通常閉じている接点の例

比較命令

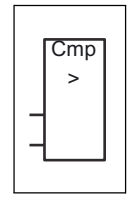

この動作は、整数または浮動小数点数での比較演算を実行します。

Input 1 と Input 2 は、比較タイプに従って比較されます(図を参照)。比較の結果が「true」であれば、結果は「1」になります(それ以外の場合は「0」)。

比較結果に否定はありません。否定は、それぞれのケースで反対の比較演算を実行すれば可 能だからです。

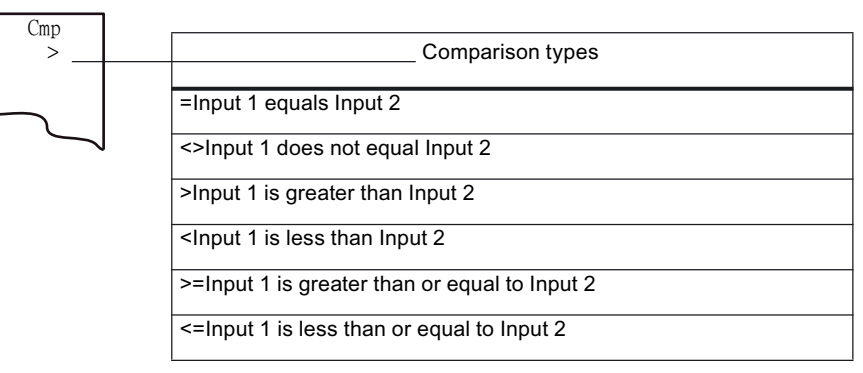

図 A-3 指定可能な比較タイプ

2つの異なるアドレス指定方法のいずれかを使用できます。

- オペランドとして定数を持つ直接アドレス指定
- オペランドとして変数を持つ変数アドレス指定

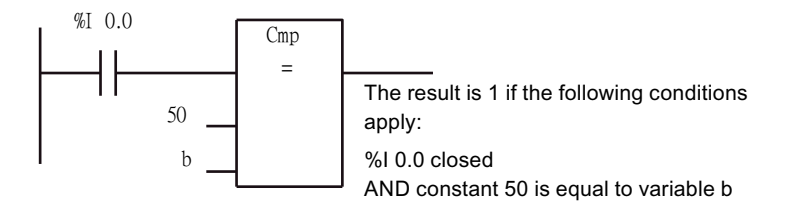

図 A-4 直接アドレス指定と変数アドレス指定の例

付録

A.1 LAD/FBD / MCC の Formula の基本事項

#### 分岐の開/閉

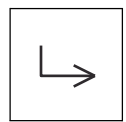

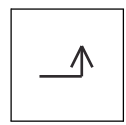

並列分岐を開くか閉じるかして、現在のフローを分岐させることができます。すべてのオペ ランドと分岐は相互にリンクしている必要があります。各分岐には少なくとも 1 つのオペラ ンドが必要です。

#### 並列回路での NO 接点演算の例

結果は、接点の位置に応じて0または1になります(図を参照)。

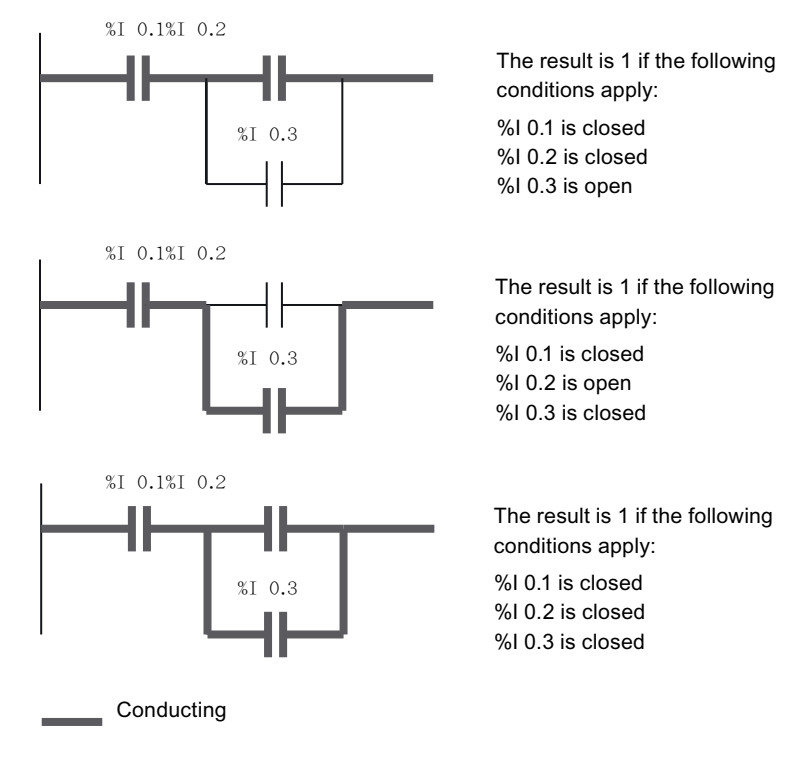

図 A-5 並列回路での NO 接点演算の例

A.1 LAD/FBD / MCC の Formula の基本事項

#### A.1.2 MCC のファンクションブロック図(FBD)

ファンクションブロック図(FBD)は、通常ブール代数に関連付けられるグラフィカルロジッ クシンボルを示すグラフィカルプログラミング言語です。

#### 注記

プログラムしたファンクションを LAD と FBD の両方の言語で表示できる場合は、LAD と FBD を切り替えることができます。

以下の動作を MCC で使用することができます。

- AND 演算
- OR 演算
- 反転入力比較回路
- OR 演算の前の AND 演算、AND 演算の前の OR 演算

各ロジック動作は、電気接点の信号ステータス(0 か 1)を照会します。照会結果は、格納さ れるか別の動作の実行に使用されます。

#### AND 演算

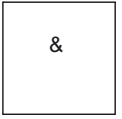

複数のオペランドの信号ステータスがスキャンされます。

すべてのオペランドの信号ステータスが1の場合、条件が満たされます。それ以外の場合、 演算の結果は0になります。

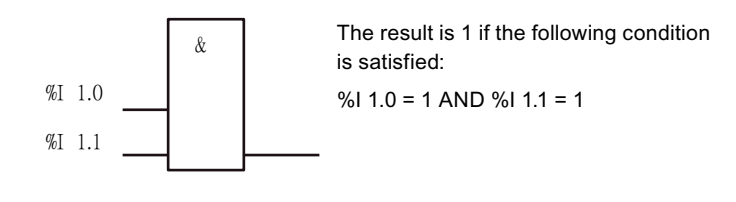

図 A-6 AND 演算の例

#### 付録

A.1 LAD/FBD / MCC の Formula の基本事項

#### OR 演算

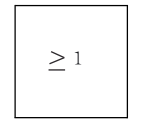

複数のオペランドの信号ステータスがスキャンされます。

一方のオペランドの信号ステータスが「1」の場合、条件が満たされます。それ以外の場合、 結果は「0」になります。

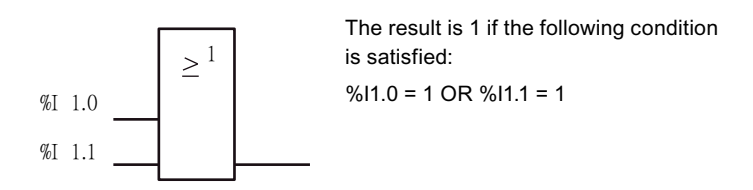

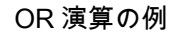

## 反転された入力

入力の信号ステータスは、オペレータが入力でドットをタイプすると反転されます。

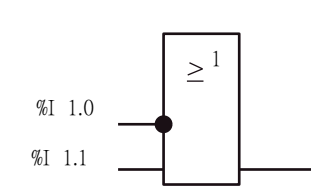

The result is 1 if the following condition is fulfilled: %I1.0 = 0 OR %I1.1 = 1

図 A-7 反転された入力のある OR 演算の例

比較命令

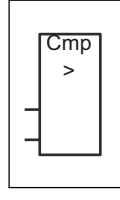

この動作は、整数または浮動小数点数での比較演算を実行します。

Input 1 と Input 2 は、比較タイプに従って比較されます(図を参照)。比較の結果が「true」であれば、結果は「1」になります(それ以外の場合は「0」)。

A.1 LAD/FBD / MCC の Formula の基本事項

比較結果に否定はありません。否定は、それぞれのケースで反対の比較演算を実行すれば可 能だからです。

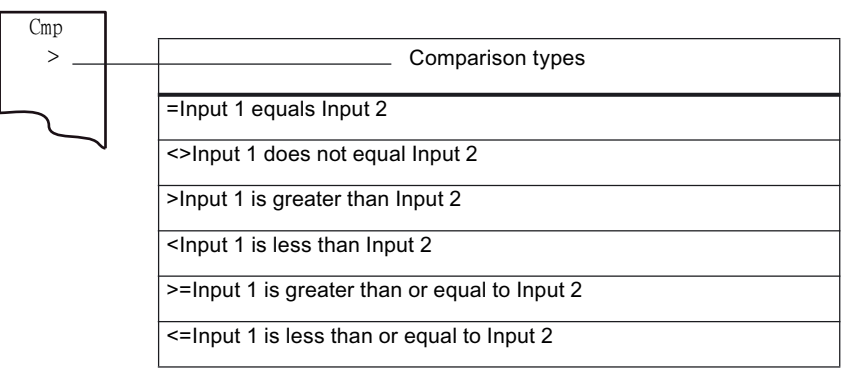

図 A-8 指定可能な比較タイプ

2つの異なるアドレス指定方法のいずれかを使用できます。

- オペランドとして定数を持つ直接アドレス指定
- オペランドとして変数を持つ変数アドレス指定

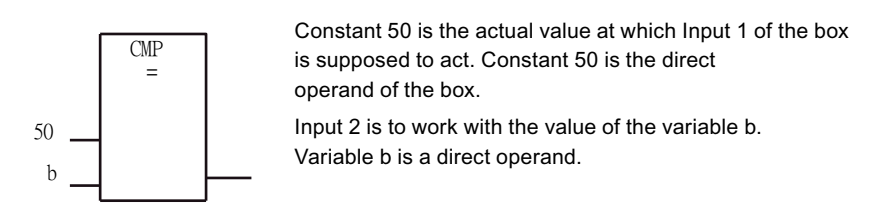

図 A-9 直接アドレス指定と変数アドレス指定の例

OR 演算の前の AND 演算 AND 演算の前の OR 演算

> OR 論理演算の前に AND 論理演算を実行することにより、OR 真理値表に従って信号ス テータスの結果をスキャンすることができます。

少なくとも1つの AND 演算が条件を満たせば、結果は「1」になります。

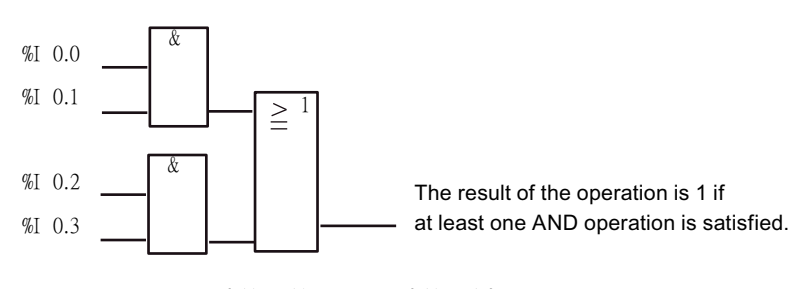

図 A-10 OR 演算の前の AND 演算の例

SIMOTION MCC モーションコントロールチャート プログラミング/操作マニュアル, 03/2007 A.1 LAD/FBD / MCC の Formula の基本事項

AND 論理演算の前に OR 論理演算を実行することにより、AND 真理値表に従って信号ス テータスの結果をスキャンすることができます。

すべての OR 演算が条件を満たせば、結果は「1」になります。

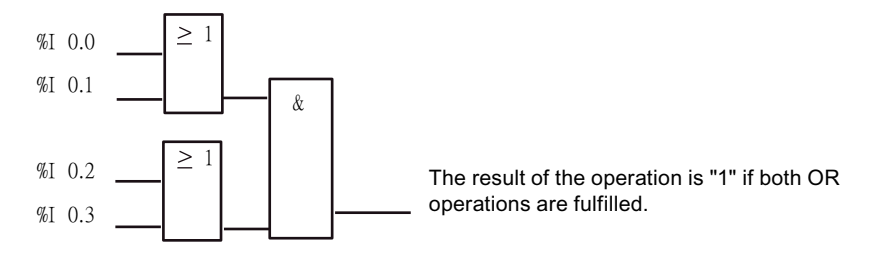

図 A-11 AND 演算の前の OR 演算の例

#### A.1.3 MCC の Formula

Formula は、言語定義に関して原則的に IEC 61131-3 に準拠するテキストベースの高級言語 です。この言語は、特に式の計算と複雑な最適化アルゴリズムのプログラミングに適してい ます。

システムファンクションと演算子は、ドラッグアンドドロップ操作でコマンドライブラリか らプログラミングウィンドウに移動することができます。

#### 注記

プログラムしたファンクションを LAD と FBD の両方の言語で表示できる場合は、LAD と FBD を切り替えることができます。

#### 簡単な例

次の2つの例は AND 演算と OR 演算を説明しています。

表 A-1 AND 演算の例(キーワード AND)

| 命令               | 説明                                          |
|------------------|---------------------------------------------|
| %I0.0 AND a = 50 | 入力 0.0 が閉じられ変数の値が 50 である場合、<br>結果は 1 になります。 |

#### 表 A-2 AND 演算の例(キーワード AND)

| 命令             | 説明                                           |
|----------------|----------------------------------------------|
| %I0.0 OR %I0.1 | 入力 0.0 または入力 0.1 が閉じられている場合、<br>結果は 1 になります。 |

# システム変数の照会

Formula はよくシステム変数のスキャンに使用されます。以下の例を参照してください。

表 A-3 AND 演算の例(キーワード AND)

| 命令                                  | 説明                                            |
|-------------------------------------|-----------------------------------------------|
| Axis_1.positioningstate.homed = YES | ■<br>軸が原点復帰位置に達し、したがって原点復帰し<br>た場合、結果は1になります。 |

| n branching [motion_1]                     | ? ×                                        |
|--------------------------------------------|--------------------------------------------|
| Formula                                    |                                            |
| If Inear_axis.positioningstate.homed = YES |                                            |
|                                            |                                            |
|                                            |                                            |
|                                            |                                            |
|                                            |                                            |
|                                            |                                            |
|                                            |                                            |
|                                            |                                            |
|                                            |                                            |
|                                            | Commands Variables                         |
| ОК                                         | Cancel Accept Help                         |
|                                            | If Inear_axis.positioningstate.homed = YES |

図 A-12 軸が原点復帰したかどうかのスキャン

付録

# A.2 キーおよびショートカットキー

以下のキーおよびショートカットキーが可能です。

表 A-4 キーおよびショートカットキー

| 11 11 | キーおよび<br>ショートカットキー | 意味                                          |
|-------|--------------------|---------------------------------------------|
| Ν     | ICC ソースファイル        | が開いているとき                                    |
|       | Ctrl+F4            | 有効な MCC ソースファイルを閉じます。                       |
|       | Ctrl+B             | 有効な MCC ソースファイルを受け取ってコンパイルします。              |
|       | Alt+Enter          | 有効な MCC ソースファイルのプロパティを編集のため表示します。           |
|       | Ctrl+R             | MCC チャートを MCC ソースファイルに挿入します。                |
|       | Ctrl+P             | 有効な MCC チャートを印刷します。                         |
| Ν     | ACC チャートが開い        | ているとき                                       |
|       | Ctrl+F4            | MCC チャートを閉じます。                              |
|       | Ctrl+B             | 有効な MCC チャートの MCC ソースファイルを受け取ってコンパイルします。    |
|       | Alt+Enter          | 有効な MCC チャートのプロパティを編集のため表示します。              |
|       | Ctrl+P             | 有効な MCC チャートを印刷します。                         |
|       | ↑                  | MCC チャートで前のコマンドを選択します。                      |
|       | ¥                  | MCC チャートで次のコマンドを選択します。                      |
|       | ←                  | 現在選択されているコマンドの左にあるコマンドを選択します(並列分岐)。         |
|       | $\rightarrow$      | 現在選択されているコマンドの右にあるコマンドを選択します(並列分岐)。         |
| [     | Edit]メニュー          |                                             |
|       | Ctrl+Z             | 最後の操作を元に戻します(例外: [Save])。                   |
|       | Ctrl+Y             | 取り消した最後の操作をやり直します。                          |
|       | Ctrl+X             | コマンドを切り取ります。                                |
|       | Ctrl+C             | コマンドをコピーします。                                |
|       | Ctrl+V             | コマンドを挿入します。                                 |
|       | Delete             | MCC チャートで選択したコマンドを削除します。                    |
|       | Alt+Enter          | 有効な/選択したオブジェクトのプロパティを編集のため表示します。            |
|       | Enter              | 選択したオブジェクトを開きます。                            |
|       | Ctrl+A             | 現在のウィンドウにあるすべてのオブジェクトを選択します。                |
|       | Ctrl+F             | 有効なリストでテキストを検索します。                          |
|       | Ctrl+B             | 有効な/選択されたオブジェクトを保存してコンパイルします。               |
| ſ     | Window]メニュー        |                                             |
| L     | Ctrl+Shift+F5      | このアプリケーションで開いているすべてのウィンドウを重ねて表示します。         |
|       | Ctrl+Shift+F2      | このアプリケーションで開いているすべてのウィンドウを、上下に並べて表<br>示します。 |
|       | Ctrl+Shift+F3      | このアプリケーションで開いているすべてのウィンドウを、左右に並べて表<br>示します。 |
|       | Alt+F4             | すべてのウィンドウを閉じ、アプリケーションを終了します。                |
| Γ     | /iew]メニュー          |                                             |
|       | Ctrl+F11           | 作業領域を最大化します。                                |
|       | Ctrl+F12           | 詳細ビューを最大化します。                               |
| Ľ     | Ctrl+Num+          | 作業領域の内容を拡大します。                              |
|       | Ctrl+Num-          |                                             |
付録 A.2 キーおよびショートカットキー

| キーおよび<br>ショートカットキー | 意味                                                  |
|--------------------|-----------------------------------------------------|
| LAD と FBD          |                                                     |
| カーソルキー             | 演算子を選択した状態で: 個々の演算子間を移動します。                         |
|                    | 編集フィールドが開いているとき: 個々のオペランド間を移動します。                   |
| Delete             | 演算子を削除します。                                          |
| Tab / Shift+Tab    | 次のボタン/入力フィールドにジャンプします/前のボタン/入力フィールドに<br>ジャンプして戻ります。 |
| Pg up              | 表示を縮小(ズーム)します。                                      |
| Pg down            | 表示を拡大(ズーム)します。                                      |
| Pos1               | 100%で表示します。                                         |
| End                | 全画面表示にします。                                          |
| Enter キー           | 現在のオペランドがある編集フィールドを開き、そのフィールドに入力した<br>値を確定します。      |
| ESC +-             | 編集フィールドが開いている間に入力を中止します。                            |
| Alt+I              | 割り当てがある場合: 新しい変数を挿入します。                             |
| Alt+D              | 割り当てがある場合: 変数を削除します。                                |
| LAD 内              |                                                     |
| Alt+C              | NO 接点を挿入します。                                        |
| Alt+N              | NC 接点を挿入します。                                        |
| Alt+V              | 比較回路を挿入します。                                         |
| Alt+P              | 分岐を開く                                               |
| Alt+L              | 分岐を閉じる                                              |
| FBD 内              |                                                     |
| Alt+A              | AND を挿入します。                                         |
| Alt+O              | OR を挿入します。                                          |
| Alt+B              | 入力を追加します。                                           |
| Alt+N              | 入力を否定します。                                           |
| Alt+V              | 比較回路を挿入します。                                         |

*付録 A.2 キーおよびショートカットキー* 

# 索引

\_additionObjectType, 93 \_camTrackType, 93 \_controllerObjectType(コントローラオブジェクトタイ プ), 93 \_device, 118 \_direct, 106, 118 \_fixedGearType, 93 \_formulaObjectType(数式オブジェクトタイプ), 93 \_getSafeValue 用途, 118 \_sensorType, 93 \_setSafeValue 用途, 118

### Α

ANY, 90 ANY\_BIT, 90 ANY\_DATE, 90 ANY\_ELEMENTARY, 90 ANY\_INT, 90 ANY\_NUM, 90 ANY\_REAL, 90 ANYOBJECT, 93

### В

BackgroundTask のプロセスイメージ, 106 BOOL, 87 BYTE, 87

### С

camType, 93 CommandID variable, 73

### D

DATE, 88 DATE\_AND\_TIME, 88

SIMOTION MCC モーションコントロールチャート プログラミング/操作マニュアル, 03/2007 DINT, 87 DINT#MAX, 89 DINT#MIN, 89 driveAxis, 93 DT, 88 DWORD, 87

### Ε

externalEncoderType, 93

## F

FBD, 142 Floating-point number データタイプ, 87 followingAxis, 93 followingObjectType(フォローイングオブジェクトタイ プ), 93 Formula, 142, 148 基本原理, 503

### I

I/O 変数 BackgroundTask のプロセスイメージ, 113 作成, 109, 116 直接アクセス, 106 プロセスイメージ, 106 INT, 87 INT#MAX, 89 INT#MIN, 89

### L

LAD, 142 LAD/FBD プログラムのターゲットシステムへのダウンロー ド, 467 LREAL, 87 LREAL#MAX, 89 LREAL#MIN, 89

#### М

MCC 概要, 27 MCC ソースファイル ST ソースファイルとしてエクスポート, 43 XML 形式でエクスポート, 43, 52 XML データからインポート, 44, 53 受け入れ,40 機能,45 切り取り,42 コンパイル,40 削除, 42 挿入,37 ツールバー,41 閉じる,41 ノウハウ保護,42 貼り付け,42 開く,40 MCC チャート MCC としてインポート, 53 インポート,43,52 受け入れ,51 エクスポート, 43, 52 エディタ,59 拡大/縮小, 32 機能,54 コマンドの挿入,59 コマンドの表現.61 コンパイル,51 削除,51 作成タイプの変更,54 順序の定義,52 状態,479 挿入, 49 待機コマンド,57 タスクのターゲットシステムへのダウンロー ド,463 単一ステップモニタ,477 ツールバー, 59 テストファンクションの使用, 46 閉じる,51 名前の変更, 45, 54 開く,50 フォアグラウンドに移動, 33 プログラム実行のモニタ, 476, 477 プログラム実行のトラック,476 プログラムのソースファイルでの使用, 55 プログラムのソースファイルへのエクスポート,55 プログラムのターゲットシステムへのダウンロー ド.467 プログラムのタスクへの割り当て, 463 ワークベンチの表示,31

MeasuringInputType(測定入力タイプ),93

### 0

outputCamType, 93

#### Ρ

posAxis, 93

#### R

REAL, 87 REAL#MAX, 89 REAL#MIN, 89 RUN 変数初期化に対する影響, 99

#### S

**SINT, 87** SINT#MAX, 89 SINT#MIN, 89 ST \_alarm, 121 \_alarmS, 218, 220 \_alarmSId, 218, 220 \_alarmSq, 218, 220 alarmSqld, 218, 220 \_device, 121 \_direct, 121 \_disableAxis, 258 disableAxisSimulation, 179 disableCamTrack, 363 \_disableCamTrackSimulation, 179 \_disableFollowingObjectSimulation, 179 \_disableMeasuringInput, 331 \_disableMeasuringInputSimulation, 179 \_disableMonitoringOfEncoderDifference, 325 disableOutputCam, 349 disablePathObjectSimulation, 179 disableQFAxis, 264 \_disableScheduler, 211 \_enableAxis, 249 \_enableAxisSimulation, 177 \_enableCamming, 406 \_enableCamTrack, 359 enableCamTrackSimulation, 177 \_enableExternalEncoder, 316 enableFollowingObjectSimulation, 177 enableGearing, 375 SIMOTION MCC モーションコントロールチャート

プログラミング/操作マニュアル, 03/2007

\_enableMeasuringInput, 329 \_enableMeasuringInputCyclic, 329 \_enableMeasuringInputSimulation, 177 \_enableMonitoringOfEncoderDifference, 323 \_enableOutputCam, 346 \_enableOutputCamSimulation, 177 \_enablePathObjectSimulation, 177 \_enableQFAxis, 254 \_enableScheduler, 211 \_enableTorqueLimiting, 276 \_enableVelocityGearing, 391 \_getStateOfTask, 193 \_getStateOfTaskId, 193 GetStateOfXCommand, 231, 236 \_getSyncCommandId, 211 \_getTaskld, 194 \_homing, 243 \_move, 268, 273 \_project, 121 \_redefinePosition, 310, 334 resetAdditionObject, 181 \_resetAdditionObjectError, 214, 216 resetAxis, 181 resetAxisError, 213, 216 \_resetCam, 181 \_resetCamError, 213, 216 \_resetCamTrack, 181 resetCamTrackError, 213, 216 \_resetControllerObject, 181 \_resetControllerObjectError, 214, 216 resetExternalEncoder, 181 \_resetExternalEncoderError, 213, 216 \_resetFixedGear, 181 \_resetFixedGearError, 214, 216 resetFollowingObject, 181 \_resetFollowingObjectError, 213, 216 \_resetFormulaObject, 181 \_resetFormulaObjectError, 214, 216 \_resetMeasuringInput, 181 \_resetMeasuringInputError, 213, 216 \_resetMotionBuffer, 312 resetOutputCam, 181 resetOutputCamError, 213, 216 \_resetPathObject, 181 \_resetPathObjectError, 214, 216 \_resetSensor, 181 \_resetSensorError, 214, 216 \_resetTask, 191 \_resetTaskId, 191 resetTController, 181 \_resetTControllerError, 214, 216 resetTechnologicalErrors, 213 restartTask, 185 SIMOTION MCC モーションコントロールチャート プログラミング/操作マニュアル, 03/2007

restartTaskld, 185 resumeTask, 189 \_resumeTaskld, 189 \_setAndGetEncoderValue, 337 setCamOffset, 425 setCamScale, 425 \_setMaster, 243, 254, 258, 264, 268, 273, 276, 278, 283, 286, 288, 292, 296, 300, 302, 304, 307, 310, 312, 314, 375, 392, 407 \_setOutputCamCounter, 346 \_setOutputCamState, 349, 353 startSyncCommands, 211 stop, 300 \_stopEmergency, 300 \_suspendTask, 187 \_suspendTaskId, 187 \_task, 121 \_tcpCloseConnection, 225 \_tcpCloseServer, 225 \_tcpOpenClient, 223 tcpOpenServer, 223 \_tcpReceive, 238 tcpSend, 232 \_to, 121 \_udpReceive, 238 \_udpReceive, 236 \_udpSend, 232 \_waitTime, 162, 211 \_Xreceive, 238 \_Xreceive, 236 Xsend, 232 BEGIN SYNC, 211 END\_EXPRESSION, 166, 167, 171, 211 END SYNC, 211 END WAITFORCONDITION, 166, 167, 171, 211 EXPRESSION, 166, 167, 171, 211 tcpReceive, 236 WAITFORCONDITION, 166, 167, 171, 211 値の割り当て,173 値の割り当て,174 STOPからRUN 変数初期化に対する影響,99 STRING, 88 StructAlarmId, 91 STRUCTALARMID#NIL, 91 StructTaskId, 91 STRUCTTASKID#NIL, 91

#### Т

T#MAX, 89 T#MIN, 89 TIME, 88 TIME#MAX, 89 TIME#MIN, 89 TIME\_OF\_DAY, 88 TIME\_OF\_DAY#MAX, 89 TIME\_OF\_DAY#MIN, 89 TO#NIL, 93 TOD, 88 TOD#MAX, 89 TOD#MIN, 89 Transition behavior, 76

#### U

UDINT, 87 UDINT#MAX, 89 UDINT#MIN, 89 UINT, 87 UINT#MAX, 89 USINT, 87 USINT#MAX, 89 USINT#MAX, 89 USINT#MIN, 89

#### ۷

VAR, 95 VAR CONSTANT, CONSTANT, 95 VAR\_GLOBAL, 95 VAR\_GLOBAL CONSTANT, 95 VAR\_GLOBAL RETAIN RETAIN, 95 VAR\_IN\_OUT, 95 VAR\_INPUT, 95 VAR\_OUTPUT, 95 VAR\_TEMP, 95

#### W

WORD, 87

#### こ

印刷, 159 インポート MCC として MCC チャートを, 53 XML データから MCC ソースファイルを, 44, 53

#### う ウォッチニーブ

ウォッチテーブル, 474

### え

エクスポート XML 形式で MCC ソースファイルを, 43, 52 プログラムのソースファイルへの MCC チャート の, 55 エクスポート MCC ソースファイルを ST ソースファイルとし て, 43

#### お

オペレータ入力オプション, 33

### か

関連資料,3

#### き

キーおよびショートカットキー, 34 基準データ, 136 機能 MCC ソースファイル, 45 MCC チャート, 54 基本コマンド, 161 基本データタイプ 概要, 87

### <

クロスリファレンスリスト, 136

### け

#### 継承

テクノロジーオブジェクトの場合, 94

SIMOTION MCC モーションコントロールチャート プログラミング/操作マニュアル, 03/2007 Ξ

構造体, 92 コード属性,140 コマンド Camming にスケーリングを設定, 413 Camming のオフセットの設定, 417 CASE ステートメント, 201 Determine Taskld, 194 FOR ステートメント, 198 IF ステートメント, 195 QF 軸のイネーブル信号の切り替え, 250 QF 軸のイネーブル信号を削除, 259 Reset output, 174 Set output, 173 Speed preset, 269 Start axis position-controlled, 265 ST ズーム, 175 Synchronous start, 207 System function call, 172 TCP/IP 接続の解除, 224 TCP/IP 接続の確立, 221 UNTIL ステートメント, 200 Variable assignment, 175 Wait for condition, 168 Wait for signal, 166 WHILE ステートメント, 197 位置決め軸, 279 エンコーダモニタオフ.324 エンコーダモニタオン, 322 オブジェクトでのシミュレーション無効化, 178 オブジェクトでのシミュレーション有効化, 176 オブジェクトのリセット, 180 オンライン訂正,303 外部エンコーダオフ,317 外部エンコーダオン,315 外部エンコーダの同期,319 カムオフ,407 カムオン, 397 カムのパラメータ設定, 421 ギアリングオフ,377 ギアリングオン, 364 ギアリングにオフセットを設定,383 切り取り,63 固定端の削除,287 固定端への移動,284 コピー,63 コマンドキューの削除, 311 削除,63 サブルーチン呼び出し, 124, 151, 172 時間による位置プロファイル,289 時間による速度プロファイル, 293 時間を待機,161

SIMOTION MCC モーションコントロールチャート プログラミング/操作マニュアル, 03/2007 軸のイネーブル信号の切り替え,245 軸のイネーブル信号の削除, 255 軸パラメータの設定,304 軸を原点復帰する, 239 軸を待機,163 軸を停止する, 296 ジャンプ,203 終了,206 出力カム信号の切り替え,350 出力カムスイッチオフ,347 出力カムトラックオフ,360 出力カムトラックオン,354 出力カムのスイッチオン,338 説明ブロック,183 選択, 62, 204 挿入,63 測定システムのシフト, 332 測定システムの同期,335 測定入力を無効にする, 330 測定入力を有効にする, 325 多項式を使用してパスを移動する,447 タスク続行,188 タスクの開始,184 タスクのステータス, 192 タスクの中断,186 タスクのリセット, 190 着信メッセージ,216 データの受信,233 データの送信,226 テクノロジーオブジェクトのアラームに対する応 答, 212 同期速度動作オフ.393 同期速度動作オン,387 動作の続行,301 動作モードの変更,182 特定のテクノロジーオブジェクトアラームに対する 応答,214 トルク制限の無効化, 277 トルク制限の有効化,274 トレースの有効化, 183, 481 ナンバリング,62 バーチャル軸の値の設定,308 パス動作の続行,460 パス動作の停止,457 パスを円形に移動する,438 パスをリニア移動する,431 発信メッセージ, 219 パラメータセットの切り替え, 313 貼り付け,59 非表示と表示,63 表現,61 プログラミング,67 マスタセットポイントの切り替え,426

モジュール, 64, 172 リターン, 205 コンテキストメニュー, 34 コンパイル MCC ソースファイル, 40 MCC チャート, 51 ライブラリ, 157

### さ

サイクリックタスクのプロセスイメージ,106 サイクリックプログラムの実行 I/O アクセスに対する効果, 106, 113 変数初期化に対する影響,99 再使用 MCC ソースファイル, 40 MCC チャート, 51 作業エリアの最大化,32 削除 MCC ソースファイル, 42 MCC チャート, 51 サブルーチン,122 MCC チャートの挿入, 124 情報交換, 123 ファンクションとしての, 122 ファンクションブロックとしての,122 プログラミング,124 呼び出し.124 参照,93

#### し

シーケンシャルプログラムの実行 I/O アクセスに対する効果, 106 変数初期化に対する影響,99 時間データタイプ 概要,88 軸のイネーブル信号 電気ドライブ, 245, 255 油圧ドライブ, 250, 259 システム関数 継承.94 システムファンクション MCC チャートの挿入, 151 プログラミング, 151 呼び出し,151 システム変数 継承, 94 取得データタイプ,91 詳細ビューの最大化, 32 初期化 変数初期化の時期,99

新規作成 I/O 変数, 109, 116 MCC ソースファイル, 37 MCC チャート, 49 シンボルブラウザ, 472

### す

数値データタイプ, 87 ステップの有効化条件, 76

#### せ

整数 データタイプ, 87 接続, 119 LAD/FBD プログラムへの, 119 MCC チャートへの, 119 ST ソースファイルへの, 119 定義, 119, 120 ライブラリへの, 119 設定, 36 説明, 61 宣言 範囲, 84 宣言エリア, 33 宣言の範囲, 84 選択リスト, 69

### た

ダウンロード 変数初期化に対する影響,99 タスク 変数初期化に対する影響,99 単一軸コマンド,239

### ち

直接アクセス, 106 機能, 107

### っ

ツールバー, 34 MCC editor, 59 MCC ソースファイル, 41

> SIMOTION MCC モーションコントロールチャート プログラミング/操作マニュアル, 03/2007

#### τ

定数 時間指定,88 データタイプ 基本,87 継承,94 時間,88 数値,87 テクノロジーオブジェクト,93 ビットデータタイプ,87 テクノロジーオブジェクト 継承,94 データタイプ,93 テクノロジパッケージ ライブラリ内,155 テストファンクションの使用,46

### と

登録 Expert, 73 ダイナミック応答, 71 閉じる MCC ソースファイル, 41 ドラッグアンドドロップ, 35 トレース, 481

### な

名前の変更, 45, 54

### に

入力フィールド,69

#### ね

ネームスペース, 121

#### Ø

ノウハウ保護,42

### は

パラメータ設定画面を閉じる,79

SIMOTION MCC モーションコントロールチャート プログラミング/操作マニュアル, 03/2007

### υ

ビットデータタイプ, 87 開く MCC ソースファイル, 40 MCC チャート, 50

#### ふ

ファンクション 作成,128 プログラミング, 128 例,127 ファンクションチャート, 145 基本原理,500 ファンクションの挿入, 124 ファンクションブロック,124 ファンクションブロックの挿入, 124 プリプロセッサ 使用,47 有効化,47 ブレークポイント,484 削除,488 設定,488 ツールバー, 485 無効化, 493 有効化, 493 呼び出しパス, 489, 491, 492 プログラミング 以下のように実行, 30 原理,29 プログラミングの原理,58 プログラム MCC チャートを参照, 40, 51 プログラム構造,138 プロセスイメージ 機能,107 原理と用途, 106, 113

### へ

変数, 95 ウォッチテーブル, 474 グローバルデバイスユーザ変数, 96 初期化の時期, 99 定義, 96 プロセスイメージ, 106, 113 ユニット変数, 97 ローカル変数, 98 変数タイプ, 82 キーワード, 95

### め

メニューバー, 33

### も

モジュール作成, 64

### よ

呼び出しパス ブレークポイント, 489, 491, 492

### 6

ライブラリ, 155 コンパイル, 157 テクノロジパッケージ, 155 ラダー図, 143 エレメントの説明, 144, 147 基本原理, 496 分岐を閉じる, 145 分岐を開く, 145

### れ

例, 58 列挙, 92